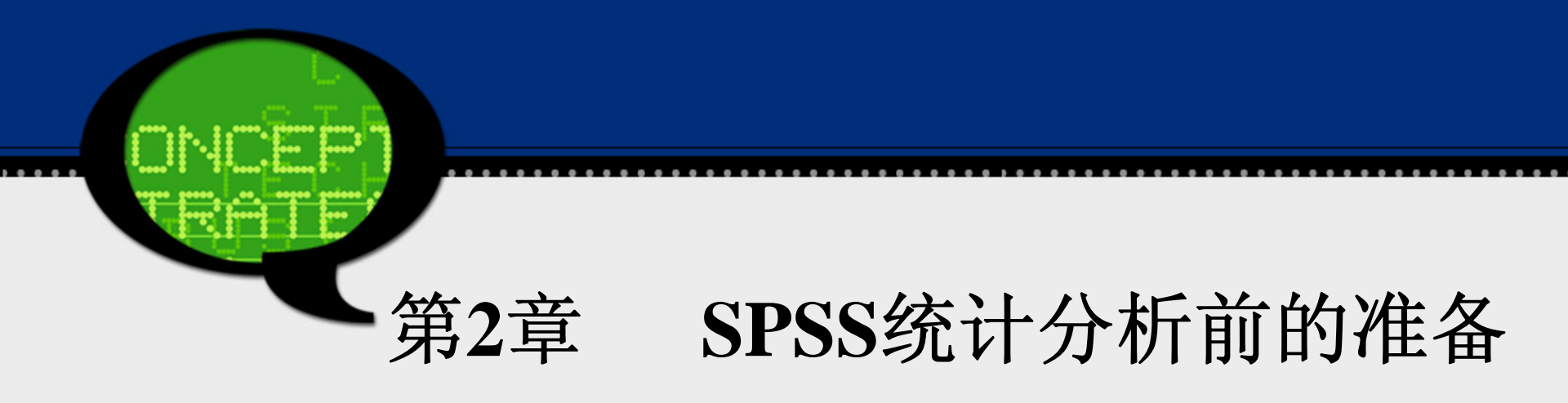

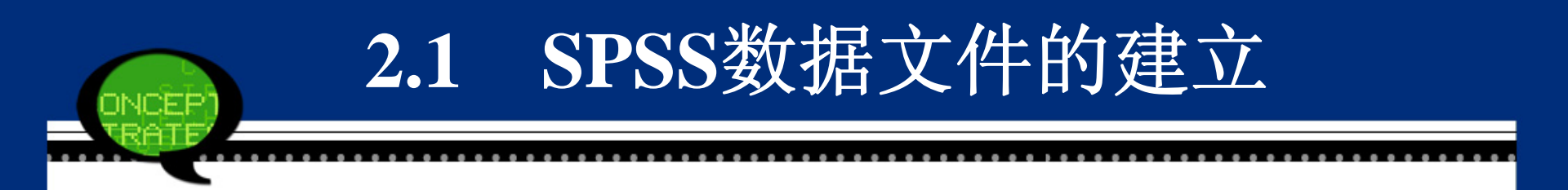

SPSS数据文件的建立可以利用【File(文件)】菜单中的命令来实现。具体来说,SPSS提供了四种创建数据文件的方法:

- 新建数据文件;
- 直接打开已有数据文件;
- 使用数据库查询;
- 从文本向导导入数据文件。

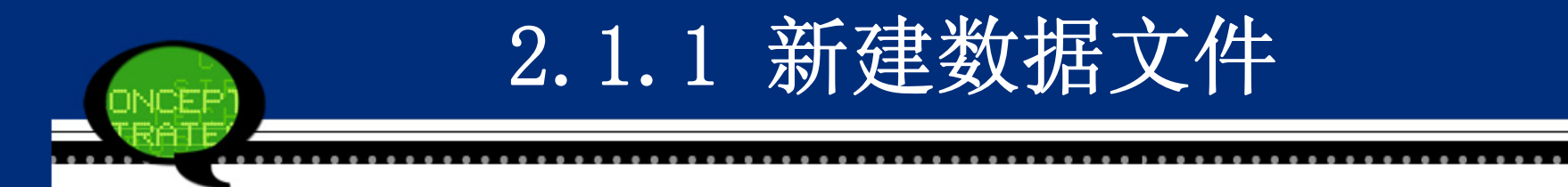

打开SPSS软件后,现在菜单栏中的【File(文件)】 →【New(新建)】→【Data(数据)】命令,可以创建一个 新的SPSS空数据文件。接着,用户可以进行直接录入数 据等后续工作。

值得注意的是,SPSS19.0可以同时打开多个数据文件,用户可以在多个文件中进行转换操作,这比起低版本的SPSS来说,更方便用户使用。

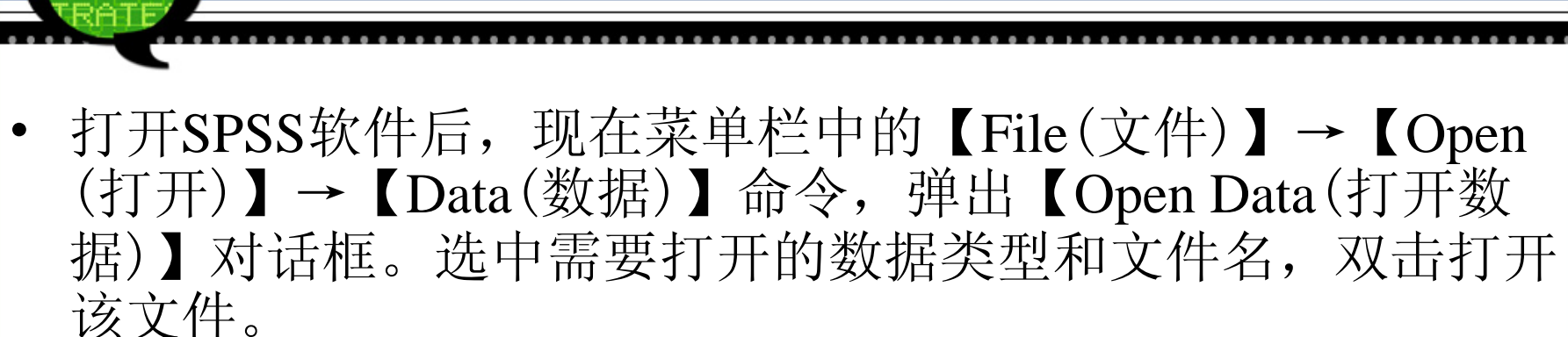

2.1.2 直接打开已有数据文件

| 🍓 Open Dat                                                                                                    | a                                                                                                    | ×             |  |  |  |  |  |  |
|----------------------------------------------------------------------------------------------------|----------------------------------------------------------------------------------------------------|---------------|--|--|--|--|--|--|
| Look in: 🛅                                                                                                    | SPSS19 🔽 🔯 🔝 🗮 🖿                                                                                                    |               |  |  |  |  |  |  |
| <ul> <li>eclipse</li> <li>ext</li> <li>extension</li> <li>gskit</li> <li>JRE</li> <li>lang</li> <li>license</li> </ul> | <ul> <li>Looks</li> <li>Samples</li> <li>scripts</li> <li>syntax_xml</li> <li>template</li> <li>VC8</li> <li>VC9</li> </ul> |               |  |  |  |  |  |  |
| File name:                                                                                                    |                                                                                                    | <u>O</u> pen  |  |  |  |  |  |  |
| Files of type:                                                                                                    | SPSS Statistics (*.sav)                                                                                                    | <u>P</u> aste |  |  |  |  |  |  |
| 🔲 Minimize                                                                                                    | Minimize string widths based on observed values                                                                             |               |  |  |  |  |  |  |
|                                                                                                    | Retrieve File From Repository                                                                                               |               |  |  |  |  |  |  |

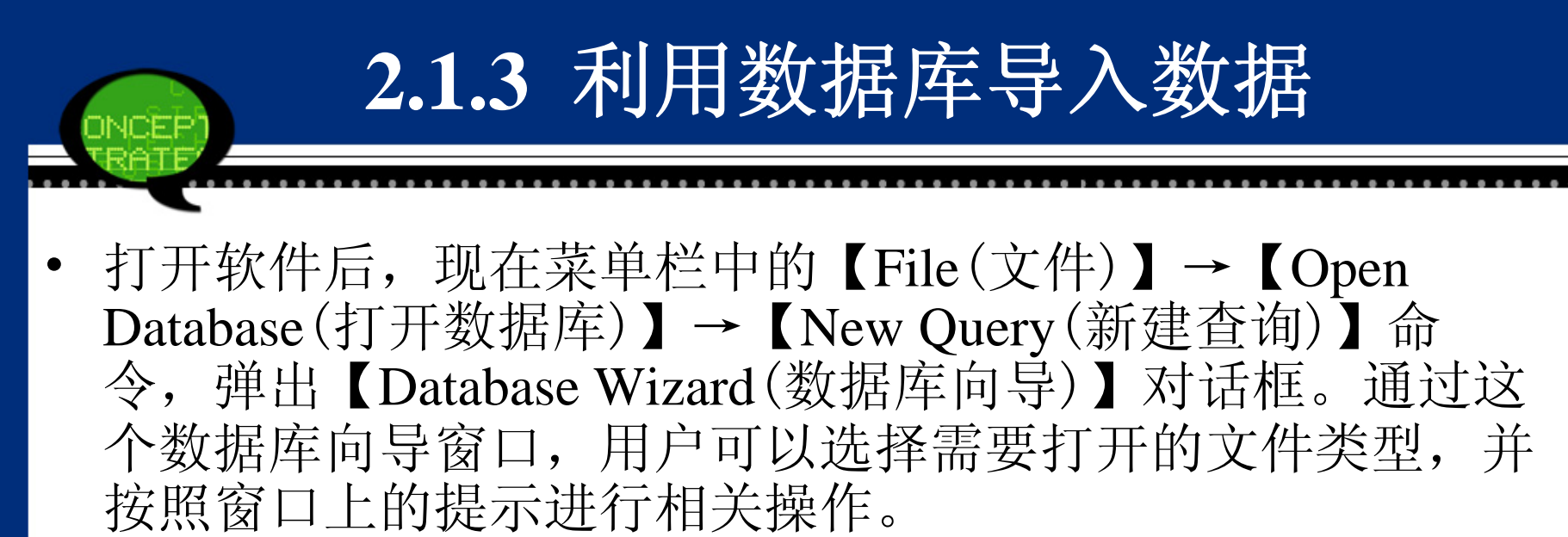

| 辐 Database 🛛 Izard                                                                                                    |                                                                                                    |  |  |  |  |  |  |  |  |
|----------------------------------------------------------------------------------------------------|----------------------------------------------------------------------------------------------------|--|--|--|--|--|--|--|--|
| Welcome to the Database Wizard                                                                                                    |                                                                                                    |  |  |  |  |  |  |  |  |
|                                                                                                    |                                                                                                    |  |  |  |  |  |  |  |  |
| i nis wizard will nelp you get data from a non-SHSS Statistics data source.                                                                                                    |                                                                                                    |  |  |  |  |  |  |  |  |
| Tou can choose the data source, speciny which cases are retrieved, aggregate and sort the data before<br>retrieval, and specify variable names and properties here. Some features are available only when connected to<br>SPSS Statistics Server. |                                                                                                    |  |  |  |  |  |  |  |  |
| From which data source would you like to retrieve data                                                                                                    | ?                                                                                                    |  |  |  |  |  |  |  |  |
|                                                                                                    | ODBC Data Sources                                                                                                    |  |  |  |  |  |  |  |  |
|                                                                                                    | 🔁 dBASE Files                                                                                                    |  |  |  |  |  |  |  |  |
| ***                                                                                                    | lange and the second second se |  |  |  |  |  |  |  |  |
|                                                                                                    | 🖓 MS Access Database                                                                                                    |  |  |  |  |  |  |  |  |
|                                                                                                    | 🖏 Visual FoxPro Database                                                                                                    |  |  |  |  |  |  |  |  |
|                                                                                                    | Visual rourio Taules                                                                                                    |  |  |  |  |  |  |  |  |
|                                                                                                    | Add ODBC Data Source                                                                                                    |  |  |  |  |  |  |  |  |
| < Back                                                                                                    | nish Cancel Help                                                                                                    |  |  |  |  |  |  |  |  |

### 2.1.4 文本向导导入数据

SPSS提供了专门读取文本文件的功能。打开软件后,现在菜单栏中的【File(文件)】→【Read Text Data(打开文本数据)】命令,弹出【Open Data(打开数据)】对话框。这里用户需要选择需要打开的文件名称,并且单击【Open(打开)】按钮进入文本文件向导窗口。

| 🤹 Open Data                                                     | 1                                                                                      |                                                                                                    |                 |
|-----------------------------------------------------------------|----------------------------------------------------------------------------------------|----------------------------------------------------------------------------------------------------|-----------------|
| Look in: 🛅 9                                                    | 3PSS19                                                                                 | 💌 🙆 🔯 🗄                                                                                                    |                 |
| È eclipse<br>È ext<br>È ext<br>Skit<br>BRE<br>Iang<br>È license | Cooks<br>C Samples<br>S Cripts<br>S Cripts<br>S Syntax_xml<br>C template<br>VC8<br>VC9 | copy_dregedit.dat<br>dregedit.dat<br>concid.dat<br>concid.dat<br>concid.dat<br>concid.dat<br>concid.dat<br>concid.dat |                 |
| File name:                                                      |                                                                                        |                                                                                                    | <u>O</u> pen    |
| Files of type:                                                  | Text (*.txt, *.dat)                                                                    |                                                                                                    | - <u>P</u> aste |
| 📃 Minimize                                                      | string widths based on observ                                                          | /ed values                                                                                                    | Cancel          |
|                                                                 | Retrieve File Fron                                                                     | n Repository                                                                                                    | <u>H</u> elp    |

2.1.4 文本向导导入数据

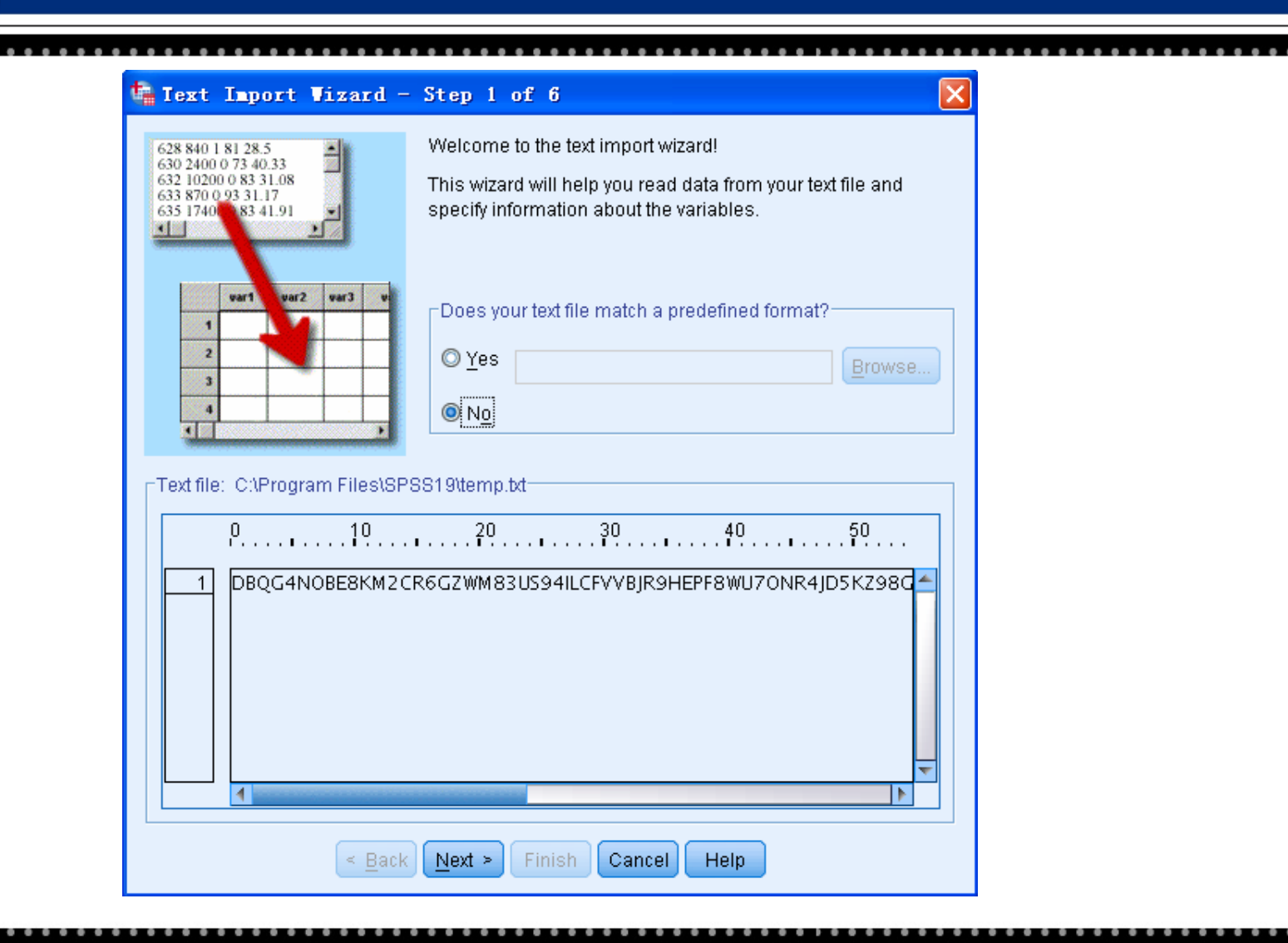

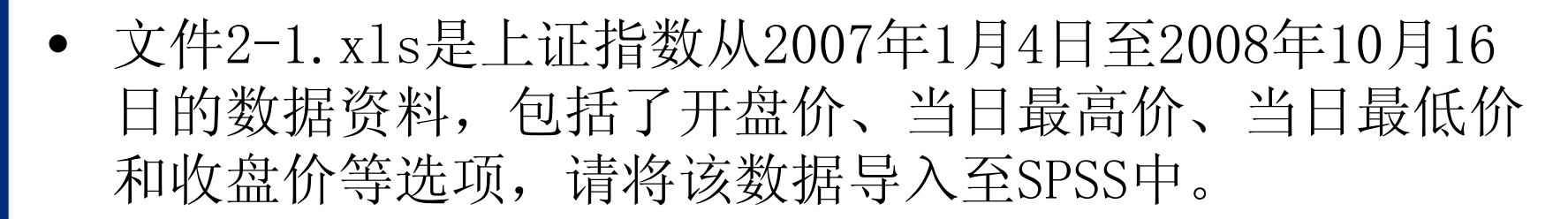

2.1.5 实例分析:股票指数的导入

|                                                                  | licrosoft Excel                       | - 2-1.xls | :       |         |         |   |   |   |     |          |
|------------------------------------------------------------------|---------------------------------------|-----------|---------|---------|---------|---|---|---|-----|----------|
| ■ 文件 (E) 编辑 (E) 视图 (V) 插入 (L) 格式 (E) 工具 (T) 数据 (E) 窗口 (H) 帮助 (H) |                                       |           |         |         |         |   |   |   |     |          |
| □ ☞ 🖬 🚭 🔃 🌮 🐰 🖻 🛍 🚿 👳 - ལ - 🍓 Σ 🏂 🛃 🛍 🤻 100% - ⑦ - │ 未体 ?        |                                       |           |         |         |         |   |   |   |     |          |
| 🕲 SnagIt 🕎 窗口 🔹                                                  |                                       |           |         |         |         |   |   |   |     |          |
|                                                                  | J20 🔽                                 | =         |         |         |         |   |   |   |     |          |
|                                                                  | A                                     | В         | С       | D       | E       | F | G | Н | I   | <b>_</b> |
| 1                                                                | Date                                  | Open      | High    | Low     | Close   |   |   |   |     |          |
| 2                                                                | 2007-1-4                              | 2728.19   | 2847.61 | 2684.82 | 2715.72 |   |   |   |     |          |
| 3                                                                | 2007-1-5                              | 2668.58   | 2685.8  | 2617.02 | 2641.33 |   |   |   |     |          |
| 4                                                                | 2007-1-8                              | 2621.07   | 2708.44 | 2620.62 | 2707.2  |   |   |   |     |          |
| 5                                                                | 2007-1-9                              | 2711.05   | 2809.39 | 2691.36 | 2807.8  |   |   |   |     |          |
| 6                                                                | 2007-1-10                             | 2838.11   | 2841.74 | 2770.99 | 2825.58 |   |   |   |     |          |
| 7                                                                | 2007-1-11                             | 2819.37   | 2841.18 | 2763.89 | 2770.11 |   |   |   |     |          |
| 8                                                                | 2007-1-12                             | 2745.32   | 2782.02 | 2652.58 | 2668.11 |   |   |   |     |          |
| 9                                                                | 2007-1-15                             | 2660.07   | 2795.33 | 2658.88 | 2794.7  |   |   |   |     |          |
| 10                                                               | 2007-1-16                             | 2818.66   | 2830.8  | 2757.21 | 2821.02 |   |   |   |     |          |
| 11                                                               | 2007-1-17                             | 2828.4    | 2870.42 | 2742.59 | 2778.9  |   |   |   |     |          |
|                                                                  | ● ● ● ● ● ● ● ● ● ● ● ● ● ● ● ● ● ● ● | 9760 04   | 0704 04 | 0670 71 | 0756 00 |   |   |   | 1   |          |
| 就經                                                               | 者<br>者                                |           |         |         |         |   |   |   | NUM |          |

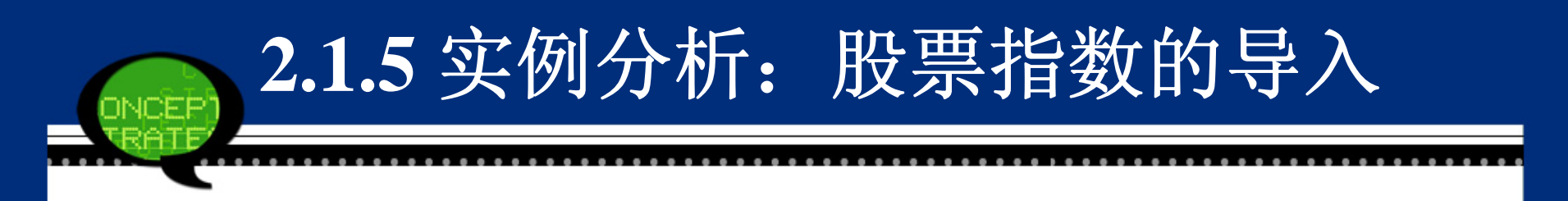

 Step01: 选定对话框 打开SPSS软件,选择菜单栏中的【File(文件)】
 →【Open(打开)】→【Data(数据)】命令,弹出 【Open Data(打开数据)】对话框。

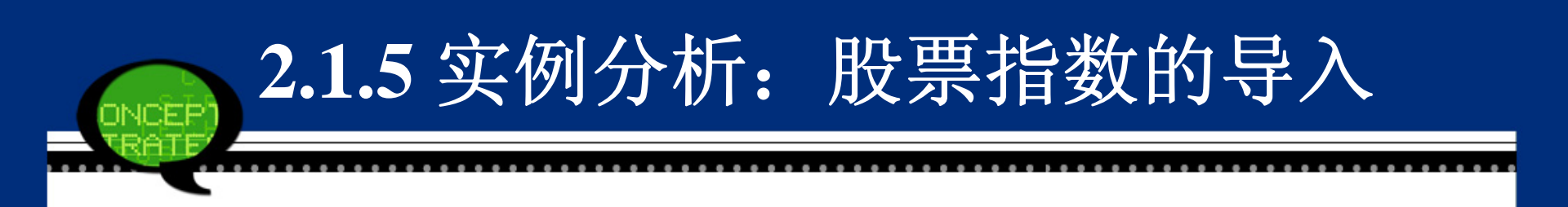

| 🖙 Open 🛛    | Dat                                    | a        |                 |           |         |          |   |   |   |        |   |   | ×             |
|-------------|----------------------------------------|----------|-----------------|-----------|---------|----------|---|---|---|--------|---|---|---------------|
| Look in:    | <b>(</b> )                             | 紋据       |                 |           |         |          | Ŧ | Ŷ | 0 | E      |   |   |               |
|             |                                        |          |                 |           |         |          |   |   |   |        |   |   |               |
|             |                                        |          |                 |           |         |          |   |   |   |        |   |   |               |
|             |                                        |          |                 |           |         |          |   |   |   |        |   |   |               |
|             |                                        |          |                 |           |         |          |   |   |   |        |   |   |               |
|             |                                        |          |                 |           |         |          |   |   |   |        |   |   |               |
|             |                                        |          |                 |           |         |          |   |   |   |        |   |   |               |
| File name   | B:                                     |          |                 |           |         |          |   |   |   | <br>   |   |   | <u>O</u> pen  |
| Files of ty | pe:                                    | SPSS Sta | tistics (*.     | sav)      |         |          |   |   |   |        | Ŧ | ] | <u>P</u> aste |
| 📃 Mini      | Files of type: SPSS Statistics (*.sav) |          |                 |           |         |          |   |   |   | Cancel |   |   |               |
|             |                                        |          | <u>R</u> etriev | /e File F | From Re | epositor | у |   |   |        |   | _ | <u>H</u> elp  |

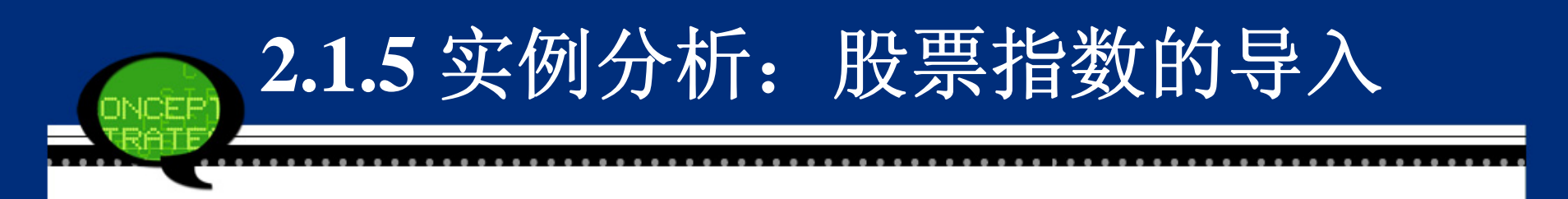

• Step02: 选定打开文件类型

在【Files of type(文件类型)】下拉列表框中指 定打开Excel文件类型。接着,选择2-1.xls文件。最 后单击【Open(打开)】按钮。

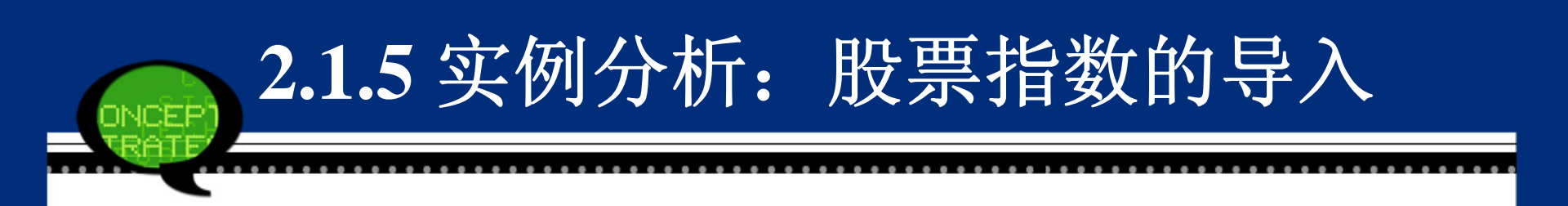

| 🏠 Open Data                       |                            |   |     |   | ×             |
|-----------------------------------|----------------------------|---|-----|---|---------------|
| Look in: 🛅 数据                     |                            | • | D 🖸 |   |               |
| 🔁 2-1.xls                         |                            |   |     |   |               |
|                                   |                            |   |     |   |               |
|                                   |                            |   |     |   |               |
| File name:                        |                            |   |     |   | Open          |
| Files of type: Excel (*.xls, *.xl | sx, *.xlsm)                |   |     | • | <u>P</u> aste |
| 📃 Minimize string widths ba       | ased on observed values    |   |     |   | Cancel        |
| Re                                | trieve File From Repositor | y |     |   | Helb          |

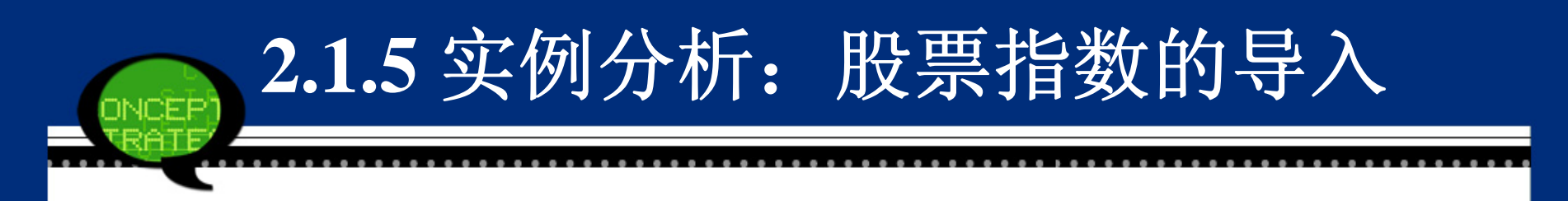

#### • Step03: 设置变量名称

弹出的对话框中的【Read variable names from the first row of date(从第一行数据读取变量名)】复选框表示SPSS将Excel工作表的第一行设定为SPSS的变量名称, 【Range(范围)】文本框表示选定Excel文件导入SPSS的数据范围。这里,保持系统默认选项。

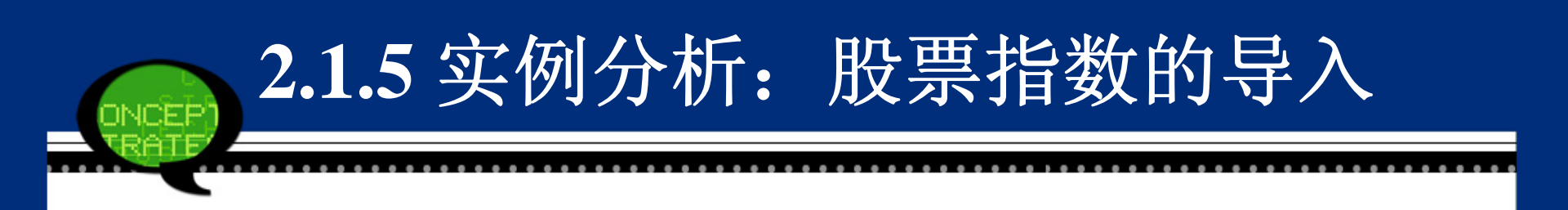

|       |                      |                                    | 1 1 1 1 1 1 1 1 1 1 1 1 1 1 1 1 1 1 1 |                 |
|-------|----------------------|------------------------------------|---------------------------------------|-----------------|
| 1000  | film and in a second | <ul> <li>First states 1</li> </ul> | llata                                 | V come a server |
| 10 mm |                      |                                    | - Martinat                            |                 |
|       |                      |                                    |                                       |                 |

| 1 | Read variable | names from the | first row of data |
|---|---------------|----------------|-------------------|
|   | 1             |                |                   |

| Worksheet:     | 上证指数 [A1:E458]      | T     |  |  |  |  |
|----------------|---------------------|-------|--|--|--|--|
| Range:         |                     |       |  |  |  |  |
| Maximum width  | for string columns: | 32767 |  |  |  |  |
| OK Cancel Help |                     |       |  |  |  |  |

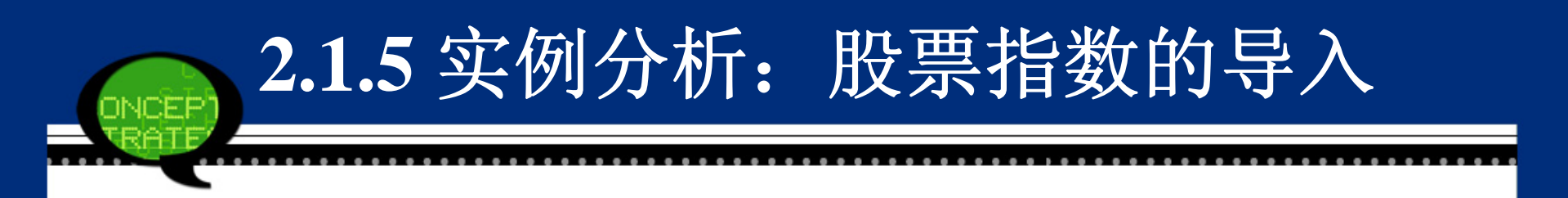

• **Step04**: 完成操作

最后,单击【OK(确定)】按钮,数据即可导入 成功。此时,SPSS的数据浏览窗口中会出现相关的 数据内容。

## 2.1.5 实例分析:股票指数的导入

|    | Date        | Open    | High    | Low     | Close   |
|----|-------------|---------|---------|---------|---------|
| 1  | 04-Jan-2007 | 2728.19 | 2847.61 | 2684.82 | 2715.72 |
| 2  | 05-Jan-2007 | 2668.58 | 2685.80 | 2617.02 | 2641.33 |
| 3  | 08-Jan-2007 | 2621.07 | 2708.44 | 2620.62 | 2707.20 |
| 4  | 09-Jan-2007 | 2711.05 | 2809.39 | 2691.36 | 2807.80 |
| 5  | 10-Jan-2007 | 2838.11 | 2841.74 | 2770.99 | 2825.58 |
| 6  | 11-Jan-2007 | 2819.37 | 2841.18 | 2763.89 | 2770.11 |
| 7  | 12-Jan-2007 | 2745.32 | 2782.02 | 2652.58 | 2668.11 |
| 8  | 15-Jan-2007 | 2660.07 | 2795.33 | 2658.88 | 2794.70 |
| 9  | 16-Jan-2007 | 2818.66 | 2830.80 | 2757.21 | 2821.02 |
| 10 | 17-Jan-2007 | 2828.40 | 2870.42 | 2742.59 | 2778.90 |
| 11 | 18-Jan-2007 | 2760.94 | 2784.04 | 2679.71 | 2756.98 |
| 12 | 19-Jan-2007 | 2761.89 | 2833.45 | 2761.89 | 2832.21 |
| 13 | 22-Jan-2007 | 2857.90 | 2934.65 | 2857.90 | 2933.19 |
| 14 | 23-Jan-2007 | 2964.69 | 2970.69 | 2851.92 | 2949.14 |
| 15 | 24-Jan-2007 | 2955.42 | 2994.28 | 2927.72 | 2975.13 |
| 16 | 25-Jan-2007 | 2946.50 | 2947.15 | 2853.82 | 2857.36 |
| 17 | 26-Jan-2007 | 2805.96 | 2905.98 | 2720.83 | 2882.56 |
| 18 | 29-Jan-2007 | 2897.25 | 2954.34 | 2885.86 | 2945.26 |
| 19 | 30-Jan-2007 | 2959.40 | 2980.51 | 2901.76 | 2930.56 |
| 20 | 31-Jan-2007 | 2926.07 | 2929.65 | 2766.75 | 2786.33 |

### 2.2 SPSS数据文件的属性

一个完整的SPSS文件结构包括变量名称、变量 类型、变量名标签、变量值标签等内容。用户可以 在创建了数据文件后,单击数据浏览窗口左下方的 【Variable View(变量视图)】选项卡,进入数据结 构定义窗口。用户可以在该窗口中设定或修改文件 的各种属性。

注意: SPSS数据文件中的一列数据称为一个变量,每个变量都应有一个变量名。SPSS数据文件中的一行数据称为一条个案或观测量(Case)。

## 2.2 SPSS数据文件的属性

| 幅 ★居民储書                               | *居民储蓄调查数据.sav [DataSet4] - IBI SPSS Statistics Data Editor |                              |             |                     |                                  |                           |                     |         |                    |                   |         |   |
|---------------------------------------|------------------------------------------------------------|------------------------------|-------------|---------------------|----------------------------------|---------------------------|---------------------|---------|--------------------|-------------------|---------|---|
| <u>F</u> ile <u>E</u> dit             | <u>V</u> iew <u>D</u> ata [                                | <u>T</u> ransform <u>A</u> n | alyze Direc | t <u>M</u> arketing | <u>G</u> raphs <u>U</u> tilities | Add- <u>o</u> ns <u>W</u> | (indow <u>H</u> elp |         |                    |                   |         |   |
| 😑 🗄 🖨 📭 🗠 🤉 📓 📥 🔳 👫 📗 📓 🖷 🖧 🗮 📲 📎 🌑 🤲 |                                                            |                              |             |                     |                                  |                           |                     |         |                    |                   |         |   |
|                                       | Name                                                       | Туре                         | Width       | Decimals            | Label                            | Values                    | Missing             | Columns | Align              | Measure           | Role    |   |
| 1                                     | a1                                                         | Numeric                      | 1           | 0                   | 什么合算                             | {1,买东西}                   | None                | 8       | \ <b>≣</b> Right   | 뤚 Nominal         | 🔪 Input |   |
| 2                                     | a2                                                         | Numeric                      | 1           | 0                   | 收入情况                             | {1,増加}                    | None                | 8       | ≣ Right            | 📶 Ordinal         | 🔪 Input |   |
| 3                                     | аЗ                                                         | Numeric                      | 1           | 0                   | 未来收入情况                           | {1,増加}                    | None                | 8       | ≣ Right            | 📶 Ordinal         | 🔪 Input |   |
| 4                                     | а4                                                         | Numeric                      | 1           | 0                   | 收入水平                             | {1,300元以…                 | None                | 8       | ≣ Right            | 📶 Ordinal         | 🔪 Input |   |
| 5                                     | а5                                                         | Numeric                      | 9           | 0                   | 存(取)款金额                          | None                      | None                | 8       | ≣ Right            | 🖋 Scale           | 🔪 Input |   |
| 6                                     | аб                                                         | Numeric                      | 1           | 0                   | 存(取)款种类                          | {1,三年以上…                  | None                | 8       | ≣ Right            | 💑 Nominal         | 🖒 Input |   |
| 7                                     | a7_1                                                       | Numeric                      | 2           | 0                   | 目的一                              | {1,买高档消                   | None                | 8       | ≣ Right            | 💑 Nominal         | 🖒 Input |   |
| 8                                     | a7_2                                                       | Numeric                      | 2           | 0                   | 目的二                              | {1,买高档消                   | 0                   | 8       | ≣ Right            | 📶 Ordinal         | 🔪 Input |   |
| 9                                     | a7_3                                                       | Numeric                      | 2           | 0                   | 目的三                              | {1,买高档消                   | 0                   | 8       | ≣ Right            | 📶 Ordinal         | 🖒 Input |   |
| 10                                    |                                                            |                              |             |                     |                                  |                           |                     |         |                    |                   |         | - |
|                                       | 1                                                          |                              |             |                     |                                  |                           |                     |         |                    |                   |         | • |
| Data View                             | Variable View                                              |                              |             |                     |                                  |                           |                     |         |                    |                   |         |   |
|                                       |                                                            |                              |             |                     |                                  |                           |                     | IBM S   | SPSS Statistics Pr | rocessor is ready |         |   |

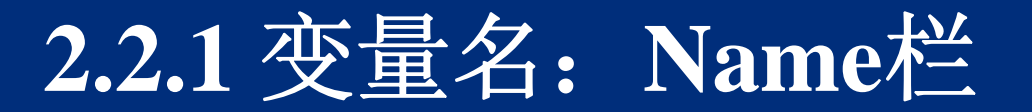

变量名(Name)是变量存取的唯一标志。在定义SPSS数据属性时 应首先给出每列变量的变量名。变量命名应遵循下列基本规则:

- SPSS 变量长度不能超过64个字符(32个汉字);
- 首字母必须是字母或汉字;
- 变量名的结尾不能是圆点、句号或下划线;
- 变量名必须是唯一的;
- 变量名不区分大小写;

等;

● SPSS的保留字不能作为变量名,例如ALL、NE、EQ和AND

● 如果用户不指定变量名, SPSS软件会以"VAR"开头来命名 变量, 后面跟5个数字, 如VAR00001、VAR00019等。

注意:为了方便记忆,用户所取的变量名最好与其代表的数据含义相对应。

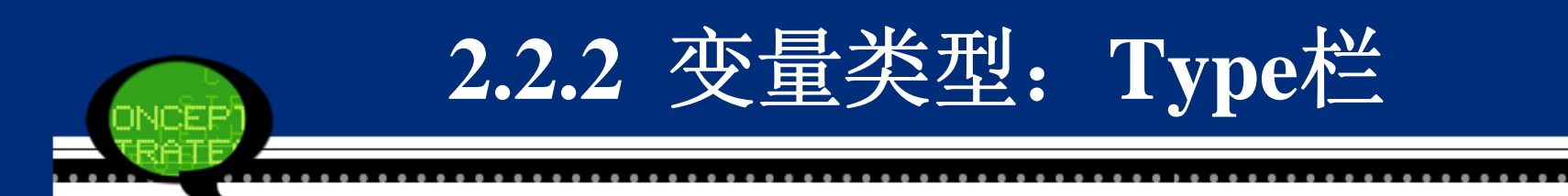

• 变量类型是指每个变量取值的类型。SPSS提供了三种基本数据类型:数值型、字符型和日期型。

| 🖙 Variable Type                       |
|---------------------------------------|
| <u> Numeric</u>                       |
| © <u>C</u> omma<br>Width: <u>1</u>    |
| © <u>D</u> ot<br>□ Desimal Plases: [a |
| $\bigcirc$ <u>Scientific notation</u> |
| © D <u>a</u> te                       |
| 🔘 Dollar                              |
| © C <u>u</u> stom currency            |
| © St <u>r</u> ing                     |
| OK Cancel Help                        |

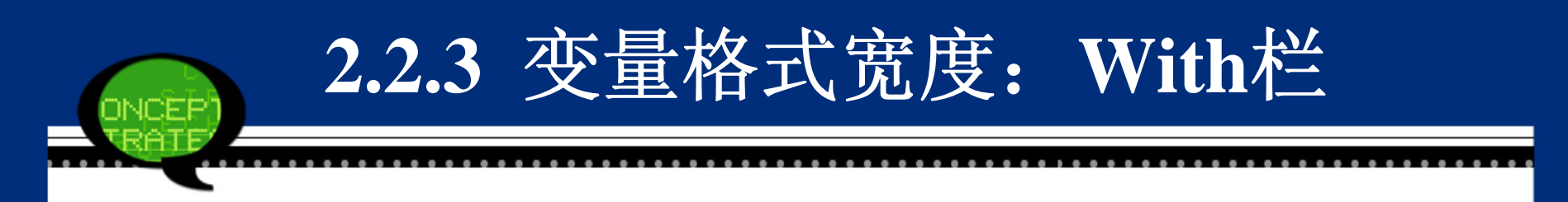

变量格式宽度With是指在数据窗口中变量列所 占的单元格的列宽度,一般用户采用系统默认选项 即可。值得注意的是,如果变量宽度大于变量格式 宽度,此时数据窗口中显示变量名的字符数不够, 变量名将被截去尾部作不完全显示。被截去的部分 用"\*"号代替。

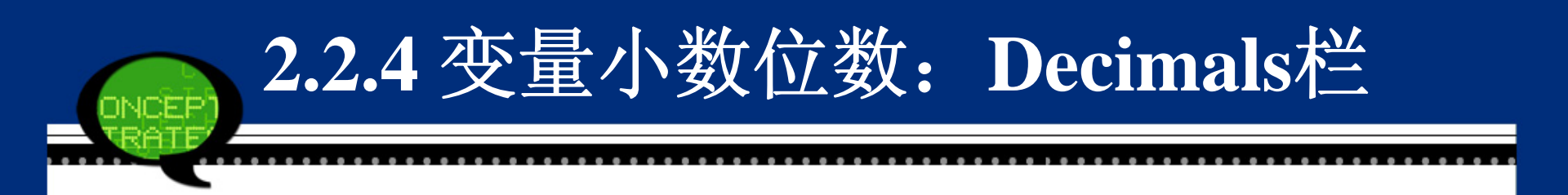

# 【Decimals Places】文本框可以设置变量的小数位数,系统默认为两位。

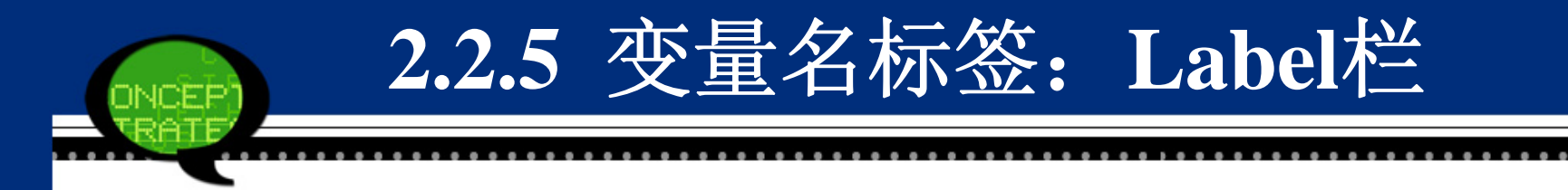

变量名标签(Label)是对变量名含义的进一步 解释说明,它可以增强变量名的可视性和统计分析 结果的可读性。用户有时在处理大规模数据时,变 量数目繁多,此时对每个变量的含义加以标注,有 利于用户弄清每个变量代表的实际含义。变量名标 签可用中文,总长度可达120个字符。同时该属性可 以省略,但建议最好给出变量名的标签。

2.2.5 变量名标签: Label栏

|    | Name    | Туре    | Width | Decimals | Label    | Values   | Missing | Columns | Align            | Measure   | Role    |
|----|---------|---------|-------|----------|----------|----------|---------|---------|------------------|-----------|---------|
| 1  | x1      | String  | 40    | 0        | 公司名称     | None     | None    | 40      | 📰 Left           | 💑 Nominal | 💊 Input |
| 2  | x2      | Numeric | 8     | 2        | 总人数      | None     | None    | 8       | /≡ Right         | 🔗 Scale   | 🔪 Input |
| 3  | х3      | Numeric | 8     | 2        | 男员工数     | None     | None    | 8       | /≡ Right         | 🔗 Scale   | 🔪 Input |
| 4  | x4      | Numeric | 8     | 2        | 女员工数     | None     | None    | 8       | \ <b>≣</b> Right | 🔗 Scale   | 🔪 Input |
| 5  | x5      | Numeric | 8     | 2        | 博士人数     | None     | None    | 8       | /≡ Right         | 🔗 Scale   | 🔪 Input |
| 6  | х6      | Numeric | 8     | 2        | 硕士人数     | None     | None    | 8       | /≡ Right         | 🔗 Scale   | 🔪 Input |
| 7  | x7      | Numeric | 8     | 2        | 学士人数     | None     | None    | 8       | /≡ Right         | 🔗 Scale   | 🔪 Input |
| 8  | x8      | Numeric | 8     | 2        | 大专人数     | None     | None    | 8       | /≡ Right         | 🔗 Scale   | 🔪 Input |
| 9  | x9      | Numeric | 8     | 2        | 中专以下人数   | None     | None    | 8       | /≡ Right         | 🔗 Scale   | 🔪 Input |
| 10 | x10     | Numeric | 8     | 2        | 35岁以下人数  | None     | None    | 8       | /≡ Right         | 🔗 Scale   | ゝ Input |
| 11 | x11     | Numeric | 8     | 2        | 36~45岁人数 | None     | None    | 8       | /≡ Right         | 🔗 Scale   | ゝ Input |
| 12 | x12     | Numeric | 8     | 2        | 46岁以上人数  | None     | None    | 8       | /≡ Right         | 🔗 Scale   | ゝ Input |
| 13 | x13     | Numeric | 8     | 2        | 公司类别     | {1.00,全国 | None    | 8       | /≡ Right         | 🔗 Scale   | ゝ Input |
| 14 | x10_1   | Numeric | 8     | 2        | 年轻人比例    | None     | None    | 8       | /≡ Right         | 🔗 Scale   | ゝ Input |
| 15 | x5678 1 | Numeric | 8     | 2        | 受高等教育比例  | None     | None    | 8       | ≡ Right          | 🔗 Scale   | 🔪 Input |

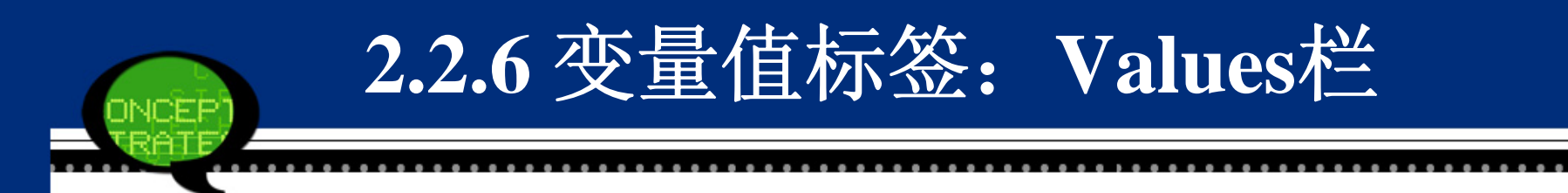

- 变量值标签(Values)是对变量的可能的取值的含义进行进一步说明。变量值标签特别对于数值型变量表示非数值型变量
   时尤其有用。
- 定义和修改变量值标签,可以双击要修改值的单元格,在弹出的对话框的【Values(值)】文本框中输入变量值,在
   【Label(标签)】文本框中输入变量值标签,然后单击【Add (添加)】按钮将对应关系选入下边的白框中。同时,可以单击【Change(改变)】和【Remove(移动)】按钮对已有的标签值进行修改和剔除。最后单击【OK(确定)】按钮返回主界面。

| 2.2.6 变量值标签:                                                                                                    | Values栏  |
|----------------------------------------------------------------------------------------------------|----------|
| Value Labels         Value Labels         Value:         Label:         Add         Change         Remove         OK         Cancel | Spelling |

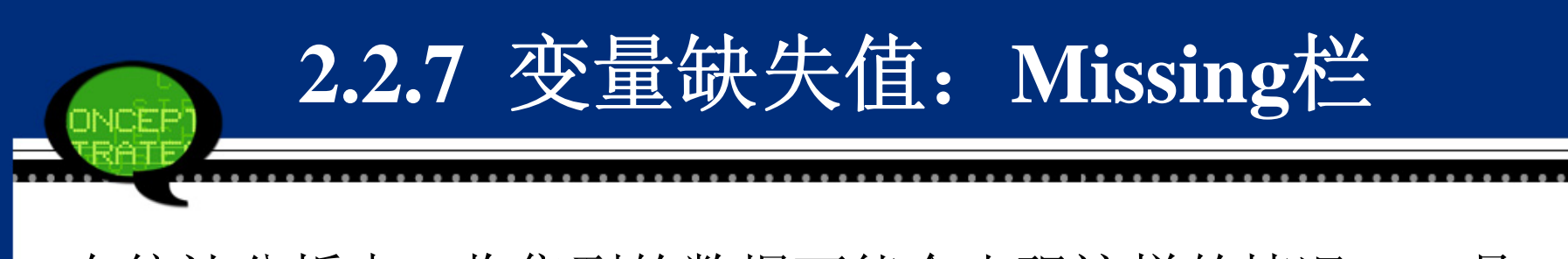

在统计分析中,收集到的数据可能会出现这样的情况:一是数据中出现明显的错误和不合理的情形;另一种是有些数据项的数据漏填了。

## 双击【Missing(缺失)】栏,在弹出的对话框中可以选择三种缺失值定义方式。

| 📲 Missing Values                                         |  |  |  |  |  |  |  |
|----------------------------------------------------------|--|--|--|--|--|--|--|
|                                                          |  |  |  |  |  |  |  |
|                                                          |  |  |  |  |  |  |  |
| Discrete missing values                                  |  |  |  |  |  |  |  |
|                                                          |  |  |  |  |  |  |  |
|                                                          |  |  |  |  |  |  |  |
| © <u>R</u> ange plus one optional discrete missing value |  |  |  |  |  |  |  |
| Low: High:                                               |  |  |  |  |  |  |  |
| Discrete value:                                          |  |  |  |  |  |  |  |
|                                                          |  |  |  |  |  |  |  |
| OK Cancel Help                                           |  |  |  |  |  |  |  |

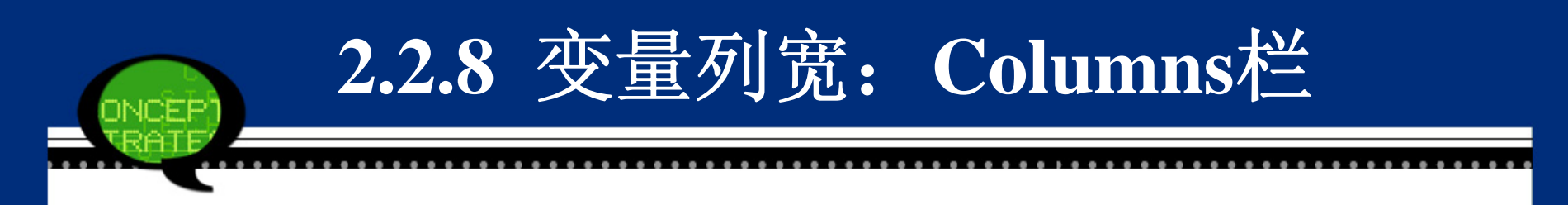

【Columns(列)】栏主要用于定义列宽,单击其向上
 和向下的箭头按钮选定列宽度。系统默认宽度等于
 8。

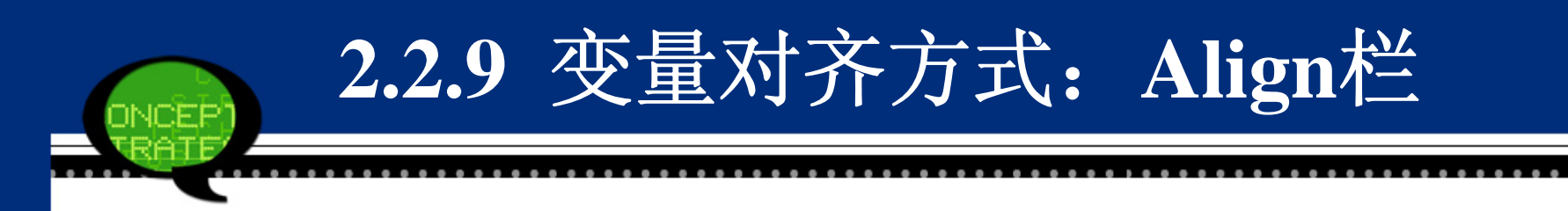

• 【Align(对齐)】栏主要用于定义变量对齐方式,用 户可以选择Left(左对齐)、Right(右对齐)和 Center(居中对齐)。系统默认变量右对齐。

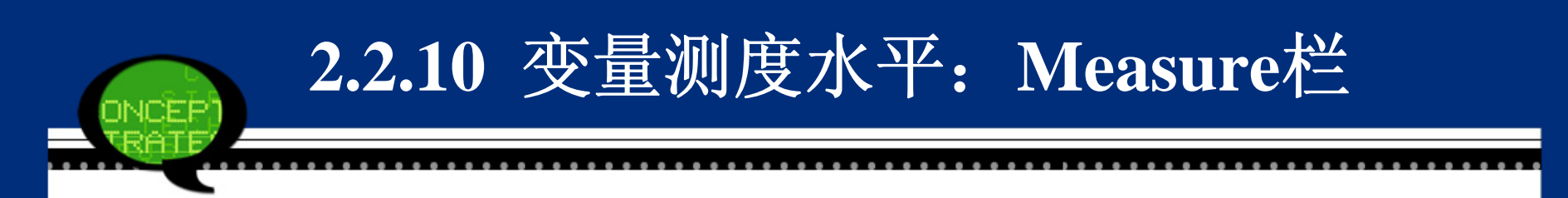

• 【Measure(测度)】栏主要用于定义变量的测度水 平,用户可以选择Scale(定距型数据)Ordinal(定 序型数据)和Nominal(定类型数据。

| Missing | Columns | Align        | Measure       |
|---------|---------|--------------|---------------|
| None    | 8       | /≡ Right     | 💑 Nominal 🛛 💌 |
| None    | 8       | /≡ Right     | 🖋 Scale       |
| None    | 8       | /<br>≣ Right | 🚽 Ordinal     |
| None    | 8       | /<br>≣ Right | 💑 Nominal 💦   |

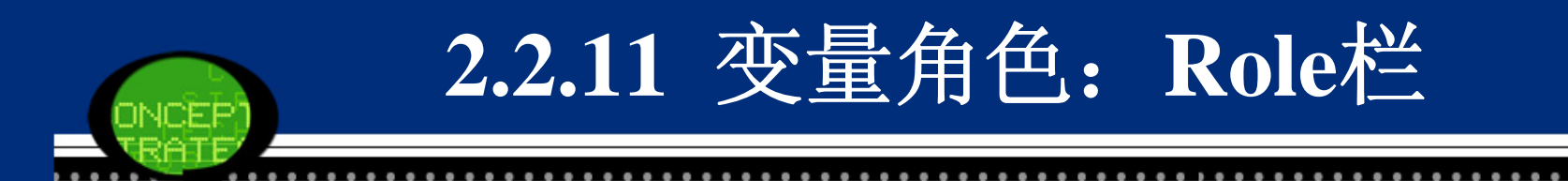

• 【Role(角色)】栏主要用于定义变量在后续统计分 析中的功能作用,用户可以选择Input、Target和Both 等类型的角色。

| Columns | Align        | Measure        | Role        |
|---------|--------------|----------------|-------------|
| 8       | ा≣ Right     | \delta Nominal | ゝ Input 🛛 💌 |
| 8       | '≣ Right     | 📲 Ordinal      | ゝ Input     |
| 8       | ा≣ Right     | 📶 Ordinal      | 🎯 Target    |
| 8       | ा≣ Right     | 📶 Ordinal      | 🥘 Both      |
| 8       | /≡ Right     | 🤌 Scale        | None        |
| 8       | /<br>≣ Right | 🙈 Nominal      | Partition   |
| 8       | /<br>≣ Right | 🙈 Nominal      | Split       |
| 8       | '≣ Right     | 📶 Ordinal      | ゝ Input     |

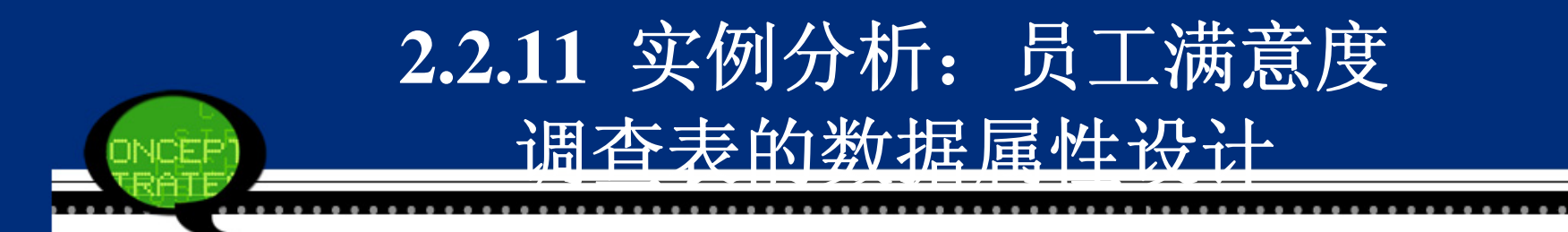

• 1. 实例内容

为了提高员工的工作积极性,完善公司各方面 管理制度,并达到有的放矢的目的,某公司决定对 本公司员工进行不记名调查,希望了解员工对公司 的满意情况。请根据该公司设计的员工满意度调查 题目(行政人事管理部分)的特点,设计该调查表 数据在SPSS的数据属性。

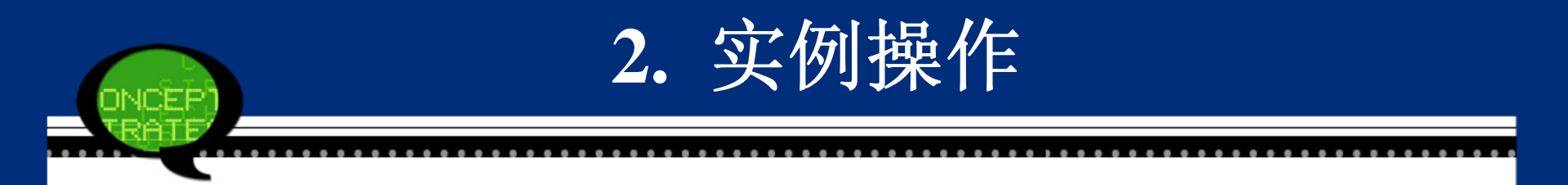

#### 具体步骤如下。

- Step01: 打开SPSS中的Data View窗口,录入或导入 原始调查数据。
- Step02: 选择菜单栏中的【File(文件)】→【Save (保存)】命令,保存数据文件,以免丢失。
- Step03: 单SPSS中的【Variable View(变量视图)】 选项卡,按窗口提示进行数据属性的定义,如变量 名称、标签、标签值等。

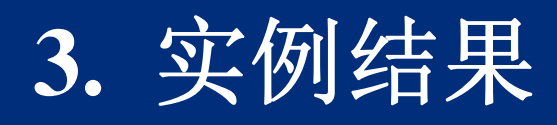

| Name | Туре    | Width | Decimals | Label    | Values   | Missing | Columns | Align   | Measure        | Role    |
|------|---------|-------|----------|----------|----------|---------|---------|---------|----------------|---------|
| A1   | Numeric | 8     | 0        | 公司招聘程序是  | {1,很合理}  | None    | 8       | ≣ Right | 📶 Ordinal      | 🔪 Input |
| A2   | Numeric | 8     | 0        | 最应作为考核的  | {1,任务完成  | None    | 8       | ≣ Right | 🔗 Scale        | 🔪 Input |
| A3   | Numeric | 8     | 0        | 福利政策是否完  | {1,是}    | None    | 8       | া Right | \delta Nominal | 🔪 Input |
| A4   | String  | 12    | 0        | 自己最需要哪些… | None     | None    | 8       | Left    | 🔗 Scale        | 🔪 Input |
| A5   | Numeric | 8     | 0        | 有没有发展前途  | {1,有}    | None    | 8       | া Right | 📶 Ordinal      | 🔪 Input |
| A6   | Numeric | 8     | 0        | 除薪酬外,最看  | {1,提高自己  | None    | 8       | া Right | 🔗 Scale        | 🔪 Input |
| A7   | Numeric | 8     | 0        | 目前的工作    | {1, 很合适, | None    | 8       | া Right | 🔗 Scale        | 🔪 Input |
| A8   | Numeric | 8     | 0        | 当前人事管理最… | {1,招聘}   | None    | 8       | ≣ Right | 🔗 Scale        | 🔪 Input |

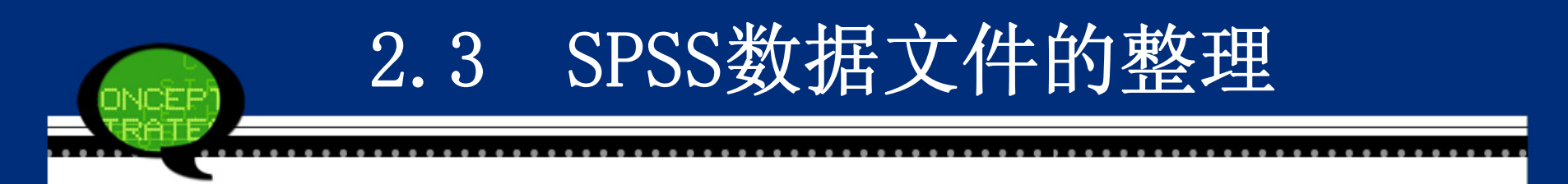

- 通常情况下,刚刚建立的数据文件并不能立即进行 统计分析,这是因为收集到的数据还是原始数据, 还不能直接利用分析。此时,需要对原始数据进行 进一步的加工、整理,使之更加科学、系统和合 理。这项工作在数据分析中称之为统计整理。
- 【Data(数据)】菜单中的命令主要用于实现数据文件的整理功能。

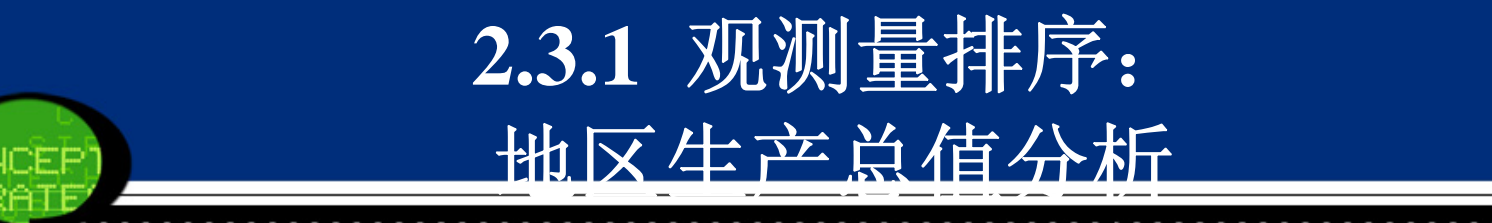

#### SPSS操作详解

• Step01: 打开观测量排序对话框

打开SPSS软件,选择菜单栏中的【File(文件)】→ 【Data(数据)】→【Sort Cases(排序个案)】命令,弹出 【Sort Cases(排序个案)】对话框。

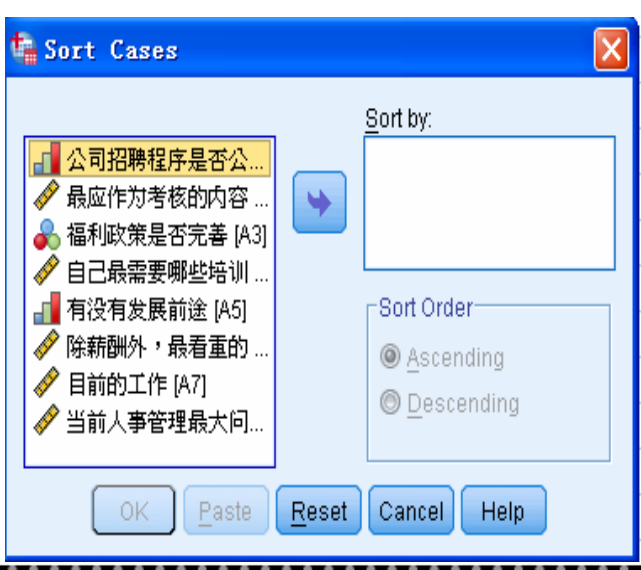
# 1. SPSS操作详解

### • Step02: 选择排序变量

在左侧的候选变量列表框中选择主排序变量,单 击右向箭头按钮,将其移动至【Sort by(排序依 据)】列表框中。

• Step03: 选择排序类型

在【Sort Order(排列顺序)】选项组中可以选择变 量排列方案。

• Step04: 单击【OK】按钮,此时操作结束。

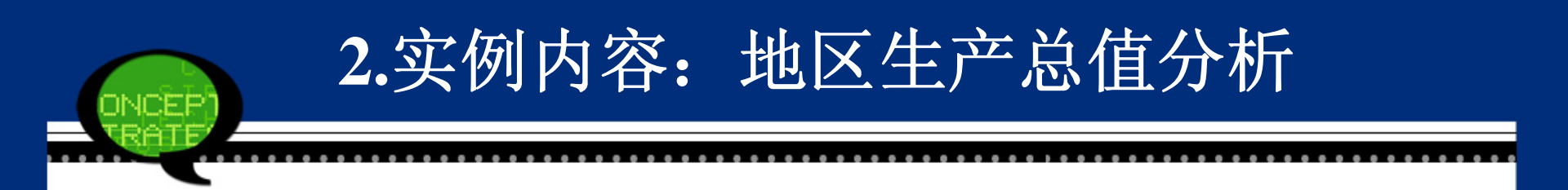

地区生产总值是指某地区在一定时间内的国内生产总 值,它可以作为衡量该地区经济发展的重要综合指 标。随书光盘中的数据2-3. sav列出了2005年我国部 分省份的地区生产总值及第一产业、第二产业和第 三产业的生产总值,请根据这些数据分析不同省份 经济发展状况的差异性。

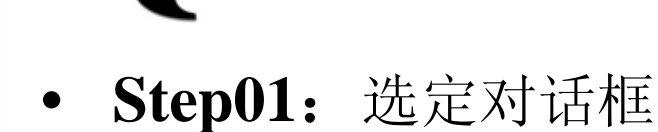

打开SPSS软件,选择菜单栏中的【Data(数据)】 →【Sort Cases(排序个案)】命令,弹出【Sort Cases(排 序个案)】对话框。

| 🍓 Sort Cases                                 |                   |
|----------------------------------------------|-------------------|
| <ul> <li>▲ 省份 [Province]</li> <li></li></ul> | Sort by:          |
| OK Paste                                     | Reset Cancel Help |

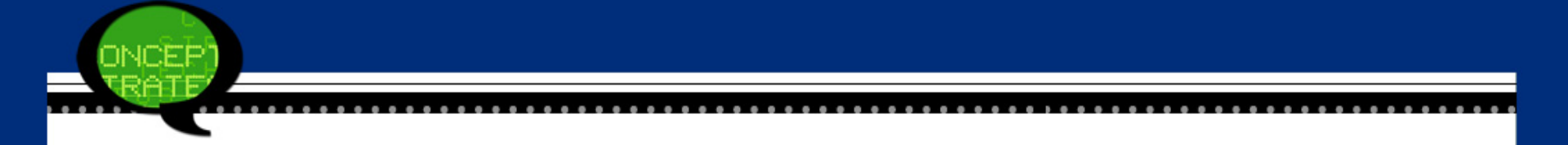

• Step02: 选择排序变量

在左侧的候选变量列表框中选择主排序变量DQ, 单击右向箭头按钮,将变量选择进入【Sort by(排序 依据)】列表框中。

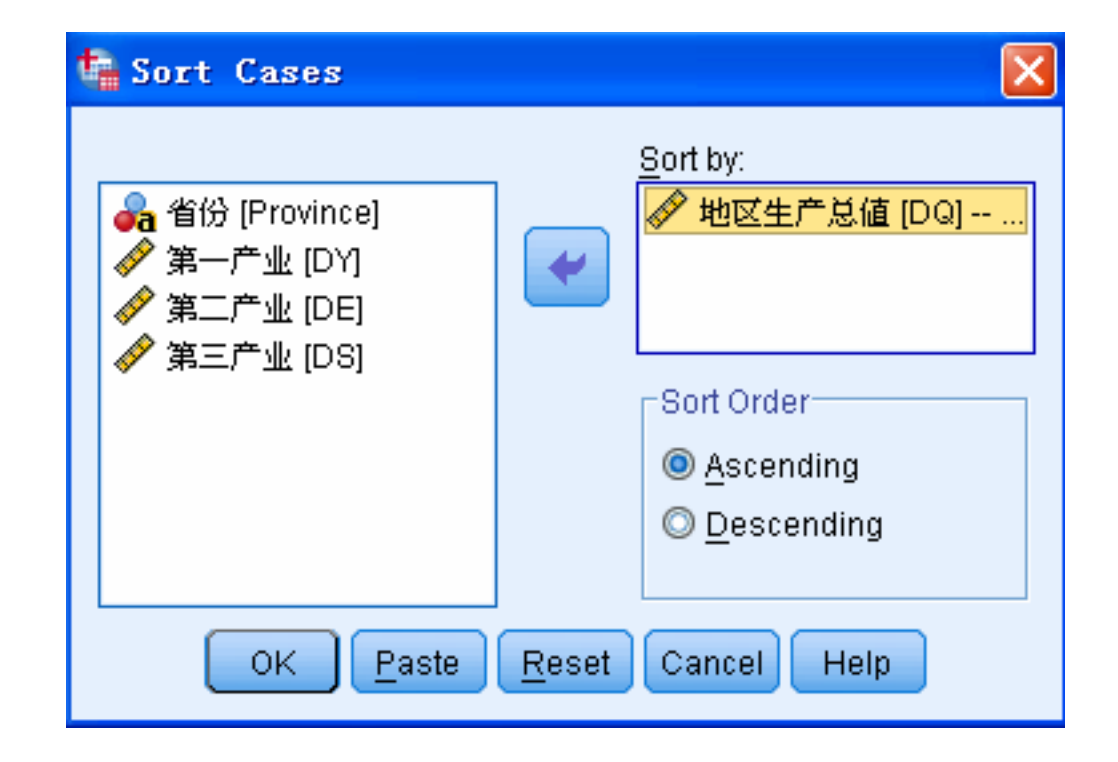

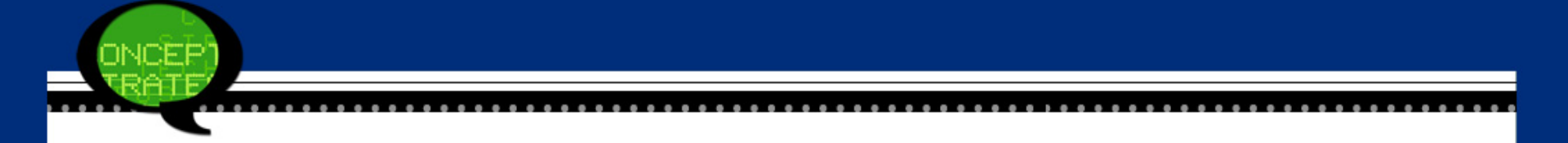

• Step03: 选择排序类型

为了表示不同省份生产总值的差异,按照从高 到低的排列顺序,这里点选【Descending(降序)】单 选钮,表示观测值按照降序进行排序。

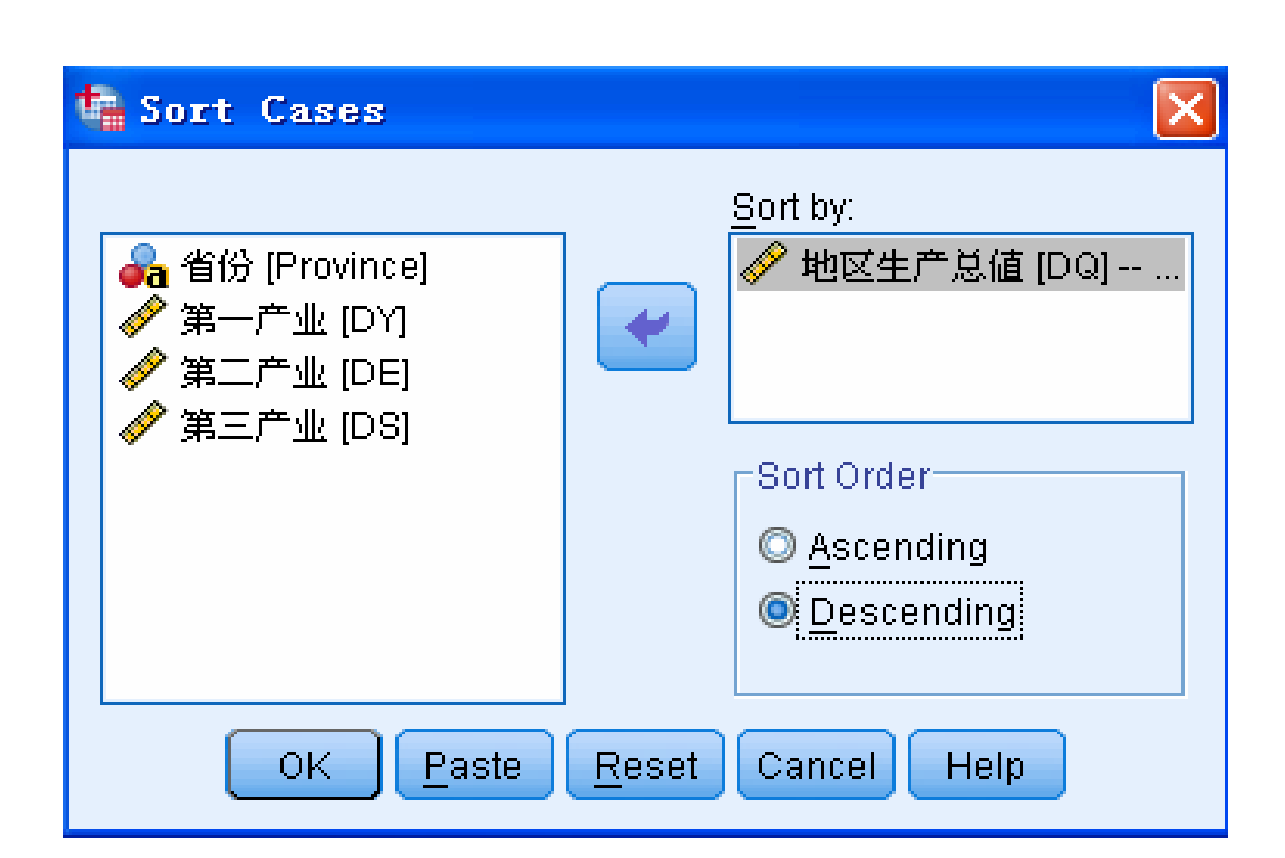

Step03: 选择排序类型

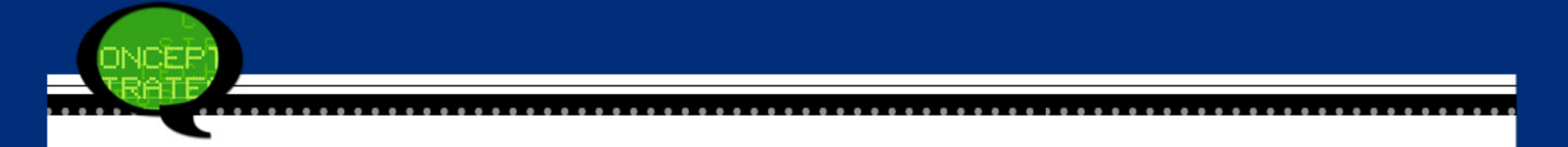

• **Step04:** 完成操作

最后,单击【OK(确定)】按钮,操作完成。 此时,SPSS的数据浏览窗口中观测量的顺序发生改 变。

|    | Province | DQ       | DY      | DE       | DS      |
|----|----------|----------|---------|----------|---------|
| 1  | 广 东      | 22366.54 | 1428.27 | 11339.93 | 9598.34 |
| 2  | 山东       | 18516.87 | 1963.51 | 10628.62 | 5924.74 |
| 3  | 浙江       | 13437.85 | 892.83  | 7166.15  | 5378.87 |
| 4  | 河南       | 10587.42 | 1892.01 | 5514.14  | 3181.27 |
| 5  | 河北       | 10096.11 | 1503.07 | 5232.50  | 3360.54 |
| 6  | 上海       | 9154.18  | 80.34   | 4452.92  | 4620.92 |
| 7  | 辽宁       | 8009.01  | 882.41  | 3953.28  | 3173.32 |
| 8  | 四川       | 7385.11  | 1481.14 | 3067.23  | 2836.74 |
| 9  | 北京       | 6886.31  | 97.99   | 2026.51  | 4761.81 |
| 10 | 湖南       | 6511.34  | 1274.15 | 2596.71  | 2640.48 |
| 11 | 黒龙江      | 5511.50  | 684.60  | 2971.68  | 1855.22 |
| 12 | 广西       | 4075.75  | 912.50  | 1510.68  | 1652.57 |
| 13 | 江西       | 4056.76  | 727.37  | 1917.47  | 1411.92 |
| 14 | 内蒙古      | 3895.55  | 589.56  | 1773.21  | 1532.78 |
| 15 | 天 津      | 3697.62  | 112.38  | 2051.17  | 1534.07 |
| 16 | 云 南      | 3472.89  | 669.81  | 1432.76  | 1370.32 |
| 17 | 重庆       | 3070.49  | 463.40  | 1259.12  | 1347.97 |
| 18 | 贵州       | 1979.06  | 368.94  | 826.63   | 783.49  |
| 19 | 甘肃       | 1933.98  | 308.06  | 838.56   | 787.36  |
| 20 | 海 南      | 894.57   | 300.75  | 220.07   | 373.75  |
| 21 | 宁 夏      | 606.10   | 72.08   | 281.23   | 252.79  |
| 22 | 西藏       | 251.21   | 48.04   | 63.52    | 139.65  |

. . . .

ONCEP TRATE

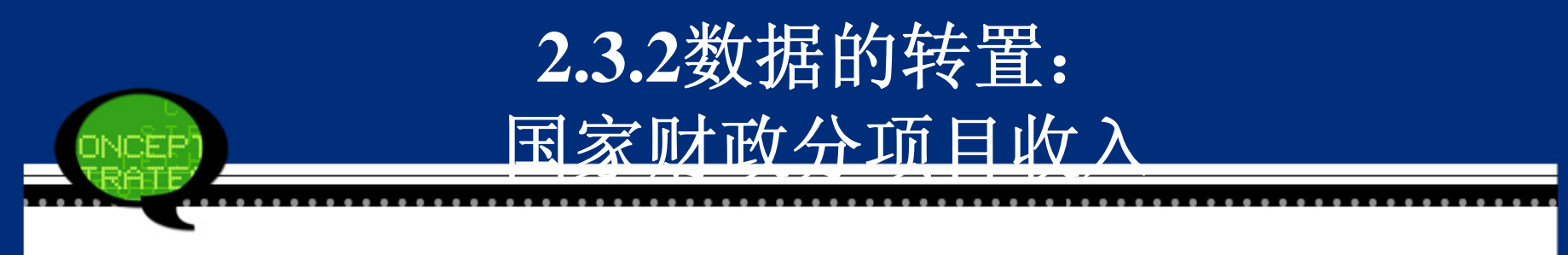

# 1.操作详解

• Step01: 打开转置对话框

打开SPSS软件,选择菜单栏中的【File(文件)】→ Data(数据)】→【Transpose(转置)】命令,弹出【Transpose(转置)】对话框。

| Variable(s):<br>↓ 化入信况 [a2]<br>↓ 水平 [a4]<br>↓ 收入水平 [a4]<br>↓ 存(取)款金额 [a5]<br>↓ 存(取) 款种类 [<br>↓ 目的— [a7_1]<br>■ 目的— [a7_2]<br>↓ 日的— [a7_3]<br>OK Paste Reset Cancel Help |
|----------------------------------------------------------------------------------------------------|

## • Step02: 选择转置变量

在左侧的候选变量列表框中选择需要进行转置的变量, 单击右向箭头按钮,将其移动至【Variable(s)(变量)】列表 框中。

• **Step03**: 新变量命名

从左侧的候选变量列表框中可以选择一个变量,应用它的值作为转置后新变量的名称。此时,选择该变量进入 【Name Variable(名称变量)】列表框内即可。如果用户不选 择变量命名,则系统将自动给转置后的新变量赋予Var001、 Var002...的变量名。

• Step04: 单击【OK】按钮,操作结束。

注意:数据文件转置后,数据属性的定义都会丢失,因

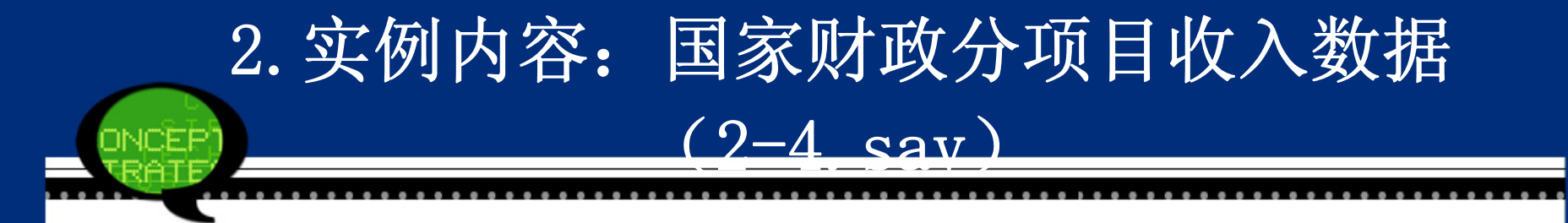

|    | year | а        | b       | С      | d       |
|----|------|----------|---------|--------|---------|
| 1  | 1991 | 2990.17  | -510.24 | 28.01  | 240.10  |
| 2  | 1992 | 3296.91  | -444.96 | 31.72  | 265.15  |
| 3  | 1993 | 4255.30  | -411.29 | 44.23  | 191.04  |
| 4  | 1994 | 5126.88  | -366.22 | 64.20  | 280.18  |
| 5  | 1995 | 6038.04  | -327.77 | 83.40  | 396.19  |
| 6  | 1996 | 6909.82  | -337.40 | 96.04  | 724.66  |
| 7  | 1997 | 8234.04  | -368.49 | 103.29 | 682.30  |
| 8  | 1998 | 9262.80  | -333.49 | 113.34 | 833.30  |
| 9  | 1999 | 10682.58 | -290.03 | 126.10 | 925.43  |
| 10 | 2000 | 12581.51 | -278.78 | 147.52 | 944.98  |
| 11 | 2001 | 15301.38 | -300.04 | 166.60 | 1218.10 |
| 12 | 2002 | 17636.45 | -259.60 | 198.05 | 1328.74 |
| 13 | 2003 | 20017.31 | -226.38 | 232.39 | 1691.93 |
| 14 | 2004 | 24165.68 | -217.93 | 300.40 | 2148.32 |
| 15 | 2005 | 28778.54 | -193.26 | 356.18 | 2707.83 |

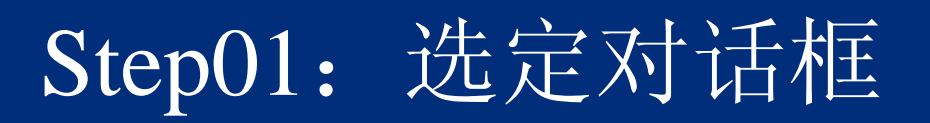

| 🔩 Transpose                                                                                                  |               |                        |
|----------------------------------------------------------------------------------------------------|---------------|------------------------|
| <ul> <li>✓ year</li> <li>✓ 各项税收 [a]</li> <li>✓ 企业亏损补贴 [b]</li> <li>✓ 附加收入 [c]</li> <li>✓ 其他收入 [d]</li> </ul> | •             | <u>V</u> ariable(s):   |
|                                                                                                    | •             | <u>N</u> ame Variable: |
| OK Paste                                                                                                    | <u>R</u> eset | Cancel Help            |

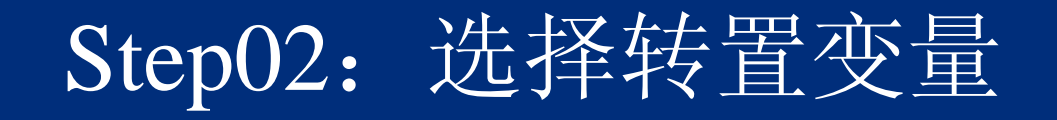

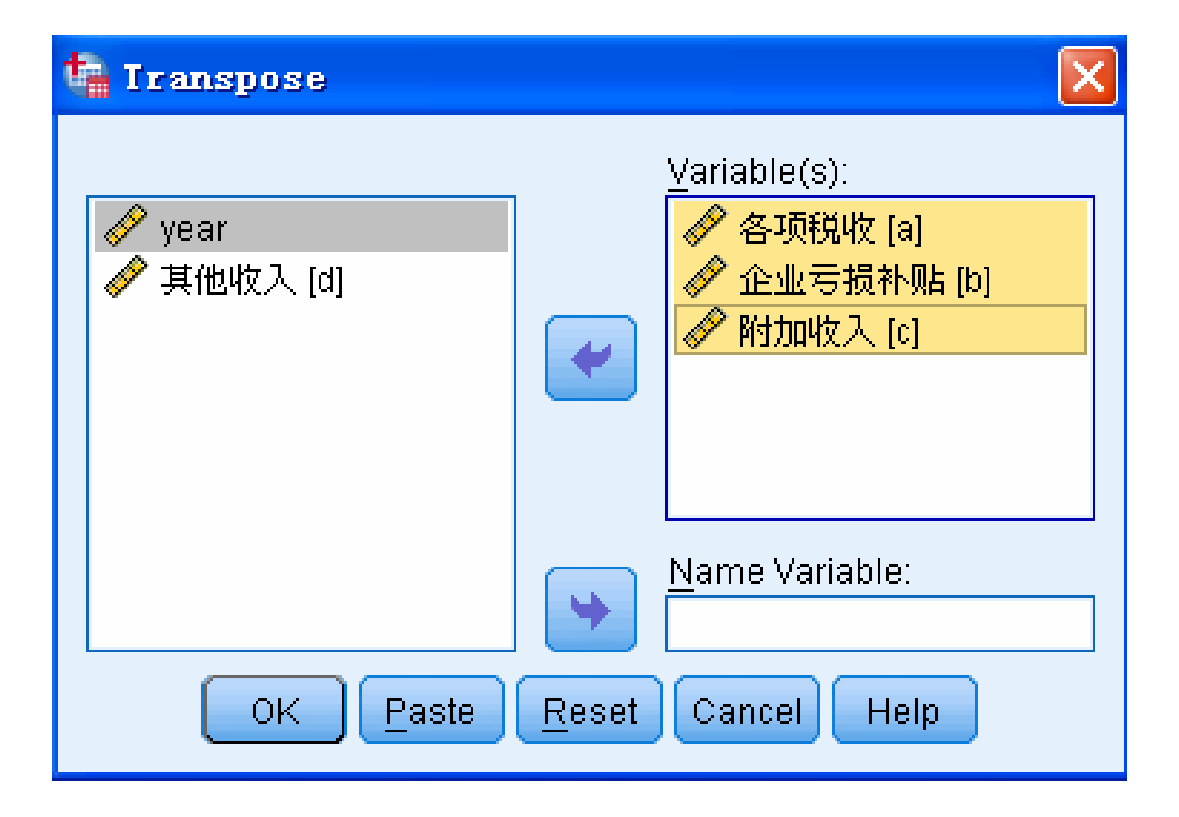

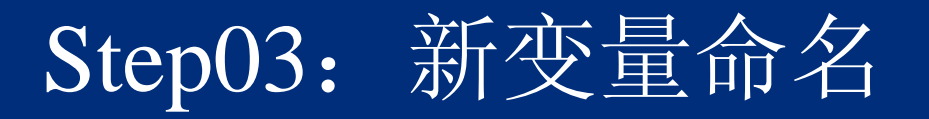

| 🝓 Iranspose |                                                                          | < |
|-------------|--------------------------------------------------------------------------|---|
|             | <u>V</u> ariable(s):                                                     |   |
|             | <ul> <li>✓ 各项税收 [a]</li> <li>✓ 企业亏损补贴 [b]</li> <li>✓ 附加收入 [c]</li> </ul> |   |
| OK Paste    | Name Variable:<br>year<br>Reset Cancel Help                              |   |

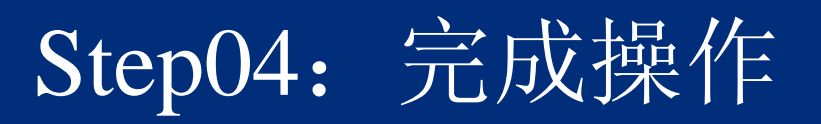

|   | CASE_LBL | K_1991  | K_1992  | K_1993  |
|---|----------|---------|---------|---------|
| 1 | а        | 2990.17 | 3296.91 | 4255.30 |
| 2 | b        | -510.24 | -444.96 | -411.29 |
| 3 | С        | 28.01   | 31.72   | 44.23   |
| 4 |          |         |         |         |
| 5 |          |         |         |         |

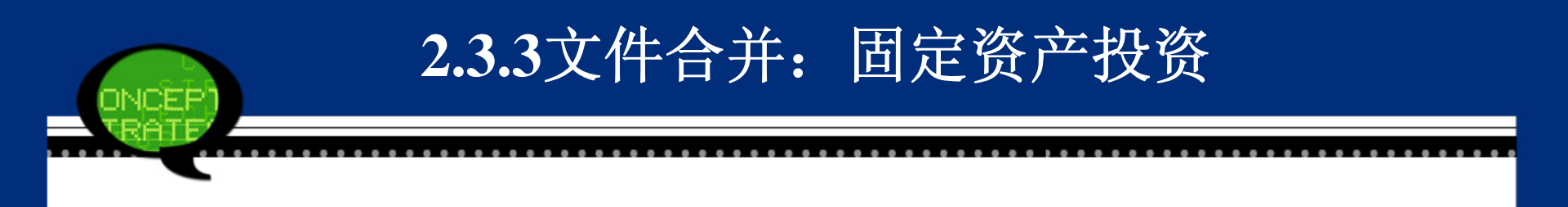

 【data(数据)】→【Merge Files(合并文件)】菜单中 有两个命令选项: 【Add Cases(添加个案)】和【Ad d Variables(添加变量)】。

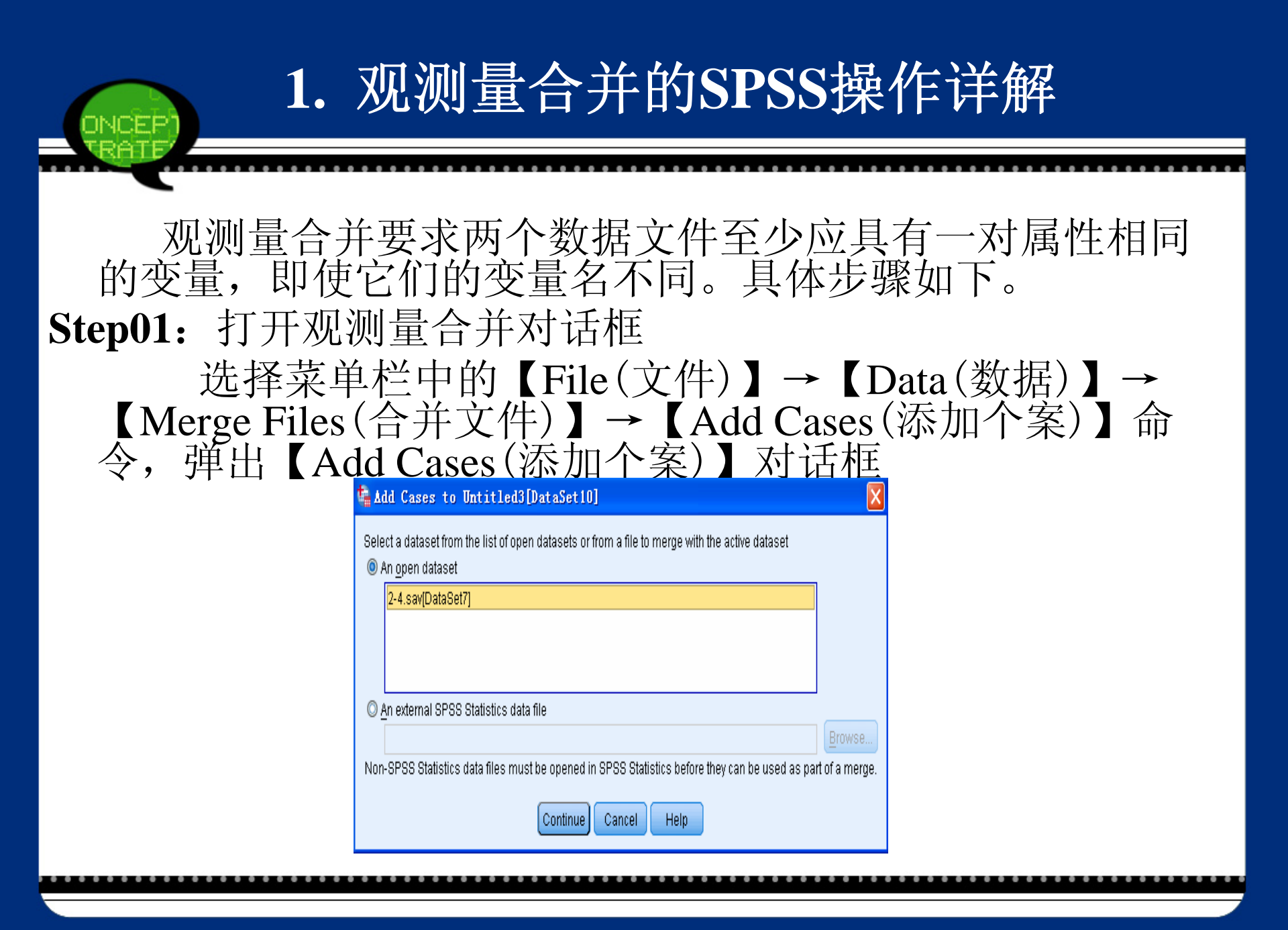

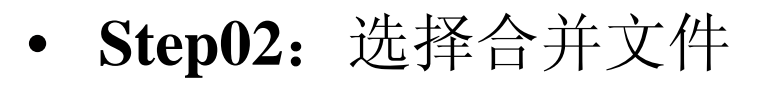

- 点选【An external SPSS Statistics data file(外部SPSS Statistics数据文件)】单选钮,同时单击【Browse】按钮,选中需要合并的文件,并指定文件路径,然后单击【Continue】按钮。
- Step03: 选择合并方法。
- **Step04**: 单击【OK】按钮,操作结束。

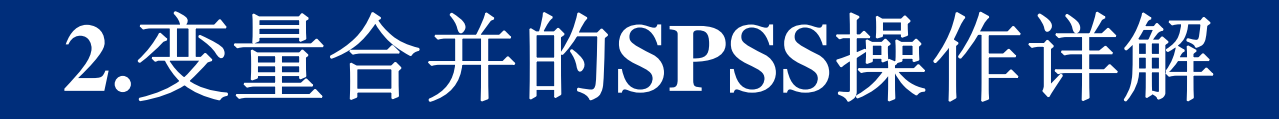

#### 变量合并要求两个数据文件必须具有一个共同的关键 变量(Key Variable),而且这两个文件中的关键变 量还具有一定数量的相同的观测量数值。

- Step01: 打开变量合并对话框。
- Step02: 选择合并文件。
- Step03: 选择合并方法。
- Step04: 单击【OK】按钮,操作结束。

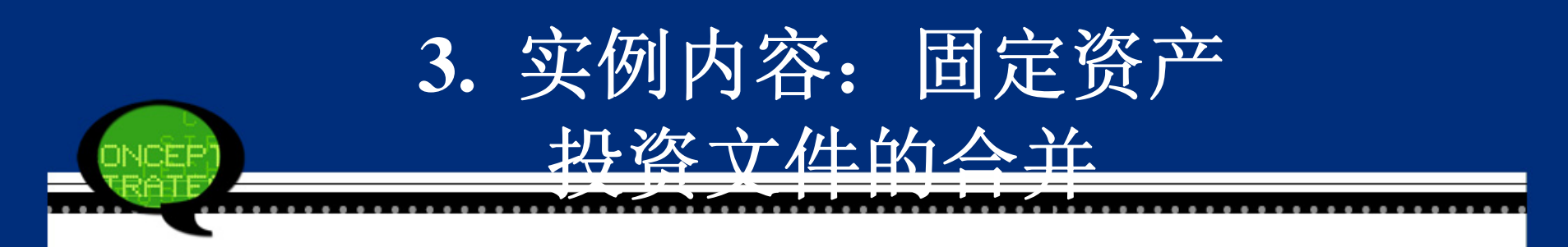

已知2-5-1.sav、2-5-2.sav和2-5-3.sav中的数据是 北京、天津、河北等省市在2005年部分行业的固定 投资额(亿元)数据,请完成以下问题。 问题一:将2-5-1.sav和2-5-2.sav的数据文件纵向合并。 问题二:将2-5-2.sav和2-5-3.sav的数据文件横向合并。

|                        |                       | To                 |                    |                   |          |
|------------------------|-----------------------|--------------------|--------------------|-------------------|----------|
| Add Variable           | es to 2-5-1.s         | av[DataSet1]       |                    |                   | <b>K</b> |
| lect a dataset fro     | im the list of open   | datasets or from a | file to merge with | the active datase | et       |
| An <u>o</u> pen datase | et                    |                    |                    |                   |          |
|                        |                       |                    |                    |                   |          |
|                        |                       |                    |                    |                   |          |
|                        |                       |                    |                    |                   |          |
| An ovtornal QDG        | 29 Statistics data fi | ilo                |                    |                   |          |
|                        |                       | 10                 |                    |                   | Browse   |
|                        |                       |                    |                    |                   | Diomoc   |

| Add Variables to 2-5-1. sav[DataSet1]  Select a dataset from the list of open datasets or from a file to merge with the active dataset  An open dataset  An open dataset  An external SPSS Statistics data file  F:\wiwil\spss实验指导书\书\19.0\数据\2-5-3.sav  Non-SPSS Statistics data files must be opened in SPSS Statistics before they can be used as part of a merge.                                          |                                                      | tep02:             | 选择               | 合并ご              | 文件               |                 |
|----------------------------------------------------------------------------------------------------|------------------------------------------------------|--------------------|------------------|------------------|------------------|-----------------|
| Add Variables to 2-5-1. sav [DataSet1] Select a dataset from the list of open datasets or from a file to merge with the active dataset <ul> <li>An open dataset</li> <li>An open dataset</li> </ul> <li> An external SPSS Statistics data file  F:!wiwil\spss实验指导书\书\19.0数据\2-5-3.sav Browse Non-SPSS Statistics data files must be opened in SPSS Statistics before they can be used as part of a merge.</li> |                                                      |                    |                  |                  |                  |                 |
| Select a dataset from the list of open datasets or from a file to merge with the active dataset <ul> <li>An open dataset</li> </ul> <li>An open dataset</li> <li>An external SPSS Statistics data file <ul> <li>F:\wiwil\spss实验指导书\\\\\\\\\\\\\\\\\\\\\\\\\\\\\\\\\\\\</li></ul></li>                                                                                                    | Add Variables to 2-                                  | 5-1. sav [Dat aS   | et1]             |                  |                  | ×               |
| <ul> <li>An external SPSS Statistics data file</li> <li>F:\wiwil\spss实验指导书\书\19.0数据\2-5-3.sav</li> <li>Non-SPSS Statistics data files must be opened in SPSS Statistics before they can be used as part of a merge.</li> </ul>                                                                                                    | Belect a dataset from the list of<br>An open dataset | f open datasets or | from a file to m | erge with the a  | ctive dataset    |                 |
| ● An external SPSS Statistics data file F:\wiwil\spss实验指导书\书\19.0数据\2-5-3.sav Non-SPSS Statistics data files must be opened in SPSS Statistics before they can be used as part of a merge.                                                                                                    |                                                      |                    |                  |                  |                  | ]               |
| <ul> <li>An external SPSS Statistics data file</li> <li>F:\wiwil\spss实验指导书\书\19.0数据\2-5-3.sav</li> <li>Non-SPSS Statistics data files must be opened in SPSS Statistics before they can be used as part of a merge.</li> </ul>                                                                                                    |                                                      |                    |                  |                  |                  |                 |
| ◎ <u>A</u> n external SPSS Statistics data file<br>F:\wiwil\spss实验指导书\书\19.0\数据\2-5-3.sav<br>Non-SPSS Statistics data files must be opened in SPSS Statistics before they can be used as part of a merge.                                                                                                    |                                                      |                    |                  |                  |                  |                 |
| F:\wiwil\spss实验指导书\书\19.0\数据\2-5-3.sav<br>Non-SPSS Statistics data files must be opened in SPSS Statistics before they can be used as part of a merge.                                                                                                    | An external SPSS Statistics                          | : data file        |                  |                  |                  |                 |
| Non-SPSS Statistics data files must be opened in SPSS Statistics before they can be used as part of a merge.                                                                                                    | F:\wiwil\spss实验指导书件                                  | ∜19.0澂搪\2-5-3.s    | av.              |                  |                  | Browse          |
|                                                                                                    | Non-SPSS Statistics data files                       | must be opened i   | n SPSS Statisti  | cs before they a | an be used as pa | art of a merge. |
| Continue Cancel Help                                                                                                    |                                                      | Continue           | Cancel           | Help             |                  |                 |

| Unpaired Variables:                           |                                                                                  |
|-----------------------------------------------|----------------------------------------------------------------------------------|
|                                               | Variables in New Active Dataset:<br>地区<<br>采矿业<br>制造业<br>建筑业<br>批发和零售业<br>金融业(+) |
| R <u>e</u> name                               | Indicate case source as variable:<br>source01                                    |
| (*)=Active dataset<br>(+)=F:\wiwil\spss实验指导书\ | 书\19.0\数据\2-5-2.sav                                                              |

|                   | P <u>a</u> ir |                                               |
|-------------------|---------------|-----------------------------------------------|
| Rename            | 7             | Indicate case source as variable:<br>source01 |
| Kename            |               | sourceon                                      |
| *)=Active dataset |               |                                               |

Step04: 建立指示变量

# Step05: 完成操作

|    | 地区  | 采矿业    | 制造业     | 建筑业    | 批发和零售业 | 金融业  | source01 |
|----|-----|--------|---------|--------|--------|------|----------|
| 1  | 北京  | 4.40   | 261.90  | 26.40  | 27.70  |      | C        |
| 2  | 天 津 | 124.30 | 417.80  | 16.30  | 27.40  |      | C        |
| 3  | 河 北 | 134.10 | 1486.40 | 22.40  | 159.00 |      | 0        |
| 4  | 山西  | 295.70 | 547.20  | 4.30   | 26.40  |      | 0        |
| 5  | 内蒙古 | 257.60 | 572.90  | 14.40  | 60.70  |      | 0        |
| 6  | 辽 宁 | 205.50 | 1564.00 | 67.30  | 124.10 |      | 0        |
| 7  | 吉 林 | 89.20  | 650.90  | 17.30  | 46.70  |      | 0        |
| 8  | 黑龙江 | 216.90 | 344.60  | 20.00  | 36.50  |      | 0        |
| 9  | 上海  | 2.30   | 873.80  | 7.90   | 34.30  |      | C        |
| 10 | 江 苏 | 31.90  | 3560.90 | 58.50  | 125.20 |      | C        |
| 11 | 浙江  | 8.90   | 2256.70 | 39.70  | 59.00  | 5.00 | 1        |
| 12 | 安 徽 | 131.00 | 593.10  | 42.00  | 41.60  | 1.90 | 1        |
| 13 | 福 建 | 21.40  | 607.20  | 39.10  | 23.70  | 6.50 | 1        |
| 14 | 江 西 | 42.40  | 612.60  | 12.70  | 35.80  | 3.10 | 1        |
| 15 | 山东  | 329.80 | 4435.80 | 273.40 | 245.10 | 5.40 | 1        |
| 16 | 河 南 | 277.40 | 1315.80 | 26.10  | 114.20 | 4.50 | 1        |
| 17 | 湖 北 | 48.00  | 744.80  | 98.30  | 63.60  | 2.70 | 1        |
| 18 | 湖南  | 70.70  | 617.60  | 39.30  | 116.00 | 4.60 | 1        |
| 19 | 广 东 | 19.90  | 2292.00 | 121.60 | 77.20  | 9.30 | 1        |
| 20 | 广 西 | 26.30  | 359.20  | 8.80   | 25.00  | 2.30 | 1        |

| Add Cases t              | o 2-5-1.s        | av[DataSet4]        |                    |                 |                | X           |
|--------------------------|------------------|---------------------|--------------------|-----------------|----------------|-------------|
| elect a dataset fr       | rom the list of  | open datasets or fr | om a file to merge | with the active | dataset        |             |
| ) An <u>o</u> pen datas  | ;et              |                     |                    |                 |                |             |
| Untitled2[Dat            | laSet2]          |                     |                    |                 |                |             |
| ) <u>A</u> n external SP | 'SS Statistics   | data file           |                    |                 |                | Browse      |
| on-SPSS Statist          | ics data files ( | must be opened in   | SPSS Statistics be | fore they can b | e used as part | of a merge. |
|                          |                  | Continue            | Cancel             |                 |                |             |

.....

|                           | -1. Sav[Databet4]                |                           |                   | ×             |
|---------------------------|----------------------------------|---------------------------|-------------------|---------------|
| elect a dataset from th   | e list of open datasets or fro   | m a file to merge with th | ne active dataset |               |
| ) An <u>o</u> pen dataset |                                  |                           |                   |               |
| Untitled2[DataSet:        | 2]                               |                           |                   |               |
|                           |                                  |                           |                   |               |
|                           |                                  |                           |                   |               |
| An outornal CDCC C        | atistics data file               |                           |                   |               |
| An external of 55 5       |                                  |                           |                   | Browse        |
| F:\wiwil\spss实验           | 録寻书\书\19.0\ <b>数据\2-5-2</b> .sav |                           |                   | (i <u>m</u> ) |

Step02: 选择合并文件

ICEP

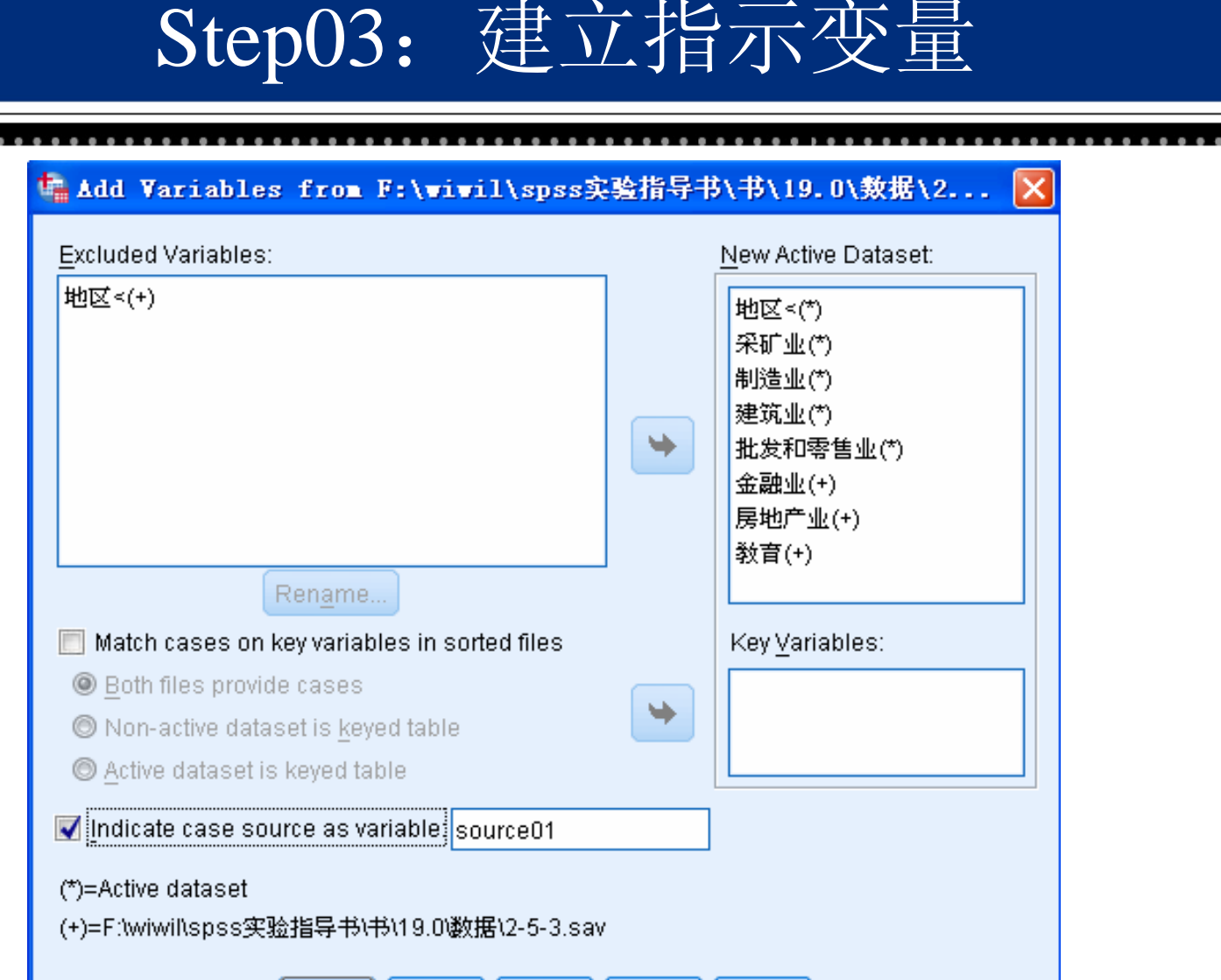

OK Paste Reset Cancel Help

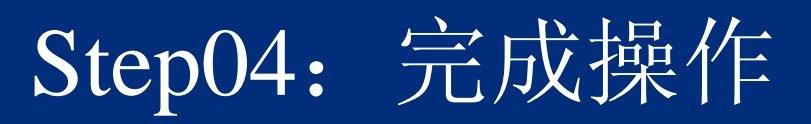

| 地区  | 采矿业    | 制造业     | 建筑业   | 批发和零售业 | 金融业   | 房地产业    | 教育     | source01 |
|-----|--------|---------|-------|--------|-------|---------|--------|----------|
| 北京  | 4.40   | 261.90  | 26.40 | 27.70  | 1.60  | 1549.80 | 63.30  | 1        |
| 夭 津 | 124.30 | 417.80  | 16.30 | 27.40  | .60   | 370.10  | 40.50  | 1        |
| 河北  | 134.10 | 1486.40 | 22.40 | 159.00 | 4.60  | 618.40  | 115.20 | 1        |
| 山西  | 295.70 | 547.20  | 4.30  | 26.40  | 1.70  | 233.70  | 36.40  | 1        |
| 内蒙古 | 257.60 | 572.90  | 14.40 | 60.70  | 1.90  | 191.90  | 33.60  | 1        |
| 辽宁  | 205.50 | 1564.00 | 67.30 | 124.10 | 17.40 | 977.60  | 92.80  | 1        |
| 吉 林 | 89.20  | 650.90  | 17.30 | 46.70  | 4.60  | 230.90  | 43.10  | 1        |
| 黑龙江 | 216.90 | 344.60  | 20.00 | 36.50  | .20   | 315.40  | 48.30  | 1        |
| 上海  | 2.30   | 873.80  | 7.90  | 34.30  |       |         |        | 0        |
| 江 苏 | 31.90  | 3560.90 | 58.50 | 125.20 |       |         |        | 0        |

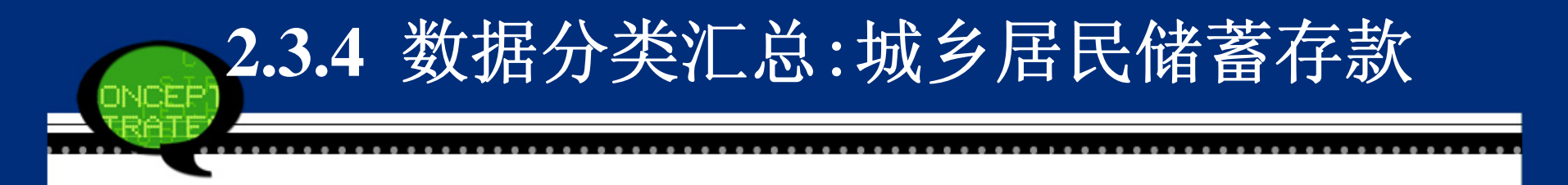

对数据进行分类汇总就是按指定的分类变量值对所有 的观测量进行分组,对每组观测量的变量求描述统 计量,并生成分组数据文件。例如,将一个工厂的 数据资料,按照该工厂的各个部门进行分组,并统 计各个部门的人员年龄均值、方差等,这些工作就 属于数据分类汇总的范畴。

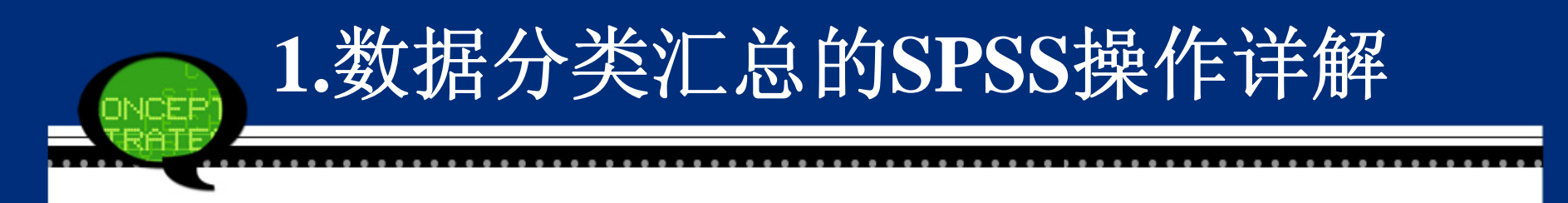

- 分类变量(Break Variable):它是对样本数据进行 分类的变量,如按性别、民族、行业性质等进行分 类汇总。这种变量可以为数值型或字符型变量。
- 汇总变量(Aggregate Variable):利用源数据文件中的变量和相应的汇总函数产生的新变量名称及其表达式。这种变量必须要求为数值型变量。例如,按性别统计年收入的平均值,此时"性别"是汇总变量,"每人年收入"是源变量,"不同性别的年收入均值"就属于汇总变量。

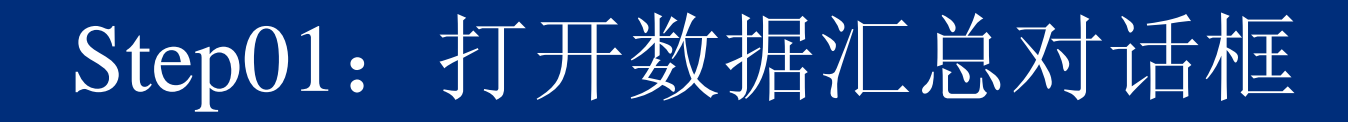

打开SPSS软件,选择菜单栏中的【File(文件)】→【Data(数据)】→【Aggregate(分类汇总)】命令,弹出【Aggregate D ata(汇总数据)】对话框。

|                                                                                                    | Break Variable(s):                                                                                                    |
|----------------------------------------------------------------------------------------------------|----------------------------------------------------------------------------------------------------|
| <ul> <li>✓ year</li> <li>✓ 各项税收 [a]</li> <li>✓ 企业亏损补贴 [b]</li> <li>✓ 附加收入 [c]</li> <li>✓ 附加收入 [d]</li> </ul>                                                                                                    | Aggregated Variables  Summaries of Variable(s):  Function Name & Label Number of cases Name: N_BREAK                                                          |
| <ul> <li>Save</li> <li>Add aggregated varia</li> <li>Create a new dataset</li> <li>Dataset name:</li> <li>Write a new data file o</li> <li>File</li> <li>F:₩</li> <li>Options for Very Large Dataset</li> </ul> | bles to active dataset<br>t containing only the aggregated variables<br>containing only the aggregated variables<br>viwil\spss实验指导书\书\19.0数据\2-4.sav\aggr.sav |
| File is <u>a</u> iready sorted                                                                                                    | un break vanable(s)                                                                                                    |

#### • Step02: 选择分类变量

在左侧的候选变量列表框中选择一个或多个变量 作为分类变量,将其移入【Break Variable(s)(分组变 量)】列表框中。

#### • Step03: 选择汇总变量

在左侧的候选变量列表框中选择一个或多个变量 作为汇总变量,将其移入【Summaries of Variable(s)(变 量摘要)】列表框中。

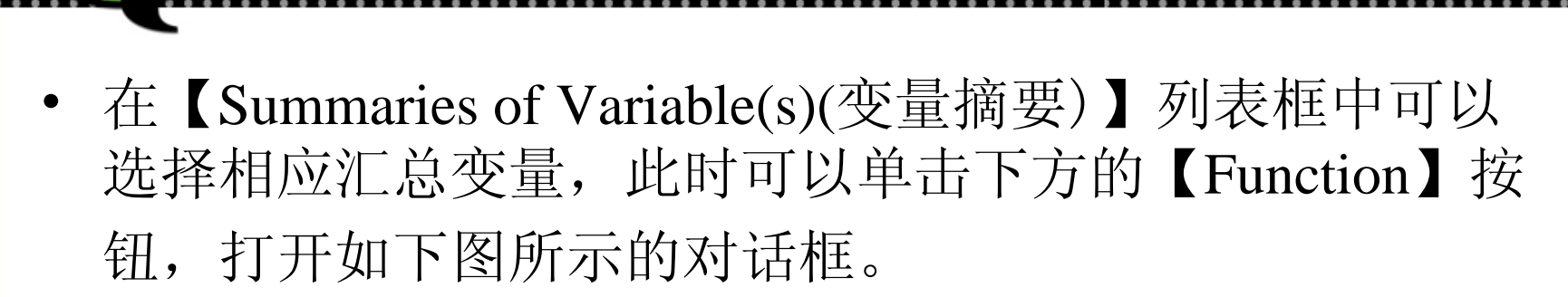

Step04: 选择汇总函数

| Aggregat            | e Data:   | Aggregate          | Function |                               |
|---------------------|-----------|--------------------|----------|-------------------------------|
| Summary Stat        | tistics   | Specific Valu      | Jes      | Number of cases               |
| 🔘 <u>M</u> ean      |           | O <u>F</u> irst    |          | © W <u>e</u> ighted           |
| 🔘 Media <u>n</u>    |           | © <u>L</u> ast     |          | ◯ Wei <u>g</u> hted missing   |
| 🔘 <u>S</u> um       |           | 🔘 Minim <u>u</u> r | n        | O Unweighted                  |
| 🔘 Standa <u>r</u> d | Deviation | 🔘 Ma <u>x</u> imu  | m        | O Unweig <u>h</u> ted missing |
| Percentages         |           |                    |          |                               |
| O <u>A</u> bove     |           |                    |          |                               |
| © <u>B</u> elow     | Value:    |                    |          |                               |
| 🔘 Insi <u>d</u> e   |           |                    |          |                               |
| © <u>O</u> utside   | Low:      |                    | Hig      | ih:                           |
| Fractions           |           |                    |          |                               |
| 🔘 Abo <u>v</u> e    |           |                    |          |                               |
| 🔘 Belo <u>w</u>     | Value:    |                    |          |                               |
| O <u>I</u> nside    |           |                    |          |                               |
| ◯ Ou <u>t</u> side  | Low:      |                    | Hig      | h:                            |
|                     | G         | Continue           | ancel He | ain                           |
|                     | C         |                    |          | 2112<br>2112                  |

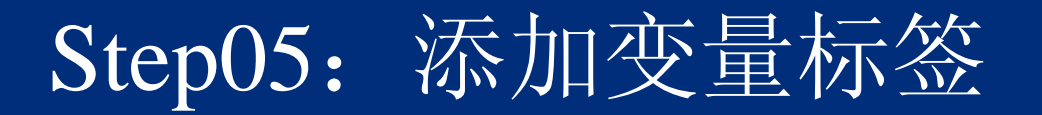

在【Summaries of Variable(s) (变量摘要)】列表框中可以选择相应汇总变量,此时可以单击下方的【Name and Label】按钮,弹出如下图所示的对话框。

| 🕼 Aggr               | egate  | Data: | ¥a | × |  |  |
|----------------------|--------|-------|----|---|--|--|
|                      | MEAN() | /ear) |    |   |  |  |
| <u>N</u> ame:        | year_m | nean  |    |   |  |  |
| Label:               |        |       |    |   |  |  |
| Continue Cancel Help |        |       |    |   |  |  |
- Step06: 选择汇总结果保存方式 在【save(保存)】选项组中可以选择汇总结果的保存方式。
- Step07: 大规模数据的排序选择

勾选【Options for Very Large Datasets(适用于大型数据 集的选项)】复选框,可以对含有大规模数据的数据文件进 行汇总之前的排序工作,这样能使得后续操作更有效率。

• Step08: 完成上述操作后,单击【OK】按钮,操作结束。

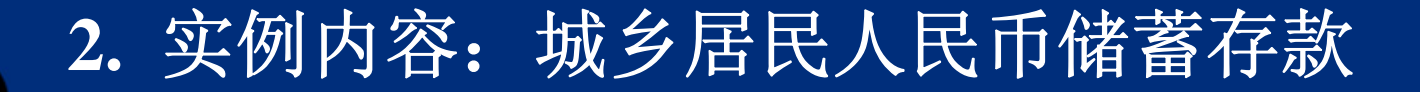

下图是我国部分省份2004年度城乡居民的人民币储蓄存款
 金额(年底余额,单位:亿元)。

|    | 省份  | 城镇储蓄   | 农户储蓄   | 地区 |
|----|-----|--------|--------|----|
| 1  | 辽宁  | 5339.0 | 709.6  | 1  |
| 2  | 吉 林 | 2114.6 | 291.0  | 1  |
| 3  | 黒龙江 | 3268.9 | 316.6  | 1  |
| 4  | 江 苏 | 7622.0 | 1241.1 | 2  |
| 5  | 浙江  | 5558.0 | 1806.0 | 2  |
| 6  | 安 徽 | 2355.7 | 616.7  | 2  |
| 7  | 河 南 | 4338.8 | 1268.5 | 3  |
| 8  | 湖 北 | 3340.7 | 525.0  | 3  |
| 9  | 湖南  | 2698.0 | 785.3  | 3  |
| 10 | 四川  | 3999.8 | 1019.6 | 4  |
| 11 | 贵 州 | 911.0  | 183.5  | 4  |
| 12 | 云 南 | 1679.2 | 372.9  | 4  |
| 13 | 陕 西 | 2459.2 | 489.2  | 5  |
| 14 | 甘肃  | 1193.2 | 191.7  | 5  |
| 15 | 青 海 | 278.1  | 21.2   | 5  |

# Step01: 打开对话框

| Aggregate Data                                                                       |                                                                              |  |
|--------------------------------------------------------------------------------------|------------------------------------------------------------------------------|--|
|                                                                                      | <u>B</u> reak Variable(s):                                                   |  |
| <ul> <li>▲ 省份</li> <li>         ✓ 城镇储蓄     </li> <li>         ✓ 农户储蓄     </li> </ul> | ◆ 地区                                                                         |  |
|                                                                                      | Aggregated Variables                                                         |  |
|                                                                                      | Summaries of Variable(s):                                                    |  |
|                                                                                      |                                                                              |  |
|                                                                                      | <u>F</u> unction <u>N</u> ame & Label                                        |  |
|                                                                                      | Number of <u>c</u> ases Na <u>m</u> e: N_BREAK                               |  |
| Save                                                                                 | ables to active dataset<br>at containing only the aggregated variables       |  |
| Dataset name:                                                                        |                                                                              |  |
| Write a new data file     File     F     F     F                                     | containing only the aggregated variables<br>wiwil\spss实验指导书\书\19.0\数据\qq.sav |  |
| Options for Very Large D                                                             | atasets                                                                      |  |
| 🔲 File is already sorted                                                             | d on break variable(s)                                                       |  |
| Sort file before aggre                                                               | egating                                                                      |  |
|                                                                                      |                                                                              |  |

#### • Step02: 选择分类变量

从对话框左侧的候选变量列表框中选择"省份"变量作为分类变量,将其移入【Break Variable(s)(分组变量)】列表框中。

• Step03: 选择汇总变量

从对话框左侧的候选变量列表框中选择"城镇储 蓄"和"农户储蓄"作为汇总变量,将其移入【Summar ies of Variable(s)(变量摘要)】列表框中。由于这里主 要是比较存款金额的高低水平,因此选择系统默认 的平均值函数。

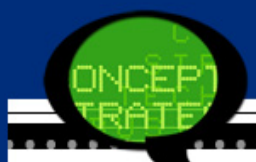

• Step04: 选择汇总结果保存方式

在【Save(保存)】选项组中点选【Write a new data fi le containing only the aggregated variables】单选 钮,其目的是新建aggr.sav的外部数据文件保存汇总结果。

• Step05: 单击【OK(确定)】按钮完成操作。

| 地区 | 城镇储蕃_mean | 农户储蕃_mean |
|----|-----------|-----------|
| 1  | 3574.17   | 439.07    |
| 2  | 5178.57   | 1221.27   |
| 3  | 3459.17   | 859.60    |
| 4  | 2196.67   | 525.33    |
| 5  | 1310.17   | 234.03    |

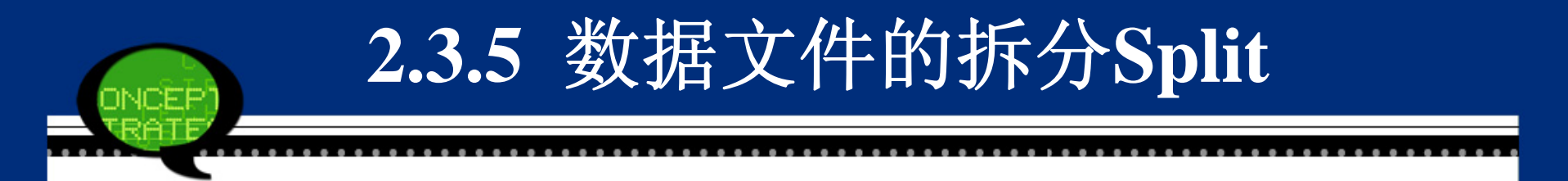

#### 1.数据分类汇总的SPSS操作详解

#### Step01: 打开数据拆分对话框

打开SPSS软件,选择菜单栏中的【File(文件)】→
 【Data(数据)】→【Split File(拆分文件)】命令,弹
 出【Split File(拆分文件)】对话框。

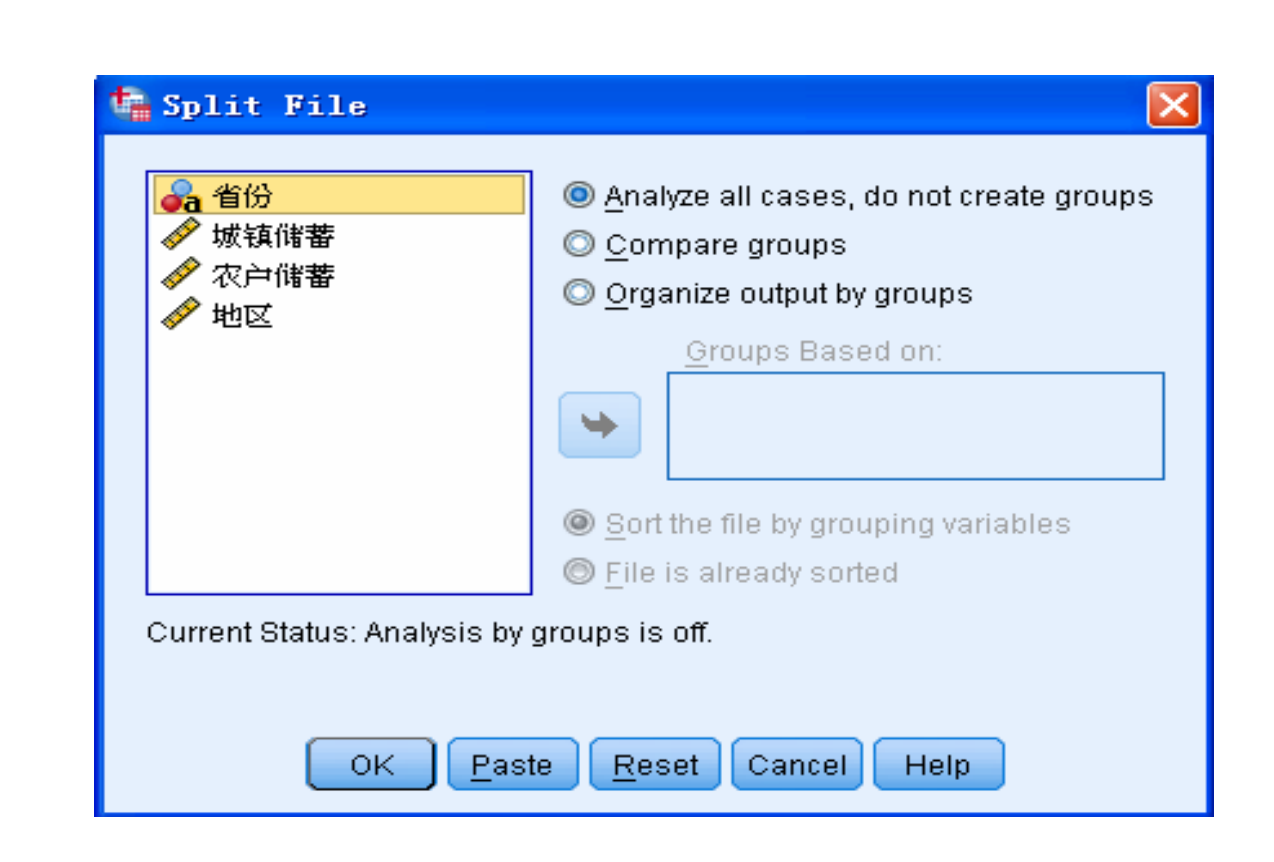

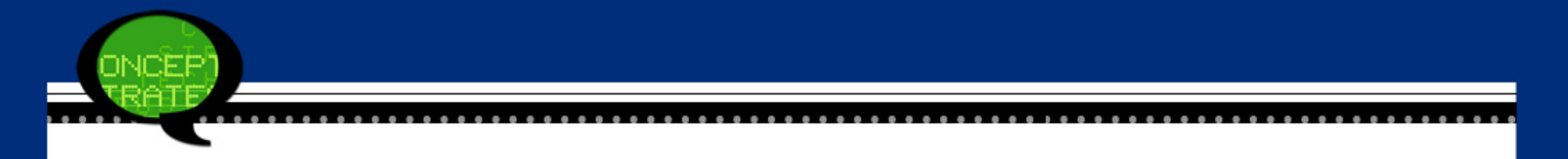

- Step02: 选择数据拆分方式。
- Step03: 选择拆分变量。
- Step04: 单击【OK】按钮,操作结束。

注意:拆分后的文件在保存之后,下次调用该文件时,拆分结果仍然有效。当不需要分组时,可以按上述操作,点选【Analyze all cases, do not create groups(分析所有个案,不创建组)】单选钮。

下图是2005年我国部分按细行业划分的职工平均工资,请根据 不同的行业类型,对原始数据进行拆分,数据详见2-7.sav。

|    | 行业        | 国有单位     | 城镇集体单位   | 其他单位     | 分类 |
|----|-----------|----------|----------|----------|----|
| 1  | 畜牧业       | 7051.00  | 8170.00  | 14125.00 | 1  |
| 2  | 林业        | 7218.00  | 7620.00  | 8757.00  | 1  |
| 3  | 农业        | 7499.00  | 6671.00  | 8622.00  | 1  |
| 4  | 纺织业       | 9316.00  | 7802.00  | 11020.00 | 3  |
| 5  | 食品制造业     | 10130.00 | 8841.00  | 14346.00 | 3  |
| 6  | 渔业        | 10277.00 | 9865.00  | 12722.00 | 1  |
| 7  | 饮料制造业     | 11198.00 | 7852.00  | 14313.00 | 3  |
| 8  | 道路运输业     | 14308.00 | 9963.00  | 15847.00 | 4  |
| 9  | 城市公共交通业   | 16696.00 | 11562.00 | 17520.00 | 4  |
| 10 | 煤炭开采和洗选业  | 18821.00 | 11917.00 | 20654.00 | 2  |
| 11 | 黑色金属矿采选业  | 19983.00 | 9139.00  | 17125.00 | 2  |
| 12 | 铁路运输业     | 24437.00 | 9008.00  | 30085.00 | 4  |
| 13 | 石油和天然气并采业 | 30265.00 | 8364.00  | 31919.00 | 2  |
| 14 | 烟草制品业     | 45656.00 | 21250.00 | 27552.00 | 3  |

# Step01: 打开对话框

| 🍓 Split File                                                                                    |                                                                                                    |  |
|-------------------------------------------------------------------------------------------------|----------------------------------------------------------------------------------------------------|--|
| <ul> <li>✔ 「山</li> <li>✔ 国有单位</li> <li>✔ 城镇集体单位</li> <li>✔ 其他单位</li> <li>✔ 按国民经济行业分组</li> </ul> | <ul> <li>Analyze all cases, do not create groups</li> <li>Compare groups</li> <li>Organize output by groups</li> <li>Groups Based on:</li> <li>Sort the file by grouping variables</li> <li>File is already sorted</li> </ul> |  |
| Current Status: Analysis by                                                                     | groups is off.<br>te <u>R</u> eset Cancel Help                                                                                                    |  |

#### Step02: 选择数据拆分方式 Step03: 选择拆分变量

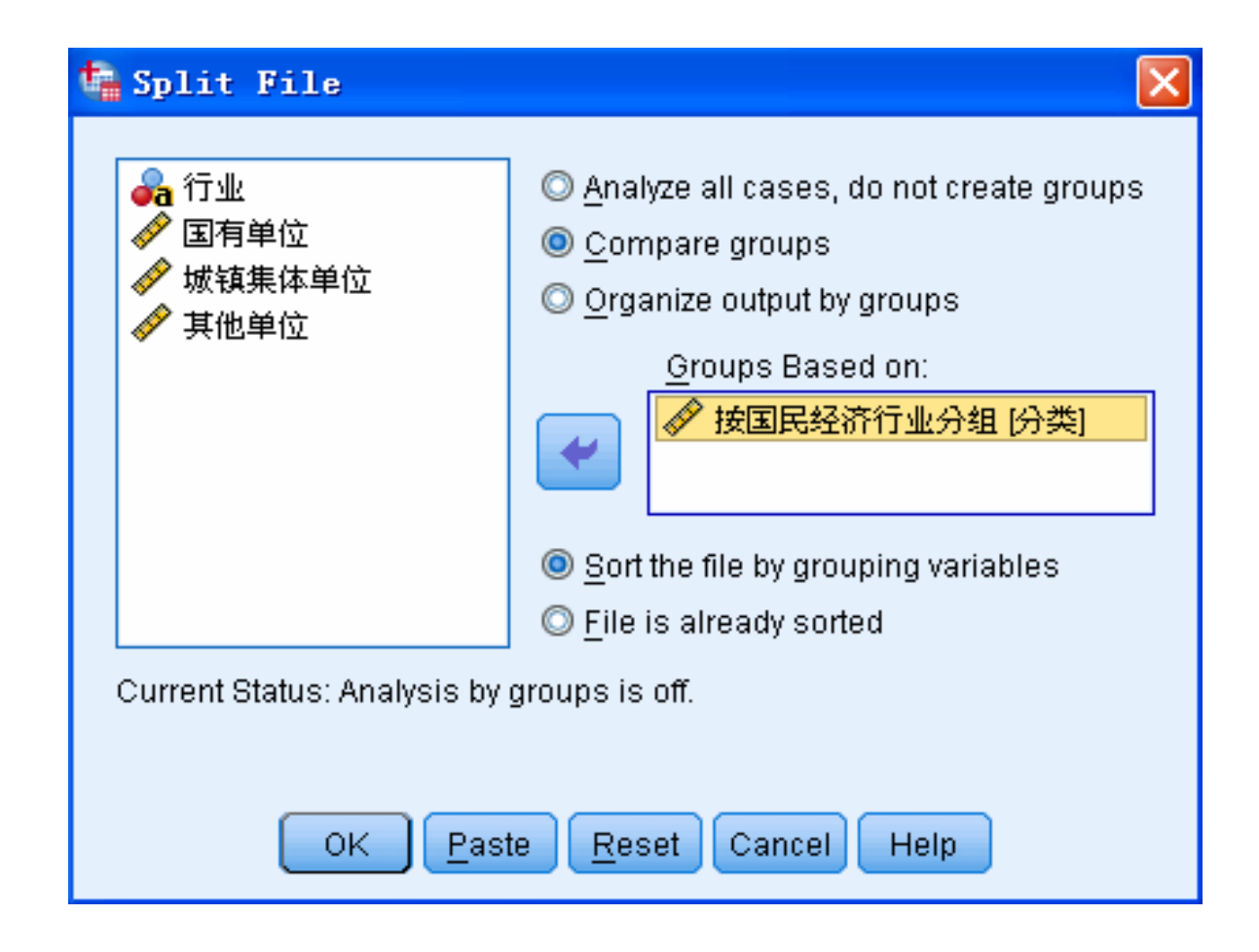

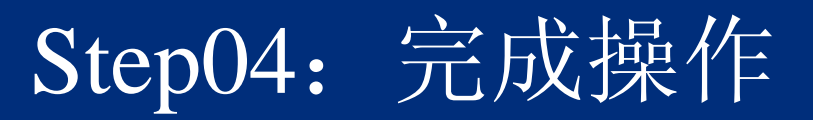

|    | 行业        | 国有单位     | 城镇集体单位   | 其他单位     | 分类 |
|----|-----------|----------|----------|----------|----|
| 1  | 畜牧业       | 7051.00  | 8170.00  | 14125.00 | 1  |
| 2  | 林业        | 7218.00  | 7620.00  | 8757.00  | 1  |
| 3  | 农业        | 7499.00  | 6671.00  | 8622.00  | 1  |
| 4  | 渔业        | 10277.00 | 9865.00  | 12722.00 | 1  |
| 5  | 煤炭开采和洗选业  | 18821.00 | 11917.00 | 20654.00 | 2  |
| 6  | 黑色金属矿采选业  | 19983.00 | 9139.00  | 17125.00 | 2  |
| 7  | 石油和天然气并采业 | 30265.00 | 8364.00  | 31919.00 | 2  |
| 8  | 纺织业       | 9316.00  | 7802.00  | 11020.00 | 3  |
| 9  | 食品制造业     | 10130.00 | 8841.00  | 14346.00 | 3  |
| 10 | 饮料制造业     | 11198.00 | 7852.00  | 14313.00 | 3  |
| 11 | 烟草制品业     | 45656.00 | 21250.00 | 27552.00 | 3  |
| 12 | 道路运输业     | 14308.00 | 9963.00  | 15847.00 | 4  |
| 13 | 城市公共交通业   | 16696.00 | 11562.00 | 17520.00 | 4  |
| 14 | 铁路运输业     | 24437.00 | 9008.00  | 30085.00 | 4  |

### 2.3.6 选择数据: 城市设施水平

- 1.操作详解
- Step01: 打开数据选择对话框 打开SPSS软件,在菜单栏中选择【File(文件)】→【Data(数据)】→【Select Cases(选择个案)】命令,弹出【Select Cases(选择个案)】动话框。

| tisfied<br>e of cases<br>r case range<br>e:<br>ted cases<br>ses to a new dataset | <ul> <li>All cases</li> <li>If <u>c</u>ondition is satisfied</li> <li>If <u>c</u>ondition is satisfied</li> <li>If <u>c</u>ondition is satisfied</li> <li>Random sample of Sample</li> <li>Based on time or c</li> <li>Based on time or c</li> <li>Range</li> <li>Use filter variable:</li> <li>Use filter variable:</li> <li>Use filter variable:</li> <li>Eitter out unselected</li> <li>Copy selected case</li> <li>Dataset name:</li> </ul> | 图有单位<br>城镇集体单位<br>其他单位<br>按国民经济行业分组 |
|----------------------------------------------------------------------------------|----------------------------------------------------------------------------------------------------|-------------------------------------|
|----------------------------------------------------------------------------------|----------------------------------------------------------------------------------------------------|-------------------------------------|

ONCEP

....

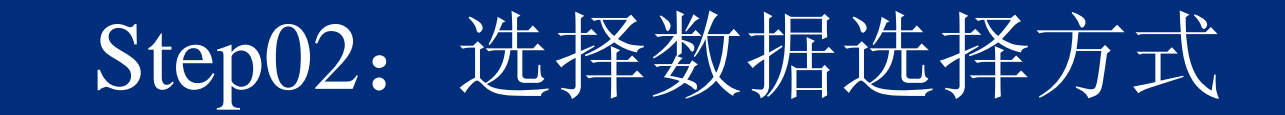

#### • 单击【If】按钮时,会弹出如下图所示的对话框。

| ■ 14年<br>■ 国有单位<br>● 城镇集体单位<br>● 其他单位<br>● 按国民经济行业分组 | + < > 7 8 9<br>- <= >= 4 5 6<br>* = ~= 1 2 3<br>/ &   0 .<br>** ~ () Delete | Function group:          All         Arithmetic         CDF & Noncentral CDF         Conversion         Current Date/Time         Date Arithmetic         Date Creation    Functions and Special Variables: |
|------------------------------------------------------|-----------------------------------------------------------------------------|----------------------------------------------------------------------------------------------------|
|------------------------------------------------------|-----------------------------------------------------------------------------|----------------------------------------------------------------------------------------------------|

# • 单击【Sample】按钮,弹出如下图所示的对话框。

| 🍓 Select Cases: Random Sample                        | 3 |
|------------------------------------------------------|---|
| Sample Size<br>Approximately % of all cases          |   |
| ◎ <u>E</u> xactly cases <u>f</u> rom the first cases |   |
| Continue Cancel Help                                 |   |

• 单击【Range】按钮,弹出如下图所示的对话框。

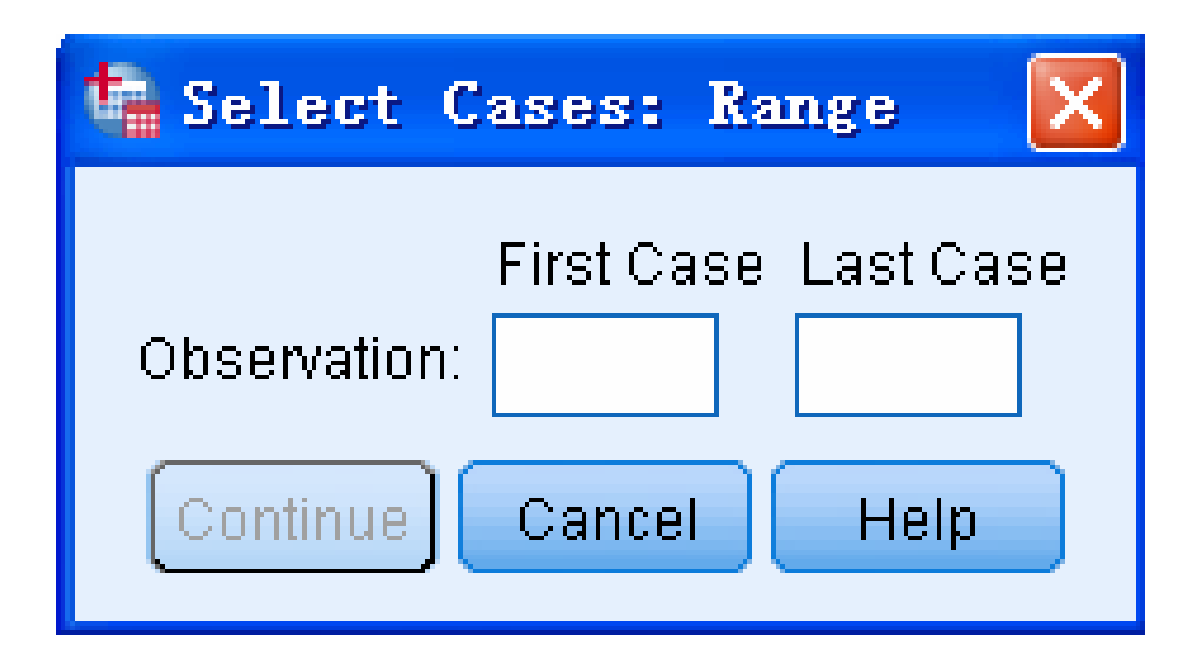

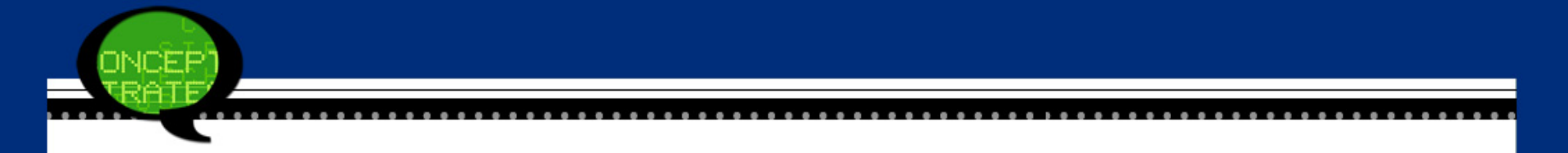

- **Step03**: 选择输出方式
  - 在【Select Cases(选择个案)】对话框的【Output (输出)】选项组中可以选择变量的输出方式。
- Step04: 单击【OK】按钮,操作结束。

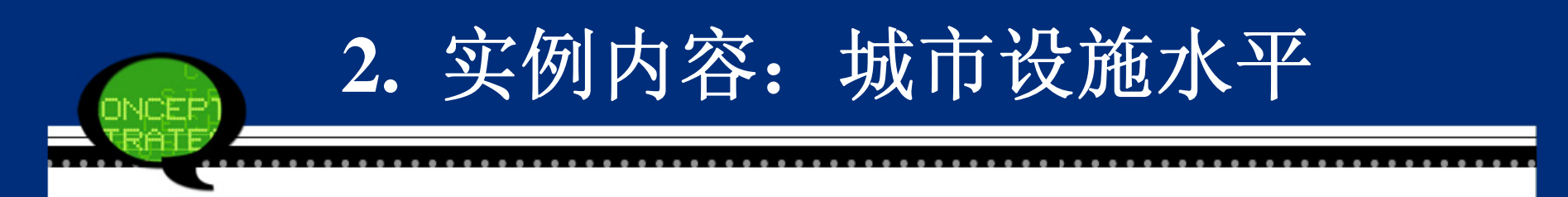

#### 数据文件2-8.sav中是2006年我国部分地区城市设施水 平指标,包括城市用水普及率、城市燃气普及率 等。请根据这些原始数据,按照以下条件选择数 据。

- 条件一:选择城市用水普及率和城市燃气普及率都大 于90%的地区。
- 条件二:随机选取10个地区。

# (条件一) Step01: 打开对话框

| h Select Cases                                                                                                    | X                                                                                                    |
|----------------------------------------------------------------------------------------------------|----------------------------------------------------------------------------------------------------|
| <ul> <li>✔ 百分比 城市用水普</li> <li>✔ 百分比 城市用气音</li> <li>✔ 标台 (每万人拥有公</li> <li>✔ 平方米 [人均拥有道</li> <li>✔ 座 (每万人拥有公共</li> </ul> | Select   All cases   If condition is satisfied   If   Random sample of cases   Sample   Based on time or case range   Range   Use filter variable:   Image:   Image: </th |
| Current Status: Do not filter o                                                                                        | cases                                                                                                    |
| ОК                                                                                                    | Paste Reset Cancel Help                                                                                                    |

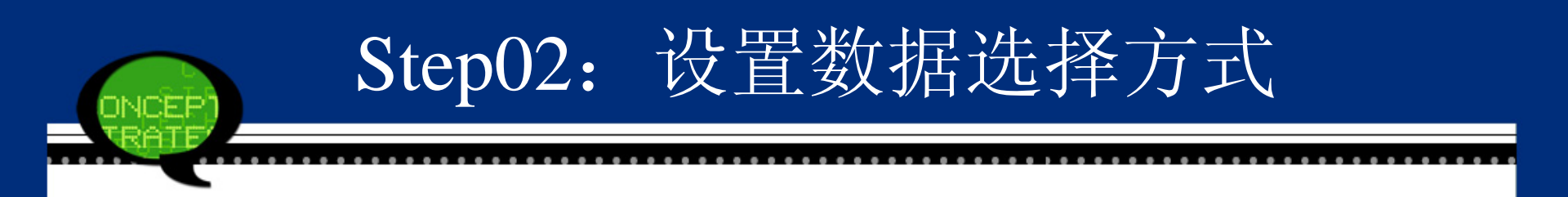

• 点选【If condition is satisfied(如果条件满足)】选项,表示选择满足题目要求条件的观测量。同时单击【If】按钮,弹出条件选择对话框。

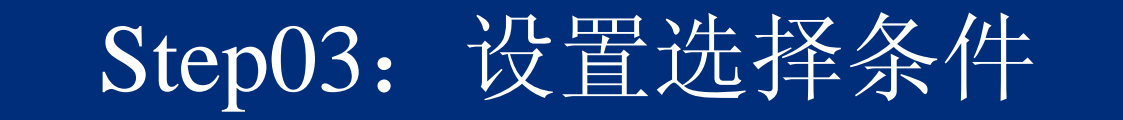

X

#### 🍓 Select Cases: If

| <ul> <li>♣ 地区</li> <li>✓ 百分比 (城市用水普</li> <li>▲ 百分比 (城市用气普</li> <li>✓ 标台 (每万人拥有公</li> <li>✓ 平方米 (人均拥有道</li> <li>✓ 平方米 (人均拥有道</li> <li>✓ 平方米 (人均公共绿</li> <li>✓ 座 (每万人拥有公共</li> </ul> | ★ 城市用水普及率 > 0.9 & 城市用气普及率 > 0.9 ★ ★ ★ ★ ★ ★ ★ ★ ★ ★ ★ ★ ★ ★ ★ ★ ★ ★ ★ |
|----------------------------------------------------------------------------------------------------|-----------------------------------------------------------------------|
|                                                                                                    | Continue Cancel Help                                                  |

## Step04: 完成操作

#### 地区 城市用水普及城市用气 每万人拥有公 人均拥有道路 人均公共 每万人拥有公 filter \$ 率 普及率 交车台数 面积 绿地面积 共厕所 1 北京 123.36 113.84 22.19 7.40 10.68 3.82 1 2 天 津 100.26 99.22 14.23 13.98 6.59 3.40 1 河北 92.01 86.96 8.05 12.38 7.87 3.97 0 3 山西 89.58 74.56 5.73 9.06 6.63 4.45 0 9.39 0 内蒙古 80.67 71.03 6.08 10.34 6.35 辽宁 92.14 87.95 9.28 8.51 7.93 4.07 0 吉 林 80.53 75.03 7.65 8.51 7.34 4.92 0 -8-79.20 70.72 8.47 7.29 0 黒龙江 8.72 7.74 上海 9 100.00 105.25 12.52 11.84 7.33 1.54 1 18-江苏 81.99 80.20 8.61 15.45 9.60 3.40 0 浙江 70.96 70.13 9.33 12.21 6.99 2.80 0 11-安 黴 76.09 12.28 7.28 0 12-89.93 7.70 2.22 13-福建 78.37 76.73 9.04 9.63 7.51 1.69 0 江 西 91.34 77.26 8.06 9.61 7.74 1.95 0 -14 山东 12.77 15 97.17 94.47 10.50 18.14 1.97 1 0 87.16 63.23 7.09 10.00 7.93 3.20 46-河南 17 湖北 91.45 83.69 10.55 12.06 8.34 2.55 0 90.27 75.95 8.98 10.01 6.99 2.35 0 18-湖南 -19-广 东 9.65 9.25 0 76.60 71.02 5.74 1.13 72.95 7.58 0 -28-广 西 79.85 7.41 10.77 1.79 10.85 0 -21-海南 80.40 70.90 7.85 14.21 1.29 -22-75.84 9.29 8.14 6.45 2.64 0 重庆 81.38 23-四川 80.83 71.82 8.24 9.46 7.74 2.41 0 5.49 2.22 0 -24 贵州 84.24 60.41 5.81 5.35 -25 云南 74.46 57.37 9.69 7.47 6.47 1.90 0 西藏 48.63 48.63 15.47 16.44 9.21 6.44 0 陕 西 85.66 71.24 9.10 9.07 5.89 1.92 0 0 甘肃 88.66 57.06 6.08 11.34 6.95 1.89

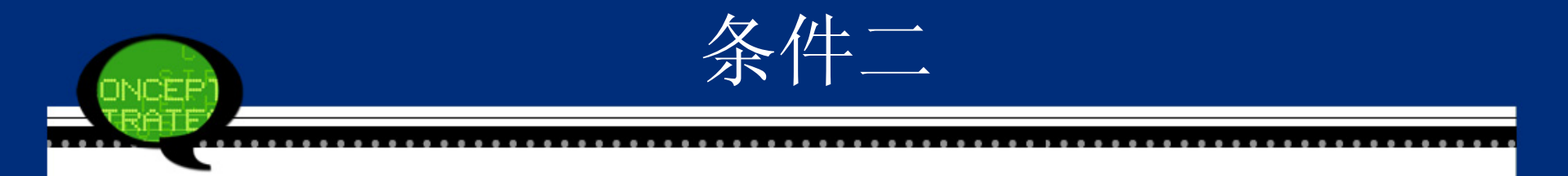

条件二属于随机选择的问题,因此需要点选【Random samples of cases (随机个案样本)】单选钮,同时在弹出的【Select Cases: Random Sample(选择个案:随机样本)】对话框的"Exactly \_cases form the fiirst\_cases"文本框中分别输入10和31,表示从31个观测量中选择10个观测量。最后,单击【Continue】按钮返回主对话框,随机选取的样本结果如下页所示。

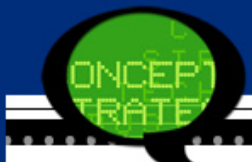

#### 地区 城市用水普及 城市用气 每万人拥有公 人均拥有道路 人均公共 每万人拥有公 filter \$ 率 普及率 面积 绿地面积 交车台数 共厕所 北京 123.36 7.40 10.68 3.82 113.84 22.19 1 1 天津 100.26 99.22 14.23 13.98 6.59 3.40 0 2 86.96 3.97 河北 92.01 8.05 12.38 7.87 0 3 山西 89.58 74.56 5.73 9.06 6.63 4.45 4 1 X 📲 Select Cases: Random Sample 内蒙古 5 80.67 71.03 6.08 10.34 9.39 6.35 1 87.95 6 辽宁 92.14 9.28 8.51 7.93 4.07 0 吉 林 7 80.53 75.03 7.65 8.51 7.34 4.92 1 -Sample Size 黒龙江 70.72 0 8 79.20 8.72 8.47 7.29 7.74 O Approximately 上海 100.00 105.25 12.52 9 11.84 7.33 1.54 1 % of all cases 江苏 80.20 81.99 15.45 10 8.61 9.60 3.40 1 浙江 70.96 70.13 9.33 12.21 6.99 2.80 1 11 Exactly cases from the first 10 31 cases 7.28 12 安徽 89.93 76.09 7.70 12.28 2.22 1 13-福建 7.51 78.37 76.73 9.04 9.63 1.69 0 江 西 91.34 77.26 8.06 9.61 7.74 1.95 14 1 山东 97.17 94.47 10.50 18.14 12.77 1.97 0 45-Help Continue Cancel 87.16 63.23 7.09 10.00 7.93 3.20 0 河南 -16-湖 北 83.69 17 91.45 10.55 12.06 8.34 2.55 0 湖南 90.27 75.95 8.98 10.01 6.99 2.35 18 1 广 东 19-76.60 71.02 5.74 9.65 9.25 1.13 0 广 西 79.85 72.95 7.41 10.77 7.58 1.79 1 20 海 南 80.40 70.90 7.85 14.21 10.85 1.29 1 21 重 庆 -22-81.38 75.84 9.29 8.14 6.45 2.64 0 四川 80.83 71.82 8.24 9.46 7.74 2.41 23 1

84.24

60.41

5.81

5.35

5.49

2.22

1

贵州

24

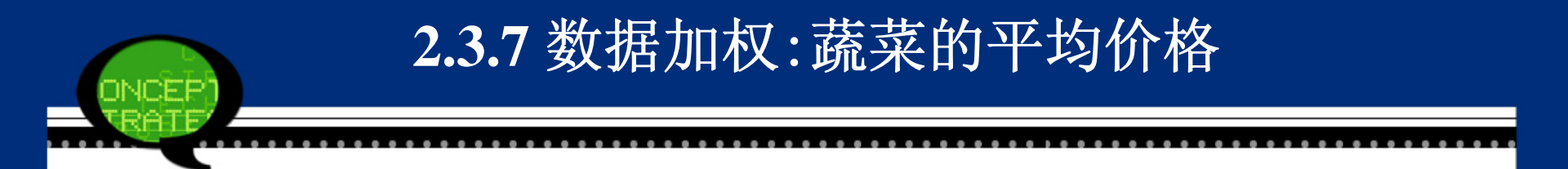

- 权重是数据分析中的一个重要概念,它是一个相对的概念。权重的大小描述了该指标在整体评价中的相对重要程度。在数据处理中,常需要对数据进行加权处理。
- 在记录有大量数据的文件中,可能同一观测量值会反复 出现,如性别、民族等。如果在建立数据文件时能定义 一个频数变量,也称为权重变量,用它来代表相同观测 量出现的次数,这样后续的统计分析工作就会极大的简 化。

# Step01: 打开数据加权对话框 打开SPSS软件,选择菜单栏中的【File(文件)】→【Data(数据)】→【Weight cases(加权个案)】命令,弹出【Weight cases(加权个案)】动话框。

1. 数据加权的SPSS操作详解

| 📲 Veight Cases 🛛 🔀                                                                                                    |
|----------------------------------------------------------------------------------------------------|
| ✓ 单价 ● Do not weight cases ● Weight cases by Frequency Variable: ● 销售量 Current Status: Do not weight cases OK Paste Reset Cancel Help |

| ONCEP                                                     | 2. 实例                   | 内容: 黄                                 | 惹菜的马           | 平均价林           | 各           |
|-----------------------------------------------------------|-------------------------|---------------------------------------|----------------|----------------|-------------|
| <ul> <li>         ·   某经销<br/>集数据<br/>些蔬菜     </li> </ul> | 肖商希望掌<br>呂见数据文<br>毛的平均价 | 握菜市场的<br>件2-9.sav。 <sup>3</sup><br>格。 | 蔬菜销销售<br>现请利用这 | 售的平均价<br>这些数据, | ▶格,收<br>求出这 |
|                                                           |                         | 蔬菜                                    | 单价             | 销售量            |             |
|                                                           | 1                       | 萝卜                                    | 0.90           | 536.00         | -           |
|                                                           | 2                       | 青菜                                    | 1.60           | 120.00         |             |
|                                                           | _                       | <del></del>                           |                |                |             |

| 2  | <b></b> 有 | 1.60 | 120.00 |
|----|-----------|------|--------|
| 3  | 蘑菇        | 3.60 | 45.00  |
| 4  | 韭菜        | 2.00 | 60.00  |
| 5  | 花菜        | 1.80 | 40.00  |
| 6  | 豆腐        | 1.20 | 100.00 |
| 7  | 大白菜       | 0.60 | 300.00 |
| 8  | 油菜        | 1.50 | 150.00 |
| 9  | 土豆        | 0.90 | 200.00 |
| 10 | 西红柿       | 2.50 | 400.00 |

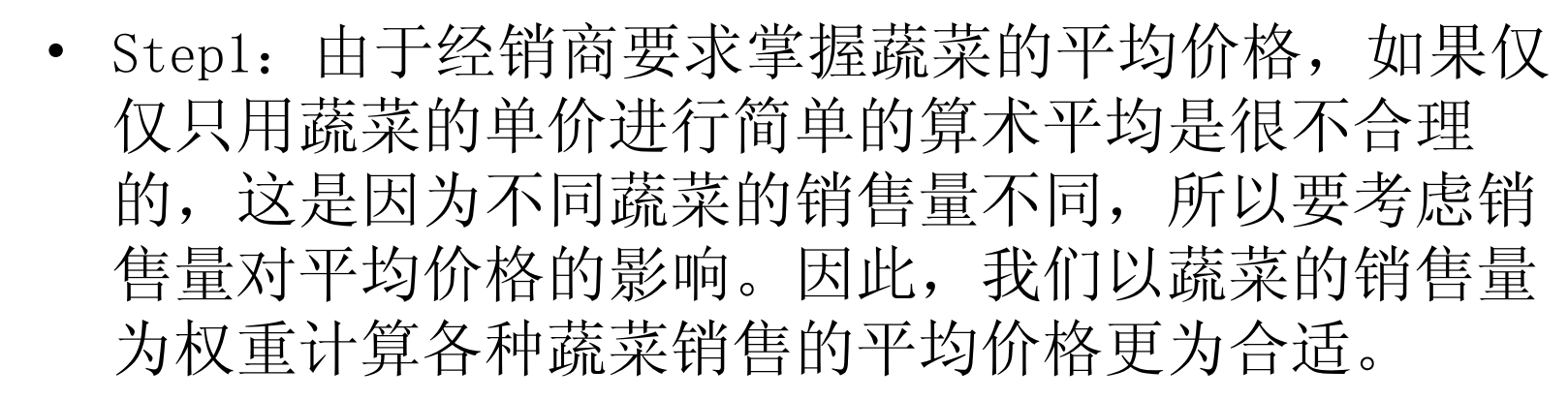

这里选择"销售量"变量作为权重变量,将其放入 【Frequencies Variable(频率变量)】列表框中,此时 就可以进行后续的求平均值工作了。 • Step02: 选择变量是否加权,用户首先选择是否对 观测量进行加权。

● Do not weight cases:不对观测量加权,系统 默认项。

● Weight cases by: 对观测量加权,同时从左侧的候选变量列表框中选择权重变量移入【Frequency Variable(频率变量)】列表框中。

• **Step03**: 单击【OK】按钮,操作结束。

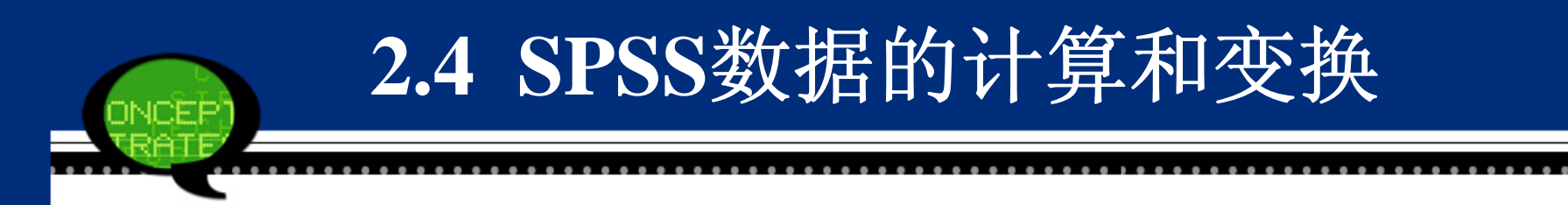

 在数据分析中,经常要根据一些已知的数据变量计算新的 变量。例如,根据历年的产量数据资料计算产量的发展速度,根据人口数据计算人口出生率、死亡率等。不仅如此,还需要进行不同类型变量之间的转换,如将数值型变量转化为字符型变量。这些工作都需要利用【Transform (转换)】菜单中的相关命令。

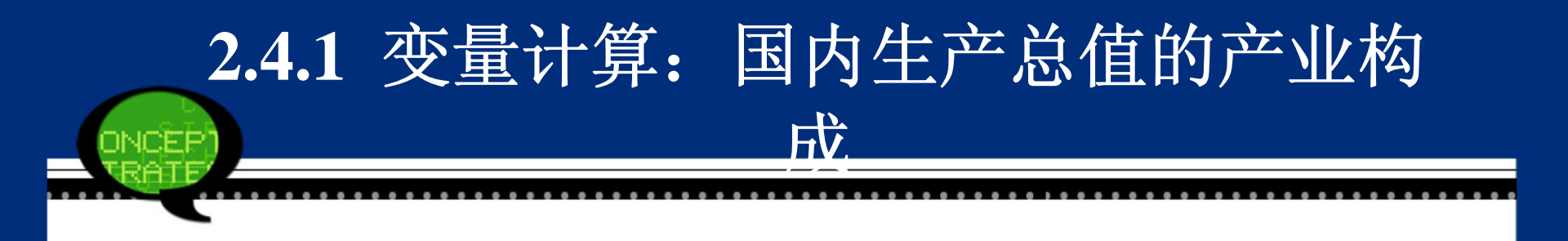

变量计算是数据分析中的重要内容之一。有些时候,收集到的原始数据并不能直接提供给我们许多有用的信息,此时,我们需要将原始数据进行计算变换,生成有用的新的变量。例如,根据职工的基本工资、各类保险、公积金等,计算职工的实际月收入;根据购房客户的贷款总额和按揭方案评价客户的潜在风险等。

## 1. SPSS操作详解

- Step01: 打开变量计算对话框
  - 打开SPSS软件,选择菜单栏中的【File(文件)】→ 【Transform转换】→【Compute(计算)】命令,弹出 【Compute(计算)】对话框。

| sompute variable                                              |                              |                                                                                                    |
|---------------------------------------------------------------|------------------------------|----------------------------------------------------------------------------------------------------|
| arget Variable:<br>=<br>Type & Labet<br>→ 蔬菜<br>→ 単价<br>→ 销售量 | Num <u>e</u> ric Expression: | Function group:<br>All<br>Arithmetic<br>CDF & Noncentral CDF<br>Conversion<br>Current Date/Time<br>Date Arithmetic<br>Date Creation |

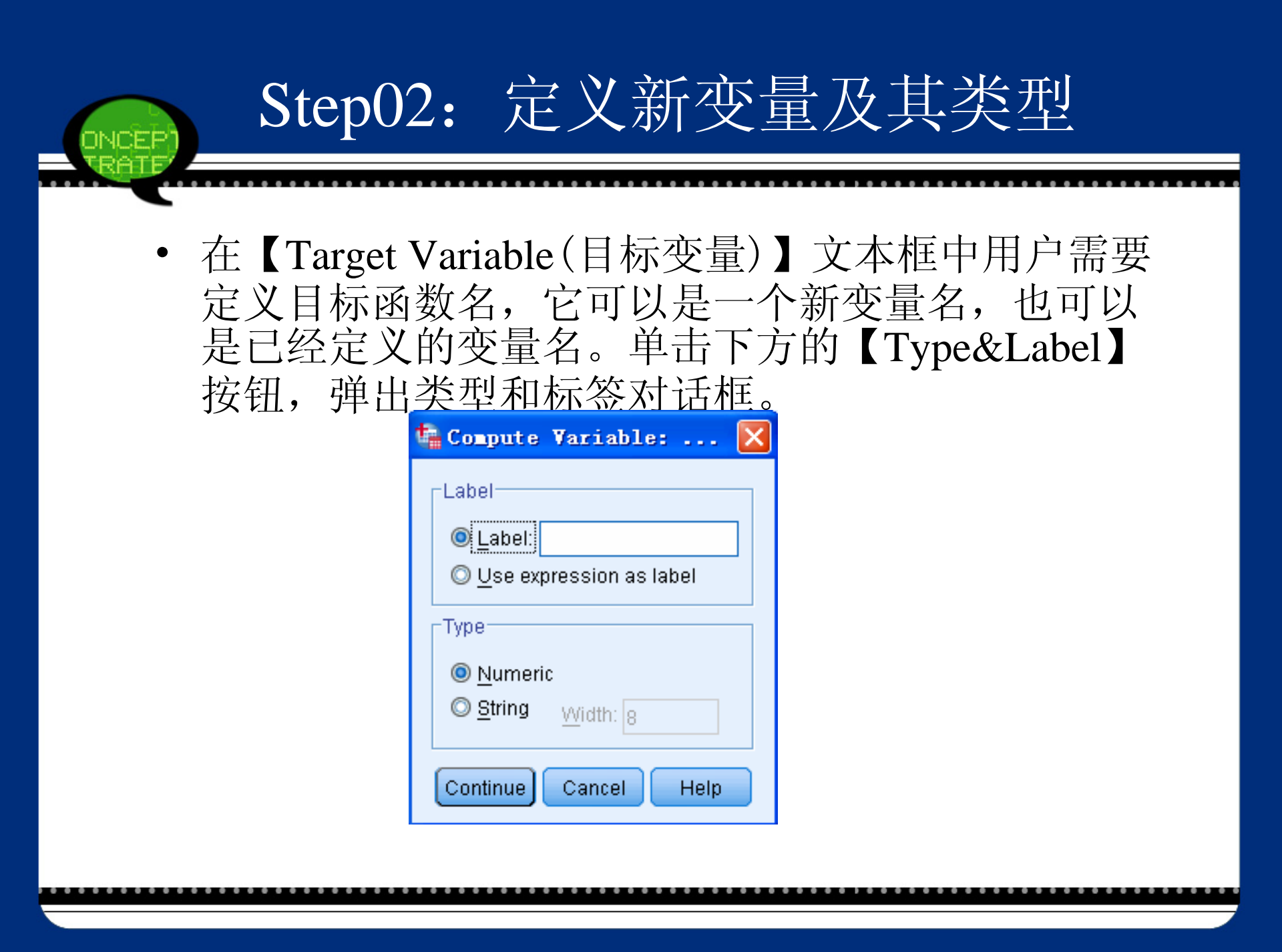

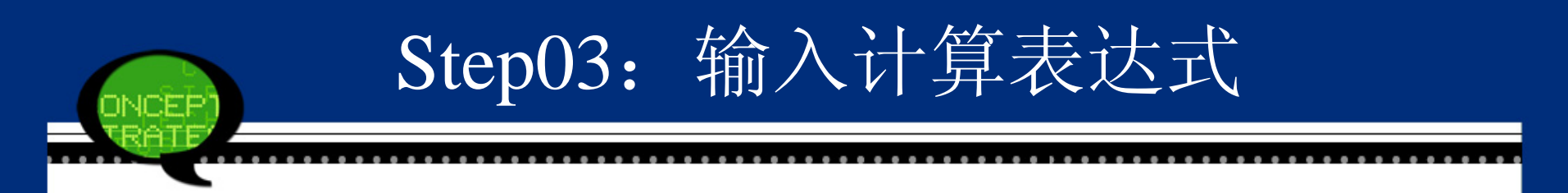

 可以使用计算器板或键盘将计算表达式输入到【Numeric Expression(数值表达式)】文本中。如果用户 需要调用函数,可以从右侧的【Function(函数)】列 表中选择,系统提供了数学函数、逻辑函数、日期 函数等。

#### • Step04: 条件样本选择 单击【If】按钮,弹出的对话框如下图所示。

| <ul> <li>▲ 蔬菜</li> <li>✓ 单价</li> <li>✓ 销售量</li> </ul> | <ul> <li>Include <u>all cases</u></li> <li>Include if case satisfies condition:</li> </ul>              |                                                     |
|-------------------------------------------------------|----------------------------------------------------------------------------------------------------|-----------------------------------------------------|
|                                                       | + > 7 8 9   - = > 4 5 6   * =  1 2 3   / & 1 0 .   ** ~ () Delete >    Functions and Special Variables: | <b>Step05</b> :结束操<br>作<br>单击【OK】按<br>钮,此时操作结<br>束。 |
|                                                       | Continue Cancel Help                                                                                    | 血, <u></u> 此⊧<br>束。                                 |
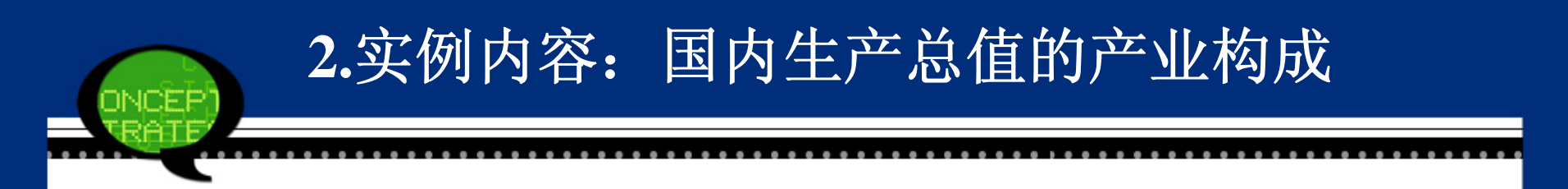

 数据文件2-10.sav为我国1978-2005年国内生产总值、 第一产业国内生产总值、第二产业国内生产总值和 第三产业国内生产总值,请分析不同产业所占国内 生产总值的变动情况。

### Step01: 打开对话框

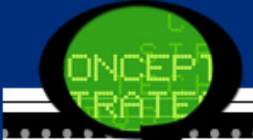

#### 🔩 Compute Variable × Target Variable: Numeric Expression: 第一产业/国内生产总值 а = Type & Label... 🔗 year \* 🔗 国内生产总值 Function group: 🔗 第一产业 All 4 🔗 第二产业 8 9 7 < Arithmetic 🔗 第三产业 CDF & Noncentral CDF 5 6 4 <= | $\geq \equiv$ Conversion 2 3 Current Date/Time = ~= Date Arithmetic & 0 Date Creation Functions and Special Variables: \*\* 0 Delete ~ + (optional case selection condition) lf...

Paste <u>R</u>eset Cancel

Help

OK.

#### • Step02: 定义第一产业比重变量

在【Target Variable(目标变量)】文本框中定义 目标函数名为"a",它表示第一产业生产总值所占总 产值的比重。

• Step03: 计算第一产业生产总值所占比重

在【Numeric Expression(数值表达式)】文本框 中输入计算表达式"a=第一产业/国内生产总值"。

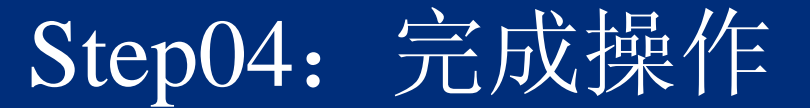

• 单击【OK(确定)】按钮,操作完成。此时,原数据文件 新增加了"a"变量。

| year | 国内生产总值  | 第一产业   | 第二产业    | 第三产业   | а   |
|------|---------|--------|---------|--------|-----|
| 1978 | 3645.2  | 1018.4 | 1745.2  | 881.6  | .28 |
| 1979 | 4062.6  | 1258.9 | 1913.5  | 890.2  | .31 |
| 1980 | 4545.6  | 1359.4 | 2192.0  | 994.2  | .30 |
| 1981 | 4891.6  | 1545.6 | 2255.5  | 1090.5 | .32 |
| 1982 | 5323.4  | 1761.6 | 2383.0  | 1178.8 | .33 |
| 1983 | 5962.7  | 1960.8 | 2646.2  | 1355.7 | .33 |
| 1984 | 7208.1  | 2295.5 | 3105.7  | 1806.9 | .32 |
| 1985 | 9016.0  | 2541.6 | 3866.6  | 2607.8 | .28 |
| 1986 | 10275.2 | 2763.9 | 4492.7  | 3018.6 | .27 |
| 1987 | 12058.6 | 3204.3 | 5251.6  | 3602.7 | .27 |
| 1988 | 15042.8 | 3831.0 | 6587.2  | 4624.6 | .25 |
| 1989 | 16992.3 | 4228.0 | 7278.0  | 5486.3 | .25 |
| 1990 | 18667.8 | 5017.0 | 7717.4  | 5933.4 | .27 |
| 1991 | 21781.5 | 5288.6 | 9102.2  | 7390.7 | .24 |
| 1992 | 26923.5 | 5800.0 | 11699.5 | 9424.0 | .22 |

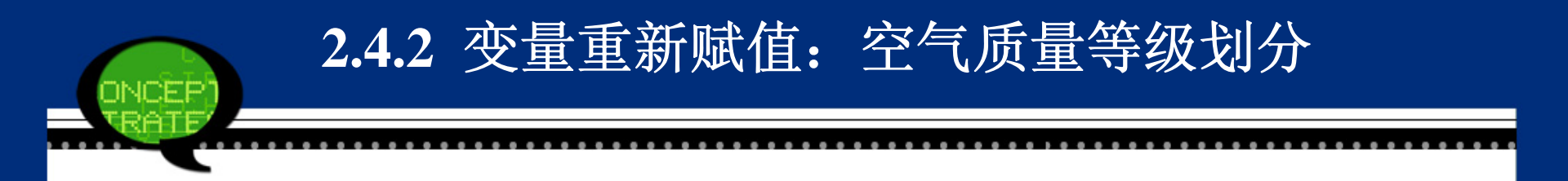

- SPSS的【Transform(转换)】菜单中有【Recode into Sa me Variable(重新编码为相同变量)】和【Recode into Different Variable(重新编码为不同变量)】两个命令 可以实现重新赋值功能,它们分别表示重新赋值到 同一变量或不同变量。
- 下面以【Recode into Different Variable(重新编码为不同 变量)】命令为例说明重新赋值功能。

### 1. SPSS操作详解

- Step01: 打开重新赋值对话框
  - 选择菜单栏中的【File(文件)】→【Transform(转 换)】→【Recode into Different Variable(重新编码为不同变 量)】命令,弹出如下图所示的对话框。

| <ul> <li>▲ 地区</li> <li>✓ 百分比 [城市用水普</li> <li>◆ 百分比 [城市用气普</li> <li>✓ 标台 [每万人拥有公</li> <li>✓ 平方米 [人均拥有道</li> <li>✔ 平方米 [人均公共绿</li> <li>✓ 座 [每万人拥有公共</li> </ul> | • | Change                                                     |
|----------------------------------------------------------------------------------------------------|---|------------------------------------------------------------|
|                                                                                                    |   | Old and New Values  If (optional case selection condition) |

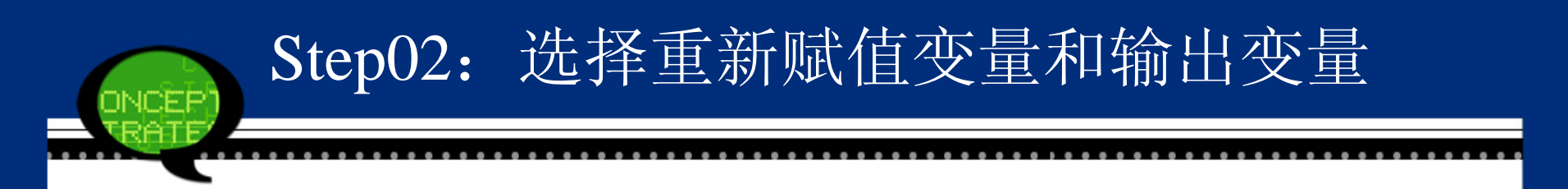

在候选变量列表框中选择要重新赋值的变量,将其移入【Input Variable->Output Variable(输入变量->输出变量)】列表框中,同时在【Output Variable(输出变量)】选项组中填写输出变量的名称【Name(名称)】及标签【Label(标签)】,单击【Change】按钮进行赋值转换。

### Step03: 设置重新赋值规则

• 【Old and New Value】按钮被激活,单击此按钮, 弹出如下图所示的对话框。

| Old Value                                              | New Value                                              |
|--------------------------------------------------------|--------------------------------------------------------|
| © <u>V</u> alue:                                       | 🔘 Value:                                               |
|                                                        | ◯ System-missing                                       |
| ◎ <u>S</u> ystem-missing                               | Copy old value(s)                                      |
| ◎ System- or <u>u</u> ser-missing<br>◎ Ra <u>n</u> ge: | 0I <u>d</u> > New:                                     |
| <u>t</u> hrough                                        | Add                                                    |
| Range, LOWEST through value:                           | Remove                                                 |
| © Range, value through HIGHEST:                        |                                                        |
|                                                        | Output varia <u>b</u> les are strings <u>Wi</u> dth: 8 |
| ◯ All <u>o</u> ther values                             | Convert nu <u>m</u> eric strings to numbers ('5'->5)   |

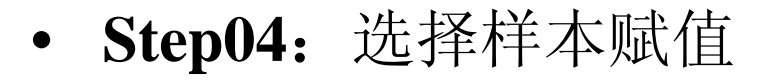

如果用户不是对所有的候选变量进行赋值,而是选择其中符合某些条件的变量值进行赋值操作,此时需要单击【If】按钮进行操作。按照具体要求指定观察量的选择条件进行操作。

• Step05: 最后单击【OK】按钮,此时操作结束。

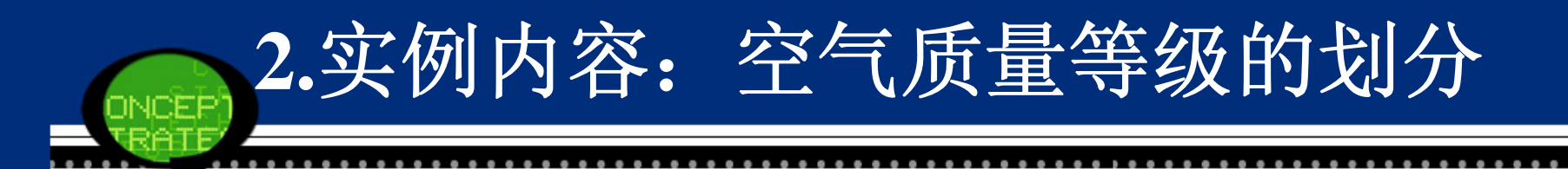

下图是我国部分城市2005年空气质量的指标数据(见数据文件2-11.sav),请利用这个规则对不同城市的空气质量等级进行划分。

|    | 地区   | 可吸入颗粒物 | 二氧化硫 | 二氧化氮 | 夭数  |
|----|------|--------|------|------|-----|
| 1  | 北京   | .141   | .050 | .066 | 234 |
| 2  | 夭 津  | .106   | .076 | .047 | 298 |
| 3  | 石家庄  | .132   | .054 | .041 | 283 |
| 4  | 太 原  | .139   | .077 | .020 | 245 |
| 5  | 呼和浩特 | .097   | .050 | .041 | 312 |
| 6  | 沈 阳  | .118   | .054 | .036 | 317 |
| 7  | 长春   | .099   | .026 | .035 | 340 |
| 8  | 哈尔滨  | .104   | .042 | .056 | 301 |
| 9  | 上海   | .088   | .061 | .061 | 322 |
| 10 | 南京   | .110   | .052 | .054 | 304 |
| 11 | 杭州   | .112   | .060 | .058 | 301 |
| 12 | 合 肥  | .095   | .018 | .025 | 329 |
| 13 | 福 州  | .072   | .016 | .042 | 349 |
| 14 | 南昌   | .089   | .050 | .031 | 339 |
| 15 | 济南   | .128   | .060 | .024 | 262 |
| 16 | 郑 州  | .109   | .059 | .039 | 300 |
| 17 | 武 汉  | .119   | .054 | .050 | 271 |
| 18 | 长沙   | .122   | .081 | .036 | 245 |

## Step01: 打开对话框

#### 幅 Recode into Different Variables

| <ul> <li>→ 地区</li> <li>         ✓ 可吸入颗粒物     </li> <li>         ✓ 二氧化硫     </li> <li>         ✓ 二氧化氮     </li> </ul> | *  | Numeric Variable -> Output Variable:          天数> ?       Output Variable         Label:       Change |
|----------------------------------------------------------------------------------------------------|----|----------------------------------------------------------------------------------------------------|
|                                                                                                    |    | Old and New Values If (optional case selection condition)                                             |
|                                                                                                    | OK | Paste Reset Cancel Help                                                                               |

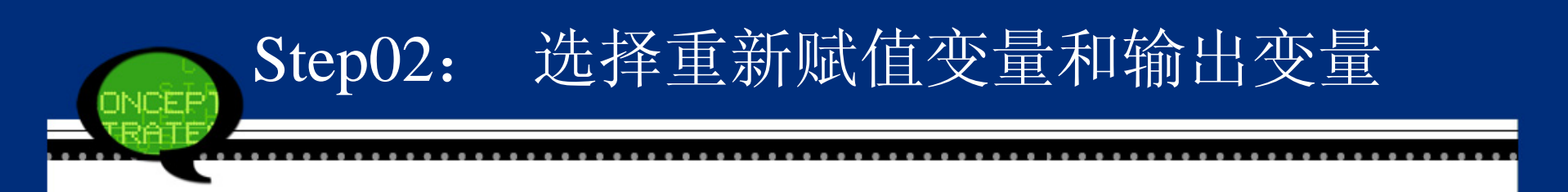

在左侧的候选变量列表框中选择"天数"变量进入【In put Variable->Output Variable(输入变量->输出变量)】列表框,同时在【Output Variable(输出变量)】文本框中,填写输出赋值变量名称"等级天数",同时单击【Change】按钮进行赋值转换。进行上述操作后,单击【Old and New Value】按钮。

# Step03: 设置赋值规则

| Old Value                         | New Value                                   |
|-----------------------------------|---------------------------------------------|
| © <u>V</u> alue:                  | O Value:                                    |
|                                   | System-missing                              |
| O <u>S</u> ystem-missing          | Copy old value(s)                           |
| ◎ System- or <u>u</u> ser-missing | Old> New:                                   |
| © Ra <u>n</u> ge:                 | 320 thru Highest> '一级天气'                    |
|                                   | 300 thru 320> '二级天气'                        |
| through                           |                                             |
|                                   | Change Lowest thru 280> '四级夭气'              |
| Range, LOWEST through value:      | Remove                                      |
|                                   |                                             |
| Range, value through HIGHEST:     |                                             |
|                                   | ✓ Output variables are strings Width: 8     |
| ◯ All <u>o</u> ther values        | Convert numeric strings to numbers ('5'->5) |

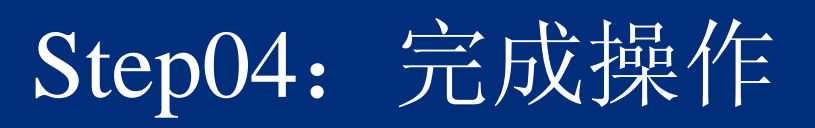

| 地区   | 可吸入颗粒物 | 二氧化硫 | 二氧化氮 | 天数  | 等级天数 |
|------|--------|------|------|-----|------|
| 北京   | .141   | .050 | .066 | 234 | 四级天气 |
| 夭 津  | .106   | .076 | .047 | 298 | 三级天气 |
| 石家庄  | .132   | .054 | .041 | 283 | 三级天气 |
| 太原   | .139   | .077 | .020 | 245 | 四级天气 |
| 呼和浩特 | .097   | .050 | .041 | 312 | 二级天气 |
| 沈 阳  | .118   | .054 | .036 | 317 | 二级天气 |
| 长春   | .099   | .026 | .035 | 340 | 一级天气 |
| 哈尔滨  | .104   | .042 | .056 | 301 | 二级天气 |
| 上海   | .088   | .061 | .061 | 322 | 一级天气 |
| 南京   | .110   | .052 | .054 | 304 | 二级天气 |
| 杭州   | .112   | .060 | .058 | 301 | 二级天气 |
| 合 肥  | .095   | .018 | .025 | 329 | 一级天气 |
| 福 州  | .072   | .016 | .042 | 349 | 一级天气 |
| 南昌   | .089   | .050 | .031 | 339 | 一级天气 |
| 济南   | .128   | .060 | .024 | 262 | 四级天气 |
| 郑 州  | .109   | .059 | .039 | 300 | 二级天气 |
| 武 汉  | .119   | .054 | .050 | 271 | 四级天气 |

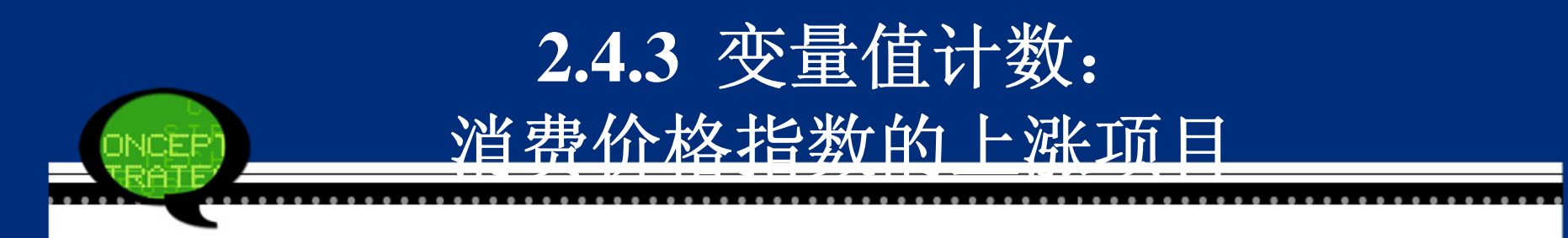

数据分析中,常常需要计算一些变量在同一个观测量中满足要求的特定变量值出现的次数。例如在进行产品市场调查时,要了解在所有的调查客户中有多少人使用过该产品,这就可以采用变量值计数功能来实现。

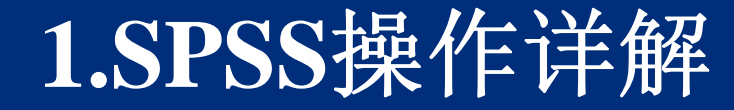

#### • Step01: 打开重新赋值对话框

打开SPSS软件,选择菜单栏中的【File(文件)】 →【Transform(转换)】→【Count Values within Cas es(对个案内的值计数)】命令,弹出【Count Occurrences of Values within Cases(计算个案内值的 出现次数)】对话框。

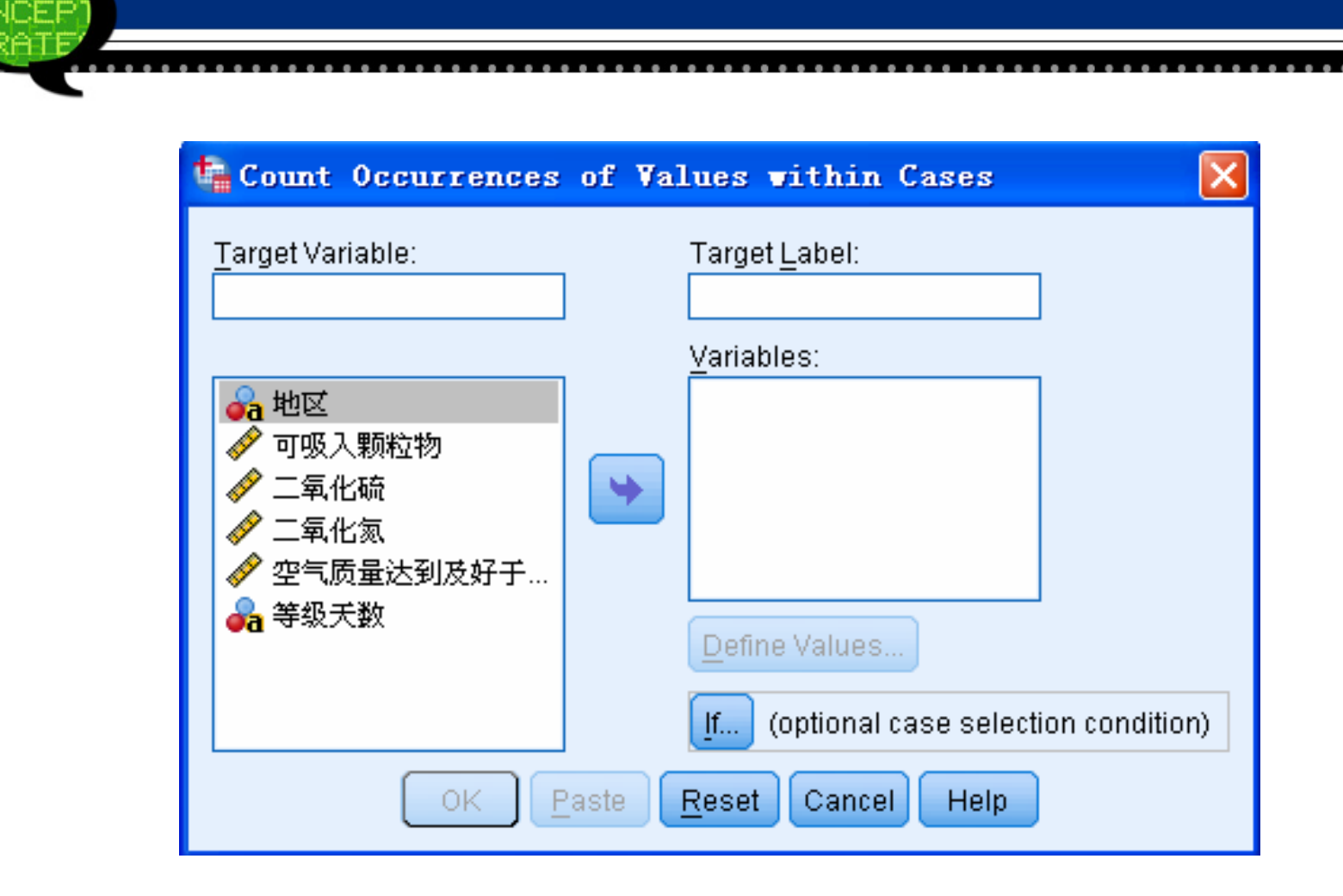

#### • Step02: 输入目标计数变量

在【Target Variable(目标变量)】文本框中输入需要计数的变量名称,同时在【Target Label(目标标签)】文本框中填写计数变量的标签,便于注释说明。

• Step03: 选择计数变量

在左侧的候选变量列表框中选择计数变量,将其移入 右侧的【Variables(变量)】列表框中。需要注意,凡移入 该列表框的变量必须具有相同的类型,当移入变量为数值 型变量时,该栏标题改为"Number Variables";当移入变量 为字符型变量时,标题改为"String Variables"。

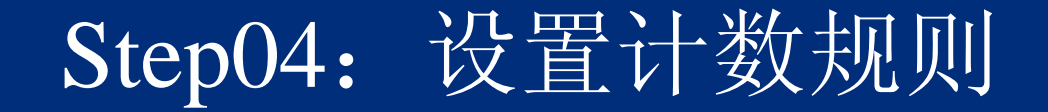

• 进行上述操作后,【Define Values】按钮被激活,单 击此按钮,弹出如下图所示的对话框。

| 💺 Count Values within Case        | s: Values | to Count                 | × |
|-----------------------------------|-----------|--------------------------|---|
| Value                             |           | Values t <u>o</u> Count: | _ |
| © <u> V</u> alue:                 |           |                          |   |
| © <u>S</u> ystem-missing          |           |                          |   |
| O System- or <u>u</u> ser-missing |           |                          |   |
| © Ra <u>n</u> ge:                 |           |                          |   |
|                                   | Add       |                          |   |
| through:                          | Change    |                          |   |
|                                   | Remove    |                          |   |
| © Range, LOWEST through value:    |           |                          |   |
|                                   |           |                          |   |
| © Range, value through HIGHEST:   |           |                          |   |
|                                   |           |                          |   |
| Continue                          | Cancel H  | lelp                     |   |

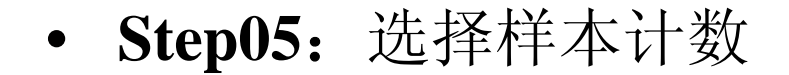

如果用户不是对所有的候选变量进行计数,而 是选择其中符合某些条件的变量值才进行计数操 作,此时需要单击【If】按钮,按照具体要求指定 观察量的选择条件进行操作。

Step06: 最后单击【OK】按钮,此时操作结束。

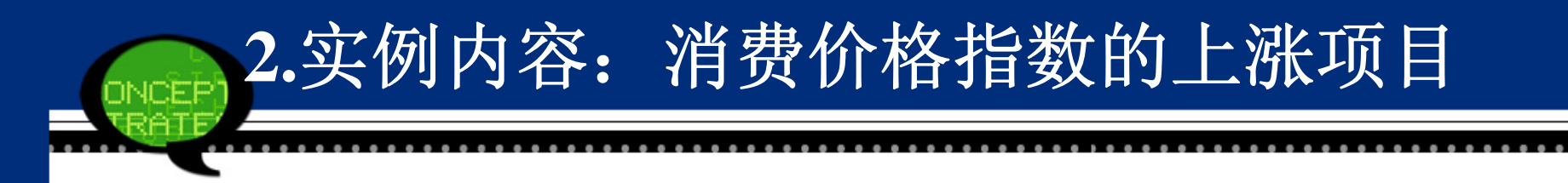

 我国城市和农村居民消费价格分类指数数据见数据 文件2-12.sav。由于不同产品的价格涨跌不同,请找 出城市和农村居民消费价格指数都较去年上涨超过 1%的项目。

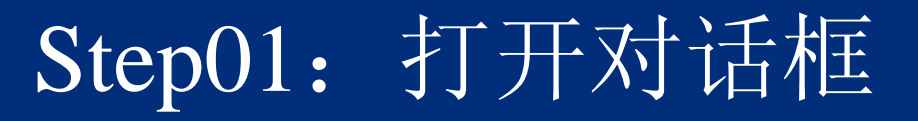

| here Count Occurrences                 | of Values within Cases 🛛 🛛 🚺                        |  |
|----------------------------------------|-----------------------------------------------------|--|
| Target Variable:<br>x                  | Target <u>L</u> abel:<br>增加率 <br><u>V</u> ariables: |  |
| <ul> <li>✓ 城市</li> <li>✓ 农村</li> </ul> |                                                     |  |
| OK P                                   | If (optional case selection condition)              |  |

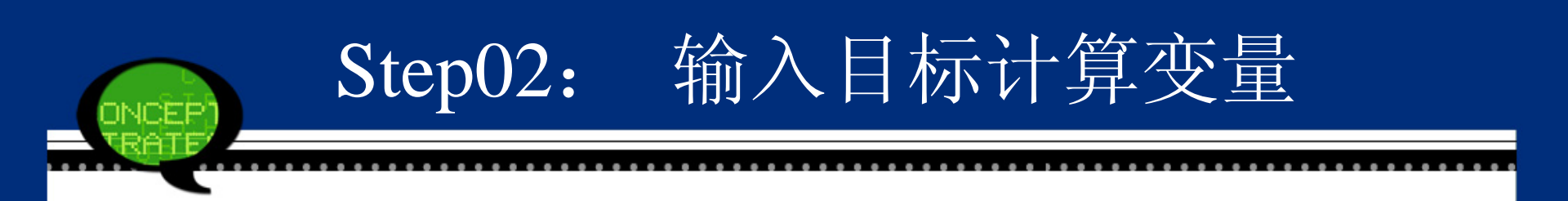

• 在【Target Variable(目标变量)】文本框中输入需要 计数的变量名称"x",同时在【Target Label(目标标 签)】文本框中填写标签"增加率"。

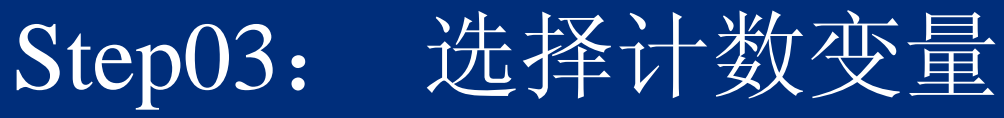

NCEP

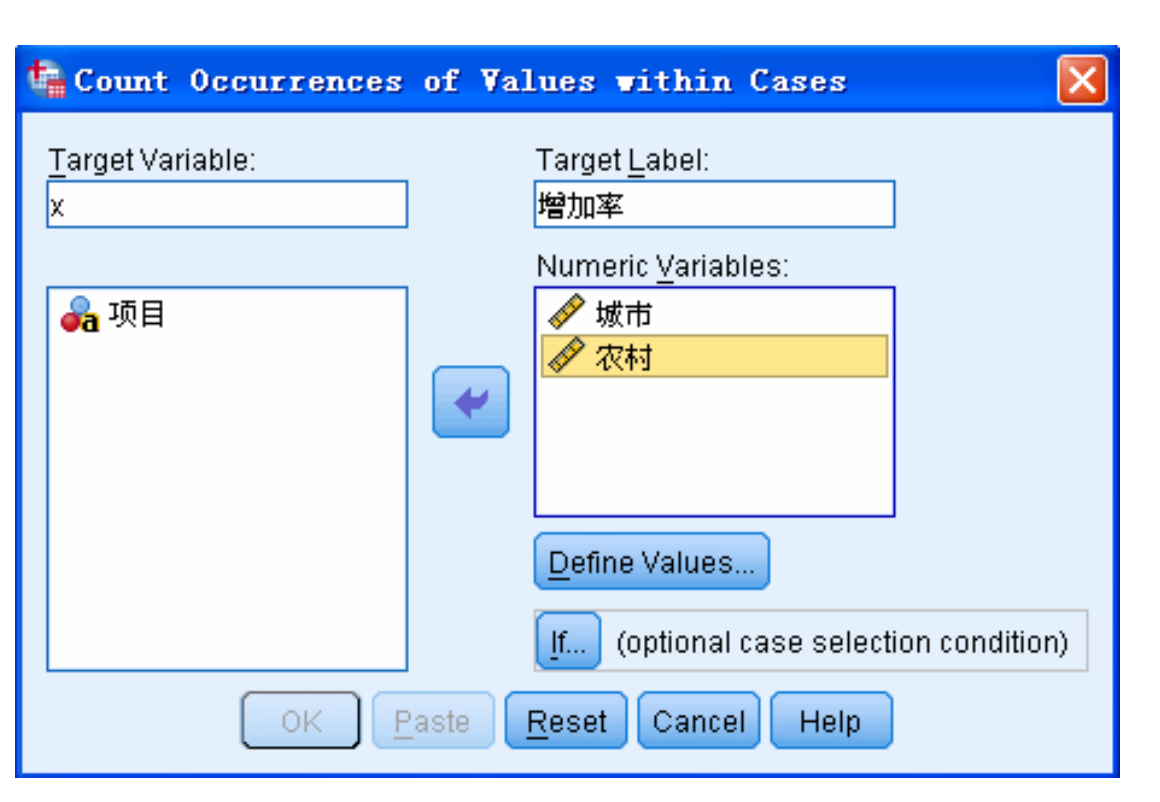

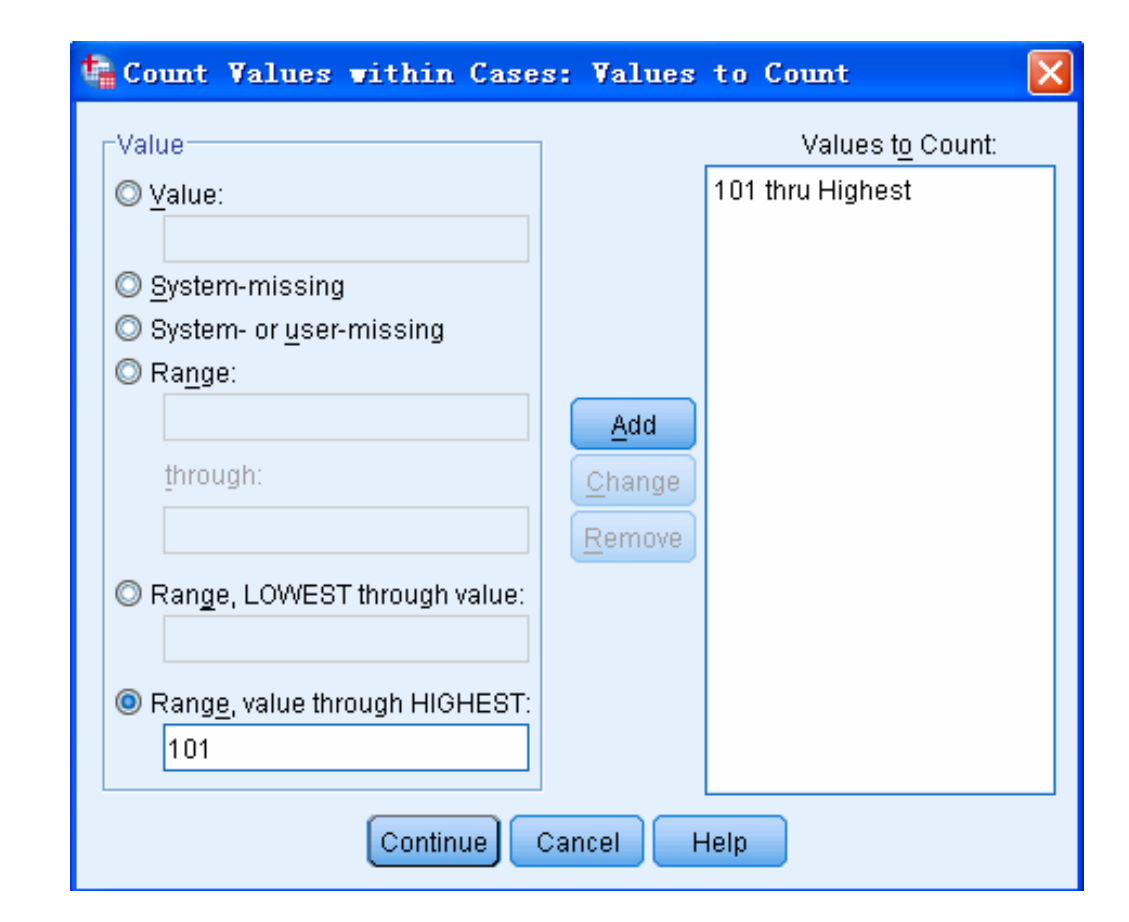

Step04: 设置计数规则

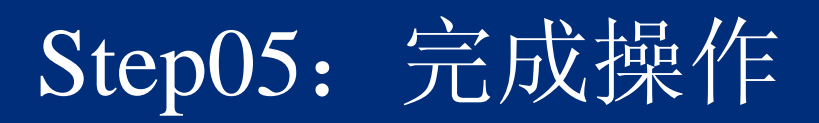

| 项目     | 城市    | 农村    | X    |
|--------|-------|-------|------|
| 粮食     | 101.5 | 101.3 | 2.00 |
| 油脂     | 94.0  | 94.4  | .00  |
| 肉禽及其制品 | 102.1 | 103.1 | 2.00 |
| 産      | 104.2 | 105.4 | 2.00 |
| 水产品    | 106.1 | 105.5 | 2.00 |
| 莱      | 110.0 | 106.8 | 2.00 |
| 调味品    | 101.2 | 101.5 | 2.00 |
| 糖      | 102.9 | 105.6 | 2.00 |
| 茶及饮料   | 100.1 | 100.2 | .00  |
| 千鲜瓜果   | 102.8 | 100.6 | 1.00 |
| 糕点饼千面包 | 100.8 | 101.2 | 1.00 |
| 奶及奶制品  | 100.7 | 101.9 | 1.00 |
| 烟草     | 100.4 | 100.4 | .00  |
| 酒      | 100.4 | 100.8 | .00  |
| 服裝     | 97.9  | 98.7  | .00  |

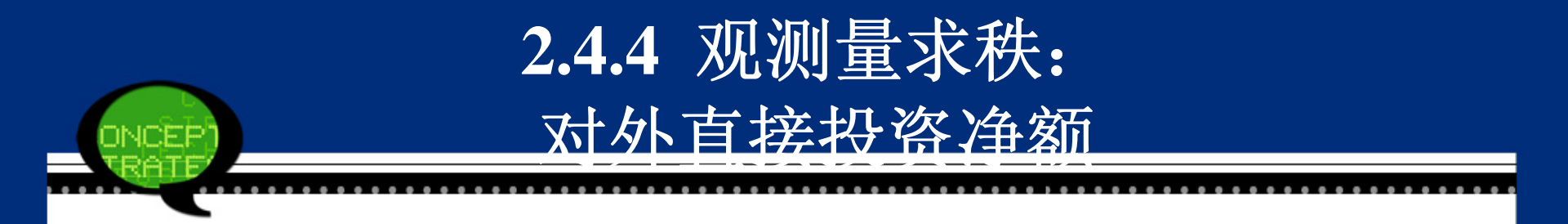

"秩"(Rank)是数据整理中的重要概念,前面讲解的观测量排序是按照大小顺序重新排列观测量,而观测量求秩是指对观测量排序后指定的"名次"。例如,观测量的值依次为3、5、-2、0、7,它们按小到大排列后为-2、0、3、5、7,各观测量的秩等于3、4、1、2、5。

### 1. SPSS操作详解

• Step01: 打开观测量求秩对话框

打开SPSS软件,选择菜单栏中的【File(文件)】→ 【Transform(转换)】→【Rank Cases(个案排秩)】命令, 弹出【Rank Cases(个案排秩)】对话框。

| <ul> <li>▲ Rank Cases</li> <li>✓ 城市</li> <li>✓ 农村</li> <li>▲ 増长率 凶</li> </ul> | Yariable(s):                     | Ran <u>k</u> Types<br><u>T</u> ies |
|-------------------------------------------------------------------------------|----------------------------------|------------------------------------|
|                                                                               | <u>By:</u>                       | ]                                  |
| Assign Rank 1 to                                                              | 👿 <u>D</u> isplay summary tables | 3                                  |
| Smallest value                                                                |                                  |                                    |
| © <u>L</u> argest value                                                       |                                  |                                    |
| ОК                                                                            | Paste Reset Cancel Help          |                                    |

### • Step02: 选择求秩变量

在左侧的候选列表框中选择求秩变量,将其移入 【Variable(s)(变量)】,此时系统会产生一个新的秩变 量,它是在该变量的前面添加"r"而构成。

- Step03: 选择求秩顺序
- 【Assign Rank 1 to(将秩1指定给)】选项组用于指定求秩顺序。
- Step04: 选择分组变量

在左侧的候选变量列表框中选择分组变量,将其 移入【By(排序标准)】列表框,此时SPSS会按所选的 分组变量来求秩,如果不设定本选项,将对所有的观 测量排秩。

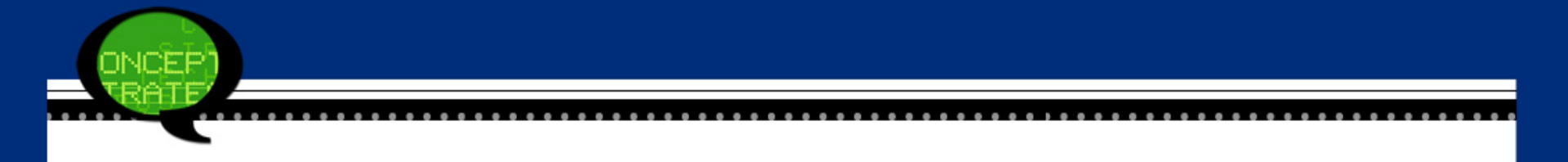

- Step05: 选择汇总表输出
- 勾选【Display summary tables(显示摘要表)】复选框, 系统将在输出窗口中显示概况原变量和新变量的摘 要信息表。
- Step06: 秩类型选择
- 单击【Rank Types】按钮,在弹出的对话框中可以选择 秩的类型。

| Rank Cases: Type             | es 🔀                                      |
|------------------------------|-------------------------------------------|
| Rank                         | 🧾 Fractional rank as <u>%</u>             |
| 🔲 <u>S</u> avage score       | 📃 Sum of <u>c</u> ase weights             |
| 🔄 <u>F</u> ractional rank    | 🛅 <u>N</u> tiles: 4                       |
|                              |                                           |
| Proportion <u>e</u> stimates | : 🔟 N <u>o</u> rmal scores                |
| Proportion Estimation F      | Formula                                   |
|                              | Ran <u>k</u> it 🔘 <u>V</u> an der Waerden |
| Continue                     | Cancel Help                               |

. . . .

. . . . . . . . . . . . . . .

#### • Step07: Ties (结) 类型选择

### 单击【Ties】按钮,在弹出的对话框中用户可以选择结类型。

| 🍓 Rank Cases: Ties 🛛 🔀                      |    |  |  |  |
|---------------------------------------------|----|--|--|--|
| Rank Assigned to Ties                       |    |  |  |  |
| © <u>M</u> ean ○ <u>L</u> ow ○ <u>H</u> igh |    |  |  |  |
| Sequential ranks to unique values           |    |  |  |  |
| Continue Cancel Help                        |    |  |  |  |
| -<br>最后单去式话框由的【OK】 按                        | 之左 |  |  |  |

Step08: 最后单击主对话框中的【OK】按钮,此时操作结束。

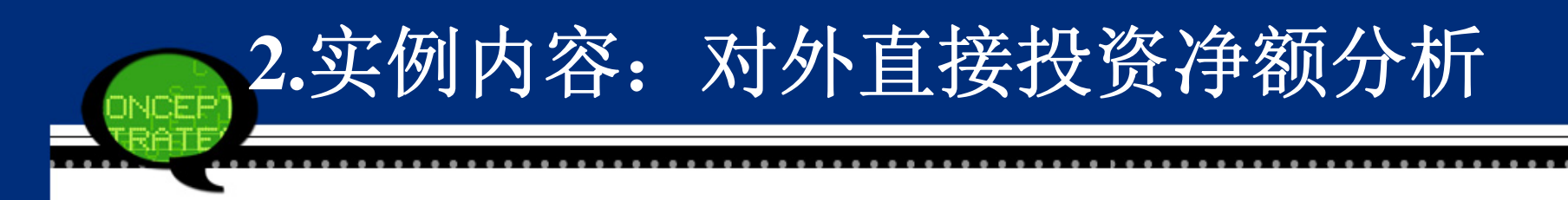

 2005年我国对主要国家(地区)对外直接投资金额 (非金融类)的原始数据见数据文件2-13.sav,请按 照区域类型不同对投资净额排秩。

|    | 国家和地区  | 直接投资净额    | 区域 |
|----|--------|-----------|----|
| 1  | 香港     | 341970.00 | 1  |
| 2  | 印度尼西亚  | 1184.00   | 1  |
| 3  | 日本     | 1717.00   | 1  |
| 4  | 澳门     | 834.00    | 1  |
| 5  | 新加坡    | 2033.00   | 1  |
| 6  | 韩国     | 58882.00  | 1  |
| 7  | 泰国     | 477.00    | 1  |
| 8  | 越南     | 2077.00   | 1  |
| 9  | 阿尔及利亚  | 8487.00   | 2  |
| 10 | 苏丹     | 9113.00   | 2  |
| 11 | 几内亚    | 1634.00   | 2  |
| 12 | 马达加斯加  | 14.00     | 2  |
| 13 | 尼日利亚   | 5330.00   | 2  |
| 14 | 南非     | 4747.00   | 2  |
| 15 | 英国     | 2478.00   | 3  |
| 16 | 德国     | 12874.00  | 3  |
| 17 | 法国     | 609.00    | 3  |
| 18 | 俄罗斯    | 20333.00  | 3  |
| 19 | 巴哈马    | 2295.00   | 4  |
| 20 | 开曼群岛   | 516275.00 | 4  |
| 21 | 墨西哥    | 355.00    | 4  |
| 22 | 英属维尔京群 | 122608.00 | 4  |

### Step01: 打开对话框

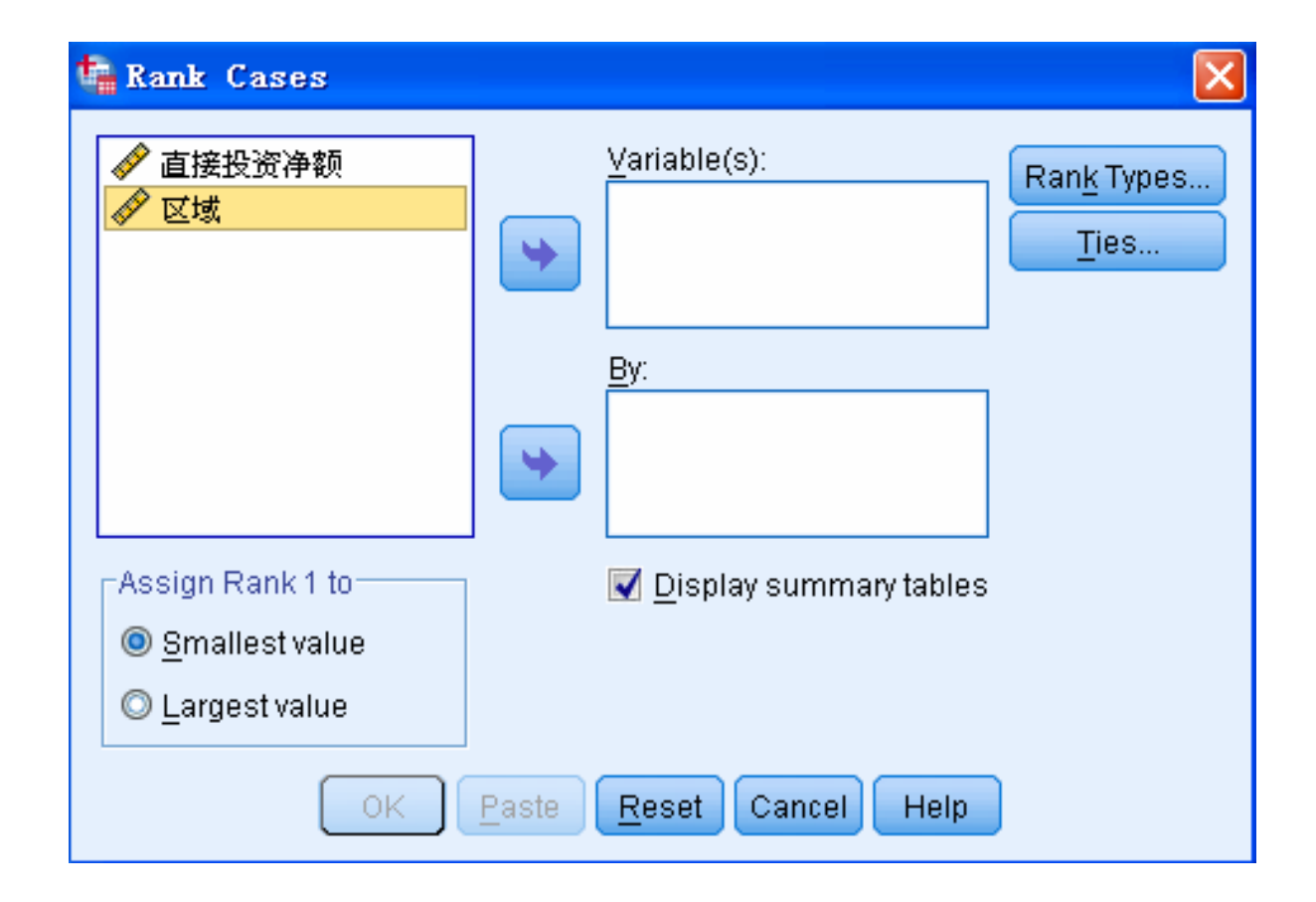

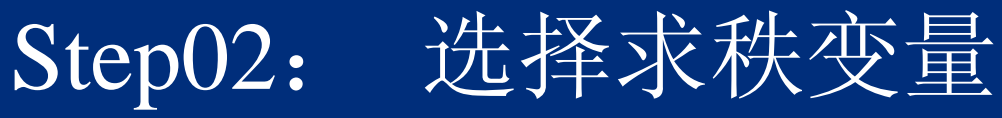

JOEB

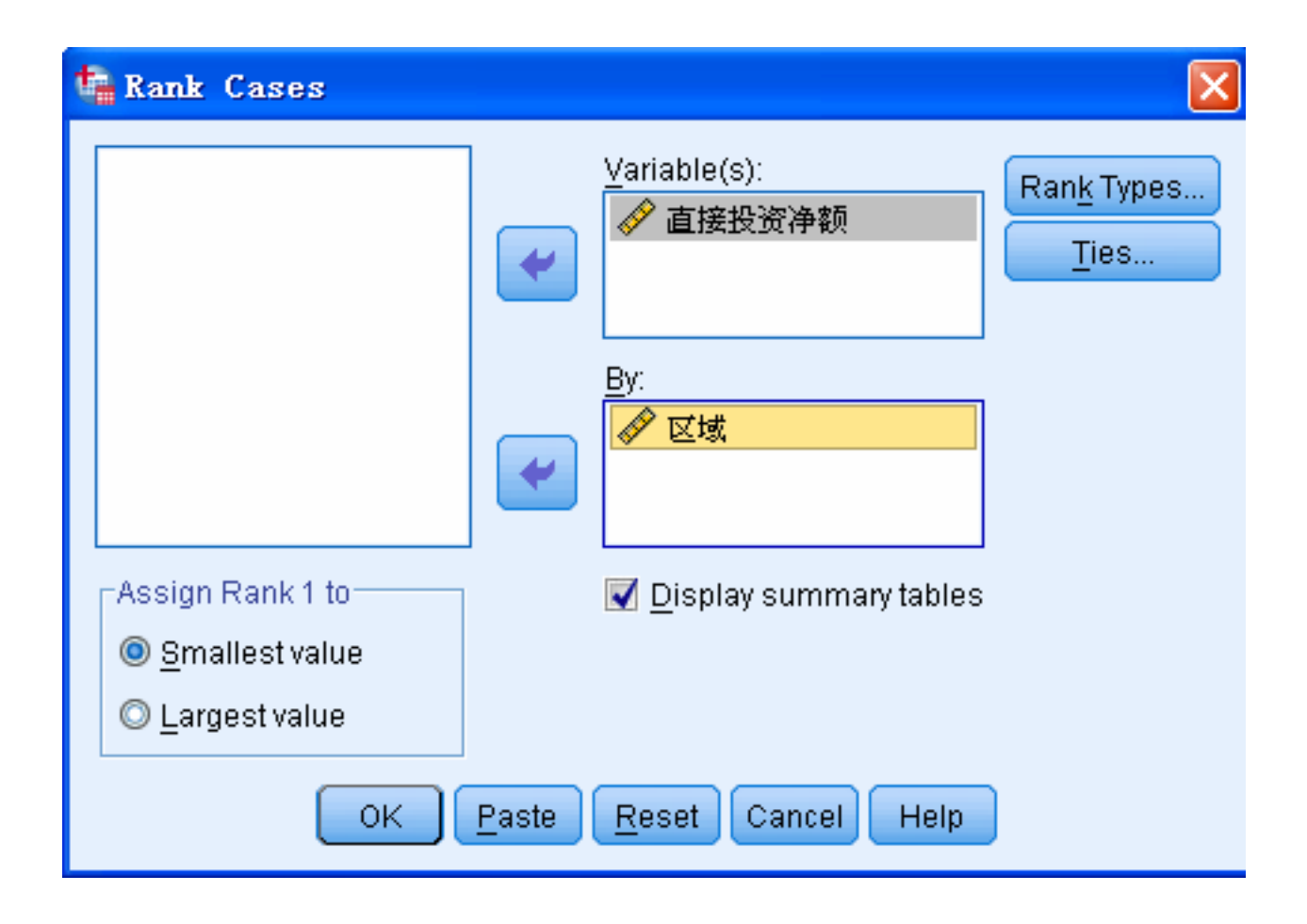

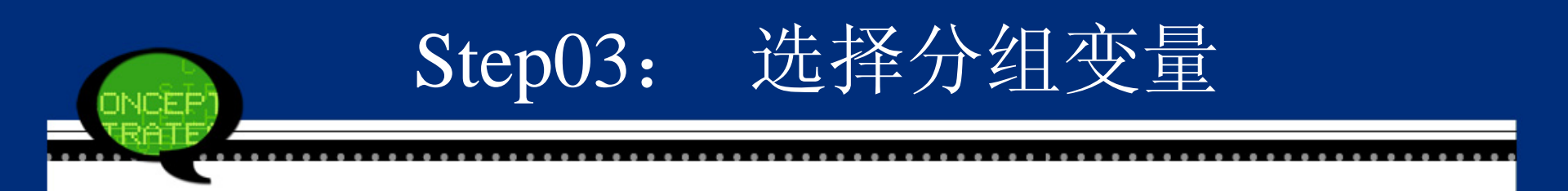

在左侧的候选变量列表框中选择分组变量"区域",将其移入【By(排序标准)】列表框,此时
 SPSS会按它进行分组求秩。
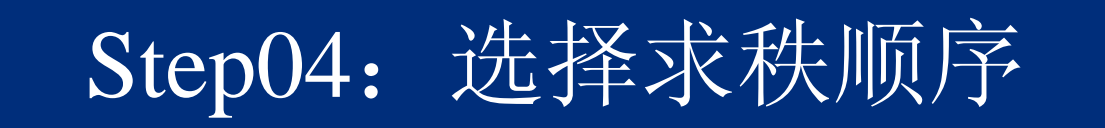

| 🗣 Rank Cases                        |                           |                                    |
|-------------------------------------|---------------------------|------------------------------------|
|                                     | Variable(s):<br>✔ 直接投资净额  | Ran <u>k</u> Types<br><u>T</u> ies |
|                                     | <u>By:</u><br>✔ 区域        |                                    |
| Assign Rank 1 to                    | 🔽 <u>D</u> isplay summary | tables                             |
| Smallest value <u>Largest value</u> |                           |                                    |
| ОК                                  | Paste Reset Cancel        | Help                               |

# Step05: 完成操作

|    | 国家和地区  | 直接投资净额    | 区域 | R直接投  |
|----|--------|-----------|----|-------|
| 1  | 香港     | 341970.00 | 1  | 1.000 |
| 2  | 印度尼西亚  | 1184.00   | 1  | 6.000 |
| 3  | 日本     | 1717.00   | 1  | 5.000 |
| 4  | 澳门     | 834.00    | 1  | 7.000 |
| 5  | 新加坡    | 2033.00   | 1  | 4.000 |
| 6  | 韩国     | 58882.00  | 1  | 2.000 |
| 7  | 泰国     | 477.00    | 1  | 8.000 |
| 8  | 越南     | 2077.00   | 1  | 3.000 |
| 9  | 阿尔及利亚  | 8487.00   | 2  | 2.000 |
| 10 | 苏丹     | 9113.00   | 2  | 1.000 |
| 11 | 几内亚    | 1634.00   | 2  | 5.000 |
| 12 | 马达加斯加  | 14.00     | 2  | 6.000 |
| 13 | 尼日利亚   | 5330.00   | 2  | 3.000 |
| 14 | 南非     | 4747.00   | 2  | 4.000 |
| 15 | 英国     | 2478.00   | 3  | 3.000 |
| 16 | 德国     | 12874.00  | 3  | 2.000 |
| 17 | 法国     | 609.00    | 3  | 4.000 |
| 18 | 俄罗斯    | 20333.00  | 3  | 1.000 |
| 19 | 巴哈马    | 2295.00   | 4  | 3.000 |
| 20 | 开曼群岛   | 516275.00 | 4  | 1.000 |
| 21 | 墨西哥    | 355.00    | 4  | 4.000 |
| 22 | 英属维尔京群 | 122608.00 | 4  | 2.000 |

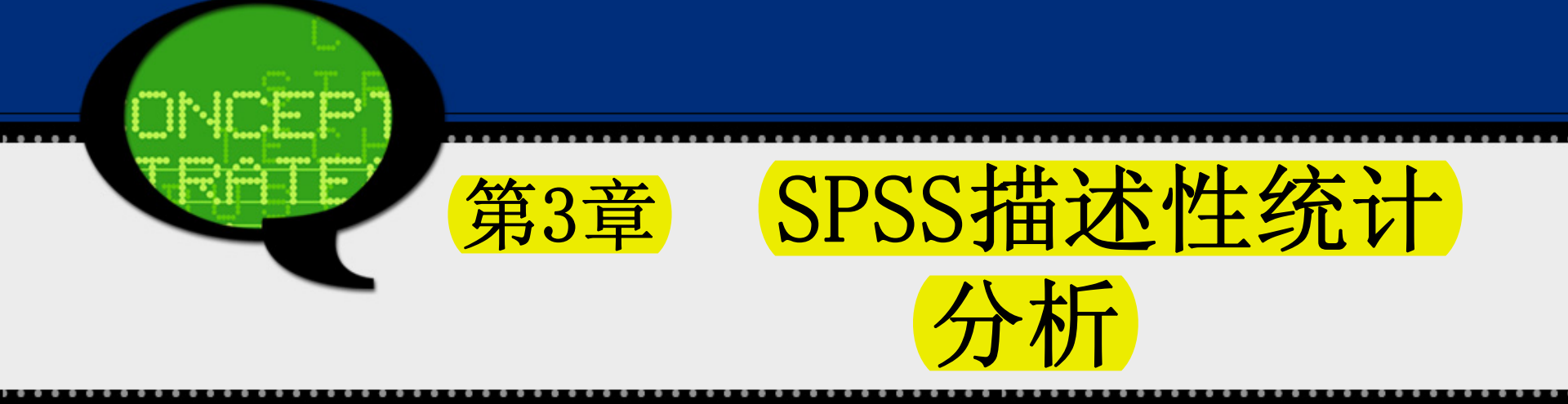

统计分析的目的是研究总体的数量特征。为实现上述分析,往往采用两种方式实现:第一,数值计算,即计算常用的基本统计量的值,通过数值来准确反映数据的基本统计特征;第二,图形绘制,即绘制常见的基本统计图形,通过图形来直观展现数据的分布特点。通常,这两种方式都是混合使用的。

SPSS 的许多模块均可完成描述性分析,但专 门为该目的而设计的几个模块则集中在 【Descriptive Statistics】菜单中。最常 用的是列在最前面的四个过程。

- Frequencies: 产生频数表。
- Descriptives: 进行基本的统计描述分 析。
- Explore: 探索性分析。
- Crosstabs: 列联表分析。

### 3.1.1 频数分析的基本原理

# 1. 使用目的

频数分布表是描述性统计中最常用的方法 之一。它主要能够了解变量取值的状况,对 把握数据分布特征非常有用。例如,了解某 班学生考试的学习成绩、了解某地区居民的 收入水平等都可以借助于频数分析。

### 2. 软件使用方法

Frequencies 过程就是专门为产生频数 表而设计的。它不仅可以产生详细的频数 表,还可以按要求给出某百分位点的数值以 及常用的条图、饼图等统计图。同时,SPSS 的频数分析还可以进行分位数、描述集中趋 势的基本统计量等计算功能。这些统计量的 具体分析会在以后章节中讲解。

#### 3. Bootstrap方法

- (1)采用重抽样技术从原始样本中抽取一定数量(自己给定)的样本,此过程允许重复抽样。
- (2) 根据抽出的样本计算给定的统计量T。
- (3) 重复上述N次(一般大于1000),得到N 个统计量T。

(4) 计算上述N个统计量T的样本值,最终得 到统计量的估计值。

# 3.1.2 频数分析的SPSS操作详解

# Step01: 打开主窗口

选择菜单栏中的【Analyze(分析)】→【Des criptive Statistics(描述性统计)】→ 【Frequencies(频率)】命令,弹出【Fre quencies(频率)】对话框,这是频数分析 的主操作窗口。

# Step01: 打开主窗口

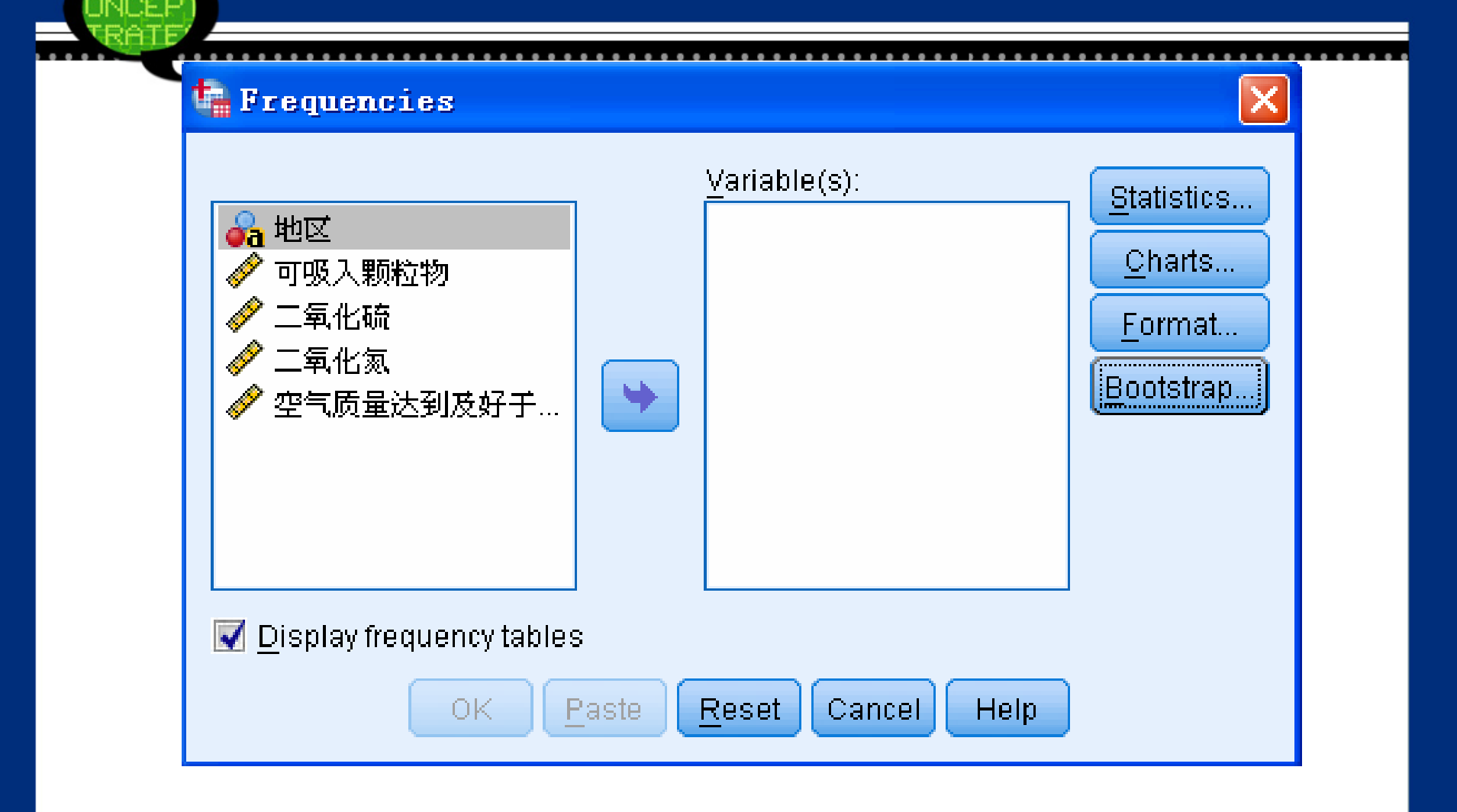

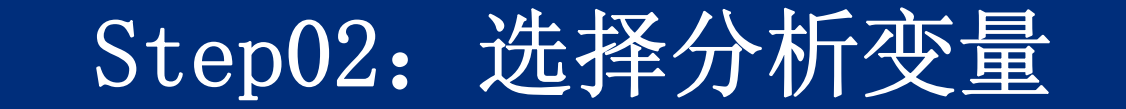

在【Frequencies(频率)】对话框的左侧的候 选变量列表框中,选取一个或多个待分析变 量,将它们移入右侧的【Variable(s)(变 量)】列表框中。

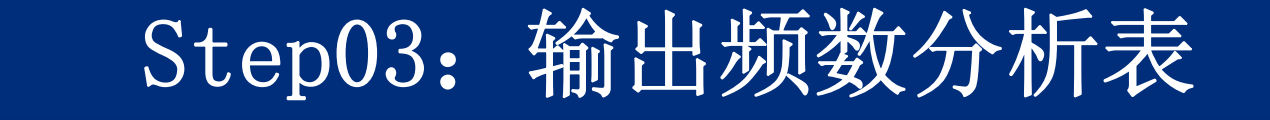

# 勾选【Display frequency tables(显示频率 表格)】复选框,输出频数分析表。

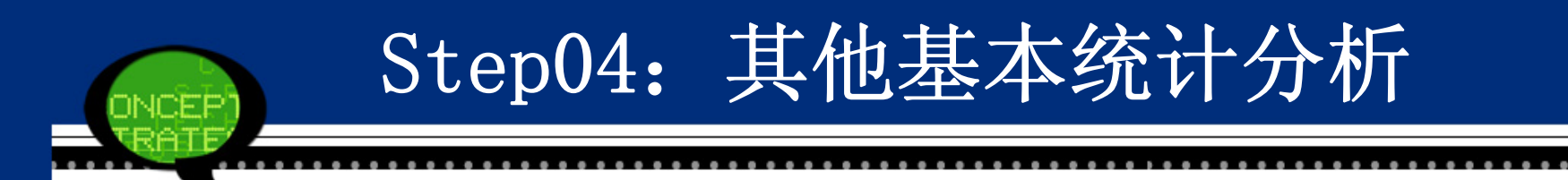

在对话框中还可以单击【Statistics(统计量)】和【Chars(图表)】等按钮。这些选项提供了丰富的统计输出结果。
 单击【Statistics】按钮,在弹出的对话框中可以设置输出各类基本统计量结果。

| t., | Frequencies: | Statistics |
|-----|--------------|------------|

| Percentile Values                     | Central Tendency           |
|---------------------------------------|----------------------------|
| 🔲 Quartiles                           | 🥅 <u>M</u> ean             |
| Cut points for: 10 equal groups       | 🥅 Me <u>d</u> ian          |
| Percentile(s):                        | 🥅 M <u>o</u> de            |
| Add<br>Change<br>Remove               | <u>S</u> um                |
|                                       | Values are group midpoints |
| Dispersion                            | Distribution               |
| 🔄 Std. deviation 🥅 Minimum            | 🗐 Ske <u>w</u> ness        |
| 🔄 🗹 ariance 📄 Maximum                 | 🛅 Kurtosis                 |
| 🔲 Ra <u>n</u> ge 📃 S. <u>E</u> . mean |                            |
| Continue                              | Help                       |

×

....

# 单击【Charts】按钮,在弹出的对话框中设置 输出图形结果。

| 🖙 Frequencies: Charts 🛛 🔀                |
|------------------------------------------|
| Chart Type                               |
|                                          |
| ◯ <u>B</u> ar charts                     |
| ◎ <u>P</u> ie charts                     |
| © <u>H</u> istograms:                    |
| 🔲 <u>S</u> how normal curve on histogram |
| Chart Values                             |
| Interpretation ● Percentages             |
| Continue Cancel Help                     |

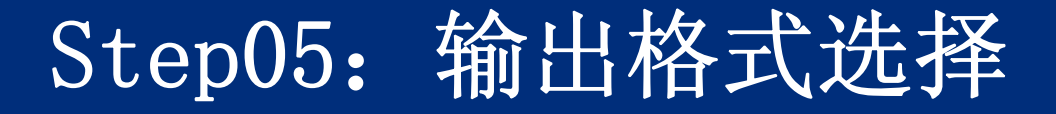

# 单击【Format】按钮,在弹出的对话框中设置 频数表输出的格式。

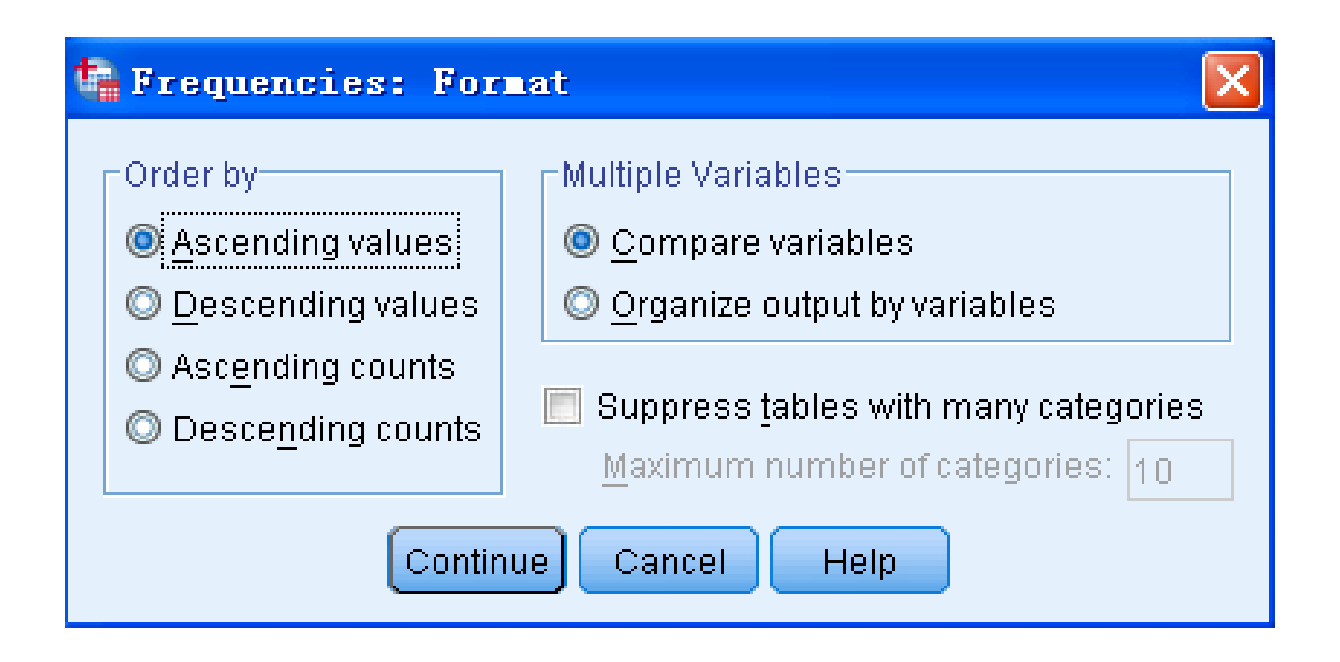

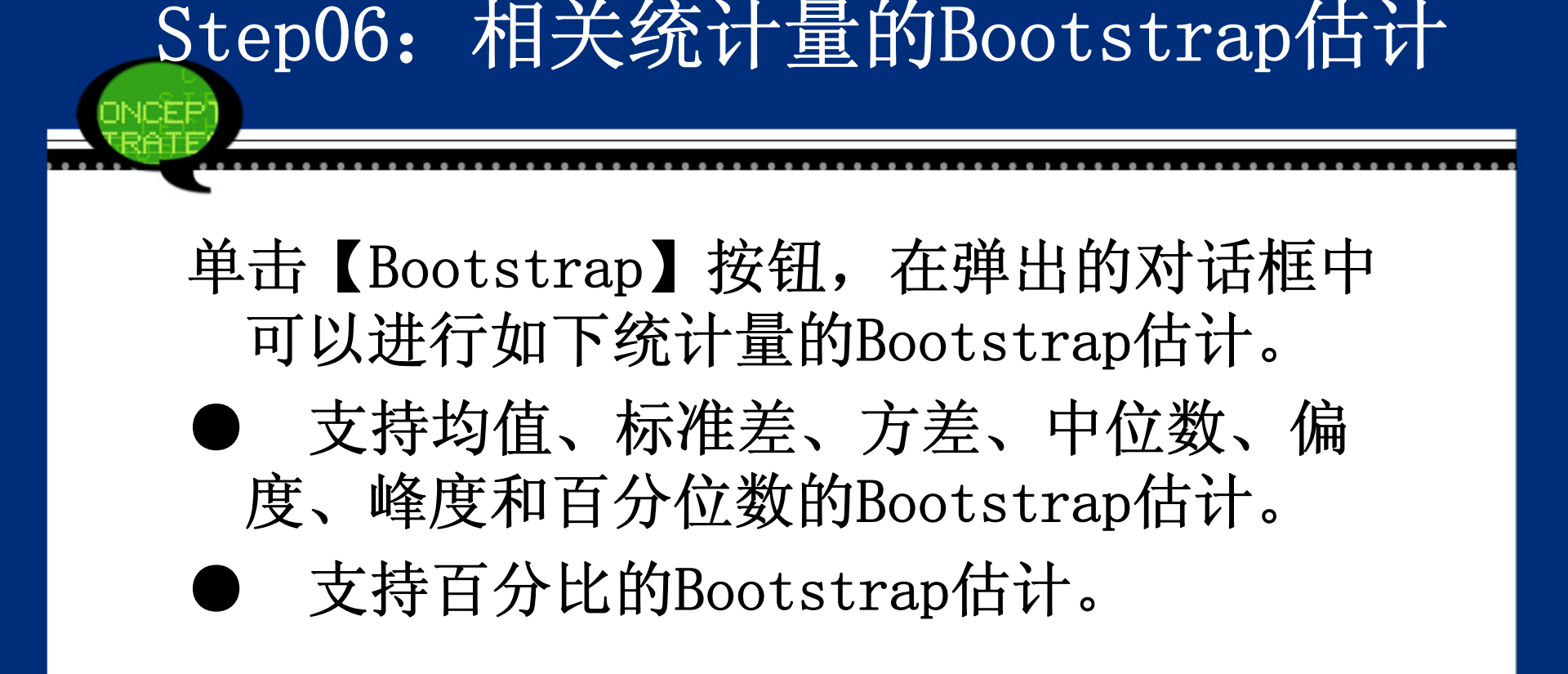

| Perform bootstrapping                 |  |
|---------------------------------------|--|
|                                       |  |
| Number of samples: 1000               |  |
| Set seed for Mersenne Twister         |  |
| See <u>d</u> : 2000000                |  |
| Confidence Intervals                  |  |
| Level(%): 95                          |  |
| Per <u>c</u> entile                   |  |
|                                       |  |
| Sampling                              |  |
| Simple                                |  |
| Stratified                            |  |
| Variables: St <u>r</u> ata Variables: |  |
| ▲ 地区 ● 可吸入颗粒物                         |  |
|                                       |  |
|                                       |  |

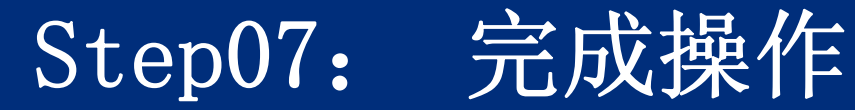

## 单击【OK】按钮,结束操作,SPSS软件自动输 出结果。

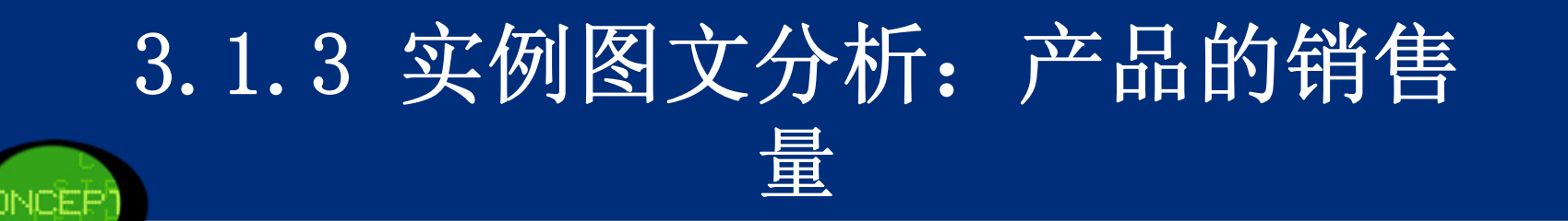

假设某公司每周大约卖出2000万件产品,但市场的需求不稳定,该公司的生产经理想更好的掌握近期该 产品的分布情况。假设下面给出的销售数字(单 位:百万)代表近期公司该产品每周的销售数据。 利用频数分析你能得到什么有助于生产及销售的的 信息?

# Step01: 打开对话框

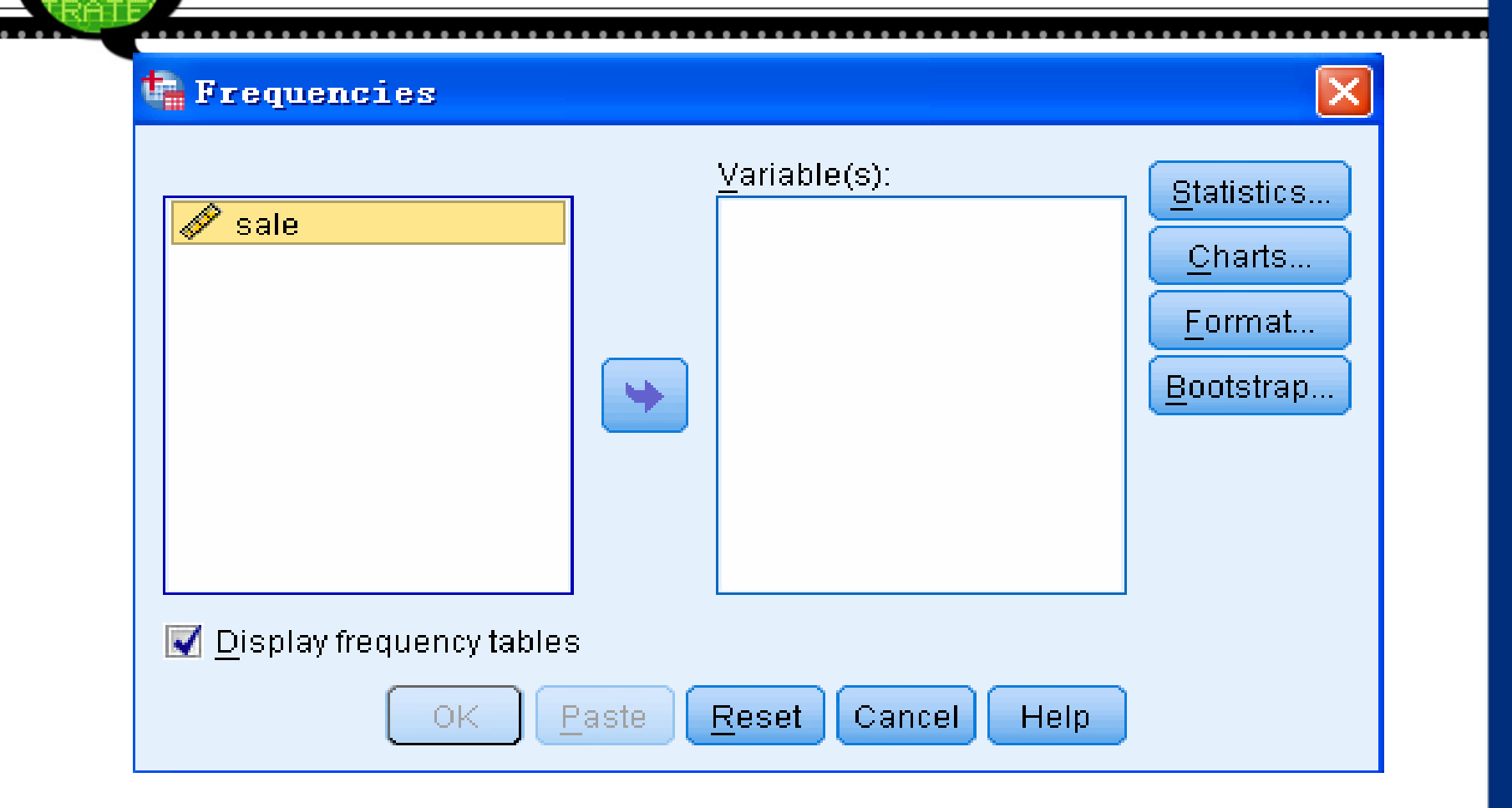

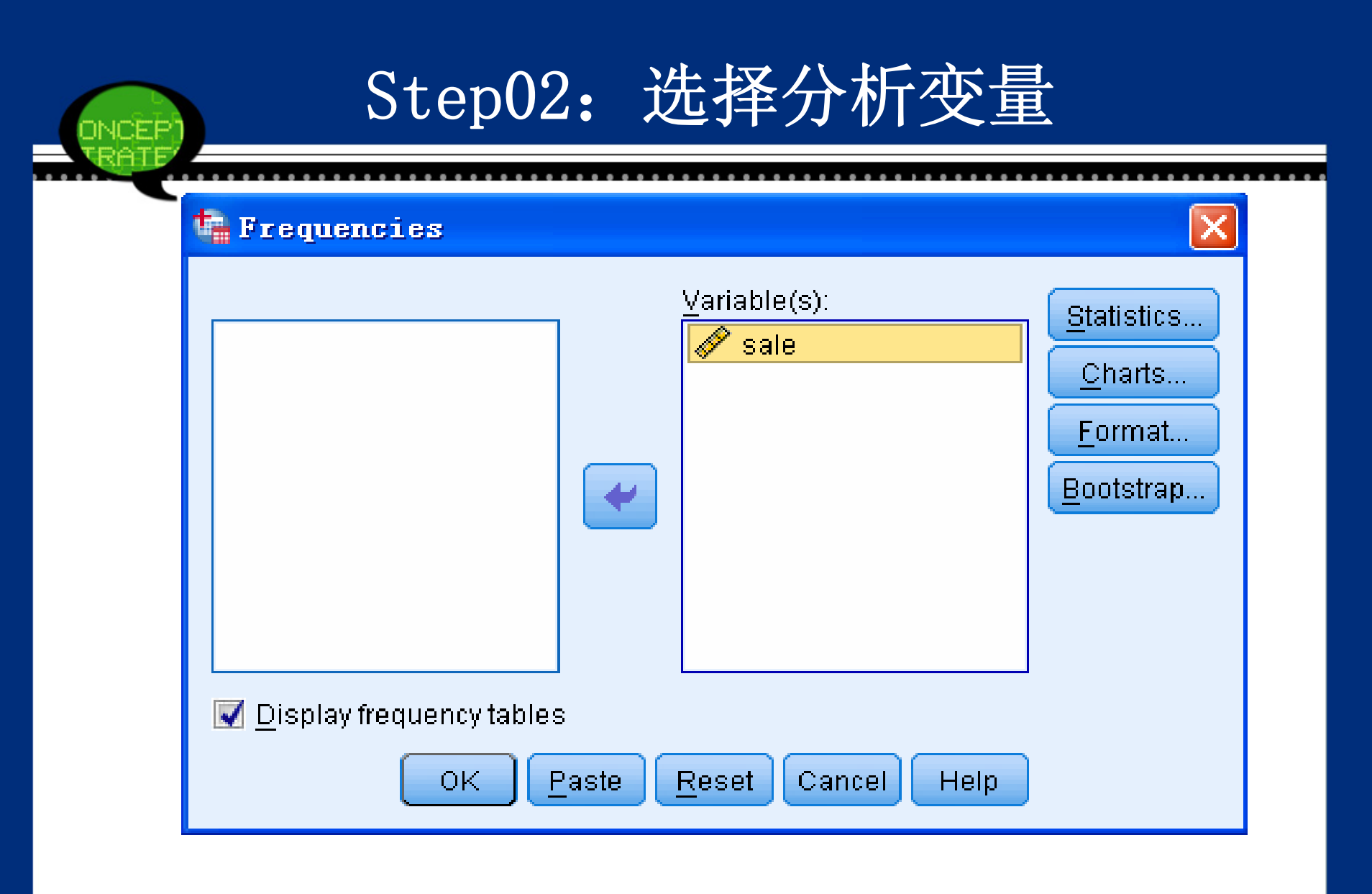

|       | Step03: 选择输出统计量                                                                                                    |  |
|-------|----------------------------------------------------------------------------------------------------|--|
| TRATE | Frequencies: Statistics         Percentile Values         Quartiles         Quartiles         Quartiles         Quartiles         Percentile(s):         Add         Change         Remove         Dispersion         Std. deviation         Minimum         Yariance         Maximum         Kurtosis |  |
|       | Continue Cancel Help                                                                                                    |  |

| Step04: 选择输出图形类型                                                                                |  |
|-------------------------------------------------------------------------------------------------|--|
| Frequencies: Charts                                                                             |  |
| Chart Type<br>None<br>Bar charts<br>Pie charts<br>Histograms:<br>Show pormal curve on histogram |  |
| Chart Values<br><u>     Frequencies</u> Per <u>c</u> entages<br>Continue Cancel Help            |  |

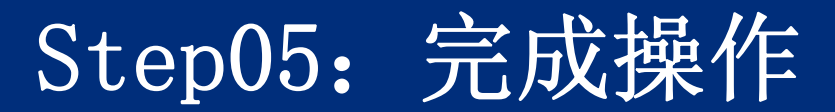

### (1) 基本统计结果输出

#### 频数分析基本统计结果

| Ν           | Valid   | 38    |
|-------------|---------|-------|
|             | Missing | 0     |
| Percentiles | 25      | 18.00 |
|             | 50      | 20.00 |
|             | 75      | 23.00 |

# (2) 频数分析表输出

#### 频数分析表

|       |           | Frequency | Percent | Valid Percent | Cumulative Percent |
|-------|-----------|-----------|---------|---------------|--------------------|
| Valid | 14        | 1         | 2.6     | 2.6           | 2.6                |
|       | 15        | 3         | 7.9     | 7.9           | 10.5               |
|       | 16        | 2         | 5.3     | 5.3           | 15.8               |
|       | 17        | 1         | 2.6     | 2.6           | 18.4               |
|       | 18        | 3         | 7.9     | 7.9           | 26.3               |
|       | 19        | 6         | 15.8    | 15.8          | 42.1               |
|       | 20        | 4         | 10.5    | 10.5          | 52.6               |
|       | 21        | 5         | 13.2    | 13.2          | 65.8               |
|       | 22        | 3         | 7.9     | 7.9           | 73.7               |
|       | 23        | 3         | 7.9     | 7.9           | 81.6               |
|       | 24        | 4         | 10.5    | 10.5          | 92.1               |
|       | 26        | 2         | 5.3     | 5.3           | 97.4               |
|       | 27        | 1         | 2.6     | 2.6           | 100.0              |
|       | Tota<br>1 | 38        | 100.0   | 100.0         |                    |

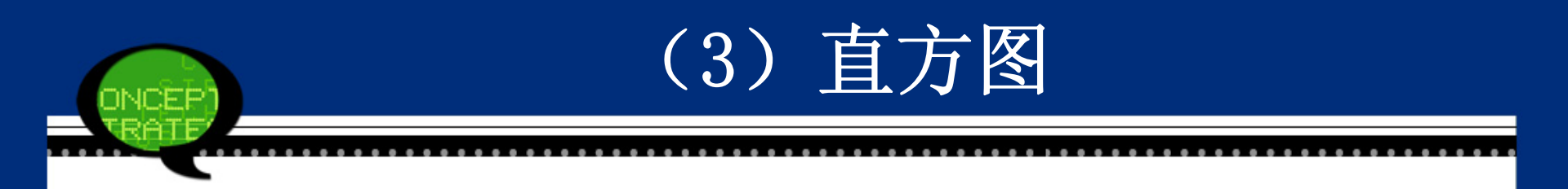

#### sale

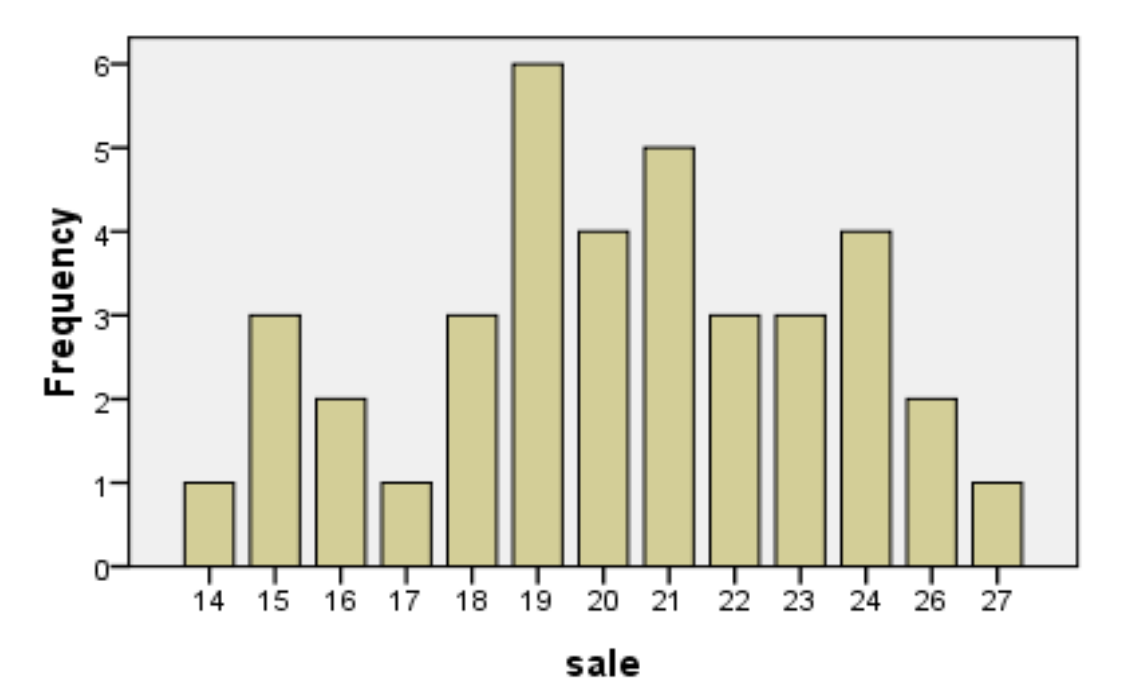

# 3.2 SPSS在描述统计分析中的应用 3.2.1 描述统计分析的基本原理 1.使用目的 2.刻画集中趋势的描述统计量 3.刻画离散程度的描述统计量

4. 刻画分布形态的描述统计量

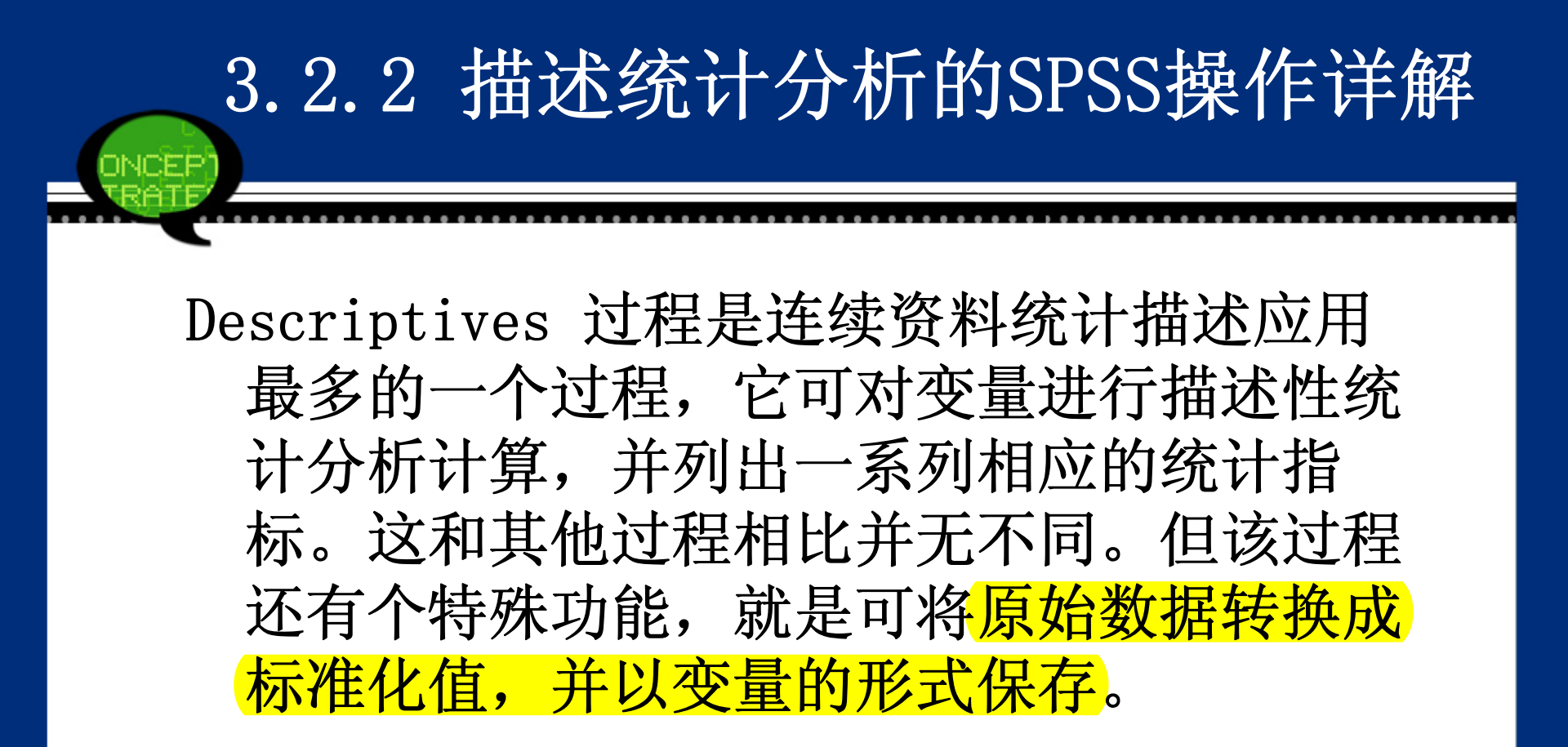

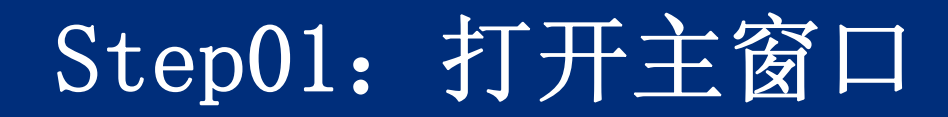

## 选择菜单栏中的【Analyze(分析)】→ 【Descriptive Statistics(描述性统计)】 →【Descriptives(描述)】命令,弹出 【Descriptives(描述)】对话框,该对话框 是描述性统计分析的主操作窗口。

| 🔗 sale | Variable(s): | Options<br>Bootstrap |
|--------|--------------|----------------------|
|        | •            |                      |
|        |              |                      |

ONCE

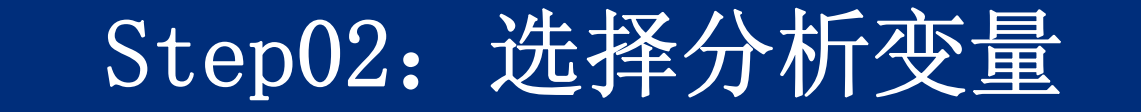

## 在左侧的候选变量列表框中选取一个或多个待分 析变量,将它们移入右侧的【Variable(s)(变 量)】列表框中。

单击【Options】按钮,弹出【Options(选 择)】对话框,该对话框用于指定输出的描述 性统计量。这些统计量的含义是:均数(Mea n)、总和(Sum)、标准差(Std.deviation)、 方差(Variance)、全距(Range)、最小值(Mi nimum)、最大值(Maximum)、标准误差(S.E.m ean)、偏度系数(Skewness)和峰度系数(Ku rtosis)。

Step03: 计算基本描述性统计量

| 🖙 Descriptives: Options                | $\mathbf{\times}$ |
|----------------------------------------|-------------------|
| Mean 🕅 <u>S</u> um                     |                   |
| Dispersion                             |                   |
| Variance Maximum                       |                   |
|                                        |                   |
|                                        | _                 |
| Distribution                           |                   |
| 🛄 <u>K</u> urtosis 🔲 Ske <u>w</u> ness |                   |
| Display Order                          | _                 |
| Variable list                          |                   |
| <br>O <u>A</u> lphabetic               |                   |
| As <u>c</u> ending means               |                   |
| Descending means                       |                   |
| Continue Cancel Help                   |                   |

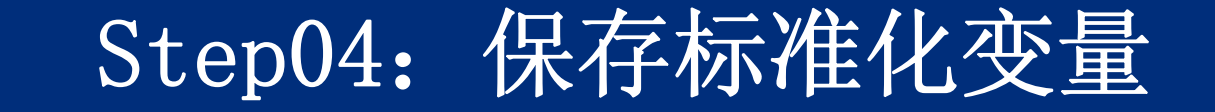

# 勾选【Save standardized values as var iables (保存标准化变量值)】复选框。

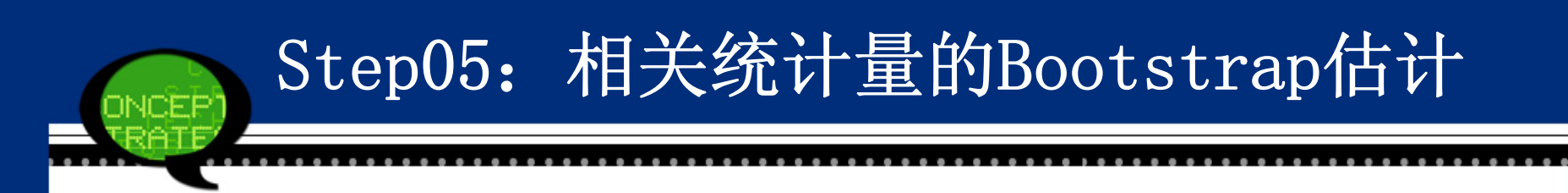

单击【Bootstrap】按钮,弹出【Bootstrap】 对话框,可以进行均值、标准差、方差、偏 度和峰度的Bootstrap估计。
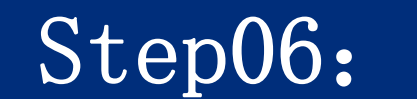

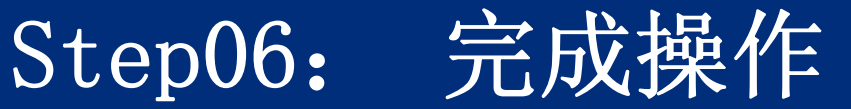

#### 单击【OK】按钮,结束操作,SPSS软件自动输 出结果。

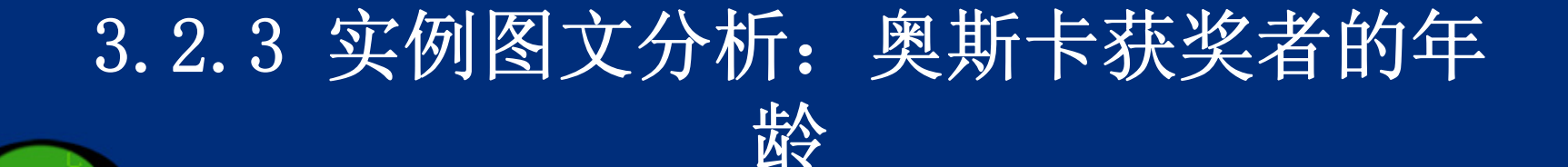

请你分析不同性别演员获得奥斯卡奖的年龄差 异性。

男演员: 32 37 36 32 51 -33 46 31 女演员: 50 44 35 80 26 28 41 34 35 

# Step01: 打开对话框

| Descriptives                                       |                        | X                                    |  |  |  |  |
|----------------------------------------------------|------------------------|--------------------------------------|--|--|--|--|
| <mark>∳                                    </mark> | Variable(s):           | <u>O</u> ptions<br><u>B</u> ootstrap |  |  |  |  |
| 🔲 Save standardized values as variables            |                        |                                      |  |  |  |  |
| ОК                                                 | Paste Reset Cancel Hel | p                                    |  |  |  |  |

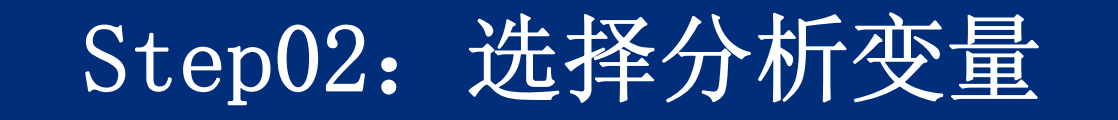

| 🍓 Descriptives                       |               |                                                        | <b>X</b>                             |
|--------------------------------------|---------------|--------------------------------------------------------|--------------------------------------|
|                                      | •             | <u>V</u> ariable(s):<br>✔ 男演员 [male]<br>✔ 女演员 [female] | <u>O</u> ptions<br><u>B</u> ootstrap |
| 📕 🔲 Save standardi <u>z</u> ed value | es as vari:   | ables                                                  |                                      |
| ОК                                   | <u>P</u> aste | Reset Cancel Help                                      | )                                    |

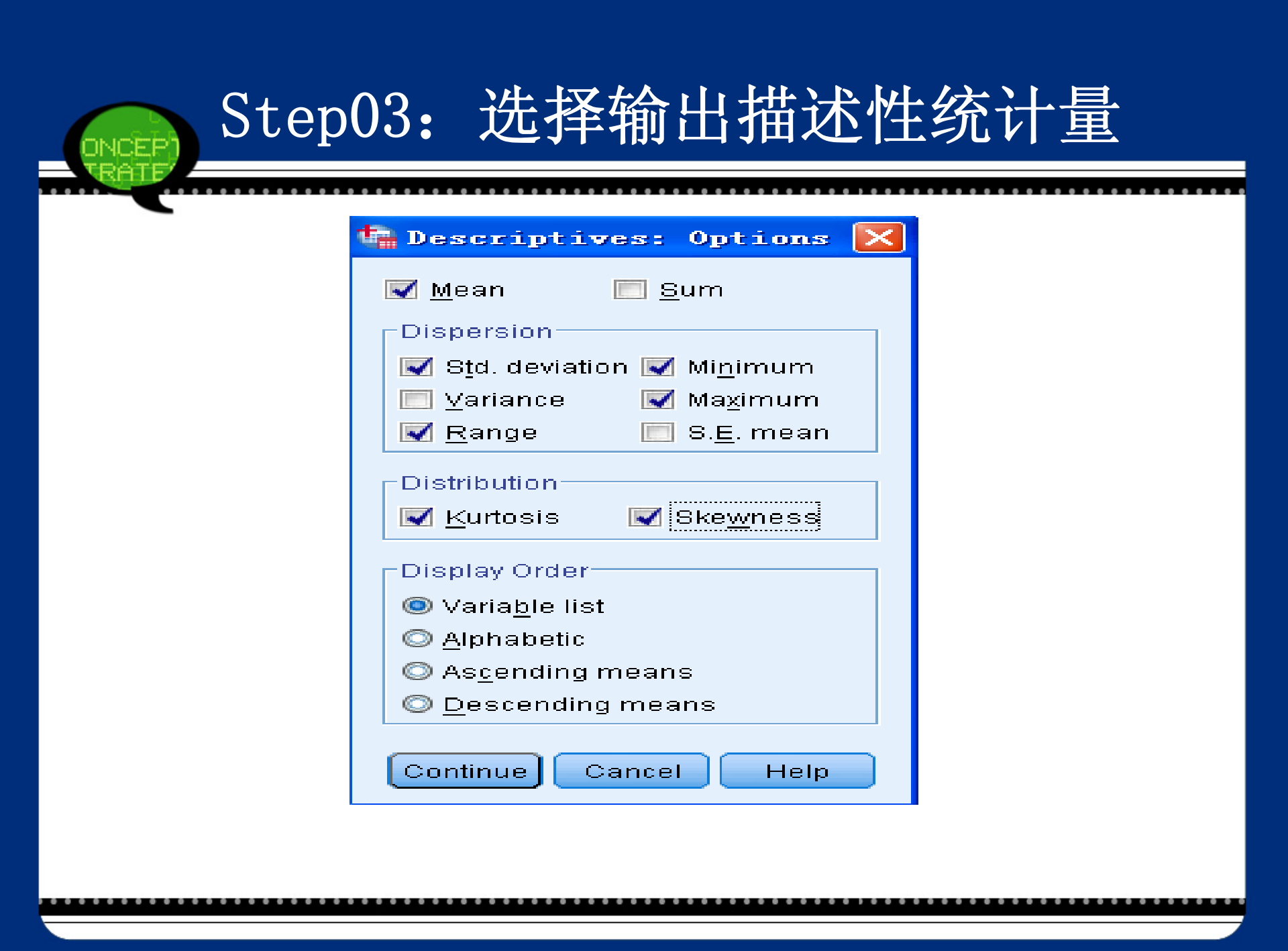

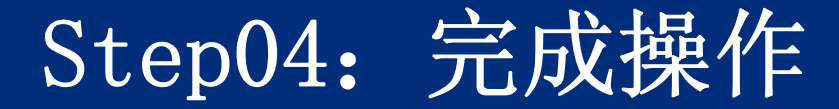

#### 单击【OK】按钮,操作完成。

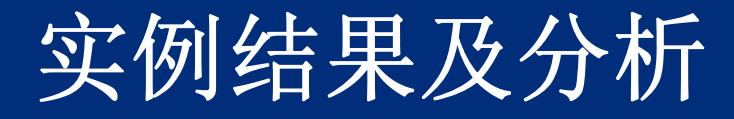

| 47          | ¢.                | 男演员↩    | 女演员↩        | Valid N (listwise)₽ |
|-------------|-------------------|---------|-------------|---------------------|
| Statistic₽  | N₽                | 36+2    | 36+         | 36₽                 |
| Statistic₽  | Range₽            | 45₽     | 59 <i>e</i> | ¢.                  |
| Statistic₽  | Minimum₽          | 31@     | 21+         | ¢.                  |
| Statistic₽  | Maximum₽          | 76₽     | 80₽         | s.                  |
| Statistic₽  | Mean₽             | 45.14₽  | 38.94#      | c.                  |
| Statistic₽  | Std. Deviation    | 10.406₽ | 13.546¢     | ¢.                  |
| Statistic₽  | <u>Skewness</u> ₽ | .898₽   | 1.503#      | ÷                   |
| Std. Error∉ | ¢.                | .393₽   | .393₽       | ¢.                  |
| Statistic₽  | Kurtosis₽         | .704₽   | 2.111@      | ¢.                  |
| Std. Error+ | сь.               | .768#   | .768        | چ.                  |

主 2 2 供读此经计公托结田。

ш

#### 3.3 SPSS在探索性分析中的应用

### 3.3.1 探索性分析的基本原理

1. 使用目的

探索性数据分析(Exploratary Data Ana lysis,简称EDA)的基本思想是从数据本身出发,不拘泥于模型的假设而采用非常灵活的方法来探讨数据分布的大致情况,也可以为进一步结合模型的研究提供线索,为传统的统计推断提供良好的基础和减少盲目性。

#### 2. 主要内容

- 一般来说,进行探索性分析主要考察以下内容。
   (1)检查数据是否有错。过大或过小的数据均可能是异常值、影响点或错误值。要检查这样的数据,并分析原因,然后决定是否从分析中剔除这些数据。
  - (2)获得数据分布特征。很多统计方法模型对数据的分布有要求,如方差分析就需要数据服从正态分布。
  - (3) 对数据的初步观察,发现一些内在规律。

#### 3.3.2 探索性分析的SPSS操作详解

SPSS中的Explore过程用于计算指定变量的探索性统计量和有关的图形。它既可以对观测量整体分析,也可以进行分组分析。从这个过程可以获得箱线图、茎叶图、直方图、各种正态检验图、频数表、方差齐性检验等结果,以及对非正态或正态非齐性数据进行变换,并表明和检验连续变量的数值分布情况。

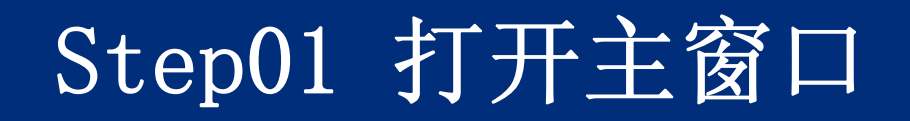

#### 选择菜单栏中的【Analyze(分析)】→ 【Descriptive Statistics(描述性统计)】 →【Explore(探索)】命令,弹出【Explore (探索)】对话框,该对话框是探索性分析的 主操作窗口。

| ✓ 男演员 [male] ✓ 女演员 [female] ● 上abel Cases by: -Display |
|--------------------------------------------------------|
| Image: Book O Statistics O Plots                       |

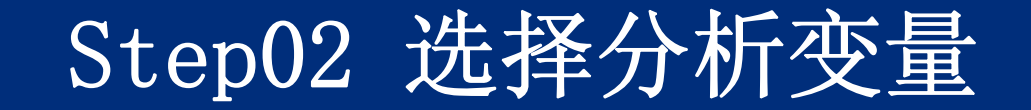

在【Explore(探索)】对话框左侧的【候选变 量】清单中,选取一个或多个待分析变量, 将它们移入右侧的【Dependent List(因变 量列表)】列表框中,表示要进行探索性分 析的变量。

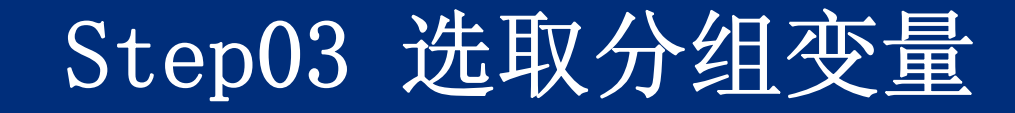

在【Explore(探索)】对话框的候选变量列表 框中,可以选取一个或多个分组变量,将它 们移入右侧的【Factor List(因子列 表)】列表框中。分组变量的选择可以将数 据按该变量中的观测值进行分组分析。如果 选择的分组变量不止一个,那么会以分组变 量的不同取值进行组合分组。

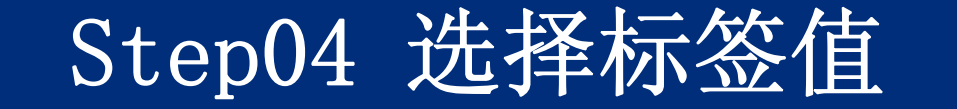

从候选变量列表框中选择一个变量作为标识变 量,并将其移入【Label Cases by(标注个 案)】列表框中。选择标识变量的作用在 于,若系统在数据探索时发现异常值,便可 利用标识变量加以标记,便于用户找这些异 常值。如果不选择它,系统默认以id变量作 为标识变量。

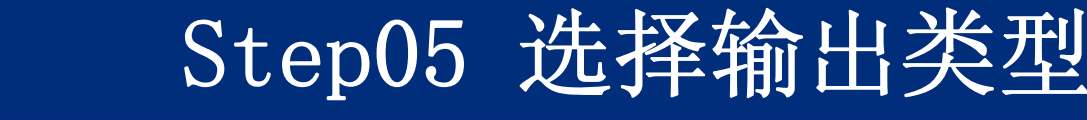

- 在【Explore(探索)】对话框下面的【Display】 选项组中可以选择输出项。
- Both: 输出图形以及描述性统计量。
- Statistics: 只输出描述统计量。选择此项后 激活【Statistics】功能按钮。
- Plots: 只输出图形。选择此项后激活 【Plots】功能按钮。

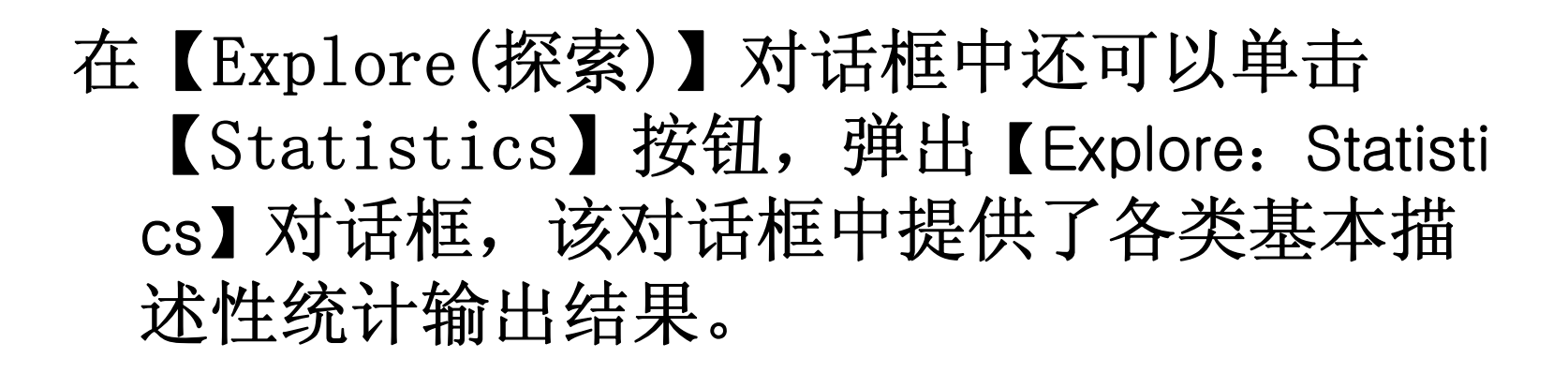

Step06 描述性统计量结果输出

| Explore: Statistics                                                 |  |
|---------------------------------------------------------------------|--|
| ☑ <u>Descriptives</u><br><u>C</u> onfidence Interval for Mean: 95 % |  |
| M-estimators Outliers                                               |  |
| Percentiles                                                         |  |
| Continue Cancel Help                                                |  |

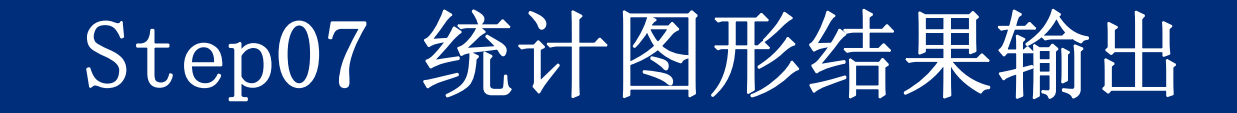

#### 在【Explore(探索)】对话框中还可以单击【P lots】按钮,弹出【Explore: Plots】对话框。 该对话框中提供了图形输出的类型。

| 🕞 Explore: Plots                                                                                                    |                                                               |
|----------------------------------------------------------------------------------------------------|---------------------------------------------------------------|
| <ul> <li>Boxplots</li> <li>Factor levels together</li> <li>Dependents together</li> <li>None</li> </ul>                                                  | Descriptive<br>I <u>S</u> tem-and-leaf<br>I <u>H</u> istogram |
| <ul> <li>Normality plots with tests</li> <li>Spread vs Level with Leven</li> <li>None</li> <li>Power estimation</li> <li>Transformed Power: N</li> </ul> | e Test                                                        |
| Continue Cancel                                                                                                    | Help                                                          |

|               | Step08 选择缺失值的处理方式                                                                                                    |   |
|---------------|----------------------------------------------------------------------------------------------------|---|
| 在【<br>pt<br>缺 | Explore(探索)】对话框中还可以单击【0<br>ions】按钮,在弹出的对话框中确定对待<br>失值的方式。                                                                                                    | • |
|               | <ul> <li>Explore: Options</li> <li>Missing values</li> <li>Exclude cases listwise</li> <li>Exclude cases pairwise</li> <li>Exclude cases pairwise</li> <li>Report values</li> <li>Continue</li> <li>Cancel</li> <li>Help</li> </ul> |   |

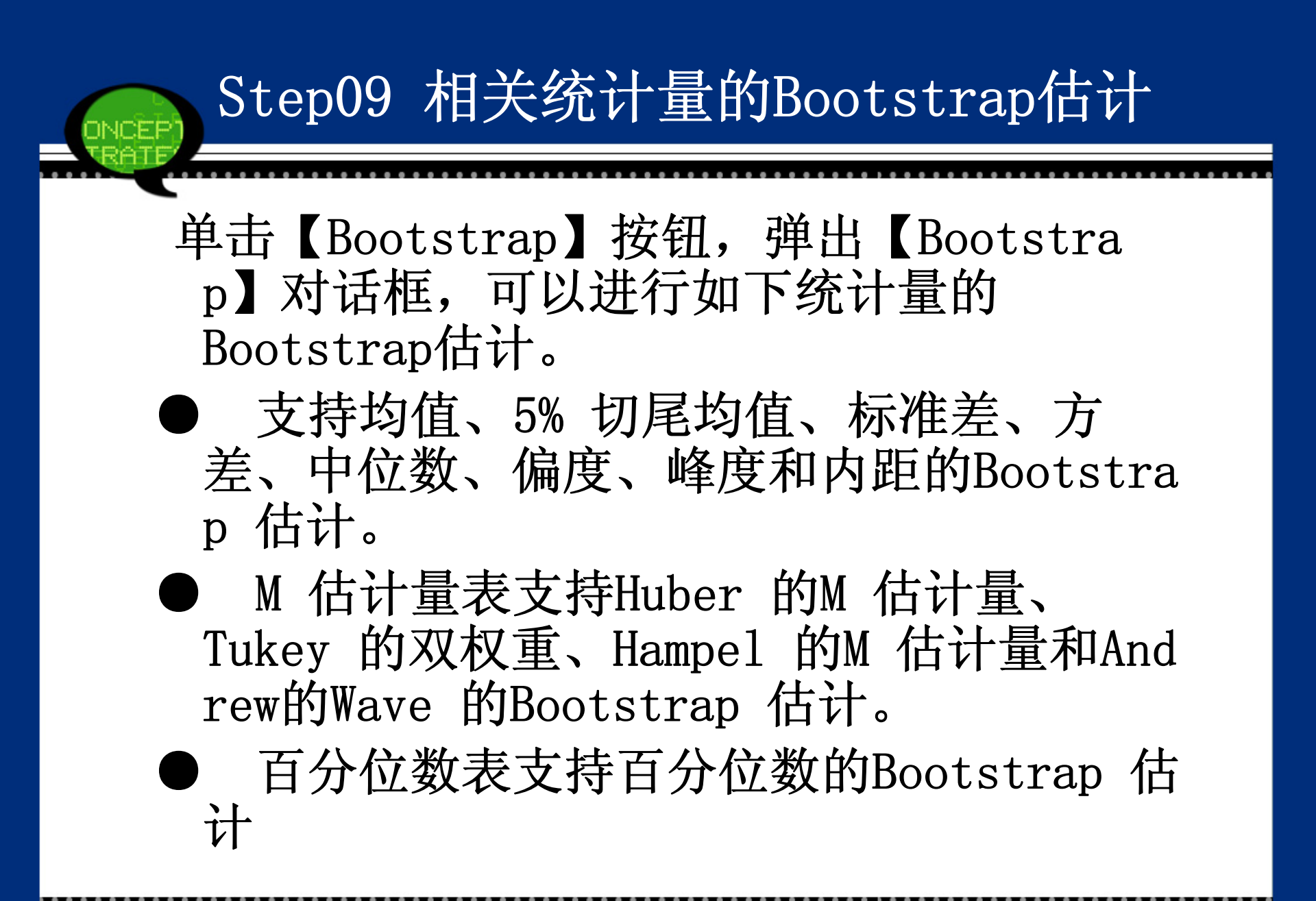

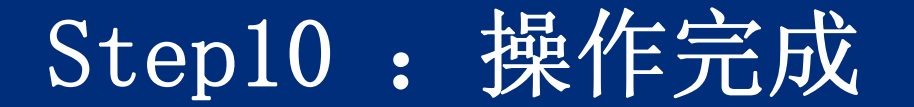

#### 单击【OK】按钮,结束操作,SPSS软件 自动输出结果。

#### 3.3.3 实例图文分析:中国南北城市的温度差异

INCEP

# 年平均温度₽ 年平均温度₽ 年平均温度₽₽ 城市₽ 城市₽ 城市₽ 北京↩ 杭州₽ 海口↩ 13.1₽ 17.4+ 25 በ₽ ₽ 桂林⊷ 天津→ 合肥⊬ 13.2₽ 17.2₽ 19.3+ 福州₽ 重庆₽ 石家庄↩ 14.4+ 20.9₽ 18.7+ 太原⊷ 成都↩ 10.9+ 南昌↩ 18.3₽ 17.4+ 呼和浩特→ 8.0₽ 济南⊷ 贵阳₽ 15 0₽ 14.6+ 書岛₽ 昆明↩ 沈阳₽ 9.2₽ 13.4₽ 16.14 大连≁ 郑州⊷ 拉萨⊷ 11.84 15.4+ 8.5₽ 长春₽ 武汉₽ 西安₽ 6.8+ 17.9₽ 15.4+ 兰州⊷ 哈尔滨₽ 长沙₽ 5.4₽ 17.7₽ 11.0€ 上海↩ 广州₽ 西宁≁ 17.5₽ 22.9+ 6 1₽ 银川₽ 南京₹ 16.64 南宁₽ 21.7₽ 10.0

表 3-4 2002 年我国主要城市的年平均温度→

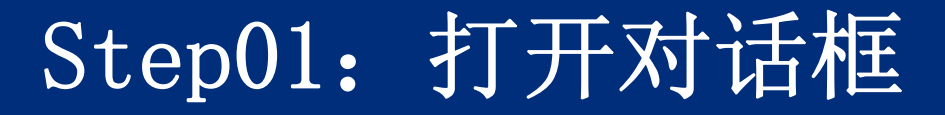

打开数据文件3-3. sav,其中增加变量"地域" 表示所在城市的区域位置,"1"表示南方城 市,"2"表示北方城市。选择菜单栏中的 【Analyze(分析)】→【Descriptive Statistics(描述性统计)】→【Explore(探 索)】命令,弹出【Explore(探索)】对话 框。

| Explore          |                                                                                                    |                                                             |
|------------------|----------------------------------------------------------------------------------------------------|-------------------------------------------------------------|
| <mark> </mark>   | Dependent List:         Image: Second state state s | <u>Statistics</u><br>Plo <u>t</u> s<br>Options<br>Bootstrap |
| Display          |                                                                                                    |                                                             |
| . ◎ <u>B</u> oth | <u>I</u> ots                                                                                                    |                                                             |

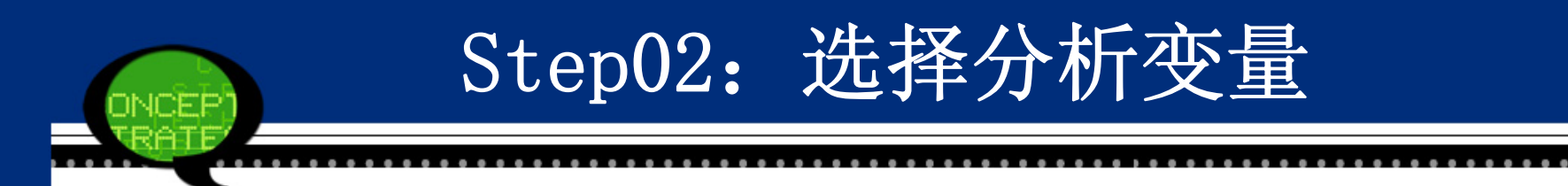

#### 在候选变量列表框中将变量"年平均温度"添加 至【Dependent List(因变量列表)】列表框 中,表示它是进行探索性分析的变量。

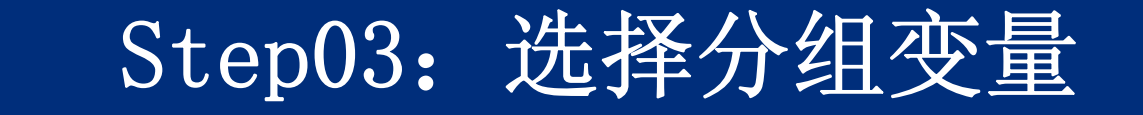

#### 将变量"地域"添加至【Factor List(因子列 表)】列表框中,表示根据地域位置不同来 进行数据分析。

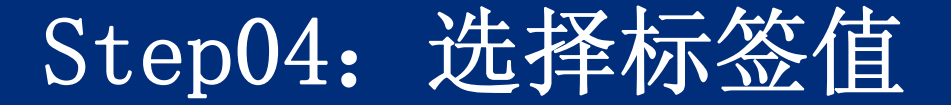

# 选择变量"城市"移入【Label Cases by(标注 个案)】列表框作为标识变量。

| ta Explore                                       | $\overline{\mathbf{X}}$                                                                                                    |
|--------------------------------------------------|----------------------------------------------------------------------------------------------------|
| Display<br>Both O Statistics O Plots<br>OK Paste | Dependent List:<br>✓ 年平均气温 [年平均<br>Factor List:<br>✓ 地域 [地域]<br>Label <u>C</u> ases by:<br>承 城市 [主要城市]<br>Reset Cancel Help |

单击【Statistics】按钮,在弹出的对话框中 勾选【M-estimators(M估计值)】复选框, 分析样本数据的稳健性。其他选项保持SPSS 默认状态。单击【Continue】按钮,返回 【Explore(探索)】对话框。

Step05: 选择输出描述性统计量

| <b>The Explore: Statistics</b>           | × |
|------------------------------------------|---|
| ☑ Descriptives                           |   |
| <u>C</u> onfidence Interval for Mean: 95 | % |
| M-estimators                             |   |
| 🔝 <u>O</u> utliers                       |   |
| 🥅 <u>P</u> ercentiles                    |   |
| Continue Cancel Help                     |   |

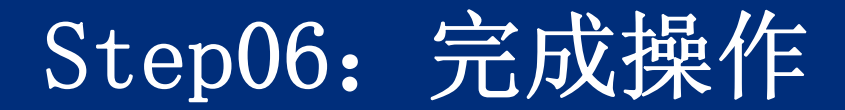

#### 最后,单击【OK】按钮,操作完成。

## 3 实例结果及分析

#### (1) 基本统计信息汇总

#### 基本统计信息

|           |    |    |             | Ca  | ses         |    |             |
|-----------|----|----|-------------|-----|-------------|----|-------------|
|           | 地域 | Va | lid         | Mis | sing        | То | tal         |
|           |    | Ν  | Perce<br>nt | Ζ   | Perce<br>nt | Ν  | Perce<br>nt |
| 年平均<br>气温 | 南方 | 16 | 100.0<br>%  | 0   | .0%         | 16 | 100.0<br>%  |
|           | 北方 | 17 | 100.0<br>%  | 0   | .0%         | 17 | 100.0<br>%  |

#### (2) 描述性统计量表

| ₽ 地域                  |                         | C+                         |              | Statistic₽ | Std. Error+ | ₽  |
|-----------------------|-------------------------|----------------------------|--------------|------------|-------------|----|
|                       |                         | Mean* <sup>3</sup>         |              | 18.7000₽   | .67200₽     | 47 |
|                       | 95% Confidence Interval | Lower Bound₽               | 17.2677₽     | ¢.         | \$          |    |
|                       |                         | for Mean+ <sup>2</sup> Upp | Upper Bound⇔ | 20.1323+2  | 47          | ÷  |
|                       |                         | 5% Trimmed Mean+           |              | 18.5778₽   | c,          | 47 |
|                       |                         | Median                     | 17.8000+2    | ۥ          | Ð           |    |
| 年平均 南方↩<br>气温↩<br>北方↩ | Variance. <sup>3</sup>  |                            | 7.225₽       | ç.         | Ð           |    |
|                       | 南方↩                     | Std. Deviat                | 2.68800₽     | ¢₽         | Þ           |    |
|                       |                         | Minimur                    | 14.60₽       | ¢₽         | \$          |    |
|                       |                         | Maximu                     | 25.00₽       | c.         | 47          |    |
|                       |                         | Range₽                     |              | 10.40₽     | c.          | ÷  |
|                       |                         | Interquartile I            | 3.25₽        | ¢.         | 40          |    |
|                       |                         | Skewnes                    | S.€3         | 1.001+2    | .564@       | +2 |
|                       |                         | Kurtosis₽                  |              | .782+2     | 1.091₽      | 4  |
|                       | 北方↩                     | Mean* <sup>3</sup>         |              | 11.0353+2  | .80078₽     | \$ |

#### 表 3-6 描述性统计量表↩

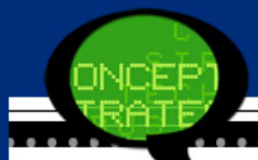

|    | 95% Confidence Interval<br>for Mean↔                   | Lower Bound+ | 9.3377#  | ą   |
|----|--------------------------------------------------------|--------------|----------|-----|
|    |                                                        | Upper Bound₽ | 12.7329# | æ   |
|    | 5% Trimmed Mean@                                       |              | 11.1059+ | ę   |
|    | Median                                                 | 11.0000@     | ę        |     |
|    | Variance                                               |              | 10.901#  | ø   |
|    | Std. Deviation+                                        |              | 3.30169₽ | ø   |
|    | Minimum+<br>Maximum+<br>Range+<br>Interquartile Range+ |              | 5.40₽    | (P) |
|    |                                                        |              | 15.40₽   | ę   |
|    |                                                        |              | 10.00₽   | ę   |
|    |                                                        |              | 5.65₽    | ę   |
|    | Skewnes                                                | 251+         | .550+2   |     |
| 20 | Kurtosis                                               | -1.178₽      | 1.063₽   |     |

#### (3) M估计量

#### M估计量结果表

|           | 地域 | Huber's M-<br>Estimator <sup>a</sup> | Tukey's<br>Biweight <sup>b</sup> | Hampel's<br>M-Estimat<br>or <sup>c</sup> | Andrews'<br>Wave <sup>d</sup> |
|-----------|----|--------------------------------------|----------------------------------|------------------------------------------|-------------------------------|
| 年平均<br>气温 | 南方 | 18.0694                              | 17.7208                          | 17.9776                                  | 17.7182                       |
|           | 北方 | 11.2075                              | 11.1706                          | 11.1741                                  | 11.1696                       |

a. 权数取值为 1.339.

b. 权数取值为4.685.

c. 权数取值分别为1.700, 3.400, and 8.500

d. 权数取值为1.340\*pi.
### (4) 茎叶图

### 探索性分析的茎叶图

| 年平均气温 Stem-and-Leaf Plo     | 年平均气温       | Stem-and-Leaf Plo |
|-----------------------------|-------------|-------------------|
| t for                       | t for       |                   |
| 地域= 南方                      | 地域= 北方      |                   |
| Frequency Stem & Leaf       | Frequency   | Stem & Leaf       |
| 1.00 1.4                    | 6.00        | 0.566889          |
| 11.00 1.6677777889          | 8.00        | 1.00113334        |
| 3.00 2.012                  | 3.00        | 1.555             |
| <b>1.00 Extremes</b> (>=25) |             |                   |
| Stem width: 10.0            | Stem width: | 10.0              |
| Each leaf: 1 case(s)        | Each leaf:  | 1 case(s)         |
|                             |             |                   |
|                             |             |                   |

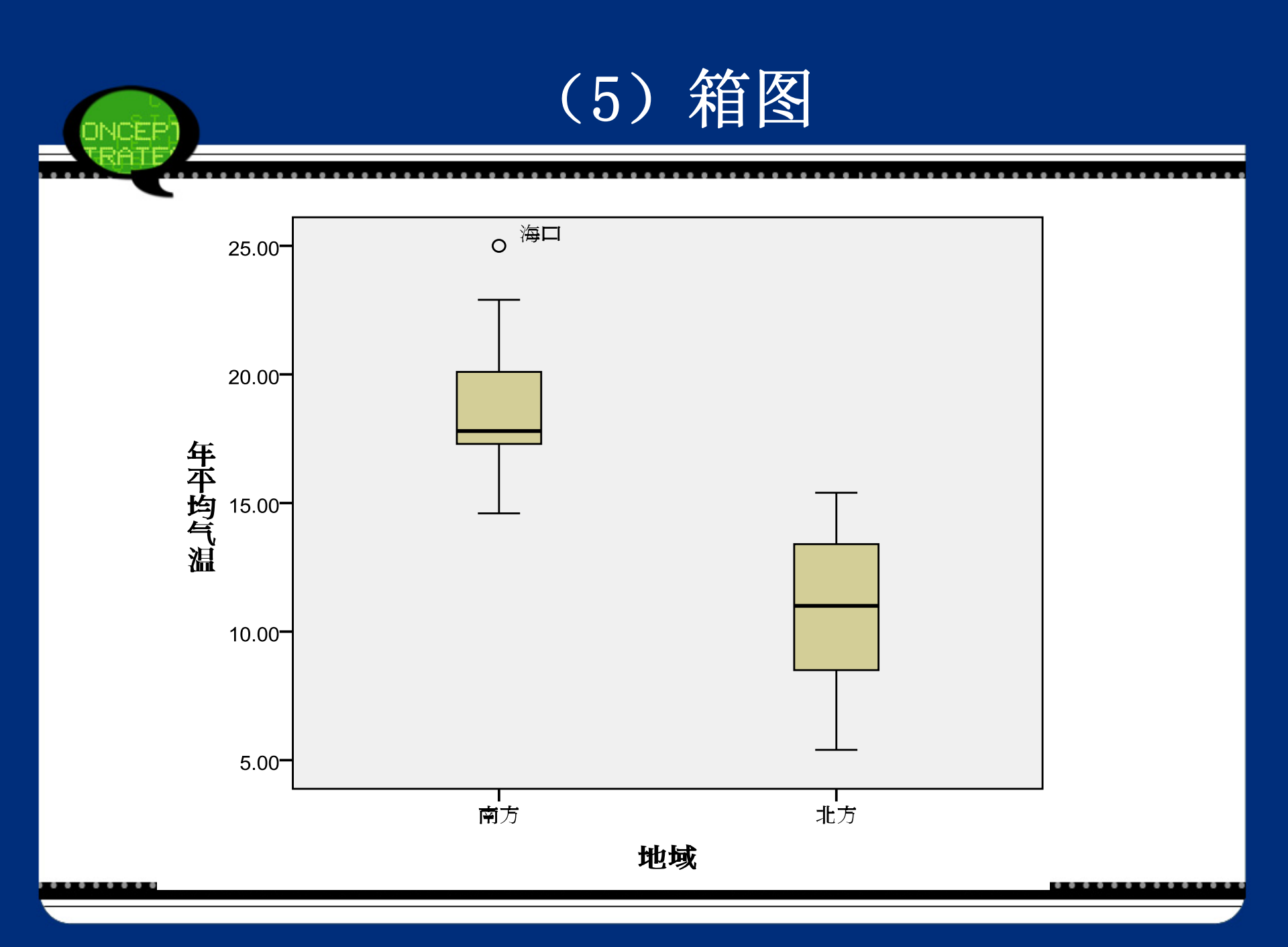

### 3.4 SPSS在列联表分析中的应用

### 3.4.1 列联表分析的基本原理

1. 使用目的

列联表是指一个频率对应两个变量的表 (一个变量用来对行分类,第二个变量用来对 列分类)。列联表非常重要,它经常被用来分 析调查结果。它有两个基本任务:第一,根据 收集到的样本数据产生二维或多维交叉列联 表;第二,在列联表基础上,对两两变量间是 否存在一定的相关性进行分析。 2. 交叉列联表

| сь<br>С                       | $B_1 e^{\rho}$     | B <sub>2</sub> +   | چ  | B <sub>c</sub> ₽  | 合计₽                | ¢ |
|-------------------------------|--------------------|--------------------|----|-------------------|--------------------|---|
| $A_{\mathbf{i}}^{\downarrow}$ | n <sub>11</sub> +2 | n <sub>12</sub> +7 | چ  | n <sub>le</sub> + | $n_{1}$ $r^{i}$    | ÷ |
| $A_2 +$                       | n <sub>21</sub> +7 | n <sub>22</sub> +2 | ته | n26+2             | n <sub>2.</sub> +> | ¢ |
| ÷9                            | ÷0                 | ÷                  | ¢. | ÷.                | -<br>-             | ¢ |
| A, +                          | n <sub>r1</sub> +7 | n <sub>r2</sub> +2 | ته | $n_{n} e$         | $n_{\gamma} \in$   | ¢ |
| 合计↩                           | n.1+2              | n.2 +              | چ  | n., +             | n +2               | ¢ |

表 3-9 二维r×c列联表↩

4

其中,  $n_{i} = \sum_{j} n_{jj}$ ,  $n_{j} = \sum_{j} n_{jj}$ ,  $\ell$ 

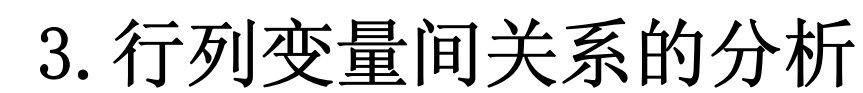

列联表的频数分布不可能用来直接确定行、列变量之 间的关系及关系的强弱。令人感兴趣的二维列联表 的检验问题是行、列变量的独立性检验。

独立性检验指的是对列联表中行变量和列变量无关这 个零假设进行的检验,即检验行、列变量之间是否 彼此独立。常用的衡量变量间相关程度的统计量是 简单相关系数,但在交叉列联表分析中,由于行、 列变量往往不是连续等距变量,不符合计算简单相关系 数的前提要求。

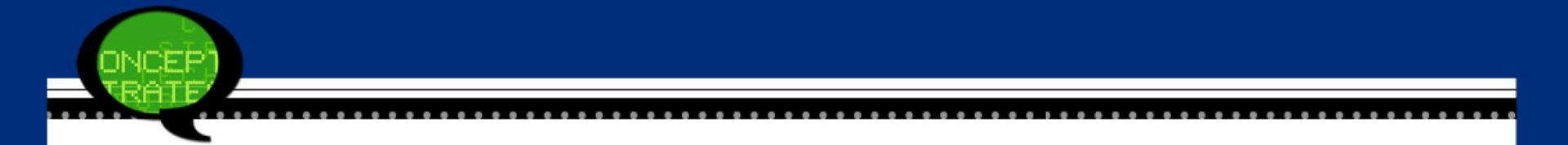

### 所以,一般采用的检验方法是卡方(x<sup>2</sup>)检验, 它的计算公式为:

$$\chi^2 = \sum \frac{\left(f_0 - f_e\right)^2}{f_e}$$

其中,f<sub>0</sub>表示实际观察频数,f<sub>e</sub>表示期望频数。

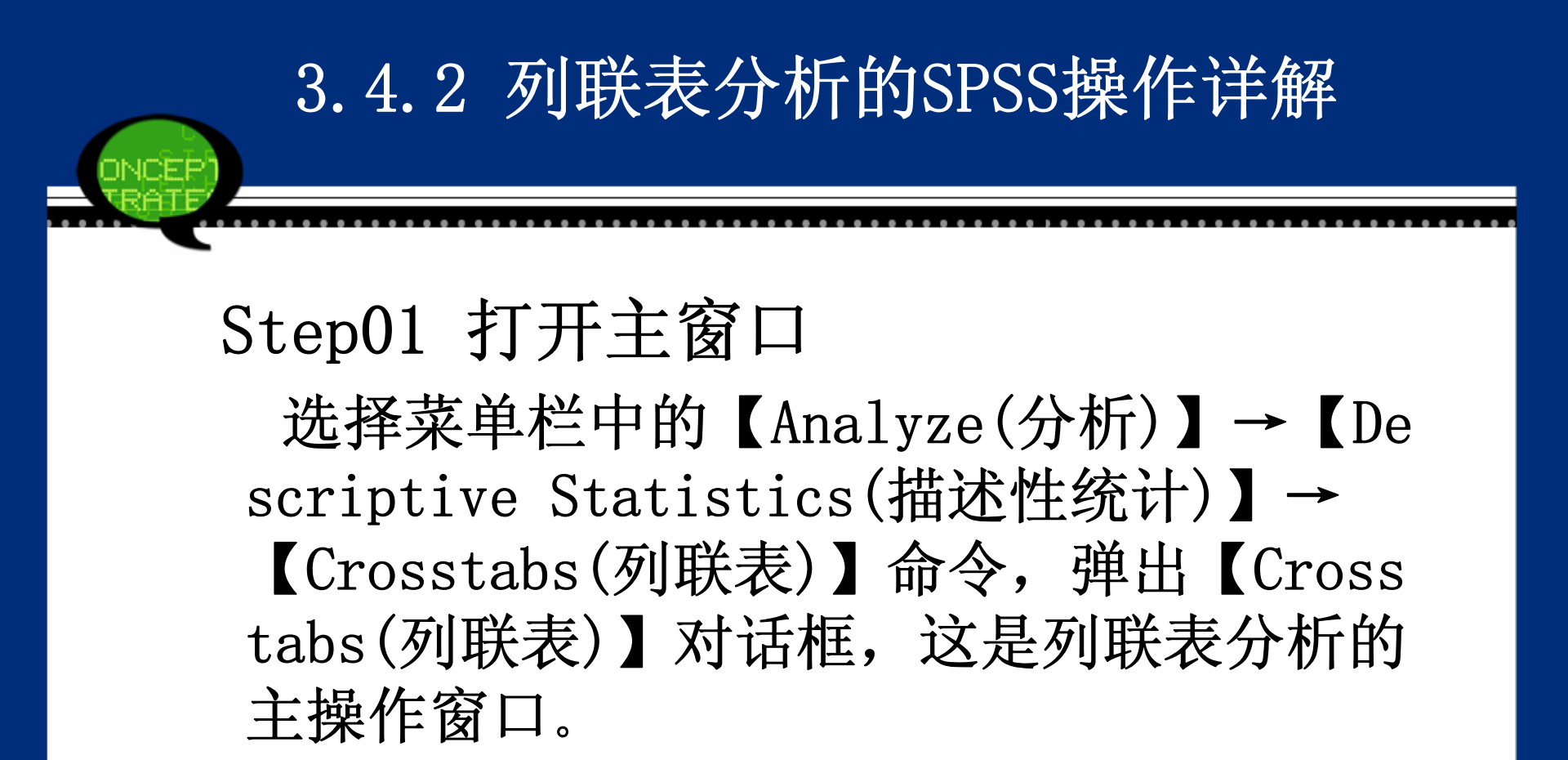

| <mark> </mark>                                           | Row(s):<br>Column(s):<br>Layer 1 of 1<br>Previous Next | E <u>x</u> act<br>Statistics<br>C <u>e</u> lls<br><u>F</u> ormat<br>Bootstr <u>a</u> p. |
|----------------------------------------------------------|--------------------------------------------------------|-----------------------------------------------------------------------------------------|
| Display clustered <u>b</u> ar charts     Suppress tables | Display layer variables in table layers                | 5                                                                                       |

在【Crosstabs(列联表)】对话框左侧的候选 变量列表框中,选取一个或多个待分析变 量,将它们移入右侧的【Row(s)(行)】列表 框中,作为列联表的行变量。同理,选择若 干候选变量移入右侧的【Column(s)(列)】 列表框中,作为列联表的列变量。

Step02 选择行、列召

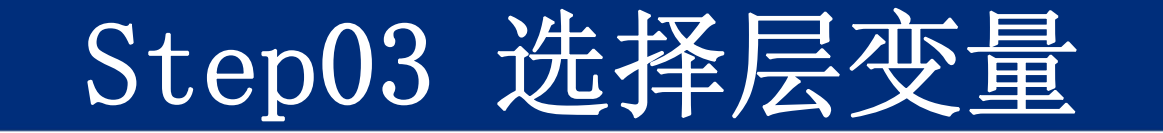

如果要进行三维或多维列联表分析,可以根据 需要选择控制变量进入【Layer(层)】列表框 中。该变量决定列联表的层。如果要增加另 外一个控制变量,首先单击【Next】按钮, 再选入一个变量。单击【Previous】按钮, 可以重新选择以前确定的变量。

### Step04 列联表输出格式的选择

在【Crosstabs(列联表)】对话框下面有两个 复选框,用来选择列联表的输出格式。

- Display clustered bar charts: 显示各 变量交叉分组下频数分布条形图。
- Suppress tables: 只输出统计量,而不输 出列联表。

## Step05 行、列变量相关程度的度量

在【Crosstabs(列联表)】对话框中单击【Sta tistics】按钮,在弹出的对话框中可以根 据数据类型选择不同的独立性检验方法和相 关度量。在对话框中选择输出统计量,完成 后单击【Continue】按钮,返回主对话框。

| Crosstabs: Statisti                                                                                                    | ics 🔀                                                                                                    |  |
|----------------------------------------------------------------------------------------------------|----------------------------------------------------------------------------------------------------|--|
| <ul> <li><u>Chi-square</u></li> <li><u>Nominal</u></li> <li><u>Contingency coefficient</u></li> <li><u>Phi and Cramer's V</u></li> <li><u>Lambda</u></li> <li><u>Uncertainty coefficient</u></li> <li><u>Nominal by Interval</u></li> <li><u>Eta</u></li> <li><u>Cochran's and Mantel-Ha</u><br/><u>Test common odds ratio</u></li> </ul> | Correlations<br>Ordinal<br>Gamma<br>Somers'd<br>Kendall's tau-b<br>Kendall's tau- <u>b</u><br>Kendall's tau- <u>c</u><br>Kendall's tau- <u>c</u><br>Risk<br>Risk<br>McNemar<br>enszel statistics |  |
| Continue Cance                                                                                                    | I Help                                                                                                    |  |

### Step06 选择列联表单元格的输出类型

在【Crosstabs(列联表)】对话框中单击【Ce 11】按钮,在弹出的对话框中可以选择显示 在列联表单元格中的统计量,包括观测数 量、百分比和残差。在对话框中选择相应选 项,完成后单击【Continue】按钮,返回主 对话框。

| Crosstabs: Cell                                  | Display                             |
|--------------------------------------------------|-------------------------------------|
| Counts<br>Observed                               | z-test                              |
| Expected       Hide small counts       Less than | Adjust p-values (Bonferroni method) |
| Percentages                                      | Residuals                           |
| <u>R</u> ow                                      | Unstandardized                      |
| 📃 <u>C</u> olumn                                 | Standardized                        |
| 🛅 <u>T</u> otal                                  | Adjusted standardized               |
| Noninteger Weights                               |                                     |
| Round cell counts                                | ○ Round case weights                |
| O Truncate cell count                            | s O Truncate case weights           |
| -                                                |                                     |

# Step07 选择列联表单元格的输出排列顺序

# 在【Crosstabs(列联表)】对话框中单击 【Fo rmat】按钮,在弹出的对话框中可以选择 各单元格的输出排列顺序。

| 🍓 Crosstabs:         | Table | F    | × |
|----------------------|-------|------|---|
| Row Order            |       |      |   |
| Ascending            |       |      |   |
| O <u>D</u> escending |       |      |   |
| Continue             | ancel | Help |   |

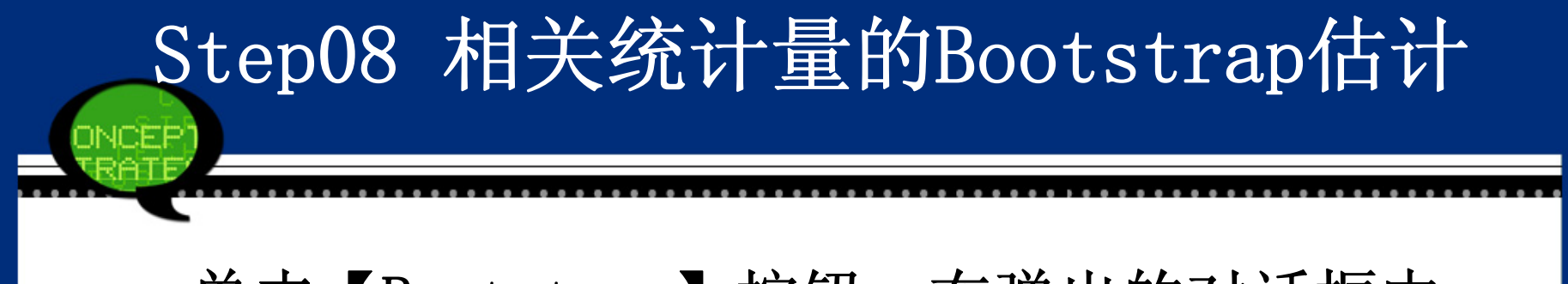

## 单击【Bootstrap】按钮,在弹出的对话框中可以进行统计量的Bootstrap估计。

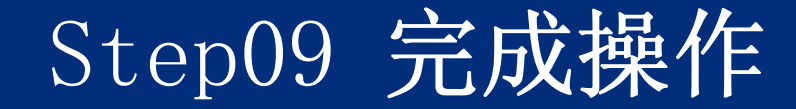

# 单击【OK】按钮,结束操作,SPSS软件自动输出结果。

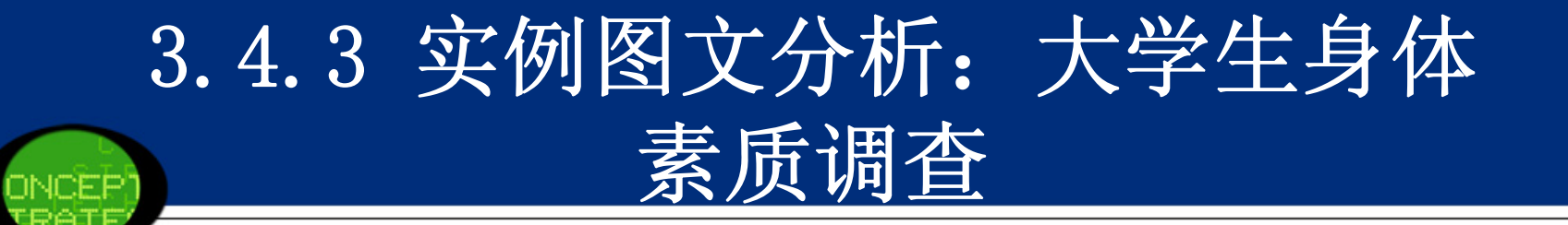

### 1. 实例内容

在一次上海大学生身体素质的实际调查中, 选择了部分大专院校的学生进行实际问卷调 查,收集的数据见3-4. sav。调查内容主要 包括:性别、出生日期、身高、体重、血 型、教育背景、学科、男女身高级别和男女 体重级别等内容。请根据调查数据分析下面 问题: (1)进行"性别"和"体重级别"双因素交叉作用下的列联表分析,并研究"性别"对"体重级别"有无显著性影响。

(2)进行"教育背景"和"身高级别"双因素交 叉作用下的列联表分析,并研究"教育背景" 对"身高级别"有无显著性影响。

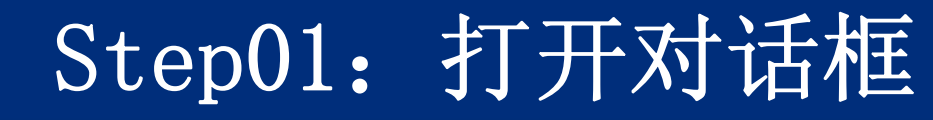

打开数据文件3-4.sav。选择菜单栏中的 【A nalyze(分析)】→【Descriptive Statisti cs(描述性统计)】→【Crosstabs(列联 表)】命令,弹出【Crosstabs(列联表)】对 话框。

| <ul> <li>✓ 被试编号 [id]</li> <li>◆ 性别 [sex]</li> <li>✓ 出生年份 [year]</li> <li>✓ 身高 [height]</li> <li>✓ 体重 [weight]</li> <li>✓ 体重 [weight]</li> <li></li> <li></li> <li>血型代码 [blood_n]</li> <li>→ 執育背景 [edu_b]</li> <li></li> <li></li> <li>学科 [major]</li> <li>✓ 出生季度 [quarter]</li> <li></li> <li>引高级别 [hm]</li> <li></li> <li></li> <li>体重级别 [wm]</li> </ul> | Row(s):<br>Column(s):<br>Column(s):<br>Layer 1 of 1<br>Previous<br>Next<br>Exact<br>Statistics<br>Cells<br>Bootstrap |
|----------------------------------------------------------------------------------------------------|----------------------------------------------------------------------------------------------------|
| <ul> <li>▶ 学科 [major]</li> <li>✓ 出生季度 [quarter]</li> <li>■ 身高级别 [hm]</li> <li>■ 体重级别 [wm]</li> </ul>                                                                                                    | Previous Next                                                                                                    |

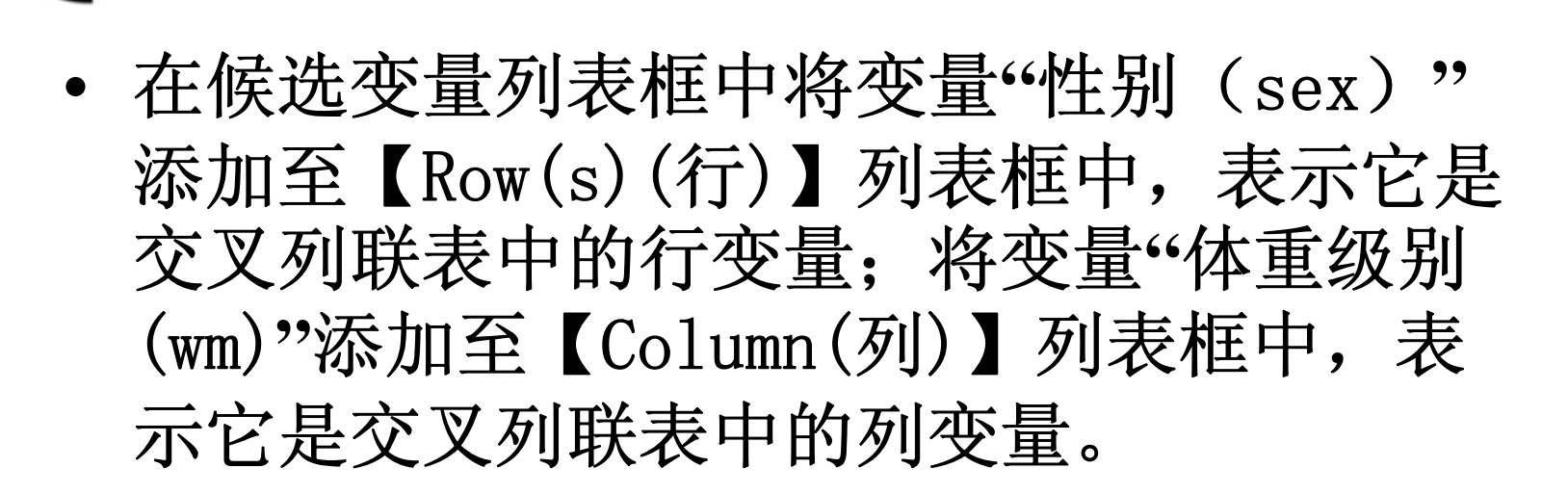

Step02:选择行、列变量

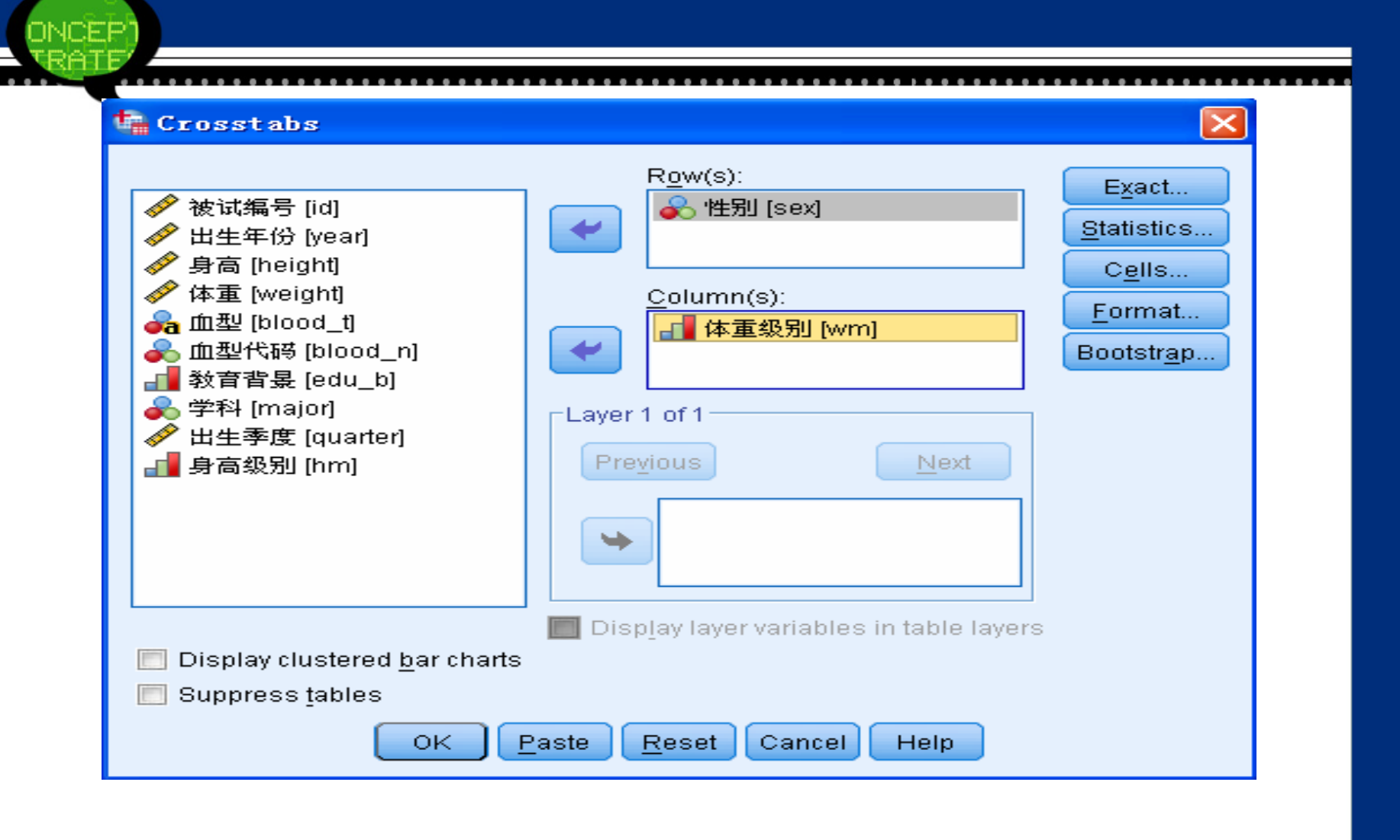

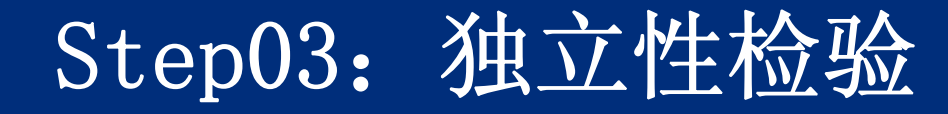

### 单击【Statistics】按钮,弹出【Crosstabs: St atistics(交叉表: 统计量)】对话框,勾选【C hi-square(卡方)】复选框,利用卡方检验来检 验"性别"和"体重级别"的独立性。单击【Cont inue】按钮,返回【Crosstabs(列联表)】对话 框。

| Crosstabs: Statist:          | ics 🔀                       |
|------------------------------|-----------------------------|
| C <u>h</u> i-square          | [] [] Co <u>r</u> relations |
| _Nominal                     | Cordinal                    |
| Contingency coefficient      | 🔝 <u>G</u> amma             |
| 🔄 <u>P</u> hi and Cramer's V | 🔝 <u>S</u> omers'd          |
| 🛄 <u>L</u> ambda             | 🔝 Kendall's tau- <u>b</u>   |
| Uncertainty coefficient      | 🔲 Kendall's tau- <u>c</u>   |
| Nominal by Interval          | 🔲 Kappa                     |
| 🔄 <u>E</u> ta                | 🔲 R <u>i</u> sk             |
|                              | 🛅 <u>M</u> cNemar           |
| Cochran's and Mantel-Ha      | enszel statistics           |
| Test common odds ratio       | equals: 1                   |
| Continue                     | Help                        |
|                              |                             |

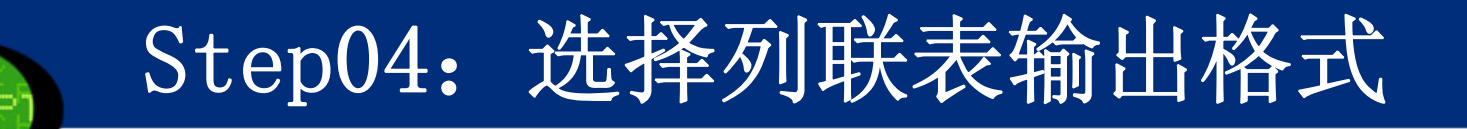

由于要进行"性别"和"体重级别"的频数分析,因此 单击【Cell】按钮,弹出【Crosstabs: Cell Di splay】对话框,勾选【Percentages】选项组中 的【Row(行)】、【Column(列)】和 【Total (总数)】复选框。单击【Continue】按钮,返回 【Crosstabs(列联表)】对话框。

| Crosstabs: Cell                            | Display                              |
|--------------------------------------------|--------------------------------------|
| Counts                                     | z-test                               |
| ☑ Observed                                 | Compare column proportions           |
| Expected                                   | 🔲 Adjust p-values (Bonferroni method |
| 🔲 <u>H</u> ide small counts                |                                      |
| Less than 5                                |                                      |
| Percentages                                | Residuals                            |
| ✓ <u>R</u> ow                              | 🔄 Unstandardized                     |
| 💽 <u>C</u> olumn                           | 🔄 <u>S</u> tandardized               |
| ✓ Total                                    | Adjusted standardized                |
| _Noninteger Weights                        |                                      |
| Round cell counts                          | 🔘 Round case weights                 |
| □<br>□ □ □ □ □ □ □ □ □ □ □ □ □ □ □ □ □ □ □ | s 🔘 Truncate case weights            |
| ○ No adjustments                           |                                      |

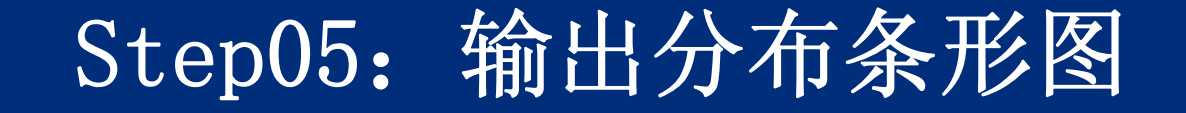

勾选【Display clustered bar charts(显示 复式条形图)】复选框,表示利用条形图来 反映不同性别之间的体重级别差异。

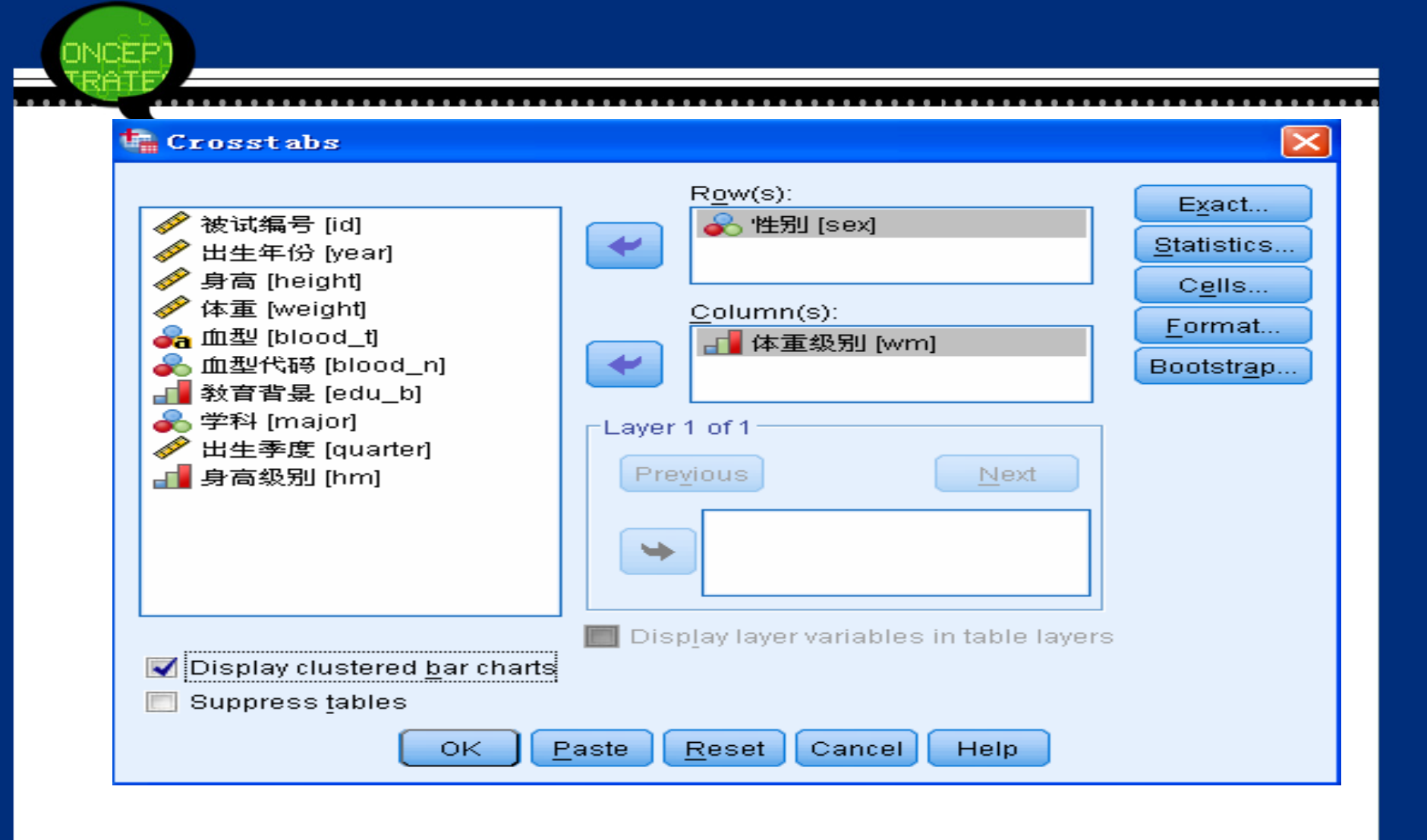

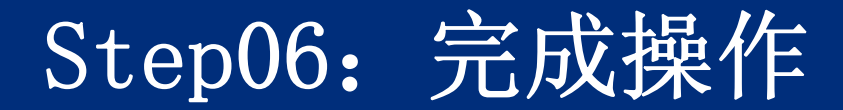

### 最后,单击【OK】按钮,操作完成。

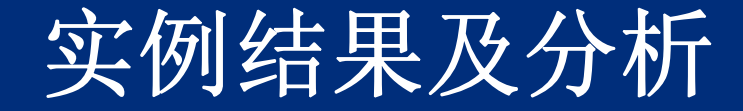

### (1) 基本统计信息汇总

### 基本统计信息汇总

|               | Valid |             | Missing |             | Total |             |
|---------------|-------|-------------|---------|-------------|-------|-------------|
|               | Ν     | Perce<br>nt | Ν       | Perce<br>nt | Ν     | Perce<br>nt |
| 性别 * 体重<br>级别 | 214   | 100.0<br>%  | 0       | 0.0%        | 214   | 100.0<br>%  |

(2)"性别"和"体重级别"的列联表

|          |             |               | Total     |        |        |        |
|----------|-------------|---------------|-----------|--------|--------|--------|
|          |             | 轻(60_)        | 中等(60—70) | 重(70+) |        |        |
|          |             | Count         | 17        | 35     | 17     | 69     |
|          | H           | % within 性别   | 24.6%     | 50.7%  | 24.6%  | 100.0% |
|          | 为           | % within 体重级别 | 11.1%     | 85.4%  | 85.0%  | 32.2%  |
| 사다. 티네   |             | % of Total    | 7.9%      | 16.4%  | 7.9%   | 32.2%  |
| 性别 ,     |             | Count         | 136       | 6      | 3      | 145    |
|          | -           | % within 性别   | 93.8%     | 4.1%   | 2.1%   | 100.0% |
|          | 女           | % within 体重级别 | 88.9%     | 14.6%  | 15.0%  | 67.8%  |
|          |             | % of Total    | 63.6%     | 2.8%   | 1.4%   | 67.8%  |
|          |             | Count         | 153       | 41     | 20     | 214    |
| <b>-</b> | % within 性别 | 71.5%         | 19.2%     | 9.3%   | 100.0% |        |
| IOTAI    |             | % within 体重级别 | 100.0%    | 100.0% | 100.0% | 100.0% |
|          |             | % of Total    | 71.5%     | 19.2%  | 9.3%   | 100.0% |

### • (3)"性别"和"体重级别"的独立性检验

#### 卡方检验结果

|                                  | Value    | df | Asymp. Sig. (2-sided) |
|----------------------------------|----------|----|-----------------------|
| Pearson Chi-Square               | 109.715ª | 2  | 0.000                 |
| Likelihood Ratio                 | 111.290  | 2  | 0.000                 |
| Linear-by-Linear Associa<br>tion | 92.739   | 1  | 0.000                 |
| N of Valid Cases                 | 214      |    |                       |

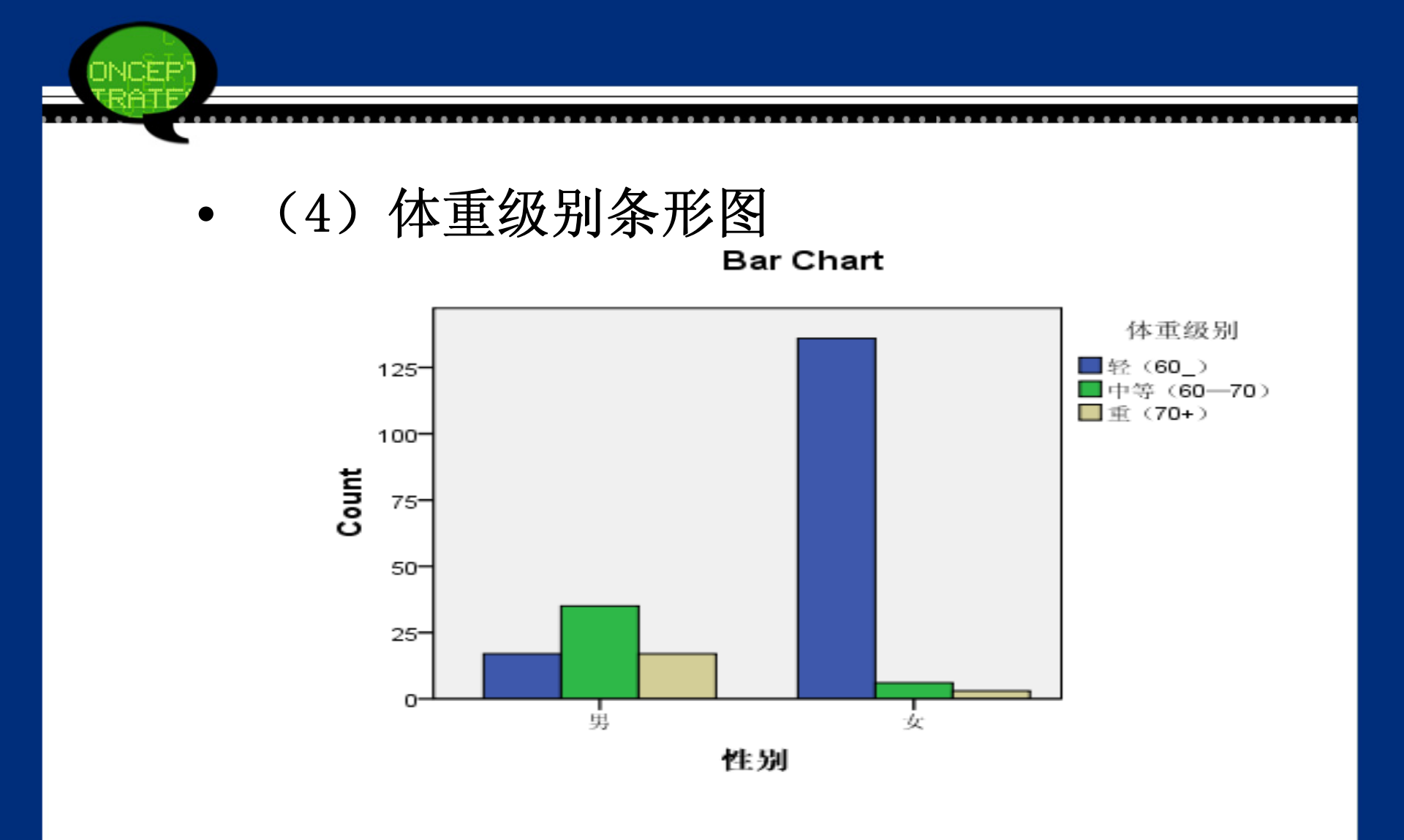

#### 3.5.1 比率分析的基本原理

比率分析生成比率变量,并对该比率变量计算 基本描述性统计量(如均值、中位数、标准 差、全距等),进而刻画出比率变量的集中趋 势和离散程度。除此之外,SPSS 19.0还提供 了其他对比描述指标,大致也属于集中趋势描 述指标和离散程度描述指标的范畴。
## 3.5.2 比率分析的SPSS操作详解 Step01: 打开主窗口

选择菜单栏中的【Analyze(分析)】→【De scriptive Statistics(描述性统计)】→ 【Ratio(比率)】命令,弹出【Ratio(比 率)】对话框,这是比率分析的主操作窗 口。

| ONCEP<br>RATE<br>Ratio Statistics                                                                           |                                                                                                    |
|----------------------------------------------------------------------------------------------------|----------------------------------------------------------------------------------------------------|
| <ul> <li>▲城市 [主要城市]</li> <li></li></ul>                                                                     | Numerator:   Denominator:   Denominator:   Group Variable:   Group Variable:   Sort by group variable   Sort by group variable   Ascending order   Descending order |
| ☑ Display results         ☑ Display results         ☑ Save results to external file         Eile         OK | <u>S</u> tatistics<br><u>R</u> eset Cancel Help                                                                                                    |

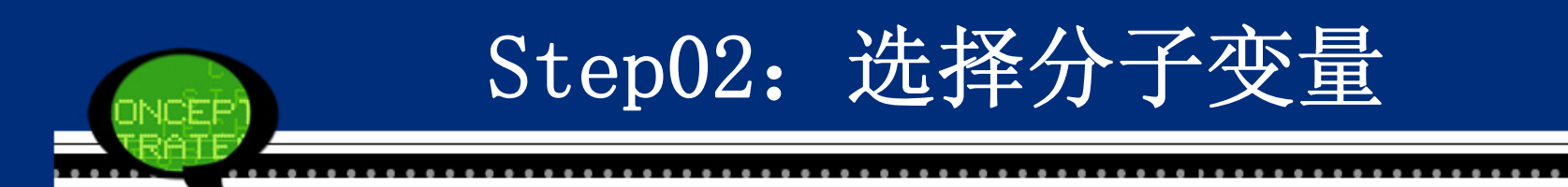

#### 在左侧的候选变量列表框中选取一个分析变量 作为比率分析的分子,将它移入右侧的【Nu merator(分子)】列表框中。

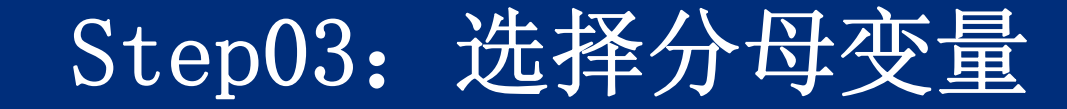

在【Ratio Statistics(比率统计量)】对话框 左侧的候选变量列表框中选取一个分析变量 作为比率分析的分母,将它移入右侧的【De nominator(分母)】列表框中。

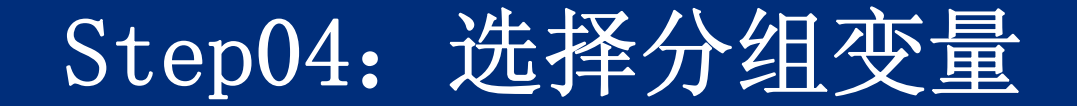

在【Ratio Statistics(比率统计量)】对话框 左侧的候选变量列表框中选取一个变量作为 分组变量,将它移入右侧的【Group Variab 1e(组变量)】列表框中。

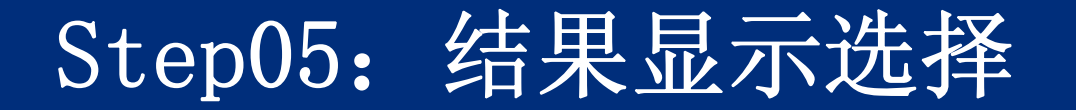

# 在【Ratio Statistics(比率统计量)】对话中,用户可以选择比率分析的结果输出类型。

- Display result: 系统默认选项,选择是 否显示结果。
- Save results to external file:选择是 否将分析结果保存至外部文件。同时,外部 文件的保存路径需要单击【File】按钮来选 择。

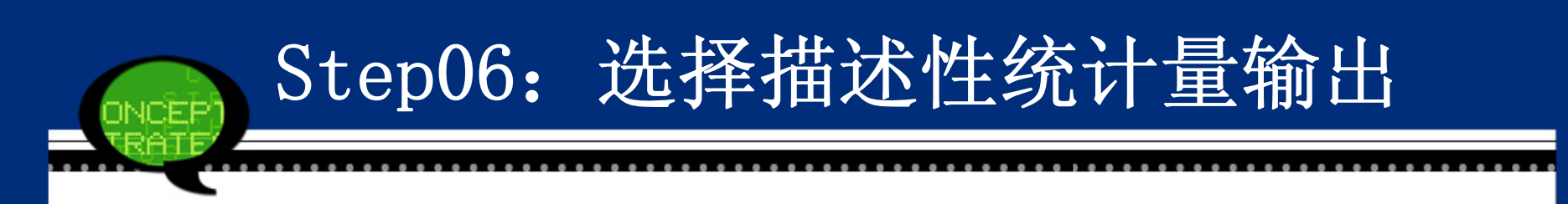

#### 单击【Statistics】按钮,弹出的【Ratio St atistics: Statistics】对话框主要用于输 出各类基本统计量结果。

| Ratio Statistics, Stat  |                                 |
|-------------------------|---------------------------------|
| - Control Tondonou      | Dispersion                      |
| Central Tendency        | Dispersion   Chandrad deviation |
| Median                  | AAD Standard deviation          |
| Meighted Meen           |                                 |
|                         | Median Centered COV             |
| Level (%): 05           | Mean Centered COV               |
| 2 <u>0</u> ver (10). 35 |                                 |
| Concentration Index     |                                 |
| Between Proportions     | Within Percentage of Median     |
| Low Proportion:         | Percentage of median:           |
| High Proportion:        |                                 |
| Pairs:                  | Percentages:                    |
|                         | Add                             |
| Add                     | Change                          |
| Change                  | Remove                          |
| Remove                  |                                 |
|                         |                                 |
|                         |                                 |
| Conti                   | inue Cancel Help                |

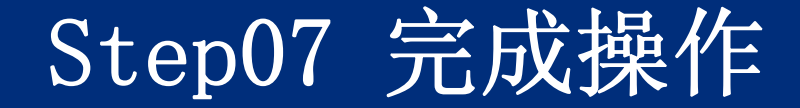

#### 单击【OK】按钮,结束操作,SPSS软件自动输 出结果。

#### 3.5.3 实例图文分析:城乡消费水平区域 对比

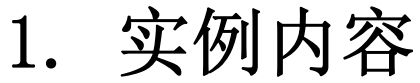

|    | 省份  | 农村居民    | 城镇居民     | 区域 |
|----|-----|---------|----------|----|
| 1  | 北京  | 6635.00 | 16683.00 | 1  |
| 2  | 天 津 | 4360.00 | 11394.00 | 1  |
| 3  | 河北  | 2449.00 | 7927.00  | 1  |
| 4  | 山西  | 2146.00 | 7104.00  | 1  |
| 5  | 内蒙古 | 2460.00 | 7103.00  | 1  |
| 6  | 辽 宁 | 3267.00 | 8688.00  | 2  |
| 7  | 吉 林 | 2467.00 | 7556.00  | 2  |
| 8  | 黑龙江 | 2419.00 | 6958.00  | 2  |
| 9  | 上海  | 9157.00 | 19573.00 | 3  |
| 10 | 江 苏 | 4207.00 | 10199.00 | 3  |
| 11 | 浙 江 | 5476.00 | 14097.00 | 3  |
| 12 | 安徽  | 2177.00 | 7136.00  | 3  |
| 13 | 山东  | 3078.00 | 9453.00  | 3  |
| 14 | 河南  | 2372.00 | 8145.00  | 4  |
| 15 | 湖 北 | 2503.00 | 8051.00  | 4  |
| 16 | 湖南  | 2855.00 | 8477.00  | 4  |
| 17 | 重庆  | 2251.00 | 7959.00  | 5  |
| 18 | 四川  | 2432.00 | 7577.00  | 5  |
| 19 | 贵 州 | 1563.00 | 7498.00  | 5  |
| 20 | 云 南 | 1913.00 | 8285.00  | 5  |
| 21 | 西藏  | 1532.00 | 9040.00  | 5  |
| 22 | 陕 西 | 2024.00 | 8234.00  | 6  |
| 23 | 甘肃  | 1812.00 | 7410.00  | 6  |
| 24 | 青 海 | 1941.00 | 6947.00  | 6  |
| 25 | 宁 夏 | 2231.00 | 7495.00  | 6  |
| 26 | 新 疆 | 1884.00 | 7311.00  | 6  |

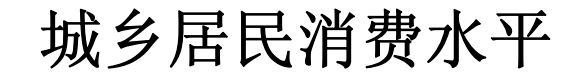

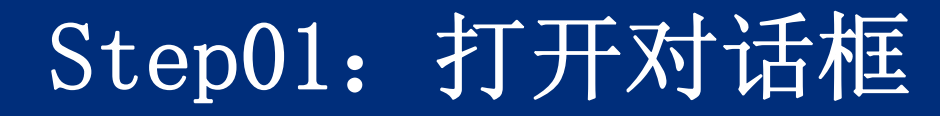

打开SPSS软件,选择菜单栏中的【Analyze(分析)】→【Descriptive Statistics(描述性统计)】→【Ratio(比率)】命令,弹出【Ratio Statistics(比率统计量)】对话框。

| and the second second second second second second second second second second second second second second second |  |
|----------------------------------------------------------------------------------------------------|--|
|                                                                                                    |  |
|                                                                                                    |  |
| the second second second second                                                                                  |  |
|                                                                                                    |  |

| <mark>- ▲ 省份</mark><br>② 农村居民 ✓ 城镇居民 ● 域域 | Numerator:         Denominator:         Ogroup Variable:         Sort by group variable |
|-------------------------------------------|-----------------------------------------------------------------------------------------|
|                                           | Ascending order Descending order                                                        |
| 📝 <u>D</u> isplay results                 |                                                                                         |
| 🥅 Save res <u>u</u> lts to external file  | 9                                                                                       |
| <u>F</u> ile                              | <u>S</u> tatistics                                                                      |
| OK Paste                                  | <u>R</u> eset Cancel Help                                                               |

. . . . .

 $\left[\times\right]$ 

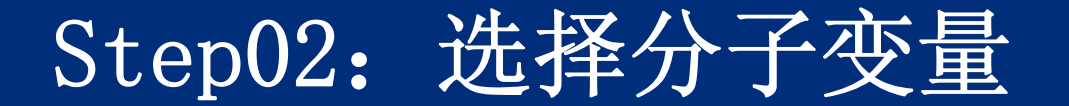

在【Ratio Statistics(比率统计量)】对话框 左侧的候选变量列表框中,选取变量"城镇 居民"作为比率分析的分子,将它移入右侧 的【Numerator(分子)】列表框中。

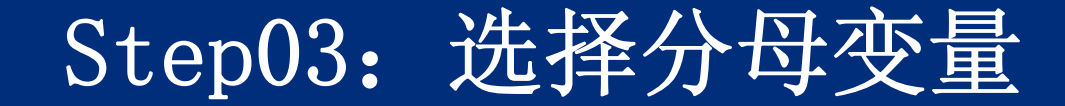

在【Ratio Statistics(比率统计量)】对话框 左侧的候选变量列表框中,选取变量"农村 居民"作为比率分析的分母,将它移入右侧 的【Denominator(分母)】列表框中。

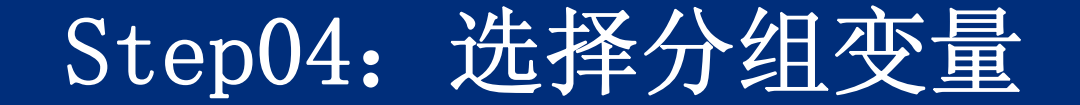

在【Ratio Statistics(比率统计量)】对话框 左侧的候选变量列表框中,选取变量"区域" 作为分组变量,将它移入右侧的【Group Va riable(组变量)】列表框中。

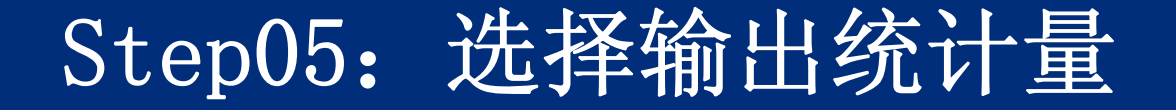

单击【Statistics】按钮,在弹出的对话框中 除了保留系统默认的输出统计量外,再勾选 【Media(中位数)】、【Mean(均值)】和【A DD】复选框。最后单击【Continue】按钮, 返回【Ratio Statistics(比率统计量)】对 话框。

| Katio Statistics: Stat: | istics                                             |
|-------------------------|----------------------------------------------------|
| Central Tendency        | Dispersion                                         |
| 📝 Med <u>i</u> an       | AAD 📃 Standard deviation                           |
| 📝 <u>M</u> ean          | ✓ COD Range                                        |
| Veighted Mean           | ▼ P <u>R</u> D                                     |
| Confidence intervals:   | 📝 Median Centered CO <u>V</u> 🛛 🔲 Ma <u>x</u> imum |
| L <u>e</u> vel (%): 95  | 🔲 Mean Centered COV                                |
| Concentration Index     |                                                    |
| - Between Proportions   |                                                    |
| Low Proportion:         | Percentage of median:                              |
| High Proportion:        |                                                    |
|                         |                                                    |
| <u>P</u> airs:          | Percentages:                                       |
| Add                     | Add                                                |
|                         | Change                                             |
| Change                  | Remove                                             |
| Domovo                  |                                                    |

#### 2. 实例结果及分析

#### (1) 样本统计结果输出

#### 样本统计结果表

|       |     | Count | Percent |
|-------|-----|-------|---------|
| 区域    | 华北  | 5     | 19.2%   |
|       | 东北  | 3     | 11.5%   |
|       | 华东  | 5     | 19.2%   |
|       | 华中  | 3     | 11.5%   |
|       | 西南  | 5     | 19.2%   |
|       | 西北  | 5     | 19.2%   |
| Overa | all | 26    | 100.0%  |
| Exclu | ded | 0     |         |
| Total |     | 26    |         |

#### (2) 比率分析结果表

#### 比率分析结果表

|         |       |        | Average Abs         |                               |                               | Coefficient o<br>f Variation |
|---------|-------|--------|---------------------|-------------------------------|-------------------------------|------------------------------|
| Group   | Mean  | Median | olute Deviati<br>on | Price Related<br>Differential | Coefficient o<br>f Dispersion | Median Cent<br>ered          |
| 华北      | 2.912 | 2.887  | 0.284               | 1.047                         | 0.098                         | 12.4%                        |
| 东北      | 2.866 | 2.876  | 0.135               | 1.007                         | 0.047                         | 7.0%                         |
| 华东      | 2.697 | 2.574  | 0.357               | 1.075                         | 0.139                         | 19.0%                        |
| 华中      | 3.207 | 3.217  | 0.155               | 1.005                         | 0.048                         | 7.2%                         |
| 西南      | 4.336 | 4.331  | 0.809               | 1.041                         | 0.187                         | 25.3%                        |
| 西北      | 3.795 | 3.881  | 0.244               | 1.004                         | 0.063                         | 8.6%                         |
| Overall | 3.343 | 3.227  | 0.565               | 1.098                         | 0.175                         | 25.4%                        |

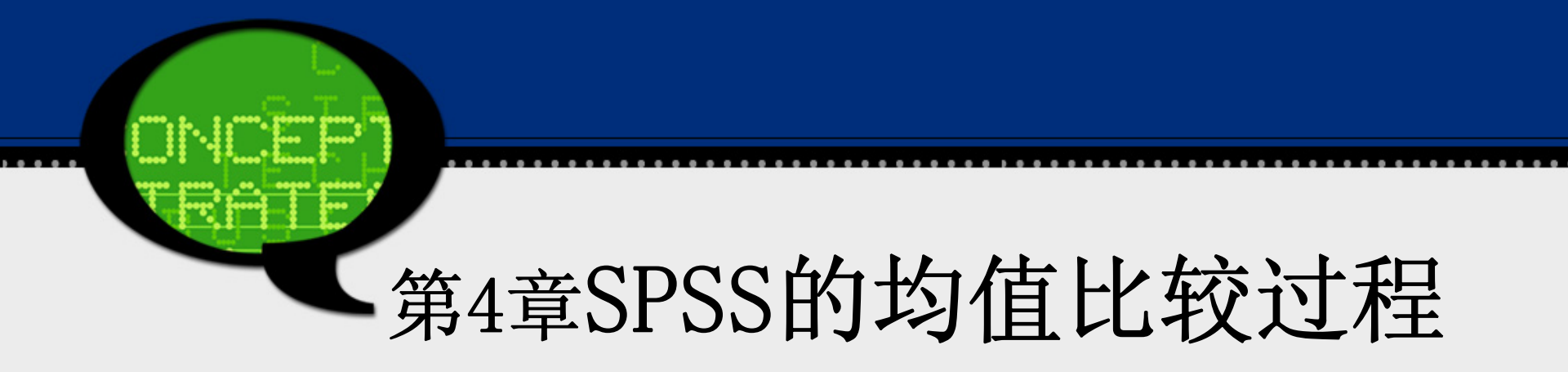

SPSS主要有以下模块实现均值比较过程。
One-Sample T Test: 单样本 t 检验。
Independent-Sample T Test: 两个独立
样本均值的 t 检验。
Paired-Sample T Test: 两个配对样本均
值的 t 检。

#### • 1. 使用目的

单样本t检验的目的是利用来自某总体的样本数据,推断该总体的均值是否与指定的检验值之间存在明显的差异。它是对总体均值的假设检验。

#### 2. 基本原理

单样本t检验作为假设检验的一种方法,其基本步骤和假设检验相同。其零假设为H<sub>0</sub>:总体均值与指定检验值之间不存在显著差异。该方法采用t检验方法,按照下式计算t统计量。

$$t = \frac{\overline{D}}{S / \sqrt{n}}$$

式中,D是样本均值与检验值之差;因为总体方差未知,故用样本方差S代替总体方差;n为样本数。

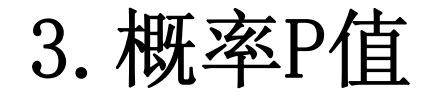

如果概率P值小于或等于显著性水平,则拒 绝零假设;

如果概率P值大于显著性水平,则接受零假 设。

#### 4. 软件使用方法

- (1)在SPSS中,软件将自动计算t值,由于该统计量 服从n-1个自由度的t分布,SPSS将根据t分布表给出 t值对应的相伴概率P值。
- (2) 如果相伴概率P值小于或等于给定的显著性水平,则拒绝H<sub>0</sub>,认为总体均值与检验值之间存在显著差异。
- (3) 相反,相伴概率值大于给定的显著性水平,则不 应拒绝H<sub>0</sub>,可以认为总体均值与检验值之间不存在 显著差异。

#### 4.1.2 单样本t检验的SPSS操作详解

# Step01: 打开单样本 t检验对话框。 选择菜单栏中的【Analyze(分析)】→【Compare Means(比较均值)】→【One-Sample T Test(单样本T检验)】命令,弹出【One-Sample T Test(单样本T检验)】对话框。

| 🔩 One-Sample I Test                                             |                                                         |                      |
|-----------------------------------------------------------------|---------------------------------------------------------|----------------------|
| <mark>I ● 多演员 [male]</mark><br>I ● 女演员 [female]<br>I ● OK Paste | Test Variable(s):<br>Test ⊻alue: 0<br>Reset Cancel Help | Options<br>Bootstrap |

#### Step02: 选择检验变量。

在该对话框左侧的候选变量列表框中选择一个或几 个变量,将其移入【Test Variable(s)(检验变 量)】列表框中。其中,左侧候选变量列表框中显 示的是可以进行*t*检验的变量。

#### Step03: 选择样本检验值。 在【Test Value(检验值)】文本框中输入检验

值,相当于假设检验问题中提出的零假设H<sub>0</sub>:

 $\mu = \mu_0 \circ$ 

#### Step04: 其他选项设置。

单击【Options】按钮,弹出【One-Sample T Tes t: Options(单样本T检验:选择)】对话框。该对话 框用于指定输出内容和关于缺失值的处理方法,其 中各选项的含义如下。

Confidence Interval: 该文本框用于设置在指定 水平下,样本均值与指定的检验值之差的置信区 间,默认值为95%。 【Missing Values (缺失值)】选项组:用于设置缺 失值的处理方式,它有以下两种处理方式。

- Exclude cases analysis by analysis: 点选 该单选钮,表示当分析计算涉及到含有缺失值的 变量时,删除该变量上是缺失值的观测量。
- Exclude cases listwise: 点选该单选钮,表示删除所有含缺失值的观测量后再进行分析。

#### Step05: 相关统计量的Bootstrap估计

- 单击【Bootstrap】按钮,在弹出的对话框中可以 进行如下统计量的Bootstrap估计。
- 支持均值和标准差的Bootstrap 估计。
- 支持平均值差值的Bootstrap 估计和显著性检 验。

## Step06: 单击【OK】按钮结束操作, SPSS软 件自动输出结果。

#### 4.1.3 实例图文分析: 交通通勤时间

#### 1. 实例内容

根据一份公共交通调查报告显示,对于那些在一个城市 乘车上下班的人来说,平均通勤时间为19分钟,其人数 总量为100万—300万。假设一个研究者居住在一个人口 为240万的城市里,想通过验证以确定通勤时间是否和其 他城市平均水平是否一致。他随机选取了26名通勤者作 为样本,收集的数据如下所示。假设通勤时间服从正态 分布,这位研究者能得到什么结论?

27 17 23 18 18 20 18 18 18 23 19 19 2 8

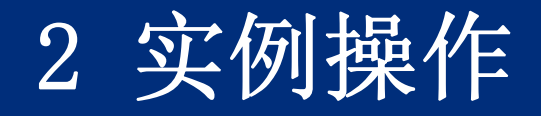

现在该名研究者要检验他所在城市的平均通勤时间和 全国其他城市平均水平是否一致。由于题目中已给 出了其他城市通勤时间的平均水平为19分钟,因 此,这里就是要检验该城市通勤时间是否等于19分 钟,即进行如下假设检验:

 $H_0: t = 19; \qquad H_1: t \neq 19$ 

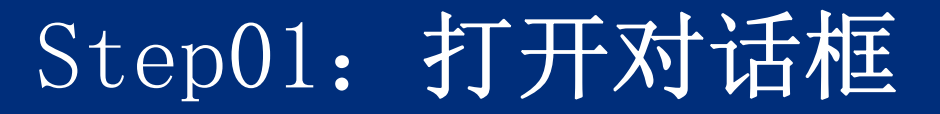

打开数据文件4-1. sav,选择菜单栏中的【Analyze (分析)】→【Compare Means(比较均值)】→ 【One-Sample T Test(单样本T检验)】命令,弹 出【One-Sample T Test(单样本T检验)】对话 框。

| 🍓 One-Sample T Test |                   | ×                    |
|---------------------|-------------------|----------------------|
| ✓ 通勤时间 [time] ►     | Test Variable(s): | Options<br>Bootstrap |

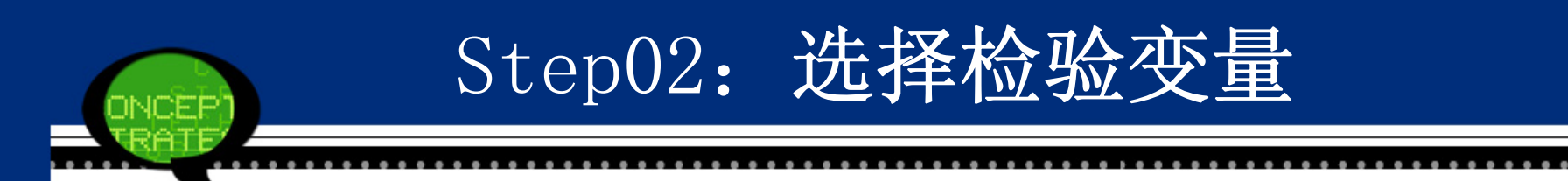

### 在候选变量列表框中选择"time"变量,将其添加至【T est Variables (检验变量)】列表框中。

| 🤹 One-Sample I Iest |                           | X                    |
|---------------------|---------------------------|----------------------|
| OK <u>P</u> aste    | <u>T</u> est Variable(s): | Options<br>Bootstrap |
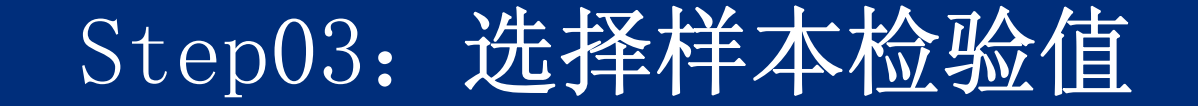

# 在【Test Value(检验值)】文本框中输入检验值"19"。

| 🍓 One-Sample T Test |                                                                              | ×                    |
|---------------------|------------------------------------------------------------------------------|----------------------|
| OK Pa               | Test Variable(s):<br>✓ 通勤时间 [time]<br>Test Value: 19<br>ste Reset Cancel Hel | Options<br>Bootstrap |

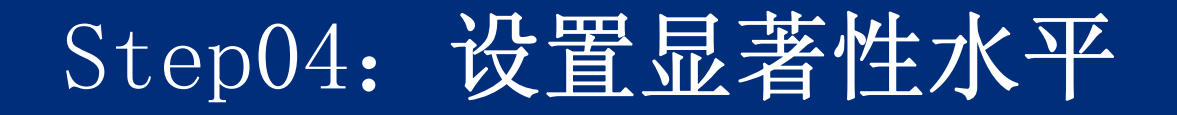

单击【Options】按钮,在弹出的对话框的【Confidence Int erval Percentage(置信区间百分比)】文本框中将系统 默认的95%修改为 99%,其目的是调整显著性水平。单 击【Continue】按钮返回主对话框。

提示:如果不选择Options按钮,表示默认系统选项参数设置。

| One-Sample I Test: Options 🔀         |
|--------------------------------------|
| Confidence Interval Percentage: 99 % |
| Missing Values                       |
| Exclude cases analysis by analysis   |
| C Exclude cases listwise             |
| Continue Cancel Help                 |

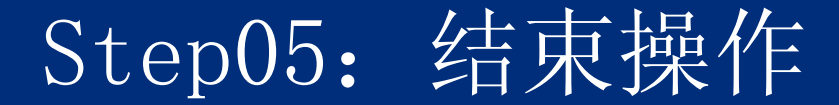

# 单击0K按钮,完成操作。此时,软件输出结果出现在 结果浏览窗口中。

| 🔩 One-Sample T Test |                                                                              |                      |
|---------------------|------------------------------------------------------------------------------|----------------------|
| ОК <u>Р</u>         | Test Variable(s):<br>✓ 通勤时间 [time]<br>Test ⊻alue: 19<br>aste Reset Cancel He | Options<br>Bootstrap |

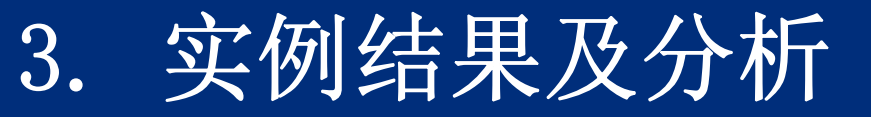

# (1) 描述性统计分析表

|          | N  | Mean        | Std. Dev<br>iation | Std. Error Mea<br>n |
|----------|----|-------------|--------------------|---------------------|
| 通勤<br>时间 | 26 | 19.53<br>85 | 3.75479            | .73638              |

### (2) 单样本t检验结果

|          | Test Value = 19 |    |          |          |                                            |        |  |  |  |  |  |
|----------|-----------------|----|----------|----------|--------------------------------------------|--------|--|--|--|--|--|
|          |                 |    |          |          | 99% Confidence Ir<br>erval of the Differen |        |  |  |  |  |  |
|          |                 |    | Sig. (2- | Mean Dif | С                                          | e      |  |  |  |  |  |
|          | t               | df | tailed)  | ference  | Lower                                      | Upper  |  |  |  |  |  |
| 通勤<br>时间 | .731            | 25 | .471     | .53846   | -1.5141                                    | 2.5911 |  |  |  |  |  |

# 4.1.4 实例进阶分析: 机票的折扣费

#### 1. 实例内容

1995年2月,某个航班往返机票的平均折扣费是258美元 (《今日美国》,1995年3月30日)。随机抽取了在3月 份中15个往返机票的折扣费作为一个简单随机样本,结 果得到下面的数据:

310 260 265 255 300 310 230
250 265 280 290 240 285 250 260
请你检验3月份往返机票的折扣费是否有所增加?

2 实例操作

由于3月份机票的平均折扣费是258美元,而现在调查 抽取了15个数据,可以计算得到它们的样本均值(M ean)等于270美元。从数值大小看到明显折扣费用 增加了。但是,这种数值的增加是由实际情况变动 还是抽样误差造成的,则可以通过单样本的t检验来 验证。这里建立如下假设检验:

 $H_0: price = 258, \qquad H_1: price \neq 258$ 

由玉单样本赴检验要求样本数据服从正态分布,因此进行单 样本的K-S检验,得到检验分析表。从检验结果看到,统 计量Z等于0.697,相伴概率P等于0.716,远大于显著性 水平,因此接受零假设,认为该数据服从正态分布,可 以利用单样本t检验方法。具体操作步骤如下。

|                                |                | 机票折扣费  |
|--------------------------------|----------------|--------|
| Ν                              | 15             |        |
| Normal Parameters <sup>a</sup> | Mean           | 270.00 |
|                                | Std. Deviation | 24.785 |
| Most Extreme Differences       | Absolute       | .180   |
|                                | Positive       | .180   |
|                                | Negative       | 087    |
| Kolmogorov-Smirnov Z           | .697           |        |
| Asymp. Sig. (2-tailed)         | .716           |        |

Step01

打开数据文件4-2.sav,选择菜单栏中的【Analyze (分析)】→【Compare Means(比较均值)】→ 【One-Sample T Test(单样本T检验)】命令,弹 出【One-Sample T Test(单样本T检验)】对话 框。

Step02

## 在候选变量列表框中选择"pirce"变量,将其添加至 【Test Variables(检验变量)】列表框中。

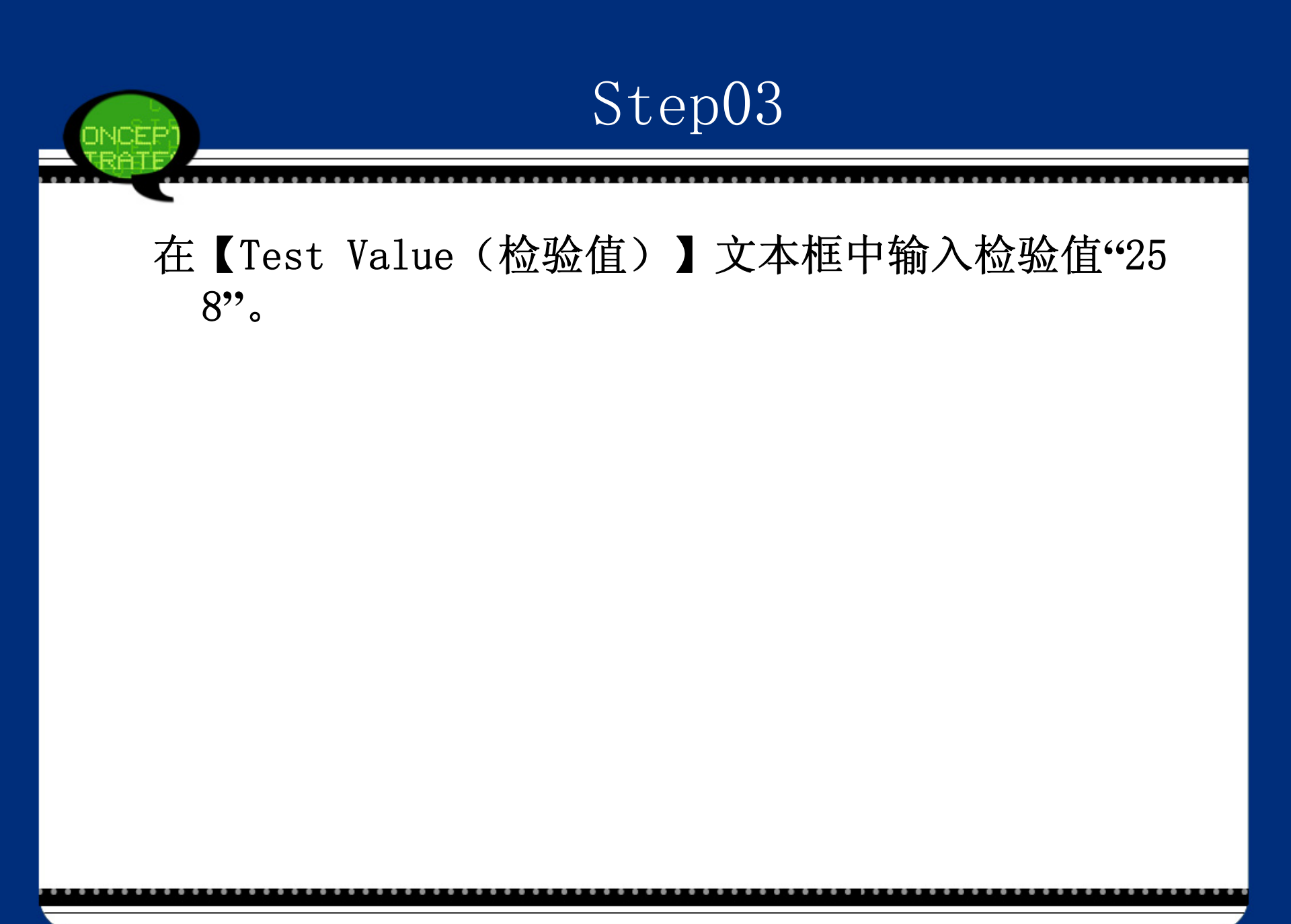

Step04

## 单击【OK】按钮,完成操作。

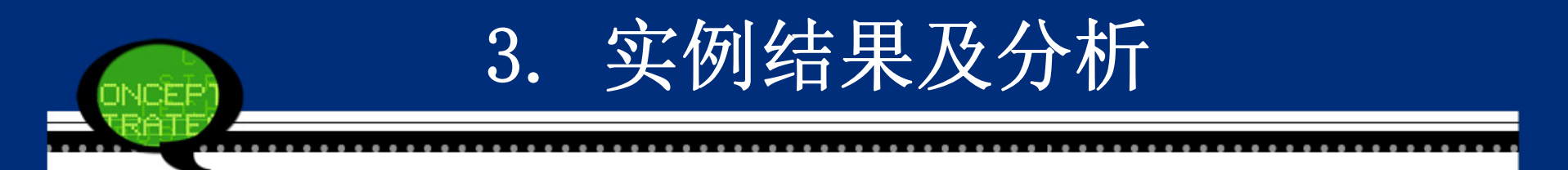

下表所示为单样本t检验的分析结果,表格中各项的含义前 面已经详细讲解了。由于这里双侧概率P值0.082略大于 显著性水平0.05,因此接受零假设,认为3月份往返机票 的折扣费没有变化。

#### 单样本t检验分析结果

|               |           |    | Test V               | /alue = 258 |       |       |
|---------------|-----------|----|----------------------|-------------|-------|-------|
|               |           |    | Sig. (2- Mean Di ere |             |       |       |
|               | t         | df | tailed)              | fference    | Lower | Upper |
| 机票<br>折扣<br>费 | 1.87<br>5 | 14 | .082                 | 12.000      | -1.73 | 25.73 |

# 4.2 SPSS在两独立样本t检验的应用

## 4.2.2 两独立样本t检验的SPSS操作步骤

Step01: 打开两独立样本t检验对话框。

选择菜单栏中的【Analyze(分析)】→【Compare Means(比较均值)】→【Independent- Samples T Test(独立样本T检验)】命令,弹出【Independ ent-Samples T Test(独立样本T检验)】对话框。

| ✓ 通勤时间 [time] | <u>T</u> est Variable(s):<br><u>Options</u><br><u>B</u> ootstrap |
|---------------|------------------------------------------------------------------|
|               | <u>G</u> rouping Variable:<br>Define Groups                      |

. . . . . . . . . . . .

ONCE.

. . .

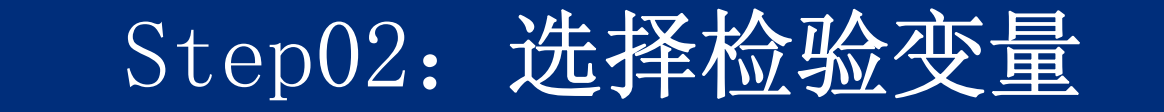

 在左侧的候选变量列表框中选择检验变量, 将其移入【Test Variable(s)(检验变 量)】列表框中,这里需要选入待检验的变 量。

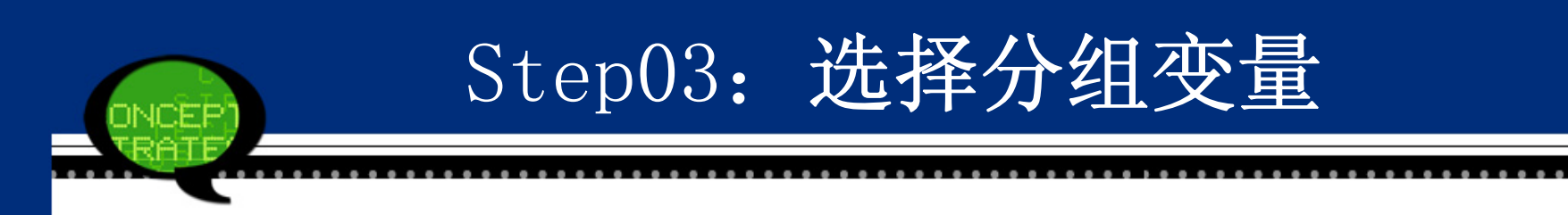

# 在左侧的候选变量列表框中选择分组变量,将 其移入【Grouping Variable(分组变量)】 文本框中,目的是区分检验变量的不同组 别。

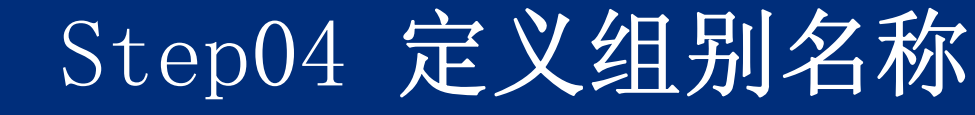

单击【Define Groups】按钮,弹出【Define Groups(定义组)】对话框,此时需要定义进行*t*检验的比较组别名称。

该对话框中各选项的含义如下。

Use specified values: 分别输入两个对应不同总体的变量值。

Cut point: 用于定义分割点值。在该文本框中输入一个数字,大于等于该数值的对应一个总体,小于该值的对应另一个总体。

### 在该对话框中设置完成后,单击【Continue】按钮, 返回【Independent-Samples T Test(独立样本T检 验)】对话框。

| 🔚 Define Groups      | × |
|----------------------|---|
| Ise specified values |   |
| Group <u>1</u> :     |   |
| Group <u>2</u> :     |   |
| © <u>C</u> ut point: |   |
| Continue Cancel Help |   |

# 单击【Bootstrap】按钮,在弹出的对话框中 可以进行如下统计量的Bootstrap估计。

Step05: 相关统计量的Bootstrap估计

- 支持均值和标准差的Bootstrap 估计。
- 支持平均值差值的Bootstrap 估计和显 著性检验。

Step06

# 单击【OK】按钮,结束操作,SPSS软件自动输 出相关结果。

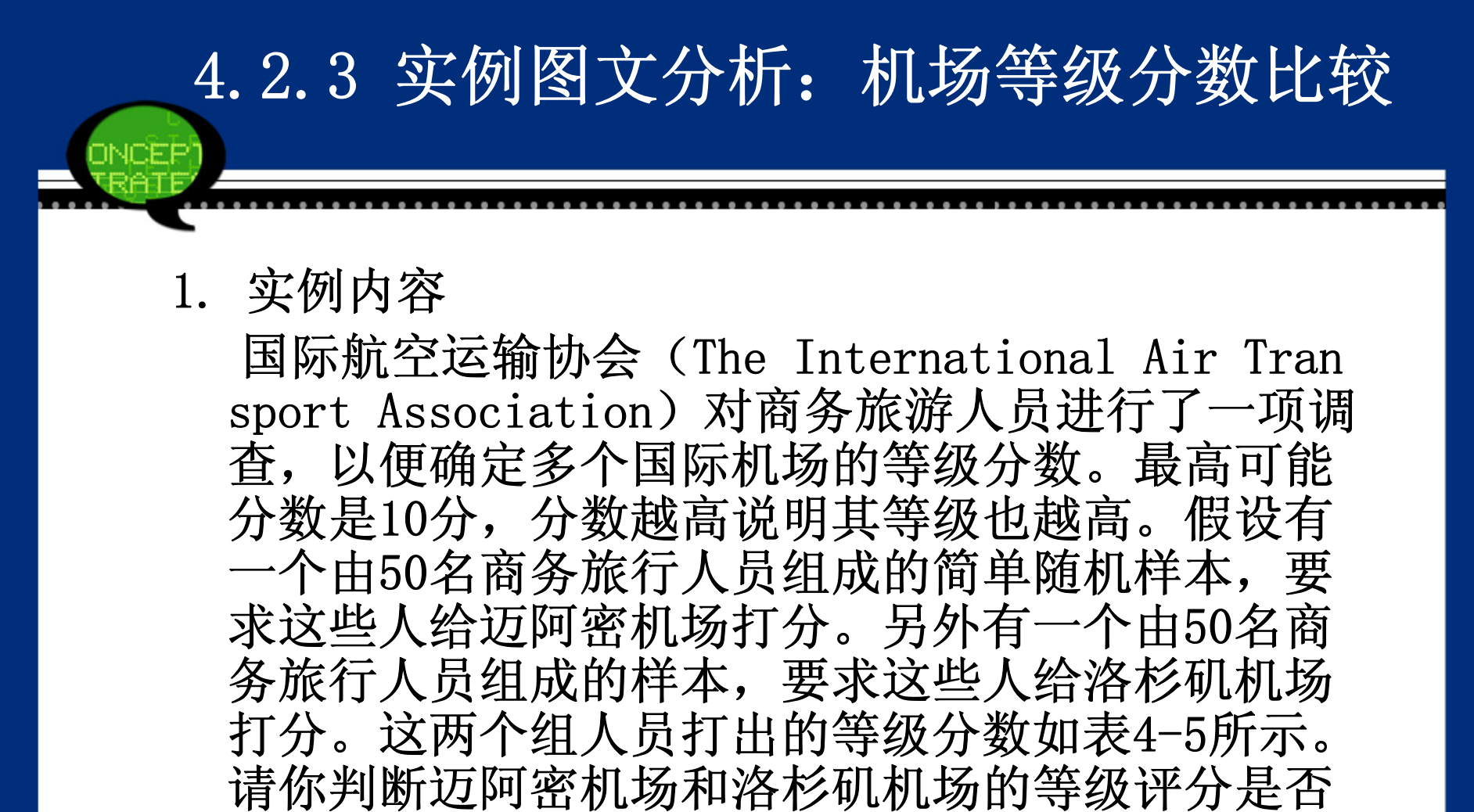

相同?

#### 表4-5 两组人员打出的等级分数

| 城市の  |    |   |                |   |   |   |   |   |    |        | 等  | 吸分 | )数 | ē  |   |   |      |          |    |      |   |      | 4  |
|------|----|---|----------------|---|---|---|---|---|----|--------|----|----|----|----|---|---|------|----------|----|------|---|------|----|
|      | 6  | 4 | б              | 8 | 7 | 7 | б | 3 | 3  | 8      | 10 | 4  | 8  | 7  | 8 | 7 | 5    | 9        | 5  | 8    | 4 | 3    | 8  |
| 迈阿密₽ | 5  | 5 | 4              | 4 | 4 | 8 | 4 | 5 | б  | 2      | 5  | 9  | 8  | 8  | 4 | 8 | 9    | <b>9</b> | 5  | 9    | 7 | 8    | 3  |
|      | 10 | 8 | 9              | б | e |   |   |   |    | 000400 |    |    |    |    |   |   | 2.02 |          |    | 5.05 |   | 1.15 |    |
|      | 10 | 9 | б              | 7 | 8 | 7 | 9 | 8 | 10 | 7      | 8  | 5  | 7  | 3  | 5 | б | 8    | 7        | 10 | 8    | 4 | 7    | 8  |
| 洛杉矶ᡇ | 6  | 9 | <mark>9</mark> | 5 | 3 | 1 | 8 | 9 | б  | 8      | 5  | 4  | б  | 10 | 9 | 8 | 3    | 2        | 7  | 9    | 5 | 3    | 10 |
|      | 3  | 5 | 10             | 8 | φ |   |   |   |    |        |    |    |    |    |   |   |      |          |    |      |   |      |    |

 $\mathbb{A}$ 

2 实例操作

本案例中共有两组商务旅行人员分别对迈阿密和洛杉 矶机场打分。由于这两组人员构成不同,因此由这 两组人员组成的样本可以看作是相互独立的。现在 要比较这两个机场的平均得分是否相同,也就是要 检验这两个独立样本的均值是否相同,因此可以采 用两独立样本t检验的方法。于是建立如下假设检 验:

H<sub>0</sub>:迈阿密机场和洛杉矶机场的等级得分相同。

 $H_1$ :迈阿密机场和洛杉矶机场的等级得分不同。

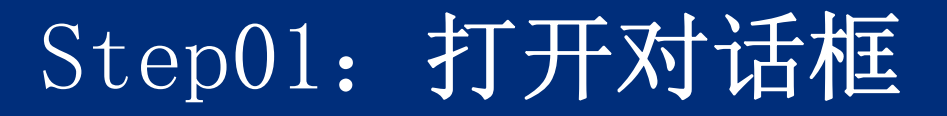

选择菜单栏中的【Analyze(分析)】 →【Compare Means (比较均值)】→【Independent-Sample T Test(独立 样本T检验)】命令,弹出【Independent-Sample T Tes t(独立样本T检验)】对话框,。这里变量score表示两 个机场的得分;变量x是不同机场的标志变量,1表示迈 阿密机场,2表示洛杉矶机场。

| 🍓 Independent-Sampl                | es I Test                      |                      |
|------------------------------------|--------------------------------|----------------------|
| <mark>∳ 等级分数 [score]</mark><br>∲ x | Test Variable(s):              | Options<br>Bootstrap |
|                                    | Grouping Variable:             |                      |
| OK F                               | aste <u>R</u> eset Cancel Help |                      |

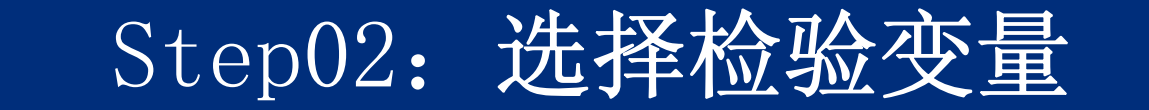

#### 在左侧的候选变量列表框中选择检验变量"score",将 其添加至右侧的【Test Variable(s)(检验变 量)】列表框中,表示需要对它进行独立样本的T检 验。

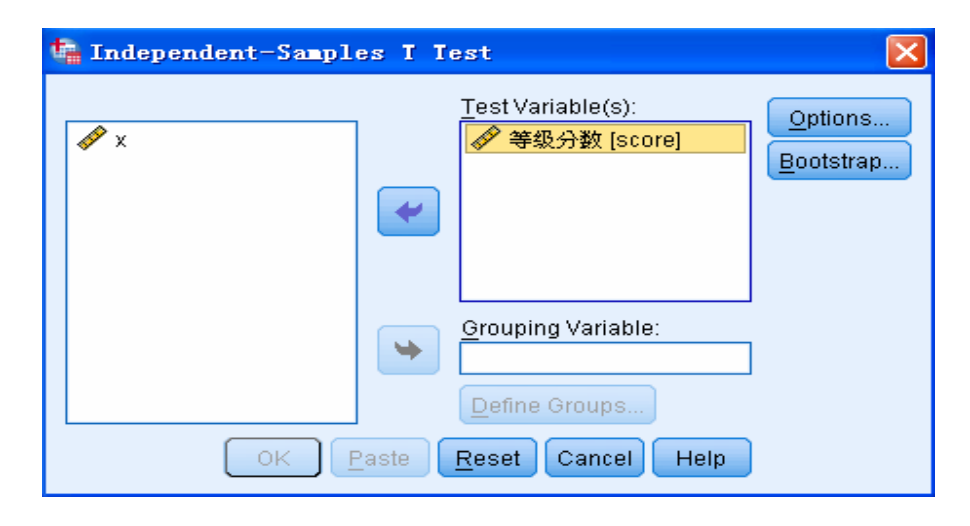

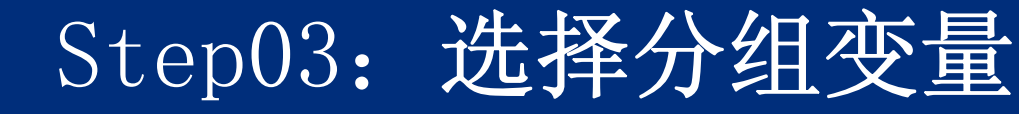

在左侧的候选变量列表框中选择分组变量"x",将其添加至 【Grouping Variable(s)(组变量)】文本框中。接着 单击【Define Groups】按钮,弹出【Define Group(定 义组)】对话框。

提示:如果不单击【Options】按钮,表示默认系统选 项参数设置。

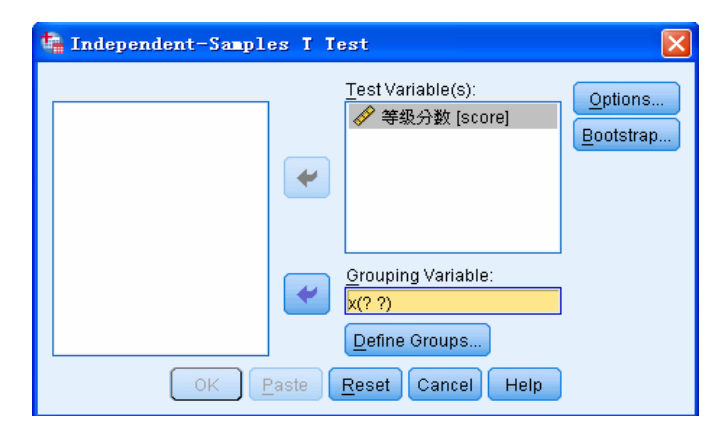

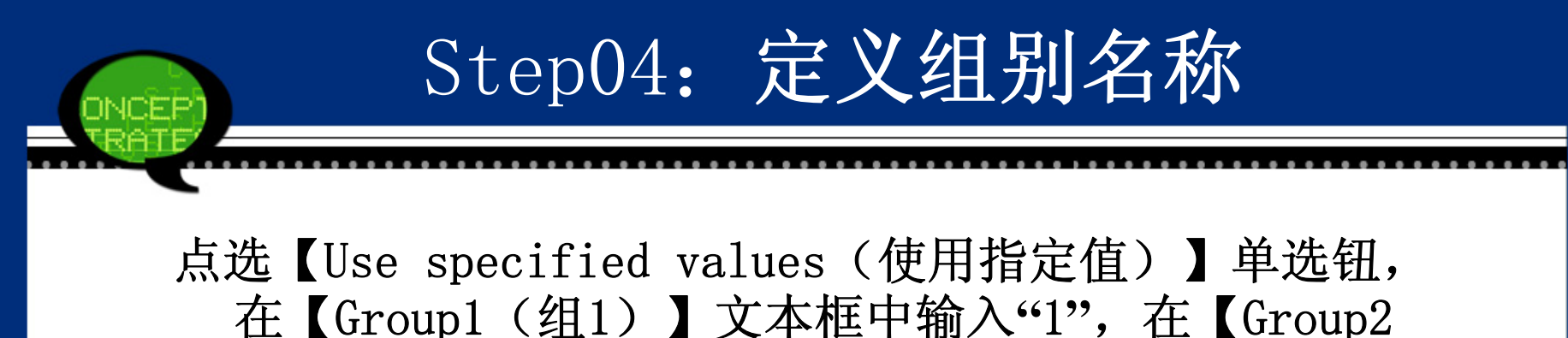

(组2)】文本框中输入"2"。输入完成后,单击【Continue】按钮返回。

| 🍓 Define Groups      | × |
|----------------------|---|
| Use specified values |   |
| Group <u>1</u> : 1   |   |
| Group <u>2</u> : 2   |   |
| © <u>C</u> ut point: |   |
| Continue Cancel Help | > |

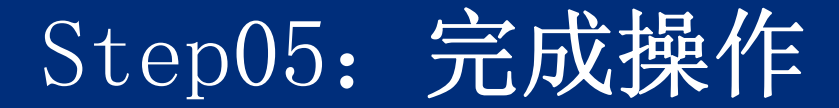

# 单击【OK】按钮,完成操作。此时,软件输出结果出现在结果浏览窗口中。

| 🔩 Independent-Samples T Test                                                                                                    |                      |
|----------------------------------------------------------------------------------------------------|----------------------|
| Test Variable(s):         ◆ 等级分数 [score]         ◆         Grouping Variable:         x(1 2)         Define Groups         OK       Paste         Reset       Cancel         Help | Options<br>Bootstrap |

# 3. 实例结果及分析

#### (1) 基本统计信息汇总表

| ÷     | X€J  | N₽ | Mean₽ | Std. Deviation@ | Std. Error Mean₽ |  |
|-------|------|----|-------|-----------------|------------------|--|
| 等级分数₽ | 迈阿密₽ | 50 | 6.34  | 2.163           | .306             |  |
|       | 洛杉矶₽ | 50 | 6.76  | 2.378           | .336             |  |

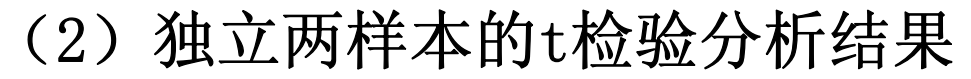

①两总体方差是否相等的F检验

这里,该检验的F统计量的观察值为0.086,对应的概率P值为0.770。由于系统默认显著性水平α为0.05,而概率P值显然大于0.05,因此认为两总体的方差无显著性差异。

②两总体均值的检验

在SPSS中进行两独立样本t检验时,应首先对F检验作判 断。如果方差相等,观察分析结果中Equal variances ass umed列的t检验相伴概率值;如果方差不相等,观察Equal variances not assumed列的t检验相伴概率值。本案例的 第一步分析中,由于两总体方差无显著差异,因此应看第 一列(Equal variance assumed)的t检验结果。具体来 说, t统计量的观测值为-0.924, 对应的双尾概率P值为0.3 58,大于显著性水平0.05,因此认为两总体的均值不存在 显著差异,即迈阿密机场和洛杉矶机场的等级得分相同。 这个结论说明商务人员认为两个机场在服务水平质量等方 面是没有差异的。

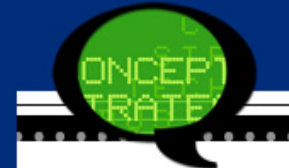

# 表4-7 独立两样本的t检验分析结果→

| ę                               | Levene's<br>Equali | Test for<br>ty of | t-test for Equality of Means₽ |        |                    |                     |                                        |                               |                                             |  |  |  |
|---------------------------------|--------------------|-------------------|-------------------------------|--------|--------------------|---------------------|----------------------------------------|-------------------------------|---------------------------------------------|--|--|--|
|                                 | Variar             | nces⇔             | 8                             |        |                    |                     |                                        |                               |                                             |  |  |  |
|                                 | F≁                 | F≠ Sig.≠          | t₽                            | ₫₽₽    | Sig.<br>(2-tailed) | Mean<br>Difference+ | Std. Error<br>Difference4 <sup>3</sup> | 95% Cor<br>Interval<br>Differ | nfidence<br>. of the<br>rence+ <sup>3</sup> |  |  |  |
|                                 |                    |                   |                               |        |                    |                     |                                        | Lower                         | Upper₽                                      |  |  |  |
| Equal variances<br>assumed#     | .086₽              | .77¢              | 924                           | 98₽    | .358#              | 42₽                 | .455₽                                  | -1.322#                       | .482#                                       |  |  |  |
| Equal variances not<br>assumed# | ¢.                 | ¢                 | 924                           | 97.131 | .358¢              | 42+                 | .455#                                  | -1.322₽                       | .482+2                                      |  |  |  |

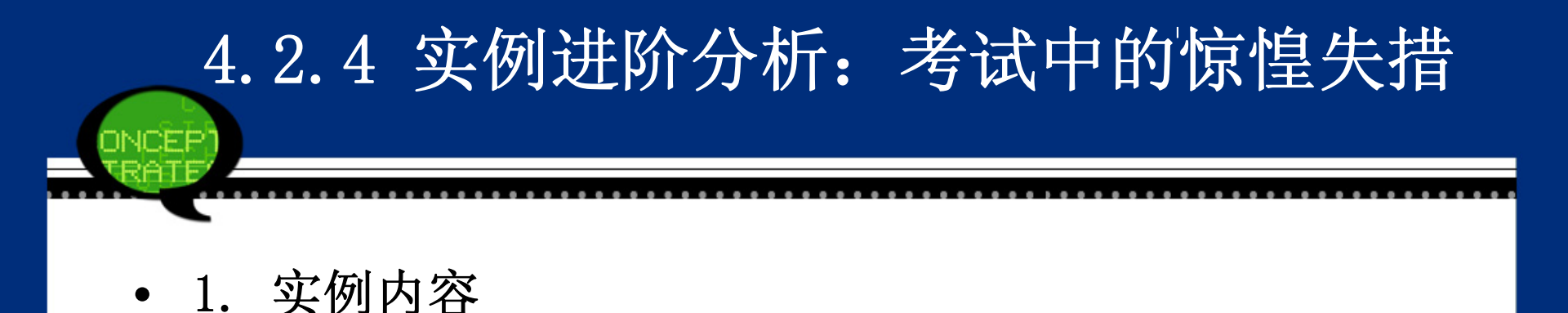

许多学生都有一次考试中因为第一道题目特别难而 惊惶失措的不愉快经历。人们对考试题目的安排进 行了研究,以弄清它对焦虑的影响。表4-8所示的分 数是对"测验焦虑"的度量,有充分的证据支持考试 题目的安排对分数有影响这一假设吗?

| 方式↩           | "测验焦虑"值₽ |       |       |       |        |        |       |       |       |        | + |
|---------------|----------|-------|-------|-------|--------|--------|-------|-------|-------|--------|---|
| 讨防止日本         | 24.64    | 39.29 | 16.32 | 32.83 | 28.02  | 33.31  | 20.60 | 21.13 | 26.69 | 28.904 | + |
| 門磁州勿封<br>神空地加 | 26.43    | 24.23 | 7.10  | 32.86 | 21.06  | 28.89  | 28.71 | 31.73 | 30.02 | 21.96+ |   |
| AEX HFS/      | 24.49    | 38.81 | 27.85 | 30.29 | 30,72+ | ,      |       |       |       |        |   |
| 问题从难到         | 33.62    | 34.02 | 26.63 | 30.26 | 35.91  | 26.68  | 29.49 | 35.32 | 27.24 | 32.34+ | + |
| 易安排₽          | 29.34    | 33,53 | 27.62 | 42.91 | 30.20  | 32.54+ | 5     |       |       |        |   |

主人。 "咖啡在忠" 估别主。

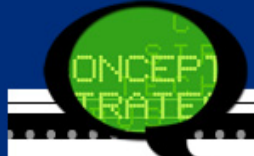

-

Ь.

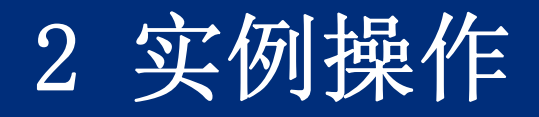

 表4-8列出了两种考试方式下不同学生的焦虑测量 值,其值越大,说明学生考试时越焦虑。现在要研 究考试题目对分数的影响性,即比较这两种考试形 式对学生有无显著的焦虑差异性。考虑到选取的学 生不同,因此可以利用两独立样本的t检验,建立假 设检验如下。

H<sub>0</sub>: 两种考试方式下学生的平均焦虑测量值相同。

H<sub>1</sub>: 两种考试方式下学生的平均焦虑测量值不同。
Step01

建立数据文件4-4. sav。这里变量anxiety表示 两个机场的得分;变量x表示不同的考试方 式,1表示问题从易到难安排,2表示各问题 从难到易安排。

Step02

### 选择菜单栏中的【Analyze(分析)】 →【Compare Mea ns(比较均值)】→【Independent-Sample T Test (独立样本T检验)】命令,弹出

### 【Independent-Sample T Test(独立样本T检验)】对 话框。

Step03

 在左侧的候选变量列表框中选择检验变量 anxiety,将其添加至【Test Variable(s) (检验变量)】列表框中。

Step04

# 选择分组变量x,将其添加至【Grouping V ariable(s)(分组变量)】文本框中。

Step05

单击【Define Groups】按钮,弹出【Define Group(定义组)】对话框。点选【Use specified values】单选钮,在【Group1(组1)】文本框中输入"1",在【Group2(组2)】文本框中输入"2"。输入完成后,单击【Continue】按钮,关闭【Define Group(定义组)】对话框。

Step06

### 单击【OK】按钮,结束操作。

### 3. 实例结果及分析

### (1) 基本统计信息汇总表

|           | 不同考试形<br>式   | N  | Mean        | Std. Devi<br>ation | Std. Erro<br>r Mean |
|-----------|--------------|----|-------------|--------------------|---------------------|
| 焦虑测<br>量值 | 问题从易到<br>难安排 | 25 | 27.07<br>52 | 6.86988            | 1.37398             |
|           | 问题从难到<br>易安排 | 16 | 31.72<br>81 | 4.26015            | 1.06504             |

②两总体均值的检验

在首先进行的方差相等假设检验中,F统计量等 于1.986,对应的概率P值为0.167,大于显著性水 平0.05,因此认为两组数据的方差是相等的。于 是接着观察"Equal variance assumed"列所对应 的t检验结果。由于t统计量对应的双尾概率P值为 0.020,小于显著性水平0.05,因此认为两总体的 均值存在着统计意义下的显著性差异。所以,问 题"从易到难"和"从难到易"两种方式的题目设置 安排,对学生考试产生了显著的焦虑影响,其平 均焦虑值从27.0752上升至31.7281。所以,出题 人在设置试卷考试难度的分配时,要予以充分的 考虑。

表4-10 独立t检验结果↔

|    | ¢.                                 | Levene's<br>Equal:<br>Varia | Test for<br>ity of<br>nces₽ |        |        | t-                 | test for Equ       | ality of Mean             | s≠ <sup>Ĵ</sup>               | 1                              | + |
|----|------------------------------------|-----------------------------|-----------------------------|--------|--------|--------------------|--------------------|---------------------------|-------------------------------|--------------------------------|---|
|    |                                    | F₄⊃                         | Sig.≠²                      | t≁⊃    | ďť     | Sig.<br>(2-tailed) | Mean<br>Difference | Std. Error<br>Difference= | 95% Cor<br>Interval<br>Differ | nfidence<br>l of the<br>rence≁ | + |
|    |                                    |                             |                             |        |        |                    |                    |                           | Lower₽                        | Upper₽                         | + |
| 焦虑 | Equal<br>variances<br>assumed₽     | 1.986₽                      | .167#                       | -2.421 | 39₽    | .02+               | -4.65292∉          | 1.92157₽                  | -8.53966#                     | -0.766194                      | 4 |
| 伽重 | Equal<br>variances not<br>assumed# | ę.                          | ę                           | -2.677 | 38.986 | .011#              | -4.652924          | 1.73842₽                  | -8.16926+                     | -1.13659+                      | 1 |

### 4.3 SPSS在两配对样本t检验的应用

### 4.3.1 两配对样本t检验的基本原理

1. 使用目的

前一节中考虑的是独立样本情形下的总体均值相等的检验问题。但在现实中,总体或样本之间不仅仅 表现为独立的关系,很多情况下,总体之间存在着 一定的相关性。当分析这些相关总体之间的均值关 系时,就涉及到两配对样本的t检验。 2. 基本原理

两配对样本t检验的目的是利用来自两个总体的配 对样本,推断两个总体的均值是否存在显著差异。 它和独立样本t检验的差别就在于要求样本是配对 的。由于配对样本在抽样时不是相互独立的,而是 相互关联的,因此在进行统计分析时必须要考虑到 这种相关性,否则会浪费大量的统计信息,因此对 于符合配对情况的统计问题,要首先考虑两配对样 本t检验。配对样本主要包括下列一些情况。 (1)同一实验对象处理前后的数据。例如对患肝病的病人实施某种药物治疗后,检验病人在服药前后的差异性。

- (2) 同一实验对象两个部位的数据。例如研究汽车左右轮胎耐磨性有无显著差异。
- (3)同一样品用两种方法检验的结果。例如对人造纤 维在60度和80度的水中分别作实验,检验温度对这 种材料缩水率的影响性。
- (4)配对的两个实验对象分别接受不同处理后的数据。例如对双胞胎兄弟实施不同的教育方案,检验他们在学习能力上的差异性。

### 3. 使用条件

进行配对样本检验时,通常要满足以下三个要求。 (1)两组样本的<u>样本容量要相同;</u> (2)两组样本的观察值<u>顺序不能随意调换</u>,要保持 一一对应关系;

(3) 样本来自的总体要服从正态分布。

两配对样本t检验的基本思路是求出每对数据的差值:如果配对样本没有差异,则差值的总体均值应该等于零,从该总体中抽取的样本均值也应该在零值附近波动;反之,如果配对样本有差异,差值的均值就该远离零值。这样,通过检验该差值样本的均值是否等于零,就可以判断这两组配对样本有无差异性。

该检验对应的假设检验如下。

H<sub>0</sub>: 两总体均值之间不存在显著差异。

H<sub>1</sub>: 两总体均值之间存在显著性差异。

检验中所采用的统计量和单样本t检验完全相同

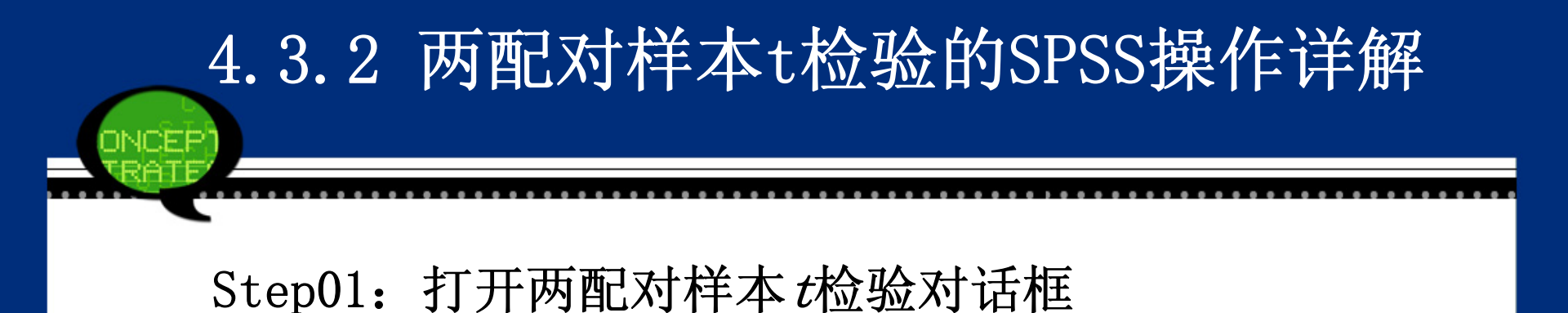

选择菜单栏中的【Analyze(分析)】→【Compare Me ans(比较均值)】→【Paired-Samples T Test(配对 样本T检验)】命令,弹出【Paired-Samples T Test (配对样本T检验)】对话框。

| 🔩 Paired-Samples T I | est |                 |           |           |                   | ×         |
|----------------------|-----|-----------------|-----------|-----------|-------------------|-----------|
|                      |     | Paired <u>V</u> | ariables: |           |                   | Ontions   |
|                      |     | Pair            | Variable1 | Variable2 |                   | Bootstran |
| <i>≪</i> ∕* X        |     |                 |           |           |                   | Dooronab  |
|                      |     |                 |           |           |                   |           |
|                      |     |                 |           |           |                   |           |
|                      |     |                 |           |           | ÷                 |           |
|                      |     |                 |           |           |                   |           |
|                      |     |                 |           |           | $\leftrightarrow$ |           |
|                      |     |                 |           |           |                   |           |
| (                    |     | Desite 1        |           |           | 1                 |           |
| l                    | OK  | Paste           | Reset Ca  | ncel Help |                   |           |

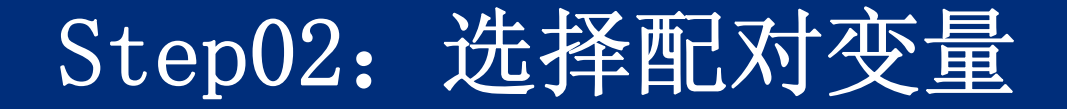

在【Paired-Sample T Test(配对样本T检验)】对话 框左侧的候选变量列表框中选择一对或几对变量, 将其移入【Paired Variables(成对变量)】列表 框中,这表示系统将对移入的成对变量进行配对检 验。

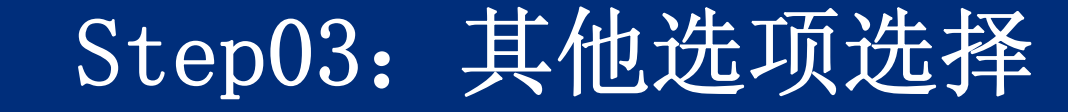

单击【Options】按钮,弹出【Paired-Samples T Test: Options (配对样本T检验:选择)】对话框。该对话框用于指定输出内容和关于缺失值的处理方法,其中各选项的含义如下。 Confidence Interval:用于设置在指定水平下样本均值与指定的检验值之差的置信区间,默认值为95%。

【Missing Values (缺失值)】选项组:用于设置缺失值的处理方式,它有以下两种处理方式。

Exclude cases analysis by analysis: 点选该单选钮,表示当分析计算涉及到含有缺失值的变量时,删除该变量上是缺失值的观测量。

Exclude cases listwise: 点选该单选钮,表示删除所有含 缺失值的观测量后再进行分析。

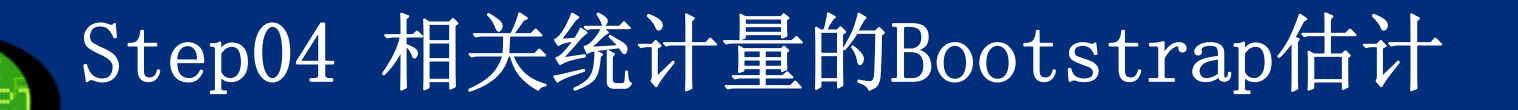

单击【Bootstrap】按钮,在弹出的对话框中可以 进行如下统计量的Bootstrap估计。

- 支持均值和标准差的Bootstrap 估计。
- 支持相关性的Bootstrap 估计。
- 检验表支持均值的Bootstrap 估计。

Step05

### 单击图【OK】按钮,结束操作,SPSS软件自动输出 结果。

# 4.3.3 实例图文分析:看电视和读书的时间

#### 1. 实例内容

"每月读书俱乐部"的成员进行了一项调查,以确信 其成员用于看电视的时间是否比读书的时间多。假 定抽取了15个人组成的样本,得到了下列有关他们 每周观看电视的小时数和每周读书时间的小时数的 数据,见表4-11所示。你能够得到结论:"每月读书 俱乐部"的成员每周观看电视的时间比读书的时间更 多吗?

| 被调查者↩ | 看电视小时数₽ | 读书小时数₽          |  |
|-------|---------|-----------------|--|
| 1₊/   | 10⊷     | 6+ <sup>j</sup> |  |
| 2⊷    | 14⊷     | 16⊷             |  |
| 3⊷    | 16⊷     | 8+              |  |
| 4⊷    | 18+     | 10+             |  |
| 5₽    | 15₽     | 10⊷             |  |
| 6⊷    | 14⊷     | 8+              |  |
| 7⊷    | 10⊷     | 14+             |  |
| 8⊷    | 12+     | 14+             |  |
| 9≁    | 44      | 7≁              |  |
| 10⊷'  | 84      | 8≁'             |  |
| 11⊷   | 16+     | 5+              |  |
| 12⊷   | 5+1     | 10⊷             |  |
| 13⊷   | 8≁      | 3⊷              |  |
| 14⊷   | 19⊷     | 10⊷             |  |
| 15₽   | 11+7    | 6+2             |  |

表 4-11 每周观看电视和读书时间↔

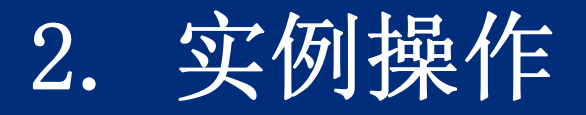

由于读书俱乐部的成员每人在每周可能既要看电视 也要读书,因此要分析看电视和读书时间差异性, 其实就是进行如下假设检验。

H<sub>0</sub>:俱乐部成员看电视和读书所消耗的时间相同。

H<sub>1</sub>:俱乐部成员看电视和读书所消耗的时间不同。

由于抽样数据中,样本都进行了看电视和读书两个 方面的时间调查,它们的活动主体都是同一个人, 因此,数据类型属于配对样本的类型,故利用配对 样本t检验来分析。具体操作步骤如下。

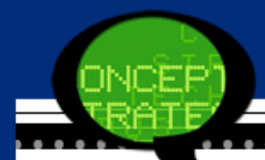

Step01: 打开对话框

打开数据文件4-5.sav,选择菜单栏中的【Analyze(分 析)】→【Compare Means(比较均值)】→【Paired -Samp le T Test(配对样本T检验)】命令,弹出【Paired -Sample T Test(配对样本T检验)】对话框。这里变量"tv"表示成 员每周看电视的时间;变量"book"表示成员每周读书的时间。

| 🍓 Paired-Samp         | les I Iest     |                 |           |           |          | X         |
|-----------------------|----------------|-----------------|-----------|-----------|----------|-----------|
|                       |                | Paired <u>V</u> | ariables: |           | n        | Options   |
| ✓ 编号 [id] ✓ 希申视小时数    | t fkji         | Pair<br>1       | Variable1 | Variable2 |          | Bootstrap |
| ✓ 相电机小时数<br>● 看书小时数 [ | k (w)<br>book] |                 |           |           |          |           |
|                       |                |                 |           |           | <b>•</b> |           |
|                       |                |                 |           |           |          |           |
|                       |                |                 |           |           | +        |           |
|                       |                |                 |           |           |          |           |
|                       |                |                 |           |           | +        |           |
|                       |                |                 |           |           |          |           |
|                       | ОК             | <u>P</u> aste   | Reset Ca  | ncel Help | -        |           |

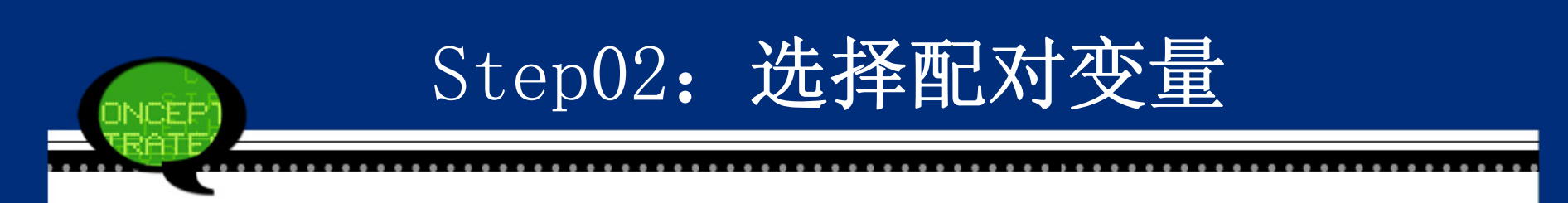

在左侧的候选变量列表框中依次选择检验变量"tv" 和变量"book",将其添加至【Paired Variable(s) (成对变量)】列表框中。这表示进行"tv"和 "boo k"的配对t检验。

| 🔩 Paired-Samples I Test                                                     |                                                                      | ×                         |
|-----------------------------------------------------------------------------|----------------------------------------------------------------------|---------------------------|
| <ul> <li>✓ 编号 [id]</li> <li>✓ 看电视小时数 [M]</li> <li>✓ 看书小时数 [book]</li> </ul> | Paired <u>V</u> ariables: Pair Variable1 Variable2 1 《 看电视小 《 看书小时 2 | Options<br>Bootstrap<br>↔ |
|                                                                             | Basta Basat Cancel Hala                                              |                           |
| ок                                                                          | Paste Reset Cancel Help                                              |                           |

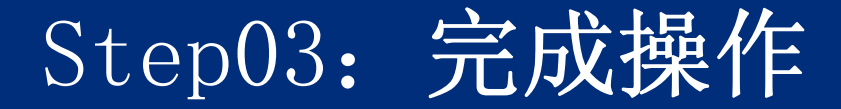

# 单击【OK】按钮,完成操作。此时,软件输出结果出现在结果浏览窗口中。

| 🍓 Paired-Samples T I | est |                 |           |           |                   | X                 |
|----------------------|-----|-----------------|-----------|-----------|-------------------|-------------------|
|                      |     | Paired <u>V</u> | ariables: |           |                   | Ontions           |
|                      |     | Pair            | Variable1 | Variable2 |                   |                   |
| 🔗 看电视小时数 [M]         |     | 1               |           | . 🔗 看书小时  |                   | <u>B</u> ootstrap |
|                      |     | 2               |           |           |                   |                   |
|                      |     |                 |           |           | <b>•</b>          |                   |
|                      |     |                 |           |           |                   |                   |
|                      |     |                 |           |           | ÷                 |                   |
|                      |     |                 |           |           |                   |                   |
|                      |     |                 |           |           | $\leftrightarrow$ |                   |
|                      |     |                 |           |           | _                 |                   |
|                      |     |                 |           |           |                   |                   |
| (                    | ок  | Paste           | Reset Car | icel Help |                   |                   |
|                      |     | Taoto           |           |           |                   |                   |

## 3. 实例结果及分析

### (1) 基本统计信息汇总表

|        |            | Mean  | N  | Std. Deviat<br>ion | Std. Error<br>Mean |
|--------|------------|-------|----|--------------------|--------------------|
| Pair 1 | 看电视<br>小时数 | 12.00 | 15 | 4.536              | 1.171              |
|        | 看书小<br>时数  | 9.00  | 15 | 3.586              | .926               |

#### (2) 相关性分析

表4-13是进行两配对变量之间简单相关性分析结果输出 表。表中第三列表示样本容量,第四列表示看电视时间 和看书时间的简单相关系数,第五列表示概率P值。从结 果来看,"tv"和"book"变量的相关系数等于0.193,呈简 单正相关关系;同时相伴概率P值0.490大于显著性水平0. 05说明这两组样本相关性显著。

| ą       | ÷               | N₽ | Correlation# | Sig.# |
|---------|-----------------|----|--------------|-------|
| Pair 1₽ | 看电视小时数 & 看书小时数₽ | 15 | .193         | .490  |

表4-13 两配对样本相关性检验结果↔

### (3) 两配对样本t检验结果表

|                                | Paired Differences |         |          |                                               |       |      | <b>.</b> |                        |
|--------------------------------|--------------------|---------|----------|-----------------------------------------------|-------|------|----------|------------------------|
|                                | Mean               | Std.De  | Std.Erro | 95% Confidence Interv<br>al of the Difference |       | t    | df       | Sig.<br>(2-ta<br>iled) |
|                                |                    | viation | r Mean   | Lower                                         | Upper |      |          | ,                      |
| Pair 1<br>看电视小时<br>数-看书小<br>时数 | 3                  | 5.21    | 1.345    | .115                                          | 5.885 | 2.23 | 14       | .043                   |

# 4.3.4 实例进阶分析: 亚洲金融危机的 影响

#### 1. 实例内容

在1997年,亚洲许多国家爆发了大规模的金融危机,致 使许多国家的经济发展停滞不前。投资商预言:亚洲经 济的低迷对1997年第四季度美国公司的收益造成负面影 响。下面的样本数据表4-15显示了部分美国公司在1996 年第四季度和1997年第四季度的每股收益(《华尔街日 报》,1998年1月28日)。你能根据数据判断投资商的预 言吗?

| 公司₽                    | 1996 年收益↩ | 1997 年收益↩ | + |
|------------------------|-----------|-----------|---|
| Atlantic Richfield+    | 1.164     | 1.17+     | 4 |
| Balchem Corp.≁         | 0.16₽     | 0.13₽     |   |
| Black&Decker Corp.≁    | 0.97+     | 1.02+     |   |
| Dial Corp.≁            | 0.18↩     | 0.23₽     |   |
| DSC Communications+    | 0.15+     | -0.32⊷    |   |
| Eastman Chemical+      | 0.77+/    | 0.36⊷     |   |
| Excel Communications+  | 0.28≁     | -0.14+/   |   |
| Federal Signal↔        | 0.40≁     | 0.29₽     |   |
| Ford Motor Company≁    | 0.97+/    | 1.45+     |   |
| GTE Corp.+             | 0.81+     | 0.73₽     |   |
| ITT Industries↔        | 0.594     | 0.60⊷     |   |
| Kimberly-Clark+        | 0.61+/    | -0.27+/   |   |
| Minnesota Mining&Mfr.↔ | 0.91+/    | 0.89+/    |   |
| Procter&Gamble₽        | 0.63+     | 0.71+     |   |

表 4-15 部分美国公司收益↩

4

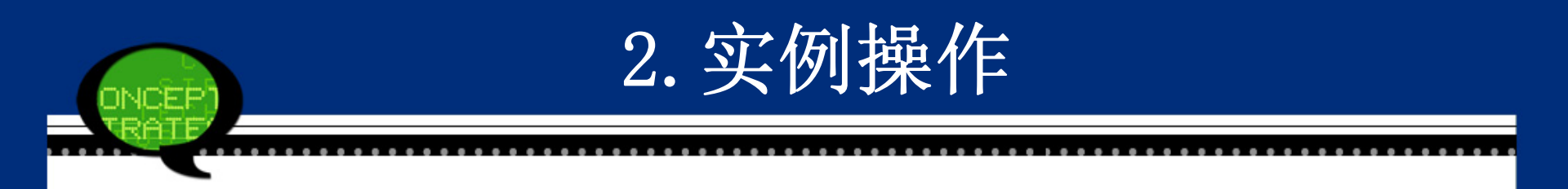

表4-15列出了美国公司在亚洲金融危机爆发前后第四季 度的每股收益。如果亚洲金融危机对美国公司产生显著 影响,那么这两组数据的均值就应该存在显著差异性。 由于每组数据是同一公司在1996年和1997年第四季度的 收益,因此本案例也属于两配对样本的t检验问题。因 此,进行如下假设检验。

H<sub>0</sub>:美国公司在1996年和1997年第四季度的收益没有显著差异,即亚洲金融危机对美国公司收益没有造成影响。

H<sub>1</sub>:美国公司在1996年和1997年第四季度的收益存在显著差异,即亚洲金融危机对美国公司收益造成明显影响。

具体操作步骤如下。

Step01

### 打开数据文件4-6. sav。这里变量"x"表示1996 年美国公司的收益;变量"y"表示1997年美 国公司的收益。

Step02

选择菜单栏中的【Analyze(分析)】→ 【Compare Means(比较均值)】→【Paire d-Sample T Test(配对样本T检验)】命 令,弹出【Paired -Sample T Test(配 对样本T检验)】对话框。

Step03

在左侧的候选变量列表框中依次选择检验变量"x" 和变量"y",将其添加至【Paired Variable(s)(成 对变量)】列表框中,进行"x"和 "y" 变量的配对t 检验。

| 🍓 Paired-Samples I Test                                |                                                                                                    |                           |
|--------------------------------------------------------|----------------------------------------------------------------------------------------------------|---------------------------|
| <ul> <li>✓ 1996年收益 [X]</li> <li>✓ 1997年收益 M</li> </ul> | Paired Variables:<br>Pair Variable1 Variable2<br>1 《 1996年 《 1997年<br>2<br>Paste Reset Cancel Help | Options<br>Bootstrap<br>↔ |

Step04

# 单击【Paired -Sample T Test (配对样本T 检验)】对话框中的【OK】按钮,结束操作

## 3. 实例结果及分析

### (1) 基本统计信息汇总表

| ' <b>¦</b> ' | <u>i</u> t — — — | k        | 31    | (i) |                 |                  |   |
|--------------|------------------|----------|-------|-----|-----------------|------------------|---|
|              | e                | ¢.       | Mean₽ | N₽  | Std. Deviation₽ | Std. Error Mean₽ | f |
|              | Pair 1₽          | 1996年收益- | .6136 | 14  | .33626          | .08987           | f |
|              |                  | 1997年收益4 | .4893 | 14  | .54262          | .14502           | f |
|              |                  |          |       |     |                 |                  | 1 |
#### (2) 相关性分析

表4-17是1996年收益和1997年收益的简单相关性分析结 果输出表。从结果来看,"x"和"y"变量的相关系数等于0. 825,呈高度正相关关系;同时相伴概率P值0.000进一步 说明这两组样本相关性显著。 □

表 4-17 两配对样本相关性检验结果↩

| ę       | ÷                  | Ne | Correlation₽ | Sig.₽ | Ð |
|---------|--------------------|----|--------------|-------|---|
| Pair 1₽ | 1996年收益 & 1997年收益🛛 | 14 | .825         | .000  | ÷ |

(3) 两配对样本t检验结果表

NCEP

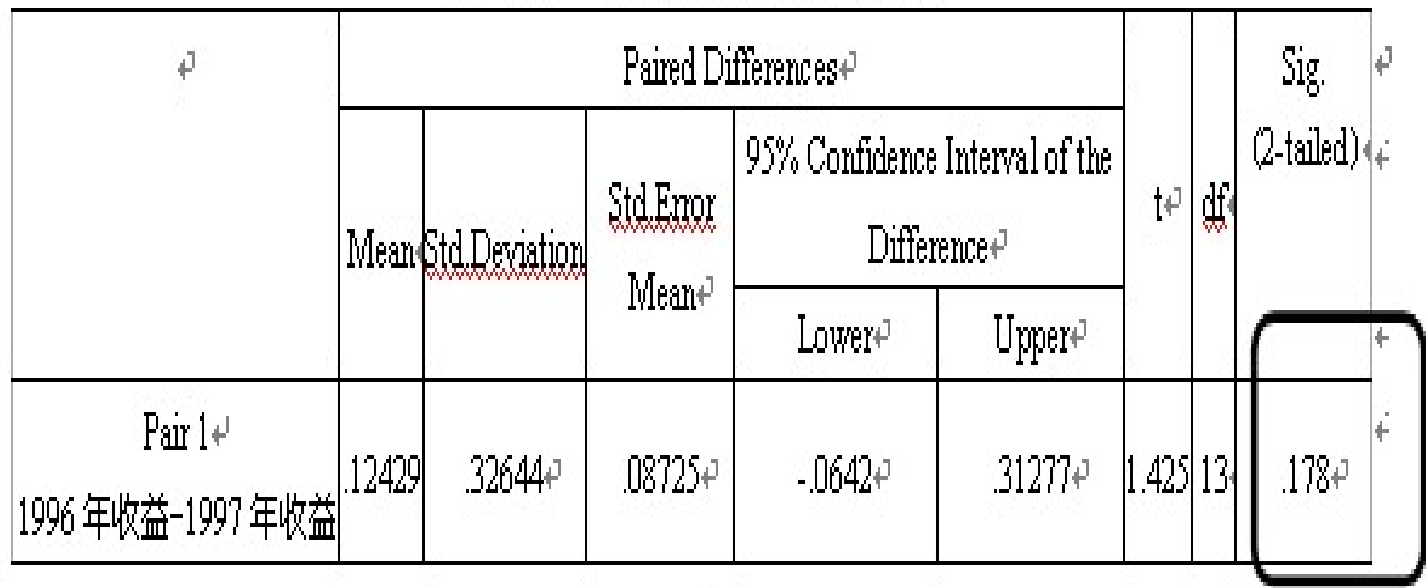

J.

#### 表4-18 两配对样本t检验结果表↔

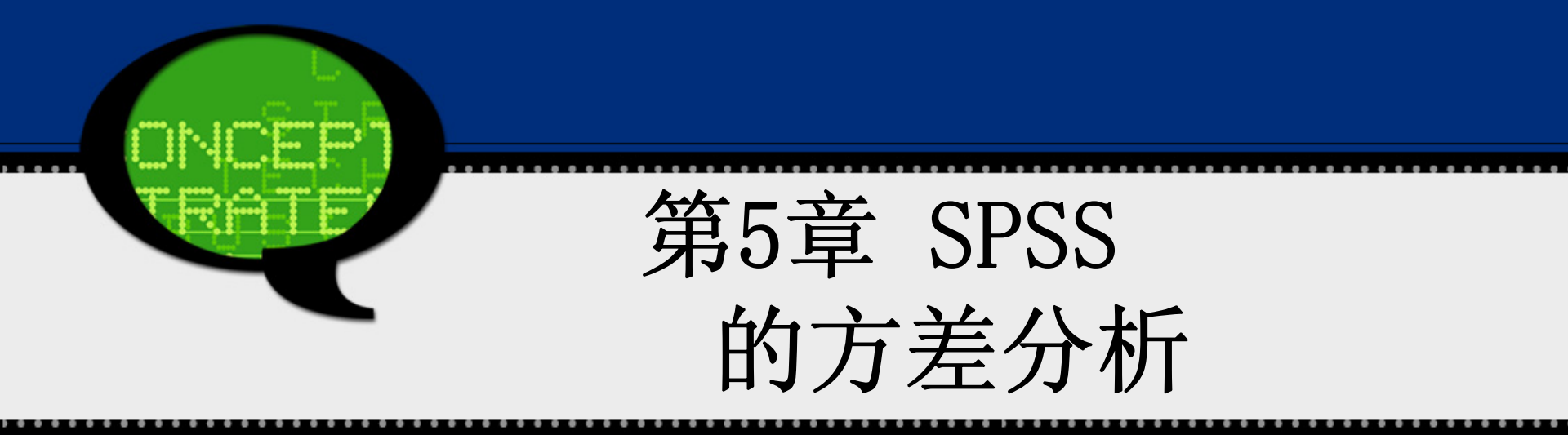

# 5.1 方差分述析概

## 5.1.1 方差分析的概念

在第4章中我们讨论了如何对一个总体及两个总体的 均值进行检验,如我们要确定两种销售方式的效果是 否相同,可以对零假设进行检验。但有时销售方式有 很多种,这就是多个总体均值是否相等的假设检验问 题了,所采用的方法是方差分析。

| ≢5_1 | 甘八 | 司产员               | ざましょう | 北氏なけ | 立的始 | 主昌      |
|------|----|-------------------|-------|------|-----|---------|
|      | 木石 | т <b>ора</b><br>Т | п 百刀→ |      |     | 百里<br>□ |
| 序号   | 1  | 2                 | 3     | 4    | 5   | 水平      |
| 销售方式 |    |                   |       |      |     | 均值      |
| 方式一  | 77 | 86                | 81    | 88   | 83  | 83      |
| 方式二  | 95 | 92                | 78    | 96   | 89  | 90      |
| 方式三  | 71 | 76                | 68    | 81   | 74  | 74      |
| 方式四  | 80 | 84                | 79    | 70   | 82  | 79      |
|      |    | 总均位               |       | ·    | ·   | 81.5    |

## 方差分析中有以下几个重要概念。

(1)因素(Factor):是指所要研究的变量,它可能对因变量 产生影响。如果方差分析只针对一个因素进行,称为单因素方 差分析。如果同时针对多个因素进行,称为多因素方差分析。
(2)水平(Level):水平指因素的具体表现,如销售的四种 方式就是因素的不同取值等级。

(3) 单元(Cell):指因素水平之间的组合。

(4)元素(Element):指用于测量因变量的最小单位。一个 单元里可以只有一个元素,也可以有多个元素。

(5) 交互作用(Interaction):如果一个因素的效应大小在 另一个因素不同水平下明显不同,则称两因素间存在<mark>交互作</mark> 用。

## 5.1.2 方差分析的基本思想

在表5-1中,要研究不同推销方式的效果,其实就归结为一个检验问题,设为第i(i=1,2,3,4)种推销方式的平均销售量,即检验原假设是否为真&2人数值佔观察,四个均值都不相等,方式二的销售量明显较大。

从表5-1可以看到,20个数据各不相同,这种差异可 能是由以下两方面的原因引起的。

一是推销方式的影响,不同的方式会使人们产生不 同消费冲动和购买欲望,从而产生不同的购买行动。 这种由<mark>不同水平</mark>造成的差异,称之为<mark>系统性差异</mark>。

二是随机因素的影响。同一种推销方式在不同的工作 日销量也会不同,因为来商店的人群数量不一,经济 收入不一,当班服务员态度不一,这种由随机因素造 成的差异,我们称之为随机性差异。 两个方面产生的差异用两个方差来计量: 一是变量空间的总体差异,即水平之间的方差。 二是水平内部的方差。前者既包括系统性差异,也包 括随机性差异:后者仅包括随机性差异。

# 5.1.3 方差分析的基本假设

(1) 各样本的<u>独立性</u>。即各组观察数据,是从相互 独立的总体中抽取的。

(2)要求所有观察值都是从正态总体中抽取,且方 差相等。在实际应用中能够严格满足这些假定条件的 客观现象是很少的,在社会经济现象中更是如此。但 一般应近似地符合上述要求。

水平之间的方差(也称为<mark>组间方差</mark>)与水平内部的方 差(也称<mark>组内方差</mark>)之间的比值是一个服从F分布的 统计量

F = 水平间方差 / 水平内方差 = 组间方差 / 组内 方差

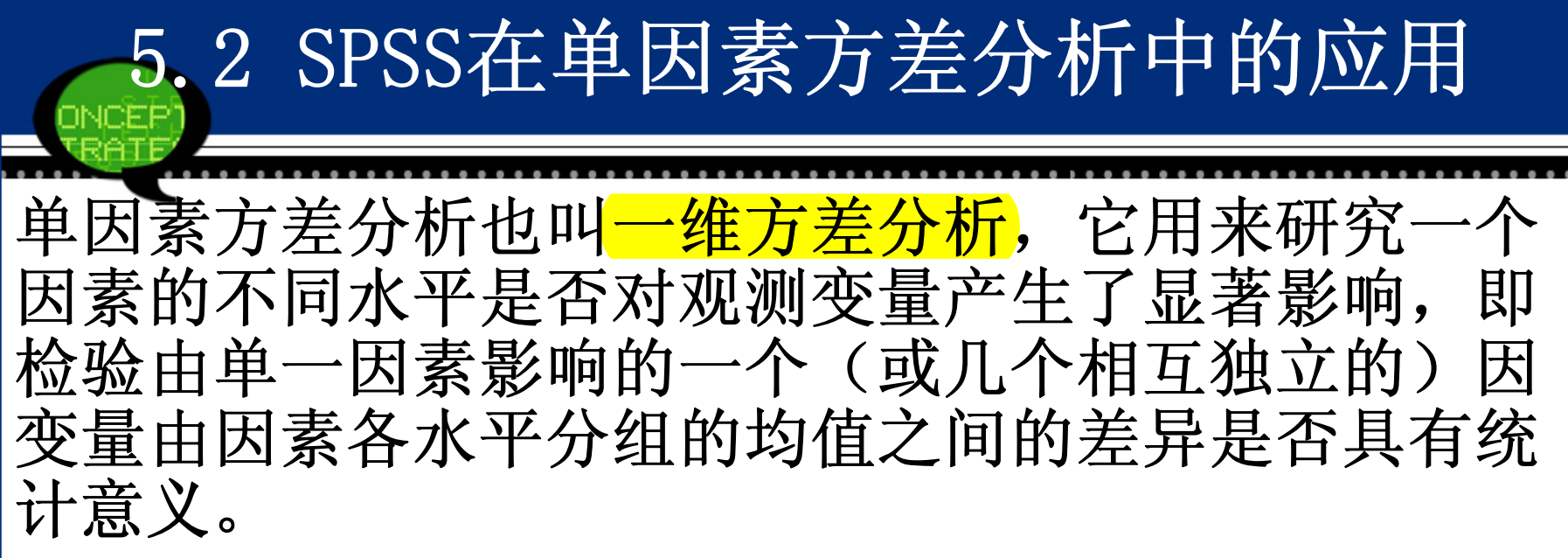

1. 使用条件

应用方差分析时,数据应当满足以下几个条件:

◆ 在各个水平之下观察对象是独立随机抽样,即独 立性;

◆ 各个水平的因变量服从正态分布,即正态性;
 ◆ 各个水平下的总体具有相同的方差,即方差齐;

2. 基本原理 方差分析认为: SST(总的离差平方和)=SSA(组间离差平方和)+SS E(组内离差平方和)

如果在总的离差平方和中,组间离差平方和所占 比例较大,说明观测变量的变动主要是由因素的不同 水平引起的,可以主要由因素的变动来解释,系统性 差异给观测变量带来了显著影响;反之,如果组间离 差平方和所占比例很小,说明观测变量的变动主要由 随机变量因素引起的。 SPSS将自动计算检验统计量和相伴概率P值,若P 值小于等于显著性水平 a,则拒绝原假设,认为 因素的不同水平对观测变量产生显著影响;反 之,接受零假设,认为因素的不同水平没有对观 测变量产生显著影响。

3. 多重比较检验问题

多重比较是通过对总体均值之间的<mark>配对比较</mark>来进一步 检验到底哪些均值之间存在差异。

## 4. 各组均值的精细比较

多重比较检验只能分析<mark>两两均值</mark>之间的差异性,但是 有些时候需要比较多个均值之间的差异性。具体操作 是将其转化为研究这两组总的均值是否存在显著差 异,即与是否有显著差异。这种比较是对各均值的某 一线性组合结构进行判断,即上述检验可以等价改写 为对进行统计推断。这种事先指定均值的线性组合, 再对该线性组合进行检验的分析方法就是各组均值的 精细比较。显然,可以根据实际问题,提出若干种检 验问题。

# 5.2.2 单因素方差分析的SPSS操作详解

# Step01: 打开主操作窗口

选择菜单栏中的【Analyze(分析)】 →【Compare Means(比较均值)】→【One-Way ANOVA(单因素ANOV A)】命令,弹出【One-Way ANOVA(单因素ANOVA)】对 话框,这是单因素方差分析的主操作窗口。

## Step02: 选择因变量

在【One-Way ANOVA(单因素ANOVA)】对话框的候选变 量列表框中选择一个或几个变量,将其添加至【Depe ndent List(因变量列表)】列表框中,选择的变量就 是要进行方差分析的观测变量(因变量)。 Step03: 选择因素变量 在【One-Way ANOVA(单因素ANO VA)】对话框的候选变量列表框 中选择一个变量,将其添加至 【Factor(因子)】列表框中, 选择的变量就是要进行方差分 析的因素变量。 Step04: 均值精细比较 单击【Contrasts】按钮,弹出 如右图所示的【Contrasts(对 比)】对话框。

| One-Vay ANOVA: Contrasts 🛛 🔀      |
|-----------------------------------|
| Polynomial <u>D</u> egree: Linear |
| Contrast 1 of 1                   |
|                                   |
|                                   |
| Change                            |
| Remove                            |
|                                   |
|                                   |
| Continue Cancel Help              |

#### Step05: 均值多重比较 单击【Post Hoc】按钮,弹出如下图所示的【Post Hoc M ultiple Comparisons(两两比较)】对话框,该对话框用于设置均 值的多重比较检验。

| LSD<br>Bonferroni       | 🔲 <u>S</u> -N-K<br>🥅 Tukey | Type I/Type II Error Ratio: 100                  |
|-------------------------|----------------------------|--------------------------------------------------|
| 🔲 <u>Si</u> dak         | 🔲 Tu <u>k</u> ey's-b       | Dunn <u>e</u> tt                                 |
| 📃 S <u>c</u> heffe      | 📃 <u>D</u> uncan           | Control Category : Last                          |
| 📃 <u>R</u> -E-G-W F     | 📃 <u>H</u> ochberg's GT2   | 2 Test                                           |
| 📃 R-E-G-W <u>Q</u>      | 🗾 <u>G</u> abriel          |                                                  |
| Equal Variances N       | ot Assumed                 |                                                  |
| 🔲 Ta <u>m</u> hane's T2 | 🔲 Dunnett's T <u>3</u>     | 🔲 G <u>a</u> mes-Howell 🛛 🔲 D <u>u</u> nnett's C |
|                         |                            | 1                                                |

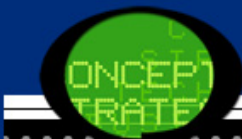

(1) 方差齐性(Equal Variances Assumed)时,有如下方法供选择。

● LSD(Least-significant difference): 最小显著差数法, 用t检验完成各组均值间的配对比较。

●Bonferroni(LSDMOD):用t检验完成各组间均值的配对比较,但通过设置每个检验的误差率来控制整个误差率。

●Sidak: 计算t统计量进行多重配对比较。可以调整显著性水平,比Bofferroni方法的界限要小。

● Scheffe: 用F分布对所有可能的组合进行同时进入的配对 比较。此法可用于检查组均值的所有线性组合,<mark>但不是公正</mark> 的配对比较。

●R-E-G-W F: 基于F检验的Ryan-Einot-Gabriel-Welsch多 重比较检验。

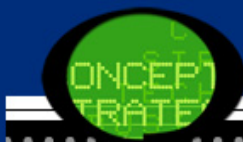

● R-E-G-W Q: 基于Student Range分布的Ryan-Einot-Gabr iel-Welsch range test多重配对比较。

●S-N-K: 用Student Range分布进行所有各组均值间的配对 比较。

●Tukey:用Student-Range统计量进行所有<mark>组间均值</mark>的配对 比较,用所有配对比较误差率作为实验误差率。

●Tukey's-b: 用stndent Range分布进行组间均值的配对 比较,其精确值为前两种检验相应值的平均值。

●Duncan: 指定一系列的Range值,逐步进行计算比较得出结论。

●Hochberg's GT2:用正态最大系数进行多重比较。

● Gabriel: 用正态标准系数进行配对比较,在<mark>单元数较大</mark> 时,这种方法较自由。 ● Waller-Dunca:用t统计量进行多重比较检验,使用<mark>贝叶斯</mark> 逼近的多重比较检验法。

● Dunnett: 多重配对比较的t检验法,用于一组处理对一个控制类均值的比较。默认的控制类是最后一组。

(2) 方差不具有齐性(Equal Varance not assumed) 时,有如下方法供选择。

●Tamhane's T2: 基于t检验进行配对比较。

●Dunnett's T3:基于Student最大模的成对比较法。

●Games-Howell: Games-Howell比较,该方法较灵活。

●Dunnett's C:基于Student极值的成对比较法。

(3) Significance:确定各种检验的显著性水平,系统默认值为 0.05,可由用户重新设定。

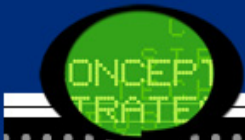

Step06: 其他选项输出

单击【Options】按钮,在弹出的对话框中进行如下设置。

(1)【Statistics(统计量)】复选框:选择输出统计量。
● Descriptive:要求输出描述统计量。选择此项输出观测值容量、均值、标准差、标准误、最小值、最大值、各组中每个因变量的95%置信区间。

● Fixed and random effects:显示固定和随机描述统计量。

● Homogeneity-of-variance: 计算Levene统计量 进行方差齐性检验。

● Brown-Forsythe: 计算检验组均值相等假设的 布朗检验。在方差齐性假设不成立时,这个统计量 比F统计量更优越。

● Welch: 计算检验组均值相等假设的Welch统计 量,在<mark>不具备方差齐性假设</mark>时,也是一个比F统计量 更优越的统计量。

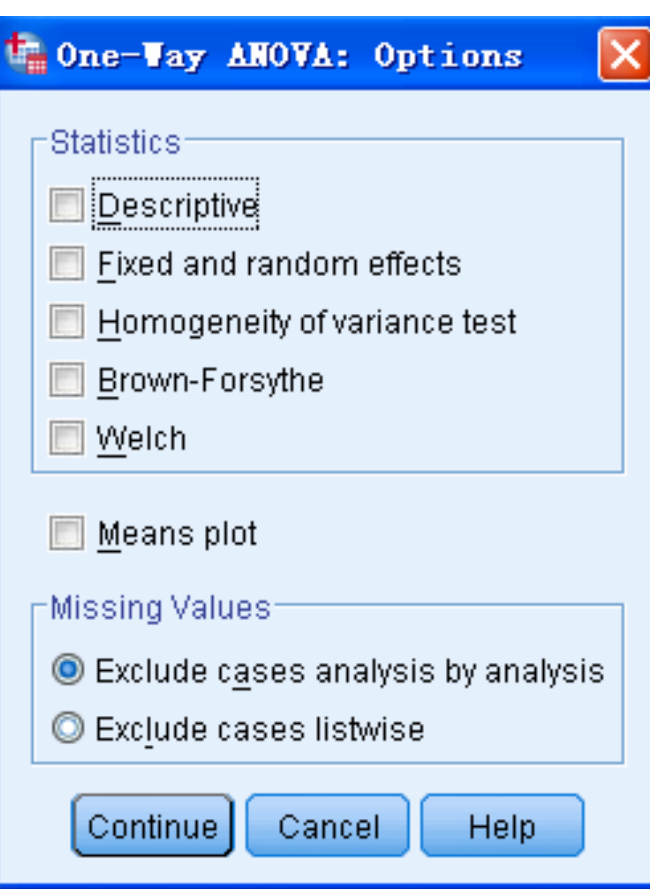

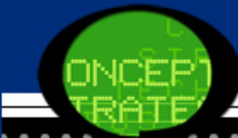

(2) Means plot:均值折线图。根据各组均值变化描绘出因变量的分布情况。

(3) 【Missing Values(缺失值)】选项组中提供了缺失值处理方法,该选项和均值比较过程中的缺失值选项意义相同。

Step07: 相关统计量的Bootstrap估计。 单击【Bootstrap】按钮,弹出如右图 所示的对话框。

- 描述统计表支持均值和标准差的bootstrap 估计。
- 多重比较表支持平均值差值的bootstrap 估计。
- 对比检验表支持对比值的bootstrap 估计和显著性检验。

| 🍓 Bootstrap                                | × |
|--------------------------------------------|---|
| Perform bootstrapping                      |   |
| Number of samples: 1000                    |   |
| Set seed for Mersenne Twister              |   |
| See <u>d</u> : 2000000                     |   |
| Confidence Intervals                       | 1 |
| Level(%): 95                               |   |
| Percentile                                 |   |
| ◎ <u>B</u> ias corrected accelerated (BCa) |   |
| Sampling                                   | 1 |
| Simple                                     |   |
| Intersection Stratified                    |   |
| Variables: Strata Variables:               |   |
| ✓ 编号 [id]                                  |   |
| ✓ 看电视小时数 [tv] ✓ 看电视小时数 [book]              |   |
|                                            |   |
|                                            |   |
|                                            |   |
| Continue Cancel Help                       |   |

# 5.2.3 实例图文分析: 信息来源与传播 实例内容 某机构的各个级别的管理人员需要足够的信息来 完成各自的任务。最近,一项研究调查了信息来源对 信息传播的影响。在这项特定的研究中,信息来源是 上级、同级和下级。在每种情况下,对信息传播进行 测度:数值越高,说明信息传播越广。检验信息来源 是否对信息传播有显著影响?你的结论是什么?

2. 实例操作

由于不同的信息来源可能导致信息传播测度不同。本 案例中,信息来源是因素,"上级、同级和下级"是因 素的三种不同水平,信息传播测度是因变量(观测变 量)。由于这里有三个水平,因此不能采用两样本的 均值检验过程,故考虑采用单因素方差分析法。 进行如下假设检验:

H<sub>0</sub>: 三种不同信息来源对信息传播测度平均值没有显 著性影响;

H<sub>1</sub>: 三种不同信息来源对信息传播测度平均值存在显 著性影响。

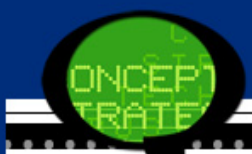

Step01: 打开对话框

打开数据文件5-1.sav,选择菜单栏中的【Analyze(分析)】→ 【Compare Means(比较均值)】→【One-Way ANOVA(单因素ANOVA)】 命令,弹出【One-Way ANOVA(单因素ANOVA)】对话框。 提示:在使用前,请注意数据是否符合方差分析的前提条件。

| 🔹 One-Vay ANOVA                                  |                         | X                                                              |
|--------------------------------------------------|-------------------------|----------------------------------------------------------------|
| <mark>ം∕∕ 传播测度 [scale]</mark><br>�∕ 途径 [measure] | Dependent List:         | Co <u>n</u> trasts<br>Post <u>H</u> oc<br>Options<br>Bootstrap |
|                                                  | Eactor:                 |                                                                |
| UK                                               | Paste Reset Cancel Help | J                                                              |

## Step02: 选择因变量 在候选变量列表框中选择"scale"变量作为因变量,将其添加至【D ependent List(因变量列表)】列表框中。

| 🔩 One-Vay ANOVA     |                                |                                                                        |
|---------------------|--------------------------------|------------------------------------------------------------------------|
| IIII IIII (measure) | D <u>e</u> pendent List:       | Co <u>n</u> trasts<br>Post <u>H</u> oc<br>Options<br><u>B</u> ootstrap |
| OK E                | aste <u>R</u> eset Cancel Help |                                                                        |

## Step03:选择因素变量 在候选变量列表框中选择"source"变量作为水平值,将其添加至 【Factor(因子)】列表框中。

| 🝓 One-Vay ANOVA |       |                                                                             | ×                                                              |
|-----------------|-------|-----------------------------------------------------------------------------|----------------------------------------------------------------|
|                 | •     | D <u>e</u> pendent List:<br>�� 传播测度 [scale]                                 | Co <u>n</u> trasts<br>Post <u>H</u> oc<br>Options<br>Bootstrap |
| OK [            | easte | <u>F</u> actor:<br><mark>《 途径 [measure]</mark><br><u>R</u> eset Cancel Help |                                                                |

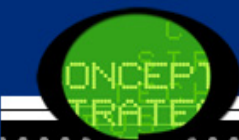

Step04: 选择均值多重比较方法

单击【Options】按钮,在弹出的对话框中勾选【Homogeneity -ofvariance】复选框,表示输出方差齐性检验表。再单击【Continu e】按钮返回主对话框。

提示:根据数据特点及您的实验要求,选择不同的均值多重比较方法。

| Equal variances /       | 🗐 <u>S</u> -N-K         | 📃 <u>W</u> aller-Duncan                        |
|-------------------------|-------------------------|------------------------------------------------|
| <u>B</u> onferroni      | 🔲 <u>T</u> ukey         | Type I/Type II Error Ratio: 100                |
| 📃 S <u>i</u> dak        | 📃 Tu <u>k</u> ey's-b    | 🗐 Dunn <u>e</u> tt                             |
| 📃 S <u>c</u> heffe      | 📃 <u>D</u> uncan        | Control Category : 🛛 🔫                         |
| 📃 <u>R</u> -E-G-W F     | 📃 <u>H</u> ochberg's G1 | T2 Test                                        |
| 🗏 R-E-G-W <u>Q</u>      | 📃 <u>G</u> abriel       | O <u>2</u> -sided $O$ < Control $O$ > Control  |
| Equal Variances N       | lot Assumed             |                                                |
| 🗾 Ta <u>m</u> hane's T2 | 📃 Dunnett's T <u>3</u>  | 🔲 G <u>a</u> mes-Howell 🛛 D <u>u</u> nnett's C |
|                         |                         |                                                |

Step05: 完成操作 最后,单击【OK(确定)】按钮,操作完成。

| 🗣 One-Vay ANOVA |                                                                          | X                                                                      |
|-----------------|--------------------------------------------------------------------------|------------------------------------------------------------------------|
|                 | D <u>e</u> pendent List:                                                 | Co <u>n</u> trasts<br>Post <u>H</u> oc<br>Options<br><u>B</u> ootstrap |
| OK [            | Factor:<br><mark>《 途径 [measure]</mark><br>aste <u>R</u> eset Cancel Help | 0                                                                      |

# 3. 实例结果及分析

(1) 方差齐性检验

SPSS的结果报告中首先列出了方差分析检验结果。由于这里采用的 是Levene检验法,故表格首先显示Levene统计量等于

0.055。由于概率P值0.946明显大于显著性水平,故认为这三组数据的方差是相同的,满足方差分析的前提条件。

(2) 单因素方差分析表

| 传播测度。           | Sum of Squares∉ | ₫f₽ | Mean Square |   | F₽   | Sig.₽ |
|-----------------|-----------------|-----|-------------|---|------|-------|
| Between Groups₀ | 1.000           | 2   | .500        |   | .269 | .767  |
| Within Groups₀  | 39.000          | 21- | 1.857       | ¢ |      | ¢     |
| Total₽          | 40.000          | 23- | ¢           | ¢ |      | ¢     |

表 5-4 方差分析检验表+

# 5.2.4 实例进阶分析:股票基金的费用 比率

1. 实例内容

Money杂志报告了股票和债券基金的收益和费用比率。10种中等规模的资本股票基金、10种小额资本股票基金、10种混合型股票基金和10种专项股票基金的费用比率的数据见表5-5所示(单位:%)。

(1)请检验这4种类型股票基金之间的平均费用比率的差异性。(2)混合型股票基金的费用比率是其他三种类型基金费用比率的平均水平吗?

| 中等规模资本 | 小额资本→      | 混合型↩  | 专项≁   |
|--------|------------|-------|-------|
| 股票基金↩  | 股票基金↔      | 股票基金₊ | 股票基金⊷ |
| 1.2+   | 2.0+       | 2.0+  | 1.6+  |
| 1.1+   | $1.2^{+1}$ | 2.7*' | 2.7*' |
| 1.0+   | 1.7*       | 1.8+  | 2.6+  |
| 1.9+   | 1.4.       | 1.5+  | 2.5+  |
| 1.3+   | 1.5*       | 2.5+  | 1.9+  |
| 1.8.   | 2.3+       | 1.0+  | 1.5+  |
| 1.4.   | 1.9+/      | 0.9*  | 1.6+  |
| 1.7~   | 1.1*       | 1.9+  | 2.7*  |
| 1.0+   | 1.2**      | 1.4+  | 2.2*  |
| 2.0~   | 1.3~       | 0.3+2 | 0.7*  |

表 5-5 股票基金费用比率+

2. 实例操作

Step01: 打开或建立数据文件5-2.sav,选择菜单栏中的【Analyze(分析)】→【Compare Mean s(比较均值)】→【One-Way ANOVA(单因素ANOVA)】 命令,弹出【One-Way ANOVA(单因素ANOVA)】对话 框。这里"rate"变量表示基金的费用比率;"fund"变 量表示基金的类型,其中,"1"表示中等规模的资本 股票基金,"2"表示小额资本股票基金,"3"表示混合 型股票基金,"4"表示专项股票基金。

# Step02: 在【候选变量】列表框中选择"rate"变量作 为因变量,将其添加至【Dependent List(因变量列 表)】列表框中。

Step03: 在【候选变量】列表框中选择"fund"变 量作为水平值,将其添加至【Factor(因子)】列表框 中。 Step04:单击【Contrasts】按钮,弹出【One-Way A NOVA: Contrasts(单因素ANOVA:对比)】对话框。勾 选【Polynomial(多项式)】复选框,激活【Degree (度)】下拉菜单,默认选择【Linear(线性)】选项, 表示要进行均值的精细比较。接着在【Coefficients (系数)】文本框中依次输入线性多项式的系数"1"、 "1"、"-3"和"1",并单击【Add(添加)】按钮确认 设置。再单击【Continue】按钮,返回主对话框。

Step05: 单击【Post Hoc】按钮,弹出【Post Hoc(两两比较)】对 话框。由于这里已计划好对这4组均值进行两两比较,则在其对话框 中勾选【LSD】复选框。单击【Continue】按钮,返回主对话框。 Step06: 单击【Options】按钮,在弹出的对话框中勾选 【De scriptive(描述性)】复选框表示输出描述性统计量;勾选【Homoge neity-of-variance(方差同质性)】复选框表示输出方差齐性检验 表;勾选【Mean plot(均值图)】复选框表示输出各水平的均值折线 图。再单击【Continue】按钮,返回主对话框。

Step07: 单击【One-Way ANOVA(单因素ANOVA)】对话框中的【OK】 按钮,完成操作。

# 3. 实例结果及分析

(1) 描述性统计量表SPSS的结果报告中首先输出了描述性统计量,如表5-6所示。首先,中等规模的资本股票基金的平均费用比率(1.440)最低,而专项股票基金的平均费用比率(2.000)最高,但各类型基金的平均值差距不大。 其次,从标准差大小来看,中等规模的资本股票基金(0.3806)最低,而混合型股票基金(0.7379)最高。最后,表5-6还列出了各种类型基金的最大值、最小值及95%水平的置信区间。

| 41     |    |       | Std.       | Std.   | 95% Confidence I | nterval for Mean∉ |          |         |
|--------|----|-------|------------|--------|------------------|-------------------|----------|---------|
| +      | N₽ | Mean  | Deviation∉ | Error₽ | Lower Bound.     | Upper Bound₀      | Minimum∉ | Maximum |
| 1.     | 10 | 1.440 | .3806      | .1204  | 1.168            | 1.712             | 1.0      | 2.0     |
| 2,0    | 10 | 1.560 | .4006      | .1267  | 1.273            | 1.847             | 1.1      | 2.3     |
| 3,0    | 10 | 1.600 | .7379      | .2333  | 1.072            | 2.128             | .3       | 2.7     |
| 4₽     | 10 | 2.000 | .6583      | .2082  | 1.529            | 2.471             | .7       | 2.7     |
| Total₽ | 40 | 1.650 | .5844      | .0924  | 1.463            | 1.837             | .3       | 2.7     |

表 5-6 描述性统计量→
### (2) 方差齐性检验

表5-7是方差齐性检验结果表。表中显示Levene 统计量等于2.086。由于概率P值0.119大于显著性水平0.05,故认为这四种类型基金费用比率的方差是相 同的,满足方差分析的前提条件。

表 5-7 方差齐性检验结果表+

| G.      | Levene Statistic. | dfl₽ | df2. | Sig.₽ |
|---------|-------------------|------|------|-------|
| 基金的费用比率 | 2.086             | 3.   | 36   | .119  |

#### (3) 单因素方差分析表

表5-7为单因素方差分析表。可以看到,费用比率总的离 差平方总和为13.320;不同基金的组间离差为1.772;组内离 差为11.548;它们的方差比分别为0.591和0.321,相除得F统 计量的观测值为1.841,对应的概率P值为0.157。这里显著性 水平为0.05,由于P值大于显著性水平0.05,所以接受零假 设,认为不同类型基金的费用比率没有显著性差异。

| 费用比率。           | Sum of Squares₄ | ₫f₽ | Mean Square | F₊₂   | Sig.₊ |
|-----------------|-----------------|-----|-------------|-------|-------|
| Between Groups. | 1.772           | 3.  | .591        | 1.841 | .157  |
| Within Groups₀  | 11.548          | 36  | .321        | С.    | с,    |
| Total₊          | 13.320          | 39  | ¢           | تە    | ę     |

表 5-7 单因素方差分析表+

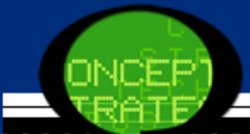

(4) 多重比较检验结果

表5-8显示了两两基金之间费用比率均值比较结果。表中的星号 表示在显著性水平0.05的条件下,相应的两组均值存在显著性差 异。表中第四列Mean Difference表示两两不同基金费用比率差值的 均值。第六列是进行t检验的概率P值,可以通过比较P值大小来判断 两两基金之间的费用比率是否有显著差异。从结果来看,只有第一 种和第四种基金费用比率的概率P值(0.033)小于显著性水平。因 此这四种基金中,只有它们之间的费用比率存在显著性差异,其他 基金的费用比率之间都没有显著差异。

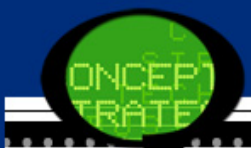

表 5-8 多重比较检验结果↩

| .1   | (I) 基金 | (J) 基金 | Mean Difference |             | ų.    | 95% Confide  | ence Interval₽ |
|------|--------|--------|-----------------|-------------|-------|--------------|----------------|
| ÷    | 类型₽    | 类型₽    | (I-J)₽          | Std. Error₽ | Sig.₽ | Lower Bound+ | Upper Bound₊)  |
| LSD₽ | 1⊷     | 2₊⊃    | 1200            | .2533       | .639  | 634          | . 394 -        |
|      |        | 3₽     | 1600            | .2533       | .532  | 674          | .354           |
|      |        | 4₽     | 5600*           | .2533       | .033  | -1.074       | 046            |
|      | 2⊷     | 147    | .1200           | .2533       | .639  | 394          | .634           |
|      |        | 3₽     | 0400            | .2533       | .875  | 554          | .474           |
|      |        | 4₊⊃    | 4400            | .2533       | .091  | 954          | .074           |
|      | 3₽     | 140    | .1600           | .2533       | .532  | 354          | .674           |
|      |        | 2₽     | .0400           | .2533       | .875  | 474          | .554           |
|      |        | 4₽     | 4000            | .2533       | .123  | 914          | .114           |
|      | 4₽     | 1∢⊃    | .5600*          | .2533       | .033  | .046         | 1.074          |
|      |        | 2₽     | .4400           | .2533       | .091  | 074          | .954           |
|      |        | 3₽     | .4000           | .2533       | .123  | 114          | .914           |

注:表中带"\*"的表示,均值差在 0.05 的显著性水平上有显著差异.↩

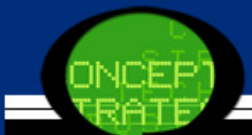

(5) 方差分析的精细比较

案例中第二问要比较第三类基金的费用比率和其他基金之间的 关系,其实就是要进行均值之间的多项式比较。表5-9首先列出了均 值线性组合的系数,其实就是软件操作中第四步输入的数值。接着 表5-10列出了多项式比较结果。SPSS分别给出了方差齐性和方差不 齐性的检验统计量和概率P值。本案例中不管方差齐性还是不齐性, 其概率P值都显著大于0.05,这说明了零假设成立,即混合型股票基 金的费用比率是其他三种类型基金费用比率的平均水平。

|            |    | 基金 | ≥类型↩ |    |
|------------|----|----|------|----|
| Contrast₊⊃ | 1₽ | 2₽ | 3₽   | 4₽ |
| 1+2        | 1  | 1  | -3   | 1  |

表 5-9 多项式系数结果↔

| ę         | ÷                                   | Contrast₽ | Value of Contrast | Std. Error | t₽    | ₫f₽    | Sig. (2-tailed) |
|-----------|-------------------------------------|-----------|-------------------|------------|-------|--------|-----------------|
| 费用<br>比率• | Assume equal<br>variances₽          | 10        | .200              | .6204      | . 322 | 36     | .749            |
|           | Does not assume<br>equal variances₽ | 1₽        | .200              | .7509      | .266  | 11.803 | .795            |

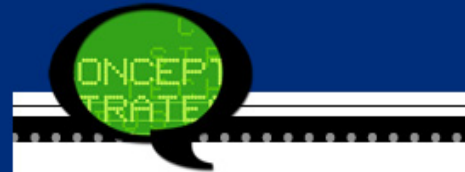

## (6)均值折线图图5-11显示了这四类基金费用比率的均值折线图。从图中明显看到,第四类基金的费用比率均值明显高于其他类型的基金。

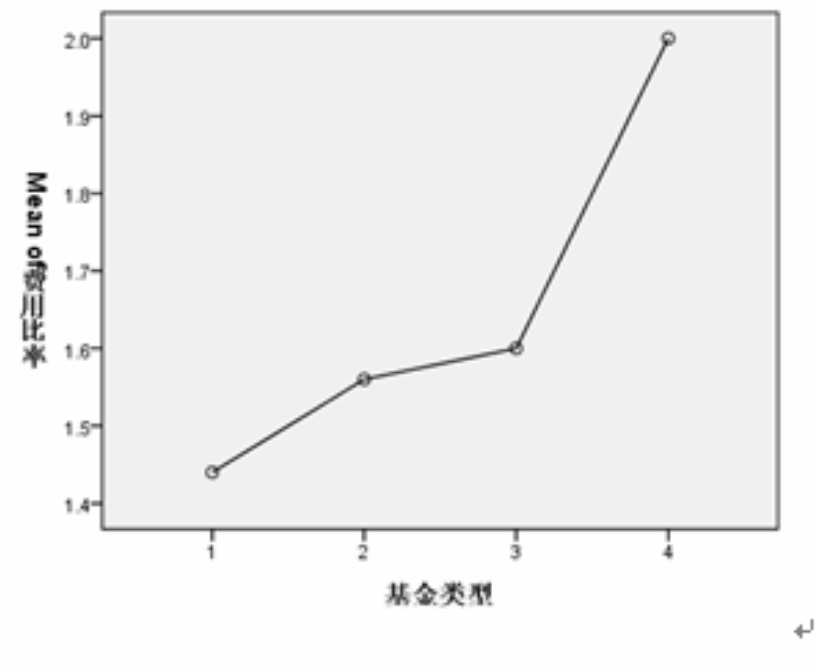

图5-11 均值折线图₽

#### 5.3 SPSS在多因素方差分析中的应用

#### 5.3.1 多因素方差分析的基本原理

1. 方法概述

多因素方差分析是对一个<u>独立变量</u>是否受一个或多个因素或变量影响而进行的方差分析。它不仅能够分析多个因素对观测变量的独立 影响,更能够分析多个因素的交互作用能否对观测变量产生显著影响。例如,对稻谷产量进行分析时,不仅单纯考虑耕地深度和施肥 量都会影响产量,但同时深耕和适当的施肥可能使产量成倍增加, 这时,耕地深度和施肥量就可能存在交互作用。

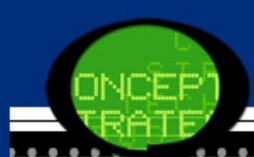

#### 2. 基本原理

由于多因素方差分析中观察变量不仅要受到多个因素独立作用的影响,而且因素其交互作用和一些随机因素都会对变量产生影响。因此观测变量值的波动要受到多个控制变量独立作用、控制变量交互作用及随机因素等三方面的影响。以两个因素为例,可以表示为:

$$Q_{\rm k} = Q_{\rm E1} + Q_{\rm E2} + Q_{\rm E1E2} + Q_{\rm m}$$

其中,Q表示各部分对应的离差平方和。多因素方差分析比较  $Q_{21}, Q_{22}, Q_{212}, Q_{212}, Q_{20}$  占 的比例,以此推断不同因 素以及因素之间的交互作用是否给观测变量带来显著影响。

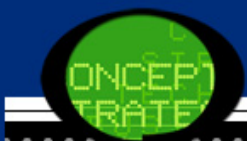

#### 3. 软件使用方法

多因素方差分析仍然采用F检验,其零假设是H<sub>0</sub>:各因素不同水平下 观测变量的均值无显著差异。SPSS将自动计算F值,并依据F分布表 给出相应的概率P值。我们可以根据相伴概率P值和显著性水平α的 大小关系来判断各因素的不同水平对观测变量是否产生了显著性影 响。

#### 5.3.2 多因素方差分析的SPSS操作详解

# Step01: 打开主对话框 选择菜单栏中的【Analyze(分析)】 →【General Linear Model (一般线性模型)】→【Univariate(单变量)】命令,弹出【Univariate(单变量)】动话框,这是多因素方差分析的主操作窗口。

| 🍓 Univariate                                                                                               |      |                     |                                                                         |
|----------------------------------------------------------------------------------------------------|------|---------------------|-------------------------------------------------------------------------|
| <ul> <li>▲ Univariate</li> <li>         参 费用比率 [rate]     </li> <li>         参 基金类型 [fund]     </li> </ul> | •    | Dependent Variable: | Model<br>Contrasts<br>Plots<br>Post Hoc<br>Save<br>Options<br>Bootstrap |
|                                                                                                    |      | Peact Canaal Hala   |                                                                         |
|                                                                                                    | aste | Reset Cancel Help   |                                                                         |

#### Step02:选择分析变量

在【Univariate(单变量)】对话框的候选变量列表框中,选择相应 变量进行右侧的列表框中,其目的是设置分析变量。

● 选择<mark>观测变量</mark>(因变量):添加至【Dependent Variable(因变量)】列表框中。

● 选择<mark>因素变量:</mark> 添加至【Fixed Variable(s)(固定因子)】列表 框中。

● 选择随机变量: 添加至【Random Variable(s)(随机因子)】列表 框中。

● 选择协变量: 添加至【Covariate(s)(协变量)】列表框中。

● 选择权重变量: 添加至【WLS Weight(WLS权重)】列表框中。

#### Step03: 模型选择 单击【Mode1】按钮,弹出【Univariate: Mode1(单变量: 模型)】 对话框,该对话框用于选择分析模型。

| 🍓 Univariate: Io                 | del                  | × |
|----------------------------------|----------------------|---|
| Specify Model<br>Full factorial  | © <u>C</u> ustom     |   |
| <u>Factors &amp; Covariates:</u> | Model:               |   |
| Sum of s <u>q</u> uares: Type    | III 🔽                |   |
|                                  | Continue Cancel Help |   |

#### (1) Full Factorial选项

系统默认选项。该项选择建立全因素模型,包括所有因素变量的主 效应和所有的交互效应。例如有三个因素变量,全模型包括三个因 素变量的主效应、两两的交互效应和三个因素的交互效应。选择该 项后无需进行进一步的操作,即可单击【Continue】按钮返回主对 话框。

#### (2) Custom选项

建立用户自定义的方差分析模型。点择【Custom(设定)】单选钮 后,【Factors & Covariates(因子与协变量)】、【Model(模型)】 和【Build Term(s)(构建项)】选项被激活。在【Factors & Covari ates(因子与协变量)】列表框中自动列出可以作为因素变量的变量 名。

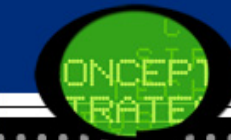

在【Build Term(s)(构建项)】选项组的下拉列表框中,可以选择模型的形式。

- Interaction: 选中此项可以指定<mark>任意的交互效应</mark>。
- Main effects: 选中此项可以指定<mark>主效应</mark>。
- All 2-way: 指定所有2维交互效应。
- All 3-way: 指定所有3维交互效应。
- All 4-way: 指定所有4维交互效应。
- All 5-way: 指定所有5维交互效应。
- Type I项: 一般适用于平衡的ANOVA模型。
- Type II项: 一般适用于平衡的ANOVA模型、<mark>主因子效应模型、回</mark> 归模型和嵌套设计。

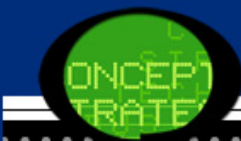

● Type III项:系统默认的平方和分解法。适用于平衡的ANOVA模型和非平衡的ANOVA模型。凡适用Type I和Type II的模型均可以用 该法。

● Type IV顶: 一般适用于Type I和Type 1I方法的模型、有缺失值的平衡或不平衡模型。

(3) 【Include intercept in model(在模型中包含截距)】复选框:系统默认选项,通常截距包括在模型中。如果能假设数据通过原点,可以不包括截距,即不选择此项。

#### Step04:选择比较方法

单击【Contrasts】按钮,弹出【Univariate: Contrasts(单变量: 对比)】对话框。在【Factors(因子)】列表框中显示出所有在主对话框中选中的因素变量。因素变量名后的括号中是当前的比较方法。在该框中选择想要改变比较方法的因子,即鼠标单击选中的因子。这一操作使【Change Contrast(更改对比)】复选栏中的各项被激活。

| Change Contrast            |                  |
|----------------------------|------------------|
| Co <u>n</u> trast: None    | Change           |
| Reference Category: @ Last | ⊚ Fi <u>r</u> st |

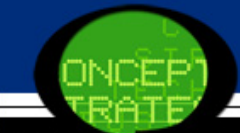

展开 Contrast (对比)】参数框的下拉菜单,可得到各类比较方法。 ● None: 不进行均数比较。

● Deviation: 偏差比较法。除被忽略的水平外,比较预测变量或因素变量的每个水平的效应。可以点选【Last(最后一个)】(最后一个水平)或【F irst(第一个)】(第一个水平)作为忽略的水平。

● Simple: 简单比较法。除去作为参考的水平外,对预测变量或因素变量的每一水平都与参考水平进行比较。选择【Last(最后一个】或【First(第一个)】作为参考水平。

● Difference: <mark>差值比较法</mark>。对预测变量或因素每一水平的效应,除<mark>第一</mark> 水平以外,都与其前面各水平的平均效应进行比较。与Helmert比较法相 反。

● Helmert: Helmert法。对预测变量或因素的效应,除最后一个水平以外,都与后面的各水平的平均效应相比较。

● Repeated: 重复比较法。对预测变量或因素的效应,除第一水平以外, 对每一水平都与它前面的水平进行比较。

● Polynomial: <mark>多项式比较</mark>。比较线性、二次、三次等效应,常用于估计 多项式趋势。

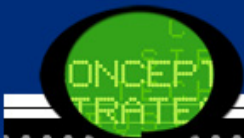

Step05: 选择轮廓图

单击【Plot】按钮,弹出【Profile Plots(轮廓图)】对话框,在该 对话框中设置均值轮廓图。

从【Factors(因子)】列表框中选择一个因素变量移入【Horlzonta 1 Axis(水平轴)】列表框(水平轴)定义轮廓图的横坐标。选择另 一个因素变量移入【Separate Lines(单图)】列表框定义轮廓图的 区分线。如果需要的话再从【Factors(因子)】列表框中选择一个因 素变量移入【Separate Plots(多图)】列表框定义轮廓图的区分图

以上选择确定以后,单击【Add】按钮加以确定。需要对加入图 清单框的选择结果进行修正,可单击【Chang和Remove】按钮。

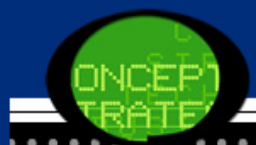

| Lactors:        | Eeparate Lines:     Separate Plots: |  |
|-----------------|-------------------------------------|--|
| Plo <u>t</u> s: | Add Change Remove                   |  |
| Cor             | ntinue Cancel Help                  |  |

. . .

Step06: 选择多重比较

单击【Post Hoc】按钮,弹出【Post Hoc Multiple Compariso ns for Observed Means(单变量:观测均值的两两比较)】对话框。 该对话框用于对均值作Post Hoc多重比较检验。从 【Factor(s) (因子)】框选择相关变量使被选变量进入【Post Hoc test for(两 两比较检验)】框。不难发现,这个对话框与单因素方差分析模型的 Post Hoc多重比较检验对话框大致相同,各选项意义也一致。

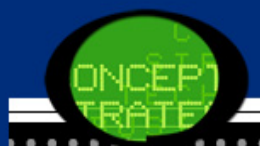

| ctor(s):      |              | Post Hoc Tests for:             |
|---------------|--------------|---------------------------------|
|               |              | *                               |
| qual Variance | es Assumed   |                                 |
| LSD           | S-N-K        | Waller-Duncan                   |
| Bonferroni    | Tukey        | Type I/Type II Error Ratio: 100 |
| Sidak         | Tukey's-b    | Dunnett                         |
| Scheffe       | Duncan       | Control Category: Last          |
| R-E-G-W-F     | Hochberg's G | T2 Test                         |
| P.E.G.WLO     | Gabriel      | 2-sided       < Control         |

Step07: 预测值保存

单击【Save】按钮,弹出【Save(保存)】对话框。通过在对话框中的选择,可以将所计算的预测值、残差和检测值作为新的变量保存在编辑数据文件中。以便于在其他统计分析中使用这些值。

① Predicted Values : 预测值。

● Unstsndardized: 非标准化预测值。

● Weighted: 加权预测值。如果在主对话框中选择了WLS变量,选 中该复选框,将保存<mark>加权非标准化预测值</mark>。

- Standard error: 预测值标准误。
- ② Diagnostics: 诊断值。
- Cook's distance: Cook 距离。
- Leverage values: 非中心化 Leverage 值。

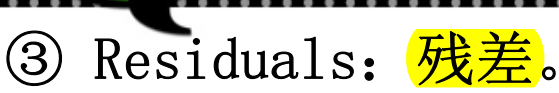

● Unstsndardized: 非标准化残差值,即<mark>观测值与预测值之差</mark>。

● Weighted: 加权非标准化残差。如果在主对话框中选择了WLS变量, 选中该复选框, 将保存加权非标准化残差。

● Standardized:标准化残差,又称Pearson残差。

● Studentized: 学生氏残差。

● Deleted: 剔除自变量值与校正预测值之差。

最后可以勾选【Coefficient statistics(系数统计)】复选框,将 <mark>参数协方差矩阵</mark>保存到一个新文件中。单击【File】按钮,打开相 应的对话框将文件保存。

| Univariate: Save                                                                                                    |                                                                                   |
|----------------------------------------------------------------------------------------------------|-----------------------------------------------------------------------------------|
| Predicted Values<br>Unstandardized<br>Veighted<br>Standard error<br>Diagnostics<br>Cook's distance                      | Residuals<br>Unstandardized<br>Weighted<br>Standardized<br>Studentized<br>Deleted |
| oefficient Statistics<br>Create coefficient statist<br>© Create a new datase<br>Dataset name:<br>VYrite a new data file | tics<br>et                                                                        |

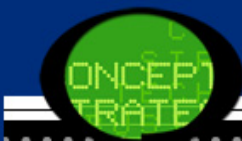

Step08: 其他选项选择

单击【Options】按钮,弹出【Options(选项)】对话框。各选 项含义如下。

① 【Estimated Marginal Means (估计边际均值)】: 估测边际均值设置。

在【Factor(s) and Factor Interactions(因子和因子交互)】列表 框中列出【Model(模型)】对话框中指定的效应项,在该框中选定因 素变量的各种效应项。可以将其移入到【Display Means for(显示 均值)】列表框中。

在【Display Means for(显示均值)】列表框中有主效应时,点选激 活此框下面的【Compare main effects(比较主效应)】复选框,对 主效应的边际均值进行组间的配对比较。

在【Confidence interval adjustment(置信区间调节)】参数框 中,可以进行多重组间比较。打开下拉菜单,共有三个选项:LSD(n one)、Bonferroni和Sidak方法。 ② 在 Display(输出)】列表框中指定要求输出的统计量。

● Descriptive statistics: 输出描述统计量。

● Estimates of effect size: <mark>效应量的估计</mark>。

● Observed power: <mark>功效检验</mark>或势检验。

● Parameter estimates: 各因素变量的模型参数估计、标准误、t检验的t值、显著性概率和95%的置信区间。

● Contrast coefficient matrix: 显示<mark>对照系数矩阵</mark>。

● Homogeneity test: 方差齐次性检验。

● Spread vs.level plot: 绘制<mark>观测量</mark>均值对标准差和方差的图形。

● Residual plot: 绘制因变量的观察值对于预测值和标准化残差的散点 图。

● Lack of fit: 拟合度不足检验。检查独立变量和非独立变量间的关系 是否被充分描述。

● General estimable function: 可以根据一般估计函数自定义假设检验。

## ③ 【Significance level(显著性水平)】文本框:改变Confidence intervals(置信区间)内多重比较的显著性水平。

| The Univariate: Options                                                             | <b>_</b>                                                                                                    |  |  |  |
|-------------------------------------------------------------------------------------|----------------------------------------------------------------------------------------------------|--|--|--|
| Estimated Marginal Means<br><u>F</u> actor(s) and Factor Interactions:<br>(OVERALL) | Display <u>Means for:</u> Image: Display Means for:         Image: Compare main effects         Confidence interval adjustment:         LSD(none) |  |  |  |
| Display                                                                             |                                                                                                    |  |  |  |
| Descriptive statistics                                                              | Homogeneity tests                                                                                                    |  |  |  |
| Estimates of effect size                                                            | 🔲 S <u>p</u> read vs. level plot                                                                                                    |  |  |  |
| Observed power                                                                      | 📃 <u>R</u> esidual plot                                                                                                    |  |  |  |
| 🔲 Parame <u>t</u> er estimates                                                      | 🥅 Lack of fit                                                                                                    |  |  |  |
| 🔲 Contrast coefficient matrix                                                       | General estimable function                                                                                                    |  |  |  |
| Significance level: .05 Confidence intervals are 95.0 %<br>Continue Cancel Help     |                                                                                                    |  |  |  |

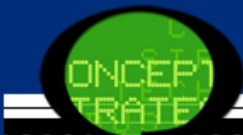

Step09:相关统计量的Bootstrap估计。

单击【Bootstrap】按钮,在弹出的对话框中可以进行如下统计 量的Bootstrap估计。

● 描述统计表支持<mark>均值</mark>和<mark>标准差</mark>的Bootstrap 估计。

- 参数估计值表支持系数、B 的Bootstrap 估计和显著性检验。
- 对比结果表支持差值的Bootstrap 估计和显著性检验。
- 估计值表支持均值的Bootstrap 估计。
- 成对比较表支持平均值差值的Bootstrap 估计。
- 多重比较表支持平均值差值的Bootstrap 估计。

Step10: 单击【OK】按钮,结束操作,SPSS软件自动输出结果。

#### 5.3.3 实例图文分析:薪金的区别

1 实例内容

假设某一杂志的记者要考察职业为财务管理、计算机程序员和 药剂师的男女雇员其每周的薪金之间是否有显著性差异。从每种职 业中分别选取了5名男性和5名女性组成样本,并且记录下来样本中 每个人的周薪金(单位:美元)。所得数据见表5-11所示。请你分 析职业和性别对薪金有无显著影响。

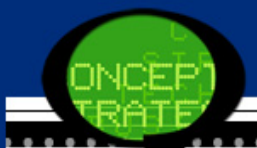

表 5-11 不同职业性别每周薪金⊷

| 每周薪金  | 职业⊷       | 性别₽ | 每周薪金  | 职业₽      | 性別₽ | ę. |
|-------|-----------|-----|-------|----------|-----|----|
| 872+/ | 财务管理↩     | 男₽  | 884₽  | 计算机程序员↩  | 女≁  | ę. |
| 859₽  | 财务管理₽     | 男⊷  | 765₽  | │计算机程序员↩ | 女₽  | 1  |
| 1028+ | 财务管理↩     | 男⊷  | 685₽  | ↓算机程序员↩  | 女↩  | 1  |
| 1117+ | 财务管理↩     | 男⊷  | 700₽  | │计算机程序员↩ | 女₽  | 1  |
| 1019+ | 财务管理↩     | 男⊷  | 671₽  | │计算机程序员↩ | 女₽  | 1  |
| 519₽  | 财务管理₽     | 女⊷  | 1105₽ | 药剂师₽     | 男⊷  | 1  |
| 702⊷  | 财务管理₽     | 女⊷  | 1144~ | 药剂师₽     | 男↩  | 1  |
| 8054  | 财务管理₽     | 女⊷  | 10854 | 药剂师₽     | 男↩  | 1  |
| 558₽  | 财务管理↩     | 女⊷  | 903₽  | 药剂师↩     | 男↩  | 1  |
| 591₽  | 财务管理↩     | 女⊷  | 998₽  | 药剂师₽     | 男↩  | 1  |
| 747₽  | 计算机程序员↩   | 男↩  | 813₽  | 药剂师₽     | 女≁  | 1  |
| 766₽  | 计算机程序员↩   | 男⊷  | 985₽  | 药剂师₽     | 女≁  | 1  |
| 901+- | 计算机程序员↩   | 男⊷  | 10064 | 药剂师↩     | 女₽  | 1  |
| 690+  | │ 计算机程序员↩ | 男↩  | 1034+ | 药剂师₽     | 女≁  |    |
| 881+  | │ 计算机程序员↩ | 男₽  | 817+  | 药剂师₽     | 女₽  | 1  |

 $\mathbf{e}^{\mathbf{I}}$ 

### 2 实例操作

由于薪金水平的高低和所从事的职业、性别等因素都有关系。 因此这里要考虑两个因素水平下的薪金差异问题,即建立双因素的 方差分析模型。本案例中,职业和性别是两个影响因素,而每周薪 金是因变量。同时,我们也要考虑职业和性别这两个因素之间有无 交互作用。具体操作步骤如下。

Step01: 打开对话框

打开数据文件5-3.sav,选择菜单栏中的【Analyze(分析)】 → 【General Linear Model(一般线性模型)】→【Univariate(单变 量)】命令,弹出【Univariate(单变量)】对话框。这里"wage"变量 表示每月薪金; "job"变量表示职业的类型; "sex"变量表示性别。 提示: 在使用前,请注意数据是否符合方差分析的前提条件。

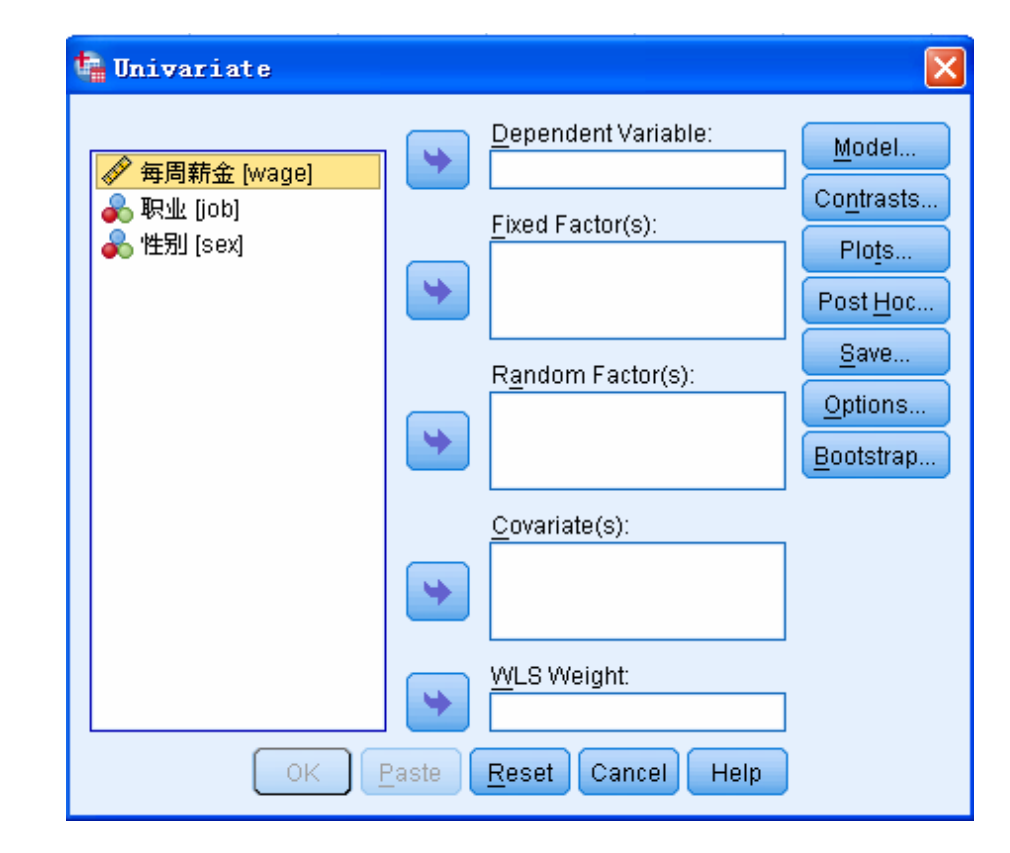

10FP

Step02: 选择观测变量 在候选变量列表框中选择"wage"变量作为因变量,将其添加至 【De pendent Variable(因变量)】列表框中。 Step03: 选择因素变量

选择"job"和"sex"变量作为因素变量,将它们添加至【Fixed Factor(s)(固定因子)】列表框中。

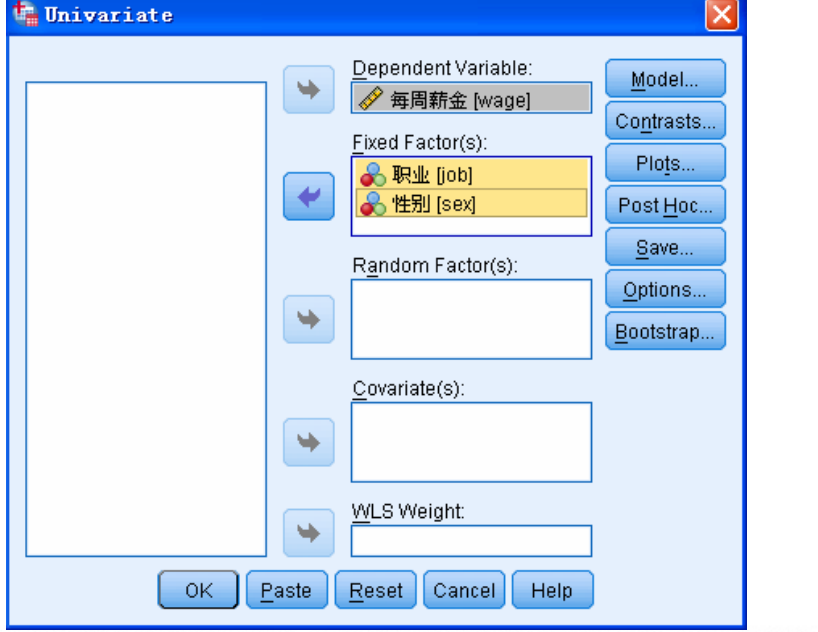

#### Step04: 选择多重比较 单击【Post Hoc】按钮,弹出【Post Hoc(两两比较)】对话框。在 【Factors(因子)】列表框中选择"job"变量至【Post Hoc Test for (两两比较检验)】列表框,并且勾选【LSD】选项。这里表示要进行 职业变量的两两多重比较。再单击【Continue】按钮,返回主对话

| <u>Factor(s):</u><br>job<br>sex                                                                                                    | Post Hoc Tests for:                                                                                                    |  |  |  |
|----------------------------------------------------------------------------------------------------|----------------------------------------------------------------------------------------------------|--|--|--|
| Equal Variances Assumed<br>Equal Variances Assumed<br>ESD<br>ESD<br>ESD<br>ESD<br>ESD<br>ESD<br>END<br>END<br>END<br>END<br>END<br>END<br>END<br>EN | <u>Waller-Duncan</u> Type I/Type II Error Ratio: 100             Dunnett         Control Category:         Last             Test             @ 2-sided ◎ < Control ◎ > Control |  |  |  |
| Equal Variances Not Assumed<br>Tamhane's T2 Dunnett's T <u>3</u> Games-Howell Dunnett's C<br>Continue Cancel Help                                   |                                                                                                    |  |  |  |

框。

#### Step05: 其他选项选择 单击【Options】按钮,弹出【Options(选项)】对话框。勾选【Des criptive(描述性统计量)】复选框表示输出描述性统计量;勾选【H omogeneity-of-variance(方差同质性检验)】复选框表示输出方差 齐性检验表。再单击【Continue】按钮,返回主对话框。 提示: 根据数据特点及 您的实验要求,选择不 同的均值多重比较方法。

| -Estimated Marginal Means                                                |                            |  |  |  |
|--------------------------------------------------------------------------|----------------------------|--|--|--|
| Eactor(s) and Factor Interactions:<br>(OVERALL)<br>job<br>sex<br>job*sex | Display Means for:         |  |  |  |
| Dioplay                                                                  |                            |  |  |  |
| Display                                                                  | V Homogeneity tests        |  |  |  |
| Estimates of effect size                                                 |                            |  |  |  |
| Estimates of ellect size                                                 | Spread vs. level plot      |  |  |  |
| Observed power                                                           | Residual plot              |  |  |  |
| 🔲 Parameter estimates                                                    | 🔲 Lack of fit              |  |  |  |
| 📃 C <u>o</u> ntrast coefficient matrix                                   | General estimable function |  |  |  |
| Significance level: .05 Confidence intervals are 95.0 %                  |                            |  |  |  |
| Step06: 完<br>最后,单击 |                            |
|--------------------|----------------------------|
|                    | OK Paste Reset Cancel Help |

3. 实例结果及分析

(1) 描述性统计分析表

表5-12和表5-13是对样本数据的基本描述结果。表5-12列出了各种水平下的样本个数。表5-13列出了不同职业、性别每周薪金的样本均值和标准差。从数值大小比较看,不少职业和性别之间每周薪金差异较大,说明有进一步采用方差分析的必要。

|     | 1000 | 1.22.10.425 |   |
|-----|------|-------------|---|
| ą   | ą    | N₽          | ¢ |
| 职业↔ | 1₽   | 10          | ç |
|     | 242  | 10          | Ð |
|     | 3₽   | 10          | ¢ |
| 性别₽ | 1₽   | 15          | ç |
|     | 2₽   | 15          | ę |

表 5-12 描述性统计分析表↔

| 职业↩    | 性别₽    | Mean₽   | Std. Deviation4 | N₽  |
|--------|--------|---------|-----------------|-----|
| 1₽     | 1₽     | 979.00  | 110.560         | 5*  |
|        | 2₽     | 635.00  | 116.951         | 5*  |
|        | Total₽ | 807.00  | 210.672         | 10  |
| 2₽     | 1₽     | 797.00  | 90.529          | 5*  |
|        | 2+2    | 741.00  | 87.667          | 5*  |
|        | Total₽ | 769.00  | 89.047          | 10  |
| 3₽     | 1₽     | 1047.00 | 96.636          | 5*  |
|        | 2₽     | 931.00  | 107.320         | 5.  |
|        | Total₽ | 989.00  | 114.049         | 10* |
| Total₽ | 10     | 941.00  | 142.956         | 15* |
|        | 2₽     | 769.00  | 159.562         | 15  |
|        | Total₽ | 855.00  | 172.650         | 30* |

表 5-13 描述性统计分析表↔

#### (2) 方差齐性检验

SPSS的结果报告接着列出了方差齐性检验结果表5-14。由于这 里采用的是Levene检验法,故表格首先显示Levene统计量等于0.38 3。由于概率P值0.856明显大于显著性水平,故认为样本数据的方差 是相同的,满足方差分析的前提条件。

| ¢.   | F₽   | df1₽ | df2₽ | Sig.₽ |
|------|------|------|------|-------|
| 每周薪金 | .383 | 5-   | 24   | .856  |

表 5-14 方差齐性检验表→

## (3) 双因素方差分析检验表

在表5-15中,第一行的Corrected Model是对所用方差分析模型的检 验,其原假设为模型中所有的影响因素均无作用,即职业、性别及 两者的交互作用等对每周薪金都无显著影响。该检验的P值远小于0. 05,因此所用模型有统计学意义,以上所提到的因素中至少有一个 是有显著差异的,但具体是哪些则需要阅读后面的分析结果。 第二行是对模型中常数项是否等于0进行的检验,虽然根据概率P值 判断它显著不等于零,但它在分析中没有实际意义,忽略即可。 第 三、四行分别是对职业、性别的影响效应进行的检验,其零假设分 别是: 职业或性别对薪金没有显著性差异。但这两行对应的相伴概 率P都接近0,显然小于显著性水平0.05。可见,两者分别对薪金有 显著性影响。

第五行是对职业和性别的交叉作用进行检验,可见P为0.011,小于 显著性水平,表示交互作用对观测变量每周薪金有显著性影响作 用。

从上面方差分析结果看到,职业、性别及其两者的交互项都直接影响了每周薪金的高低,存在统计学意义下的显著差异。

|                  | Type III Sum |     | Mean       | L.       | L.    |
|------------------|--------------|-----|------------|----------|-------|
| Source₽          | of Squares₽  | ₫f₽ | Square₽    | F₽       | Sig.≁ |
| Corrected Model↔ | 613880.000   | 5   | 122776.000 | 11.761   | .000  |
| Intercept₽       | 2.193E7      | 1   | 2.193E7    | 2100.714 | .000  |
| job₽             | 276560.000   | 2   | 138280.000 | 13.246   | .000  |
| sex₽             | 221880.000   | 1-  | 221880.000 | 21.254   | .000  |
| job*sex₽         | 115440.000   | 2   | 57720.000  | 5.529    | .017  |
| Error₽           | 250552.000   | 24  | 10439.667  | .e       | ą     |
| Total₽           | 2.280E7      | 30  | сь.        | ¢        | ę     |
| Corrected Total+ | 864432.000   | 29  | сь.        | ÷        | ę     |

a. R<sup>2</sup> = .710 (调整 R<sup>2</sup> = .650)↔

#### (4) 多重比较检验结果

表5-16显示了不同职业之间每周薪金均值比较结果。表中的星 号表示在显著性水平0.05的条件下,相应的两组均值存在显著性差 异。可以通过比较表中概率P值大小来判断职业之间的薪金水平是否 有显著差异。从结果来看,药剂师和其他两个职业的每周薪金存在 显著性差异。该职业的平均薪金要明显高于财务管理和计算机程序 员职业。 ÷

| (I) | 职 | (J) | 职 | Mean             |             |       | 95% Confid   | ence Interval₽ |
|-----|---|-----|---|------------------|-------------|-------|--------------|----------------|
| ₩.  | 2 | ₩₽  |   | Difference (I-J) | Std. Error∉ | Sig.₽ | Lower Bound₽ | Upper Bound₽   |
| 1₽  |   | 2₽  |   | 38.00            | 45.694      | .414  | -56.31       | 132.31         |
|     |   | 3₽  |   | -182.00*         | 45.694      | .001  | -276.31      | -87.69         |
| 2₽  |   | 1₽  |   | -38.00           | 45.694      | .414  | -132.31      | 56.31          |
|     |   | 3₽  |   | -220.00*         | 45.694      | .000  | -314.31      | -125.69        |
| 3₽  |   | 1₽  |   | 182.00*          | 45.694      | .001  | 87.69        | 276.31         |
|     |   | 2₽  |   | 220.00*          | 45.694      | .000  | 125.69       | 314.31         |

表 5-16 多重比较检验结果↔

注:表中带"\*"的表示,均值差在 0.05 的显著性水平上有显著差异↓

#### 5.4 SPSS在协方差分析中的应用

#### 5.4.1 协方差分析的基本原理

1、方法概述

无论是单因素方差分析还是多因素方差分析,它们都有一些人为可 以控制的因变量。但在实际问题中,有些随机因素是很难人为控制 的,但它们又会对结果产生显著的影响。如果忽略这些因素的影 响,则有可能得到不正确的结论。 利用协方差分析就可以完成这样的功能。协方差分析是<mark>将那些很难</mark> 控制的因素作为协变量。在排除协变量影响的条件下,分析因素变 量对观察变量的影响,从而更加准确地对因素变量进行评价。这种 方法要求协变量应是连续数值型变量,多个协变量间互相独立,且 与因素变量之间也没有交互影响。

#### 2、基本原理

在协方差分析中,将观察变量总的离差平方和分解为由因变量引起 的、由因变量的交互作用引起的、由协变量引起的和由其他随机因 素引起的。以双因素协方差分析为例,观察变量总的离差平方和可 以分解为:

$$Q_{\pm} = Q_{\pm} + Q_{\pm_1} + Q_{\pm_2} + Q_{\pm_1\pm_2} + Q_{\pm_1\pm_2} + Q_{\pm_1\pm_2}$$

也可以理解  $Q_{a} - Q_{b} = Q_{b1} + Q_{b2} + Q_{b1b2} + Q_{b1}$ 。即在扣除为: 了协变量对观察变量的影响后,分析因变量对观察变量的影响。协

方差分析也采用F检验法,处理计算思路和多因素方差分析相似。

#### 5.4.2 协方差分析的SPSS操作详解

#### 1、确定是否存在协变量

采用协方差分析时,首先就应该明确是否存在某些因素对因变量造成影响,特别是一些难以人为控制的因素,例如年龄、身高和体重等等,它们的不同水平可能对因变量产生较为显著的影响。此时可以绘制图形,观察协变量和因变量之间有无关联性。若从图形可以判断两者有显著关系,则可以引入协方差分析。但这也是一种辅助判断方法,只有通过协方差检验结果才能更清晰说明这种协变量的存在性。

#### 2、"Univariate"过程中引入协变量

由于协方差分析也是采用【General Linear Model(一般线性模型)】中的【Univariate(单变量)】命令,因此它的基本操作和多因素方差分析的SPSS操作是相同的,这里就不再重复了。只是特别的,需要将确定好的协变量引入到图5-12的【Covariate(s)(对比)】列表框即可。而【Univariate(单变量)】对话框中的各类辅助选项的用法也和多因素方差分析相同。

#### 5.4.3 实例图文分析:人体的血清胆固 醇

#### 1 实例内容

| 正常   | 常组↩          | 超重          | ≣組₽  | ł |
|------|--------------|-------------|------|---|
| 年龄₽  | 胆固醇₽         | 年龄₽         | 胆固醇₽ | ł |
| 48₽  | 3.5₽         | 58₽         | 7.3₽ | ŧ |
| 33+2 | 4.6₽         | 41₽         | 4.7₽ | ł |
| 51₽  | 5.8¢         | 71₽         | 8.4₽ | ÷ |
| 43₽  | 5.8e         | 76₽         | 8.8₽ | ŧ |
| 44₽  | 4.9₽         | 49₽         | 5.1₽ | ł |
| 63₽  | 8.7 <i>e</i> | 33+2        | 4.9₽ | ŧ |
| 49₽  | 3.6₽         | 54₽         | 6.7₽ | ŧ |
| 42₽  | 5.5e         | 65 <i>4</i> | 6.4₽ | ŧ |
| 40₽  | 4.9₽         | 39₽         | 6.0₽ | ŧ |
| 47₽  | 5.1₽         | 52₽         | 7.5₽ | ŧ |
| 41₽  | 4.1₽         | 45₽         | 6.4₽ | ŧ |
| 41₽  | 4.6₽         | 58#         | 6.8₽ | ł |
| 56₽  | 5.1₽         | 67₽         | 9.2e | ł |

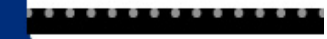

2 实例操作

案例中需要分析体重对人体的血清胆固醇有无直接影响,同时 体重这个因素分为正常组和超重组两个水平,因此可以考虑单因素 方差分析模型。但如果仅分析体重的影响作用,而不考虑实验对象 年龄的差异,那么得出的结论可能是不准确的。这是因为年龄的大 小在一定程度上会影响人体的血清胆固醇含量的高低。因此,为了 更准确描述体重对人体的血清胆固醇的影响,就应该尽量排除年龄 因素对分析结果的影响。所以将年龄作为协变量引入模型,考虑建 立协方差分析模型。在打开或建立数据文件5-4. sav后,具体操作步 骤如下。

#### Step01: 选择观测变量 选择菜单栏中的【Graphs(图形)】 →【Legacy Dialogs(旧对话框)】→ 【Scatter/Dot(散点图/点图)】→【Simple/ Scatter(简单分布)】命 令, 弹出【Simple Scatterplot(简单分布图)】对话框。在候选变量列表 框中选择"chol"变量移入【Y Axis(Y轴)】列表框中,选择"age"变量移入 【X Axis(X轴)】列表框中,选择"group"变量移入【Set Markers by(设置 标签)】列表框中。 Titles.. 参 胆固醇 [chol] Ontions X Axis 🔗 年齢 [age] Set Markers by: 组别 [group] Label Cases by \$ Panel by Rows: \$ Nest variables (no empty rows) Columns \$ Nest variables (no empty columns) -Template Use chart specifications from: OK Paste Reset Cancel Help

# Step02: 打开对话框 选择菜单栏中的【Analyze(分析)】 →【General Linear Model (一般线性模型)】→【Univariate(单变量)】命令,弹出【Univariate(单变量)】命令,弹出【Univariate(单变量)】对话框。

| 🔩 Univariate                                            |        |                                                                    | ×                                                          |
|---------------------------------------------------------|--------|--------------------------------------------------------------------|------------------------------------------------------------|
| <mark>∲ 年龄 [age]</mark><br>∲ 组別 [group]<br>∲ 胆固醇 [chol] | •      | Dependent Variable:  Fixed Factor(s):  Random Factor(s):           | Model<br>Contrasts<br>Plots<br>Post Hoc<br>Save<br>Options |
| OK F                                                    | Seaste | Covariate(s):           WLS Weight:           Reset         Cancel | <u>B</u> ootstrap                                          |

中。

Step03:选择分析比较 在候选变量列表框中选择"chol"变量作为因变量,将其添加至【Dep endent Variable(因变量)】列表框中。
选择"group"作为因素变量,将其添加至【Fixed Variable(s)(固定 变量)】列表框中。
选择"age"作为协变量,将其添加至【Covariate(s)(对比)】列表框

> 🖥 Univariate Dependent Variable: Model.. 🔗 胆固醇 [chol] Contrasts Fixed Factor(s): Plots. 🔗 组别 [group] -Save. Random Factor(s) Options \$ Bootstrap. Covariate(s): 🔗 年齢 [age] \$ WLS Weight: -OK | Paste Reset Cancel Help

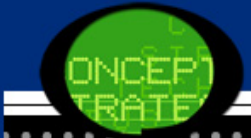

Step05: 其他选项选择

单击【Options】按钮,弹出【Options(选项)】对话框。勾选【Des criptive(描述性统计量)】复选框表示输出描述性统计量;勾选【H omogeneity-of-variance(方差同质性检验)】复选框表示输出方差 齐性检验表。再单击【Continue按钮】,返回主对话框。 提示:根据数据特点及您的实验要求,选择不同的均值多重比较方

法。

Step06: 完成操作

最后,单击【OK(确定)】按钮,操作完成。

| ON  | -F-P1 |
|-----|-------|
| TRA |       |
|     |       |

| Eactor(s) and Factor Interactions:<br>(OVERALL)<br>group | Display <u>M</u> eans for:                                           |  |
|----------------------------------------------------------|----------------------------------------------------------------------|--|
|                                                          | Compare main effects<br>Confidence interval adjustment:<br>LSD(none) |  |
| Display-                                                 |                                                                      |  |
| Descriptive statistics                                   | ✓ Homogeneity tests                                                  |  |
| Estimates of effect size                                 | Spread vs. level plot Recidual plot                                  |  |
| Parameter estimates                                      | Lack of fit                                                          |  |
|                                                          |                                                                      |  |

. . . . . . . . . . . .

#### 3 实例结果及分析

(1) 散点图

散点图中,年龄为X轴,胆固醇为Y轴,体重组别作为分组标记,作 出的散点图如下图所示。从中看到,实验对象的年龄和体内血清胆 固醇含量呈较为明显的线性关系,且不同组别的斜率都基本相同。 因此,可以将年龄变量作为协变量参与协方差分析。

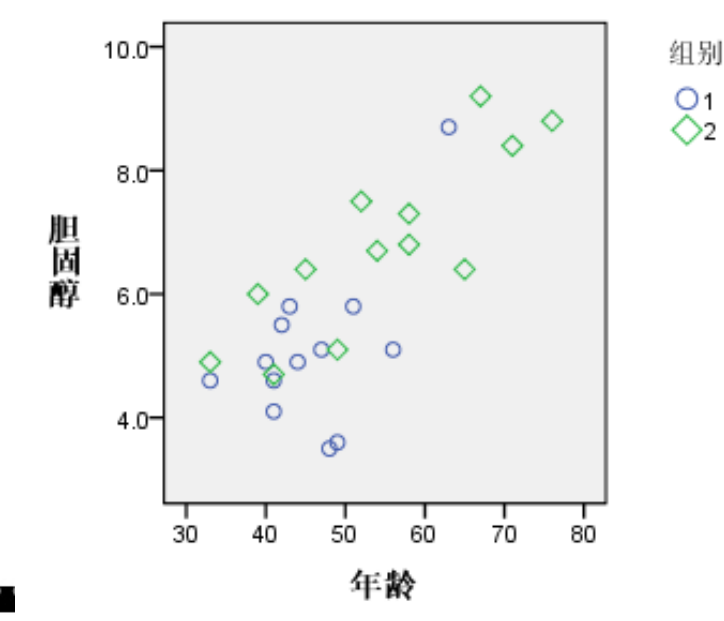

#### (2) 描述性统计分析表

表5-18和表5-19是对样本数据的基本描述结果。表5-18列出了两 个组别的样本个数。表5-19列出了不同体重级别人群胆固醇含量的 样本均值和标准差。从数值大小比较看,这两组人群胆固醇含量有 一定的差异性,可以进一步采用方差分析。

表 5-18 不同组别样本容量→

| ę   | ą  | N₽  | ę |
|-----|----|-----|---|
| 组别₽ | 10 | 13- | ρ |
|     | 2₽ | 13  | þ |

表 5-19 描述性统计分析表→

| 组别₽    | Mean₽ | Std. Deviation4 | Ne ' |
|--------|-------|-----------------|------|
| 10     | 5.092 | 1.3067-         | 13-  |
| 2₽     | 6.785 | 1.4416          | 13,  |
| Total₽ | 5.938 | 1.6005          | 26'  |

#### (3) 方差齐性检验

SPSS的结果报告接着列出了方差齐性检验结果表5-20。表格首先显示Levene统计量等于0.818。由于概率P值0.375明显大于显著性水平0.05,故认为两组样本数据的方差是相同的,满足方差分析的前提条件。

|     |      |      | . <u>192</u> 902 Alven | $\frown$ |  |
|-----|------|------|------------------------|----------|--|
| ą   | F₽   | df1₽ | df2₽                   | Sig.₽    |  |
| 胆固醇 | .818 | 1-   | 24                     | .375     |  |

表 5-20 方差齐性检验表→

#### (4) 协方差检验结果

表5-21列出了协方差检验结果,表5-21中包括各变差分解的情况、 自由度、均方、F统计量值和概率P值。同时为了说明协方差模型的 有效性,表5-22列出了只考虑体重级别的胆固醇单因素方差分析结 果。

|                  | Type III Sum of |     |              |         |       | ÷ |
|------------------|-----------------|-----|--------------|---------|-------|---|
| Source₽          | Squares₽        | ₫f₽ | Mean Square@ | F↩      | Sig.₽ |   |
| Corrected Model  | 42.995          | 2   | 21.498       | 23.493  | .000  | ÷ |
| Intercept₽       | 1.527           | 1   | 1.527        | 1.668   | .209  | ÷ |
| age₽             | 24.380          | 1   | 24.380       | 26.642  | .000  | ÷ |
| group⇔           | 4.458           | . 1 | 4.458        | 4.872   | .038  | ÷ |
| Error₽           | <u></u>         | 23  | .915         | ф.      | ¢     | ÷ |
| Total₽           | 980.940         | 26  | <b>с</b> .   | ¢       | ¢     | ÷ |
| Corrected Total₽ | 64.042          | 25  | e.           | сь<br>С | 4     | ÷ |

协方差检验结果表↩ 表 5-21

a. R<sup>2</sup> = .671 (调整 R<sup>2</sup> = .643)↓

|                  | Type III Sum of |   |    |              |         |       | ₽  |
|------------------|-----------------|---|----|--------------|---------|-------|----|
| Source₽          | Squares₽        | đ | f₽ | Mean Square@ | F₽      | Sig.₽ |    |
| Corrected Model  | 18.615ª         |   | 1  | 18.615       | 9.835   | .004  | 1+ |
| Intercept₽       | 916.898         | h | 1  | 916.898      | 484.425 | .000  | ]∻ |
| group₽           | 18.615          |   | 1  | 18.615       | 9.835   | .004  | 1+ |
| Error₽           | 45.426          | J | 24 | 1.893        | 4       | ф     | ÷  |
| Total₽           | 980.940         |   | 26 | ę.           | ę       | Ð     | ÷  |
| Corrected Total+ | 64.042          |   | 25 | 4            | 4       | 47    | ÷  |

表 5-22 单因素方差分析结果表↩

a. R²= .291 (调整 R² = .261)↩

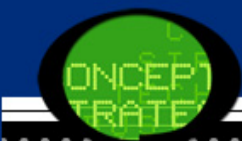

对比表5-21和表5-22,两种方差分析结果中,因变量的总变量(Corrected Total)都是64.042。同时单因素方差模型中,随机因素的可解释变差等于45.426。但是在协方差模型中,随机因素的可解释变差降低为21.047,这是由于扣除了年龄的影响造成的。这进一步说明了年龄变量对因变量的影响。不仅如此,体重级别可解释的变差由原来的18.615减少为4.458。这也是由于扣除了年龄因素的影响造成的。

综合起来,年龄因素对人体内胆固醇含量有显著的影响;同时,在 排除了年龄因素的影响后,不同体重级别对胆固醇含量也存在显著 的差异。可以通过表5-19看到:超重组的胆固醇含量要高于正常组 的胆固醇含量。

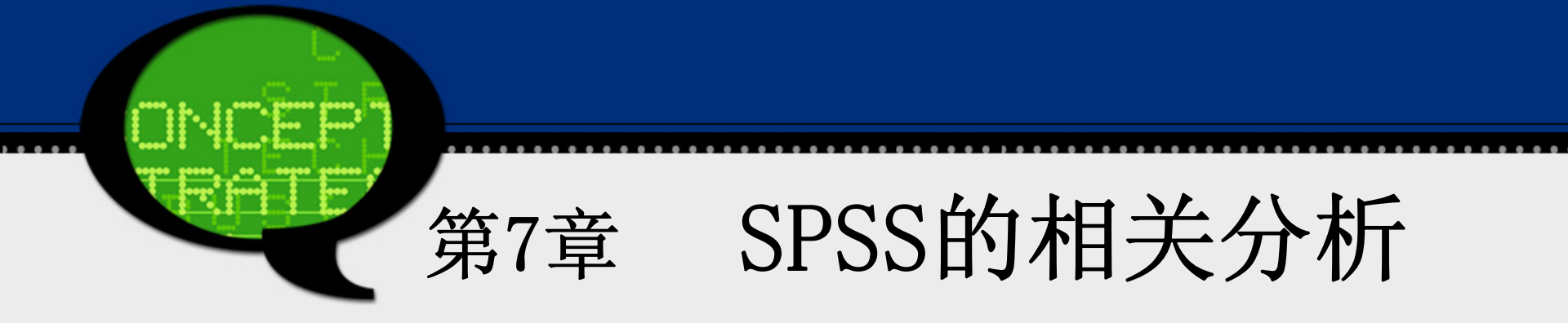

7.1 相关分析概述

#### 7.1.1 相关的基本概念

#### 1. 函数关系和相关关系

函数关系是指事物或现象之间存在着严格的依存关系,其主要特征是它的确 定性,即对一个变量的每一个值,另一个变量都具有<mark>惟一</mark>确定的值与之相对应。变 量之间的函数关系通常可以用函数式Y=f(x)确切地表示出来。例如,圆的周长C对 于半径r的依存关系就是函数关系: C=2πr。

相关关系反映出变量之间虽然相互影响,具有依存关系,但彼此之间是不能一一对应的。例如,学生成绩与其智力因素、各科学习成绩之间的关系、教育投资额与经济发展水平的关系、社会环境与人民健康的关系等等,都反映出客观现象中存在的相关关系。

7.1 相关分析概述

#### 2.相关关系的类型

- (1) 根据相关程度的不同,相关关系可分为完全相关、不完全相关和 无相关。
- (2) 根据变量值变动方向的趋势,相关关系可分为正相关和负相关。
- (3) 根据变量关系的形态,相关关系可分为直线相关和曲线相关。
- (4) 根据研究变量的多少,可分为单相关、复相关。

### 7.1.2 相关分析

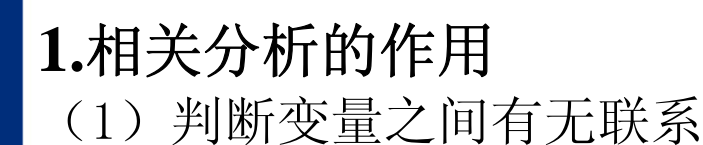

- (2) 确定选择相关关系的表现形式及相关分析方法
- (3) 把握相关关系的方向与密切程度
- (4) 相关分析不但可以描述变量之间的关系状况,而且用来进行预测。
- (5)相关分析还可以用来评价测量量具的<mark>信度、效度</mark>以及项目的<mark>区分度</mark> 等。

#### 7.1.2 相关分析

2.相关系数

相关系数是在<u>直线相关</u>条件下,说明两个变量之间相关程度以及相关方向的统计分析指标。相关系数一般可以通过计算得到。作为<mark>样本</mark>相关系数,常用字母r表示;作为总体相关系数,常用字母p表示。

相关系数的数值范围是介于 - 1与 +1之间(即 - 1≤ r ≤1),常用 小数形式表示,一般要取小数点后两位数字来表示,以便比较精确地描述 其相关程度。

两个变量之间的相关程度用相关系数r的绝对值表示,其绝对值越接近1,表明两个变量的相关程度越高;其绝对值越接近于0,表明两个变量相关程度越低。如果其绝对值等于零1,则表示两个变量完全直线相关。如果其绝对值为零,则表示两个变量完全不相关(不是直线相关)。

#### 3.相关系数

变量相关的方向通过相关系数r所具有的符号来表示,

"+"号表示正相关,即0≤r≤1。"-"表示<u>负相关</u>,即0≥

7.1.2 相关分析

- r ≥ -1。在使用相关系数时应该注意下面的几个问题。
- (1) 相关系数只是一个<mark>比率值</mark>,并不具备与相关变量相同的测量 单位。
- (2) 相关系数r 受<mark>变量取值区间大小</mark>及<mark>样本数目多少</mark>的影响比较 大。
- (3) 来自于不同群体且不同质的事物的相关系数不能进行比较。
- (4) 对于不同类型的数据,计算相关系数的方法也不相同。

## 7.2 SPSS在简单相关分析中的应用

#### 7.2.1 简单相关分析的基本原理

简单相关分析是研究两个变量之间关联程度的统计方法。它主要是 通过计算简单相关系数来反映变量之间关系的强弱。一般它有图形和数 值两种表示方式。

#### 1、相关图

在统计中制作相关图,可以直观地判断事物现象之间大致上呈现何 种关系的形式。相关图是相关分析的重要方法。利用<u>直角坐标系第一象</u> 限,把第一个变量置于横轴上,第二个变量置于纵轴上,而将两个变量 对应的变量值用坐标点形式描绘出来,用以表明相关点分布状况的图 形,这就是相关图

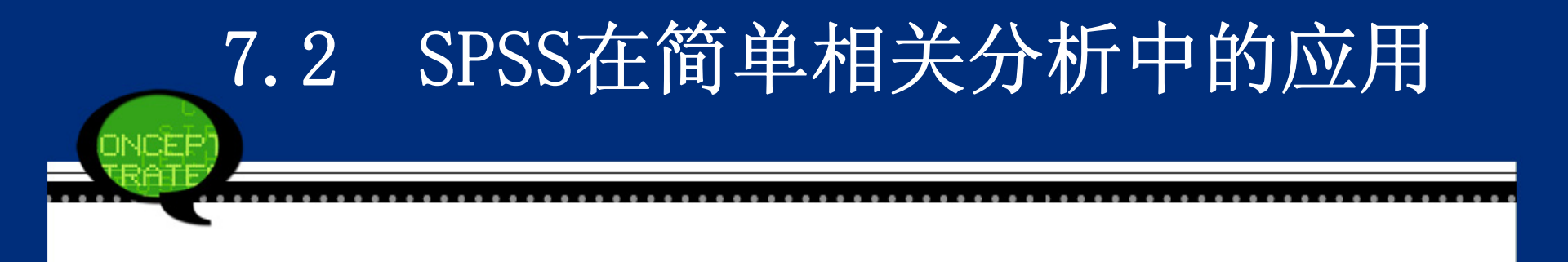

#### 2、相关系数

虽然相关图能够展现变量之间的数量关系,但这也只是种直观判断方法。因此,可以计算变量之间的相关系数。对不同类型的变量应当采取不同的相关系数 来度量,常用的相关系数主要有:

皮尔逊 (Pearson) 相关系数

常称为积差相关系数,适用于研究连续变量之间的相关程度。例如,收入和储蓄存款、身高和体重等变量间的线性相关关系。注意Pearson相关系数适用于线性相关的情形,对于曲线相关等更为复杂的情形,系数的大小并不能代表其相关性的强弱。它的计算公式为:

 $r = \frac{\sum_{i=1}^{n} (x_i - \bar{x})(y_i - \bar{y})}{\sqrt{\sum_{i=1}^{n} (x_i - \bar{x})^2 \sum_{i=1}^{n} (y_i - \bar{y})^2}} \neq$ 

利用相关系数r的大小可以判断变量间相关关系的密切程度,具体见表所示。

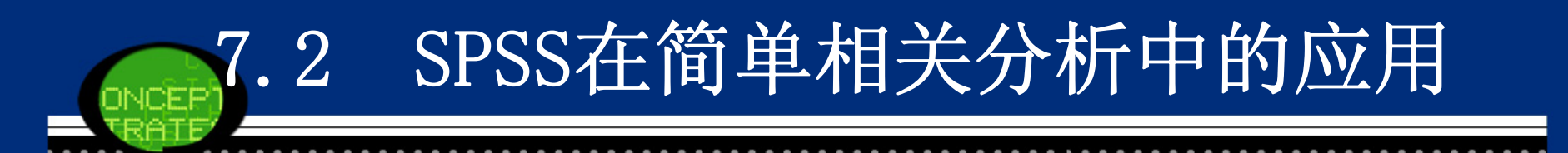

#### 7.2.1 简单相关分析的基本原理

| <b>+</b> |                              | Ŧ            |
|----------|------------------------------|--------------|
|          | 相关系数的值₽                      | 直线相关程度₽    ₽ |
|          | $ r =0^{+3}$                 | 完全不相关₽       |
|          | $0 \le  r  \le 0.3 \epsilon$ | 微弱相关₽        |
|          | 0.3< r ≤0.5₽                 | 低度相关↩        |
|          | 0.5≤ r ≤0.8₽                 | 显著相关₽        |
|          | 0.8≤ r ≤1₽                   | 高度相关↩        |
|          | r =1                         | 完全相关↩        |
|          |                              |              |

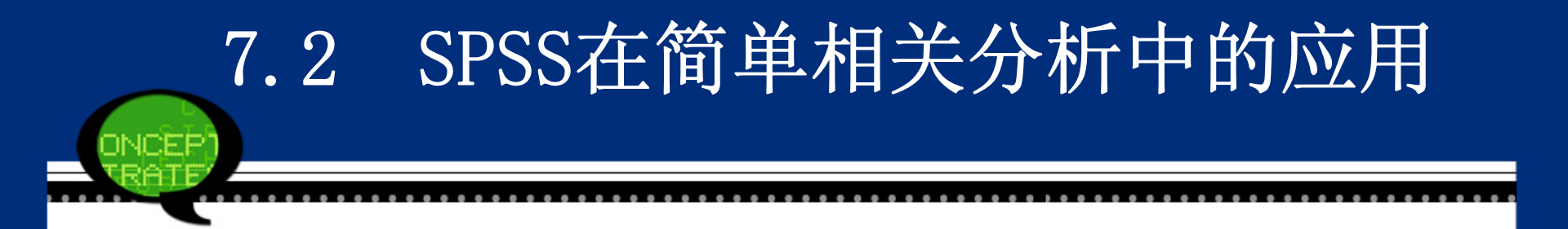

- 对Pearson简单相关系数的<mark>统计检验</mark>是计算<mark>t统计量</mark>,t统计量服从<mark>n-2个自由</mark> <mark>度的t分布</mark>。SPSS会自动计算r统计量和t值,并依据t分布表给出其对应 的相伴概率值。
- Spearman等级相关系数用来度量<mark>顺序水准变量</mark>间的<mark>线性相关</mark>关系。它是利用 两变量的<mark>秩次大小</mark>作线性相关分析,适用条件为:
- ① 两个变量的变量值是以<mark>等级次序</mark>表示的资料;
- ② 一个变量的变量值是<mark>等级数据</mark>,另一个变量的变量值是<mark>等距或比率数</mark> 据,且其两总体不要求是正态分布,<mark>样本容量n不一定大于30</mark>。

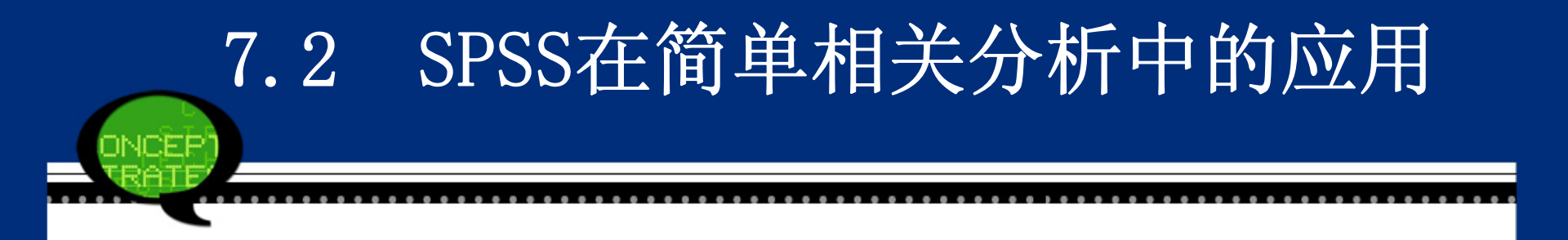

从斯皮尔曼等级相关适用条件中可以看出,等级相关的应用范围要比积差相关 广泛,它的突出优点是对数据的总体分布、样本大小都不做要求。但缺点是计算 精度不高。斯皮尔曼等级相关系数常用符号,来表示。其基本公式为:

$$r_R = 1 - \frac{6\sum D^2}{n(n^2 - 1)} +$$

式中:D是两个变量每对数据等级之差,n是两列变量值的<mark>对数</mark>。 Spearman相关系数计算公式可以完全套用Pearson相关系数的计算公式,但公式中的 x和y用它们的<mark>秩次</mark>代替即可。

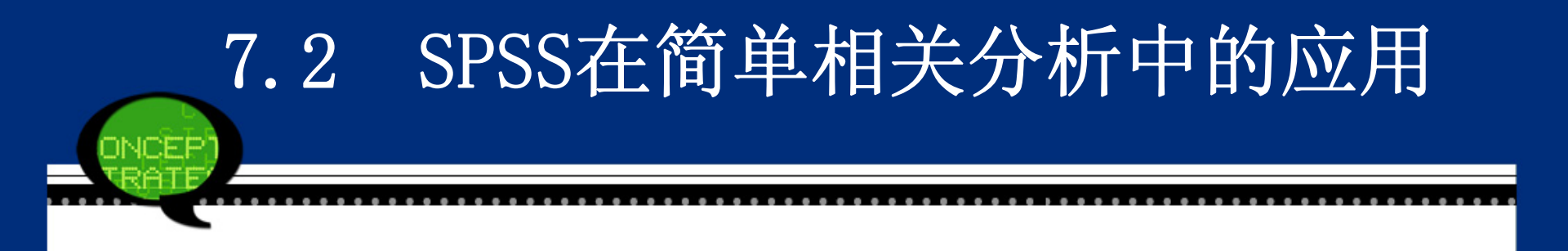

#### Kendall' s等级相关系数

它是用于反映分类变量相关性的指标,适用于两个变量均为有序分 类的情况。这种指标采用非参数检验方法测度变量间的相关关系。它利 用变量的秩计算一致对数目和非一致对数目。显然,如果两变量具有较 强的正相关,则一致对数目U应较大;但若两变量相关性较弱,则一致对 数目U和非一致对数目V应大致相等。故按照此思想,可得其定义为: SPSS将自动计算它的相关系数、检验统计量和对应的概率P值。

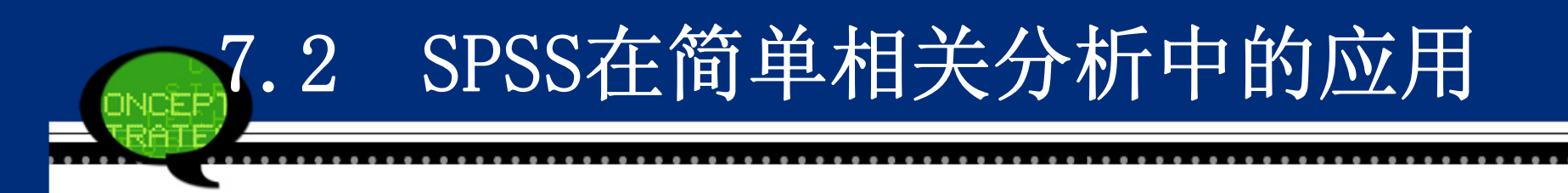

7.2.2 简单相关分析的SPSS操作详解

Step01: 打开主菜单

选择菜单栏中的【Analyze(分析)】→【Correlate(相关)】 →【Bivariate(双变量)】命令,弹出【Bivariate Correlati ons(双变量相关)】对话框,如图7-1所示,这是简单相关检验 的主操作窗口。
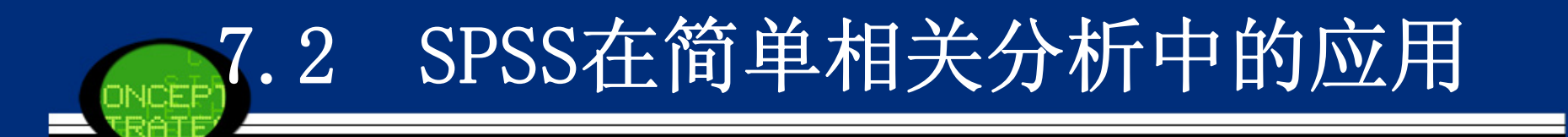

| ta Bivariate Correlations                                                |                      |
|--------------------------------------------------------------------------|----------------------|
| Variables:<br>✓ DJIA<br>✓ SP                                             | Options<br>Bootstrap |
| Correlation Coefficients<br>Pearson Coefficients<br>Test of Significance |                      |
| <u>T</u> wo-tailed                                                       |                      |
| OK <u>P</u> aste <u>R</u> eset Cancel Help                               | )                    |

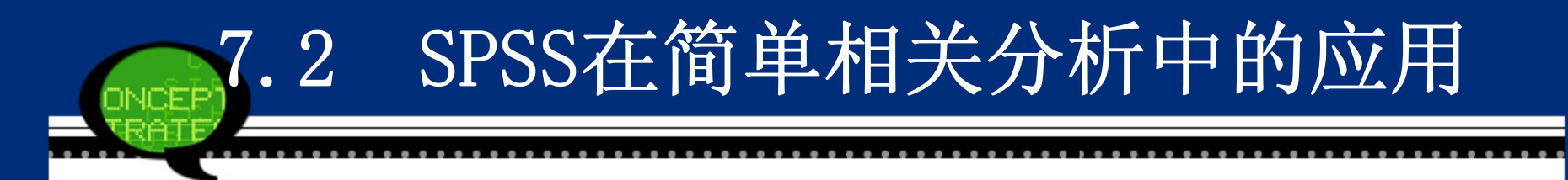

Step02: 选择检验变量

在【Bivariate Correlations(双变量相关)】对话框左侧的候选变量列表框中选择两个个或两个以上变量将其添加至【Variables(变量)】列表框中,表示需要进行简单相关分析的变量。

Step03: 选择相关系数类型

图中的【Correlation Coefficients(相关系数)】选项组中可以选择计算 简单相关系数的类型。

● Pearson:系统默认项,即积差相关系数,计算<mark>连续变量</mark>或是<mark>等间距测度</mark>的变量间的相关分析。

● Kendall: 等级相关, 计算<mark>分类变量</mark>间的秩相关。

● Spearman: 等级相关, 斯皮尔曼相关系数。

对于非等间距测度的连续变量,因为分布不明可以使用等级相关分析,也可以使用Pearson 相关分析;对于完全等级的<mark>离散变量</mark>必须使用等级相关分析相关性。当资料不服从双变量正态分布或总体分布型未知,或原始数据是用等级 表示时,宜用Spearman 或Kendal1相关。

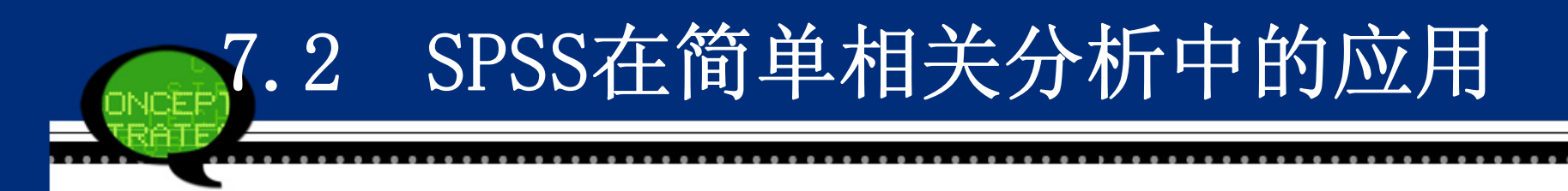

Step04: 假设检验类型选择

在图中的【Test of Significance(显著性检验)】选项组中可以选择输出的假设检验类型,对应有两个单选项。

● Two tailed:系统默认项。双尾检验,当事先不知道相关方向(正相关还是负相关)时选择此项。

● One tailed: 单尾检验,如果事先知道相关方向可以选择此项。

同时,可以勾选【Flag significant Correlations(标记显著性相关)】 复选框。它表示选择此项后,输出结果中对在显著性水平0.05下显著 相关的相关系数用一个星号"\*"加以标记;对在显著性水平0.01下 显著相关的相关系数用两个星号"\*\*"标记。

## 7.2 SPSS在简单相关分析中的应用

Step05: 其他选项选择

- 单击【Options(选项)】按钮,弹出的对话框用于指定输出内容和 关于缺失值的处理方法,主要包括以下选项。
- ① Statistics: 选择输出统计量。
- Means and standard deviations: 将输出选中的各变量的观测值数 目、均值和标准差。
- Cross-product deviations and covariances:输出反映选中的每 一对变量之间的<mark>叉积离差矩阵</mark>和协方差矩阵。
- ② MissingValues: 用于设置缺失值的处理方式。它有两种处理方式:
- Exclude cases pairwise: 系统默认项。剔除当前分析的两个变量 值是缺失的个案。
- Exclude cases listwise: 表示剔除所有含缺失值的个案后再进行 分析。

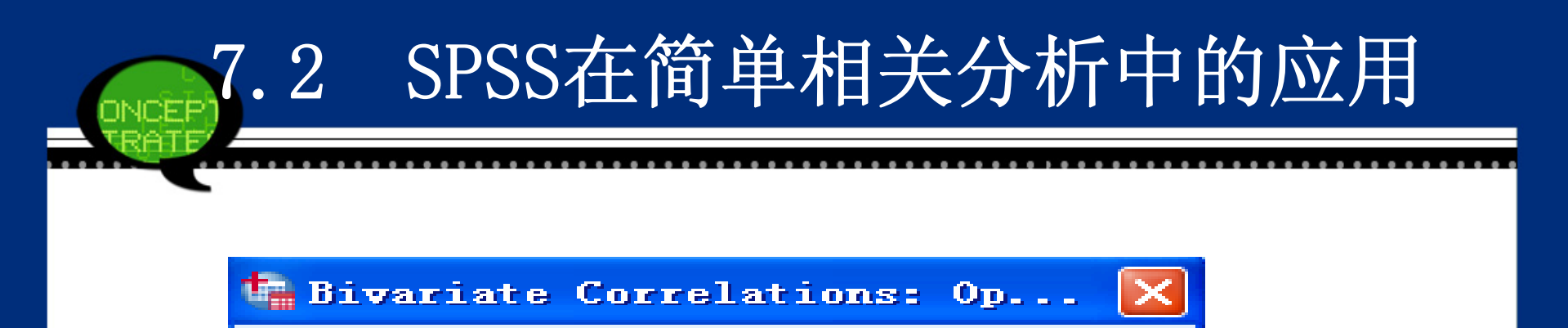

#### Statistics

Means and standard deviations

Cross-product deviations and covariances

#### Missing Values

🔘 Exclude cases pairwise

🔘 Exclude cases listwise

Continue Cancel

Help

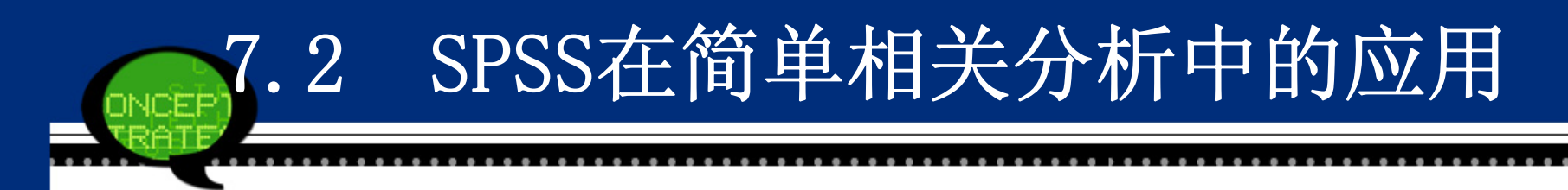

Step06: 相关统计量的Bootstrap估计

单击【Bootstrap】按钮,在弹出的对话框中可以进行如下统 计量的Bootstrap估计。

- 描述统计表支持均值和标准差的Bootstrap 估计。
- 相关性表支持相关性的Bootstrap 估计。

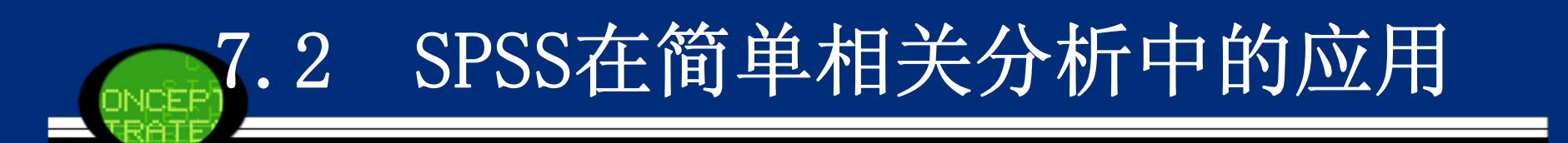

| 🗣 Bootstrap                           | × |
|---------------------------------------|---|
| Perform bootstrapping                 |   |
| Number of samples: 1000               |   |
| Set seed for Mersenne Twister         |   |
| See <u>d</u> : 2000000                |   |
| Confidence Intervals                  |   |
| Level(%): 95                          |   |
| Percentile                            |   |
|                                       |   |
| Sampling                              |   |
| Imple ■ Simple                        |   |
| Istratified                           |   |
| Variables: St <u>r</u> ata Variables: |   |
| DJIA                                  |   |
| SP SP                                 |   |
|                                       |   |
|                                       |   |
| Continue Cancel Help                  |   |

Step07: 单击【OK】按钮,结束操作, SPSS软件自动输出结果。

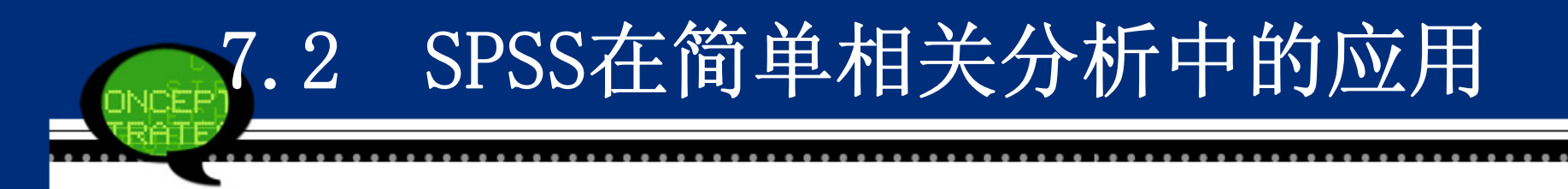

### 7.2.3 实例分析:股票指数之间的联系

### 1. 实例内容

道琼斯工业平均指数(DJIA)和标准普尔指数500(S&P 50 0)都被用做股市全面动态的测度。DJIA是基于30种股票的价格动态;S&P 500是由500种股票组成的指数。有人说S&P 500 是股票市场功能的一种更好的测度,因为它基于更多的股票。 表7-2显示了DJIA和S&P 500在1997年10周内的收盘价。请计算 它们之间的样本相关系数。不仅如此,样本相关系数告诉我们 DJIA和S&P 500之间的关系是怎样的?

# 7.2 SPSS在简单相关分析中的应用

### 2. 实例操作

表给出了道琼斯工业平均指数和标准普尔指数在同一时间点的数值。由于这些数值都是连续型变量,同时根据两个股票指数的散点图,可见它们呈显著的线性相关,因此可以采用Pear son相关系数来测度它们之间的相关性。但为了比较,我们也计算了这两组变量的Kendall和Spearman相关系数。

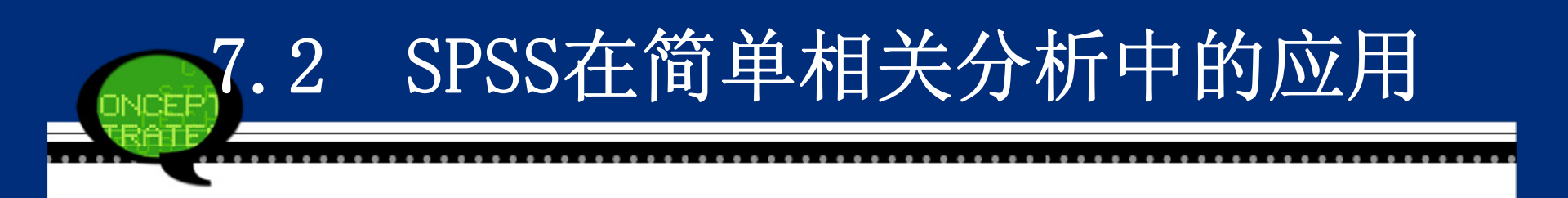

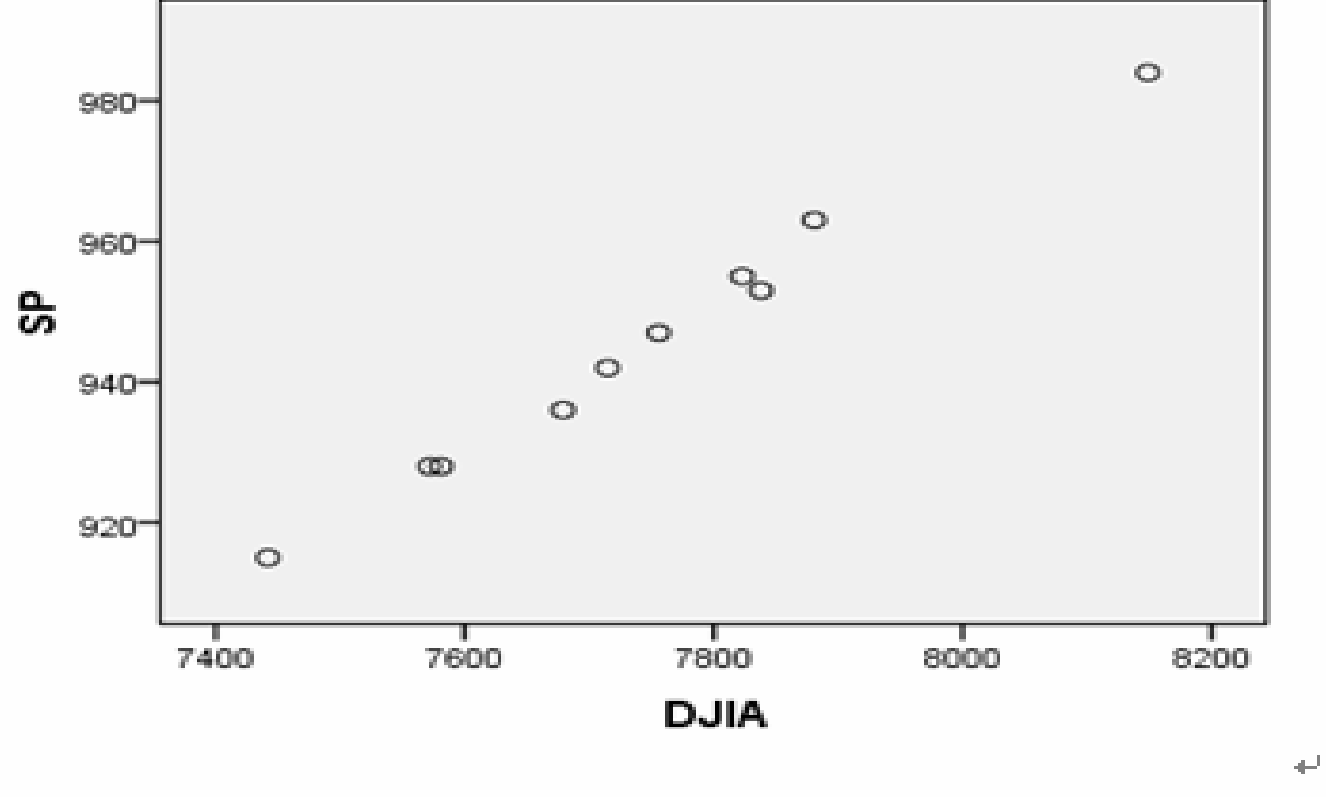

图 7-4 股票指数散点图₽

# .2 SPSS在简单相关分析中的应用

- 3. 实例结果及分析
- (1) 描述性统计分析表
- 执行完上面的操作后,首先给出的是当前样本进行描述性统计的结果, 如表7-3所示。可以看到样本容量都等于10, 道琼斯工业平均指数和 标准普尔指数的平均均值分别为7743.60和945.10,两者差距显著。 同时,两者的方差差距也很明显。

| ÷ | 表7-3 描述性统计分析表↩ |         |                 |    |   |
|---|----------------|---------|-----------------|----|---|
|   | ф.             | Mean₽   | Std. Deviation∓ | N₽ | ₽ |
|   | DJIA•          | 7743.60 | 197.326         | 10 | ₽ |
|   | SP₽            | 945.10  | 19.947-         | 10 | ρ |
|   |                |         |                 |    |   |

表 7-3 描述性统计分析表→

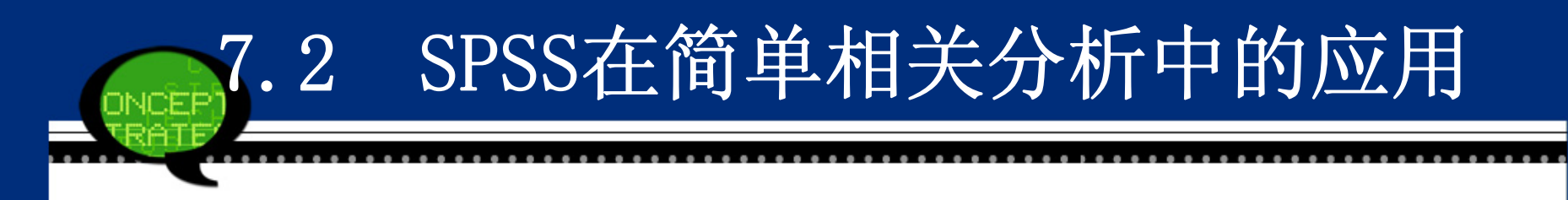

### (2) Pearson相关系数表

接着SPSS列出了道琼斯工业平均指数和标准普尔指数的Pearson相关 系数表7-4。可以看到,两种指数的Pearson系数值高达0.995,非常 接近1;同时相伴概率P值明显小于显著性水平0.01,这也进一步说明 两者高度正线性相关。

| ę     | е                    | DJIA₽  | SP₽    | ¢ |
|-------|----------------------|--------|--------|---|
| DJIA₽ | Pearson Correlation₽ | 1-     | .995** | ÷ |
|       | Sig. (2-tailed)₽     | ф.     | .000   | ę |
|       | N₽                   | 10     | 10     | ¢ |
| SP₽   | Pearson Correlation₽ | .995** | 1      | ¢ |
|       | Sig. (2-tailed)₽     | .000   | ¢      | ¢ |
|       | N₽                   | 10     | 10     | ¢ |

表 7-4 Pearson 相关系数表↩

注:"\*\*"表示相关系数在 0.01 的显著性水平(双尾)上显著相关.↩

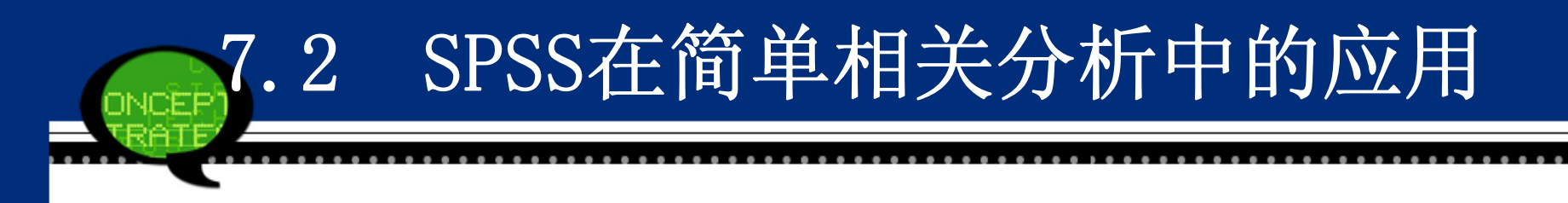

### (3) 非参数相关系数表

表7-5列出了两种股票指数的Kendall和Spearman相关系数, 分别等于0.994和0.985;同时它们的概率P值也远小于显著性 水平。但本案例中,Spearman相关系数和Kendall相关系数都 小于Pearson相关系数,显然这是由于在秩变换或数据按有序 分类处理时损失信息所导致的。

所以,通过以上分析看到,道琼斯工业平均指数和标准普尔 指数具有高度正相关性,一个指数的上涨或上跌时,另一个指 数也会伴随着上涨或下跌。

|                  | 表     | 7-5 非参数相关系数表。            | J      |       |
|------------------|-------|--------------------------|--------|-------|
| 4                | ¢     | e .                      | DJIA₽  | SP₽   |
| Kendall's tau_b₽ | DJIA₽ | Correlation Coefficient. | 1.000  | .944* |
|                  |       | Sig. (2-tailed)₽         |        | .00   |
|                  |       | N₽                       | 10     | 1     |
|                  | SP₽   | Correlation Coefficient+ | .944** | 1.00  |
|                  |       | Sig. (2-tailed)₽         | .000   |       |
|                  |       | N₽                       | 10     | 1     |
| Spearman's rho₽  | DJIA₽ | Correlation Coefficient+ | 1.000  | .985* |
|                  |       | Sig. (2-tailed)₽         |        | .00   |
|                  |       | N₽                       | 10     | 1     |
|                  | SP₽   | Correlation Coefficient. | .985** | 1.00  |
|                  |       | Sig. (2-tailed)₽         | .000   |       |
|                  |       | N₽                       | 10     | 11    |

注:"\*\*" 表示相关系数在 0.01 的显著性水平(双尾)上显著相关.↩

### 7.3.1 偏相关分析的基本原理

### 1. 方法概述

简单相关分析计算两个变量之间的相互关系,分析两个变量 间线性关系的程度。但是现实中,事物之间的联系可能存在于多个主 体之间,因此往往因为第三个变量的作用使得相关系数不能真实地反 映两个变量间的线性相关程度。例如身高、体重与肺活量之间的关 系,如果使用Pearson 相关计算其相关系数,可以得出肺活量、身高 和体重均存在较强的线性相关性质。但实际上呢,对体重相同的人而 言,身高值越大其肺活量也不一定越大。因为身高与体重有着线性关 系,肺活量与体重有着线性关系,因此得出了身高与肺活量之间存在 较强的线性关系的错误结论。偏相关分析就是在研究两个变量之间的 线性相关关系时控制可能对其产生影响的变量。

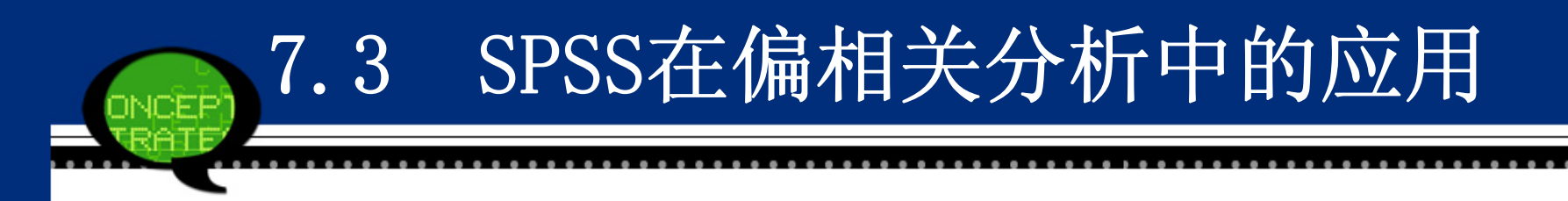

#### 2. 基本原理

偏相关分析是在相关分析的基础上考虑了两个因素以外的各种作用,或者说在扣除了其他因素的作用大小以后,重新来测度这两个因素间的关联程度。这种方法的目的就在于消除其他变量关联性的传递效应。

偏相关系数在计算时可以首先分别计算三个因素之间的相关系数, 然后通过这三个简单相关系数来计算偏相关系数,公式如下:

$$r_{12(3)} = \frac{r_{12} - r_{13}r_{23}}{\sqrt{1 - r_{13}^2}\sqrt{1 - r_{23}^2}}$$

上式就是在控制了第三个因素的影响所计算的第一、第二个因素之间的偏相关系数。当考虑一个以上的控制因素时的公式类推。

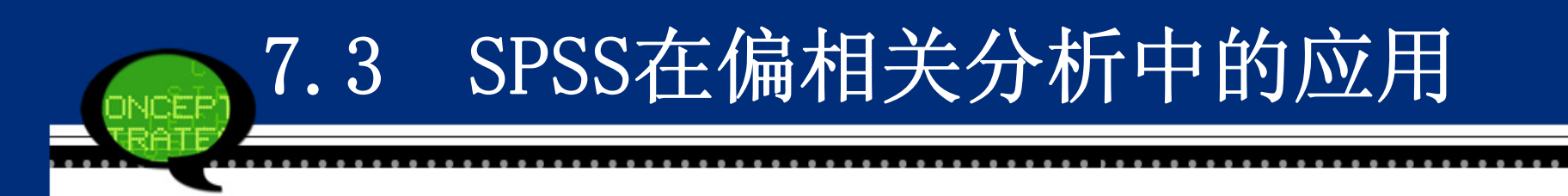

### 7.3.2 偏相关分析的SPSS操作详解

### Step01: 打开主菜单

选择菜单栏中的【Analyze(分析)】→【Correlate(相关)】→ 【Partial(偏相关)】命令,弹出【Partial Correlations(偏相 关)】对话框,如图7-9所示,这是偏相关检验的主操作窗口。

| 🗣 Partial Correlati                    | ons                             | ×                 |
|----------------------------------------|---------------------------------|-------------------|
| <mark>∲∲ time</mark><br>∲ DJIA<br>∲ SP | Variables:                      | Options Bootstrap |
| ┌ Test of Significance                 |                                 |                   |
| I vo-tailed ○ One-tai                  |                                 |                   |
| 👿 <u>D</u> isplay actual significar    |                                 |                   |
| OK [                                   | easte <u>R</u> eset Cancel Help | )                 |

### Step02: 选择检验变量

在【Bivariate Correlations(偏相关)】对话框左侧的候选变量列表框中 选择两个或两个以上变量,将其添加至【Variables(变量)】列表框中,表示 需要进行偏相关分析的变量。

### Step03: 选择控制变量

在【Bivariate Correlations(偏相关)】对话框左侧的候选变量列表框中 至少选择一个变量,将其添加至【Controlling for(控制)】列表框中,表示 在进行偏相关分析时需要控制的变量。注意如果不选入控制变量,则进行的是 简单相关分析。

### Step04: 假设检验类型选择

在【Test of Significance(显著性检验)】选项组中可以选择输出的假设检验类型,对应有以下两个选项。

● Two tailed: 系统默认项。双尾检验,当事先不知道相关方向(正相关还是负相关)时选择此项。

● One tailed: 单尾检验, 如果事先知道相关方向可以选择此项。

同时,可以勾选【Flag significant Correlations】复选框。它表示选择此项后,输出结果中对在显著性水平0.05下显著相关的相关系数用一个星号 "\*"加以标记;对在显著性水平0.01下显著相关的相关系数用两个星号"\* \*"标记。

Step05: 其他选项选择

- 单击【Options】按钮,弹出的对话框用于指定输出内容和关于缺失 值的处理方法,主要包括以下选项。
- ① Statistics: 选择输出统计量。
- Means and standard deviations: 将输出选中的各变量的观测值数 目、均值和标准差。
- Zero-order correlation: 显示<mark>零阶相关矩阵</mark>,即Pearson 相关矩 阵。
- ② MissingValues: 用于设置缺失值的处理方式。它有两种处理方式:
- Exclude cases pairwise: 系统默认项。剔除当前分析的两个变量值 是缺失的个案。
- Exclude cases listwise: 表示剔除所有含缺失值的个案后再进行分析。

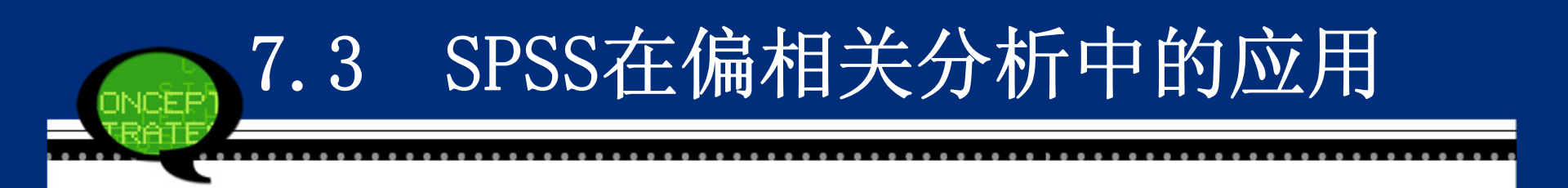

| 🖙 Partial Correlation 🔀          |  |  |  |  |  |
|----------------------------------|--|--|--|--|--|
| _ Statistics                     |  |  |  |  |  |
| Means and standard deviations    |  |  |  |  |  |
| Zero-order correlations          |  |  |  |  |  |
| -Missing Values                  |  |  |  |  |  |
| Exclude cases listwise           |  |  |  |  |  |
| © Exclude cases <u>p</u> airwise |  |  |  |  |  |
|                                  |  |  |  |  |  |
| Continue Cancel Help             |  |  |  |  |  |

Step06: 相关统计量的Bootstrap估计

单击【Bootstrap】按钮,在弹出的对话框中可以进行如下统计量的 Bootstrap估计。

● 描述统计表支持均值和标准差的Bootstrap 估计。

● 相关性表支持相关性的Bootstrap 估计。

Step07: 单击【OK】按钮,结束操作,SPSS软件自动输出结果。

### 7.3.3 实例分析:股票市场和债券市场

### 1. 实例内容

在我国的金融市场中,股票市场和债券市场都是其中的重要组成部分。研究它们之间的关系有利于我们弄清楚金融市场之间的关联特征。但是我国债券市场主要由银行间债券市场和证券交易所债券市场组成,并且它们处于相对分割状态,在投资主体、交易方式等方面存在显著差异。数据文件7-2. sav列出了近几年我国股票市场、交易所国债市场和银行间国债市场的综合指数,请利用相关分析研究这三个市场的关联特征

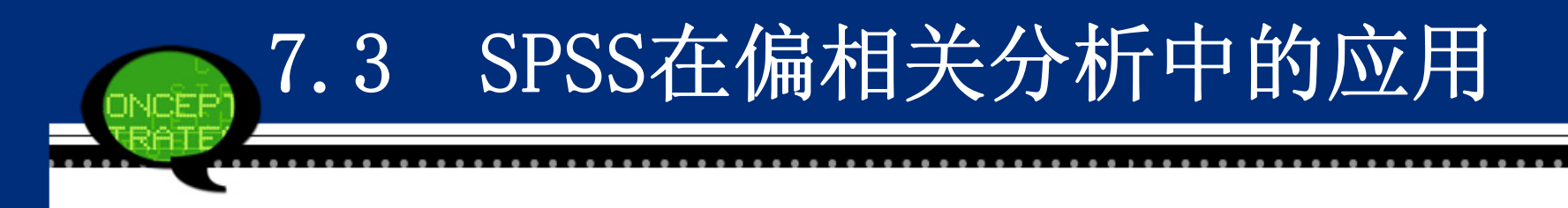

#### 2. 实例操作

由于这里要研究三个金融市场之间的关系,因此首先可以利用7.2 节的简单相关分析来初步探讨它们之间的联系。表7-6计算了这三个 市场之间的Pearson相关系数。从表中数据看到,三个市场间的价格 相关系数较高,其中交易所和银行间国债市场相关系数高达0.922, 而它们和股市的相关系数相对较低,分别是0.411和0.419,从数值大 小看到这两个子市场和股市的关联性差异不明显。

但是,就相关系数本身而言,它未必是两事物间线性关系强弱的真 实体现,往往有夸大的趋势,因为它在计算时都没有考虑第三方的影 响,这就有可能导致对事物的解释出现偏差。这里,股市、银行间国 债市场和交易所国债市场之间肯定是相互关联的,两个市场间的关系 强弱肯定要受到第三方的影响制约,市场间的关系强弱可能存在传递 效应。基于这种考虑,这里要引入偏相关系数测度市场间的关系。

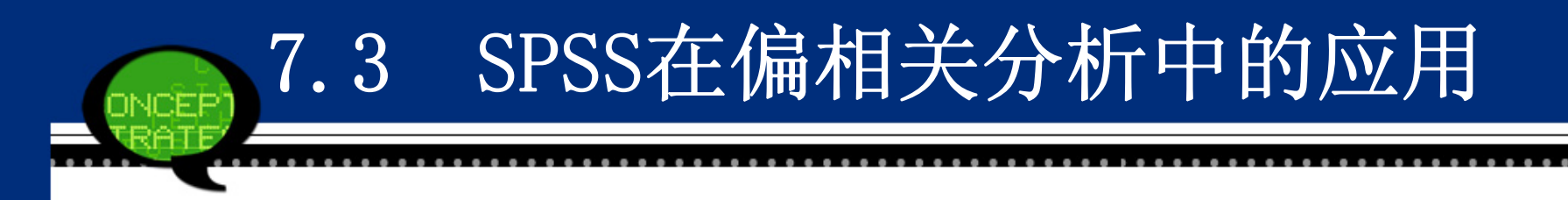

### 3. 实例结果及分析

### (1) 描述性统计分析表

执行完上述操作后,首先给出的是当前样本进行描述性统计的结果 表7-7。可以看到样本容量都等于1321,三个市场综合指数的样本均 值和样本方差都有一定的差距。

| ę.       | Mean₽    | Std. Deviation4 | N₽ +  |
|----------|----------|-----------------|-------|
| 股票指数↩    | 1.6305E3 | 613.14785       | 1321* |
| 交易所国债指数↩ | 1.0625E2 | 5.51477         | 1321* |
| 银行间国债指数↩ | 1.0765E2 | 5.15824         | 1321* |

表7-7 描述性统计分析表↩

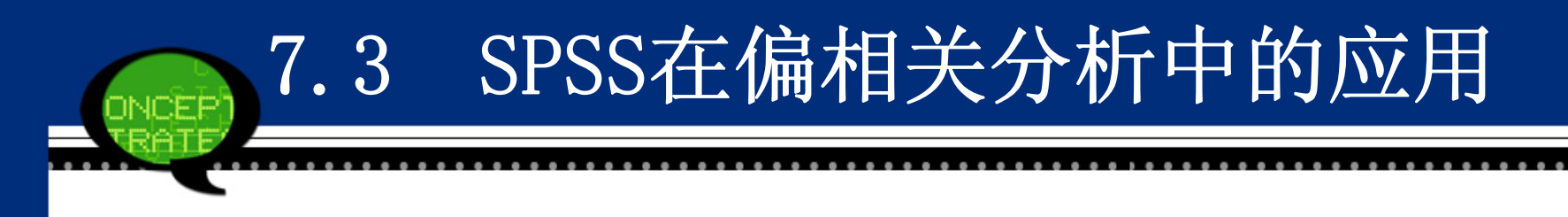

#### (2) 偏相关系数表

表7-8~表7-10列出了三个市场之间的偏相关系数。在控制了股市指数后,银行间和交易所市场间的相关系数没有发生太大变化,仍然高达0.906,说明了这两个市场的关系密切且股市对两市波动影响较小。而银行间国债市场、交易所国债市场与股市的偏相关系数却发生了显著变化:银行间市场和股市的Pearson相关系数为0.419,而在控制了交易所指数后,它们之间的偏相关系数下降为0.114;同理,交易所国债市场和股市的相关系数也由0.411下降到0.070。这说明了第三方市场对剩余两个市场确实存在显著影响,通过简单相关系数还无法深入刻画市场之间的关系。这里引入偏相关系数是比较适合的。

| ŧ | 表7-8股市和交易所国债市场的偏相关系数→ |          |                          |          |       |   |
|---|-----------------------|----------|--------------------------|----------|-------|---|
|   | Control Variables₽    |          | 股票指数₽                    | 交易所国债指数+ | ÷     |   |
|   | 银行间国债指数₽              | 股票指数₽    | Correlation#             | 1.0004   | .070  | ÷ |
|   |                       |          | Significance (2-tailed)₽ | ."       | .011  | ť |
|   |                       |          | df₽                      | 0.       | 1318  | ŧ |
|   |                       | 交易所国债指数↩ | Correlation₽             | .070-    | 1.000 | ÷ |
|   |                       |          | Significance (2-tailed)₽ | .011-    |       | ÷ |
|   |                       |          | df₽                      | 1318-    | 0     | ŧ |
|   |                       |          |                          |          |       |   |

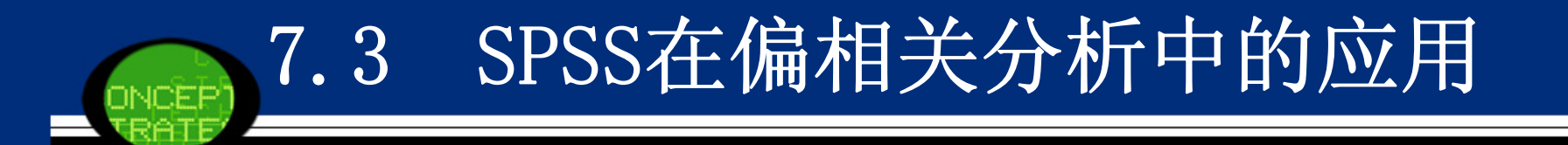

| 表7-9 股市和银行间国债市场的偏相关系数↔ |  |
|------------------------|--|
|------------------------|--|

| + | <u>ਗ਼ੑੑੑੑੑੑੑੑੑੑਗ਼ੑੑੑੑੑੑੑੑੑੑੑੑੑੑੑੑੑੑੑੑੑੑੑੑੑ</u> |          |                          |          |         |  |
|---|------------------------------------------------|----------|--------------------------|----------|---------|--|
|   | Control Variables₽                             |          | 股票指数₽                    | 银行间国债指数↔ |         |  |
|   | 交易所国债指数₽                                       | 股票指数₽    | Correlation₽             | 1.000    | .114*   |  |
|   |                                                |          | Significance (2-tailed)₽ |          | .000    |  |
|   |                                                |          | df₽                      | 0        | 1318*   |  |
|   |                                                | 银行间国债指数₽ | Correlation₽             | .114     | 1.000 • |  |
|   |                                                |          | Significance (2-tailed)₽ | .000     |         |  |
|   |                                                |          | df₽                      | 1318     | 0,*     |  |

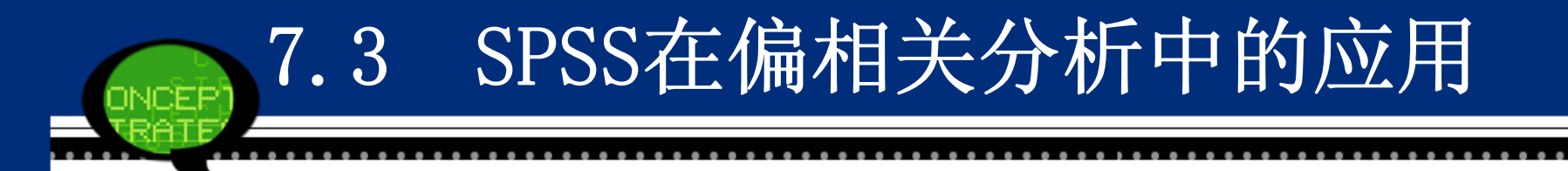

| ÷ | 表7-10交易所和银行间国债市场的偏相关系数→ |          |                          |          |          |   |  |
|---|-------------------------|----------|--------------------------|----------|----------|---|--|
|   | Control Varia           | bles₽    |                          | 交易所国债指数↔ | 银行间国债指数↔ | ÷ |  |
|   | 股票指数₽                   | 交易所国债指数₽ | Correlation#             | 1.000    | .906     | ÷ |  |
|   |                         |          | Significance (2-tailed)# |          | .000     | ŧ |  |
|   |                         |          | df₽                      | 0        | 1318     | ÷ |  |
|   |                         | 银行间国债指数₽ | Correlation#             | .906     | 1.000    | ÷ |  |
|   |                         |          | Significance (2-tailed)+ | .000     |          | ÷ |  |
|   |                         |          | df₽                      | 1318     | 0        | ŧ |  |

### 7.4.1 距离分析的基本原理

简单相关分析和偏相关分析有一个共同点,那就是<mark>对所分析的数</mark> 据背景应当有一定程度的了解。但在实际中有时会遇到一种情况,在 分析前对数据所代表的专业背景知识尚不充分,本身就属于探索性的 研究。这时就需要先对各个指标或者案例的差异性、相似程度进行考 察,以先对数据有一个初步了解,然后再根据结果考虑如何进行深入 分析。

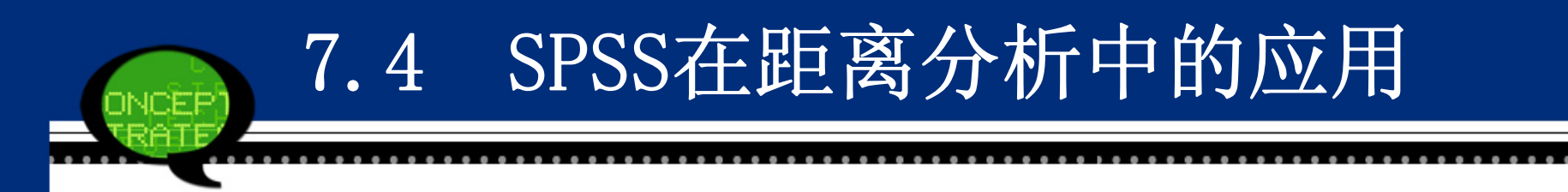

距离分析是对观测量之间或变量之间相似或不相似的程度的一种测度,是计算一对变量之间或一对观测量之间的广义的距离。根据变量的不同类型,可以有许多距离、相似程度测量指标供用户选择。但由于本模块只是一个预分析过程,因此距离分析并不会给出常用的P 值,而只能给出各变量/记录间的距离大小,以供用户自行判断相似性。

调用距离分析过程可对变量内部各观察单位间的数值进行距离相关 分析,以考察相互间的接近程度,也可对变量间进行距离相关分析, 常用于考察预测值对实际值的<mark>拟合程度</mark>,也可用于考察变量的相似程 度。在距离分析中,主要利用变量间的相似性测度(Similarities) 和不相似性测度(Dissimilarities)度量研究对象之间的关系。

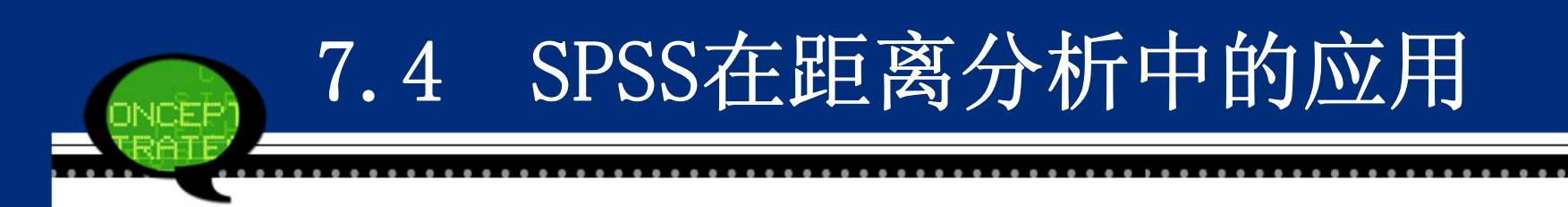

7.4.2 距离分析的SPSS操作详解

Step01: 打开对话框

选择菜单栏中的【Analyze(分析)】→【Correlate(相关)】→【Distanc es(距离)】命令,弹出【Distances(距离)】对话框,这是距离分析 的主操作窗口。

| 🖣 Distances                                                                                               |                                                                                                    |  |  |
|----------------------------------------------------------------------------------------------------|----------------------------------------------------------------------------------------------------|--|--|
| <ul> <li>● 日期 [time]</li> <li>● 股票指数 [stock]</li> <li>● 交易所国债指数 [jys]</li> <li>● 银行间国债指数 [yhj]</li> </ul> | Variables:<br>Variables:<br>Label Cases by:<br>Compute Distances<br>Between cases Detween variables<br>Measure<br>Dissimilarities Distance |  |  |
| OK Paste Reset Cancel Help                                                                                |                                                                                                    |  |  |

### Step02: 选择检验变量

在【Distances(距离)】对话框左侧的候选变量列表框中选择两 个或两个以上变量,将其添加至【Variables(变量)】列表框中,表 示需要进行距离分析的变量。同时可以选择一个字符型标示变量移入 【Label Cases(标注个案)】列表框中,在输出中将用这个标示变量 值对各个观测量加以标记。缺省时,输出中用观测量的序号来标记。

### Step03: 选择分析类型

在【Compute Distances(计算距离)】选项组中可以选择计算何种 类型的距离。

● Between cases: 系统默认项。表示作<mark>变量内部观察值</mark>之间的距离 相关分析。

● Between variables: 表示作变量之间的距离相关分析。

Step04: 测度类型选择

在【Measure(度量标准)】选项组中可以选择分析时采用的距离类型。

● Dissimilarities: 系统默认项。不相似性测距,系统默认采用<mark>欧式</mark> 距离测度观测值或变量之间的不相似性。

● Similarities: 相似性测距。系统默认使用Pearson相关系数测度 观测值或变量之间的相似性。

Step05: 完成操作

单击【OK】按钮,结束操作,SPSS软件自动输出结果。

上述第四步中除了采用系统默认的距离测度类型外,还可以根据用 户的需要自己选择测度类型,由于这里专业性很强,而且实际中使用 很少,下面只做些简单的介绍。

在【Distances(距离)】对话框中,选择【Dissimilarities(不相似 性)】距离类型后,单击【Measure】按钮,弹出下图所示的对话框。

| 🚰 Distances: D          | issimilarity Measure | es 🛛 🔀               |  |
|-------------------------|----------------------|----------------------|--|
| Measure                 | Fuelideen distance   |                      |  |
| <u>M</u> easure.        | Euclidean distance   |                      |  |
| © Counts                | Po <u>w</u> er: 2    | <u>R</u> oot: 2 -    |  |
| Measure:                | Chi-square measure   | ~                    |  |
| © <u>B</u> inary        |                      |                      |  |
| <u>M</u> easure:        | Euclidean distance   | T                    |  |
|                         | Present: 1           | <u>A</u> bsent: 0    |  |
| Transform Values        |                      |                      |  |
| <u>S</u> tandardize: No | ne 🔻                 | Absolute values      |  |
| ۲                       | By <u>v</u> ariable  | Change sign          |  |
| 0                       | By <u>c</u> ase      | Rescale to U-1 range |  |
| Continue Cancel Help    |                      |                      |  |

选择【Similarities(相似性)】时各种数据类型可用的测距方法有以下几种。 ① Interval: 计量资料。 ●Pearson correlation: 以Pearson相关系数为距离。 ●Cosine: 以变量矢量的余弦值为距离, 界于-1至+1之间。 ② Binary:二分类变量 ●Russell and Rao: 以二分点乘积为配对系数。 ●Simple matching: 以配对数与总对数的比例为配对系数。 ●Jaccard: 相似比例,分子与分母中的配对数与非配对数给予相同的权重。 ●Dice: Dice配对系数,分子与分母中的配对数给予加倍的权重。 ●Rogers and Tanimoto: Rogers and Tanimoto配对系数, <mark>分母为配对数</mark>, 分子) **为非配对数**,非配对数给予<mark>加倍</mark>的权重。 ●Sokal and Sneath 1: Sokal and Sneath I型配对系数,分母为配对数,分子 为非配对数,配对数给予加倍的权重。 ●Sokal and Sneath 2: Sokal and Sneath Ⅱ型配对系数,分子与分母均为非配 对数,但分子给予加倍的权重。

●Sokal and Sneath 3: Sokal and Sneath Ⅲ型配对系数,分母为配对数,分子 为非配对数,分子与分母的权重相同。

●Kulczynski 1: Kulczynski I型配对系数,分母为<mark>总数与配对数之差</mark>,分子为 非配对数,分子与分母的权重相同。

●Kulczynski 2: Kulczynski平均条件概率。

●Sokal and Sneath 4: Sokal and Sneath条件概率。

●Hamann: Hamann概率。

●Lambda: Goodman-Kruskai相似测量的λ值。

●Anderberg 's D: 以一个变量状态预测另一个变量状态。

●Yule 's Y: Yule综合系数,属于2×2四格表的列联比例函数。

●Yule's Q: Goodman-Kruskal y值,属于2×2四格表的列联比例函数。

●Ochiai: Ochiai二分余弦测量。

●Sokal and Sneath 5: Sokal and Sneath V型相似测量。

●Phi 4 point correlation: Pearson相关系数的平方值。

●Dispersion: Dispersion相似测量。
进行标准化的方法在【Standized(标准化)】后面的下拉列表中。单击矩 形框右面的箭头按钮展开下拉列表,可选择的标准化方法如下。

●None:不作数据转换,系统默认项。

- ●Z-Scores: 作<mark>标准Z分值转换</mark>,此时均值等于0, 标准差等于1。
- ●Range -1 to 1: 作-1至+1之间的标准化转换。
- ●Range 0 to 1: 作0至1之间的标准化转换。
- ●Maximum magnitude of 1: 作最大值等于1的标准转换。
- ●Mean of 1: 作均数单位转换。

●Standard deviation of 1: 作标准差单位转换。

【Transform Values(转换值)】复选项:选择测度转换方法。在距离测度计算完成后,才进行对测度的转换。共有3个转换方法可以选择。每种转换方法给出一种转换结果。3种转换方法可以同时选择。

- ●Abosolute values: 对距离取绝对值。当符号表明的是相关的方向, 且仅对相关的数值感兴趣时使用这种转换。
- ●Change sign: 改变符号。把相似性测度值转换成不相似性测度值或相反。
- ●Rescale to 0<sup>~</sup>1 range: 重新调整测度值到范围0~1转换法。对已经 按有意义的方法标准化的测度,一般不再使用此方法进行转换。

#### 7.4.3 实例分析:价格指数的相关性

1. 实例内容

价格指数是用来反映不同时期商品价格水平的变化方向、趋势和程度的经济指标,它属于经济指数的一种,通常以报告期和基期相对比的相对数来表示。价格指数是研究价格动态变化的一种工具,它为制定、调整和检查各项经济政策,特别是价格政策提供依据。表7-11列出了我国1991年—2005年间居民消费价格指数、城市居民消费价格指数、农村居民消费价格指数、商品销售价格指数、工业品出厂价格指数、原材料等购进价格指数和固定资产投资价格指数。请研究这些价格指数之间的关系。

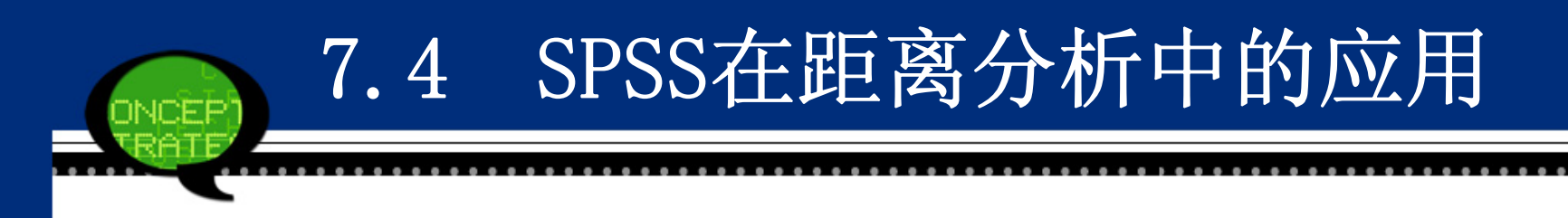

### 2. 实例操作

本案例要讨论居民消费价格指数等七类价格指数之间关联特征。由 于这些价格指数的构成复杂,因此可以采用距离分析来探讨它们之间 的关系。由于都属于连续型数据,这里可以选择不相似性测距中的欧 式距离来测度。

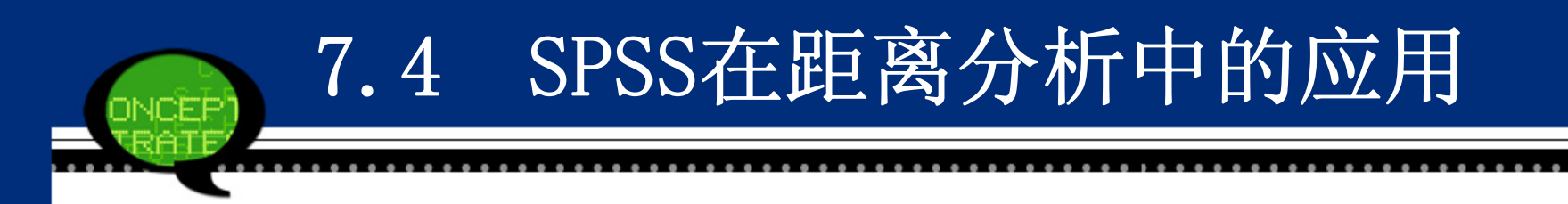

#### 3. 实例结果及分析

(1) 基本统计汇总表

表7-12是对个案的基本统计汇总分析。本案例的样本数目等于15, 没有缺失数据。

|    |          | Ca  | ses₽     |    | +        |
|----|----------|-----|----------|----|----------|
| Va | lid₽     | Mis | sing₽    | To | tal₽     |
| N₽ | Percent₽ | N₽  | Percent₽ | N₽ | Percente |
| 15 | 100.0%   | 0.  | .0%      | 15 | 100.0%   |

表7-12 基本统计汇总表→

#### (2) 距离矩阵

表7-13是根据欧式距离计算出的各个价格指数之间的距离。如果距离数值越小,说明两个价格指数越相关;反之。可以看到,居民消费价格指数和城市居民消费价格指数、农村居民消费价格指数和商品销售价格指数的距离都较小,说明它们都反映了社会总体或某方面价格水平的高低;但是它和工业品出厂价格指数、原材料等购进价格指数和固定资产投资价格指数的距离都较大,说明这些价格指数反映的类型有较大差别。其余指数之间的关系可以类似分析。

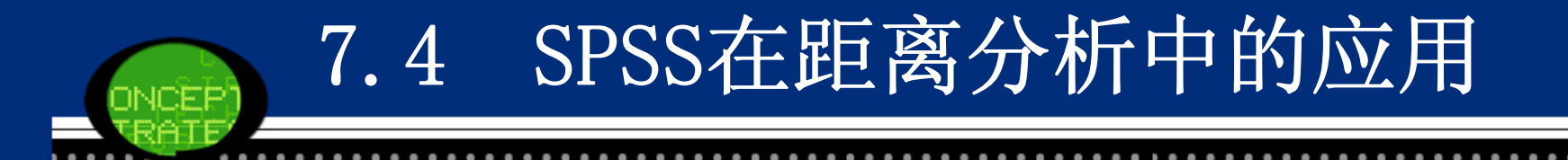

| ф                |        |        | Euclidean Distance 🤟 |        |        |         |        |   |
|------------------|--------|--------|----------------------|--------|--------|---------|--------|---|
|                  | 居民消费价  | 城市居民消  | 农村居民消                | 商品销售价  | 工业間出厂  | 原材料等购   | 固定资产投  | ÷ |
|                  | 格指数₽   | 费价格指数↔ | 费价格指数↔               | 格指数₽   | 价格指数↩  | 进价格指数↔  | 资价格指数↔ | - |
| 居民消费价<br>格指数↩    | .000   | 3.416  | 2.757-               | 6.261  | 14.090 | 26.101  | 24.449 | ÷ |
| 城市居民消<br>费价格指数↩  | 3.416  | .000   | 6.125                | 8.208  | 13.809 | 24.943  | 23.260 | ÷ |
| 农村居民消<br>费价格指数↩  | 2.757- | 6.125  | .000                 | 6.033  | 14.713 | 27.006  | 25.597 | ÷ |
| 商 品 销售 价<br>格指数↩ | 6.261  | 8.208  | 6.033                | .000   | 14.192 | 27.727- | 23.874 | ŧ |
| 工业 品出厂<br>价格指数↩  | 14.090 | 13.809 | 14.713               | 14.192 | .000   | 14.419  | 17.344 | ŧ |
| 原材料等购<br>进价格指数↩  | 26.101 | 24.943 | 27.006               | 27.727 | 14.419 | .000    | 19.302 | ÷ |
| 固定资产投<br>资价格指数↩  | 24.449 | 23.260 | 25.597-              | 23.874 | 17.344 | 19.302  | .000   | + |

↩ 表 7-13 距离矩阵↩

注:此为不相似测度矩阵。↩

÷

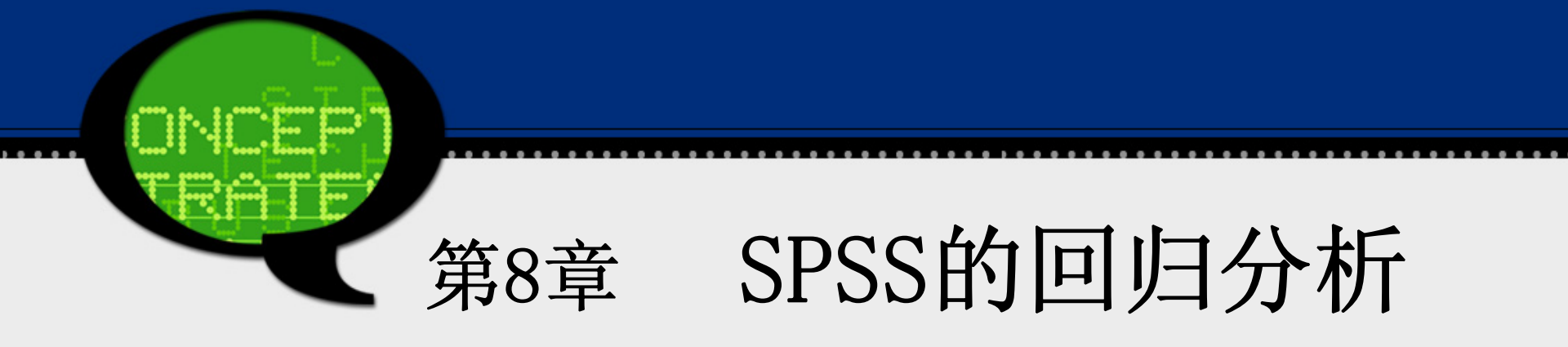

# 8.1 SPSS 在一元线性回归分析中的应用

#### 8.1.1 一元线性回归的基本原理

1. 方法概述

线性回归模型侧重考察变量之间的数量变化规律,并通过线性 表达式,即线性回归方程,来描述其关系,进而确定一个或几个变量 的变化对另一个变量的影响程度,为预测提供科学依据。 一般线性回归的基本步骤如下。 ① 确定回归方程中的自变量和因变量。 ② 从收集到的样本数据出发确定自变量和因变量之间的数学关系 式,即确定回归方程。 ③ 建立回归方程,在一定统计拟合准则下估计出模型中的各个参 数,得到一个确定的回归方程。 ④ 对回归方程进行各种统计检验。

⑤ 利用回归方程进行预测。

# 8.1 SPSS 在一元线性回归分析中的应用

#### 2、基本原理

当自变量和因变量之间呈现<mark>显著的线性关系</mark>时,则应采用线性回归 的方法,建立因变量关于自变量的线性回归模型。根据自变量的个数, 线性回归模型可分为一元线性回归模型和多元线性回归模型 一元线性回归模型是在不考虑其他影响因素的条件下,或是在认为其他影 响因素确定的情况下,分析某一个因素(自变量)是如何影响因变量 的。一元线性回归的经验模型是:

 $\hat{y} = \hat{\beta}_0 + \hat{\beta}_1 x$ 

式中,表示回归直线在纵轴上的截距,是<mark>回归系数</mark>,它表示当自变 量变动一个单位所引起的因变量的平均变动值。

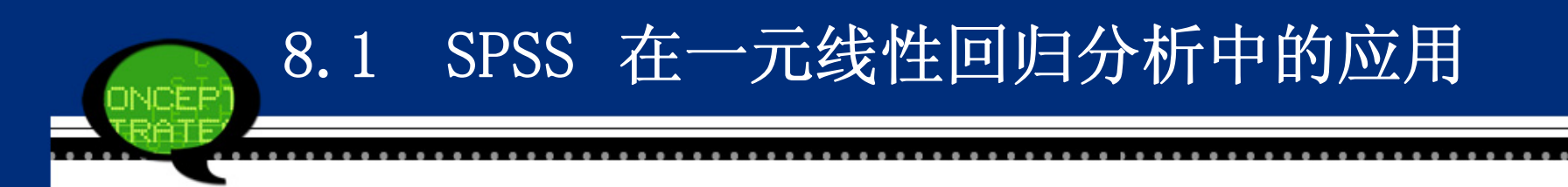

3. 统计检验

在求解出了回归模型的参数后,一般不能立即将结果付诸 于实际问题的分析和预测,通常要进行各种统计检验,例如<mark>拟合优</mark> 度检验、回归方程和回归系数的显著性检验和残差分析等。这些内 容,我们将结合案例来具体讲解。

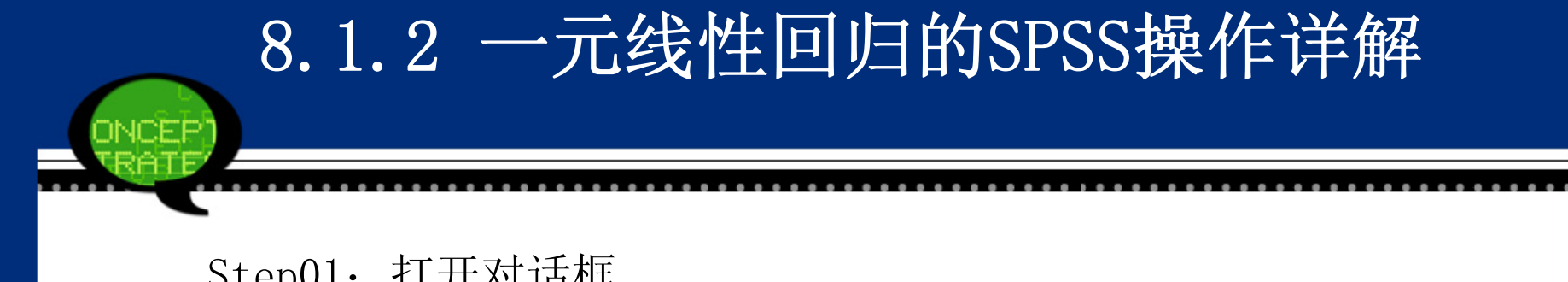

Step01: 打开对话框

选择菜单栏中的【Analyze(分析)】→【Regression(回归)】→ 【Linear (线性)】命令,弹出【Linear Regression (线性回归)】对话框,这是线性回归分析的主操作窗口。

Step02: 选择因变量

在【Linear Regression(线性回归)】对话框左侧的候选变量列表 框中选择一个变量,将其添加至【Dependent(因变量)】列表框 中, 即选择该变量作为一元线性回归的因变量。

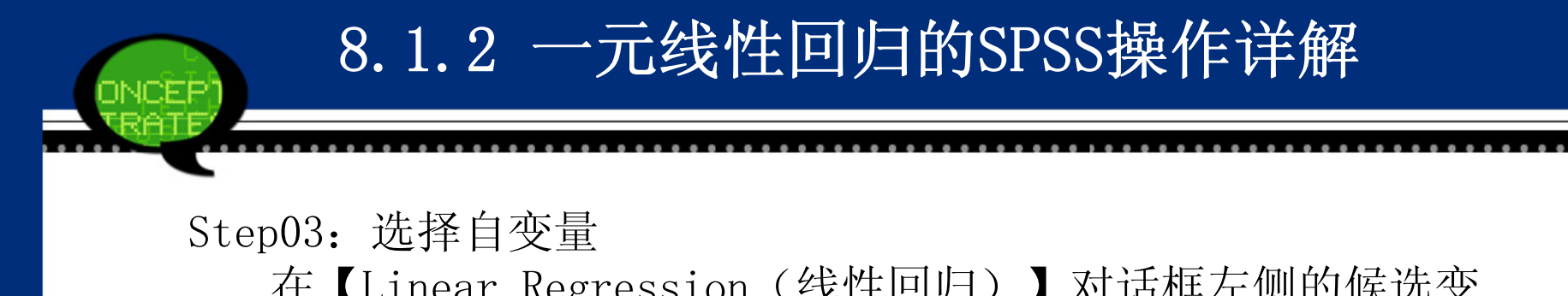

在【Linear Regression(线性回归)】对话框左侧的候选变量列表框中选择一个变量,将其添加至【Independent(s)(自变量)】列表框中,即选择该变量作为一元线性回归的自变量。

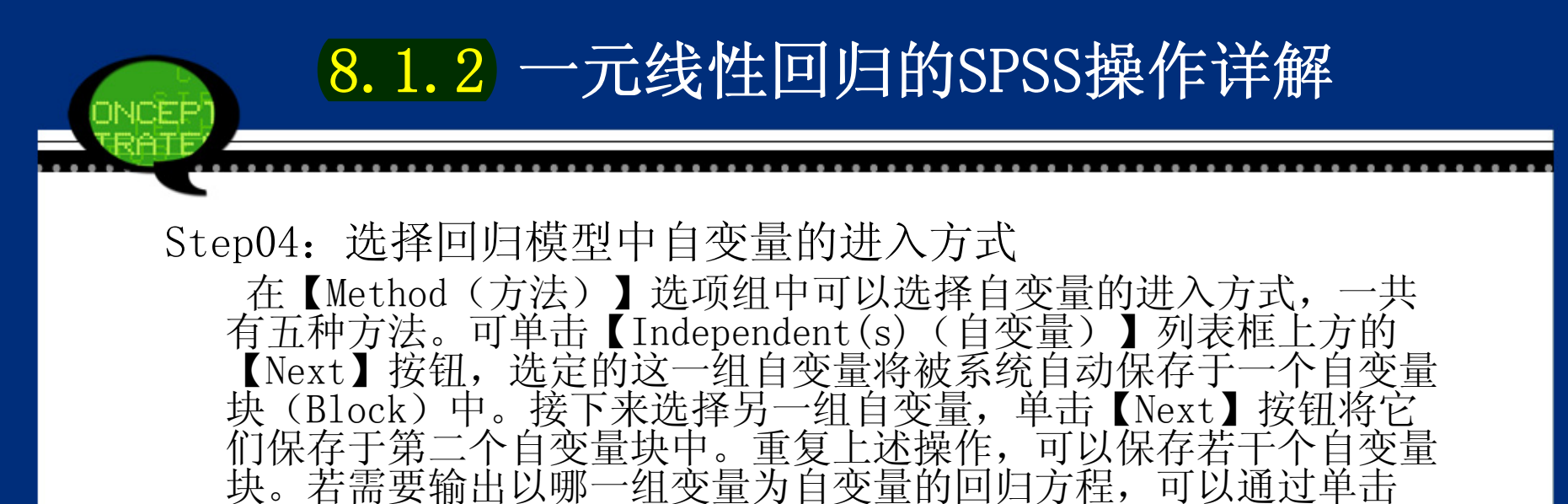

【Previous】按钮和【Next】按钮来选择。

Step05: 样本的筛选

从主对话框的候选变量列表框中选择一个变量,将其移至【Selection Variable(选择变量)】列表框中,这表示要按照这个变量的标准来筛选样本进行回归分析。具体操作可以在Rule窗口中实现。

Step06: 选择个案标签

从候选变量列表框中选择一个变量进入【Case Labels(个案标签)】 列表框中,它的取值将作为每条记录的标签。这表示在指定作图时,以 哪个变量作为各样本数据点的标志变量。

Step07: 选择加权二乘法变量

从候选变量列表框中选择一个变量进入【WLS Weigh(WLS权重)】列 表框中,表示选入权重变量进行权重最小二乘法的回归分析。

Step08: 单击【OK】按钮,结束操作,SPSS软件自动输出结果。

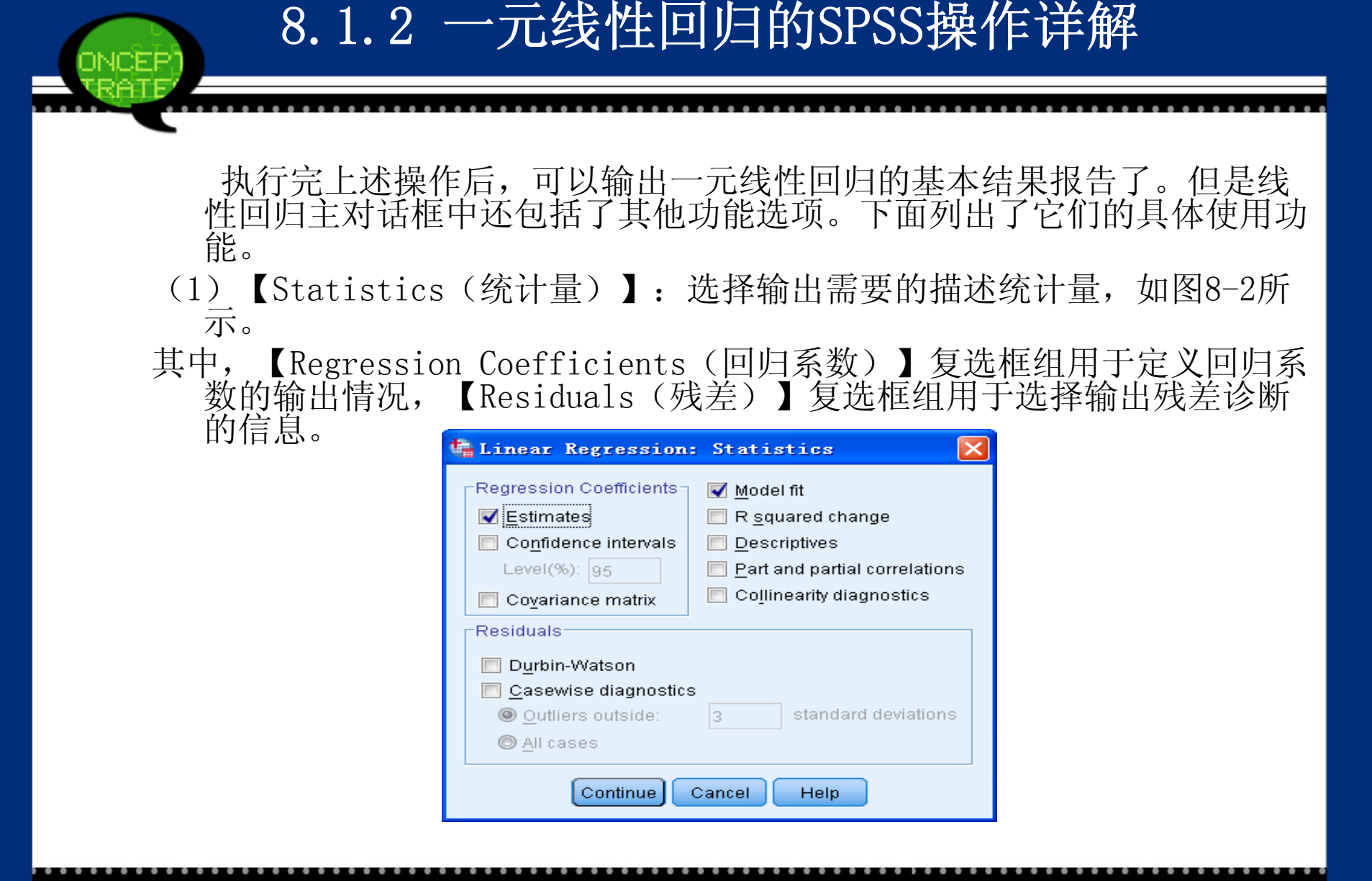

- Estimates: 可输出回归系数B及其标准误,回归系数的t检验值和概率 p值,还有标准化的回归系数beta。
- Confidence intervals: 每个回归系数的95%置信区间。
- Covariance matrix: 方差-协方差矩阵。
- Model fit: 模型拟合过程中进入、退出的变量的列表;以及一些有关拟合优度的检验统计量,例如R、R2和调整的R2、估计值的标准误及方差分析表。
- R squared change: 显示每个自变量进入方程后R2、F值和p值的改变 情况。
- Descriptives:显示自变量和因变量的有效数目、均值、标准差等,同时还给出一个自变量间的相关系数矩阵。
- Part and partial correlations:显示自变量间的相关、部分相关 和<mark>偏相关</mark>系数。
- Collinearity diagnostics: <u>多重共线性分析</u>,输出各个自变量的特征根、方差膨胀因子、容忍度等。
- Durbin-Watson: 残差序列相关性检验。
- Casewise diagnostic: 对标准化残差进行诊断,判断有无<mark>奇异值</mark>(Out liers)。

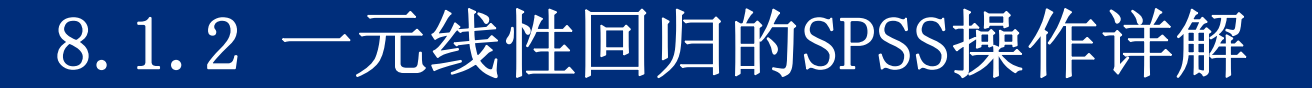

# (2) 【Plots (绘制)】: 用于选择需要绘制的回归分析诊断或 预测图。

| Linear Regression:                                                          | : Plots 🔀                        |
|-----------------------------------------------------------------------------|----------------------------------|
| DEPENDNT<br>*ZPRED<br>*ZRESID<br>*DRESID<br>*ADJPRED<br>*SRESID<br>*SDRESID | Scatter 1 of 1 Previous Y: X: X: |
| Standardized Residual Plo<br>E Histogram<br>Normal probability plot         | t Cancel Help                    |

用户可以根据上图从中选择部分变量作为X(横坐标)和Y(纵坐标)。 同时还可以通过单击Next按钮来重复操作过程。绘制更多的图形。

- DEPENDENT: 因变量。
- \*ZPRED:标准化预测值。
- \*ZRESID:标准化残差。
- \*DRESID: 剔除的残差。
- ADJPRED: 调整后的预测值。
- SRESID: 学生化残差。
- SDRESID: 学生化剔除残差。

选择【Standardized Residual Plots(标准化残差图)】选项,可以选择输出标 准化残差图,其中包括以下选项。

- Histogram: 标准化残差的直方图。
- Normal probality plot:标准化残差的正态概率图(P-P 图),将标准化残差 与正态分布进行比较。
- Produce all partial plots:每一个自变量对于因变量残差的散点图。

(3) 【Save(保存)】: 将预测值、残差或其他诊断结果值作为新 变量保存于当前工作文件或新文件。

【Predicted Values(预测值)】为预测栏,用于选择输出回归模型的预测值。

- Unstandardized: 未标准化的预测值。
- Standardized:标准化的预测值。
- Adjusted: 经调整的预测值。
- S. E. of mean predictions: 预测值的标准误差。

【Residuals(残差)】为残差栏,包含以下选项。

- Unstandardized: 未标准化残差。
- Standardized: 标准化残差。
- Studentized: 学生化残差。
- Deleted: 剔除残差。
- Studentized Deleted: 学生化剔除残差。
- 【Distances(距离)】为距离栏,包含以下选项。
- Mahalanobis: <mark>马氏距离</mark>。
- Cook's: <mark>库克距离</mark>。
- Leverage values: 杠杆值。

【Influence Statistics (影响统计量)】反映剔除了某个自变量后回。 归系数的变化情况。

- DfBeta(s): 由排除一个特定的观测值所引起的回归系数的变化。
- Standardized Dfbeta(s):标准化的DfBeta值。
- DfFit: 拟合值之差,由排除一个特定的观测值所引起的预测值的变化。
- Standardized DfFit: 标准化的DfFit值。
- Covariance ratio: 带有一个特定的剔除观测值的协方差() 阵与带 有全部观测量的协方差矩阵的比率。

【Prediction intervals (预测区间)】为预测区间栏。

- Mean: 均值预测区间的上下限。
- Individual: 因变量单个观测量的预测区间。
- Confidence interval (置信区间): 默认值为95%,所键入的值必 须在0~100之间。

- (4)【Options(选项)】:改变用于进行逐步回归(Stepwise methods)时的内部数值的设定以及对缺失值的处理方式。
- 【Stepping Method Criteria(步进方法标准)】为逐步回归标准选择项。
- Use probability of F:如果一个变量的F显著性水平值小于所设定的进入值 (Entry value),那么这个变量将会被选入方程式中;如果它的F显著性水平 值大于所设定的剔除值(Removal value),那么这个变量将会被剔除。
- Use F value:如果一个变量的F值大于所设定的进入值(Entry value),那 么这个变量将会被选入方程式中;如果它的F值小于剔除值,那么那么这个变 量将会被剔除。
- Include constant in equation: 选择此项表示在回归方程式中包含常数 项。
- 【Missing value treatments (缺失值)】为缺失值处理方式选择项。
- Exclude cases listwise: 系统默认项,表示剔除所有含缺失值的个案 后再进行分析。
- Exclude cases pariwise: 剔除当前分析的两个变量值是缺失的个案。
- Replace with mean:利用变量的平均数代替缺失值。

(5) 【Bootstrap】: 可以进行如下统计量的Bootstrap估计。

- 描述统计表支持均值和标准差的Bootstrap 估计。
- 相关性表支持相关性的Bootstrap 估计。
- 模型概要表支持Durbin-Watson 的Bootstrap 估计。
- 系数表支持系数、B 的Bootstrap 估计和显著性检验。
- 相关系数表支持相关性的Bootstrap 估计。
- 残差统计表支持均值和标准差的Bootstrap 估计。

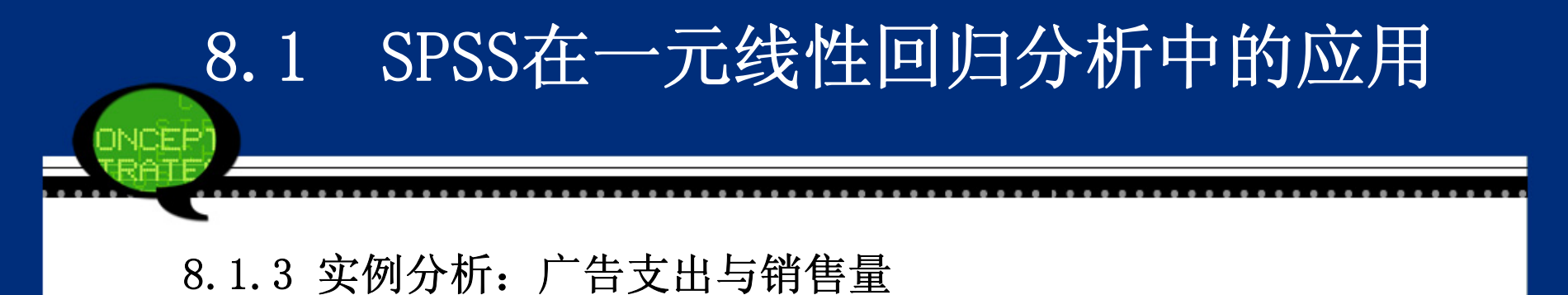

1. 实例内容

表8-1中的数据是7大名牌饮料的广告支出(百万美元)与箱销售量 (百万)的数据。请利用回归分析来分析广告支出与箱销售量的关 系。

| 品牌↩                | 「「告支出(百万美元)↩ | 箱销售量(百万)↩  • |
|--------------------|--------------|--------------|
| Coca-Cola Classic≁ | 131.34       | 1929.2₽      |
| Pepsi-Cola+        | 92.4+        | 1384.6+      |
| Diet Coke⊬         | 60.44        | 811.4+/      |
| Sprite⊬            | 55.7₽        | 541.5+       |
| Dr. Pepper≁        | 40.2+/       | 536.9₽       |
| Mountain Dew⊎      | 29.0₽        | 535.6⊬       |
| 7-UP+2             | 11.64        | 219.5₽       |

表 8-1 广告支出与箱销售量↔

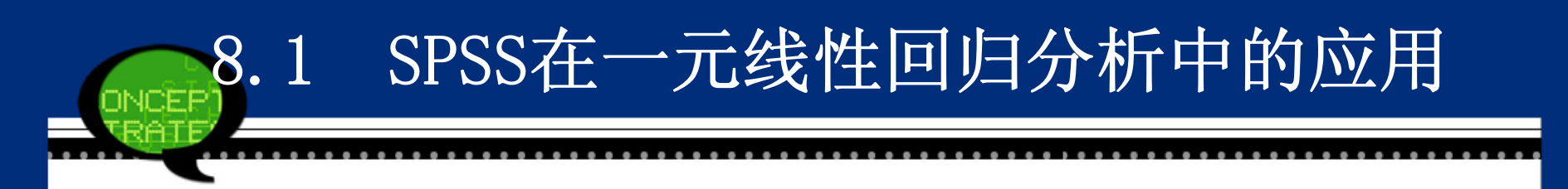

#### 2. 实例操作

现在厂商要研究投入的广告支出与箱销售量之间的关系,则可以建 立回归模型来探讨它们之间的关系,即

箱销售量=f(广告支出)

首先绘制了这两组变量的散点图8-6,图形显示它们呈线性关系,则 可以建立一元线性回归模型如下:

 $sale_i = \beta_0 + \beta_1 \times expenditure_i + \epsilon_i +$ 

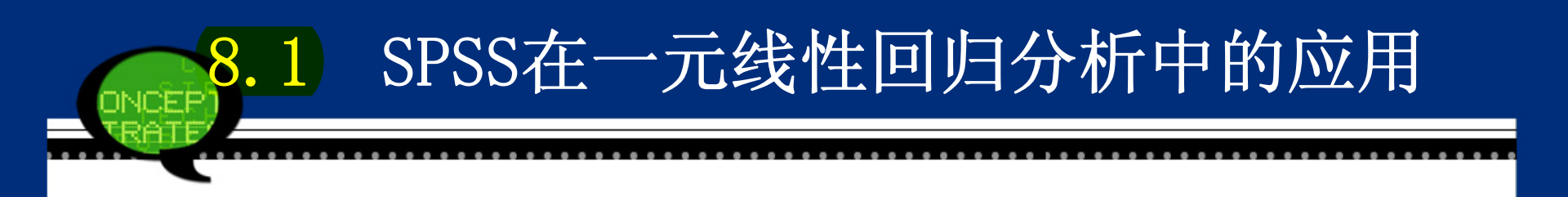

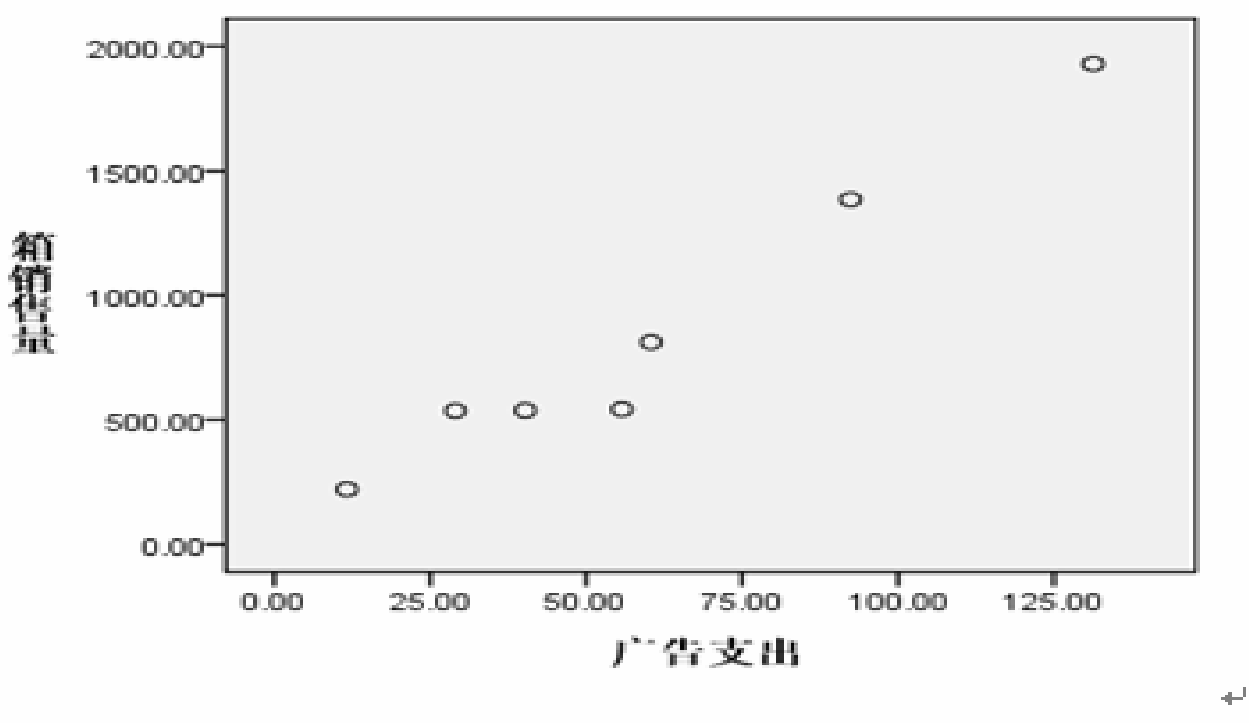

图 8-6 广告支出与箱销售量的散点图→

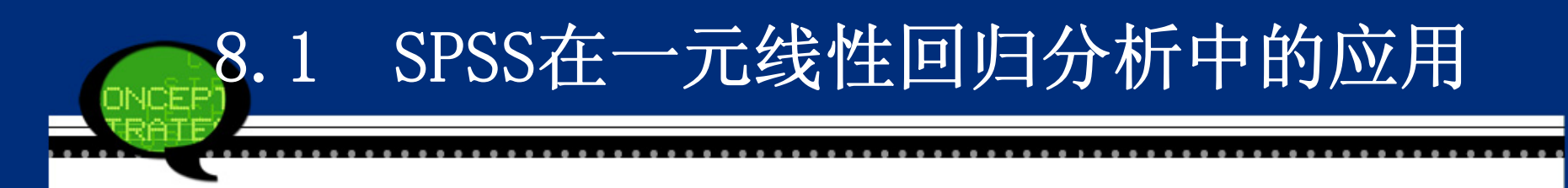

- 3. 实例结果及分析
- (1) 自变量进入方式

执行完上面的操作后,首先给出的是自变量进入方式表8-2。可以看 到回归模型的选入变量是广告支出(expenditure),采用的自变量 进入方式是强行进入法,也就是将所有的自变量都放入模型中。

| ŧ |        | 42,0-2 日           |                    |         |   |
|---|--------|--------------------|--------------------|---------|---|
|   | Model₽ | Variables Entered# | Variab1es Removed₽ | Method₽ | ¢ |
|   | 1₽     | 广告支出♀              |                    | Enter₽  | ¢ |
|   |        |                    |                    |         |   |

表 8-2 自变量进入方式↓

a. 所有变量均进入方程.↩

b. 因变量: 箱销售量↔

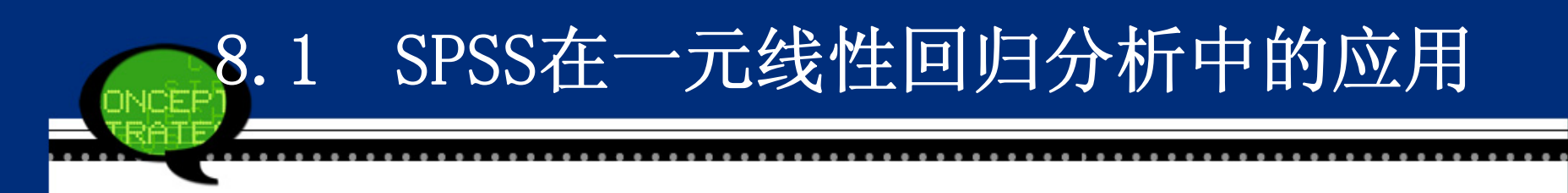

#### (2) 模型摘要

表8-3是对模型的简单汇总,其实就是对方程拟合情况的描述。通过 这张表可以知道相关系数的取值(R),相关系数的平方即可决系数 (R Square),校正后的可决系数(adjusted R Square)和回归系数 的标准误(Std.Error of the Estimate)。注意这里的相关系数大小 和前面相关分析中计算出的结果完全相同。可决系数R Square的取值 介于0和1之间,它的含义就是自变量所能解释的方差在总方差中所占 的百分比,取值越大说明模型的效果越好。本案例计算的回归模型中 可决系数R2等于0.957.模型拟合效果较好。

| <b>+</b> |        |       |          | 表 8-3 模型摘要↔        | )                           |
|----------|--------|-------|----------|--------------------|-----------------------------|
|          | Model₽ | R₽    | R Square | Adjusted R Square@ | Std. Error of the Estimate® |
|          | 1₽     | .978ª | .957     | .948               | 136.21405                   |
|          |        |       |          |                    | 1                           |

a. Predictors: (Constant), 广告支出↩

# 8.2 SPSS 在多元线性回归分析中的应用

8.2.1 多元线性回归的基本原理

#### 1. 方法概述

在回归分析中,如果有两个或两个以上的自变量,就称为多元回归。 2. 基本原理

多元线性回归模型是指有多个自变量的线性回归模型,它用于揭示 因变量与多个自变量之间的线性关系。多元线性回归方程的经验模型 是:  $\hat{y} = \hat{\beta}_0 + \hat{\beta}_1 x_1 + \hat{\beta}_2 x_2 + \dots + \hat{\beta}_k x_k$ 

 $x_1, \cdots, x_k \hat{\beta}_i (i = 1, \cdots, k)$ 

上式中,假设该线性方程有k个自变量。 是回归方程的<mark>偏回归系数</mark>。β<sup>^</sup> 表示在其他自变量保持不变的情况 下,自变量 x<sub>i</sub> 变动一个单位所引起的因变量的平均变动单位。

#### 8.2.2 多元线性回归的SPSS操作详解

由于多元线性回归模型是一元回归模型的推广,因此两者在SPS S软件中的操作步骤是非常相似的。选择菜单栏中的【Analyze(分析)】→【Regression(回归)】→【Linear(线性)】命令,弹出 【Linear Regression(线性回归)】对话框。这既是一元线性回归 也是多元线性回归的主操作窗口。因此,读者可以参考8.1.2节的操 作步骤。只不过由于多元回归模型涉及到多个自变量,因此在图8-1 中要在【Linear Regression(线性回归)】对话框左侧的候选变量 列表框中选择多个变量,将其添加至【Independent(s)(自变量)】 列表框中,即选择这些变量作为多元线性回归的自变量。

#### 8.2.3 实例分析: 电视广告和报纸广告

#### 1. 实例内容

娱乐时光影剧院公司的老板希望了解公司投放的电视广告费用和报 纸广告费用对公司收入的影响。以往8周的样本数据如表8-6所示(单 位:千美元)。请建立模型分析这两种广告形式对公司营业收入的影 响。

表 8-6 费用和收入↓

| 每周营业总收入↩ | 964  | 90@  | 95e  | 92₽  | 95₽  | 94₽  | 94₽  | 94 <i>e</i> |
|----------|------|------|------|------|------|------|------|-------------|
| 电视广告费用₽  | 5.0e | 2.0₽ | 4.0₽ | 2.5₽ | 3.0₽ | 3.5₽ | 2.5₽ | 3.04        |
| 报纸广告费用↩  | 1.5₽ | 2.0₽ | 1.5₽ | 2.5₽ | 3.3₽ | 2.3₽ | 4.2₽ | 2.5₽        |

₽

## 8.2 SPSS在多元线性回归分析中的应用

#### 2. 实例操作

本案例要分析电视广告和报纸广告对公司收入的影响,则可以建立 二元回归模型来探讨它们之间的关系,即

每周营业总收入=f(电视广告费用,报纸广告费用)

可以通过比较电视广告和报纸广告变量的系数大小来研究这两种广告形式对收入的影响程度高低。但是,是否收入和广告费用呈线性关系,则首先要绘制散点图来判断。通过三维散点图8-9看到,这三个变量之间呈明显的线性增长关系,因此可以建立营业收入的二元影响回归模型如下:

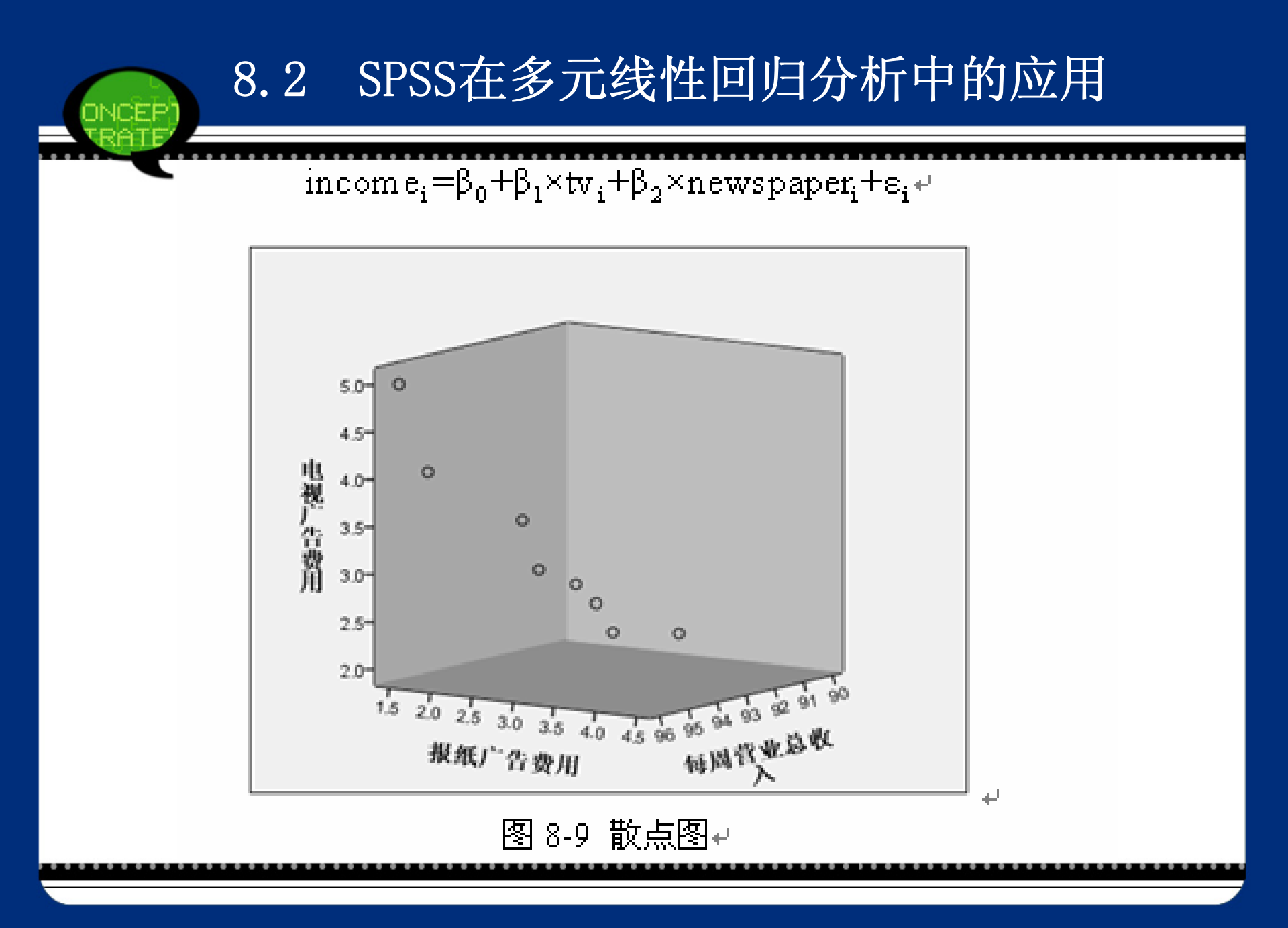

#### 3. 实例结果及分析

#### (1) 自变量进入方式

执行完上面的操作后,首先给出的是自变量进入方式表8-7。由于这 里的自变量进入方式采用的是系统默认,即强行进入法,可以看到回 归模型的选入变量是报纸广告费用和电视广告费用。

| ÷ |        |                    | TVV/JP0+           |         | _  |
|---|--------|--------------------|--------------------|---------|----|
|   | Model₽ | Variab1es Entered₽ | Variables Removed* | Method₽ | ÷  |
|   | 1₽     | 报纸广告费用, 电视广告费用、    |                    | Enter₽  | ÷  |
|   |        |                    |                    |         | 'n |

表 8-7 自变量进入方式↔

a. All requested variables entered+

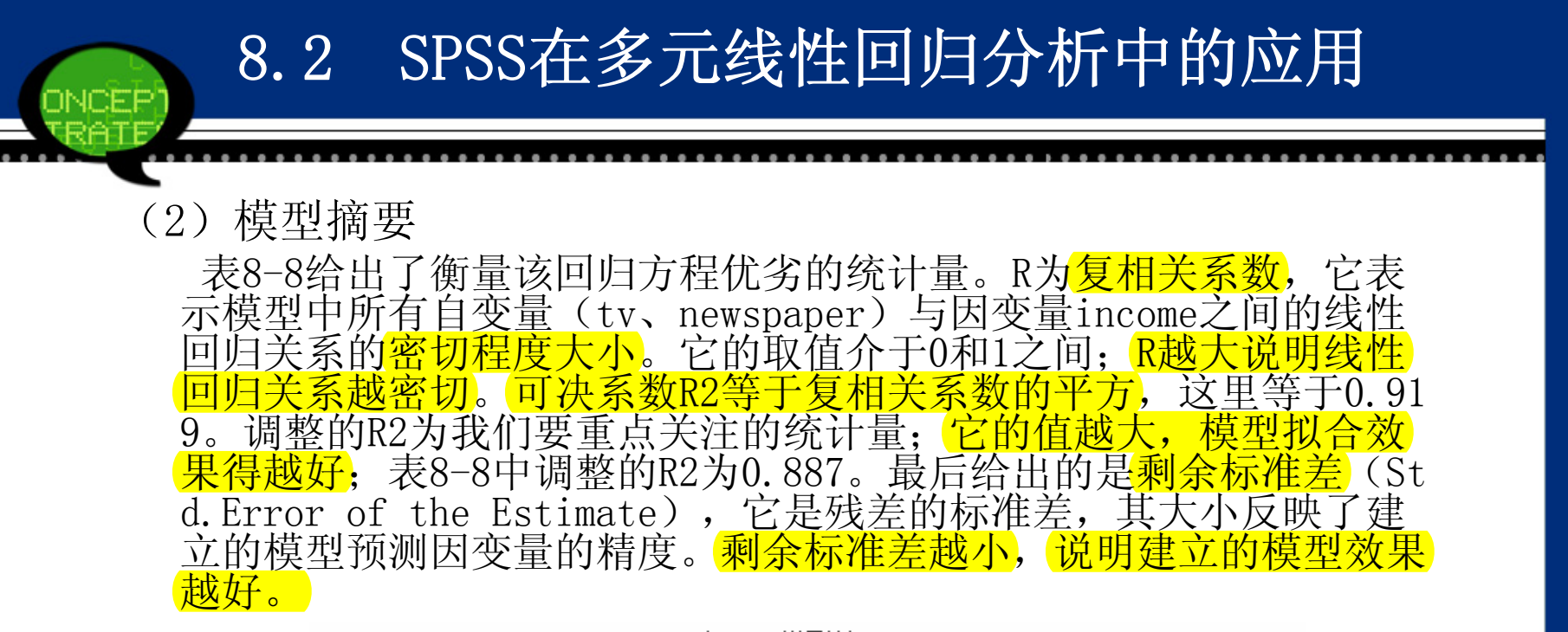

| 表 8-8 榠型摘要↔ | μ |
|-------------|---|
|-------------|---|

| Model₽ | R₽   | R Square₽ | Adjusted R Square# | Std. Error of the Estimate® |
|--------|------|-----------|--------------------|-----------------------------|
| 1₽     | .959 | .919      | .887               | .643                        |
## 8.2 SPSS在多元线性回归分析中的应用 (3) 方差分析表

表8-9是对回归模型进行方差分析的检验结果。可以看到方差分析结果中F统计量等于28.378,概率P值0.002小于显著性水平0.05,所以该模型是有统计学意义的,即两种广告支出费用和每周营业收入之间的线性关系是显著的。

| # |        | 表 8-9 万差分析表↓ |                |     |              |   |        |       | _ |
|---|--------|--------------|----------------|-----|--------------|---|--------|-------|---|
|   | Model₽ |              | Sum of Squares | df₽ | Mean Square@ |   | F₽     | Sig.₽ | ρ |
|   | 1₽     | Regression₽  | 23.435         | 2   | 11.718       |   | 28.378 | .002  | þ |
|   |        | Residual#    | 2.065          | 5   | .413         | ę |        | ¢     | ¢ |
|   |        | Total₽       | 25.500         | 7   | ф.           | ą |        | ÷     | ¢ |
|   |        |              |                |     |              |   |        |       | Ъ |

麦 8-0 方差分析表↓

(4) 回归系数表

表8-10给出了回归模型的常数项(Constant)、电视广告费用和报 纸广告费用的偏相关系数,它们分别等于83.230、2.290和1.301。于 是得到回归方程如下:

每周营业总收入=83.230+2.290×电视广告费用+1.301×报纸广告费 用

其中常数项表示当自变量取值全为0时,因变量的取值大小,即没有 这两种广告投入时电影院的营业收入。同时比较电视广告和报纸广告 的系数看到,电视广告对电影院的收入影响要大于报纸广告的影响。 表8-10还给出了模型对tv和income变量的偏回归系数是否等于0的t 检验结果。t值分别等于7.532和4.057,概率P值都小于显著性水平0. 05,因此认为偏相关系数 B1、B2显著不等于0。同时,SPSS在输出 一般偏回归系数的同时,也输出了各自的标准化偏回归系数(Standa rdized Coefficients)。

| Ψ |        |               |               |                 |               |   |        |                     |  |
|---|--------|---------------|---------------|-----------------|---------------|---|--------|---------------------|--|
| ₽ |        | 表 8-10 回归系数表↔ |               |                 |               |   |        |                     |  |
|   |        |               |               |                 | Standardized  | 1 | ÷      |                     |  |
|   |        |               | Unstandardize | d Coefficients∓ | Coefficients₽ |   | e.     |                     |  |
|   | Model₽ |               | B₽            | Std. Error₽     | Beta₽         |   | t₽     | Sig.₽ °             |  |
|   | ]₽     | (Constant)₽   | 83.230        | 1.574           | ą             |   | 52.882 | .000 <sup>,0</sup>  |  |
|   |        | 电视广告费用。       | 2.290         | .304            | 1.153         |   | 7.532  | .001 <sup>,</sup> P |  |
|   |        | 报纸广告费用•       | 1.301         | .321            | .621          |   | 4.057  | .010                |  |

8.2 SPSS在多元线性回归分析中的应用

## 8.3 SPSS在曲线拟合中的应用

#### 8.3.1 曲线拟合的基本原理

### 1. 方法概述

实际中,变量之间的关系往往不是简单的线性关系,而呈现为 某种曲线或非线性的关系。此时,就要选择相应的曲线去反映实际变 量的变动情况。为了决定选择的曲线类型,常用的方法是根据数据资 料绘制出散点图,通过图形的变化趋势特征并结合专业知识和经验分 析来确定曲线的类型,即变量之间的函数关系。

在确定了变量间的函数关系后,需要估计函数关系中的未知参数,并对拟合效果进行显著性检验。虽然这里选择的是曲线方程,在 方程形式上是非线性的,但可以采用变量变换的方法将这些曲线方程 转化为线性方程来估计参数。

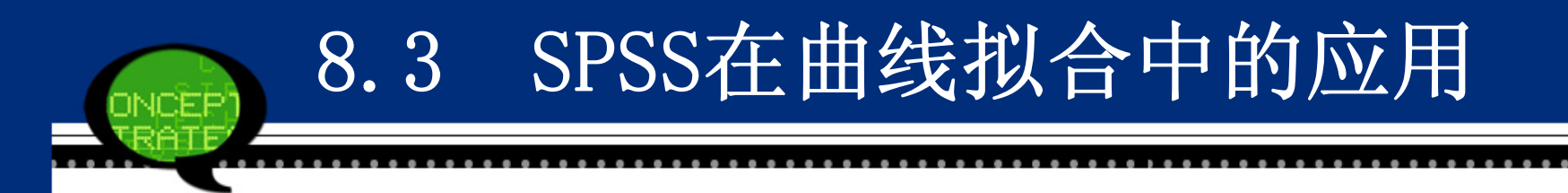

## 2、常用曲线估计模型

SPSS的【Curve Estimation(曲线估计)】选项就是用来解决上述问题的。它提供了11种常用的曲线估计回归模型。

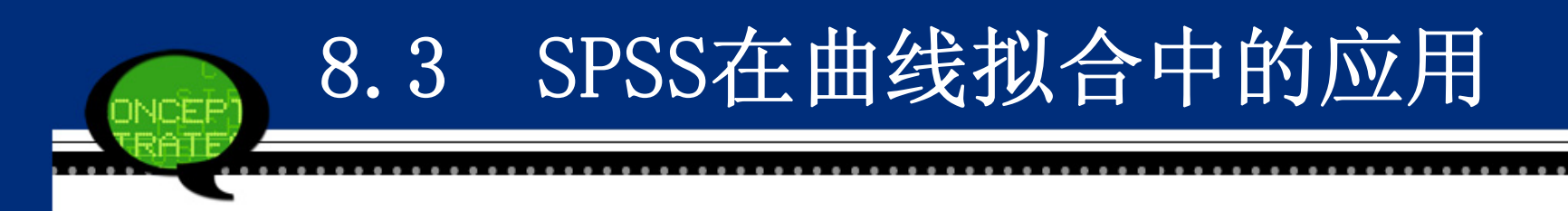

- 8.3.2 曲线拟合的SPSS操作详解
  - Step01: 打开对话框

选择菜单栏中的【Analyze(分析)】→【Regression(回归)】→【Curve Estimation(曲线估计)】命令,弹出【Curve Estimation(曲线估计)】对话框,这是曲线拟合的主操作窗口。

| 🍓 Curve Estimation                                                      |                                                                                                    | ×             |
|-------------------------------------------------------------------------|----------------------------------------------------------------------------------------------------|---------------|
| <ul> <li>Curve Estimation</li> <li>              毎周营业总收入 [inc</li></ul> | Dependent(s):                                                                                                    | S <u>a</u> ve |
|                                                                         | Models<br>Models<br>Linear Quadratic Compound Growth<br>Logarithmic Qubic S Exponential<br>Inverse Power: Logistic<br>Upper bound:<br>Display ANOVA table<br>OK Paste Reset Cancel Help |               |

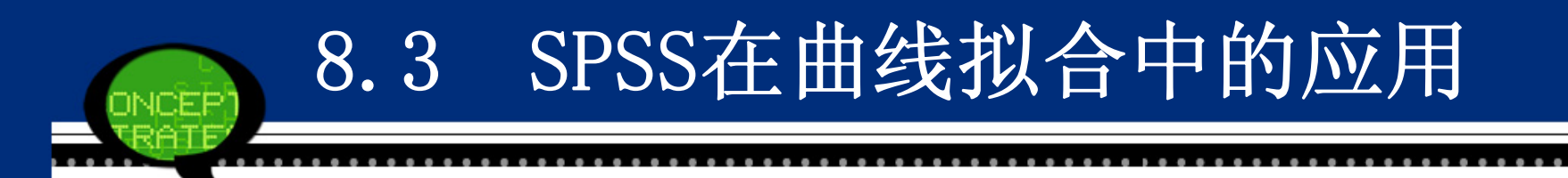

Step02: 选择因变量

在【Curve Estimation(曲线估计)】对话框左侧的候选变量列表 框中选择一个变量,将其添加至【Dependent(s)(因变量)】列表框 中,即选择该变量作为曲线估计的因变量。

Step03: 选择自变量

在【Curve Estimation(曲线估计)】对话框左侧的候选变量列表 框中选择一个数值型变量,将其添加至【Independent(自变量)】 栏中的【Variable(变量)】列表框中,即选择该变量作为曲线估计 的自变量。如果自变量是时间变量或序列ID,可以选择它移入【Time (时间)】框中,此时自变量之间的长度是均匀的。

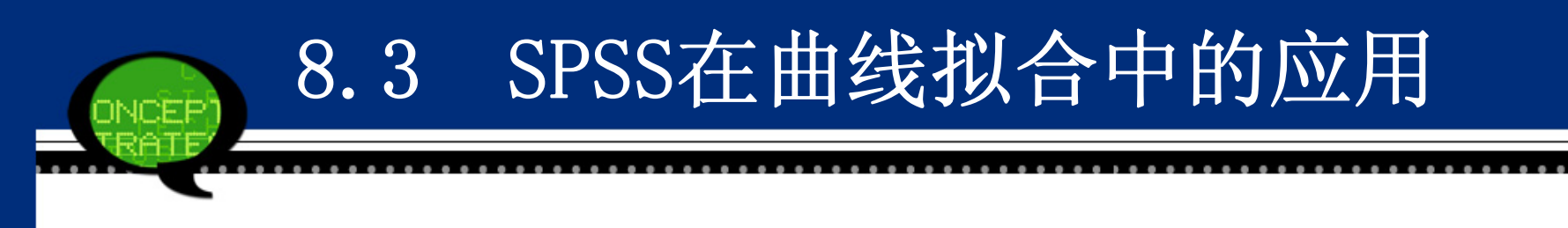

Step04: 选择个案标签

从候选变量列表框中选择一个变量进入【Case Labels(个案标 签)】列表框中,它的取值将作为每条记录的标签。这表示在指定作 图时,<mark>以哪个变量作为各样本数据点的标志变量。</mark>

Step05: 选择曲线拟合模型

在【Models(模型)】复选框中共有11种候选曲线模型可以选择, 用户可以选择多种候选模型进行拟合优度比较。

Step06: 选择预测值和残差输出 单击【Save】按钮, 弹出对话框。

## 8.3 SPSS在曲线拟合中的应用

【Save Variables (保存变量)】选项组中的选项是将预测值、残差或 其他诊断结果值作为新变量保存于当前工作文件中。

- Predicted Values: 输出回归模型的预测值。
- Residuals: 输出回归模型的<mark>残差</mark>。
- Predicted Intervals: 预测区间的上下限。
- Confidence Interval: 选择预测区间的置信概率。
- 【Predict Case (预测个案)】选项组是以时间序列为自变量时的预测 值输出。
- Predict from estimation period through last case: 计算样本中 数据的预测值。
- Predict through: 预测时间序列中最后一个观测值之后的值。选择 该项后,在下面的【Observation(观测值)】文本框中指定一个预 测周期限。

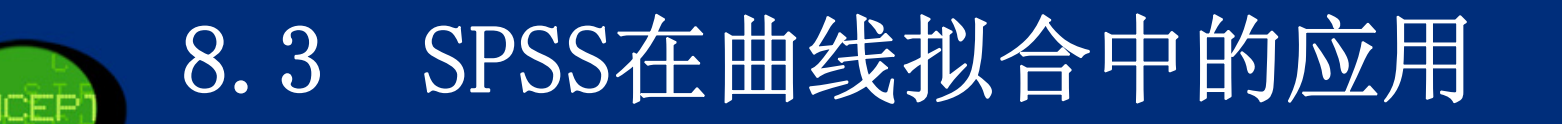

| ta Curve Estimation:                                                                                                  | Save 🔀                                                                                                    |
|----------------------------------------------------------------------------------------------------|----------------------------------------------------------------------------------------------------|
| Save Variables          Predicted values         Residuals         Prediction intervals         % Confidence interval | <ul> <li>Predict Cases</li> <li>Predict from estimation period through last case</li> <li>Predict through:<br/>Observation:</li> </ul> |
| The Estimation Period is:<br>All cases                                                                                |                                                                                                    |
| Co                                                                                                    | ntinue Cancel Help                                                                                                    |

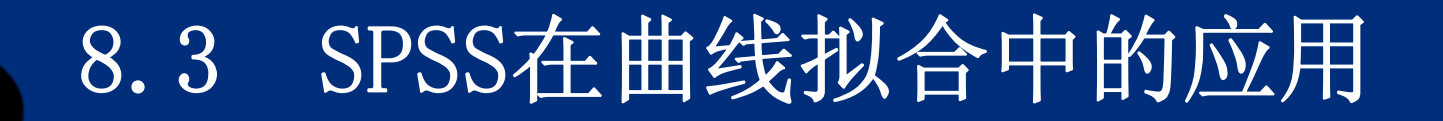

Step07: 其他选项输出

在图中还有三个选项可供选择,用户可根据自己的需要勾选这些选项。

- Display ANOVA Table: 结果中显示<mark>方差分析表</mark>。
- Include constant in equation: 系统默认值,曲线方程中包含常数 项。
- Plot models: 系统默认值; 绘制曲线拟合图。
- Step08: 单击【OK】按钮,结束操作,SPSS软件自动输出结果。

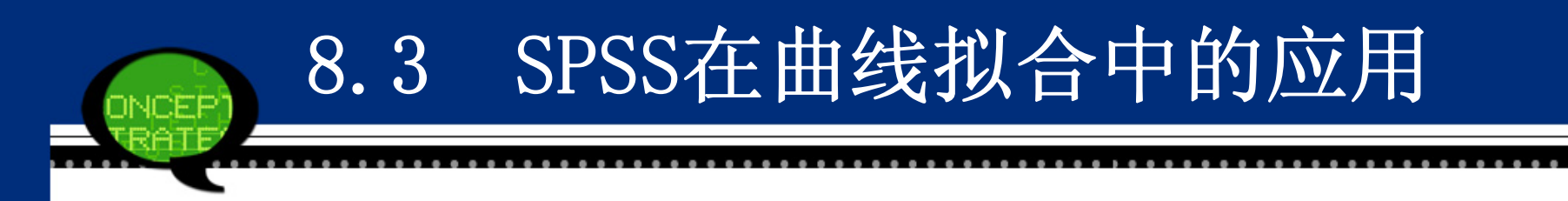

- 8.3.3 实例分析: 空置率和租金率
- 1. 实例内容

某管理咨询公司采集了市场上办公用房的空置率和租金率的数据。 对于13个选取的销售地区,表8-13是这些地区的中心商业区的综合空 置率(%)和平均租金率(元/平方米)的统计数据。请尝试分析空置 率对平均租金率的影响。

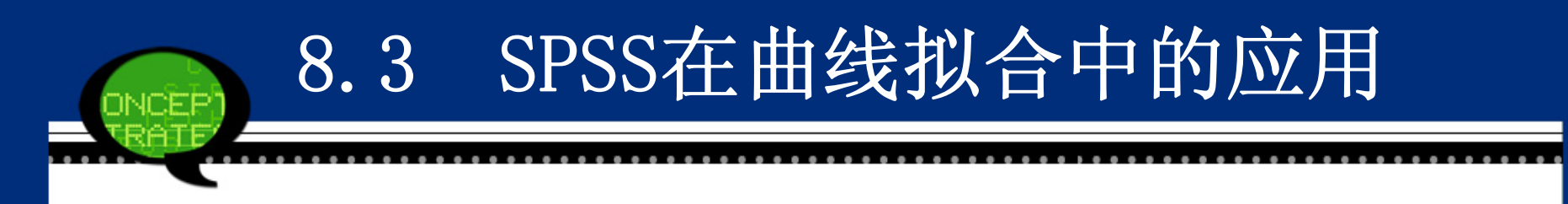

## 2. 实例操作

本案例要分析空置率对平均租金率的影响,因此首先绘制它们之间 的散点图8-18。从图形看到,随着空置率的增加,平均租金率呈显著 的下降趋势。但是这种下降趋势并不是线性的,而表现为非线性的关 系。故可以考虑采用曲线拟合的方法。

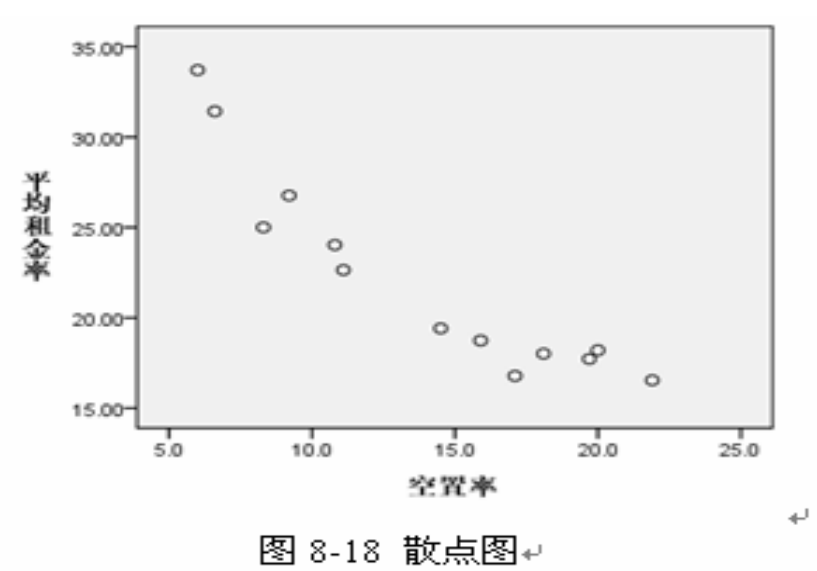

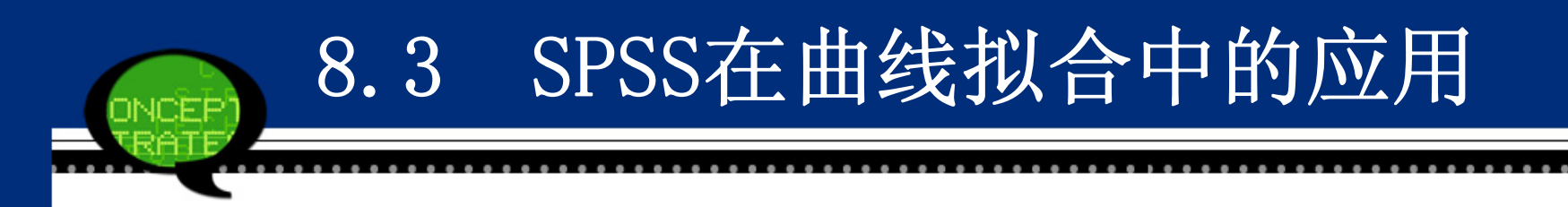

## 3. 实例结果及分析

#### (1) 模型描述

表8-14是SPSS对曲线拟合结果的初步描述统计,例如自变量和因变 量、估计方程的类型等。

| • <u> </u>            | 表 8-14 模型描述↔                   | -            | _ |
|-----------------------|--------------------------------|--------------|---|
| Model Name₽           |                                | MOD_3₽       | * |
| Dependent Variable#   | 10                             | 平均租金率₽       | * |
| Equation₽             | 1+2                            | Linear₽      | * |
|                       | 2+2                            | Inverse₽     | + |
|                       | 3₽                             | Exponential₽ | + |
| Independent Variable+ | 1                              | 空置率₽         | * |
| Constant₽             |                                | Included₽    | * |
| Variable Whose Value  | s Label Observations in Plots₽ | Unspecified₽ | ÷ |
|                       |                                |              |   |

表 8-14 **樟**刑 描述 a

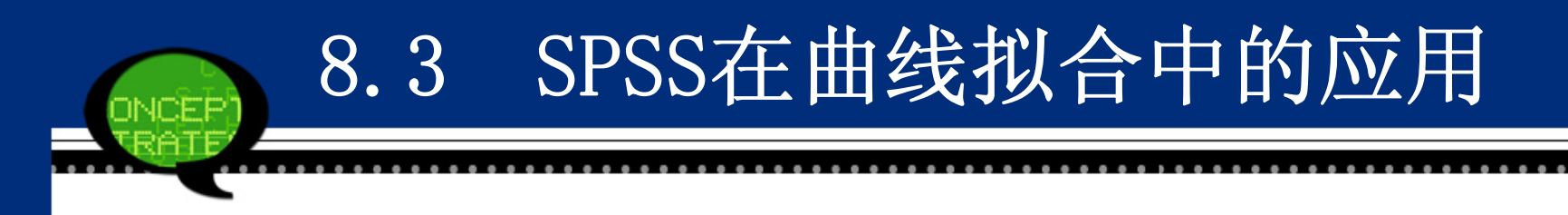

- (2) 模型汇总及参数估计
- 表8-15给出了样本数据分别进行三种曲线方程拟合的检验统计量和相应方程中的参数估计值。
- 对于<mark>直线拟合</mark>,它的可决系数R2为0.858,F统计量等于66.335,概率P值小于显 著性水平0.05,说明该模型有统计学意义;并且直线拟合方程为:

*zj* = 35.536 - 0.966×*k*z ₽ .

对于<mark>逆函数方程和指数方程</mark>拟合来说,它对应的可决系数R2分别为0.972和0.90 0,模型也显著有效;具体估计方程分别为:

zj = 10.208 + 139.250 / kz

$$z_j = 38.484 \times e^{-0.042 \times k_z} \mu$$

虽然上述模型都有显著的统计学意义,但从**可决系数**的大小可以清晰看到逆函 数方程较其他两种曲线方程拟合效果更好,因此选择逆函数方程来描述空置率 和租金率的关系。

#### SPSS在曲线拟合中的应用 8.3 INCEP 表 8-15 模型汇总及参数估计↓ # Model Summary? Parameter Estimates P R Square<sup>p</sup> Constant₽ F₽ dfl₽ df2₽ Sig.₽ bl₽ Equation Linear₽ .858 66,335 .000 35,536 - 966 11 378.015 10.208 139,250 .972 .000 11 Inverse₽ Exponential P <u>98,487</u> 900 .000 <u>38.484</u> 11 -.042

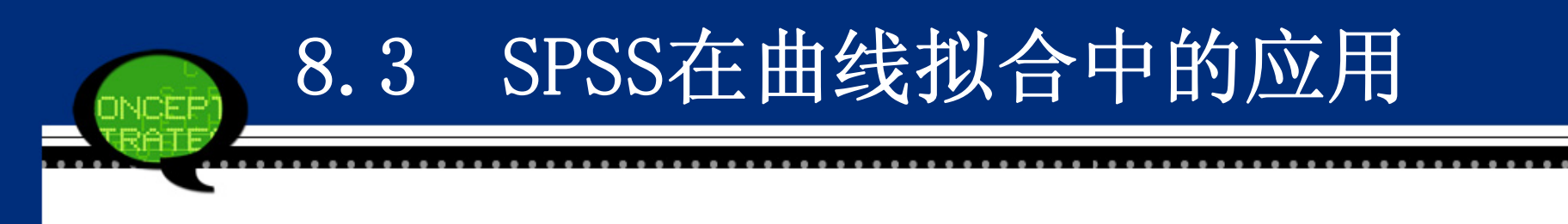

(3) 拟合曲线图

最后给出的是实际数据的散点图和三种估计曲线方程的预测图。从 图8-22也进一步说明逆函数曲线方程的拟合效果最好。

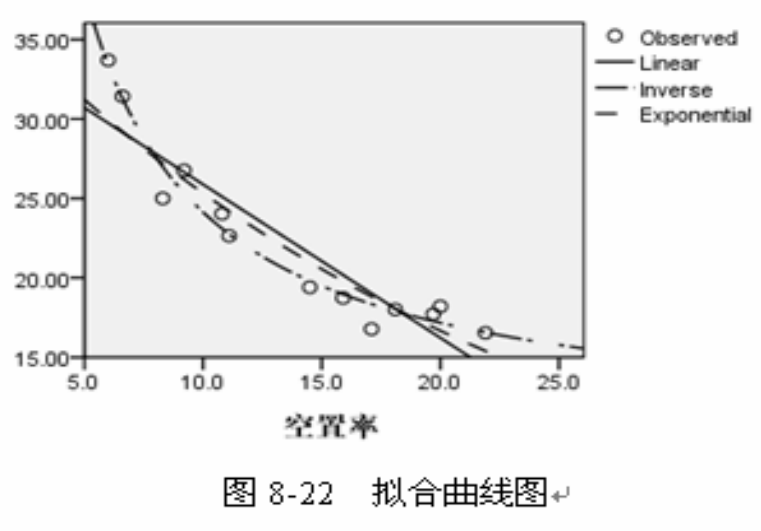

平均租金率

۰,

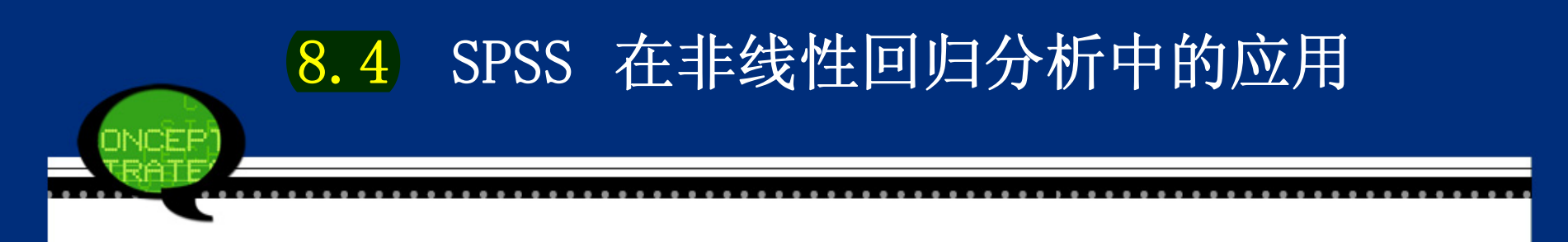

#### 8.4.1 非线性回归分析的基本原理

非线性回归分析是探讨因变量和一组自变量之间的非线性相关模型的统计方法。线性回归模型要求变量之间必须是线性关系,曲线估计只能处理能够通过变量变换化为线性关系的非线性问题,因此这些方法都有一定的局限性。相反的,非线性回归可以估计因变量和自变量之间具有任意关系的模型,用户根据自身需要可随意设定估计方程的具体形式。因此,本方法在实际应用中有很大的实用价值。

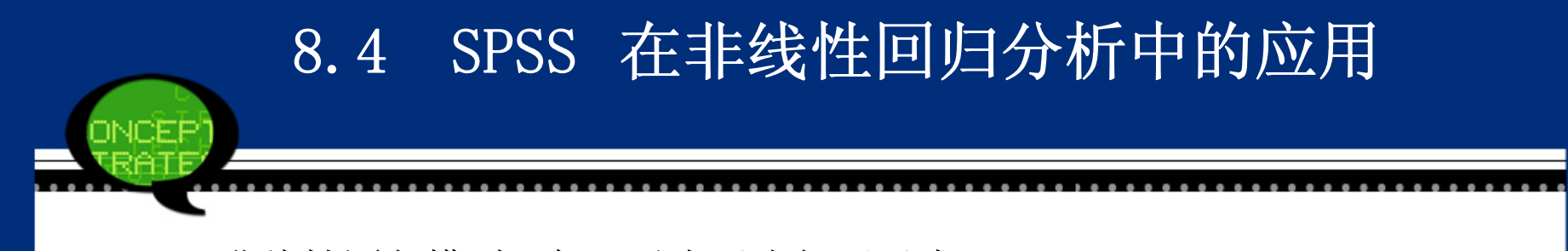

非线性回归模型一般可以表示为如下形式:

$$y_i = \hat{y} + e_i = f(x, \theta) + e_i$$

其中 *f*(*x*,*θ*) 为期望函数, 该模型的结构和线性回归模型非常相似, 所不同的是期望函数可能为任意形式, 甚至在有的情况下没有显式关系式, *f* 回点, *f* 在中参数的估计是通过迭代方法获得的。

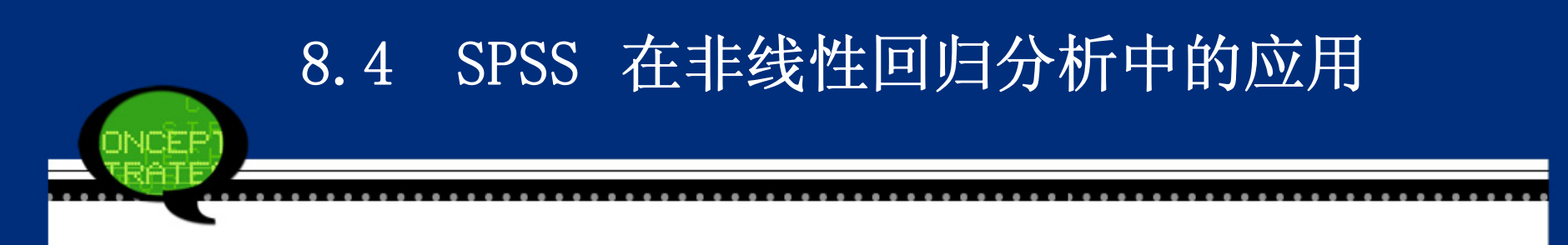

8.4.2 非线性回归分析的SPSS操作详解

Step01: 打开对话框

选择菜单栏中的【Analyze(分析)】→【Regression(回归)】→ 【Nonlinear(非线性)】命令,弹出【Nonlinear Regression(非 线性回归)】对话框,这是非线性回归的主操作窗口。

|                     | Dependent:                                                                                                    | Loss                    |
|---------------------|----------------------------------------------------------------------------------------------------|-------------------------|
|                     |                                                                                                    | <u>S</u> ave<br>Options |
| P <u>a</u> rameters | +     >     7     8     9       -     =     >     4     5     6       *     =     =     1     2     3       /     &     1     0     .       *     =     =     1     2       /     &     1     0     .       *     =     (1)     Delete    Functions and Special Special | DF                      |

#### Step02: 选择因变量

在【Nonlinear Regression(非线性回归)】对话框左侧的候选变量列表框中选择一个变量,将其添加至【Dependent(自变量)】列表框中,即选择该变量作为非线性回归分析的因变量。

Step03: 设置参数变量和初始值

单击【Parameters(参数)】按钮,将打开如下图所示的对话框,该对话框 用于设置参数的初始值。

| <b>h N</b> onlinear             | Regression:       | Par 🔀        |
|---------------------------------|-------------------|--------------|
| <u>N</u> ame:                   |                   |              |
| <u>S</u> tarting Value:         |                   |              |
| <u>A</u> dd<br>Change<br>Remove |                   |              |
| 🔲 Use starting v                | values from previ | ous analysis |
| Continue                        | Cancel            | Help         |

- 【Name(名称)】文本框:用于输入参数名称。
  【Starting Value(初始值)】文本框:用于输入参数的初始值。
  当输入完参数名和初始值后,单击【Add】按钮,则定义的变量及
  - 其初始值将显示在下方的参数框中,参数的初始值可根据给定模型中参数定义范围情况而定。如果需要修改已经定义的参数变量,则先将其选中,然后在【Name(名称)】和【Starting Value(初始值)】 文本框里进行修改,完成后点击【Change】按钮确认修改。如果要删除已经定义的参数变量,先用将其选中,然后点击【Remove】按钮删除。如果勾选【Use starting values from previous analysis(使用上一分析的起始值)】复选框,表示使用前一次分析确定的初始值;当算法的收敛速度减慢时,可选择它继续进行搜索。完成后单击【Continue】按钮返回主程序窗口。

### Step04: 输入回归方程

在【Model Expression(模型表达式)】文本框中输入需要拟合的方程式,该方程中包含自变量、参数变量和常数等。自变量从左侧的候选变量列表框中选择,参数变量从左侧的【Parameters(参数)】列表框里选入。同时,拟合方程模型中的函数可以从【Function(函数组)】列表框里选入;方程模型的运算符号可以用鼠标从窗口"数字符号"显示区中点击输入。

#### Step05: 迭代条件选择

单击【Loss】按钮,将打开如下图所示的对话框。该对话框用来选择<mark>损失函数来</mark>

确定参数的迭代算法。

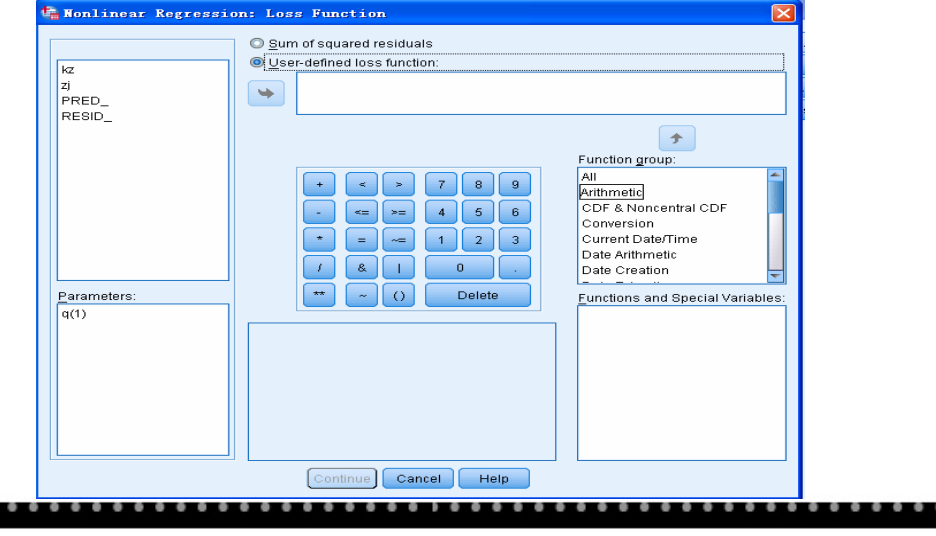

- Sum of squared residuals: 系统默认项,基于<mark>残差平方</mark>和最小化的 迭代算法。
- User-defined loss function: 自定义选项,设置其他统计量为迭代 条件。在下面文本输入框中输入相应的统计量的表达式,这里称为损 失函数。
- 左侧的候选变量列表框中, "RESID\_"代表所选变量的残差; "PRED\_" 代表预测值。可以从左下角的【Parameters(参数)】列表框中选择 已定义的参数进入损失函数。

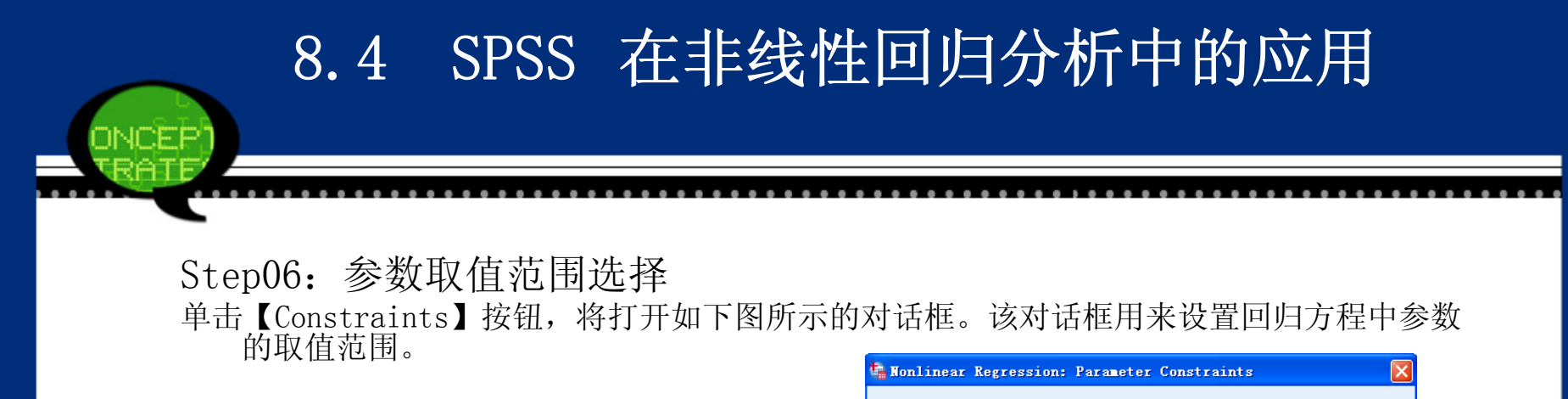

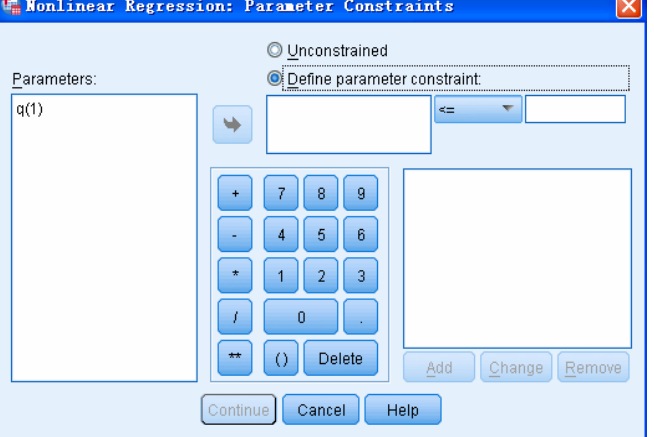

- Unconstrained: 无约束条件, 系统默认项。
- Define parameter constraint:可对选定的参数变量设置取值范围。参数的取值范围用不等式 "=, <=, >="来定义。例如这里限制参数 "b"的迭代范围是 "b<=5"。

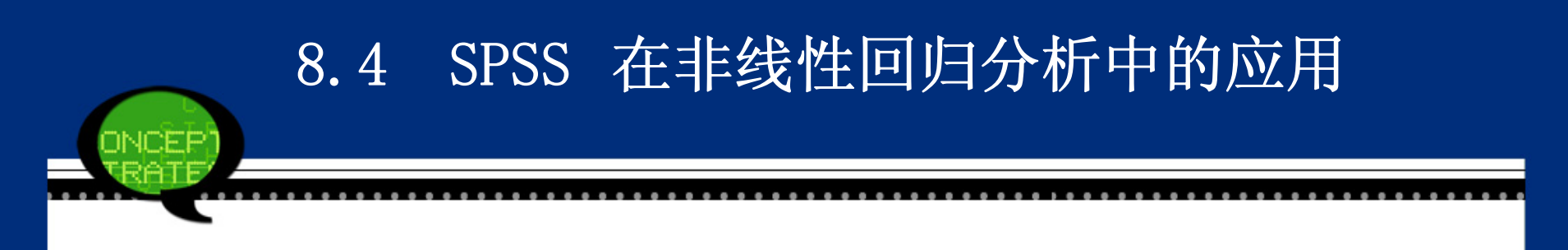

Step07: 选择预测值和残差等输出

单击【Save】按钮,弹出如下图所示的对话框。它表示要保存到数据 文件中的统计量。

| 🔩 Nonlinear Regressi 🔀 |
|------------------------|
| Predicted values       |
| <u>R</u> esiduals      |
| 📃 <u>D</u> erivatives  |
| Loss function values   |
| Continue Cancel Help   |

- Predicted Values: 输出回归模型的预测值。
- Residuals: 输出回归模型的<mark>残差</mark>。
- Derivatives: 模型各个参数的<mark>一阶导数值</mark>。
- Loss function values: 损失函数值。

## Step08: 迭代方法选择 单击【Options】按钮,弹出如下图所示的对话框。它用于选择各类迭代 算法。 Ronlinear Regression: Options Estimation Method

8.4 SPSS 在非线性回归分析中的应用

| Bootstrap estimates of standard error         Estimation Method         Sequential quadratic programming                                                                                                    |                                                                                                    |  |  |  |  |  |  |  |
|----------------------------------------------------------------------------------------------------|----------------------------------------------------------------------------------------------------|--|--|--|--|--|--|--|
| Sequential Quadratic Programming         Maximum iterations:         Step limit:       2         Optimality tolerance:       Default <         Function precision:       Default <         Infinite step size:       1E+20 < | Levenberg-Marquardt<br>Maximum iterations:<br>Sum-of-sguares convergence: 1E-8<br>Parameter <u>c</u> onvergence: 1E-8 |  |  |  |  |  |  |  |
| Continue Cancel Help                                                                                                    |                                                                                                    |  |  |  |  |  |  |  |

- Bootstrap estimates of standard error: 采用<mark>样本重复法</mark>计算标准误。样本重 复法需要<mark>顺序二次规划算法</mark>的支持。当选中该项时,SPSS将自动选中【Sequen tial quadratic Programming(序列二次编程)】项。
- 【Estimation Method】框中列出了参数的两种估计方法:
- Sequential Quadratic Programming: 顺序二次规划算法。该方法要求输入的 参数如下。
- ▶ "Maximum": <mark>最大迭代步数</mark>。
- ▶ "Step Iimit":<mark>最大步长</mark>。
- ▶ "Optimality": 目标函数的迭代误差限。
- ▶ "Function precision": 函数精度,应比目标函数的迭代误差限小。
- ▶ "Infinite step size": 当一次迭代中参数值的变化大于设置值,则迭代停止。
- Levenberg-Marquardt:系统缺省设置,列文博格-麦夸尔迭代法。该法要求输入的参数如下。
- ➤ "Maximum iterations":最大迭代步数。
- ▶ "Sum-of-squares convergence": 在一步迭代中目标函数残差平方和的变化 比例小于设置的值时,迭代停止。
- ▶ "Parameter convergence": 在一步迭代中参数的变化比例小于设置值时, 迭代停止。

Step09: 单击【OK】按钮,结束操作,SPSS软件自动输出结果。

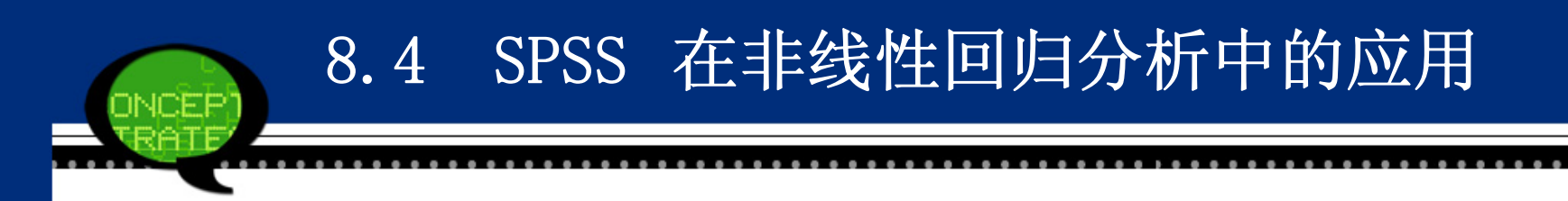

- 8.4.3 实例分析:股票价格的预测
- 1. 实例内容

假定数据文件8-4中是三个公司股票在15个月期间的股市收盘价。 一家投资公司希望建立一个回归模型用股票B和股票C的价格来预测股票A的价格。请建立回归模型分析。

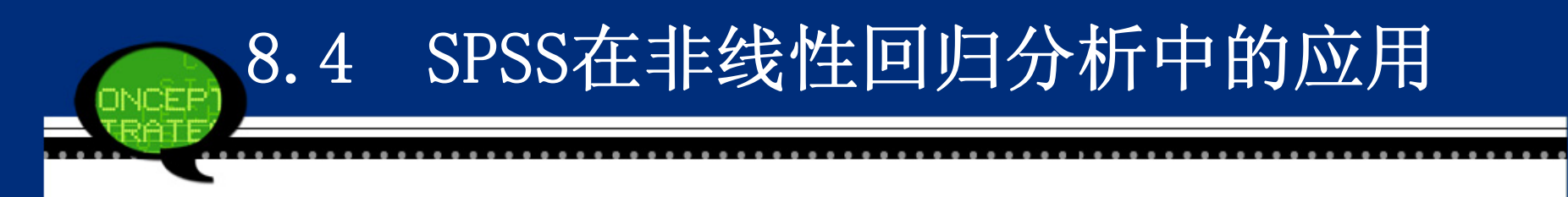

2. 实例操作

本案例要利用股票B和股票C的价格来预测股票A的价格,因此选择 股票B和股票C为自变量,股票A为因变量来建立回归方程:

$$y = f(x_1, x_2) + \mathcal{E} +$$

其中, y、x1和x2分别表示股票A、股票B和股票C的价格。

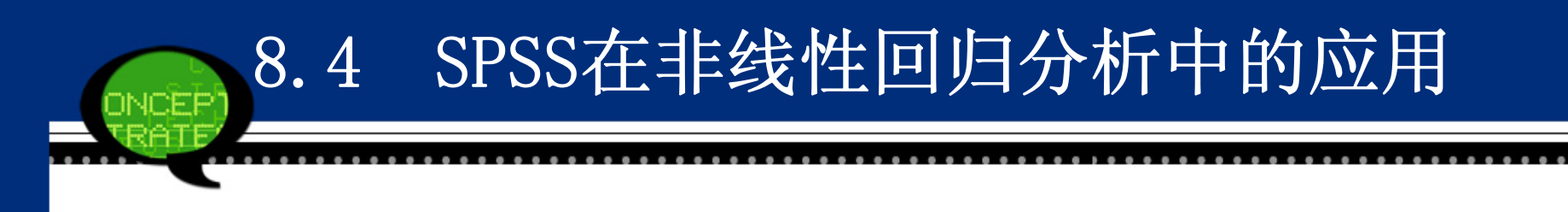

接着利用散点矩阵图来判断三个变量之间的关系。散点矩阵图8-29 分为9个子图,它们分别描述了三只股票中两两股票价格之间的变 化。可以看到,股票A的价格和其他两只股票的价格都存在显著线性 关系,这是否表示只需要建立一个二元线性模型即可呢?观察自变量 股票B和股票C之间散点图看到,这两只股票的价格也存在显著的影响 关系,这说明了这两个因变量之间可能存在交叉影响。于是,建立如 下非线性回归方程:

$$y = a + bx_1 + cx_2 + dx_1x_2 + \mathcal{E} +$$

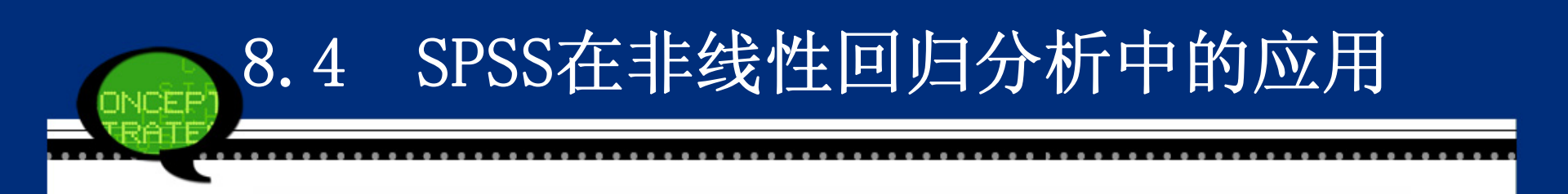

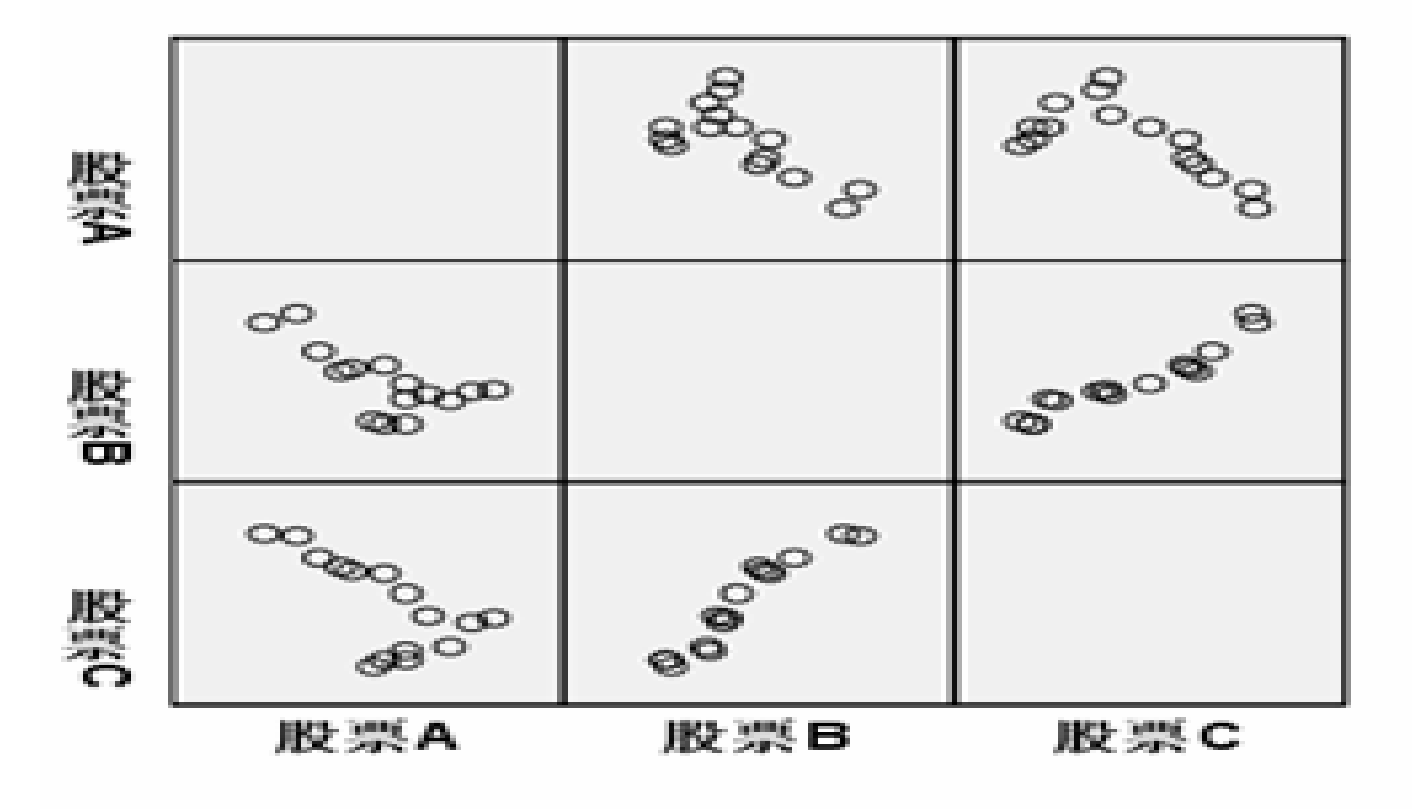

图 8-29 散点矩阵图↩

#### 3 实例结果及分析

## (1) 迭代过程表

表8-17是回归方程参数估计的迭代过程记录。这里只进行了两次迭 代就达到了精度要求。观察残差平方和"Residual Sum of Square s"的变化,可见随着迭代的进行,残差变得越来越小。但这一过程 不是无限进行下去的,当进行了两步迭代后,残差以及各参数的估计 值均稳定下去了,模型达到收敛标准。

| ÷ |           |                 |        |       |                 |       |    |
|---|-----------|-----------------|--------|-------|-----------------|-------|----|
|   | Iteration | Residual Sum of |        | Para  | meter₽          |       | ¢  |
|   | Number₽   | Squares₽        | a₊⊃    | ხ₊⊃   | C+ <sup>2</sup> | d₄⊃   | ¢  |
|   | 1.0₽      | 3.861E8         | 1.000  | 1.000 | 1.000           | 1.000 | Ð  |
|   | 1.1+      | 93.087          | 12.046 | .879  | .220            | 010   | ÷, |
|   | 2.0₽      | 93.087          | 12.046 | .879  | . 220           | 010   | ÷  |
|   |           |                 |        |       |                 |       |    |

表8-17 迭代过程表↩

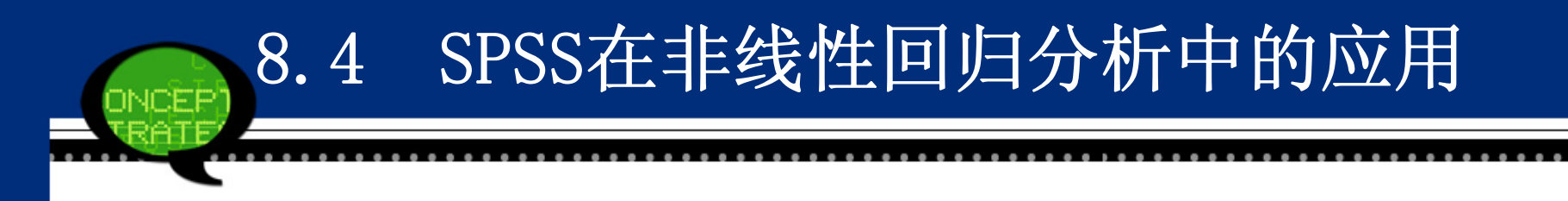

(2)参数估计值

表8-18列出了回归模型中四个参数的迭代估计值、标准误差和95%的 置信区间。于是,得到股票A关于股票B和C的预测回归模型为:

 $y = 12.046 + 0.879 \cdot x_1 + 0.220 \cdot x_2 - 0.010 \cdot x_1 x_2 + 0.010 \cdot x_1 x_2 + 0.010 \cdot x_1 x_2 + 0.010 \cdot x_1 x_2 + 0.0010 \cdot x_1 x_2 + 0.0010 \cdot x_1 + 0.0010 \cdot x_1 + 0.0010 \cdot x_1 + 0.0010 \cdot x_1 + 0.0010 \cdot$ 

可以看到,股票B和股票C都和股票A的价格变动方向相同,而且股票 B对股票A的影响更大。股票B、C的交互项会影响股票A下跌,但这种 影响不太明显。

## 表 8-18 参数估计值→

|            |                              |                                                                                       | 95% Confide                                                                                                    | nce Intervale                                                                                                    |  |
|------------|------------------------------|---------------------------------------------------------------------------------------|----------------------------------------------------------------------------------------------------|----------------------------------------------------------------------------------------------------|--|
| Parameter+ | Estimate₽                    | Std. Error∉                                                                           | Lower Bound₽                                                                                                    | Upper Bound®                                                                                                    |  |
| a⇔         | 12.046                       | 9.312                                                                                 | -8.450                                                                                                    | 32.543*                                                                                                    |  |
| b₽         | .879                         | .262                                                                                  | .302                                                                                                    | 1.455*                                                                                                    |  |
| C₽         | .220                         | .144                                                                                  | 095                                                                                                    | .536•                                                                                                    |  |
| d₽         | 010                          | .002                                                                                  | 015                                                                                                    | 005                                                                                                    |  |
|            | Parameter#<br>a#<br>b#<br>d# | Parameter Estimate<br>a 12.046<br>b 12.046<br>c 12.046<br>d 12.046<br>.879<br>c 1.220 | Rameter       Estimater       Std. Error         a+       12.046       9.312         b+       .879       .262         c+       .220       .144         d+      010       .002 | 本 8-18 今秋旧江道中<br>95% Confide<br>95% Confide<br>95% Confide<br>12.046 9.312 Lower Bound中<br>12.046 9.312 -8.450<br>6中 1.879 1.262 1.302<br>c中 1.220 1.144095<br>d中010 1.002015 |  |

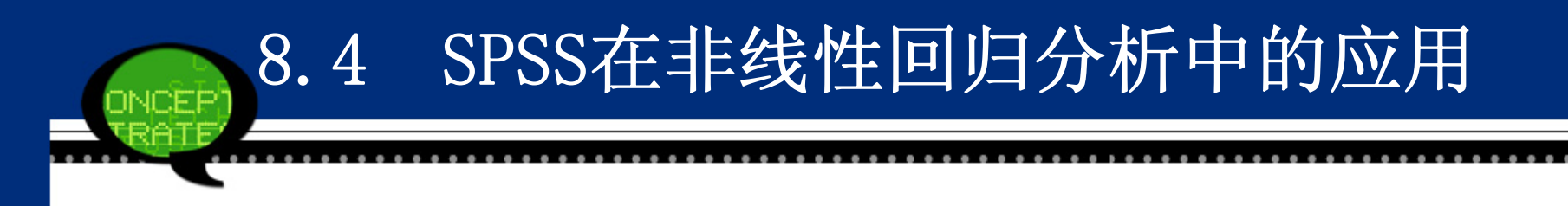

(3) 参数的相关系数矩阵

表8-19是模型中四个估计参数的相关系数矩阵。对于较复杂的模 型,参数间的相关系数可用来辅助进行模型的改进,本案例无太多价 值。

| ÷ |     | 表 8-19 | 参数的相关 | 5条数矩阵,          | el la la la la la la la la la la la la la | -  |
|---|-----|--------|-------|-----------------|-------------------------------------------|----|
|   | ą.  | a⊷     | b₽    | C+ <sup>2</sup> | d₽                                        | ø  |
|   | a₽  | 1.000  | 881   | 466             | .966                                      | e. |
|   | b₽  | 881    | 1.000 | .019            | 883                                       | ₽  |
|   | C+P | 466    | .019  | 1.000           | 470                                       | Ð  |
|   | d₽  | .966   | 883   | 470             | 1.000                                     | ø  |
|   |     |        |       |                 |                                           |    |

妻 8-10 参数的相关系数矩阵→
# 8.4 SPSS在非线性回归分析中的应用

#### (4) 方差分析表

表8-20是非线性回归分析的方差分析表。Uncorrected Total为未修 正的总误差平方和,其值等于23368.000,自由度等于15;它被分解 成回归平方和23274.913和残差平方和93.087,自由度分别是4和11。 Corrected Total是经修正的总误差平方和,其值等于474.933,自由 度是14;表的最后一列是均方。

表8-20最后一行公式: **R2=1-残差平方和/修正平方和**=0.804,这个结果说明了这个非线性回归模型的拟合效果,总体来看还是不错的。

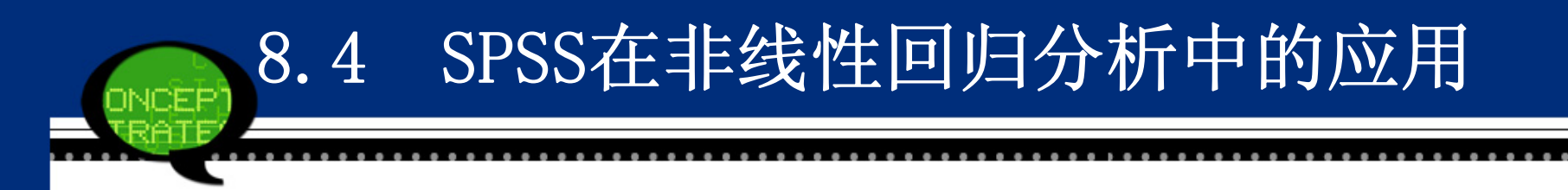

## 表 8-20 方差分析表↩

| Source             | Sum of Squares | df₽ | Mean Squares₽ | P |
|--------------------|----------------|-----|---------------|---|
| Regression₽        | 23274.913      | 4   | 5818.728      | ₽ |
| Residuale          | 93.087         | 11  | 8.462         | ρ |
| Uncorrected Total+ | 23368.000      | 15  | 4             | ₽ |
| Corrected Total+   | 474.933        | 14  | 4             | ρ |

a. R squared = 1 - (Residual Sum of Squares) / (Corrected Sum of Squares) = .804.4

## 8.4 SPSS在非线性回归分析中的应用

#### (5) 线性回归和非线性回归的股票预测图

图8-35显示了原始数据、线性回归模型、非线性回归模型三者的比较。其中,"股票A"是实际曲线,"Predicted Values"是本案例 建立的非线性回归方程的预测曲线,"Unstandardized Predicted V alues"是不考虑股票B、C交互项的二元线性模型的预测曲线。可以 明显看到,非线性回归的预测效果要好于二元线性回归的预测效果, 说明了这里我们引入股票B、C交互项的合理性。

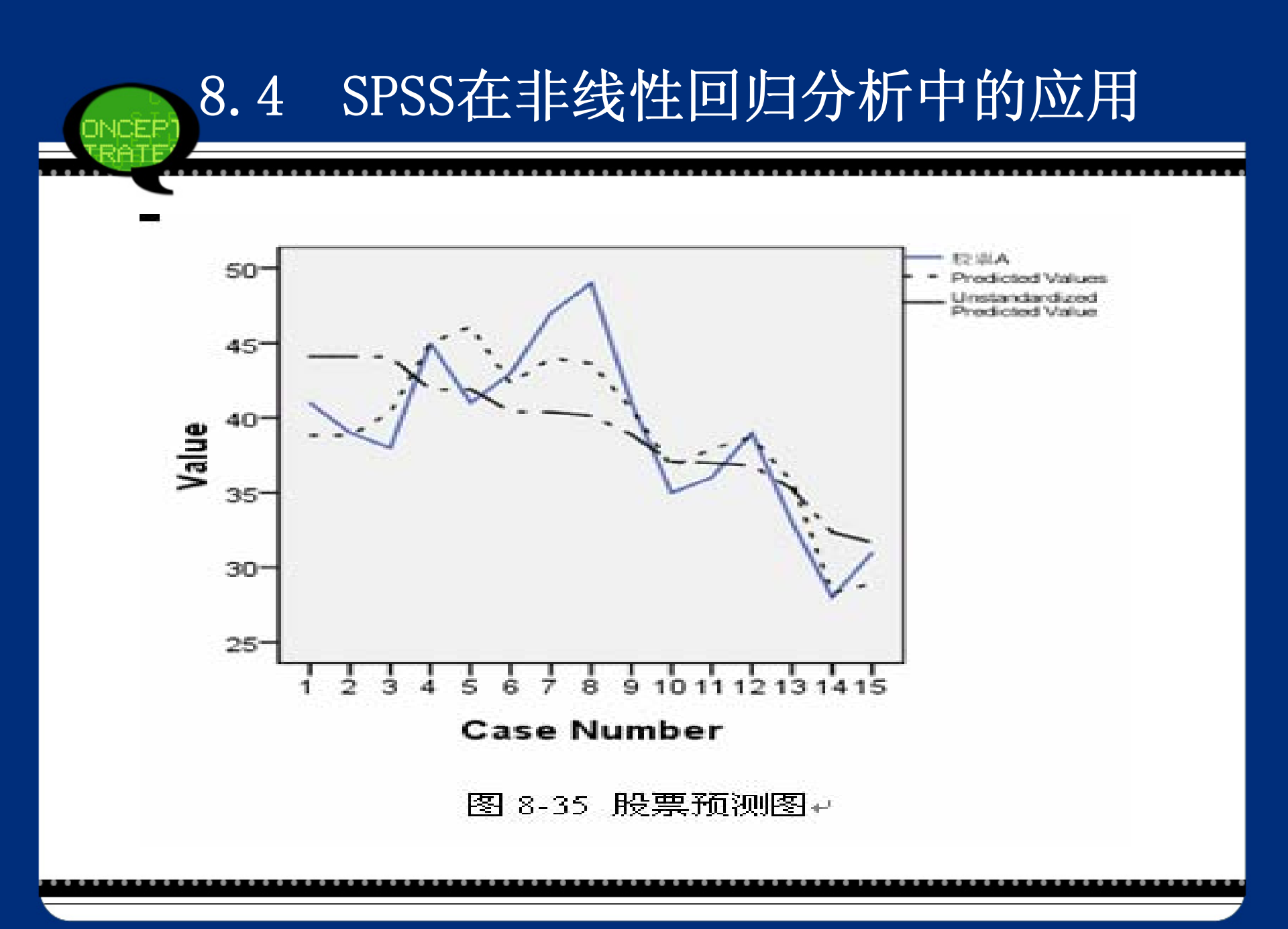

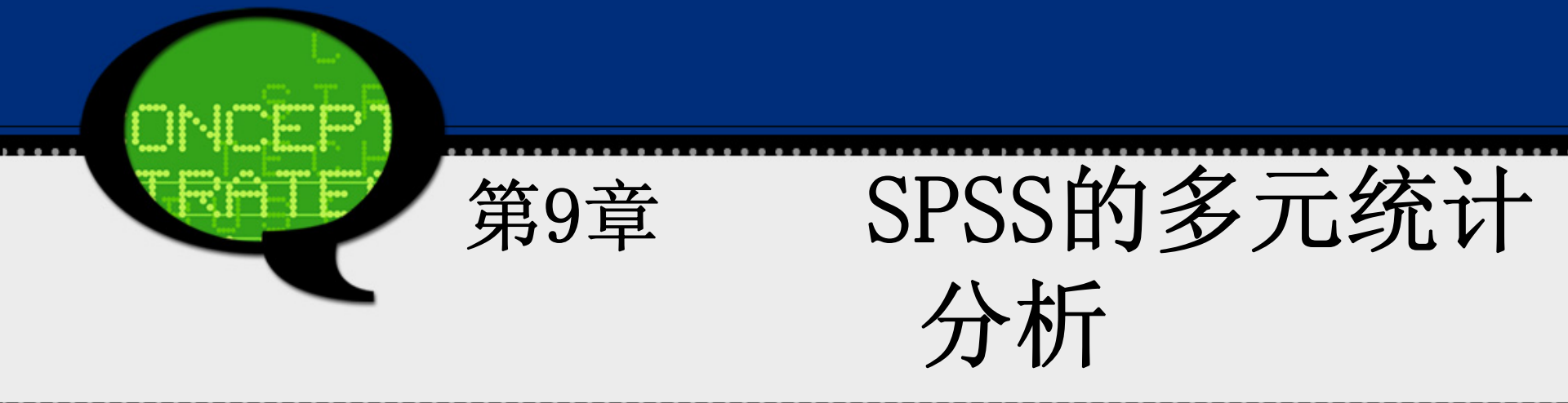

#### 9.1.1 因子分析的基本原理

#### 1、方法概述

人们在研究实际问题时,往往希望尽可能多的收集相关变量,以期望对问题有比较全面、完整的把握和认识。

为解决这些问题,最简单和最直接的解决方案是减少变量数目,但 这必然又会导致信息丢失或不完整等问题。为此,人们希望探索一种 有效的解决方法,它既能减少参与数据分析的变量个数,同时也不会 造成统计信息的大量浪费和丢失。

因子分析就是在尽可能不损失信息或者少损失信息的情况下,将多 个 变量减少为少数几个因子的方法。这几个因子可以高度概括大量 数据中的信息,这样,既减少了变量个数,又同样能再现变量之间的 内在联系。

#### 2、基本原理

通常针对变量作因子分析,称为R型因子分析;另一种对样品作因子分析,称为Q型 因子分析,这两种分析方法有许多相似之处。

R型因子分析数学模型是:

设原有p个变量  $x_1,...,x_p$ ··· 且每个变量(或经标准化处理后)的均值为0,标准差为1。现将每个原有变量用k(k < p)个因子 $f_1, f_2, ..., f_k$ 的线性组合来表示,即有:

$$\begin{cases} x_1 = a_{11}f_1 + a_{12}f_2 + \dots + a_{1k}f_k + \mathcal{E}_1 \\ x_2 = a_{21}f_1 + a_{22}f_2 + \dots + a_{2k}f_k + \mathcal{E}_2 \\ \dots \\ x_p = a_{p1}f_1 + a_{p2}f_2 + \dots + a_{pk}f_k + \mathcal{E}_p \end{cases}$$

上式就是因子分析的的数学模型,也可以用矩阵的形式表示为 $X = AF + \varepsilon$ 

其中,X是可实测的随机向量。F称为因子,由于它们出现在每个原有变量的线性表达式中,因此又称为公共因子。A称为因子载荷矩阵,  $a_{ij}(i=1,2,...,p;j=1,2,...,k)$ 称为因子载荷。 *E* 称为特殊因子,表示了原有变量不能被因子解释的部分,其均值为0

因子分析的基本思想是通过对变量的<mark>相关系数矩阵</mark>内部结构的分析,从中找出少数 几个能控制原始变量的随机变量  $f_i(i=1,2,\cdots,k)$  选取公共因子的原则 是使其尽可能多的包含原始变量中的信息,建立模型  $X = A F + \varepsilon$ ,忽 略  $\mathcal{E}$ ,以F代替X,用它再现原始变量X的信息,达到简化变量降低<mark>维数</mark>的目 的。

#### 3、基本步骤

由于实际中数据背景、特点均不相同,故采用因子分析步骤上可能 略有差异,但是一个较完整的因子分析主要包括如下几个过程: (1)确认待分析的原变量是否适合作因子分析

因子分析的主要任务是将原有变量的信息重叠部分提取和综合成因 子,进而最终实现减少变量个数的目的。故它要求原始变量之间应存 在较强的相关关系。进行因子分析前,通常可以采取计算相关系数矩 阵、巴特利特球度检验和KMO检验等方法来检验候选数据是否适合采 用因子分析。

(2)构造因子变量

将原有变量<mark>综合</mark>成少数几个因子是因子分析的核心内容。它的关键 是根据样本数据求解因子载荷阵。因子载荷阵的求解方法有基于主成 分模型的主成分分析法、基于因子分析模型的主轴因子法、极大似然 法等。

(3)利用旋转方法使因子变量更具有可解释性

将原有变量综合为少数几个因子后,如果因子的实际含义不清,则 不利于后续分析。为解决这个问题,可通过因子旋转的方式使一个变 量只在尽可能少的因子上有比较高的载荷,这样使提取出的因子具有 更好的解释性。

(4)计算因子变量得分

实际中,当因子确定以后,便可计算各因子在每个样本上的具体数 值,这些数值称为因子得分。于是,在以后的分析中就可以利用因子 得分对样本进行分类或评价等研究,进而实现了降维和简化问题的目标。

根据上述步骤,可以得到进行因子分析的详细计算过程如下。

①将原始数据标准化,以消除变量间在数量级和量纲上的不同。

②求标准化数据的相关矩阵。

- ③求相关矩阵的特征值和特征向量。
- ④计算方差贡献率与累积方差贡献率。
- ⑤确定因子:设F1,F2,…, Fp为p个因子,其中前m个因子包含的 数据信息总量(即其累积贡献率)不低于85%时,可取前m个因子来反 映原评价指标。
- ⑥因子旋转: 若所得的m个因子无法确定或其实际意义不是很明显,这时 需将因子进行旋转以获得较为明显的实际含义。

⑦用原指标的线性组合来求各因子得分。

⑧综合得分:通常以各因子的方差贡献率为权,由各因子的线性组合得 到综合评价指标函数。

9.1.2 因子分析的SPSS操作详解

Step01: 打开对话框

选择菜单栏中的【Analyze(分析)】→【Data Reduction(降维)】→ 【Factor(因子)】命令,弹出【Factor Analysis(因子分析)】 对话框,这是因子分析的主操作窗口。

| 📲 Factor Analysis                       |               |                              | X                                                           |
|-----------------------------------------|---------------|------------------------------|-------------------------------------------------------------|
| <mark>∳ 空置率 [kz]</mark><br>∳ 平均租金率 [z]] | •             | <u>Variables:</u>            | Descriptives<br>Extraction<br>Rotation<br>Scores<br>Options |
|                                         | •             | Sele <u>c</u> tion Variable: | _                                                           |
| OK                                      | <u>P</u> aste | <u>R</u> eset Cancel Help    |                                                             |

#### Step02: 选择因子分析变量

在【Factor Analysis(因子分析)】对话框左侧的候选变量列表框中选择进行因子分析的变量,将其添加至【Variables(变量)】列表框中。如果要选择参与因子分析的样本,则需要将条件变量添加至【Selection Variable(选择变量)】列表框中,并单击【Value】按钮输入变量值,只有满足条件的样本数据才能进行后续的因子分析。

#### Step03: 选择描述性统计量

单击【Descriptives】按钮,在弹出的对话框中可以选择输出描述 性统计量及相关矩阵等内容。

具体选项含义如下:

- ① 【Statistics (统计量)】选项组
- Univariate descriptives: 单变量描述统计量,即输出参与分析的各原始变量的均值、标推差等。
- Initial solution: 初始分析结果,系统默认项。输出各个分析变量的初始共同度、特征值以及解释方差的百分比等。
- ② 【Correlation Matrix (相关矩阵)】选项组
- Coefficients: 原始分析变量间的相关系数矩阵。
- Significance levels: 显著性水平。输出每个相关系数相对于相关系数为0 的单尾假设检验的概率水平。
- Determinant: 相关系数矩阵的<mark>行列式</mark>。
- Inverse: 相关系数矩阵的<mark>逆矩阵</mark>。
- Reproduced: 再生相关矩阵。输出因子分析后的相关矩阵以及残差阵。
- Anti-image: <mark>象相关阵</mark>。包括偏相关系数的负数以及偏协方差的负数。在一个 好的因子模型中,除对角线上的系数较大外,远离对角线的元素应该比较小。

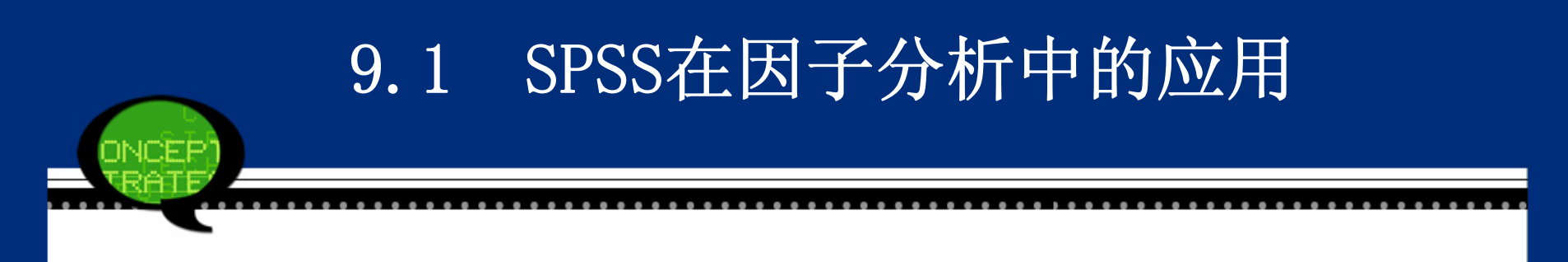

KMO and Bartlett's test of sphericity: KMO 和Bartlett 检验。前者输出抽样充足度的Kaisex-Meyer-Olkin 测度,用于检验变量间的偏相关是否很小。后者Bartlett 球度方法检验相关系数阵是否是单位阵。如果是单位阵,则表明因子模型不合适采用因子模型。

| 🐂 Factor Analysis: Descr 🔀                         |
|----------------------------------------------------|
| Statistics                                         |
| Correlation Matrix                                 |
| 🔝 <u>C</u> oefficients 📰 I <u>n</u> verse          |
| 🔝 <u>S</u> ignificance levels 🕅 <u>R</u> eproduced |
| 🔝 <u>D</u> eterminant 🛛 🔄 <u>A</u> nti-image       |
| KMO and Bartlett's test of sphericity              |
| Continue Cancel Help                               |

#### Step04: 选择因子提取方法

- 单击【Extract(抽取)】按钮,在弹出的对话框中可以选择提取 因子的方法及相关选项。
- ① 在【Method (方法)】框下拉列表框中可以选择因子提取方法。
- Principal components: 主成份分析法。该方法假设变量是因子的纯线性组合。第一成分有最大的方差,后续的成分其可解释的方差逐个递减。
- Unweighted least square : 不加权最小二乘法。
- Generalized least squares : 加权最小二乘法。
- Maximum likelihood : 极大似然法。
- Principal axis factoring : 主轴因子提取法。
- Alphafa ctoring: ɑ<mark>因子提取法</mark>。
- Image factoring: <mark>映象因子提取法</mark>。

#### ② 【Analyze (分析)】选项组

- Correlation matrix: <mark>相关系数矩阵</mark>,系统默认项。
- Covariance matrix: <mark>协方差矩阵</mark>。
- ③ 【Display (输出)】选项组:输出与因子提取有关的选项。
- Unrotated factor solution: 输出未经旋转的因子提取结果。此项 为系统默认的输出方式。
- Scree plot: 输出因子的碎石图。它显示了按特征值大小排列的因子 序号。它有助于确定保留多少个因子。典型的碎石图会有一个明显的 拐点,在该点之前是与大因子连接的陡峭的折线,之后是与小因子相 连的缓坡折线。

- ④ 【Extract(抽取)】 选项组:输出与提取结果有关的选择项。由于理论上因 子数目与原始变量数目相等,但因子分析的目的是用少量因子代替多个原始变 量,选择提取多少个因子是由本栏来决定。
- Eigenvalues over: 指定提取的因子的<mark>特征值数目</mark>。在此项后面的矩形框中给 出输入数值(系统默认值为1),即要求提取那些特征值大于1 的因子。
- Number of f actors: 指定提取<mark>公因子的数目</mark>。用鼠标单击选择此项后,将指 定其数目。
- 5 Maximum iterations for Convergence: 在对应的文本框中指定因子分析收敛的最大迭代次数。系统默认的最大迭代次数为25。

| 📬 Factor Analysis: Ext                                                                                                    | raction                                                              | × |
|----------------------------------------------------------------------------------------------------|----------------------------------------------------------------------|---|
| Method: Principal component                                                                                                    | s 🔻                                                                  |   |
| Analyze<br>© Co <u>r</u> relation matrix<br>© Co <u>v</u> ariance matrix                                                                         | Display<br>✓ Unrotated <u>f</u> actor solution<br><u>S</u> cree plot |   |
| Extract<br>Bas <u>e</u> d on Eigenvalue<br>Eigenv <u>a</u> lues greater tha<br>C Fixed <u>n</u> umber of factors<br>Fac <u>t</u> ors to extract: | n: 1                                                                 |   |
| Maximum Iterations for Conver                                                                                                    | gence: 25<br>Cancel Help                                             |   |

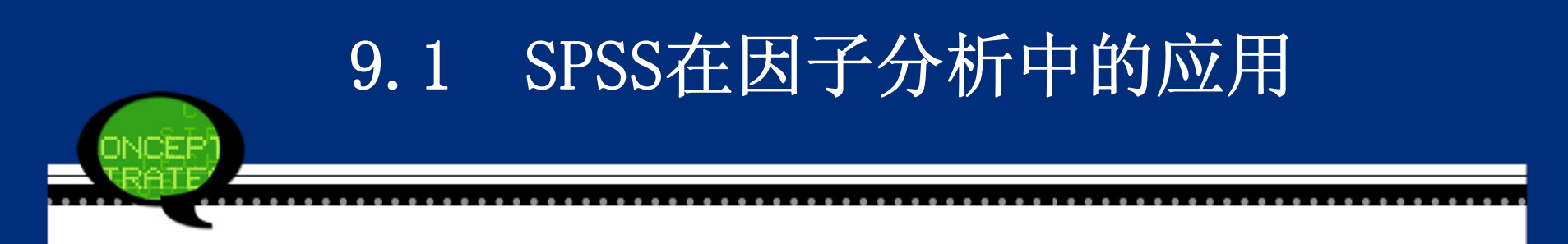

Step05: 选择因子旋转方法

单击【Rotation】按钮,在弹出的对话框可以选择因子旋转方法及 相关选项。

| 📬 Factor Analys                                                                               | sis: Rotation                                                           | × |
|-----------------------------------------------------------------------------------------------|-------------------------------------------------------------------------|---|
| Method<br><ul> <li>Mone</li> <li>✓arimax</li> <li>O Direct Oblimin</li> <li>Delta:</li> </ul> | © <u>Q</u> uartimax<br>© <u>E</u> quamax<br>© <u>P</u> romax<br>Kappa 4 |   |
| Display<br>Rotated solutio                                                                    | on 🛅 Loading plot(s)                                                    |   |
| Ma <u>x</u> imum Iterations                                                                   | for Convergence: 25 Cancel Help                                         |   |

①【Method(方法)】选项组选择旋转方法。

●None:不进行旋转,此为系统默认的选择项。

- ●Varimax: <mark>方差最大旋转法</mark>。这是一种<mark>正交旋转</mark>方法。它使每个因子具有最高载 荷的变量数最小,因此可以简化对因子的解释。
- Direct Oblimin: 直接斜交旋转法。指定此项可以在下面的"Delta"矩形框 中键入δ值,该值应该在0°1之间。系统默认的δ值为0。
- ●Quartma: 四次方最大<mark>正变旋转</mark>法。该旋转方法使每个变量中需要解释的因子数 最少。
- ●Equamax: 平均正交旋转法。
- ●Promax: 斜交旋转方法。允许因子彼此相关。它比直接斜交旋转更快,因此适用于大数据集的因子分析。指定此项可以在下面的"Kappa"矩形框中键入"κ"值,默认为4(此值最适合于分析)。
- ②【Display(输出)】选项组:选择有关输出显示。
- Rotated solution: 旋转解。在Method栏中指定旋转方法才能选择此项。
- Lodingp lot(s): 因子载荷散点图。指定此项将给出以前两因子为坐标轴的各 变量的载荷散点图。
- ③ Maximum iterations for Convergence:可以指定旋转收敛的最大迭代次数。 系统默认值为25。可以在此项后面的文本框中输入指定值。

Step06: 选择因子得分

单击【Scores】按钮,在弹出的对话框中可以选择因子得分方法及相关 选项。具体选项含义如下。

| 🖬 Fa                | ctor Analysis: Fact 🔀                  |
|---------------------|----------------------------------------|
| <b>[</b> ] <u>s</u> | ave as variables                       |
|                     | Method                                 |
|                     | Regression                             |
|                     | ⊚ <u>B</u> artlett                     |
|                     | ◎ <u>A</u> nderson-Rubin               |
|                     | isplay factor score coefficient matrix |
| C                   | cancel Help                            |

①【Save as variables (保存为变量)】选项组:将因子得分作为新变量保存在数据文件中。

- Save as variables:将因子得分作为新变量保存在工作数据文件。
   中。程序运行结束后,在数据窗中显示出新变量。
- ②【Method (方法)】选项组:指定计算因子得分的方法。
- ●Regression:回归法。选择此项,其因子得分的均值为0。方差等于估计的因子得分与实际因子得分值之间的复相关系数的平方。
- Bartlett: 巴特利特法。选择此项,因子得分均值为0。超出变量范围的各因子平方和被最小化。
- ●Anderson-Rubin: 安德森一鲁宾法。选择此项,是为了保证因子的正 交性。
- 本例选中"Regression"项。
- ③ 在输出窗中显示因子得分。
- Display factor score coefficient matrix: 输出因子得分系数矩 阵。

#### Step07: 其他选项输出

## 单击【Options】按钮,在弹出的对话框中可以选择一些<mark>附加输出项</mark>。具体选项含义如下。

| 🖙 Factor Analysis: Options        | $\times$ |
|-----------------------------------|----------|
| _Missing Values                   |          |
| Exclude cases listwise            | ]        |
| Exclude cases <u>p</u> airwise    |          |
| © <u>R</u> eplace with mean       |          |
| Coefficient Display Format        |          |
| Suppress small coefficients       |          |
| <u>A</u> bsolute value below: .10 |          |
| Continue Cancel Help              |          |

①【MissingValues(缺失值)】选项组:选择处理缺失值方法。

- Exclude cases listwise: 分析变量中带有缺失值的观测量都不参与 后续分析。
- Exclude cases pairwise: 成对剔除带有缺失值的观测量。
- Replace with mean: 用该变量的均值代替工作变量的所有缺失值。
- ②【Coefficient Display Format (系数显示格式)】选项组:选择载 荷系数的显示格式。
- Sorted by size: 将<mark>载荷系数</mark>按其大小排列构成矩阵, 使在同一因子 上具有较高载荷的变量排在一起。便于得出结论。
- Suppress absolute values less than: 不显示那些绝对值小于指定 值的载荷系数。选择此项后还需要在该项的参数框中键入0<sup>~</sup>1之间的 数作为临界值。系统默认的临界值为0.10。

Step08: 单击【OK】按钮,结束操作,SPSS软件自动输出结果。

#### 9.1.3 实例分析: 居民消费结构的变动

#### 1. 实例内容

消费结构是指在消费过程中各项消费支出占居民总支出的比重。它 是反映居民生活消费水平、生活质量变化状况以及内在过程合理化程 度的重要标志。而消费结构的变动不仅是消费领域的重要问题,而且 也关系到整个国民经济的发展。因为合理的消费结构及消费结构的升 级和优化不仅反映了消费的层次和质量的提高,而且也为建立合理的 产业结构和产品结构提供了重要的依据。

表9-1是某市居民生活费支出费用,具体分为食品、衣着、家庭设备 用品及服务、医疗保健、交通通讯、文教娱乐及服务、居住和杂项商 品与服务等8个部分。请利用因子分析探讨该市居民消费结构,为产 业政策的制定和宏观经济的调控提供参考。

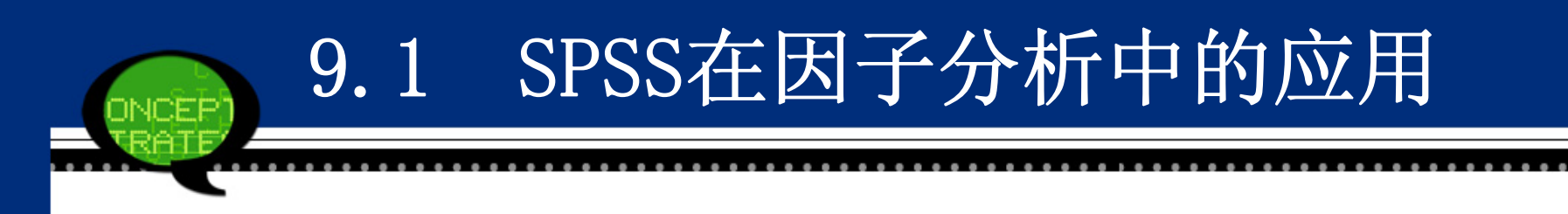

#### 2. 实例操作

数据文件9-1. sav是某市居民在食品、衣着、医疗保健等八个方面 的消费数据,这些指标之间存在着不同强弱的相关性。如果单独分析 这些指标,无法能够分析居民消费结构的特点。因此,可以考虑采用 因子分析,将这八个指标综合为少数几个因子,通过这些公共因子来 反映居民消费结构的变动情况。

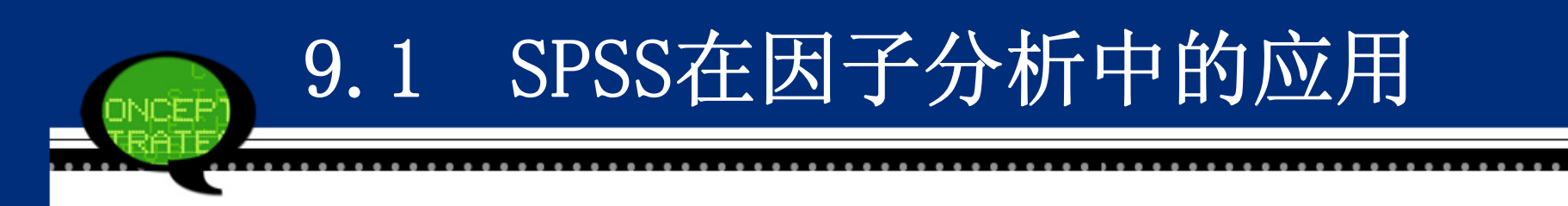

#### 3. 实例结果及分析

(1) 描述性统计表

下表显示了食品、衣着等这八个消费支出指标的描述统计量,例如 均值、标准差等。这为后续的因子分析提供了一个直观的分析结果。 可以看到,食品支出消费所占的比重最大,其均值等于39.4750%,其 次是文化娱乐服务支出消费和交通通信支出消费。所有的消费支出 中,医疗保健消费支出占的比重最低。

|               | Mean    | Std. Deviation | Analysis N |
|---------------|---------|----------------|------------|
| 食品            | 39.4750 | 2.29705        | 8          |
| 衣着            | 6.4875  | .86592         | 8          |
| 家庭设备用品及服<br>务 | 7.9125  | 2.87772        | 8          |
| 医疗保健          | 6.3625  | 1.54729        | 8          |
| 交通和通信         | 8.1750  | 2.61302        | 8          |
| 文化娱乐服务        | 14.4750 | 2.30016        | 8          |
| 居住            | 12.1625 | 2.91545        | 8          |
| 杂项商品与服务       | 2.9125  | .52491         | 8          |

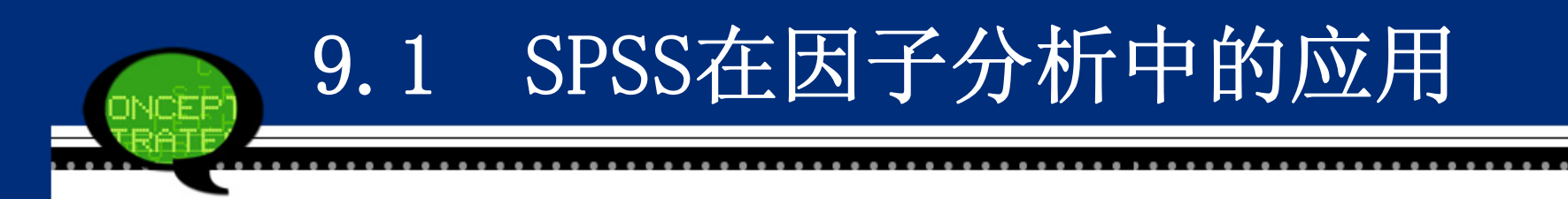

#### (2) 因子分析共同度

下表是因子分析的共同度,显示了所有变量的共同度数据。第一 列是因子分析初始解下的变量共同度。它表明,对原有八个变量如果 采用主成分分析法提取所有八个特征根,那么原有变量的所有方差都 可被解释,变量的共同度均为1(原有变量标准化后的方差为1)。

事实上,因子个数小于原有变量的个数才是因子分析的目的,所以不可能提取全部特征根。于是,第二列列出了按指定提取条件(这里为特征根大于1)提取特征根时的共同度。可以看到,所有变量的绝大部分信息(全部都大于83%)可被因子解释,这些变量信息丢失较少。因此本次因子提取的总体效果理想。

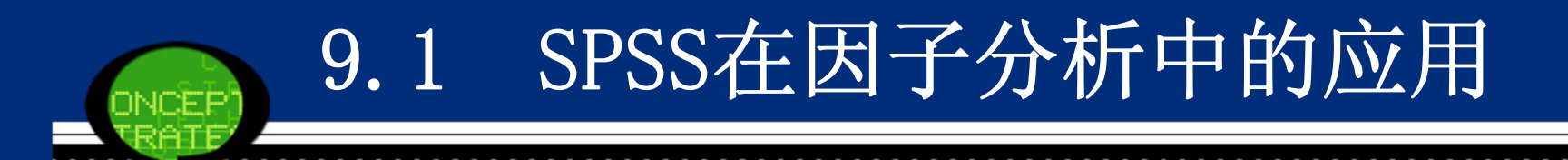

|           | Initial | Extraction |
|-----------|---------|------------|
| 食品        | 1.000   | .842       |
| 衣着        | 1.000   | .842       |
| 家庭设备用品及服务 | 1.000   | .976       |
| 医疗保健      | 1.000   | .954       |
| 交通和通信     | 1.000   | .925       |
| 文化娱乐服务    | 1.000   | .953       |
| 居住        | 1.000   | .978       |
| 杂项商品与服务   | 1.000   | .947       |

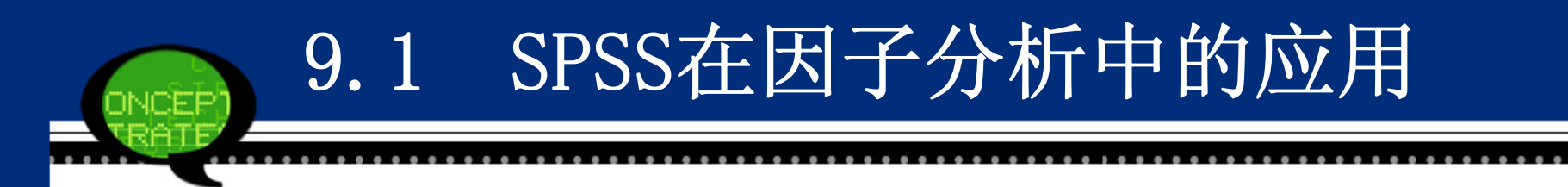

#### (3) 因子分析的总方差解释

接着Spss软件计算得到相关系数矩阵的特征值、方差贡献率及累计 方差贡献率结果如表9-4所示。在下页表中,第一列是因子编号,以 后三列组成一组,组中数据项的含义依次是特征根、方差贡献率和累 计贡献率。

第一组数据项(第二至第四列)描述了初始因子解的情况。可以看 到,第一个因子的特征根值为4.316,解释了原有8个变量总方差的53. 947%。前三个因子的累计方差贡献率为94.196%,并且只有它们的 取值大于1。说明前3个公因子基本包含了全部变量的主要信息,因此 选前3个因子为主因子即可。

同时,Extraction Sums of Squared Loadings和Rotation Sums of Squared Loadings部分列出了因子提取后和旋转后的因子方差解释情况。从表中看到,它们都支持选择3个公共因子。

### 因子分析的总方差解释

| Component | Initial Eigenvalues |               | Extraction Sums of Squared Loadings |       |               | Rotation Sums of Squared Loadings |       |               |              |
|-----------|---------------------|---------------|-------------------------------------|-------|---------------|-----------------------------------|-------|---------------|--------------|
| Component | Total               | % of Variance | Cumulative %                        | Total | % of Variance | Cumulative %                      | Total | % of Variance | Cumulative % |
| 1         | 4.316               | 53.947        | 53.947                              | 4.316 | 53.947        | 53.947                            | 4.261 | 53.265        | 53.265       |
| 2         | 1.989               | 24.869        | 78.816                              | 1.989 | 24.869        | 78.816                            | 2.030 | 25.379        | 78.645       |
| 3         | 1.230               | 15.380        | 94.196                              | 1.230 | 15.380        | 94.196                            | 1.244 | 15.551        | 94.196       |
| 4         | 0.275               | 3.435         | 97.631                              |       |               |                                   |       |               |              |
| 5         | 0.122               | 1.524         | 99.155                              |       |               |                                   |       |               |              |
| 6         | 0.052               | 0.648         | 99.804                              |       |               |                                   |       |               |              |
| 7         | 0.016               | 0.196         | 100.000                             |       |               |                                   |       |               |              |
| 8         | 1.790E-17           | 2.237E-16     | 100.000                             |       |               |                                   |       |               |              |

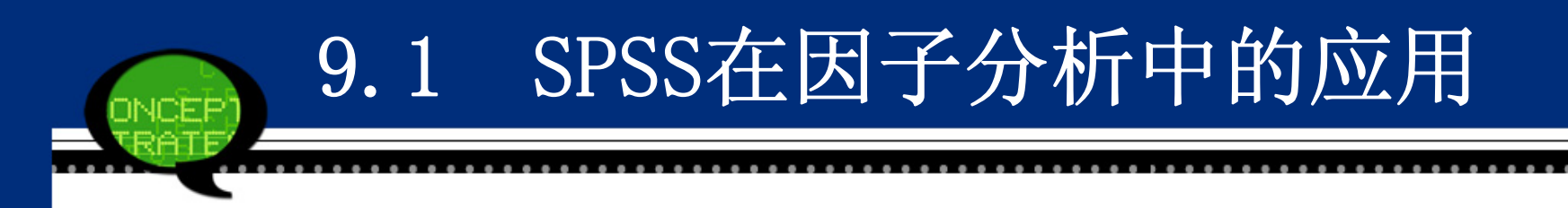

#### (4) 因子碎石图

下图为因子分析的碎石图。横坐标为因子数目,纵坐标为特征根。 可以看到,第一个因子的特征值很高,对解释原有变量的贡献最大; 第三个以后的因子特征根都较小,取值都小于1,说明它们对解释原 有变量的贡献很小,称为可被忽略的"高山脚下的碎石",因此提取 前三个因子是合适的。

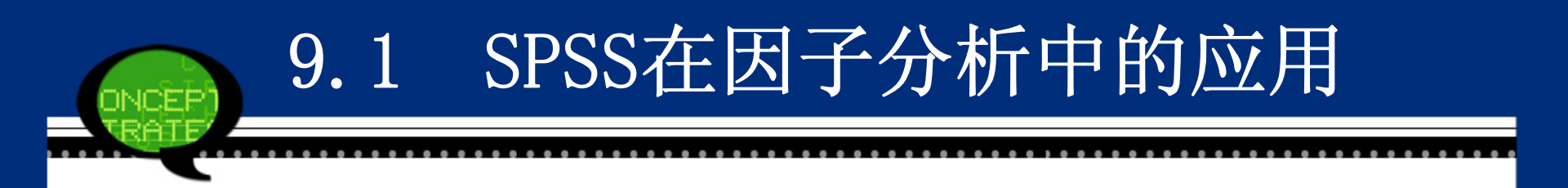

Scree Plot

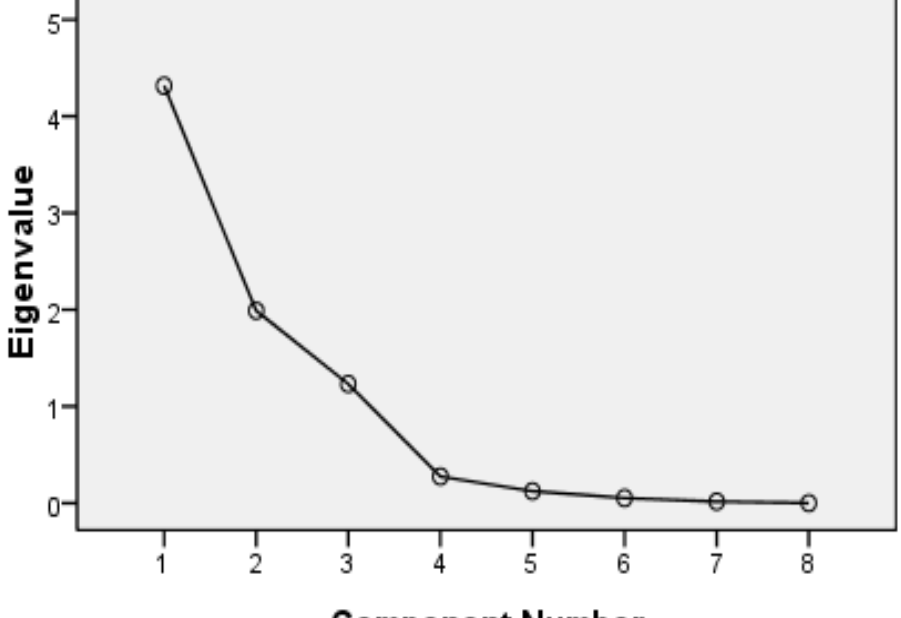

**Component Number** 

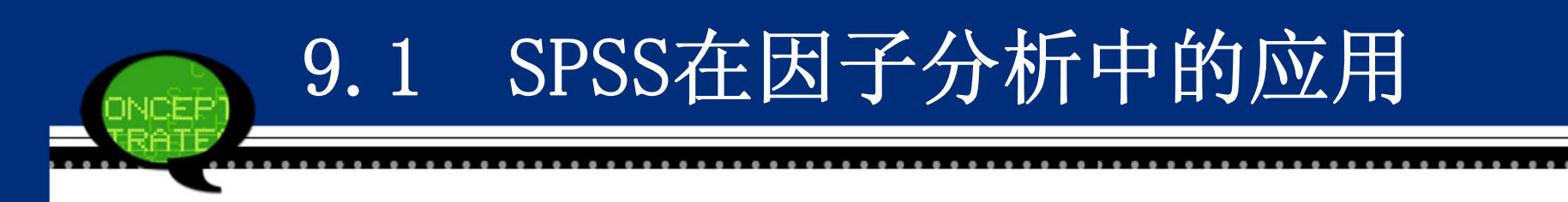

#### (5) 旋转前的因子载荷矩阵

下表中显示了因子载荷矩阵,它是因子分析的核心内容。通过载荷 系数大小可以分析不同公共因子所反映的主要指标的区别。从结果 看,大部分因子解释性较好,但是仍有少部分指标解释能力较差,例 如"食品"指标在三个因子的载荷系数区别不大。因此接着采用因子 旋转方法使得因子载荷系数向0或1两极分化,使大的载荷更大,小的 载荷更小。这样结果更具可解释性。

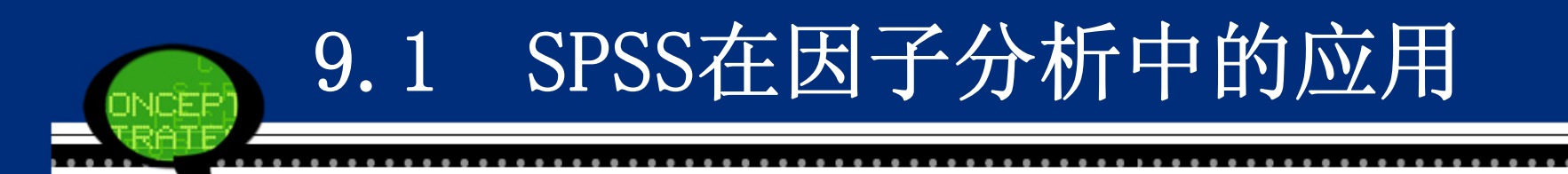

### 旋转前的因子载荷矩阵

|           | Component |        |        |  |  |
|-----------|-----------|--------|--------|--|--|
|           | 1         | 2      | 3      |  |  |
| 医疗保健      | 0.967     | 0.102  | 0.093  |  |  |
| 文教娱乐及服务   | 0.962     | 0.144  | -0.085 |  |  |
| 交通和通信     | 0.948     | -0.082 | 0.140  |  |  |
| 家庭设备用品及服务 | -0.833    | 0.503  | -0.173 |  |  |
| 食品        | -0.761    | 0.202  | 0.471  |  |  |
| 居住        | 0.008     | -0.970 | -0.190 |  |  |
| 衣着        | 0.527     | 0.826  | -0.005 |  |  |
| 杂项商品与服务   | 0.081     | -0.183 | 0.952  |  |  |
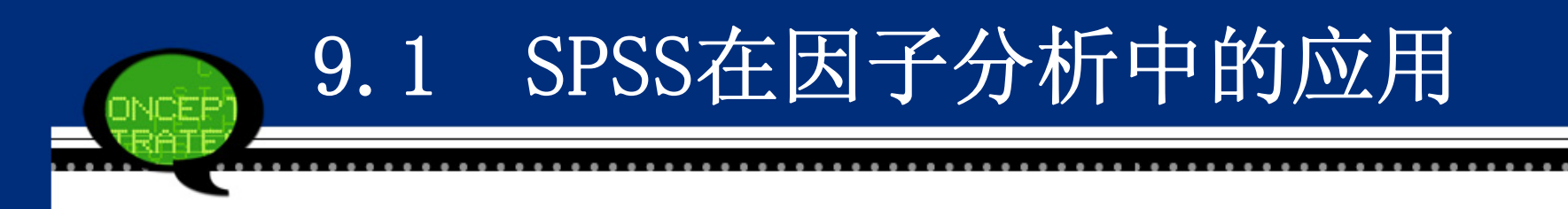

#### (6) 旋转后的因子载荷矩阵

下表中显示了实施因子旋转后的载荷矩阵。可以看到,第一主因子 在"交通和通信"和"医疗保健"等五个指标上具有较大的载荷系 数,第二主因子在"居住"和"衣着"指标上系数较大,而第三主因 子在"杂项商品与服务"上的系数最大。此时,各个因子的含义更加 突出。

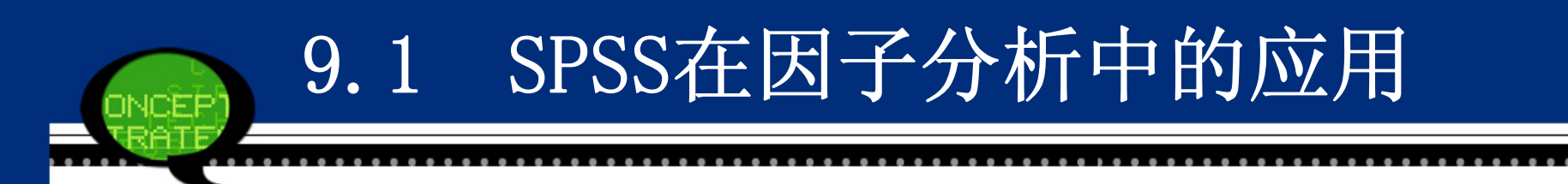

#### 实施因子旋转后的载荷矩阵

|           | Component |        |        |  |
|-----------|-----------|--------|--------|--|
|           | 1         | 2      | 3      |  |
| 交通和通讯     | 0.946     | 0.083  | 0.152  |  |
| 医疗保健      | 0.938     | 0.260  | 0.081  |  |
| 文教娱乐及服务   | 0.931     | 0.277  | -0.101 |  |
| 家庭设备用品及服务 | -0.895    | 0.343  | -0.241 |  |
| 食品        | -0.793    | 0.144  | 0.438  |  |
| 居住        | 0.159     | -0.974 | -0.058 |  |
| 衣着        | 0.396     | 0.889  | -0.114 |  |
| 杂项商品与服务   | 0.086     | -0.041 | 0.968  |  |

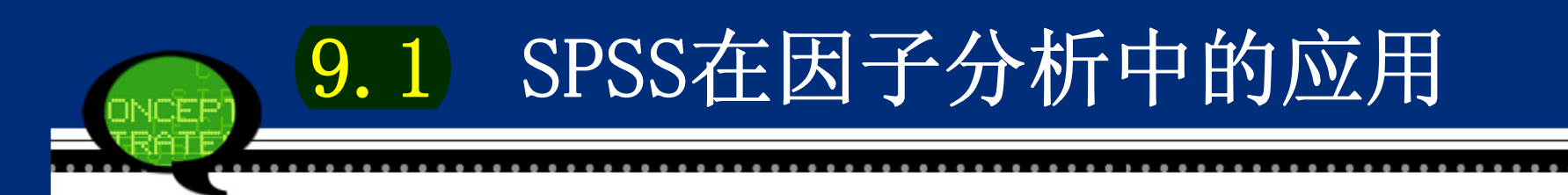

可以看出第一个公因子主要反映了交通和通信、医疗保健、文化娱 乐服务、家庭设备用品及服务和食品上有较大载荷,说明第一个公因 子综合反映这几个方面的变动情况,可以将其命名为第一基本生活消 费因子,即享受性消费因子。

第二个公因子在居住、衣着上的载荷系数较大,代表了这两个方面 的变动趋势,可以将其命名为第二基本生活消费因子,即发展性消费 因子。

第三个公因子在杂项商品与服务上的消费变动较大,因此可以将第 三个公因子命名为第三基本生活消费因子,即<mark>其他类型消费因子</mark>。

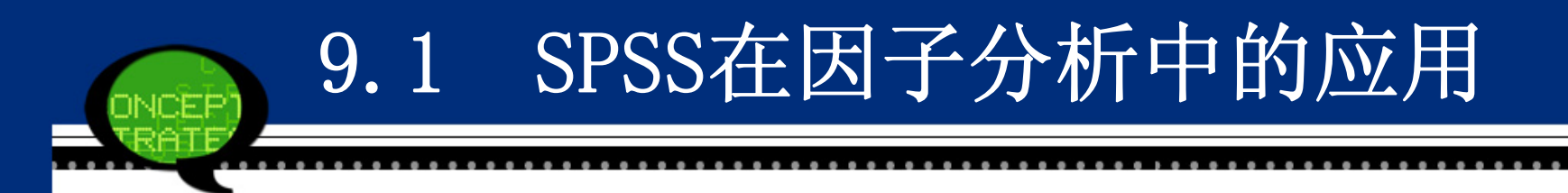

(7)因子得分系数

下表中列出了采用回归法估计的因子得分系数。根据表中内容可写 出以下因子得分函数:

因子F1=-0.198X1+0.058X2-0.226X3+0.212X4+0.221X5+0.211X6+0.0 79X7+0.015X8;

因子F2=0.123X1+0.425X2+0.200X3+0.094X4+0.008X5+0.096X6-0.49 8X7+0.015X8;

因子F3=0.365X1-0.059X2-0.174X3+0.069X4+0.119X5-0.077X6-0.08 8X7+0.779X8;

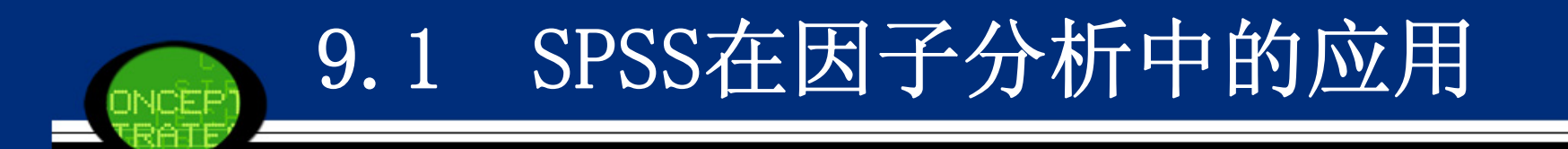

#### 因子得分系数

|           | Component |        |        |  |  |
|-----------|-----------|--------|--------|--|--|
|           | 1         | 2      | 3      |  |  |
| 食品        | -0.198    | 0.123  | 0.365  |  |  |
| 衣着        | 0.058     | 0.425  | -0.059 |  |  |
| 家庭设备用品及服务 | -0.226    | 0.200  | -0.174 |  |  |
| 医疗保健      | 0.212     | 0.094  | 0.069  |  |  |
| 交通和通讯     | 0.221     | 0.008  | 0.119  |  |  |
| 文教娱乐及服务   | 0.211     | 0.096  | -0.077 |  |  |
| 居住        | 0.079     | -0.498 | -0.088 |  |  |
| 杂项商品与服务   | 0.015     | 0.015  | 0.779  |  |  |

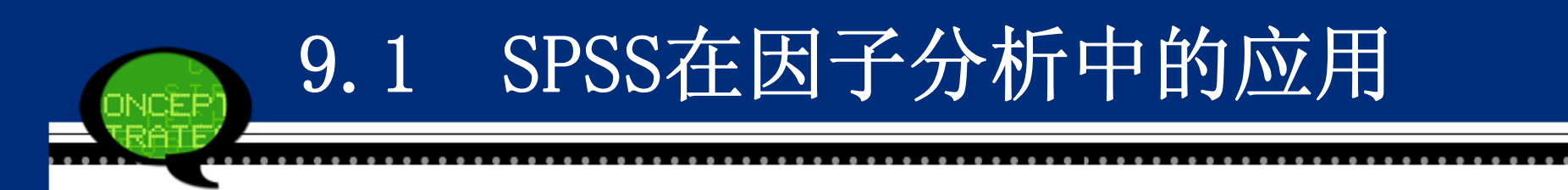

不仅如此,原数据文件中增加了FAC1\_1、FAC2\_1和FAC3\_1三 个变量,它们表示了三个因子在不同年份的得分值。为了进一 步揭示因子的变动情况,绘制了如下图所示的因子变动趋势 图。

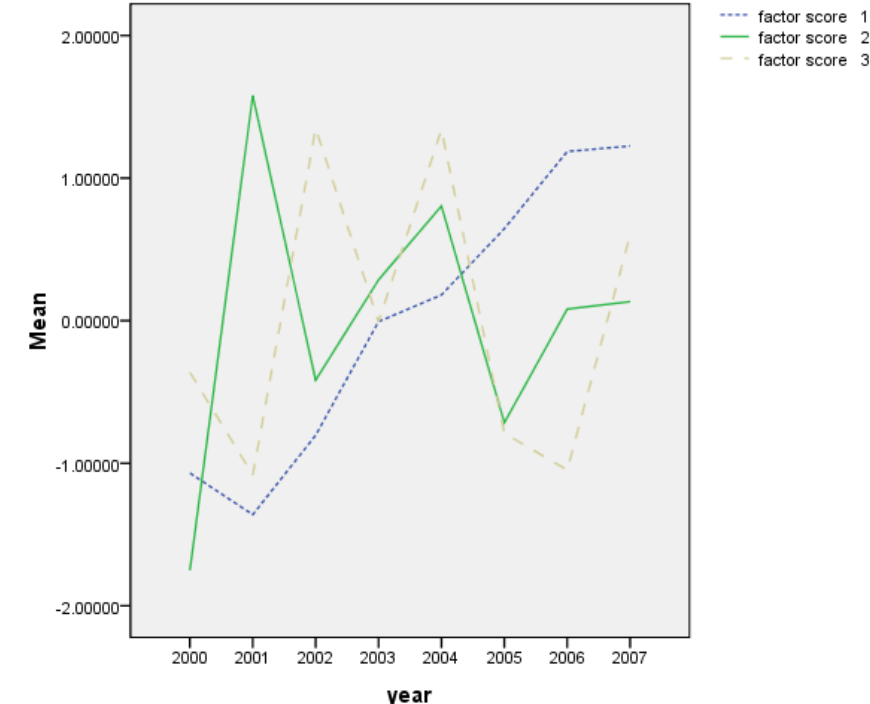

#### 9.2.1 聚类分析的基本原理

1、方法概述

<mark>聚类分析</mark>又称<mark>群分析</mark>,它是研究(样品或指标)分类问题的一种多 元统计方法,所谓类,通俗地说,就是指相似元素的集合。

2、聚类分析的分类

根据分类对象的不同可分为样品聚类和变量聚类。

(1) 样品聚类

样品聚类在统计学中又称为Q型聚类。用SPSS的术语来说就是对事件(Cases)进行聚类,或是说对观测量进行聚类。它是根据被观测的对象的各种特征,即反映被观测对象的特征的各变量值进行分类。

由上图可以看出,在2000~2007年期间,第一公因子除了在开 始阶段有些下降外,此后每年都在逐步回升,并于2006年达到 最高点。这主要是由于前几年国企改革和中国经济的软着陆, 下岗职工大量增加,因此这段时间人们在享受性消费上的支出 是减少的,而在其他基本生活消费上的支出增加。而随着经济 的发展和收入的增加,享受性消费逐步增加,其他生活消费由 于享受性消费的突然增加而减少后也会逐渐增加。第二公因子 得分的起伏波动主要是由市民住房比重有升有降的变动引起 的,根本原因还是和国家执行住房改革的力度密切相关,但由 于住房改革政策的推行相对于其他政策而言较为缓慢,所以市 民对住房消费存在一定的不确定性,这就造成了住房比重在总 消费中的升降变化。第三公因子一直波动不已,这说明市民在 杂项上的消费仍有较大的发展空间。

#### (2) 变量聚类

变量聚类在统计学又称为R型聚类。反映同一事物特点的变量有很 多,我们往往根据所研究的问题选择部分变量对事物的某一方面进行 研究。由于人类对客观事物的认识是有限的,往往难以找出彼此独立 的有代表性的变量,而影响对问题的进一步认识和研究。例如在回归 分析中,由于自变量的共线性导致偏回归系数不能真正反映自变量对 因变量的影响等。因此往往先要进行变量聚类,找出彼此独立且有代 表性的自变量,而又不丢失大部分信息。

值得提出的是将<mark>聚类分析</mark>和其它方法联合起来使用,如<mark>判别分析、</mark> 主成分分析、回归分析等往往效果更好。

#### 3、距离和相似系数

为了将样品(或指标)进行分类,就需要研究样品之间关系。目前 用得最多的方法有两个:一种方法是用相似系数,性质越接近的样 品,它们的相似系数的绝对值越接近1,而彼此无关的样品,它们的 相似系数的绝对值越接近于零。比较相似的样品归为一类,不怎么相 似的样品归为不同的类。另一种方法是将一个样品看作P维空间的一 个点,并在空间定义距离,距离越近的点归为一类,距离较远的点归 为不同的类。但相似系数和距离有各种各样的定义,而这些定义与变 量的类型关系极大。

常用的距离和相似系数定义如下:

(1) 距离

如果把n个样品(X中的n个行)看成p维空间中n个点,则两个样品间相似程度可用p维空间中两点的距离来度量。令dij表示样品Xi与Xj的距离。常用的距离有: 明氏(Minkowski)距离 $d_{ij}(q) = \left(\sum_{a=1}^{p} |x_{ia} - x_{ja}|^{q}\right)^{1/q}$ 

即绝对距离

$$\stackrel{\text{M}}{=} q = 2 \text{H}$$

即欧氏距离

$$\stackrel{\text{M}}{=} q = \infty \quad \text{If} \qquad \qquad d_{ij}(1) = \sum_{a=1}^{p} |x_{ia} - x_{ja}|$$

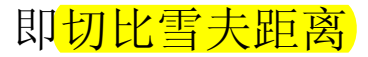

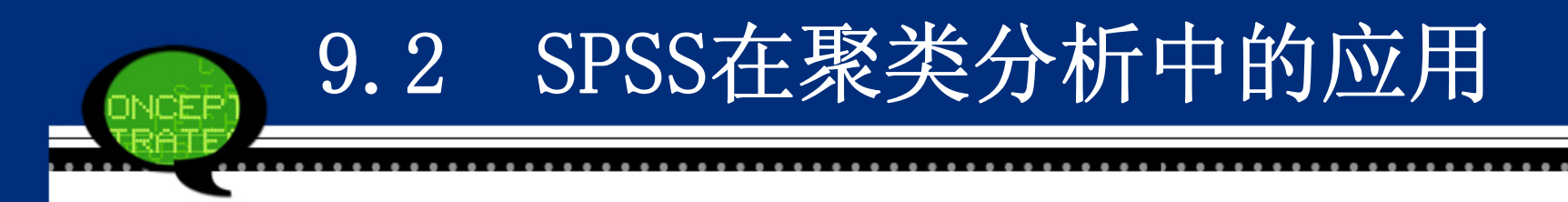

马氏(Mahalanobis)距离

$$d_{ij}^{2}(M) = (X_{i} - X_{j})' \Sigma^{-1} (X_{i} - X_{j})$$

其中  $\Sigma$  表示指标的<mark>协差阵</mark>,即:

$$\Sigma = (\sigma_{ij})_{p \times p}$$
  

$$\sigma_{ij} = \frac{1}{n-1} \sum_{a=1}^{n} (x_{ai} - \overline{x}_i)(x_{aj} - \overline{x}_j) \quad i, j = 1, \dots, p$$
  

$$\overline{x}_i = \frac{1}{n} \sum_{a=1}^{n} x_{ai} \quad \overline{x}_j = \frac{1}{n} \sum_{a=1}^{n} x_{aj}$$

马氏距离既排除了各指标之间相关性的干扰,而且还不受各指标量纲 的影响。除此之外,它还有一些优点,如可以证明,将原数据作一线性 交换后,马氏距离仍不变等等。

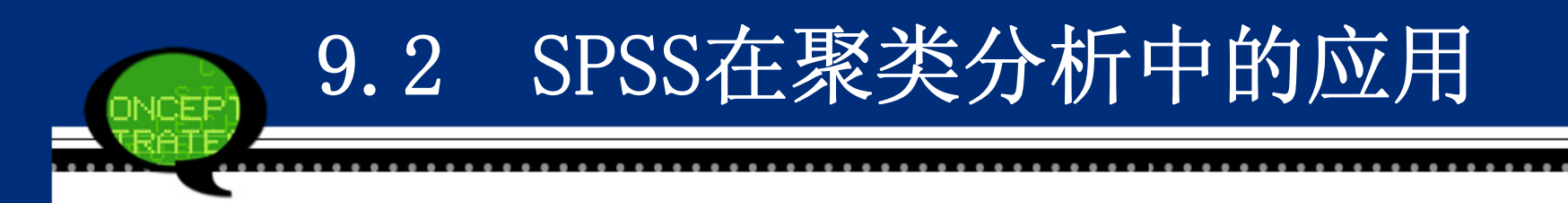

兰氏 (Canberra) 距离

它是由Lance和Williams最早提出的,故称兰氏距离。

$$d_{ij}(L) = \frac{1}{p} \sum_{a=1}^{p} \frac{|x_{ia} - x_{ja}|}{x_{ia} + x_{ja}} \qquad i, j = 1, \dots, n$$

此距离仅适用于一切的情况,这个距离有助于克服各指标之间量 纲的影响,但没有考虑指标之间的相关性。

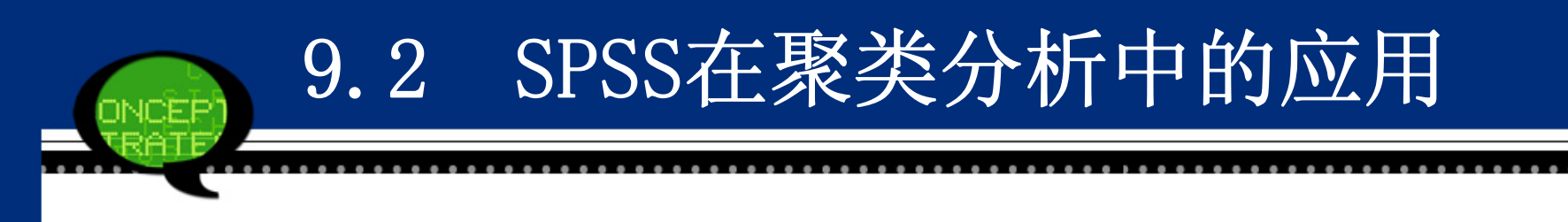

#### (2) 相似系数

研究样品之间的关系,除了用距离表示外,还有相似系数,顾名思义,相似系数是描写样品之间相似程度的一个量,常用的相似系数有:

#### ● 夹角余弦

将任何两个样品  $X_i$  与  $X_j$  看成p维空间的两个向量,这两个向量的夹角余弦用  $\cos \theta_{ij}$  表示。则

$$\cos \theta_{ij} = \frac{\sum_{a=1}^{p} x_{ia} x_{ja} X_{i}}{\sqrt{\sum_{a=1}^{p} x_{ia}^{2} \cdot \sum_{a=1}^{p} x_{ja}^{2}}} \qquad 1 \le \cos \theta_{ij} \le 1$$
  
当  $\cos \theta_{ij} = 1$ , 说明两个样品  $X_{i} = \sum_{a=1}^{p} x_{ja}^{2}$   
说明  $X_{i} = \sum_{a=1}^{p} x_{ia}^{2} \cdot \sum_{a=1}^{p} x_{ja}^{2}$   
 $i \le COS \theta_{ij} \le 1$ ,  
说明  $X_{i} = \sum_{a=1}^{p} x_{ia}^{2} \cdot \sum_{a=1}^{p} x_{ja}^{2}$   
 $i \le X_{ij}$  完全相似;  $\cos \theta_{ij}$  接近1,  
说明  $X_{i} = \sum_{a=1}^{p} x_{ia} \cdot \sum_{a=1}^{p} x_{ja}^{2}$   
 $i \le X_{ij}$  完全和一  
样;  $\cos \theta_{ij}$  接近0, 说明  $X_{i} = \sum_{a=1}^{p} x_{ia}^{2} \cdot \sum_{a=1}^{p} x_{ia}^{2}$ 

## 

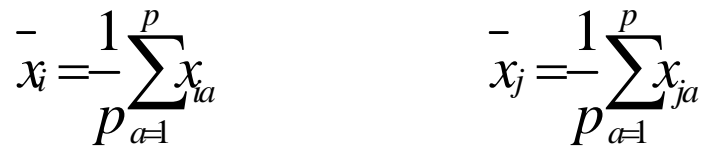

聚类分析内容非常丰富,有<mark>系统聚类法、有序样品聚类法、动态聚类法、模糊聚</mark> 类法等。本节主要介绍使用较多的快速聚类法和系统聚类法。

- 9.2.2 快速聚类法的SPSS操作详解
  - K-均值聚类法又叫快速聚类法,可以用于大量数据进行聚类分析的 情形。它是一种非分层的聚类方法。这种方法占用内存少、计算量、 处理速度快,特别适合大样本的聚类分析。它的基本操作步骤如下:
  - 1、指定<mark>聚类数目k</mark>,应由用户指定需要聚成多少类,最终也只能输出 关于它的唯一解。这点不同于层次聚类。
  - 2、确定k个<mark>初始类的中心</mark>。两种方式:一种是<mark>用户指定方式</mark>,二是根 据数据本身结构的中心初步确定每个类别的<mark>原始中心点</mark>。
  - 3、根据距离最近原则进行分类。逐一计算每一记录到各个中心点的距离,把各个记录按照距离最近的原则归入各个类别,并计算新形成类别的中心点
  - 4、按照新的中心位置,重新计算每一记录距离新的类别中心点的距离,并重新进行归类。
  - 5、重复步骤4,直到达到一定的收敛标准。
    - 这种方法也常称为<mark>逐步聚类分析</mark>,即先把被聚对象进行初始分类, 然后逐步调整,得到最终分类。

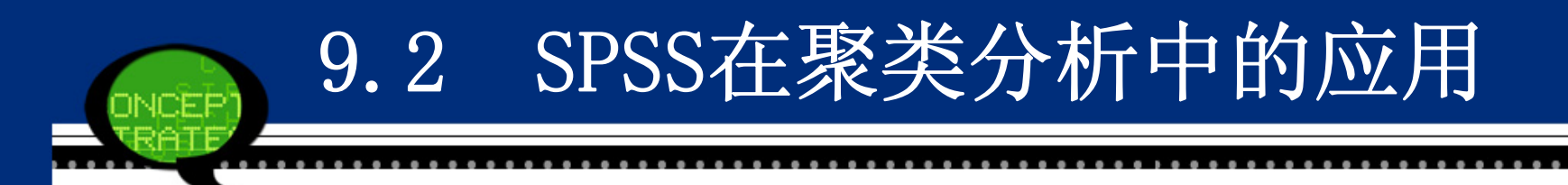

#### Step01: 打开对话框

选择菜单栏中的【Analyze(分析)】→【Classify(分类)】→ 【K-Means Cluster(K均值聚类)】命令,弹出【K-Means Cluster Analysis(K均值聚类分析)】对话框,这是快速聚类分析的主操作 窗口。

| 🙀 K-Teans Cluster Analysis                                         |                        |
|--------------------------------------------------------------------|------------------------|
| Variables:                                                         | Iterate                |
| <ul> <li></li></ul>                                                | <u>Save</u><br>Options |
| <ul> <li></li></ul>                                                |                        |
| Number of Clusters: 2 Method<br>Iterate and classify Classify only |                        |
| Cluster Centers                                                    |                        |
| 🗐 R <u>e</u> ad initial:                                           |                        |
| Open dataset 8-3.sav [DataSet2] ▼                                  |                        |
|                                                                    |                        |
| Write final:                                                       |                        |
| New <u>d</u> ataset                                                |                        |
| O Data file                                                        |                        |
| OK Paste Reset Cancel Help                                         |                        |

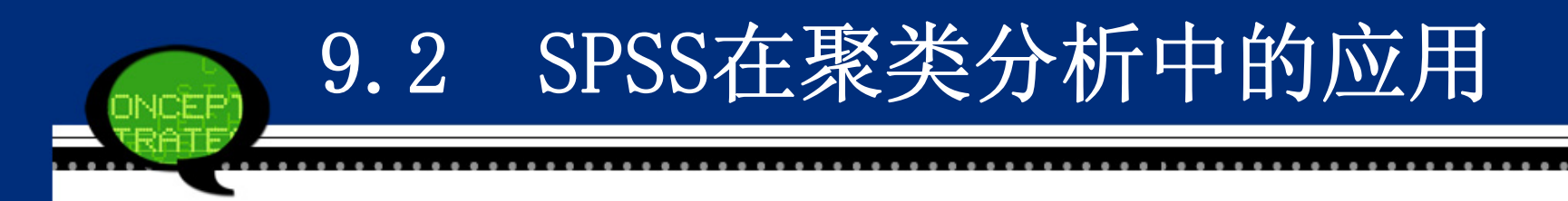

Step02: 选择聚类分析变量

在【K-Means Cluster Analysis(K均值聚类分析)】对话框左侧的候选变量 列表框中选择进行聚类分析的变量,将其添加至【Variables(变量)】列表 框中。同时可以选择一个标识变量移入【Label Cases by(个案标记依据)】 列表框中。

Step03: 确定分类个数

在【Number of Clusters(聚类数)】列表框中,可以输入确定的聚类分析数目,用户可以根据需要自行修改调整。系统默认的聚类数为2.

Step04: 选择聚类方法

在【Method (方法)】下拉列表框中可以选择聚类方法。系统默认值选择 【Iterative and classify (迭代与分类)】项。

● Iterate and classify: 选择初始类中心,在迭代过程中不断更新聚类中心。 把观测量分派到与之最近的以类中心为标志的类中去。

● Classify only: 只使用初始类中心对观测量进行分类, <mark>聚类中心始终不变</mark>。

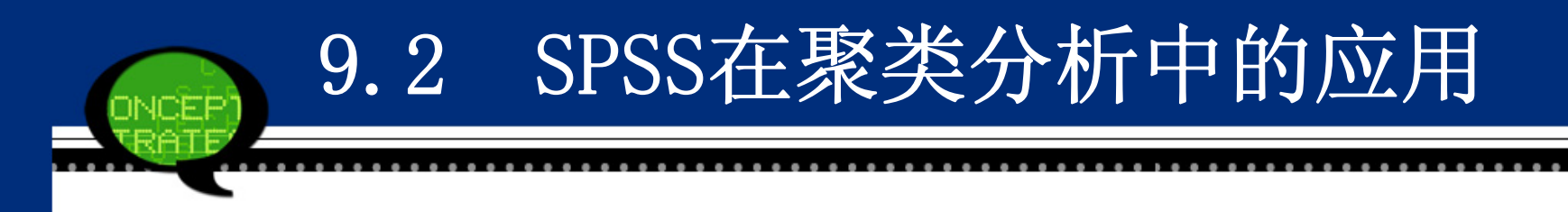

Step05: 聚类中心的输入与输出

在主对话框中,【Cluster Centers(聚类中心)】选项组表示输入和输出聚类中心。用户可以指定外部文件或数据集作为初始聚类中心点,也可以将聚类分析的聚类中心结果输出到指定文件或数据集中。

- Read initial: 要求使用<mark>指定数据文件中的观测量</mark>或建立数据集作为 初始类中心。
- Write final as File: 要求把聚类结果中的各类中心数据保存到指定的文件或数据集中。

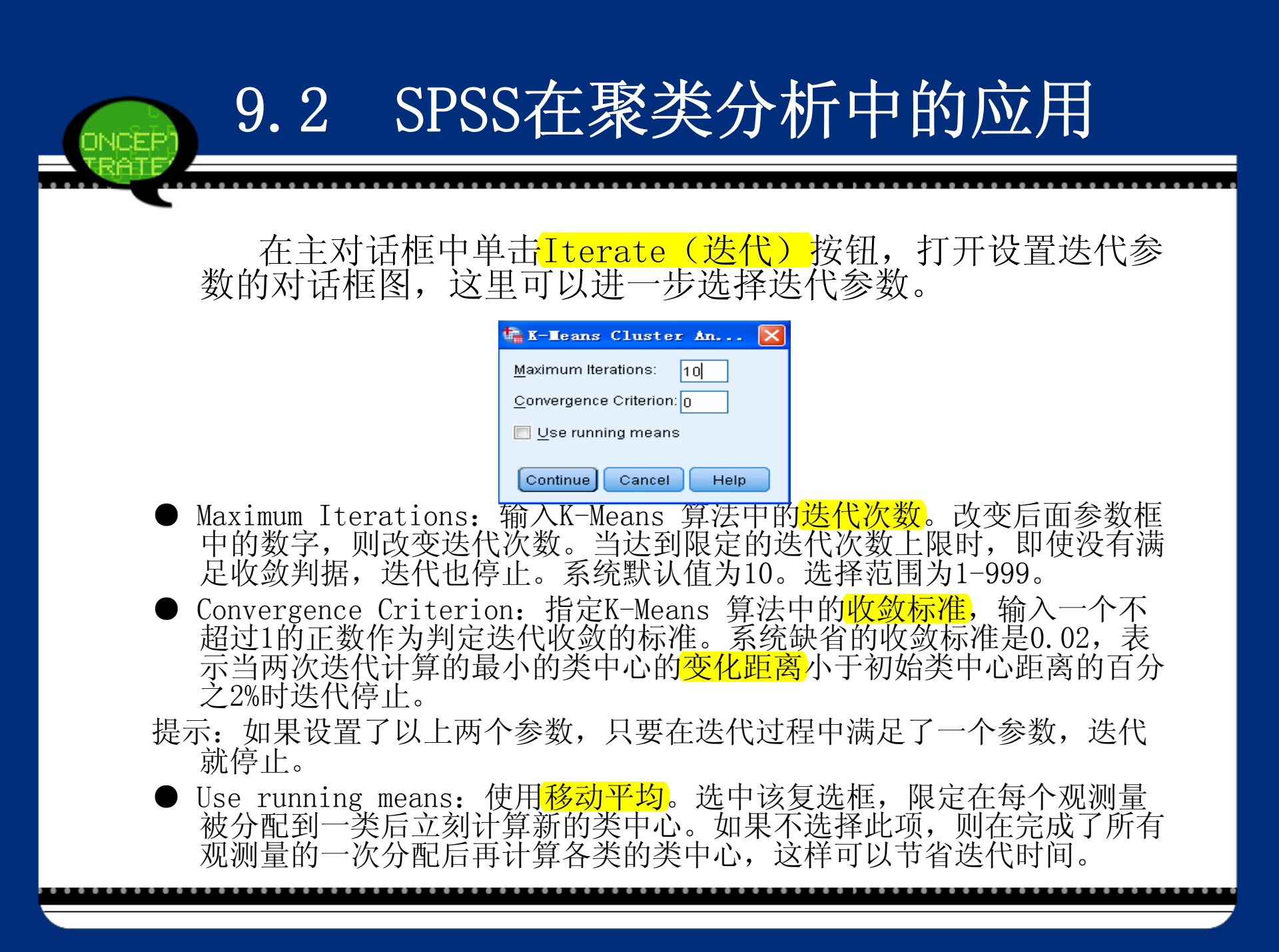

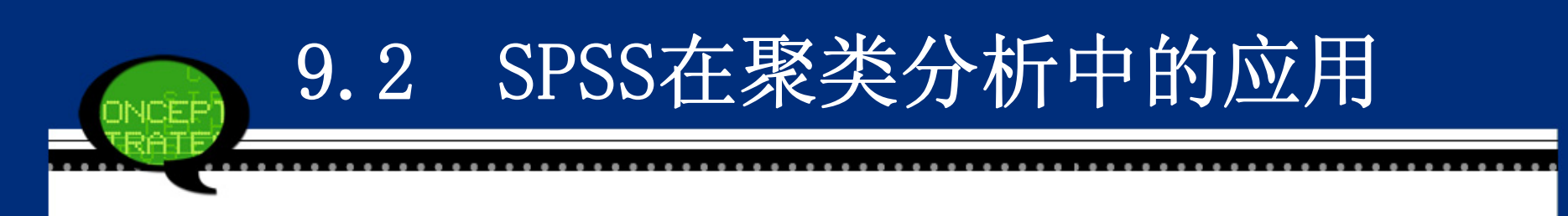

#### Step07: 输出聚类结果 在主对话框中单击【Save(保存)】按钮,弹出【Save New Variables (保存新变量)】对话框,它用于选择保存新变量。

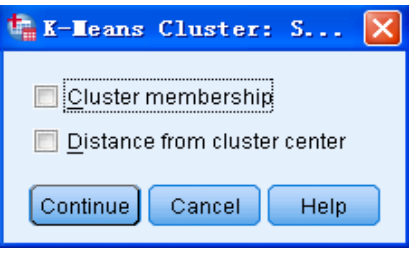

- Cluster membership: 在当前数据文件中建立一个名为"qcl\_1"新 变量。其值表示<mark>聚类结果</mark>,即各观测量被分配到哪一类。它的取值为 1、2、3…的序号。
- Distance from cluster center: 在当前数据文件中建立一个名为 "qc1\_2" 新变量。其值为各观测量与所属类中心之间的<mark>欧氏距离</mark>。

Step08: 其他选项输出 在主对话框中单击【Option(选项)】按钮,弹出【Option(选项)】对话框,它用于指定 要计算的统计量和对带有缺失值的观测量的处理方式。具体见图:

SPSS在聚类分析中的应用

- ①【Statistics (统计量)】选项组:选择输出统计量。
- Initial cluster centers: 初始聚类中心。
- ANOVA table: 方差分析表。

9.2

- ●Cluster information for each case:显示每个观测量的聚类信息。
- ②【Missing Values(缺失值)】选项组:选择处理缺失值方法。
- Exclude cases listwise: 分析变量中带有缺失值的观测量都不参与 后续分析。

● Exclude cases pairwise: 成对剔除带有缺失值的观测量。 Step09: 单击【OK】按钮,结束操作,SPSS软件自动输出结果。

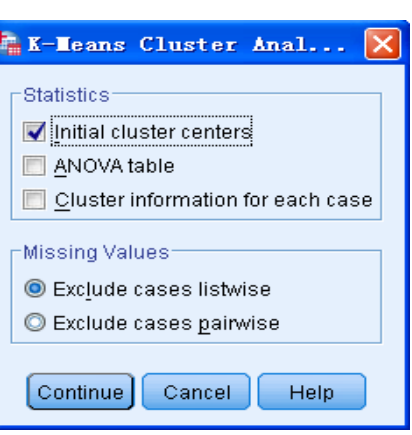

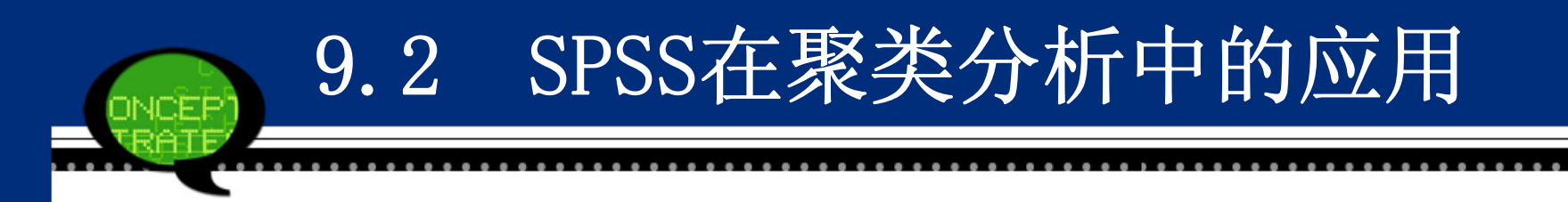

• 9.2.3 实例分析: 全国环境污染程度分析

为了更深入了解我国环境的污染程度状况,现利用2009 年数据对全国31个省、自治区、直辖市进行聚类分析。

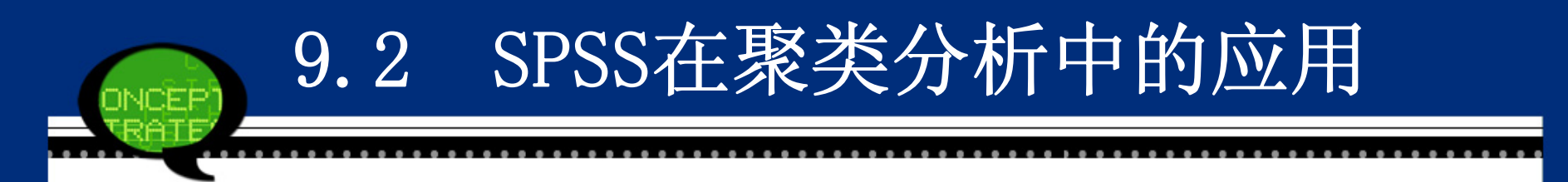

现在要分析我国各个地区的环境污染程度,案例 中选择了各地区"工业废气排放总量"、"工业废水排放总 量"和"二氧化硫排放总量"三个指标来反映不同污染程度 的环境状况,同时选择了北京等省市的数据加以研究。 这个问题属于典型的多元分析问题,需要利用多个指标 来分析各省市之间环境污染程度的差异。因此,可以考 虑利用快速聚类分析来研究各省市之间的差异性,具体 操作步骤如下。

- 打随书光盘中的数据文件9-2.sav,选择菜单栏中的【A nalyze(分析)】→【Classify(分类)】→【K-Means Cluster(K均值聚类)】命令,弹出【K-Means Cluster Analysis(K均值聚类分析)】对话框。
- 在左侧的候选变量列表框中将*X1、X2*和*X3*变量设定为聚 类分析变量,将其添加至【Variables(变量)】列表框 中;同时选择*I*作为标识变量,将其移入【Label Cases by(个案标记依据)】列表框中。
- 在【Number of Clusters(聚类数)】文本框中输入数 值"3",表示将样品利用聚类分析分为三类,如下图所 示。

|  | 🗽 K-Ieans Cluster Analysis                                                                                                    |                                            |
|--|----------------------------------------------------------------------------------------------------|--------------------------------------------|
|  | Variables:<br>✓ Distance of Case from<br>✓ Label Cases by:<br>✓ 生工のの目的目前の目的目前の目的目前の目的目前の目前の目前の目前の目前の目前の目前の目前の目前の目前の目前の目前の目前の目                                                                                                    | <u>I</u> terate<br><u>S</u> ave<br>Options |
|  | Number of Clusters:       3       Method         Image: Intervention of Clusters:       3       Image: Image: Im |                                            |
|  | OK Paste Reset Cancel Help                                                                                                    |                                            |

 单击【Save(保存)】按钮,弹出【K-Means Cluster Analysis: Save(K均值聚类分析:保存)】对话框;勾 选【Cluster membership(聚类新成员)】和【Distanc e from cluster center(与聚类中心的距离)】复选 框,表示输出样品的聚类类别及距离,其他选项保持系 统默认设置,如下图所示,单击【Continue(继续)】 按钮返回主对话框。

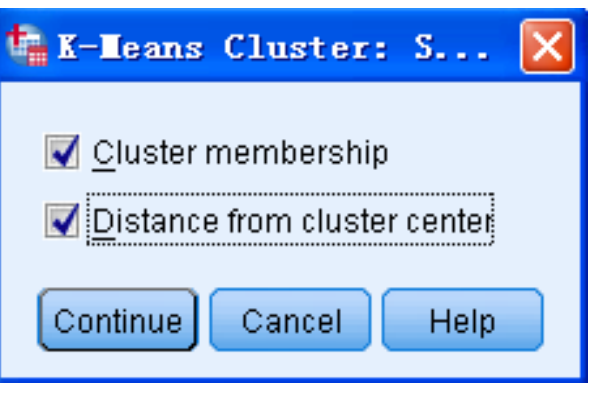

 单击【Options(选项)】按钮,弹出【K-Means Cluste r Analysis: Options(K均值聚类分析:选项】对话 框;勾选【Statistics(统计量)】选项组中的复选 框,其他选项保持系统默认设置,如下图所示,单击【C ontinue(继续)】按钮返回主对话框,单击【OK(确 定)】按钮完成操作。

| 🍓 K-Means Cluster Anal 🔀          |
|-----------------------------------|
| _ Statistics                      |
| 📝 Initial cluster centers         |
| 📝 ANOVA table                     |
| Cluster information for each case |
| Missing Values                    |
| Exclude cases listwise            |
| © Exclude cases <u>p</u> airwise  |
| Continue Cancel Help              |

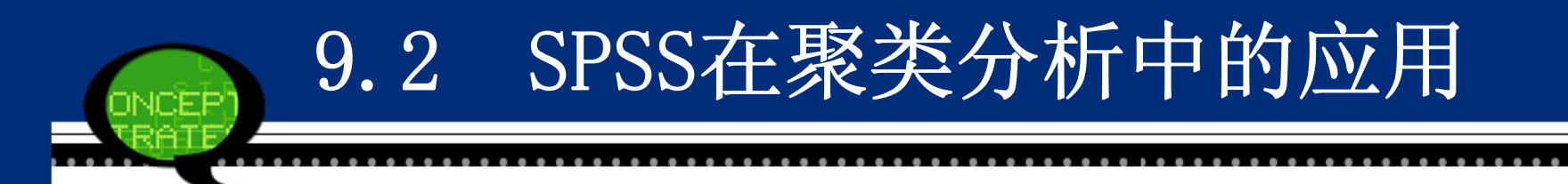

#### 实例结果及分析

(1) 快速聚类分析的初始中心

SPSS软件首先给出了进行快速聚类分析的初始中心数据。由于这里 是要求将样品分为三类,因此软件给出了三个中心位置。但是,这些 中心位置可能在后续的迭代计算中出现调整。

快速聚类分析的初始中心

|          | Cluster |        |        |
|----------|---------|--------|--------|
|          | 1       | 2      | 3      |
| 工业废气排放总量 | 15      | 22186  | 27432  |
| 工业废水排放总量 | 942     | 140325 | 256160 |
| 二氧化硫排放总量 | 0.2     | 135.5  | 107.4  |

#### (2) 迭代历史表

下表显示了快速聚类分析的<mark>迭代过程</mark>。可以看到,第一次迭代的变化 值最大,其后随之减少。最后第三次迭代时,聚类中心就不再变化 了。这说明,本次快速聚类的迭代过程速度很快。

#### 迭代历史表

| Iteration | Change in Cluster Centers |           |           |  |
|-----------|---------------------------|-----------|-----------|--|
| петацон   | 1                         | 2         | 3         |  |
| 1         | 29063.875                 | 15957.005 | 26705.187 |  |
| 2         | 4706.401                  | 3783.482  | 22208.692 |  |
| 3         | 0.000                     | 0.000     | 0.000     |  |

#### (3) 聚类分析结果列表

通过快速聚类分析的最终结果列表可以看到整个样品被分为以下三大类。

- 第一类:北京、天津、山西、内蒙古等20个地区。这些地区工 业废水、废气及二氧化硫的排放总量相对最低。
- 第二类:河北、福建、河南、湖北、湖南、广西和四川。它们 的污染程度在所有省份中位居中等水平。
- 第三类: 江苏、浙江、山东和广东。这些地区的工业废水、废 气及二氧化硫排放总量是最高的,因此环境污染也最为严重。

表中最后一列显示了样品和所属类别中心的聚类,此表 中的最后两列分别作为新变量保存于当前的工作文件中。

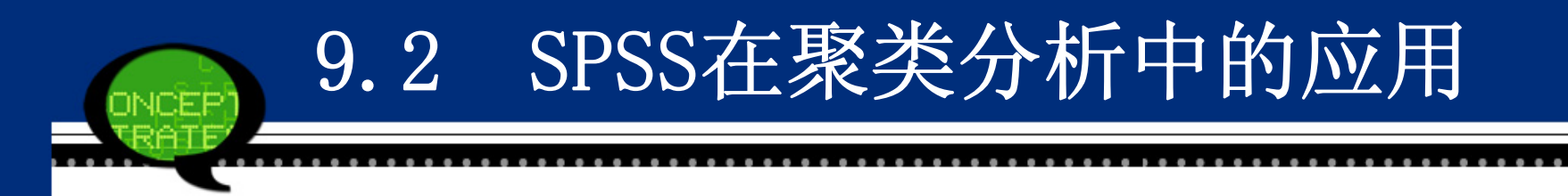

#### (4) 最终聚类分析中心表

如下表所示列出了最终聚类分析中心。可以看到,最后的中心位置较初始中心位置发生了较大的变化。

最终聚类分析中心

|          | Cluster |        |        |
|----------|---------|--------|--------|
|          | 1       | 2      | 3      |
| 工业废气排放总量 | 9921    | 19079  | 26025  |
| 工业废水排放总量 | 33219   | 121194 | 207780 |
| 二氧化硫排放总量 | 56.0    | 93.0   | 110.9  |

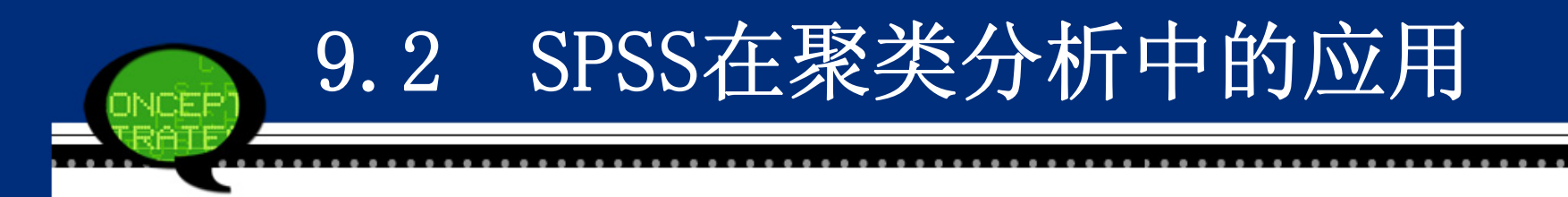

#### (5) 最终聚类中心位置之间的距离

如下表所示为快速聚类分析最终确定的各类中心位置的距离表。从 结果来看,第一类和第三类之间的距离最大,而第二类 和第三类之间的距离最短,这些结果和实际情况是相符 合的。

| Cluster | 1          | 2         | 3          |
|---------|------------|-----------|------------|
| 1       |            | 88449.975 | 175301.923 |
| 2       | 88449.975  |           | 86864.229  |
| 3       | 175301.923 | 86864.229 |            |

最终聚类中心位置之间的距离

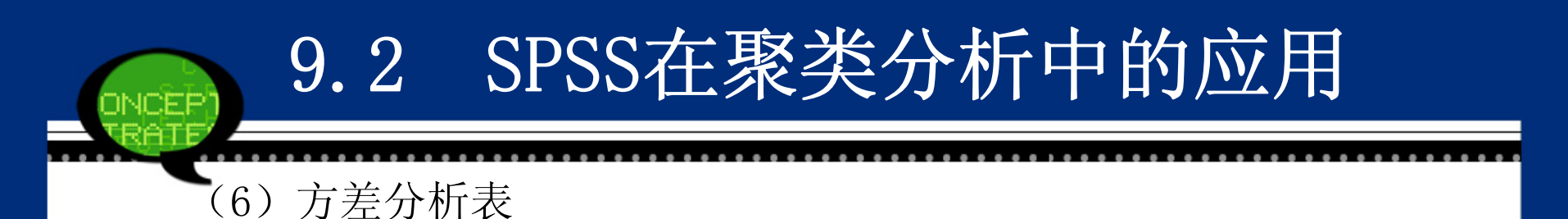

如下表所示为方差分析表,显示了各个指标在不同类的均值 比较情况。各数据项的含义依次是:组间均方、组间自由度、 组内均方、组内自由度。可以看到,各个指标在不同类之间的 差异是非常明显的,这进一步验证了聚类分析结果的有效性。

| 古羊分 | ⋅枯  | 耒 |
|-----|-----|---|
| ハエハ | ΊVΤ | N |

|       | Cluster   |    | Error        |    |        |       |
|-------|-----------|----|--------------|----|--------|-------|
|       | Mean      | 26 | Mean         | 16 | F      | Sig.  |
|       | Square    | aj | Square       | aj |        |       |
| 工业废气排 | 5 45 9 29 | 0  | 86415050 424 | 20 | 6.216  | 0.005 |
| 放总量   | 5.45828   | 2  | 80415059.454 | 28 | 0.310  | 0.005 |
| 工业废水排 | 6 019710  | 2  | 6 21759      | 20 | 05.270 | 0.000 |
| 放总量   | 0.018E10  | 2  | 0.517E8      | 28 | 95.270 | 0.000 |
| 二氧化硫排 | 7125 110  | 2  | 1510.247     | 20 | 4 71 0 | 0.017 |
| 放总量   | /125.110  | Z  | 1510.247     | 28 | 4./18  | 0.017 |

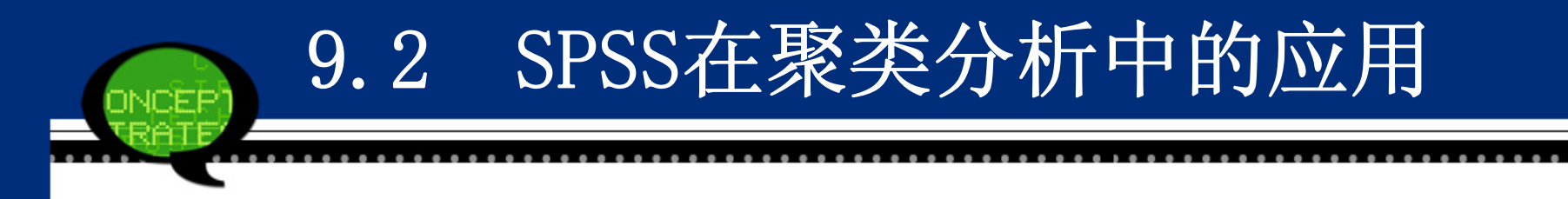

#### (7) 聚类数目汇总

如下表所示是聚类数据汇总表,显示了聚类分析最终 结果中各个类别的数目。其中第一类的数目最多,等于2 0;而第三类的数目最少,只有4个。

|         | 1 | 20.000 |
|---------|---|--------|
| Cluster | 2 | 7.000  |
|         | 3 | 4.000  |
| Valid   |   | 31.000 |
| Missing |   | 0.000  |

聚类数目汇总表

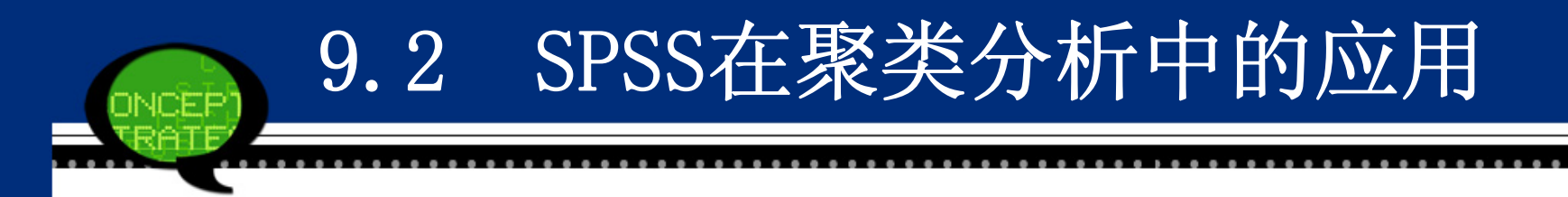

#### 9.2.4 系统聚类法的SPSS操作详解

系统聚类法常称为层次聚类法、分层聚类法,也是聚类分析中 使用广泛的一种方法。它有两种类型,一是对研究对象本身进 行分类,称为Q型聚类;另一是对研究对象的观察指标进行分 类,称为R型聚类。同时根据聚类过程不同,又分为分解法和 凝聚法。

- 分解法:开始把所有个体(观测量或变量)都视为同属一大类, 然后根据距离和相似性逐层分解,直到参与聚类的每个个体自 成一类为止。
- 凝聚法:开始把参与聚类的每个个体(观测量或变量)视为一 类,根据两类之间的距离或相似性逐步合并,直到合并为一个 大类为止。
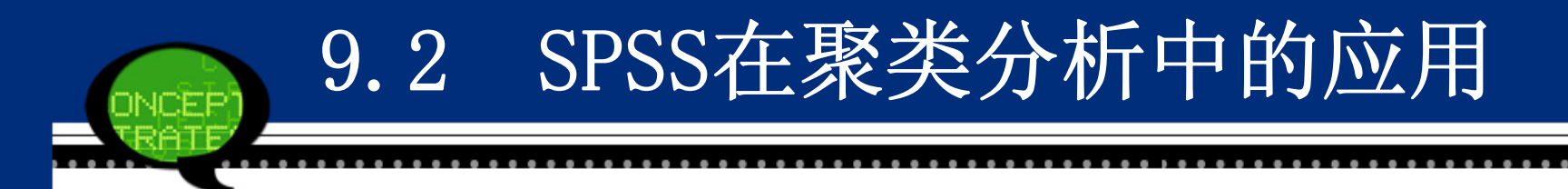

SPSS中的系统聚类法采用的凝聚法,它的算法步骤具体如下。

1、首先<mark>将数据各自作为一类</mark>(这时有n类),按照所定义的距离计 算各数据点之间的距离,形成一个<mark>距离阵</mark>;

2、将<mark>距离最近</mark>的两条数据并为一个类别,从而成为n-1个类别,计 算新产生的类别与其他各个类别之间的距离或相似度,形成新的距离 阵;

3、按照和第二步相同的原则,再将距离最接近的两个类别合并,这时如果类的个数仍然大于1,则继续重复这一步骤,直到所有的数据都被合并成一个类别为止。

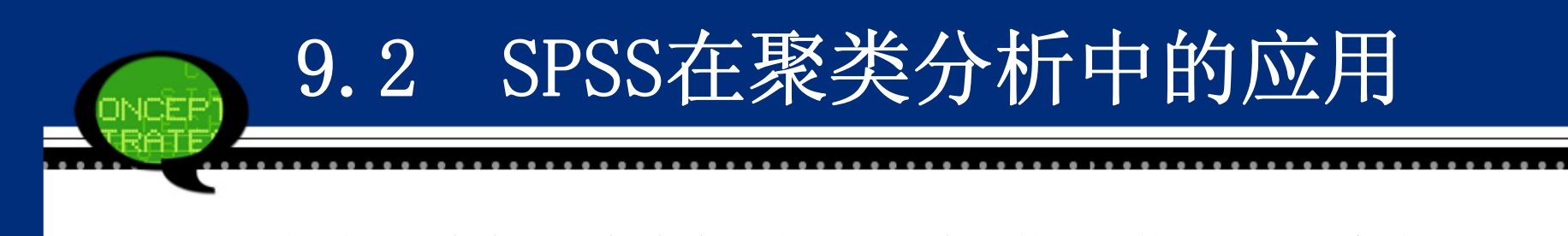

在系统聚类中,当每个类别有多于一个的数据点构成时,就会涉及 如何定义两个类间的距离问题。根据距离公式不同,可能会得到不同 的结果,这也就进一步构成了不同的系统聚类方法。常用的方法有如 下几种。

- Between-groups linkage: 组间平均距离法。
- Within-groups linkage: 组内平均距离法。
- Nearest neighbor: <mark>最短</mark>距离法。
- Furthest neighbor: <mark>最远</mark>距离法。
- Centroid clustering: <mark>重心</mark>法。
- Median clustering: <mark>中间</mark>距离法。
- Ward's method: <mark>离差平方和</mark>法。

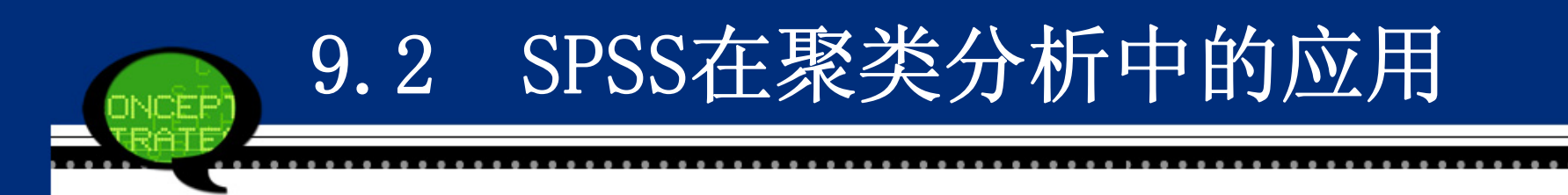

SPSS具体操作步骤如下:

Step01: 打开对话框

选择菜单栏中的【Analyze(分析)】→【Classify(分类)】→ 【Hierarchical Cluster(系统聚类)】命令,弹出【Hierarchical Cluster Cluster Analysis(系统聚类分析)】对话框,这是系统聚 类分析的主操作窗口。

| 🐪 Hierarchical Clus                                                                       | er Analysis                                                                                                    |                                                         |
|-------------------------------------------------------------------------------------------|----------------------------------------------------------------------------------------------------|---------------------------------------------------------|
| <ul> <li>✔ city</li> <li>✓ 大学以上文化程度的</li> <li>✓ 初中文化程度的人口</li> <li>✓ 文盲半文盲人口占全</li> </ul> | Variables(s):         Yariables(s):         Label Cases by:         Cluster         O Cases         O Cases         O Variable         Display         I Statistics         I Plots         aste         Reset         Cancel | Statistics<br>Plo <u>t</u> s<br>Method<br>S <u>a</u> ve |

# 9.2 SPSS在聚类分析中的应用 Step02: 选择聚类分析变量 在【Hierarchical Cluster Cluster Analysis (系统聚类分析)】对话框左侧的 候选变量列表框中选择进行系统聚类分析的变量,将其添加至【Variable(s) (变量)】列表框中。同时可以选择一个标识变量移入【Label Cases by (标 注个案)】列表框中。 Step03: 选择聚类类型 在【Cluster (分群)】选项组中可以选择聚类类型。系统默认值是【Cases (个 案0】选项。

- Cases: 对观测量(样品)进行聚类,即Q型聚类。
- Variable: 对变量进行聚类,即<mark>R型聚类</mark>。

Step04: 选择输出类型

- 在【Display(输出)】选项组中可以选择输出类型。系统默认值是【Statistic s(统计量)】欧诺供给量和【Plots(图)】选项。
- Statistic: 输出主对话框【Statistics】按钮中设置的的统计量。
- Plots: 输出主对话框中【Plots(图)】按钮中聚类图形。

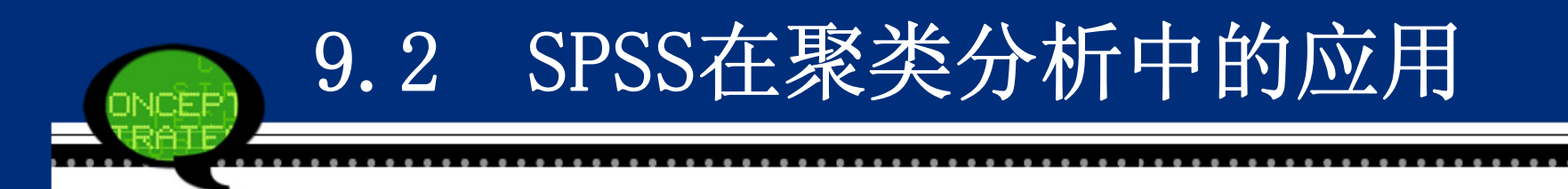

Step05: 基本统计量输出选择

单击【Statistics】按钮,在弹出的对话中可以选择进行系统聚类 分析的基本统计量。具体选项含义如下。

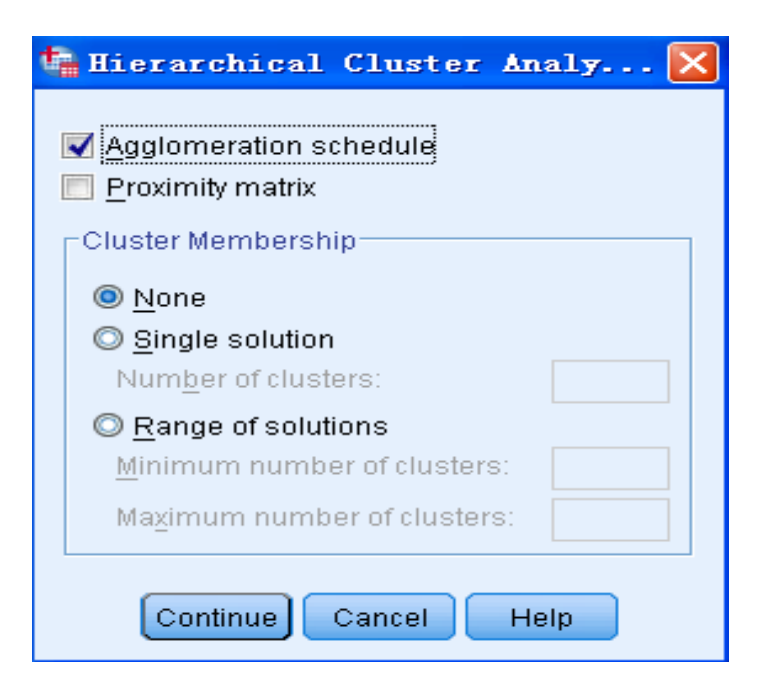

- 【Agglomeration schedule(合并进程表)】:输出聚类过程表,系统默认选项。显示聚类过程中每一步合并的类或观测量,反映聚类过程中每一步样品或类的合并过程。
- ②【Proximity matrix(相似性矩阵)】:输出各类之间的距离矩阵。以矩阵形式给出各项之间的距离或相似性测度值。产生什么类型的矩阵(相似性矩阵或不相似性矩阵)取决于在【Method(方法)】菜单中【Measure(度量标准)】栏中的选择。
- ③【Cluster Membership(聚类成员)】栏可以选择<mark>聚类数目</mark>相关的输 出项:
- 【None(无)】: 不显示类成员表,它是系统默认选项。
- 【Single solution(单一方案)】: 选择此项并在对应的【Number of clusters(聚类数)】参数框中指定分类数,这里要求分类数是 一个大于1的整数。例如指输入数字"4",则会在输出窗中显示聚为 4类的分析结果。
- 【Range of solutions (方案范围)】:选择此选项并在下边的【Mi nimum number of clusters (最小聚类数)】和【Maxmum number of clusters (最大聚类数)】参数框中输入最小聚类数目和最大聚类数 目。它表示分别输出样品或变量的分类数从最小值到最大值的各种分 类聚类表。输入的两个数值必须是不等于1的正整数,最大类数值不 能大于参与聚类的样品数或变量总数。

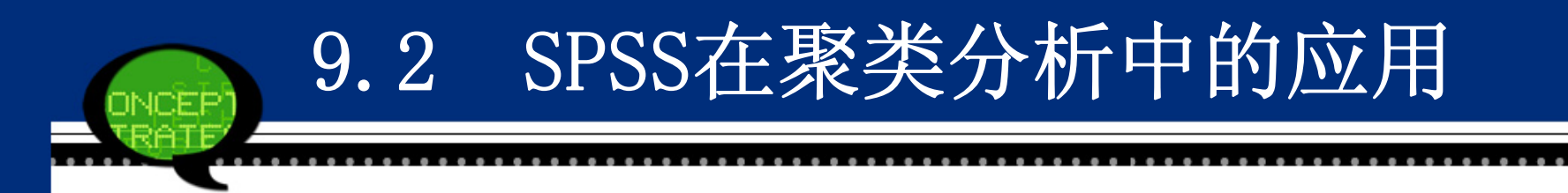

Step06: 聚类统计图形输出选择

单击【Plots】按钮,弹出的对话框如下图所示。这里可以选择进行 系统聚类分析的统计图形。可选择输出的<mark>统计图表</mark>有两种,一个是<mark>树</mark> 形图,一个是<u>冰柱图</u>。具体选项含义如下。

| 🍓 Hierarchical Clust 🚺                          | 3 |
|-------------------------------------------------|---|
| Dendrogram                                      |   |
|                                                 |   |
| All clusters                                    |   |
| <ul> <li>Epecified range of clusters</li> </ul> |   |
| Start cluster: 1                                |   |
| Sto <u>p</u> cluster:                           |   |
| <u>B</u> y: 1                                   |   |
| © <u>N</u> one                                  |   |
| Orientation                                     |   |
| Overtical                                       |   |
| © <u>H</u> orizontal                            |   |
|                                                 |   |
| Continue Cancel Help                            |   |

- ①【Dendrogram(树状图)】:显示树形图。
- ②【Icicle(冰柱)】:显示冰柱图形。对于冰柱图的具体选项还可以进一步用以下选择项来确定。
- All clusters:显示全部聚类结果的<mark>冰柱图</mark>。可用此种图查看聚类的 全过程。但如果参与聚类的个体很多会造成图形过大。
- Specified range clusters: 限定显示的聚类范围。当选择此项时, 在下面的【Start cluster (开始聚类)】、【Stop cluster (停止 聚类)】和【By (排序标准)】后的参数框中输入要求显示聚类过程 的开始聚类数、终止聚类数及步长。输入到参数框中的数字必须是正 整数。例如,输入的结果是: 3, 9, 2, 生成的冰柱图从第三步开 始,显示第三、五、七、九步聚类的情况。
- None: 不输出冰校图。
- 同时,<mark>冰柱图显示方向</mark>可以在【Orientation(方向)】选项组中确定。
- Vertical: 纵向显示的冰柱图。
- Horizontal: 横向显示的冰柱图。

#### Step07: 聚类方法选择

单击【Method (方法)】按钮,弹出的对话框如下图所示。在对话框中可以设定聚类方法、距离测度的方法、数值变换方法等内容。具体选

| 项含义如 |                         |                                                                                                    |
|------|-------------------------|----------------------------------------------------------------------------------------------------|
|      | 🔚 Hierarchi             | cal Cluster Analysis: Method 🛛 🛛 🔀                                                                                                    |
|      | Cluster <u>M</u> ethod: | Between-groups linkage                                                                                                    |
|      | _Measure                |                                                                                                    |
|      | ⊚ l <u>n</u> terval:    | Squared Euclidean distance 🔹                                                                                                    |
|      |                         | Power: 2 - Root: 2 -                                                                                                    |
|      | O Coun <u>t</u> s:      | Chi-squared measure                                                                                                    |
|      | © <u>B</u> inary:       | Squared Euclidean distance 👻                                                                                                    |
|      |                         | Present: 1 Absent: 0                                                                                                    |
|      | Transform Val           | uesTransform Measure                                                                                                    |
|      | <u>S</u> tandardize:    | None   Absolute values                                                                                                    |
|      |                         | By <u>variable</u> Change sign                                                                                                    |
|      |                         | By case: Example a constraint of the second second |
|      |                         |                                                                                                    |
|      |                         | Continue Cancel Help                                                                                                    |
|      |                         |                                                                                                    |

- ① 【Cluster Method (聚类方法)】下拉列表框:可以选择聚类方法, 具体如下。
- Between-groups linkage: 组间平均距离法。系统默认选项。合并两 类的结果使所有的两类的平均距离最小。
- Within-groups linkage: 组内平均距离法。当两类合并为一类后, 合并后的类中的所有项之间的平均距离最小。
- Nearest neighbor: 最近距离法。采用两类间最近点间的距离代表两类间的距离。
- Furthest Neighbor: 最远距离法。用两类之间最远点的距离代表两 类之间的距离。
- Centroid clustering: 重心法。定义类与类之间的距离为两类中各样品的重心之间的距离。
- Median clustering: 中位数法。定义类与类之间的距离为两类中各 样品的中位数之间的距离。
- Ward's method: 最小离差平方和法。聚类中使类内各样品的离差平方和最小,类间的离差平方和尽可能大。

- ②【Measure(度量标准)】选项组:可以选择距离测度方法,具体如下。 【Interval(区间)】参数框适合于等间隔测度的连续性变量。单击它的右侧框 边向下箭头展开下拉菜单,在菜单中选择距离测度方法,具体如下。
- Euclidean distance: <mark>欧氏距离</mark>。
- Squared Euclidean distance: 欧氏距离平方。两项之间的距离是每个变量值 之差的平方和。系统默认项。
- Cosline: 余弦相似性测度,计算两个向量间夹角的余弦。
- Pearson conelation: 皮尔逊相关系数。它是<mark>线性关系的测度</mark>,范围是-1~+ 1。
- Chebychev: 切比雪夫距离。
- Block: 曼哈顿 (Manhattan) 距离,两项之间的距离是每个变量值之差的绝对 值总和。
- Minkowski: 闵科夫斯基距离。
- Customized: 自定义距离。
- 【Counts(计数)】参数框适合于计数变量(离散变量)。单击它右侧的向下箭头,展开下拉菜单的方法选择以下不相似性测度的方法。具体如下:
- Chi-square measure: 卡方测度。用卡方值测度<mark>不相似性</mark>。系统默认选项。
- Phi-square measure: 两组频数之间的<mark>Φ2 测度</mark>。

【Binary(二分数)】参数框适合于二值变量。首先应该明确, 对二值变量, 系统默认用1 表示某特性出现(或发生), 用0 表示某特性不出现(或不发生)。单击它的右侧框边向下箭 头展开下拉菜单, 在菜单中选择侧度方法。具体如下:

- Euclidean distance: 二元变量欧氏距离。
- Squared Euclidean distance: 二元变量欧氏距离的平方。
- Size difference: 不对称指数。其值范围在0 ~ 1 之间。
- Pattern difference: 不相似性测度,范围为0 ~ 1。
- Variance: 方差<mark>不相似性</mark>测度。
- Dispersion: <mark>离散测度</mark>, 其范围为-1 ~ 1。
- Shape: <mark>距离测度</mark>。范围无上下限。
- Simple matching: 简单匹配测度。
- Phi 4-point correlation: 皮尔逊相关系数二元变量模拟,其值范围为-1  $\sim$  1。
- Lambda: 其值是Goodman and Kruskal 的 λ 值, 它是一种相似性测度。
- Anderberg' D: 安德伯格D系数。
- Dice: 戴斯匹配系数。
- Hamann: 哈曼匹配系数。

● Jaccard: 杰卡得相似比。

● Kulczynski 1: 库尔津斯基匹配系数。

● Kulczynski 2: 库尔津斯基条件概率测度。

● Lance and Williams: 兰斯-威廉斯测度。

● Ochiai: 该指数是<mark>余弦相似性测度的二元形式</mark>。范围为0 ~ 1。

● Rogers and Tanimoto: 罗杰斯-谷本匹配系数。

● Russel and Rao: 它是<mark>内积(点积)的二元形式</mark>。对匹配与不匹配都给予相等的 权重。

● Sokal and Sneath 1  $\sim$  5: 第一种<sup>~</sup>第五种索克尔-思尼斯匹配系数。

● Yule's Y: 尤利Y综合系数。

● Yule's Q: 尤利Q综合系数。。

从上述选项中可以选择一种测度方法。同时,还可以改变表示某事件发生与不发生的值。在【Present(存在)】和【Absent(不存在)】的参数框中键入用户自己定义的值。定义后,系统将忽略其他值。如果不进行自定义,那么,1 代表某事件发生"Present",0代表某事件不发生"Absent"。

- ③【Transform Values(转换数)】选项组:可以选择数据标准化的方法。注意只有等间隔测度的数据(选择了Interval)或计数数据(选择了Counts)才可以进行标准化。具体如下:
- None: 不进行标准化。系统默认值。
- Z scores: 数据标准化到Z 分数。标准化后变量均值为0,标准差为 1。
- Range -1 to 1: 把数据标准化到-1 到+1 范围内。
- Range 0 to 1: 把数据标准化到0 到+1 范围内。
- Maximum magnitude of 1: 把数据标准化到最大值为1。表示各变量 除以最大值。
- Mean of 1: 把数据标准化到均值为1。表示<mark>各变量除以均值</mark>。
- Standard deviation of 1: 把数据标准化到标准差为1。表示各变量 除以标准差。
- 在选择了上述标准化方法后,要在选项组中点选【By variable(对变量)】或【By case(对样品)】单选钮实施标准化。

- ④【Transform Measure】选项组:可以选择测度的转换方法,具体如下。
- Absolute Values: 把<mark>距离值取绝对值</mark>。
- Change sign: 把<mark>相似性</mark>值变为<mark>不相似性</mark>值或相反。
- Rescale bo 0<sup>~</sup>1 range: 重新调整测度值到范围0~1。
  - 对于已经计算了相似性或不相似性测度的数据,一般不再使用此方 法进行转换。如果使用的是已经存在的矩阵,可以选择此类选择项, 对输入矩阵进行必要的转换。

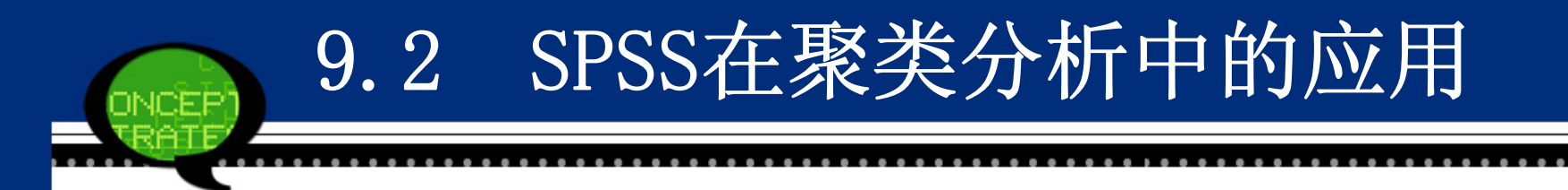

Step08: 聚类结果保存选择

单击【Save】按钮,在弹出的对话框中可以将聚类结果用新变量保存在当前工作数据文件中。具体选项含义如下。

| ţ | Hierarchical Cluster Ana 🔀   |
|---|------------------------------|
|   | Cluster Membership           |
|   | <u>N</u> one                 |
|   | ◎ <u>S</u> ingle solution    |
|   | Num <u>b</u> er of clusters: |
|   | © <u>R</u> ange of solutions |
|   | Minimum number of clusters:  |
|   | Maximum number of clusters:  |
|   |                              |
|   | Continue Cancel Help         |

#### None:不建立新变量。

- Single solution: 单个结果输出。生成一个新变量,表明每个样品 在聚类之后所属的类。在【Number of clusters(聚类数)】的矩形 框中指定类数。
- Range of solutions:选择此选项并在下边的【Minimum number of clusters(最小聚类数)】和【Maxmum number of clusters(最大聚类数)】文本框中输入最小聚类数目和最大聚类数目。它表示分别生成样品或变量的分类数从最小值到最大值的各种分类聚类变量。例如输入结果是"4"和"6"时,它表示在聚类结束后在原变量后面增加了3个新变量分别表明分为4类时、分为5类时和分为6类时的聚类结果。即聚为4、5、6类时各样品分别属于哪一类。

Step09: 单击【OK】按钮,结束操作,SPSS软件自动输出结果。

### 9.2.5 实例分析:不同地区信息基础设施发展状况的评价

9.2 SPSS在聚类分析中的应用

### 1. 实例内容

要研究世界不同地区信息基础设施的发展状况,这里选取了发达地 区、新兴工业化地区、拉美地区、亚洲地区中国家、转型地区等不同 类型的20个国家的数据。描述信息基础设施的变量主要有六个。

(1) Call一每千人拥有电话线数。

- (2) movecall一每千房居民蜂窝移动电话数。
- (3) fee一高峰时期每三分钟国际电话的成本。
- (4) Computer—每千人拥有的计算机数。
- (5) mips—每千人中计算机功率(每秒百万指令)。
- (6) net一每千人互联网络户主数。

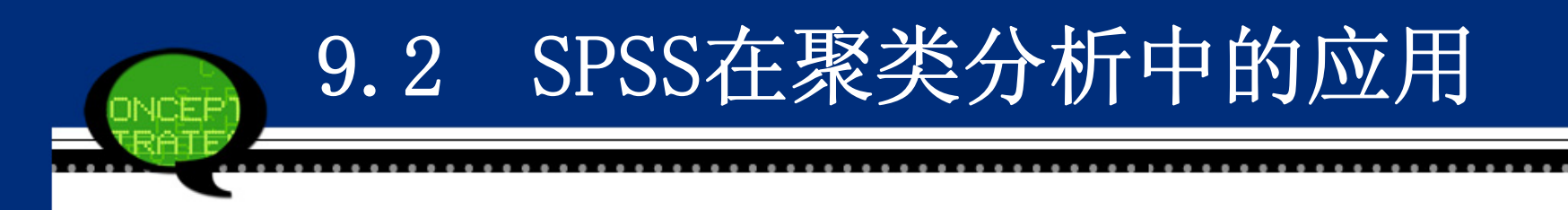

#### 2. 实例操作

现在要分析世界各个地区的信息基础设施的发展状况,案例中选择 了"每千人拥有电话线数"、"每千房居民蜂窝移动电话数"等六 个指标来反映不同国家信息设施的发展情况,同时选择了近二十个地 区的数据加以研究。这个问题也属于典型的多元分析问题,需要利用 多个指标来分析地区之间信息基础设施发展的差异。因此,可以利用 系统聚类法。

#### 3 实例结果及分析

(1) 聚类过程表

SPSS软件首先给出了进行系统聚类分析的过程表。下表中的的第一 列"Stage"列出了聚类过程的步骤号,第二列"Cluster 1"和第三 列"Cluster 2"列出了某一步骤中哪些国家参与了合并。例如从结 果中看出,在第一步中,第十个样品(Brazil)和第十二个样品(Me xico)首先被合并在一起。第四列"Coefficients"列出了每一步骤 的聚类系数,这一数值表示被合并的两个类别之间的距离大小。第五 列"Cluster 1"和第六列"Cluster 2"表示参与合并的国家(类 别)是在第几步中第一次出现,0代表该记录是第一次出现在聚类过 程中。第七列"Next Stage"表示在这一步骤中合并的类别,下一次 将在第几步中与其他类再进行合并。

W2-441-440-4

•

|        | Cluster C  | ombined⇔    |               | Stage Cluster | First Appears⇔ | 4             |
|--------|------------|-------------|---------------|---------------|----------------|---------------|
| Stage₽ | Cluster 1₽ | Cluster 2+2 | Coefficients₽ | Cluster 1↔    | Cluster 2₽     | Next Stage+ * |
| 1⇔     | 10.        | 124         | .107+         | 04            | 04             | 4**           |
| 2⇔     | 84         | 94          | .164•         | 04            | 04             | 11**          |
| 3⇔     | 13.        | 17-         | .278+         | 04            | 04             | 7**           |
| 4₽     | 10.        | 14-         | .520+         | 1-            | 04             | 6.*           |
| 5⇔     | 3.         | 194         | .675          | 04            | 04             | 14.*          |
| 6₽     | 10.        | 15          | 1.055         | 4             | 04             | 10**          |
| 7₽     | 13+        | 184         | 1.099+        | 34            | 04             | 15++          |
| 8⇔     | 7.         | 204         | 1.249         | 04            | 04             | 12++          |
| 9⇔     | 4.         | 6-          | 1.343         | 04            | 04             | 17**          |
| 10⊷    | 10.        | 11-         | 1.421*        | 64            | 04             | 13++          |
| 11+2   | 2*         | 84          | 1.809+        | 04            | 24             | 16+*          |
| 12+2   | 5.         | 7.          | 1.880+        | 04            | 84             | 14.*          |
| 130    | 10+        | 16          | 2.247+        | 104           | 04             | 15++          |
| 14⊷    | 3.         | 54          | 2.359         | 54            | 124            | 16+           |
| 15₽    | 10.        | 13          | 3.878+        | 134           | 7.             | 18+           |
| 160    | 2+         | 34          | 4.719         | 11-           | 14             | 18++          |
| 17₽    | 1.         | 44          | 6.407+        | 04            | 94             | 19**          |
| 180    | 2*         | 104         | 11.117+       | 16            | 15             | 19++          |
| 19⇔    | 1.         | 24          | 25.049+       | 17-           | 18-            | 0+*           |

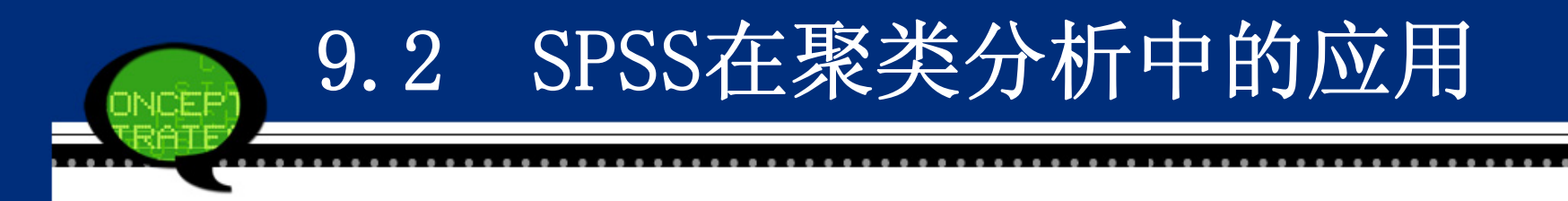

(2) 聚类分析结果表

在系统聚类法的聚类结果中可以看到,聚类结果分为三大类。 第 I 类: 美国、瑞典、丹麦。 第 II 类: 日本、德国、瑞士、新加坡、中国台湾、韩国、法国、英国。 第 III 类: 巴西、墨西哥、波兰、匈牙利、智利、俄罗斯、泰国、印度、 马来西亚。

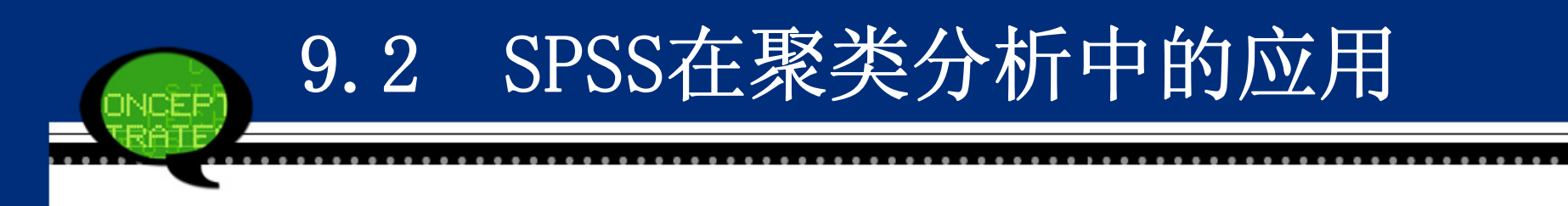

#### (3) 树形图

上述已给出了相关聚类结果,最后用树形图(Dendrogram)直观反映整个聚类过程和结果,如图9-37所示。从图中,可以明显看到每个样品从单独一类,逐次合并,一直到全部合并成一大类。

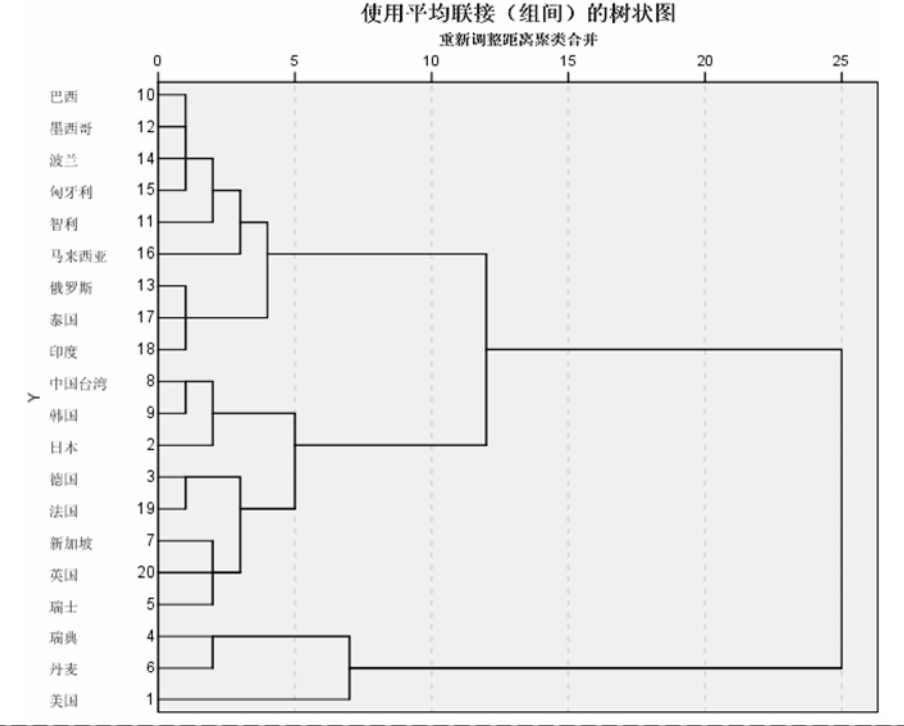

### 9.3 SPSS在判别分析中的应用

### 9.3.1 判别分析的基本原理

### 1、方法概述

判别分析是判别样品所属类型的一种统计方法,其应用之广可与回归分析媲美。

判别分析与聚类分析不同。判别分析是在已知研究对象分成若干类型(或组别)并已取得各种类型的一批已知样品的观测数据,在此基础上根据某些准则 建立判别式,然后对未知类型的样品进行判别分类。

### 2、基本原理

判别分析内容很丰富,方法很多。判别分析按判别的组数来区分,有两组判 别分析和多组判别分析;按区分不同总体的所用的数学模型来分,有线性判别 和非线性判别;按判别时所处理的变量方法不同,有逐步判别和序贯判别等。 其中,距离判别分析是一种常见的判别分析方法。它的基本思想是:首先根 据已知分类的数据,分别计算各类的重心即分组(类)的均值,判别准则是对 任给的一次观测,若它与第i类的重心距离最近,就认为它来自第i类。

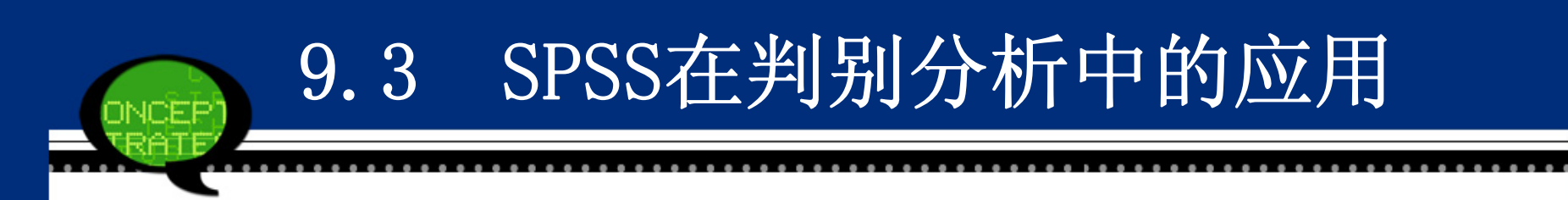

- 例如两个总体的距离判别法中,设有两个总体(或称两类)G1、G2,从第一个总体 中抽取n1个样品,从第二个总体中抽取n2个样品,每个样品测量p个指标如下页 表。
- 今任取一个样品,实测指标值为  $X = (x_1, \dots, x_p)'$ ,问X应判归为哪一类? 首先计算X到G1、G2总体的距离,分别记为  $D(X,G_1)$  和  $D(X,G_2)$ ,按距离最近准则判别归类,则可写成:

然后比较  $D(X,G_1)$  和  $D(X,G_2)$  大小, 按距离最近准则判别归类。

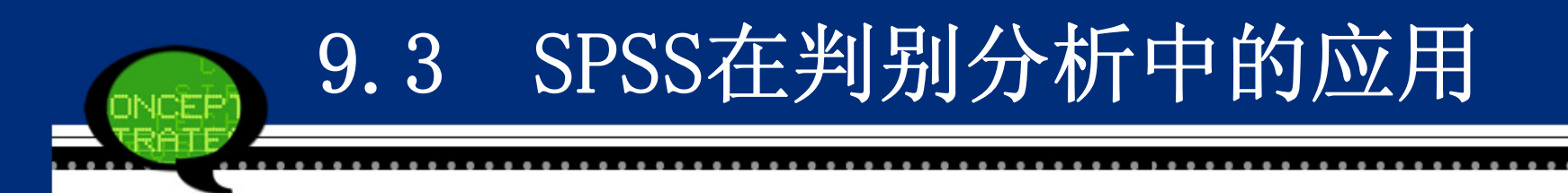

9.3.2 判别分析的SPSS操作详解

Step01: 打开对话框

选择菜单栏中的【Analyze(分析)】→【Classify(分类)】→【Disc riminant(辨别)】命令,弹出【Discriminant Analysis(辨别分 析)】对话框,这是判别分析的主操作窗口。

| 💁 Discriminant Anal                                                                                                    | ysis                        | ×                                                     |  |
|----------------------------------------------------------------------------------------------------|-----------------------------|-------------------------------------------------------|--|
| <ul> <li>✓ 每千人拥有电话线数…</li> <li>✓ 每千房居民蜂窝移动…</li> <li>✓ 高峰时期每三分钟国…</li> <li>✓ 每千人拥有的计算机…</li> <li>✓ 每千人中计算机功率…</li> <li>✓ 每千人互联网络户主…</li> </ul> | Grouping Variable:          | Statistics<br>Method<br>Classify<br>Save<br>Bootstrap |  |
|                                                                                                    | Enter independents together | _                                                     |  |
|                                                                                                    | ○ Use stepwise method       |                                                       |  |
|                                                                                                    | Selection Variable:         |                                                       |  |
| OK Paste Reset Cancel Help                                                                                                    |                             |                                                       |  |

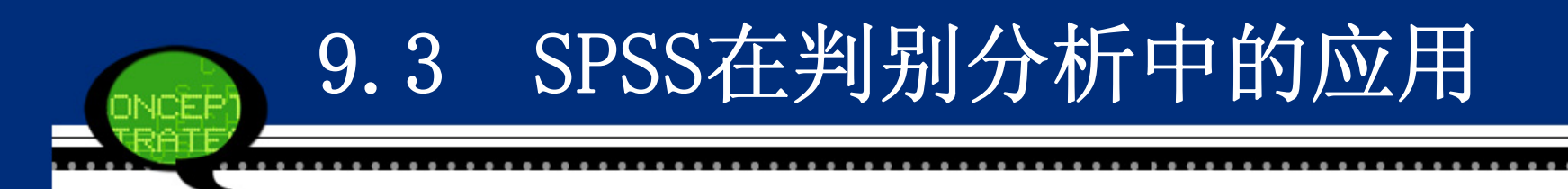

Step02: 选择判别分析变量

在【Discriminant Analysis(辨别分析)】对话框左侧的候选变量中选择进行判别分析的变量,将其添加至【Independents(自变量)】列表框中,将其作为自变量。

Step03: 指定分类变量及范围

- 在主对话框的候选变量中选择分类变量(离散型变量)移入【Grouping Variable(分组变量)】框中。此时它下面的【Define Range(定义 范围)】按钮加亮,单击该按钮,屏幕弹出一个小对话框,提供指定 该分类变量的数值范围。
- Minimum: 输入最小值。
- Maximum: 输入最大值。

| 🔩 Discriminant Analy 🔀 |
|------------------------|
| Mi <u>n</u> imum:      |
| Ma <u>x</u> imum:      |
| Continue Cancel Help   |

# 9.3 SPSS在判别分析中的应用

Step04: 选择判别分析方法

- 在主对话框的【Independents(自变量)】列表框下面有两个按钮,它 们提供了判别分析方法选择。
- Enter independent together: 建立所选择的所有变量的判别式。当认为所有自变量都能对观测量特性提供丰富的信息时使用该选择项。系统默认设置。
- Use stepwise method: 采用<mark>逐步判别法</mark>作判别分析。点选该项后, 主菜单中的【Method(方法)】按钮加亮。可以进一步选择判别分析 方法(见第 步)。
- 如果希望使用一部分观测量进行判别函数的推导,选择一个能够标记需选择的这部分观测量的变量将其移入【Selection Variables(选择变量)】框中;再单击其右侧的Valve按钮,展开【Set Value(设置值)】对话框,键入能标记的变量值,如图所示。

| 💺 Discriminant Analy          | × |
|-------------------------------|---|
| Value for Selection Variable: |   |
|                               |   |
| Continue Cancel Help          |   |

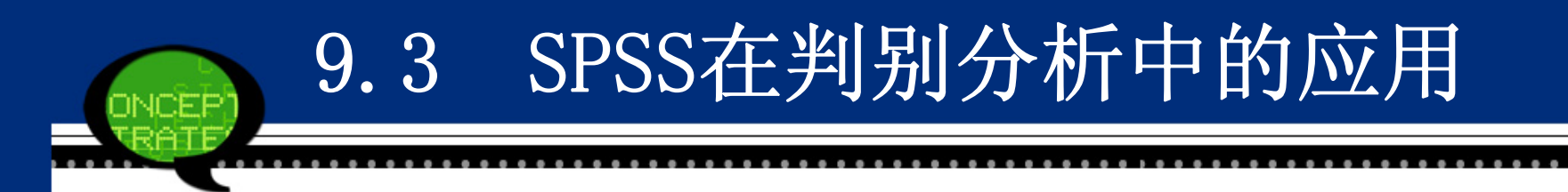

Step05: 基本统计量输出选择

单击【Statistics】按钮,在弹出的对话框中可以选择进行判别分析的基本统计量输出。具体选项含义如下。

| 🖣 Discriminant Ana                                                           | lysis: Statistics 🛛 🛛 🔀                                                                                             | ] |  |
|------------------------------------------------------------------------------|----------------------------------------------------------------------------------------------------|---|--|
| Descriptives<br><u>Means</u><br>Univ <u>a</u> riate ANOVAs<br><u>Box's M</u> | Matrices<br>Within-groups correlation<br>Within-groups covariance<br>Separate-groups covariance<br>Total covariance |   |  |
| Fisher's Unstandardized                                                      |                                                                                                    |   |  |
| Continue                                                                     | Cancel Help                                                                                                    |   |  |

# 9.3 SPSS在判别分析中的应用

①【Descriptives(描述性)】选项组:选择输出描述统计量。

- Means: 输出各类中各自变量的<mark>均值、标准差</mark>和各自变量总样本的均值、标准 差。
- Univariate ANOVAs: <mark>单因素方差分析</mark>。对各类中同一自变量进行均值检验, 输出单因素方差分析结果。
- Box's M: 对各类协方差矩阵相等的假设进行检验。
- ②【Function coefficients(函数系数)】选项组:选择输出判别函数的系数。
- ●Fisher's:输出Fisher函数系数。对每一类给出一组系数,并给出该组中判别 分数最大的观测量。
- ●Unstandardized:未经标准化处理的判别函数系数。
- ③【Matrices (矩阵)】选项组:选择输出自变量的<mark>系数矩阵</mark>。
- ●Within-groups correlation matrix: <mark>类内相关矩阵</mark>。
- Within-groups covariance matrix: <mark>类内协方差矩阵</mark>
- Separate-groups covariance matrices: 对每一类<mark>分别输出协方差矩阵</mark>。
- ●Total covariance matrix: 总样本的协方差矩阵。

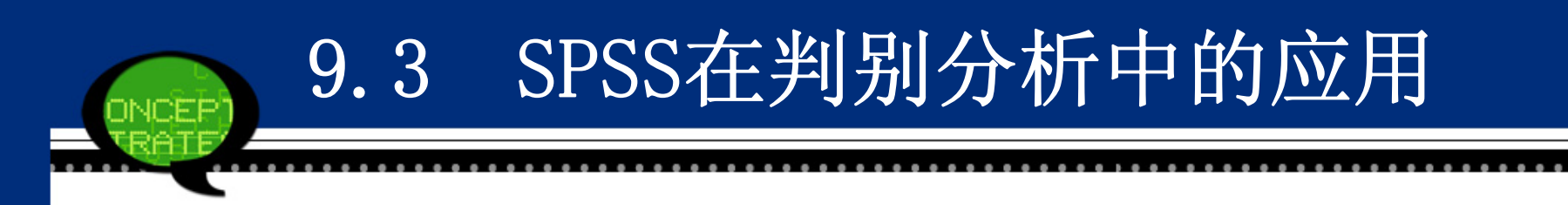

### Step06: 设置逐步判别分析选项

点选【Use stepwise method (使用步进式方法)】单选钮后,就表示采用逐步判别法进行分析。接着单击主菜单中的【Statistics】按钮,在弹出的对话框图中可以选择逐步判别分析的选项。具体选项含义如下。

| Discriminant Analy                        | sis: Stepwise Tethod               | $\mathbf{X}$ |  |  |
|-------------------------------------------|------------------------------------|--------------|--|--|
| Method                                    | Criteria                           |              |  |  |
| 🔘 <u>W</u> ilks' lambda                   | 💿 Use <u>F</u> value               |              |  |  |
| © <u>U</u> nexplained variance            | Entry: 3.84 Rem <u>o</u> val: 2.71 |              |  |  |
| © <u>M</u> ahalanobis distance            |                                    |              |  |  |
| © <u>S</u> mallest F ratio                | O Use probability of F             |              |  |  |
| © <u>R</u> ao's V                         | Entry: .05 Removal: .10            |              |  |  |
| V-to-enter: 0                             |                                    |              |  |  |
|                                           |                                    |              |  |  |
| Display                                   |                                    |              |  |  |
| Summary of steps F for pairwise distances |                                    |              |  |  |
| Continue Cancel Help                      |                                    |              |  |  |

# 9.3 SPSS在判别分析中的应用

①【Method (方法)】选项组:选择变量进入判别函数的方式。

- Wilks' lambda: 每步都选择Wilk 的λ统计量最小的变量进入判别函数。
- Unexplained variance:每步都选择使类间不可解释的方差和最小的变量进入判别函数。
- Mahalanobis distance:每步都选择使靠得最近的两类间的Mahalanobis 距离最大的变量进入判别函数。
- Smallest F ratio: 每步都选择使任何两类间的"最小F 值"达到最大的变量进入判别函数。
- Rao's V: 每步都选择使Rao's V 统计量产生最大增量的变量进入判别 函数。选择此种方法后,应该在该项下面的【V-to-enter】文本框中 输入这个增量的指定值。当某变量导致的V 值增量大于指定值的变量 时,该变量进入判别函数。

### 9.3 SPSS在判别分析中的应用

②【Criteria (标准)】选项组:选择逐步判别停止的条件。

- ●Use F value: 使用F值,系统默认选项,当加入一个变量(或剔除一个变量)后,对在判别函数中的变量进行方差分析。当计算的F 值大于指定的Entry 值时,该变量保留在函数中。默认值是Entry 为3.8 4。当该变量使计算的F 值小于指定的Removal 值时,该变量从函数中剔除。默认值是Removal 为2.71。设置这两个值时应该要求Entry 值大于Removal 值。
- ●Use probability of F: 使用F 检验的概率决定变量是否加入函数或 被剔除。当计算的F 检验的概率小于指定的Entry 值时,该变量加入 函数中。当该变量使计算的F 值的概率大于指定的Removal 值时,该 变量从函数中剔除。

③【Display(输出)】栏选择逐步选择变量的过程和最后结果的显示: ●Summary of steps:显示每步选择变量之后各变量的统计量结果。

F for Pairwise distances:显示两类之间的F比值矩阵。

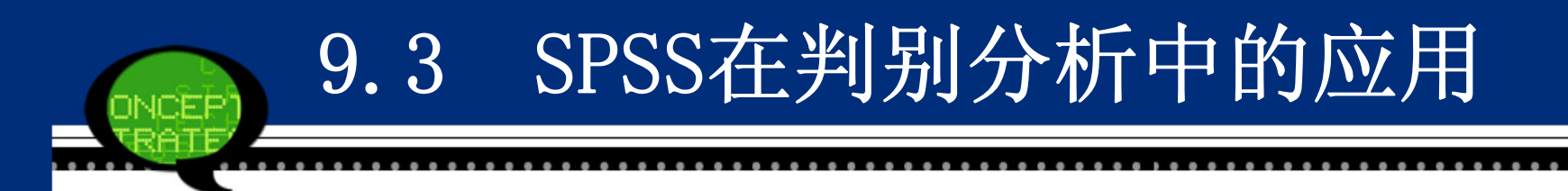

Step07: 设置分类参数与判别结果

单击【Classify】按钮,在弹出的对话框中可以设置判别分析的分 类参数及结果。具体选项含义如下。

| 🔩 Discriminant Analysis: Classification 🛛 🛛 🔀                                                                                                    |                        |  |  |
|----------------------------------------------------------------------------------------------------|------------------------|--|--|
| Prior Probabilities<br>All groups equal  C <u>C</u> ompute from group sizes                                                                                                    | ⊂Use Covariance Matrix |  |  |
| Display       Plots         Casewise results       Combined-groups         Limit cases to first:       Separate-groups         Summary table       Territorial map         Leave-one-out classification       Eave-one-out classification |                        |  |  |
| Replace missing values with mean           Continue         Cancel         Help                                                                                                    |                        |  |  |

# 9.3 SPSS在判别分析中的应用

①【Prior Probabilities(先验概率)】选项组:选择先验概率。

- All groups equal: 各类先验概率相等,系统默认选项。若分为m 类,则各类先验概率均为1/m。
- Compute from grous sizes: 基于各类样本量占总样本量的比例计算 先验概率。
- ②【Use Covariance Matrix (使用协方差矩阵)】栏选择分类使用的协方差矩阵:
- ●Within-groups: 使用合并组内协方差矩阵进行分类。
- ●Separate-groups: 使用各组协方差矩阵进行分类。
- ③【Display(输出)】选项组:选择输出分类结果。
- Casewise results: 输出每个观测量的判别分数、实际类、预测类(根据判别函数求得的分类结果)和后验概率等。选择此项后,下面的【Limits cases to(将个案限制在前)】项被激活,可以在它后面的文本框中输入观测量数n。选择此项则仅输出前n 个观测量。
   Summary table: 输出分类的小结表。
- ●Leave-one-out classification: 输出对每一个观测量进行分类的结果,所依据的判别函数是由除该观测量以外的其他观测量导出的。

### 9.3 SPSS在判别分析中的应用

④【Plots(图)】选项组:选择输出统计图。

- ●Combined-groups: 生成全部类的散点图。该图是根据前两个判别函数 值作的散点图。如果只有一个判别函数,就输出直方图。
- ●Separate-groups: 对每一类生成一张散点图。如果只有一个判别函数,就输出直方图。
- ●Territorial map: 生成根据判别函数值将观测量分到各类去的边界 图。每一类占据一个区域。各类均值在各区中用星号标出。如果仅有 一个判别函数,则不作此图。

⑤ 缺失值处理方式。

● Replace missing value with mean: 用该变量的均值代替缺失值。
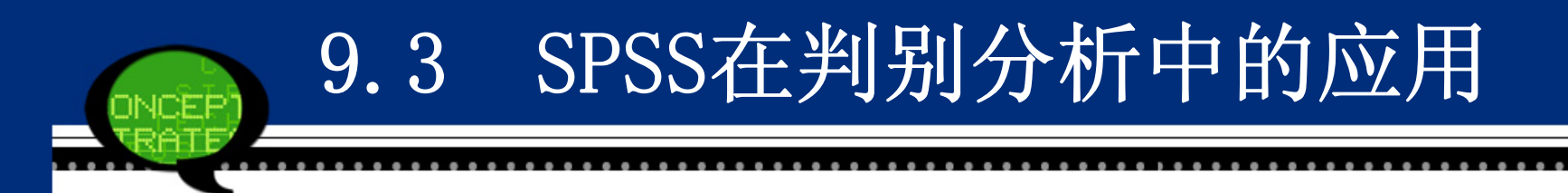

Step08: 结果保存设置

单击【Save】按钮,在弹出的对话框中可以设置判别分析的结果输出,具体选项含义如下。

| 💁 Discriminant Analysis: Save        | × |
|--------------------------------------|---|
| Predicted group membership           |   |
| Discriminant scores                  |   |
| Probabilities of group membership    |   |
| Export model information to XML file | , |
|                                      |   |
| <u>B</u> rowse                       |   |
|                                      |   |
| Continue Cancel Help                 |   |
|                                      |   |

## 9.3 SPSS在判别分析中的应用

- Predicted group membership: 建立新变量(系统默认变量名是dis\_1)保存预测观测量所属类的值。
- Discriminant score: 建立新变量保持判别分数。
- Probabilities of group membership: 建立新变量保存各个观测量 属于各类的概率值。有m 类,对一个观测量就会给出m 个概率值,因 此建立m 个新变量。

# 9.3 SPSS在判别分析中的应用

Step09 相关统计量的Bootstrap估计

单击【Bootstrap】按钮,在弹出的对话框中可以进行如下统计量的 Bootstrap估计。

● 标准化典则判别函数系数表支持标准化系数的Bootstrap 估计。

- 典则判别函数系数表支持非标准化系数的Bootstrap 估计。
- 分类函数系数表支持系数的Bootstrap 估计。

Step10: 单击【OK】按钮,结束操作,SPSS软件自动输出结果。

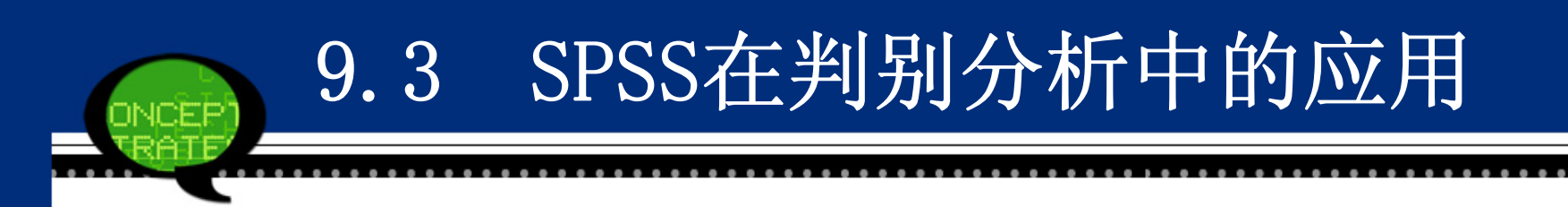

#### 9.3.3 实例分析: 全国30个省市经济增长差异研究

## 1. 实例内容

现要研究全国30个省市地区经济增长差异性,收集相关数据见数据 文件9-3. sav。表中相关变量的含义分别是:x1—经济增长率(%)、 x2—非国有化水平(%)、x3—开放度(%)、x4—市场化程度 (%)。其中,辽宁、河北等省市归为一类,而黑龙江、吉林等省市 归为另一类。请分析江苏、安徽和浙江的类别。

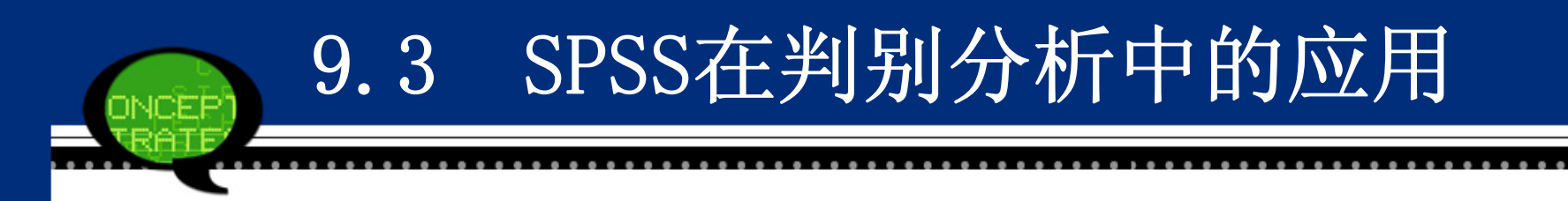

### 2. 实例操作

由于案例中已经将北京、上海、四川等省市按照经济增长特点分 类,现在需要将另外三个待估省市:江苏、安徽和陕西分类。因此, 可以利用判别分析来判别它们的归属。

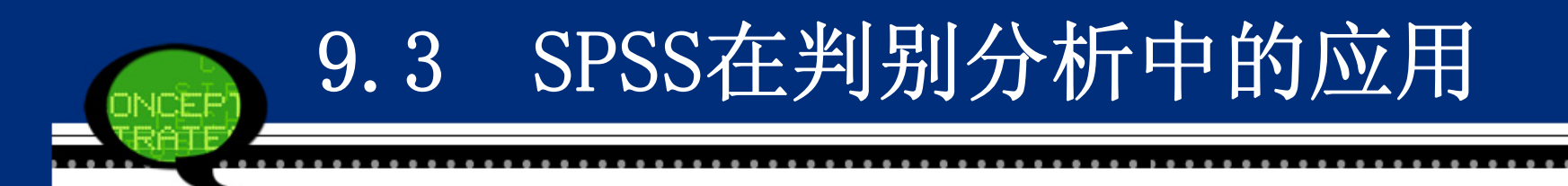

#### 3 实例结果及分析

(1) 判别分析概述表

SPSS软件首先给出了进行判别分析的概述表9-20。可以看到,参加分析的变量总数为30,有效观测量数为27,占90%;包含缺失值或分类变量范围之外的观测量数为3,占10%。

| Unweighted     | t Cases₽                                                                                      | N₽  | Percent₽ |
|----------------|-----------------------------------------------------------------------------------------------|-----|----------|
| Valid <i>e</i> |                                                                                               | 27- | 90.0     |
| Excluded₽      | Missing or out-of-range group codes#                                                          | 3   | 10.0     |
|                | At least one missing discriminating variable#                                                 | 0   | . 0      |
|                | Both missing or out-of-range group codes and<br>at least one missing discriminating variable# | 0   | .0       |
|                | Total#                                                                                        | 3   | 10.0     |
| Total₽         |                                                                                               | 30  | 100.0    |

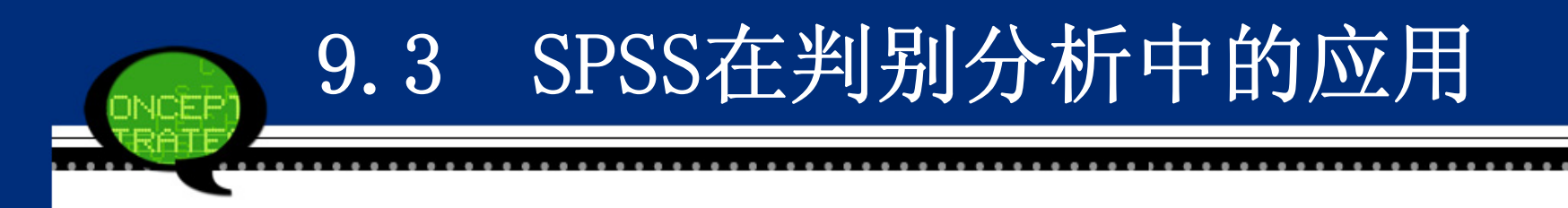

#### (2) 分组统计表

下表给出了观测量按照类别不同进行的基本描述性统计量输出,其中包括均值(Mean)、均方差(Std. Deviation)和有效观测量的个数等。可以从结果初步看到,不同类之间省市经济指标的差异比较明显,例如第一类省份的"非国有化水平"指标均值等于65.0282,而第二类却只有40.1081。

|        |         |         |                 | Valid N (listwise)₽ |           | Ð |
|--------|---------|---------|-----------------|---------------------|-----------|---|
| 类别↩    |         | Mean⊷   | Std. Deviation+ | Unweighted₊         | Weighted₊ | Ð |
| 1+2    | 经济增长率₽  | 15.7364 | 3.33175         | 11-                 | 11.000    | Ð |
|        | 非国有化水平* | 65.0282 | 10.72709        | 11-                 | 11.000    | Ð |
|        | 开放度₽    | 25.1491 | 21.26090        | 11-                 | 11.000    | Ð |
|        | 市场化程度↩  | 74.3500 | 7.16398         | 11-                 | 11.000    | Ð |
| 2≁2    | 经济增长率₽  | 11.5625 | 3.00397         | 16                  | 16.000    | Ð |
|        | 非国有化水平* | 40.1081 | 16.63743        | 16                  | 16.000    | Ð |
|        | 开放度₽    | 9.2281  | 5.94755         | 16                  | 16.000    | Ð |
|        | 市场化程度↩  | 58.1050 | 8.53527         | 16                  | 16.000    | Ð |
| Total₽ | 经济增长率₽  | 13.2630 | 3.72064         | 27-                 | 27.000    | Ð |
|        | 非国有化水平。 | 50.2607 | 18.96437        | 27-                 | 27.000    | Ð |
|        | 开放度₽    | 15.7144 | 16.05658        | 27-                 | 27.000    | Ð |
|        | 市场化程度₽  | 64.7233 | 11.31069        | 27-                 | 27.000    | ÷ |

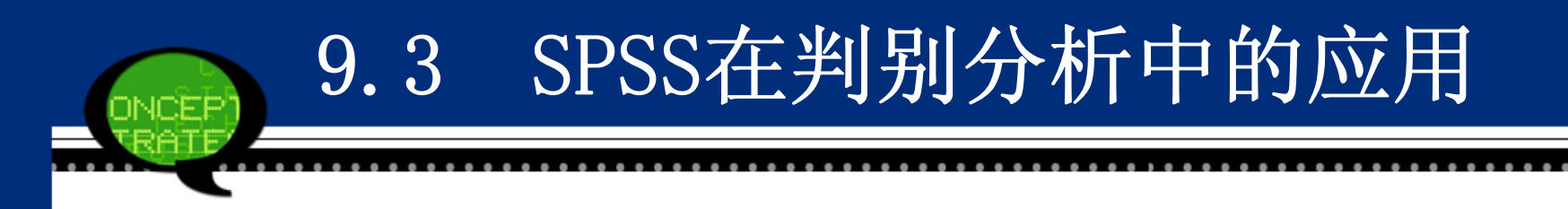

#### (3) 类均值相等检验表

接着给出了不同类之间"经济增长率"等四个指标均值相等的检验 结果如下表所示。从结果看到,它们的相伴概率P值都远小于显著性 水平0.05,因此,可以认为两个类指标之间的均值存在显著差异,可 以进行判别分析。

| ę       | Wilks' Lambda+ | F₽     | df1₽ | df2₽ | Sig.₽ |
|---------|----------------|--------|------|------|-------|
| 经济增长率₽  | .684           | 11.524 | 1    | 25   | .002  |
| 非国有化水平。 | .567           | 19.085 | 1    | 25   | .000  |
| 开放度↩    | .754           | 8.178  | 1    | 25   | .008  |
| 市场化程度₽  | .483           | 26.778 | 1    | 25   | .000  |

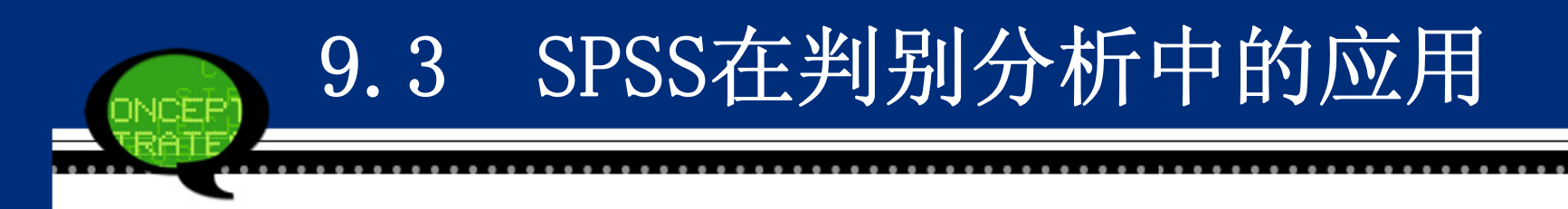

## (4) 判别分析特征值表

下表为判别函数的特征值表。从表可见,本案例仅有一个判别函数 用于分析,特征值(Eigenvalue)为1.479,方差百分比(% of Vari ance)为100%,方差累计百分比(Cumulative %)为100%,典型相关 系数(Canonical Correlation)为0.771。

| Function | Eigenvalue+ | % of Variance# | Cumulative %+ | Canonical Correlation# |
|----------|-------------|----------------|---------------|------------------------|
| 10       | 1.479       | 100.0          | 100.0         | .772                   |

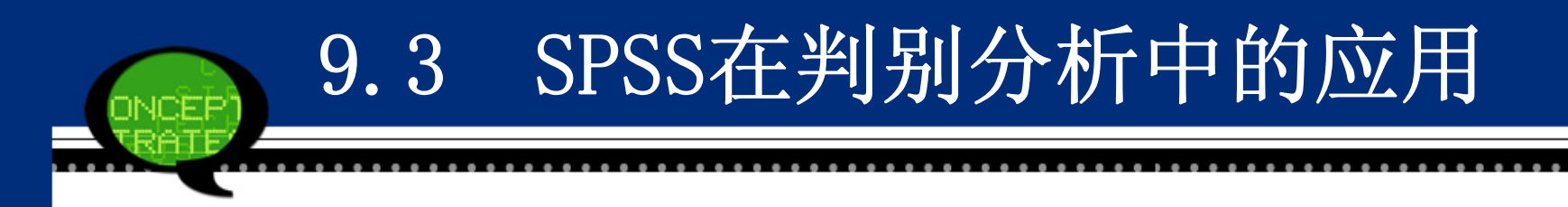

#### (5) Wilks' λ表

下表是对判别函数的显著性检验表。其中Wilks <sup>·</sup> λ 值等于0.403, 卡 方统计量 (Chi-square) 等于20.878, 自由度 (df) 等于4, 相伴概 率P值 (Sig.) 远小于显著性水平0.05, 因此认为判别函数有效。

| Test of Function(s)# | Wilks' Lambda+ | Chi-square@ | df₽ | Sig 🕫 |
|----------------------|----------------|-------------|-----|-------|
| 10                   | .403           | 20.878      | 4   | .000  |

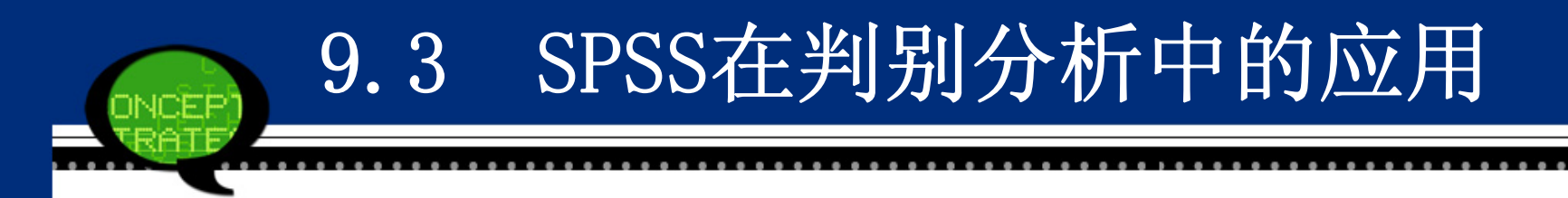

(6) 标准化判别函数系数

下表给出了标准化判别函数的系数,于是得到标准化判别函数如下:

Function=0.190\*经济增长率+0.242\*非国有化水平+0.360\*开放度+0.648\*市场化 程度

根据判别系数看到,"市场化程度"变量对判别结果的影响是最大的,这是因为它的系数值最大,等于0.648;相反的,"经济增长率"变量对判别结果的影响最小。

| <i>ت</i> | Function* |
|----------|-----------|
|          | 1.0 4     |
| 经济增长率₽   | . 190 +   |
| 非国有化水平₽  | .242 +    |
| 开放度↩     | .360      |
| 市场化程度₽   | .648*     |
|          |           |

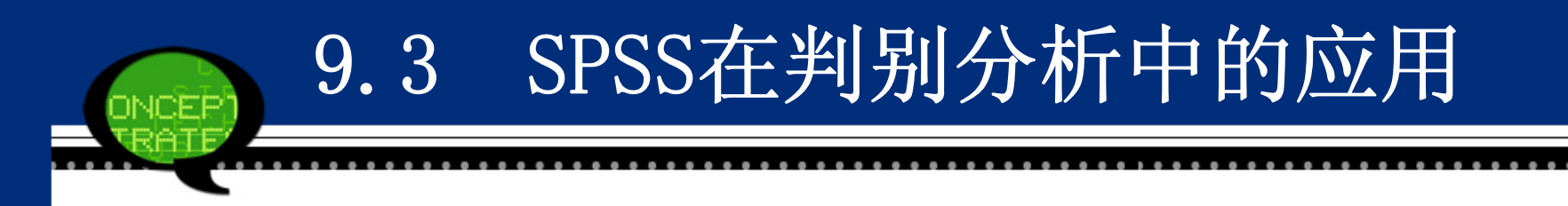

#### (7) 结构矩阵表

结构矩阵表如下表所示,是判别变量与标准化函数之间的合并类内 相关系数,变量按照相关系数的绝对值大小排列,表面判别变量与判 别函数之间的相关性,如变量"市场化程度"与判别函数关系最密 切。

| <i>چ</i> | <b>Function</b> | ę. |
|----------|-----------------|----|
|          | 10              | ę. |
| 市场化程度₽   | .851-           | e. |
| 非国有化水平₽  | .718            | e. |
| 经济增长率₽   | .558            | ÷  |
| 开放度₽     | .470            | ÷. |

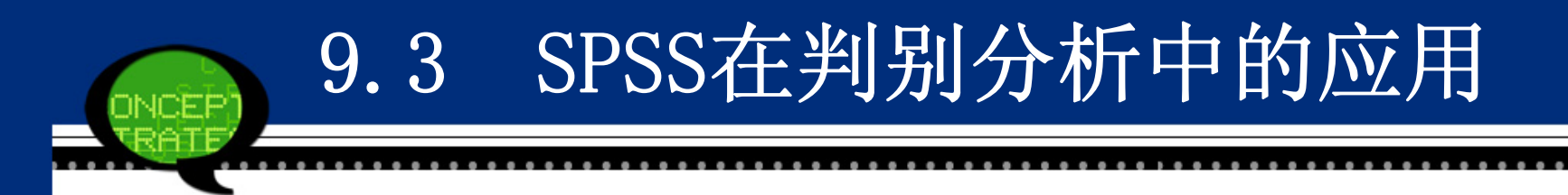

(8) 非标准化判别函数系数

下表给出了非标准化判别函数系数,非标准判别函数为: Function=-7.263+0.060\*经济增长率+0.017\*非国有化水平+

0.028\*开放度+0.081\*市场化程度

根据这个判别函数代入各变量数值可以计算出判别值。

| <i>چ</i>    | Function₽ |  |
|-------------|-----------|--|
|             | 1.0       |  |
| 经济增长率₽      | .060      |  |
| 非国有化水平₽     | .017      |  |
| 开放度₽        | .025      |  |
| 市场化程度₽      | .081      |  |
| (Constant)₽ | -7.263    |  |

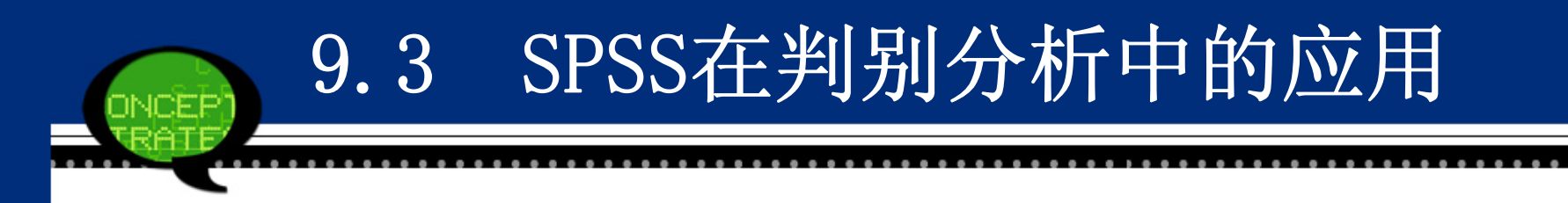

(9) 判别函数类心表

下表给出的是按照非标准判别函数计算的函数类心,即判别函数在 各类均值处的判别分数值。可以看到,在两个类心处,判别分数值差 异较大。

|     | Function | þ |
|-----|----------|---|
| 樊别↩ | 14       | ę |
| 142 | 1.411    | ρ |
| 2+  | 970      | P |

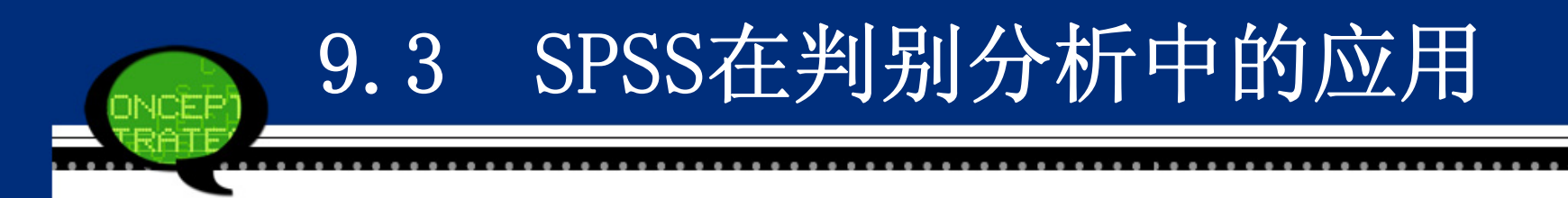

(10) 分类过程概述表

下表给出了分类过程概述情况。可以看到,共有30个观测量参与了 分类过程,没有缺失变量存在。

| Processed⊷                                        | 30 |
|---------------------------------------------------|----|
| Excluded과 Missing or out-of-range<br>group codes과 | 0  |
| At least one missing<br>discriminating variable#  | 0  |
| Used in Output₽                                   | 30 |
|                                                   | -  |

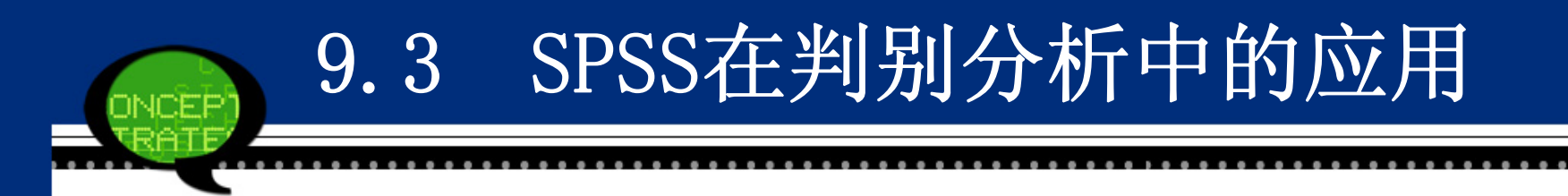

(11) 类先验概率表

下表给出了类先验概率表,按照先前的判别分析设置,先验概率都等于0.5。

|        |        | Cases Used in Analysis• |           |
|--------|--------|-------------------------|-----------|
| 类别₽    | Prior₽ | Unweighted₽             | Weighted₽ |
| 1₽     | .500   | 11                      | 11.000    |
| 20     | .500   | 16                      | 16.000    |
| Total₽ | 1.000  | 27-                     | 27.000    |

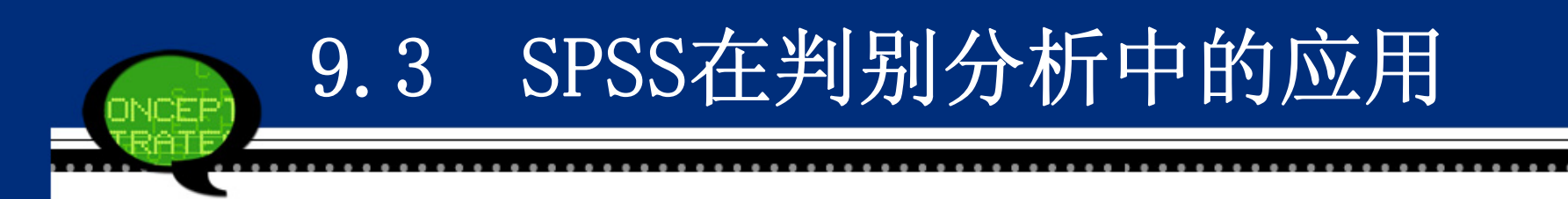

(12) 分类函数系数表

下表给出了Fisher线性判别函数的系数,因此可以建立各类线性判别模型。

类型一:

F1=-54.567+1.812\*经济增长率-0.337\*非国有化水平-0.058\*开放度+1.3 80\*市场化程度

类型二:

F2=-36.746+1.669\*经济增长率-0.377\*非国有化水平-0.119\*开放度+1.1 88\*市场化程度

将代判别的省市的各类经济指标代入上述两个判别函数进行计算, 二者比较大小,如果F1>F2,对应的省市归入1类;否则,当F1<F2, 对应的省市归入2类。

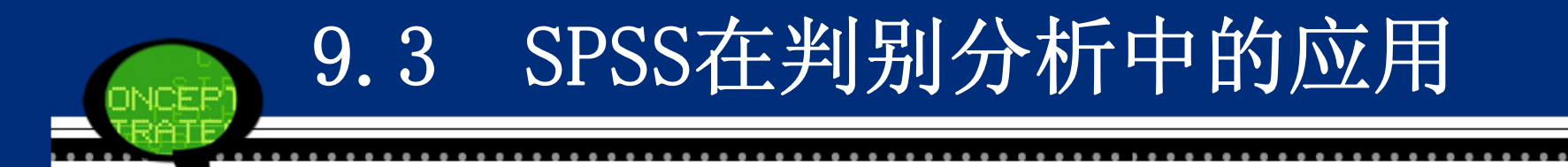

| 4           | 类       | 别₽      |
|-------------|---------|---------|
|             | 1₽      | 2₽      |
| 经济增长率₽      | 1.812   | 1.669   |
| 非国有化水平₽     | 337-    | 377     |
| 开放度₽        | 058     | 119     |
| 市场化程度↩      | 1.380   | 1.188   |
| (Constant)₽ | -54.567 | -36.746 |

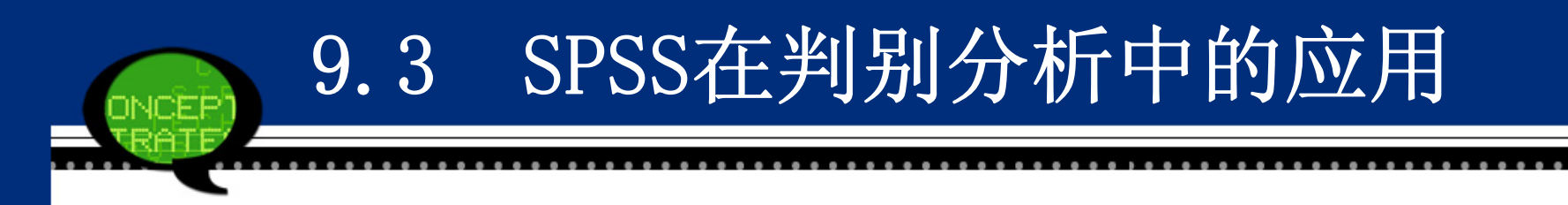

(13) 判别分析分类结果表

下表列出了最后判别分析的分类结果。可以看到,第一类的11个省市中,只有一个省市(广西省)判别错误,判别方法指出它应该归于第二类;同时,第二类中的16个省市全部判对。同时,数据文件中新增加变量"Dis\_1"列出了所有省市的判别结果。对于待判别省市来说,江苏和安徽被判属第一组,陕西被判属第二组,这与实际情况较吻合。

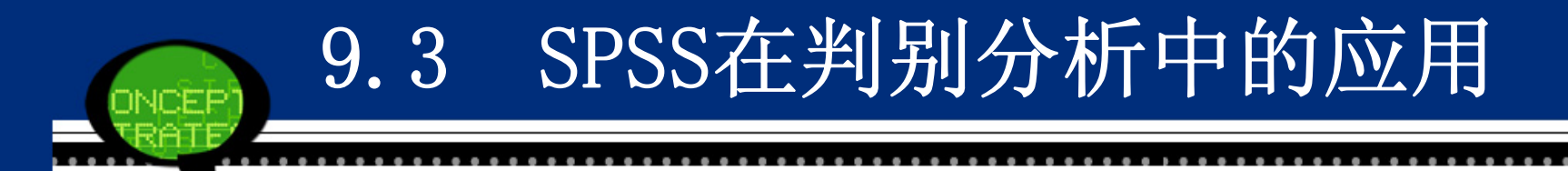

| J          |             |                       | -                 |                |          |
|------------|-------------|-----------------------|-------------------|----------------|----------|
| ę          |             |                       | Predicted Grou    | ıp Membership₽ | e,       |
|            |             | 类别₽                   | 10                | 2₽             | Totale 🖗 |
| Original   | Count₽      | 1+2                   | 10                | 1-             | 11 🕫     |
|            |             | 2₽                    | 0-                | 16             | 16+      |
|            |             | Ungrouped cases₽      | 2                 | 1-             | 34       |
|            | %₽          | 14                    | 90.9              | 9.1-           | 100.0*   |
|            |             | 2+2                   | .0                | 100.04         | 100.04   |
|            |             | Ungrouped cases₽      | 66.7              | 33.3           | 100.0*   |
| a. 96.3% ( | of original | . grouped cases corre | ctly classified.4 |                | ہ م      |
|            |             |                       |                   |                |          |

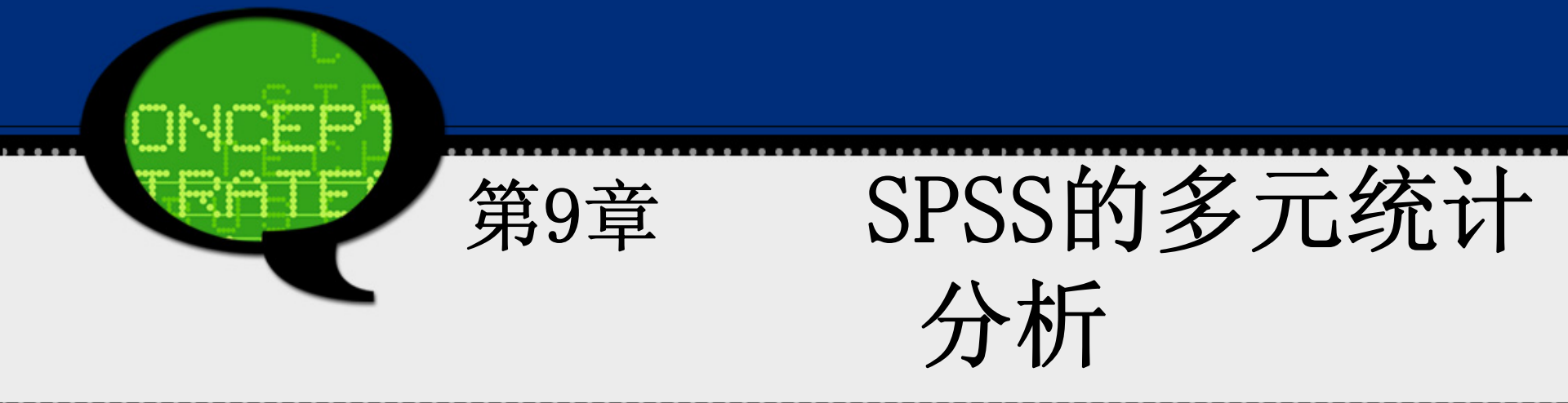

## 9.1.1 因子分析的基本原理

## 1、方法概述

人们在研究实际问题时,往往希望尽可能多的收集相关变量,以期望对问题有比较全面、完整的把握和认识。

为解决这些问题,最简单和最直接的解决方案是减少变量数目,但 这必然又会导致信息丢失或不完整等问题。为此,人们希望探索一种 有效的解决方法,它既能减少参与数据分析的变量个数,同时也不会 造成统计信息的大量浪费和丢失。

因子分析就是在尽可能不损失信息或者少损失信息的情况下,将多 个 变量减少为少数几个因子的方法。这几个因子可以高度概括大量 数据中的信息,这样,既减少了变量个数,又同样能再现变量之间的 内在联系。

#### 2、基本原理

通常针对变量作因子分析,称为R型因子分析;另一种对样品作因子分析,称为Q型 因子分析,这两种分析方法有许多相似之处。

R型因子分析数学模型是:

设原有p个变量  $x_1,...,x_p$ ... 且每个变量(或经标准化处理后)的均值为0,标准差为1。现将每个原有变量用k(k < p)个因子 $f_1, f_2, ..., f_k$ 的线性组合来表示,即有:

$$\begin{cases} x_1 = a_{11}f_1 + a_{12}f_2 + \dots + a_{1k}f_k + \varepsilon_1 \\ x_2 = a_{21}f_1 + a_{22}f_2 + \dots + a_{2k}f_k + \varepsilon_2 \\ \dots \\ x_p = a_{p1}f_1 + a_{p2}f_2 + \dots + a_{pk}f_k + \varepsilon_p \end{cases}$$

上式就是因子分析的的数学模型,也可以用矩阵的形式表示为 $X = AF + \varepsilon$ 

- 其中,X是可实测的随机向量。F称为因子,由于它们出现在每个原有变量的线性表达式中,因此又称为公共因子。A称为因子载荷矩阵,  $a_{ij}(i=1,2,...,p;j=1,2,...,k)$ 称为因子载荷。 *E* 称为特殊因子,表示了原有变量不能被因子解释的部分, 其均值为0
- 因子分析的基本思想是通过对变量的相关系数矩阵内部结构的分析,从中找出少数 几个能控制原始变量的随机变量  $f_i(i=1,2,\dots,k)$  选取公共因子的原则 是使其尽可能多的包含原始变量中的信息,建立模型  $X = AF + \varepsilon$ ,忽 略  $\mathcal{E}$ ,以F代替X,用它再现原始变量X的信息,达到简化变量降低维数的目 的。

#### 3、基本步骤

由于实际中数据背景、特点均不相同,故采用因子分析步骤上可能 略有差异,但是一个较完整的因子分析主要包括如下几个过程: (1)确认待分析的原变量是否适合作因子分析

因子分析的主要任务是将原有变量的信息重叠部分提取和综合成因 子,进而最终实现减少变量个数的目的。故它要求原始变量之间应存 在较强的相关关系。进行因子分析前,通常可以采取计算相关系数矩 阵、巴特利特球度检验和KMO检验等方法来检验候选数据是否适合采 用因子分析。

(2)构造因子变量

将原有变量综合成少数几个因子是因子分析的核心内容。它的关键 是根据样本数据求解因子载荷阵。因子载荷阵的求解方法有基于主成 分模型的主成分分析法、基于因子分析模型的主轴因子法、极大似然 法等。

(3)利用旋转方法使因子变量更具有可解释性

将原有变量综合为少数几个因子后,如果因子的实际含义不清,则 不利于后续分析。为解决这个问题,可通过因子旋转的方式使一个变 量只在尽可能少的因子上有比较高的载荷,这样使提取出的因子具有 更好的解释性。

(4)计算因子变量得分

实际中,当因子确定以后,便可计算各因子在每个样本上的具体数 值,这些数值称为因子得分。于是,在以后的分析中就可以利用因子 得分对样本进行分类或评价等研究,进而实现了降维和简化问题的目 标。

根据上述步骤,可以得到进行因子分析的详细计算过程如下。

①将原始数据标准化,以消除变量间在数量级和量纲上的不同。

②求标准化数据的相关矩阵。

③求相关矩阵的特征值和特征向量。

④计算方差贡献率与累积方差贡献率。

- ⑤确定因子:设F1,F2,…, Fp为p个因子,其中前m个因子包含的数据信息总量(即其累积贡献率)不低于85%时,可取前m个因子来反映原评价指标。
- ⑥因子旋转:若所得的m个因子无法确定或其实际意义不是很明显,这时 需将因子进行旋转以获得较为明显的实际含义。

⑦用原指标的线性组合来求各因子得分。

⑧综合得分:通常以各因子的方差贡献率为权,由各因子的线性组合得 到综合评价指标函数。

9.1.2 因子分析的SPSS操作详解

Step01: 打开对话框

选择菜单栏中的【Analyze(分析)】→【Data Reduction(降维)】→ 【Factor(因子)】命令,弹出【Factor Analysis(因子分析)】 对话框,这是因子分析的主操作窗口。

| 📲 Factor Analysis                       |               |                              | X                                                           |
|-----------------------------------------|---------------|------------------------------|-------------------------------------------------------------|
| <mark>∳ 空置率 [kz]</mark><br>∳ 平均租金率 [z]] | •             | <u>Variables:</u>            | Descriptives<br>Extraction<br>Rotation<br>Scores<br>Options |
|                                         | •             | Sele <u>c</u> tion Variable: | _                                                           |
| OK                                      | <u>P</u> aste | <u>R</u> eset Cancel Help    |                                                             |

#### Step02: 选择因子分析变量

在【Factor Analysis(因子分析)】对话框左侧的候选变量列表框中选择进行因子分析的变量,将其添加至【Variables(变量)】列表框中。如果要选择参与因子分析的样本,则需要将条件变量添加至【Selection Variable(选择变量)】列表框中,并单击【Value】按钮输入变量值,只有满足条件的样本数据才能进行后续的因子分析。

#### Step03: 选择描述性统计量

单击【Descriptives】按钮,在弹出的对话框中可以选择输出描述 性统计量及相关矩阵等内容。

具体选项含义如下:

- ① 【Statistics (统计量)】选项组
- Univariate descriptives: 单变量描述统计量,即输出参与分析的各原始变量的均值、标推差等。
- Initial solution: 初始分析结果,系统默认项。输出各个分析变量的初始共同度、特征值以及解释方差的百分比等。
- ② 【Correlation Matrix (相关矩阵)】选项组
- Coefficients: 原始分析变量间的相关系数矩阵。
- Significance levels: 显著性水平。输出每个相关系数相对于相关系数为0 的单尾假设检验的概率水平。
- Determinant: 相关系数矩阵的行列式。
- Inverse: 相关系数矩阵的逆矩阵。
- Reproduced: 再生相关矩阵。输出因子分析后的相关矩阵以及残差阵。
- Anti-image: 象相关阵。包括偏相关系数的负数以及偏协方差的负数。在一个 好的因子模型中,除对角线上的系数较大外,远离对角线的元素应该比较小。

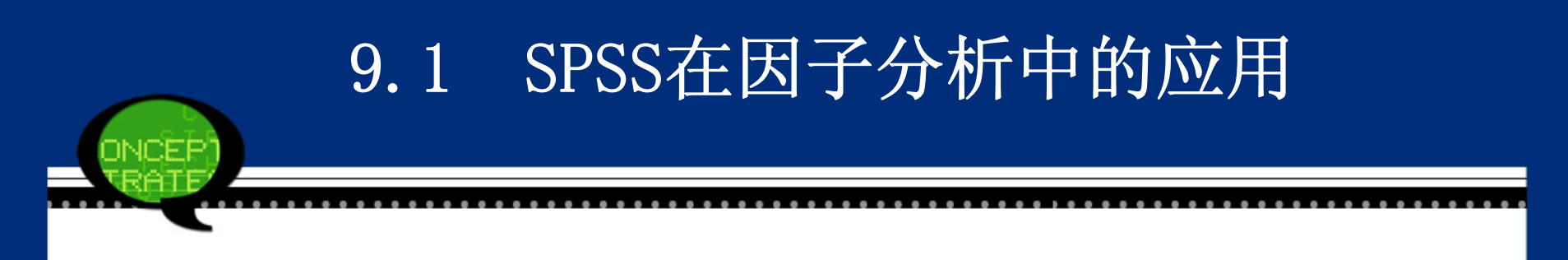

KMO and Bartlett's test of sphericity: KMO 和Bartlett 检验。前者输出抽样充足度的Kaisex-Meyer-Olkin 测度,用于检验变量间的偏相关是否很小。后者Bartlett 球度方法检验相关系数阵是否是单位阵。如果是单位阵,则表明因子模型不合适采用因子模型。

| 🚰 Factor Analysis: Descr 🔀                         |
|----------------------------------------------------|
| Statistics                                         |
| Correlation Matrix                                 |
| 🔝 <u>C</u> oefficients 📰 I <u>n</u> verse          |
| 🔝 <u>S</u> ignificance levels 🕅 <u>R</u> eproduced |
| 📄 <u>D</u> eterminant 🛛 🔄 <u>A</u> nti-image       |
| MO and Bartlett's test of sphericity               |
| Continue Cancel Help                               |

## Step04: 选择因子提取方法

- 单击【Extract(抽取)】按钮,在弹出的对话框中可以选择提取 因子的方法及相关选项。
- ① 在【Method (方法)】框下拉列表框中可以选择因子提取方法。
- Principal components: 主成份分析法。该方法假设变量是因子的纯线性组合。第一成分有最大的方差,后续的成分其可解释的方差逐个递减。
- Unweighted least square : 不加权最小二乘法。
- Generalized least squares : 加权最小二乘法。
- Maximum likelihood : 极大似然法。
- Principal axis factoring : 主轴因子提取法。
- Alphafa ctoring: α因子提取法。
- Image factoring: 映象因子提取法。

### ② 【Analyze (分析)】选项组

- Correlation matrix: 相关系数矩阵,系统默认项。
- Covariance matrix: 协方差矩阵。
- ③ 【Display (输出)】选项组:输出与因子提取有关的选项。
- Unrotated factor solution: 输出未经旋转的因子提取结果。此项 为系统默认的输出方式。
- Scree plot: 输出因子的碎石图。它显示了按特征值大小排列的因子 序号。它有助于确定保留多少个因子。典型的碎石图会有一个明显的 拐点,在该点之前是与大因子连接的陡峭的折线,之后是与小因子相 连的缓坡折线。

- ④ 【Extract(抽取)】 选项组:输出与提取结果有关的选择项。由于理论上因 子数目与原始变量数目相等,但因子分析的目的是用少量因子代替多个原始变 量,选择提取多少个因子是由本栏来决定。
- Eigenvalues over: 指定提取的因子的特征值数目。在此项后面的矩形框中给出输入数值(系统默认值为1),即要求提取那些特征值大于1的因子。
- Number of f actors: 指定提取公因子的数目。用鼠标单击选择此项后,将指定其数目。
- ⑤ Maximum iterations for Convergence: 在对应的文本框中指定因子分析收敛的最大迭代次数。系统默认的最大迭代次数为25。

| 📬 Factor Analysis: Extr                                                                                                    | action 🔀                                                  |  |  |
|----------------------------------------------------------------------------------------------------|-----------------------------------------------------------|--|--|
| Method: Principal components                                                                                                    | 3                                                         |  |  |
| Analyze<br>© Co <u>r</u> relation matrix<br>© Covariance matrix                                                                        | Display<br>Unrotated <u>factor</u> solution<br>Scree plot |  |  |
| Extract<br>Bas <u>e</u> d on Eigenvalue<br>Eigenv <u>a</u> lues greater than<br>Fixed <u>n</u> umber of factors<br>Factors to extract: | n: 1                                                      |  |  |
| Maximum Iterations for Convergence: 25<br>Continue Cancel Help                                                                         |                                                           |  |  |

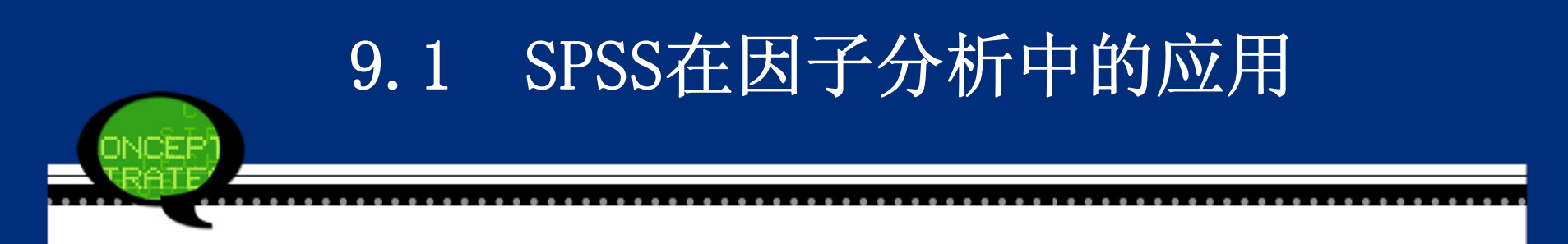

Step05: 选择因子旋转方法

单击【Rotation】按钮,在弹出的对话框可以选择因子旋转方法及 相关选项。

| 📬 Factor Analys                                                                               | sis: Rotation                                                           | × |
|-----------------------------------------------------------------------------------------------|-------------------------------------------------------------------------|---|
| Method<br><ul> <li>Mone</li> <li>✓arimax</li> <li>O Direct Oblimin</li> <li>Delta:</li> </ul> | © <u>Q</u> uartimax<br>© <u>E</u> quamax<br>© <u>P</u> romax<br>Kappa 4 |   |
| Display<br>Rotated solutio                                                                    | on 🛅 Loading plot(s)                                                    |   |
| Ma <u>x</u> imum Iterations                                                                   | for Convergence: 25 Cancel Help                                         |   |

①【Method(方法)】选项组选择旋转方法。

●None:不进行旋转,此为系统默认的选择项。

- ●Varimax: 方差最大旋转法。这是一种正交旋转方法。它使每个因子具有最高载 荷的变量数最小,因此可以简化对因子的解释。
- Direct Oblimin: 直接斜交旋转法。指定此项可以在下面的"Delta"矩形框 中键入δ值,该值应该在0<sup>°</sup>1之间。系统默认的δ值为0。
- ●Quartma: 四次方最大正变旋转法。该旋转方法使每个变量中需要解释的因子数 最少。
- ●Equamax: 平均正交旋转法。
- Promax: 斜交旋转方法。允许因子彼此相关。它比直接斜交旋转更快,因此适用于大数据集的因子分析。指定此项可以在下面的"Kappa"矩形框中键入"κ"值,默认为4(此值最适合于分析)。
- ②【Display(输出)】选项组:选择有关输出显示。
- Rotated solution: 旋转解。在Method栏中指定旋转方法才能选择此项。
- Lodingp lot(s):因子载荷散点图。指定此项将给出以前两因子为坐标轴的各 变量的载荷散点图。
- ③ Maximum iterations for Convergence:可以指定旋转收敛的最大迭代次数。 系统默认值为25。可以在此项后面的文本框中输入指定值。
Step06: 选择因子得分

单击【Scores】按钮,在弹出的对话框中可以选择因子得分方法及相关 选项。具体选项含义如下。

| 🖬 Fa                | ctor Analysis: Fact 🔀                  |
|---------------------|----------------------------------------|
| <b>[</b> ] <u>s</u> | ave as variables                       |
|                     | Method                                 |
|                     | Regression                             |
|                     | ⊚ <u>B</u> artlett                     |
|                     | ◎ <u>A</u> nderson-Rubin               |
|                     | isplay factor score coefficient matrix |
| C                   | cancel Help                            |

①【Save as variables (保存为变量)】选项组:将因子得分作为新变量保存在数据文件中。

- Save as variables:将因子得分作为新变量保存在工作数据文件。
   中。程序运行结束后,在数据窗中显示出新变量。
- ②【Method (方法)】选项组:指定计算因子得分的方法。
- ●Regression:回归法。选择此项,其因子得分的均值为0。方差等于估计的因子得分与实际因子得分值之间的复相关系数的平方。
- Bartlett: 巴特利特法。选择此项,因子得分均值为0。超出变量范围的各因子平方和被最小化。
- ●Anderson-Rubin: 安德森一鲁宾法。选择此项,是为了保证因子的正 交性。
- 本例选中"Regression"项。
- ③ 在输出窗中显示因子得分。
- Display factor score coefficient matrix: 输出因子得分系数矩 阵。

#### Step07: 其他选项输出

# 单击【Options】按钮,在弹出的对话框中可以选择一些附加输出项。具体选项含义如下。

| 🖙 Factor Analysis: Options 💦 🔀 | J |
|--------------------------------|---|
| Missing Values                 |   |
| Exclude cases listwise         |   |
| Exclude cases <u>p</u> airwise |   |
| © <u>R</u> eplace with mean    |   |
| Coefficient Display Format     |   |
| Suppress small coefficients    |   |
| Absolute value below: .10      |   |
| Continue Cancel Help           |   |

①【MissingValues(缺失值)】选项组:选择处理缺失值方法。

- Exclude cases listwise: 分析变量中带有缺失值的观测量都不参与 后续分析。
- Exclude cases pairwise: 成对剔除带有缺失值的观测量。
- Replace with mean: 用该变量的均值代替工作变量的所有缺失值。
- ②【Coefficient Display Format (系数显示格式)】选项组:选择载 荷系数的显示格式。
- Sorted by size: 将载荷系数按其大小排列构成矩阵, 使在同一因子 上具有较高载荷的变量排在一起。便于得出结论。
- Suppress absolute values less than: 不显示那些绝对值小于指定 值的载荷系数。选择此项后还需要在该项的参数框中键入0<sup>~</sup>1之间的 数作为临界值。系统默认的临界值为0.10。

Step08: 单击【OK】按钮,结束操作,SPSS软件自动输出结果。

#### 9.1.3 实例分析: 居民消费结构的变动

#### 1. 实例内容

消费结构是指在消费过程中各项消费支出占居民总支出的比重。它 是反映居民生活消费水平、生活质量变化状况以及内在过程合理化程 度的重要标志。而消费结构的变动不仅是消费领域的重要问题,而且 也关系到整个国民经济的发展。因为合理的消费结构及消费结构的升 级和优化不仅反映了消费的层次和质量的提高,而且也为建立合理的 产业结构和产品结构提供了重要的依据。

表9-1是某市居民生活费支出费用,具体分为食品、衣着、家庭设备 用品及服务、医疗保健、交通通讯、文教娱乐及服务、居住和杂项商 品与服务等8个部分。请利用因子分析探讨该市居民消费结构,为产 业政策的制定和宏观经济的调控提供参考。

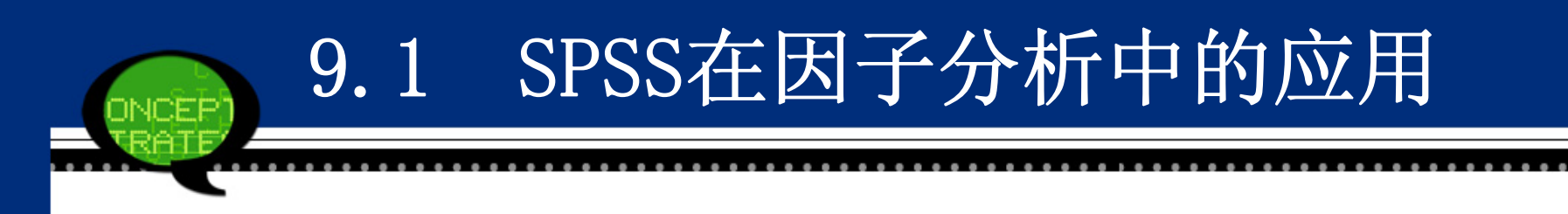

#### 2. 实例操作

数据文件9-1. sav是某市居民在食品、衣着、医疗保健等八个方面 的消费数据,这些指标之间存在着不同强弱的相关性。如果单独分析 这些指标,无法能够分析居民消费结构的特点。因此,可以考虑采用 因子分析,将这八个指标综合为少数几个因子,通过这些公共因子来 反映居民消费结构的变动情况。

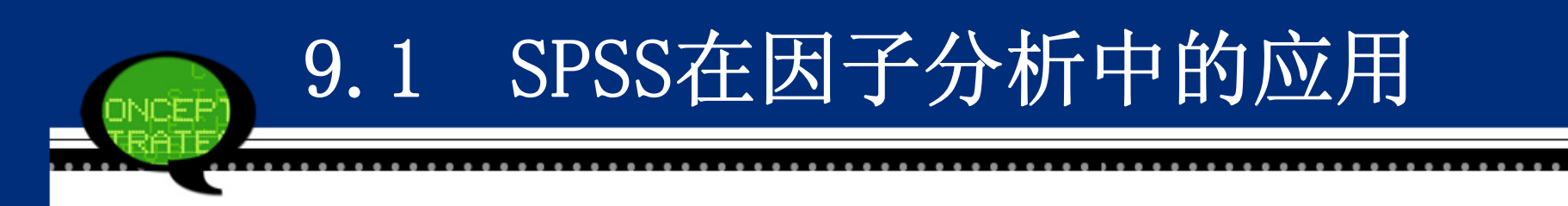

#### 3. 实例结果及分析

(1) 描述性统计表

下表显示了食品、衣着等这八个消费支出指标的描述统计量,例如 均值、标准差等。这为后续的因子分析提供了一个直观的分析结果。 可以看到,食品支出消费所占的比重最大,其均值等于39.4750%,其 次是文化娱乐服务支出消费和交通通信支出消费。所有的消费支出 中,医疗保健消费支出占的比重最低。

|               | Mean    | Std. Deviation | Analysis N |
|---------------|---------|----------------|------------|
| 食品            | 39.4750 | 2.29705        | 8          |
| 衣着            | 6.4875  | .86592         | 8          |
| 家庭设备用品及服<br>务 | 7.9125  | 2.87772        | 8          |
| 医疗保健          | 6.3625  | 1.54729        | 8          |
| 交通和通信         | 8.1750  | 2.61302        | 8          |
| 文化娱乐服务        | 14.4750 | 2.30016        | 8          |
| 居住            | 12.1625 | 2.91545        | 8          |
| 杂项商品与服务       | 2.9125  | .52491         | 8          |

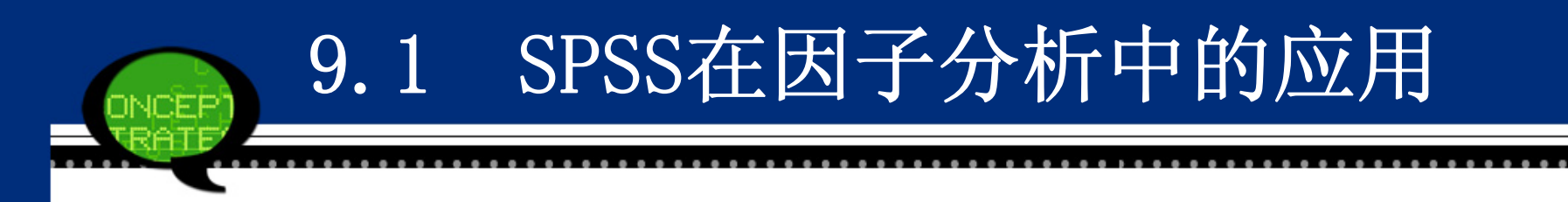

#### (2)因子分析共同度

下表是因子分析的共同度,显示了所有变量的共同度数据。第一 列是因子分析初始解下的变量共同度。它表明,对原有八个变量如果 采用主成分分析法提取所有八个特征根,那么原有变量的所有方差都 可被解释,变量的共同度均为1(原有变量标准化后的方差为1)。

事实上,因子个数小于原有变量的个数才是因子分析的目的,所以 不可能提取全部特征根。于是,第二列列出了按指定提取条件(这里 为特征根大于1)提取特征根时的共同度。可以看到,所有变量的绝 大部分信息(全部都大于83%)可被因子解释,这些变量信息丢失较 少。因此本次因子提取的总体效果理想。

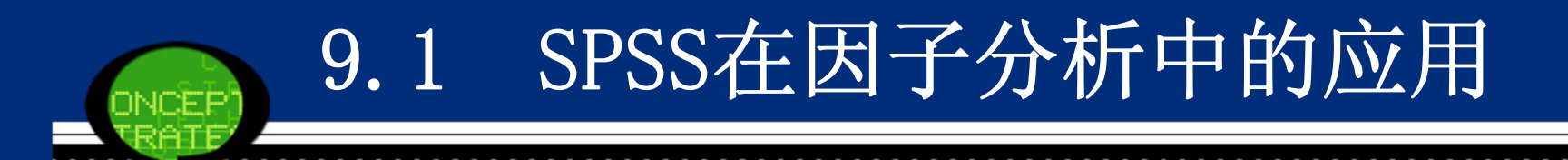

|           | Initial | Extraction |
|-----------|---------|------------|
| 食品        | 1.000   | .842       |
| 衣着        | 1.000   | .842       |
| 家庭设备用品及服务 | 1.000   | .976       |
| 医疗保健      | 1.000   | .954       |
| 交通和通信     | 1.000   | .925       |
| 文化娱乐服务    | 1.000   | .953       |
| 居住        | 1.000   | .978       |
| 杂项商品与服务   | 1.000   | .947       |

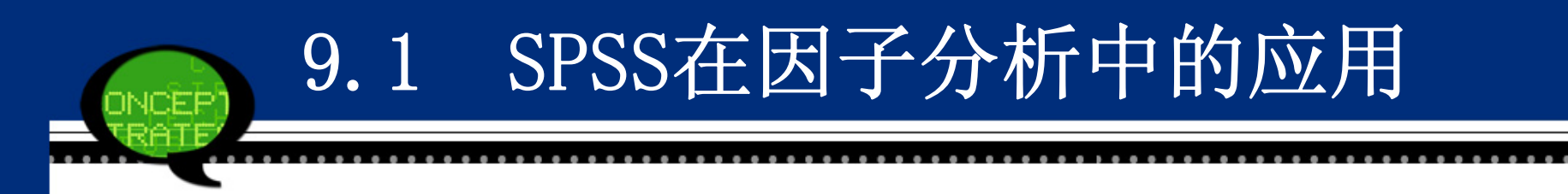

#### (3) 因子分析的总方差解释

接着Spss软件计算得到相关系数矩阵的特征值、方差贡献率及累计 方差贡献率结果如表9-4所示。在下页表中,第一列是因子编号,以 后三列组成一组,组中数据项的含义依次是特征根、方差贡献率和累 计贡献率。

第一组数据项(第二至第四列)描述了初始因子解的情况。可以看 到,第一个因子的特征根值为4.316,解释了原有8个变量总方差的53. 947%。前三个因子的累计方差贡献率为94.196%,并且只有它们的 取值大于1。说明前3个公因子基本包含了全部变量的主要信息,因此 选前3个因子为主因子即可。

同时,Extraction Sums of Squared Loadings和Rotation Sums of Squared Loadings部分列出了因子提取后和旋转后的因子方差解释情况。从表中看到,它们都支持选择3个公共因子。

### 因子分析的总方差解释

| Component | Initial Eigenvalues |               | Extraction Sums of Squared Loadings |       |               | Rotation Sums of Squared Loadings |       |               |              |
|-----------|---------------------|---------------|-------------------------------------|-------|---------------|-----------------------------------|-------|---------------|--------------|
| Component | Total               | % of Variance | Cumulative %                        | Total | % of Variance | Cumulative %                      | Total | % of Variance | Cumulative % |
| 1         | 4.316               | 53.947        | 53.947                              | 4.316 | 53.947        | 53.947                            | 4.261 | 53.265        | 53.265       |
| 2         | 1.989               | 24.869        | 78.816                              | 1.989 | 24.869        | 78.816                            | 2.030 | 25.379        | 78.645       |
| 3         | 1.230               | 15.380        | 94.196                              | 1.230 | 15.380        | 94.196                            | 1.244 | 15.551        | 94.196       |
| 4         | 0.275               | 3.435         | 97.631                              |       |               |                                   |       |               |              |
| 5         | 0.122               | 1.524         | 99.155                              |       |               |                                   |       |               |              |
| 6         | 0.052               | 0.648         | 99.804                              |       |               |                                   |       |               |              |
| 7         | 0.016               | 0.196         | 100.000                             |       |               |                                   |       |               |              |
| 8         | 1.790E-17           | 2.237E-16     | 100.000                             |       |               |                                   |       |               |              |

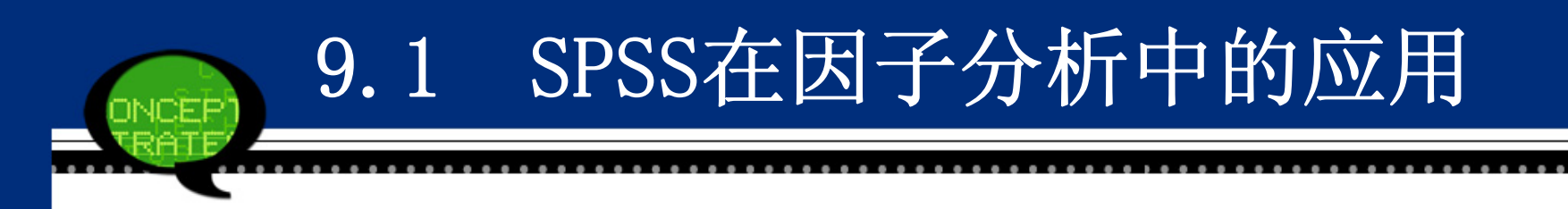

#### (4) 因子碎石图

下图为因子分析的碎石图。横坐标为因子数目,纵坐标为特征根。 可以看到,第一个因子的特征值很高,对解释原有变量的贡献最大; 第三个以后的因子特征根都较小,取值都小于1,说明它们对解释原 有变量的贡献很小,称为可被忽略的"高山脚下的碎石",因此提取 前三个因子是合适的。

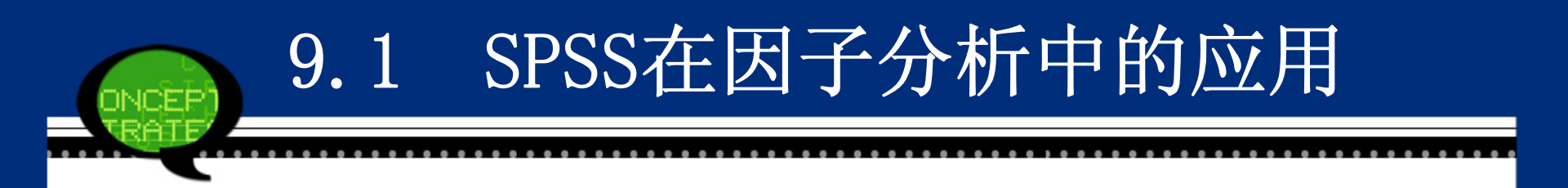

Scree Plot

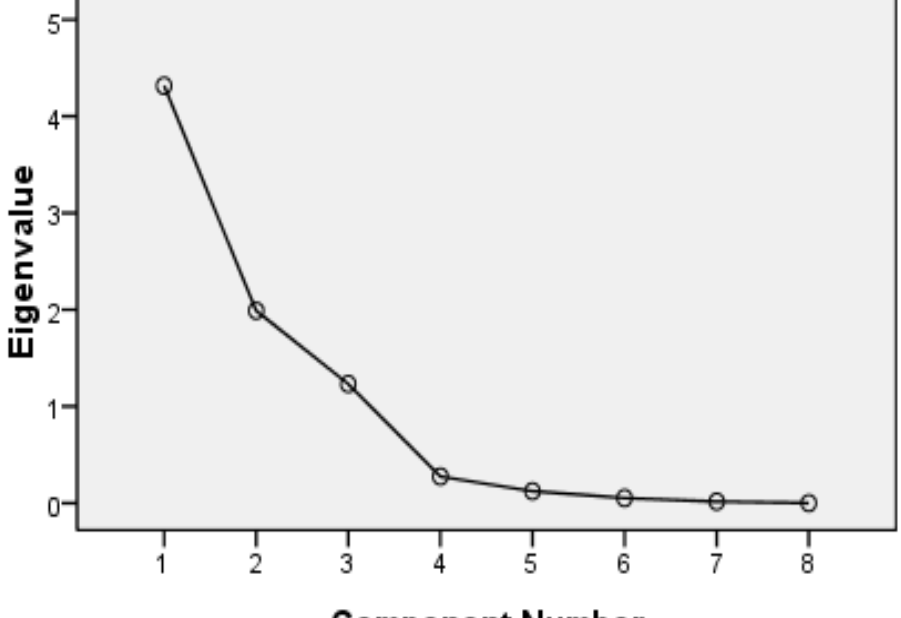

**Component Number** 

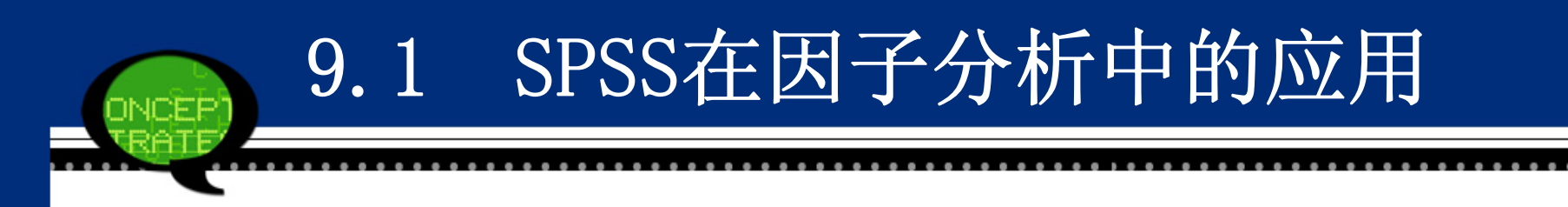

#### (5) 旋转前的因子载荷矩阵

下表中显示了因子载荷矩阵,它是因子分析的核心内容。通过载荷 系数大小可以分析不同公共因子所反映的主要指标的区别。从结果 看,大部分因子解释性较好,但是仍有少部分指标解释能力较差,例 如"食品"指标在三个因子的载荷系数区别不大。因此接着采用因子 旋转方法使得因子载荷系数向0或1两极分化,使大的载荷更大,小的 载荷更小。这样结果更具可解释性。

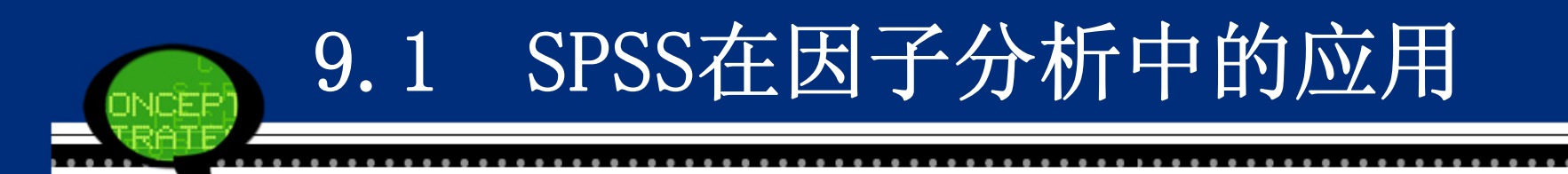

### 旋转前的因子载荷矩阵

|           | Component |        |        |
|-----------|-----------|--------|--------|
|           | 1         | 2      | 3      |
| 医疗保健      | 0.967     | 0.102  | 0.093  |
| 文教娱乐及服务   | 0.962     | 0.144  | -0.085 |
| 交通和通信     | 0.948     | -0.082 | 0.140  |
| 家庭设备用品及服务 | -0.833    | 0.503  | -0.173 |
| 食品        | -0.761    | 0.202  | 0.471  |
| 居住        | 0.008     | -0.970 | -0.190 |
| 衣着        | 0.527     | 0.826  | -0.005 |
| 杂项商品与服务   | 0.081     | -0.183 | 0.952  |

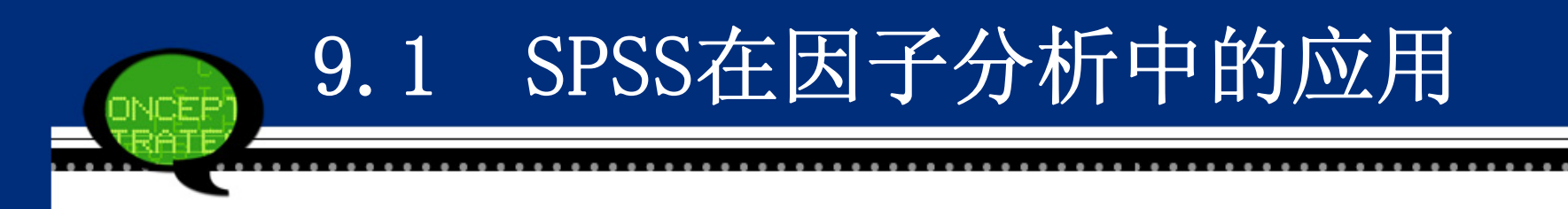

#### (6) 旋转后的因子载荷矩阵

下表中显示了实施因子旋转后的载荷矩阵。可以看到,第一主因子 在"交通和通信"和"医疗保健"等五个指标上具有较大的载荷系 数,第二主因子在"居住"和"衣着"指标上系数较大,而第三主因 子在"杂项商品与服务"上的系数最大。此时,各个因子的含义更加 突出。

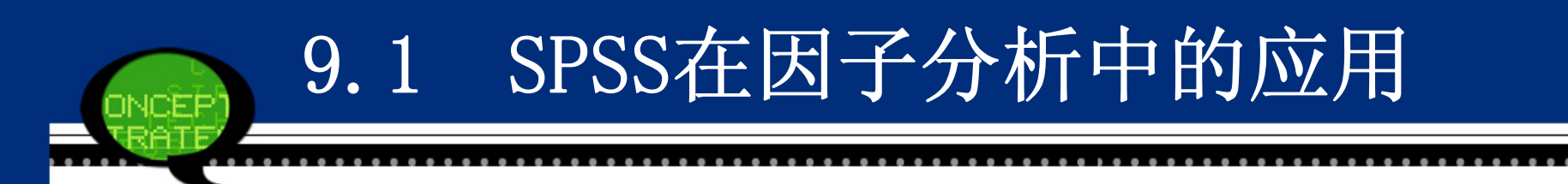

### 实施因子旋转后的载荷矩阵

|           | Component |        |        |  |
|-----------|-----------|--------|--------|--|
|           | 1         | 2      | 3      |  |
| 交通和通讯     | 0.946     | 0.083  | 0.152  |  |
| 医疗保健      | 0.938     | 0.260  | 0.081  |  |
| 文教娱乐及服务   | 0.931     | 0.277  | -0.101 |  |
| 家庭设备用品及服务 | -0.895    | 0.343  | -0.241 |  |
| 食品        | -0.793    | 0.144  | 0.438  |  |
| 居住        | 0.159     | -0.974 | -0.058 |  |
| 衣着        | 0.396     | 0.889  | -0.114 |  |
| 杂项商品与服务   | 0.086     | -0.041 | 0.968  |  |

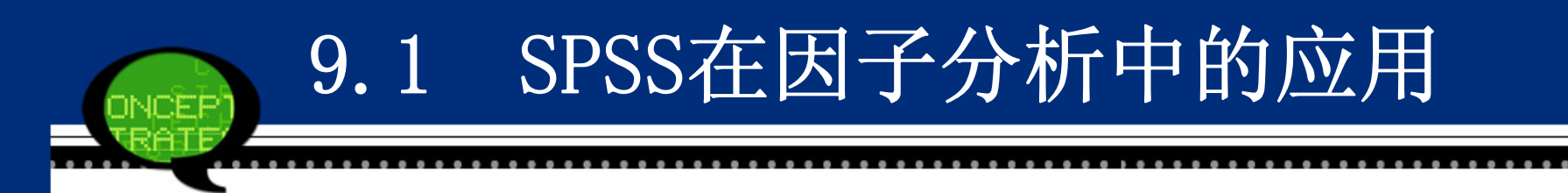

可以看出第一个公因子主要反映了交通和通信、医疗保健、文化娱 乐服务、家庭设备用品及服务和食品上有较大载荷,说明第一个公因 子综合反映这几个方面的变动情况,可以将其命名为第一基本生活消 费因子,即享受性消费因子。

第二个公因子在居住、衣着上的载荷系数较大,代表了这两个方面 的变动趋势,可以将其命名为第二基本生活消费因子,即发展性消费 因子。

第三个公因子在杂项商品与服务上的消费变动较大,因此可以将第 三个公因子命名为第三基本生活消费因子,即其他类型消费因子。

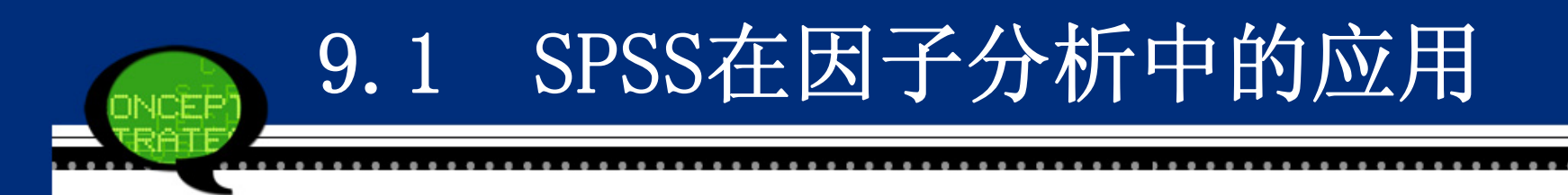

(7)因子得分系数

下表中列出了采用回归法估计的因子得分系数。根据表中内容可写出以下因子得分函数:

因子F1=-0.198X1+0.058X2-0.226X3+0.212X4+0.221X5+0.211X6+0.0 79X7+0.015X8;

因子F2=0.123X1+0.425X2+0.200X3+0.094X4+0.008X5+0.096X6-0.49 8X7+0.015X8;

因子F3=0.365X1-0.059X2-0.174X3+0.069X4+0.119X5-0.077X6-0.08 8X7+0.779X8;

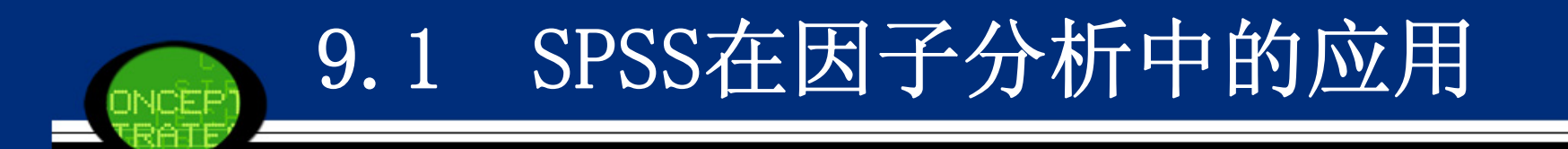

### 因子得分系数

|           | Component |        |        |  |
|-----------|-----------|--------|--------|--|
|           | 1         | 2      | 3      |  |
| 食品        | -0.198    | 0.123  | 0.365  |  |
| 衣着        | 0.058     | 0.425  | -0.059 |  |
| 家庭设备用品及服务 | -0.226    | 0.200  | -0.174 |  |
| 医疗保健      | 0.212     | 0.094  | 0.069  |  |
| 交通和通讯     | 0.221     | 0.008  | 0.119  |  |
| 文教娱乐及服务   | 0.211     | 0.096  | -0.077 |  |
| 居住        | 0.079     | -0.498 | -0.088 |  |
| 杂项商品与服务   | 0.015     | 0.015  | 0.779  |  |

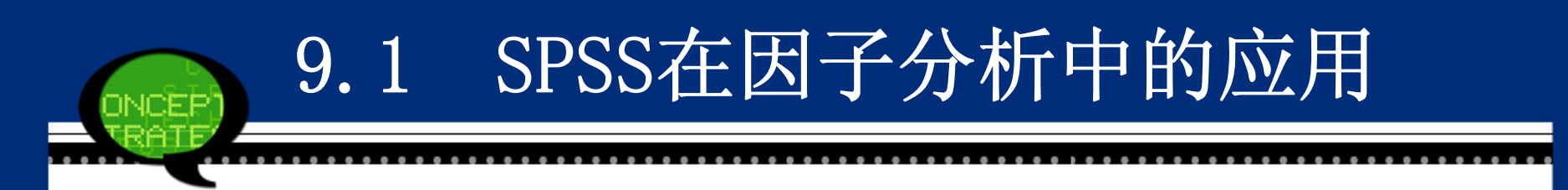

不仅如此,原数据文件中增加了FAC1\_1、FAC2\_1和FAC3\_1三 个变量,它们表示了三个因子在不同年份的得分值。为了进一 步揭示因子的变动情况,绘制了如下图所示的因子变动趋势 图。

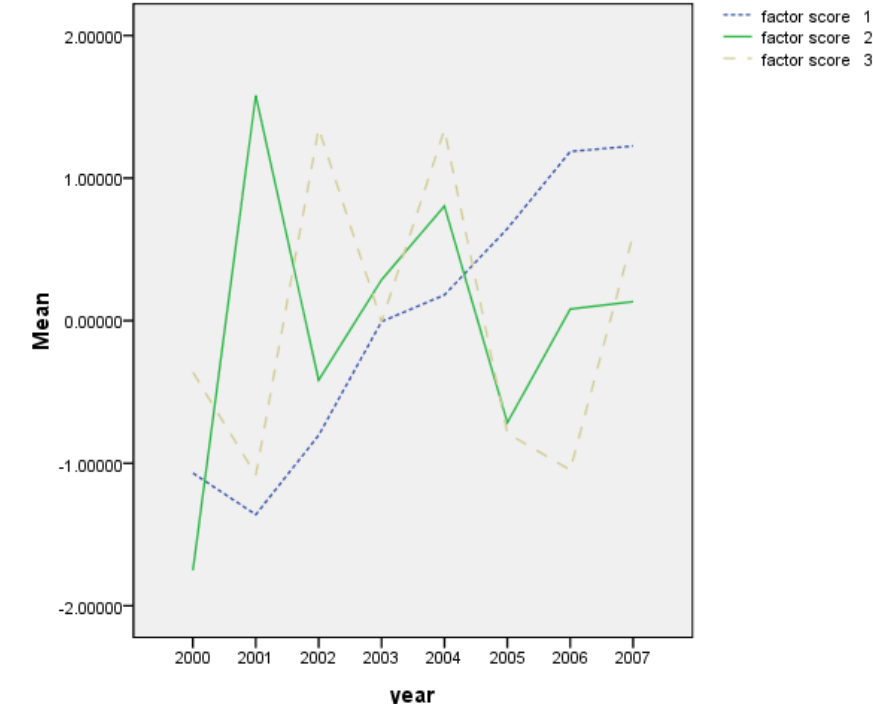

### 9.2 SPSS在聚类分析中的应用

#### 9.2.1 聚类分析的基本原理

#### 1、方法概述

聚类分析又称群分析,它是研究(样品或指标)分类问题的一种多 元统计方法,所谓类,通俗地说,就是指相似元素的集合。

#### 2、聚类分析的分类

根据分类对象的不同可分为样品聚类和变量聚类。

(1) 样品聚类

样品聚类在统计学中又称为Q型聚类。用SPSS的术语来说就是对事件(Cases)进行聚类,或是说对观测量进行聚类。它是根据被观测的对象的各种特征,即反映被观测对象的特征的各变量值进行分类。

由上图可以看出,在2000~2007年期间,第一公因子除了在开 始阶段有些下降外,此后每年都在逐步回升,并于2006年达到 最高点。这主要是由于前几年国企改革和中国经济的软着陆, 下岗职工大量增加,因此这段时间人们在享受性消费上的支出 是减少的,而在其他基本生活消费上的支出增加。而随着经济 的发展和收入的增加,享受性消费逐步增加,其他生活消费由 于享受性消费的突然增加而减少后也会逐渐增加。第二公因子 得分的起伏波动主要是由市民住房比重有升有降的变动引起 的,根本原因还是和国家执行住房改革的力度密切相关,但由 于住房改革政策的推行相对于其他政策而言较为缓慢,所以市 民对住房消费存在一定的不确定性,这就造成了住房比重在总 消费中的升降变化。第三公因子一直波动不已,这说明市民在 杂项上的消费仍有较大的发展空间。

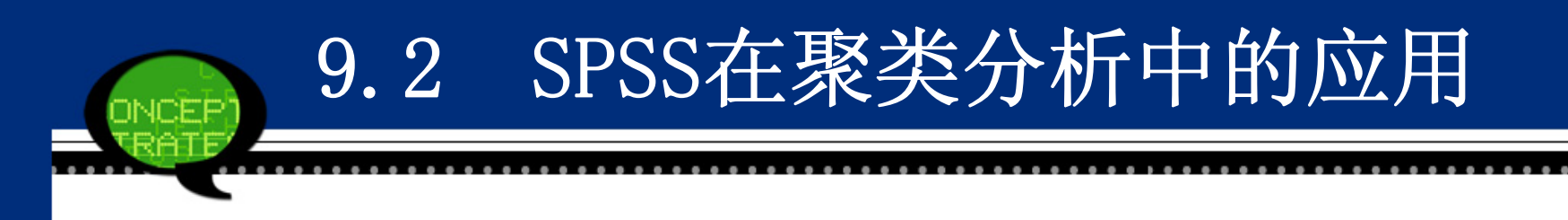

(2) 变量聚类

变量聚类在统计学又称为R型聚类。反映同一事物特点的变量有很 多,我们往往根据所研究的问题选择部分变量对事物的某一方面进行 研究。由于人类对客观事物的认识是有限的,往往难以找出彼此独立 的有代表性的变量,而影响对问题的进一步认识和研究。例如在回归 分析中,由于自变量的共线性导致偏回归系数不能真正反映自变量对 因变量的影响等。因此往往先要进行变量聚类,找出彼此独立且有代 表性的自变量,而又不丢失大部分信息。

值得提出的是将聚类分析和其它方法联合起来使用,如判别分析、 主成分分析、回归分析等往往效果更好。

## 9.2 SPSS在聚类分析中的应用

#### 3、距离和相似系数

为了将样品(或指标)进行分类,就需要研究样品之间关系。目前 用得最多的方法有两个:一种方法是用相似系数,性质越接近的样 品,它们的相似系数的绝对值越接近1,而彼此无关的样品,它们的 相似系数的绝对值越接近于零。比较相似的样品归为一类,不怎么相 似的样品归为不同的类。另一种方法是将一个样品看作P维空间的一 个点,并在空间定义距离,距离越近的点归为一类,距离较远的点归 为不同的类。但相似系数和距离有各种各样的定义,而这些定义与变 量的类型关系极大。

## 9.2 SPSS在聚类分析中的应用

常用的距离和相似系数定义如下:

(1) 距离

如果把n个样品(X中的n个行)看成p维空间中n个点,则两个样品间相似程度可用p维空间中两点的距离来度量。令dij表示样品Xi与Xj的距离。常用的距离有: 明氏(Minkowski)距离 $d_{ij}(q) = \left(\sum_{a=1}^{p} |x_{ia} - x_{ja}|^{q}\right)^{1/q}$ 

即绝对距离

$$d_{ij}(2) = \left(\sum_{a=1}^{p} (x_{ia} - x_{ja})^{2}\right)^{1/2}$$

即欧氏距离

#### 即切比雪夫距离

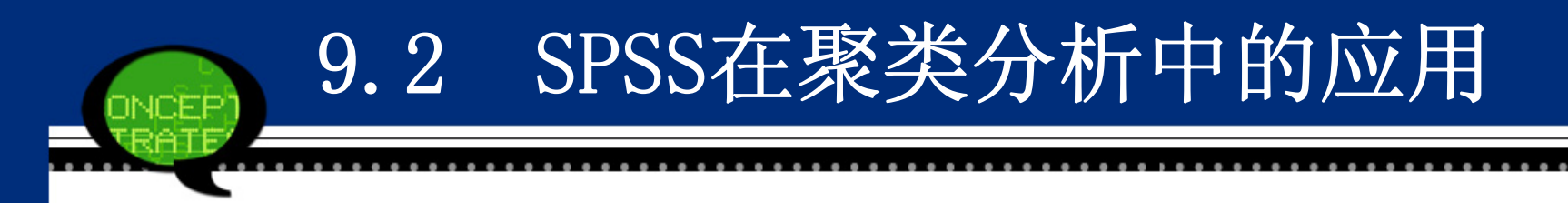

马氏(Mahalanobis)距离

$$d_{ij}^{2}(M) = (X_{i} - X_{j})' \Sigma^{-1} (X_{i} - X_{j})$$

其中  $\Sigma$  表示指标的协差阵,即:

$$\Sigma = (\sigma_{ij})_{p \times p}$$
  

$$\sigma_{ij} = \frac{1}{n-1} \sum_{a=1}^{n} (x_{ai} - \overline{x_i})(x_{aj} - \overline{x_j}) \quad i, j = 1, \dots, p$$
  

$$\overline{x}_i = \frac{1}{n} \sum_{a=1}^{n} x_{ai} \quad \overline{x}_j = \frac{1}{n} \sum_{a=1}^{n} x_{aj}$$

马氏距离既排除了各指标之间相关性的干扰,而且还不受各指标量纲 的影响。除此之外,它还有一些优点,如可以证明,将原数据作一线性 交换后,马氏距离仍不变等等。

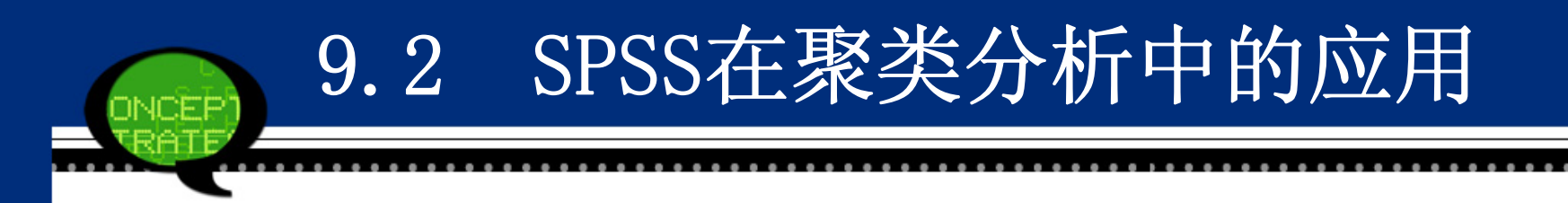

兰氏 (Canberra) 距离

它是由Lance和Williams最早提出的,故称兰氏距离。

$$d_{ij}(L) = \frac{1}{p} \sum_{a=1}^{p} \frac{|x_{ia} - x_{ja}|}{x_{ia} + x_{ja}} \qquad i, j = 1, \dots, n$$

此距离仅适用于一切的情况,这个距离有助于克服各指标之间量 纲的影响,但没有考虑指标之间的相关性。

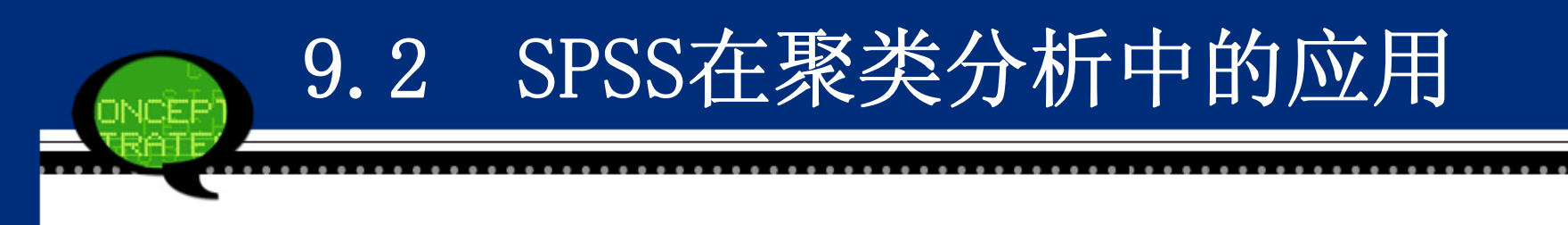

#### (2) 相似系数

研究样品之间的关系,除了用距离表示外,还有相似系数,顾名思义,相似系数是描写样品之间相似程度的一个量,常用的相似系数有:

#### ● 夹角余弦

将任何两个样品  $X_i$  与  $X_j$  看成p维空间的两个向量,这两个向量的夹角余弦用  $\cos \theta_{ij}$  表示。则

$$\cos \theta_{ij} = \frac{\sum_{a=1}^{p} x_{ia} x_{ja} X_{i}}{\sqrt{\sum_{a=1}^{p} x_{ia}^{2} \cdot \sum_{a=1}^{p} x_{ja}^{2}}} \qquad 1 \le \cos \theta_{ij} \le 1$$

当  $\cos \theta_{ij} = 1$ , 说明两个样品  $X_{i}$  与  $X_{j}$  完全相似;  $\cos \theta_{ij}$  接近1, 说明  $x_{i}$  与  $X_{j}$ 相似密切;  $\cos \theta_{ij} = 0$ , 说明  $x_{j}$  与  $x_{i}$  完全不一 样;  $\cos \theta_{ij}$ 接近0, 说明  $x_{i}$  与  $X_{j}$ 差别大。

# 9.2 SPSS在聚类分析中的应用 • 相关系数 通常所说相关系数,一般指变量间的相关系数,作为刻划样品间的相似关系也 可类似给出定义,即第i个样品与第j个样品之间的相关系数定义为: $r_{ij} = \frac{\sum_{a=1}^{p} (x_{ia} - \bar{x}_{i})^{2}}{\sqrt{\sum_{a=1}^{p} (x_{ia} - \bar{x}_{j})^{2}}} -1 \le r_{ij} \le 1$

其中

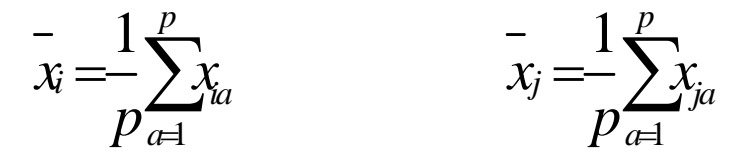

聚类分析内容非常丰富,有系统聚类法、有序样品聚类法、动态聚类法、模糊聚 类法等。本节主要介绍使用较多的快速聚类法和系统聚类法。

### 9.2 SPSS在聚类分析中的应用

### 9.2.2 快速聚类法的SPSS操作详解

K-均值聚类法又叫快速聚类法,可以用于大量数据进行聚类分析的 情形。它是一种非分层的聚类方法。这种方法占用内存少、计算量、 处理速度快,特别适合大样本的聚类分析。它的基本操作步骤如下: 1、指定聚类数目k,应由用户指定需要聚成多少类,最终也只能输出 关于它的唯一解。这点不同于层次聚类。

- 2、确定k个初始类的中心。两种方式:一种是用户指定方式,二是根据数据本身结构的中心初步确定每个类别的原始中心点。
- 3、根据距离最近原则进行分类。逐一计算每一记录到各个中心点的距离,把各个记录按照距离最近的原则归入各个类别,并计算新形成类别的中心点
- 4、按照新的中心位置,重新计算每一记录距离新的类别中心点的距离,并重新进行归类。
- 5、重复步骤4,直到达到一定的收敛标准。

这种方法也常称为逐步聚类分析,即先把被聚对象进行初始分类,然后逐步调整,得到最终分类。

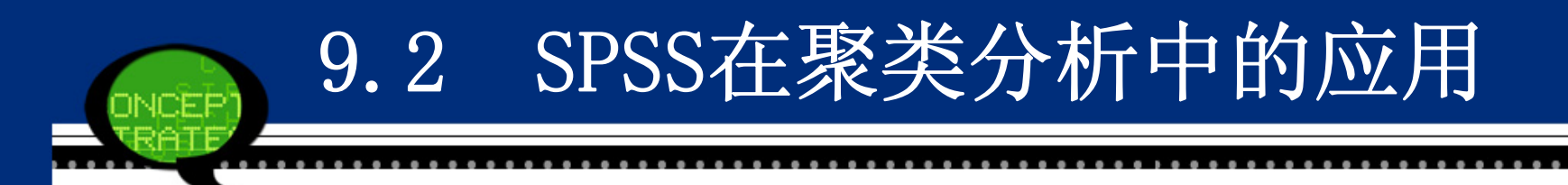

#### Step01: 打开对话框

选择菜单栏中的【Analyze(分析)】→【Classify(分类)】→ 【K-Means Cluster(K均值聚类)】命令,弹出【K-Means Cluster Analysis(K均值聚类分析)】对话框,这是快速聚类分析的主操作 窗口。

| 🙀 K-Teans Cluster Analysis                                         |                        |
|--------------------------------------------------------------------|------------------------|
| Variables:                                                         | Iterate                |
| <ul> <li></li></ul>                                                | <u>Save</u><br>Options |
|                                                                    |                        |
| Number of Clusters: 2 Method<br>Iterate and classify Classify only |                        |
| Cluster Centers                                                    |                        |
| 🔲 R <u>e</u> ad initial:                                           |                        |
| Open dataset                                                       |                        |
|                                                                    |                        |
| Write final:                                                       |                        |
| New <u>d</u> ataset                                                |                        |
| O Data file                                                        |                        |
| OK Paste Reset Cancel Help                                         |                        |

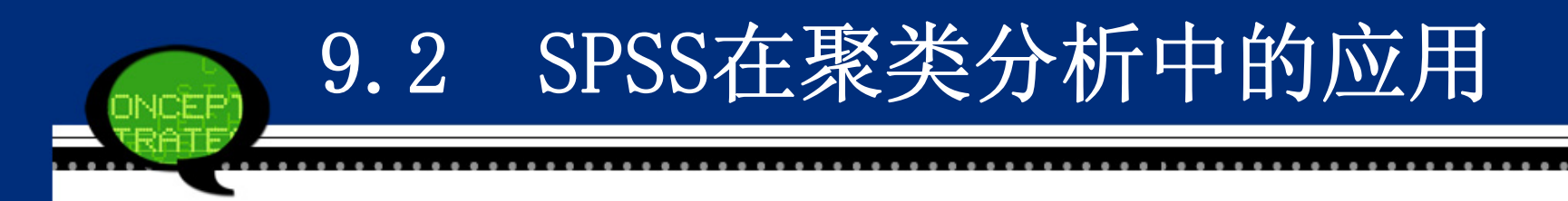

Step02: 选择聚类分析变量

在【K-Means Cluster Analysis(K均值聚类分析)】对话框左侧的候选变量 列表框中选择进行聚类分析的变量,将其添加至【Variables(变量)】列表 框中。同时可以选择一个标识变量移入【Label Cases by(个案标记依据)】 列表框中。

Step03: 确定分类个数

在【Number of Clusters(聚类数)】列表框中,可以输入确定的聚类分析数目,用户可以根据需要自行修改调整。系统默认的聚类数为2.

Step04: 选择聚类方法

在【Method (方法)】下拉列表框中可以选择聚类方法。系统默认值选择 【Iterative and classify (迭代与分类)】项。

● Iterate and classify: 选择初始类中心,在迭代过程中不断更新聚类中心。 把观测量分派到与之最近的以类中心为标志的类中去。

● Classify only: 只使用初始类中心对观测量进行分类, 聚类中心始终不变。

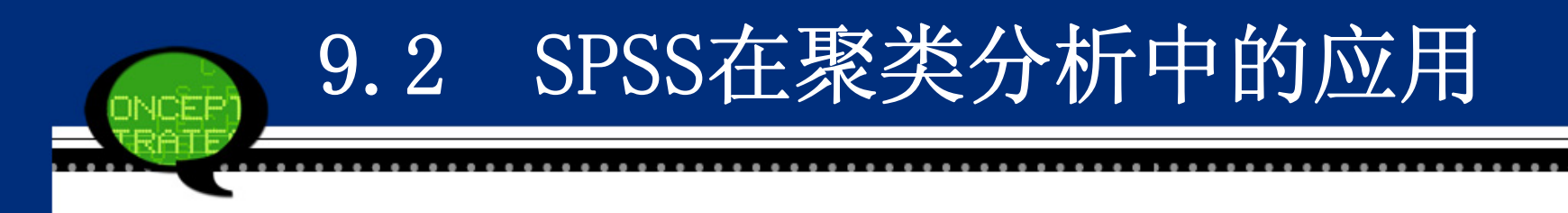

Step05: 聚类中心的输入与输出

在主对话框中,【Cluster Centers(聚类中心)】选项组表示输入和输出聚类中心。用户可以指定外部文件或数据集作为初始聚类中心点,也可以将聚类分析的聚类中心结果输出到指定文件或数据集中。

- Read initial: 要求使用指定数据文件中的观测量或建立数据集作为 初始类中心。
- Write final as File: 要求把聚类结果中的各类中心数据保存到指定的文件或数据集中。

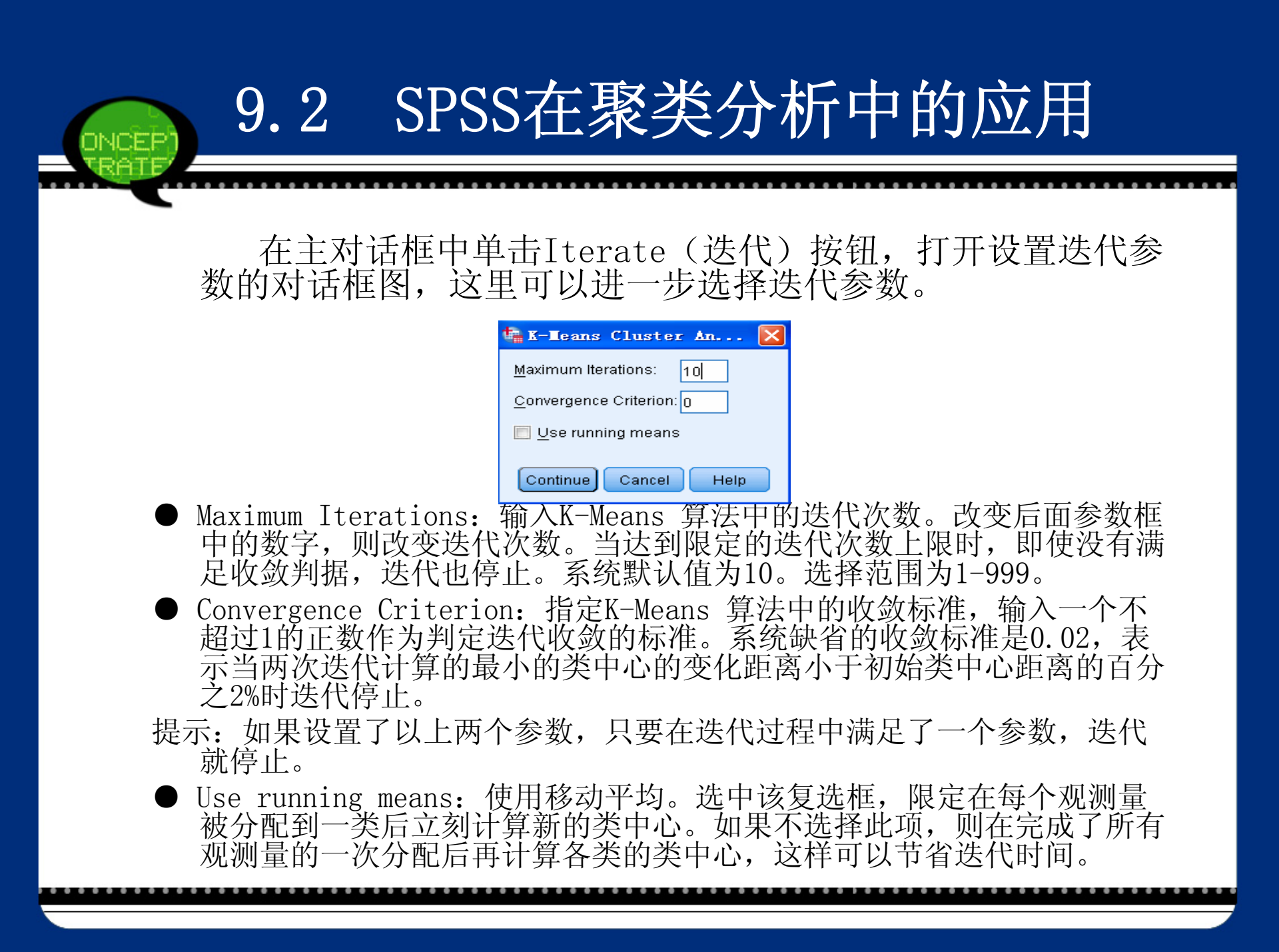
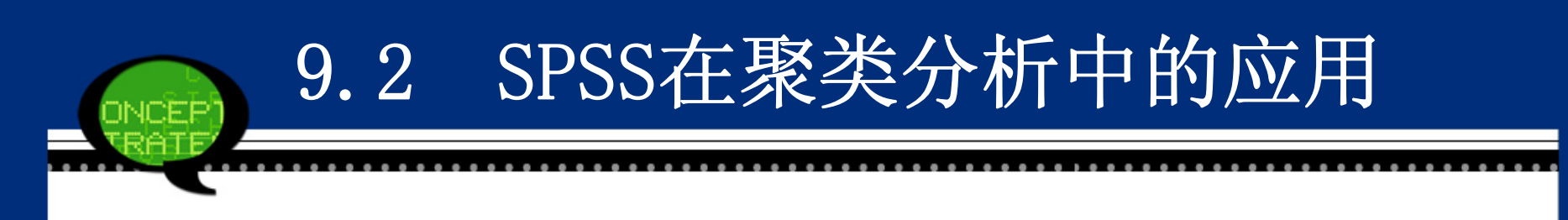

#### Step07: 输出聚类结果 在主对话框中单击【Save(保存)】按钮,弹出【Save New Variables (保存新变量)】对话框,它用于选择保存新变量。

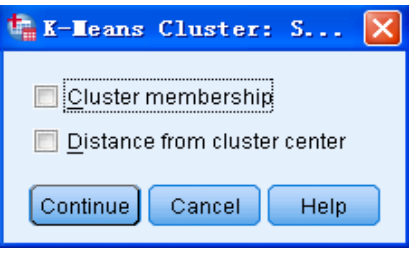

- Cluster membership: 在当前数据文件中建立一个名为"qcl\_1"新 变量。其值表示聚类结果,即各观测量被分配到哪一类。它的取值为 1、2、3…的序号。
- Distance from cluster center: 在当前数据文件中建立一个名为 "qc1\_2"新变量。其值为各观测量与所属类中心之间的欧氏距离。

Step08: 其他选项输出 在主对话框中单击【Option(选项)】按钮,弹出【Option(选项)】对话框,它用于指定 要计算的统计量和对带有缺失值的观测量的处理方式。具体见图:

SPSS在聚类分析中的应用

- ①【Statistics (统计量)】选项组:选择输出统计量。
- Initial cluster centers: 初始聚类中心。
- ANOVA table: 方差分析表。

9.2

- ●Cluster information for each case:显示每个观测量的聚类信息。
- ②【Missing Values(缺失值)】选项组:选择处理缺失值方法。
- Exclude cases listwise: 分析变量中带有缺失值的观测量都不参与 后续分析。

● Exclude cases pairwise: 成对剔除带有缺失值的观测量。 Step09: 单击【OK】按钮,结束操作,SPSS软件自动输出结果。

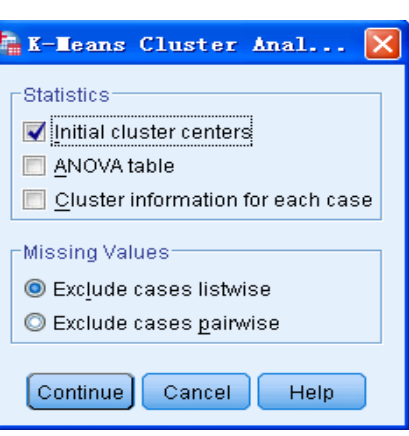

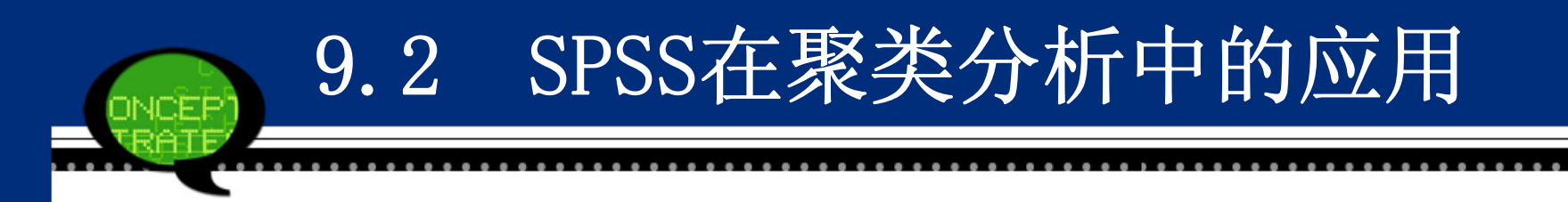

• 9.2.3 实例分析: 全国环境污染程度分析

为了更深入了解我国环境的污染程度状况,现利用2009 年数据对全国31个省、自治区、直辖市进行聚类分析。

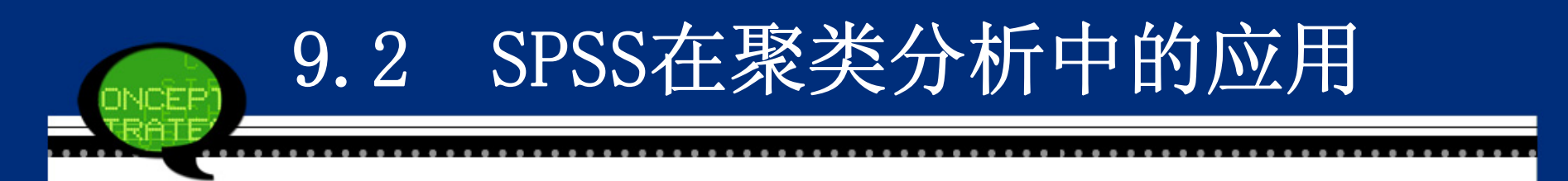

现在要分析我国各个地区的环境污染程度,案例 中选择了各地区"工业废气排放总量"、"工业废水排放总 量"和"二氧化硫排放总量"三个指标来反映不同污染程度 的环境状况,同时选择了北京等省市的数据加以研究。 这个问题属于典型的多元分析问题,需要利用多个指标 来分析各省市之间环境污染程度的差异。因此,可以考 虑利用快速聚类分析来研究各省市之间的差异性,具体 操作步骤如下。

- 打随书光盘中的数据文件9-2.sav,选择菜单栏中的【A nalyze(分析)】→【Classify(分类)】→【K-Means Cluster(K均值聚类)】命令,弹出【K-Means Cluster Analysis(K均值聚类分析)】对话框。
- 在左侧的候选变量列表框中将*X1、X2*和*X3*变量设定为聚 类分析变量,将其添加至【Variables(变量)】列表框 中;同时选择*I*作为标识变量,将其移入【Label Cases by(个案标记依据)】列表框中。
- 在【Number of Clusters(聚类数)】文本框中输入数 值"3",表示将样品利用聚类分析分为三类,如下图所 示。

|  | 🗽 K-Ieans Cluster Analysis                                                                                                    |                                            |
|--|----------------------------------------------------------------------------------------------------|--------------------------------------------|
|  | Variables:<br>✓ Distance of Case from<br>✓ Label Cases by:<br>✓ 生工のの目的目前の目的目前の目的目前の目的目前の目前の目前の目前の目前の目前の目前の目前の目前の目前の目前の目前の目前の目                                                                                                    | <u>I</u> terate<br><u>S</u> ave<br>Options |
|  | Number of Clusters:       3       Method         Image: Intervention of Clusters:       3       Image: Image: Im |                                            |
|  | OK Paste Reset Cancel Help                                                                                                    |                                            |

 单击【Save(保存)】按钮,弹出【K-Means Cluster Analysis: Save(K均值聚类分析:保存)】对话框;勾 选【Cluster membership(聚类新成员)】和【Distanc e from cluster center(与聚类中心的距离)】复选 框,表示输出样品的聚类类别及距离,其他选项保持系 统默认设置,如下图所示,单击【Continue(继续)】 按钮返回主对话框。

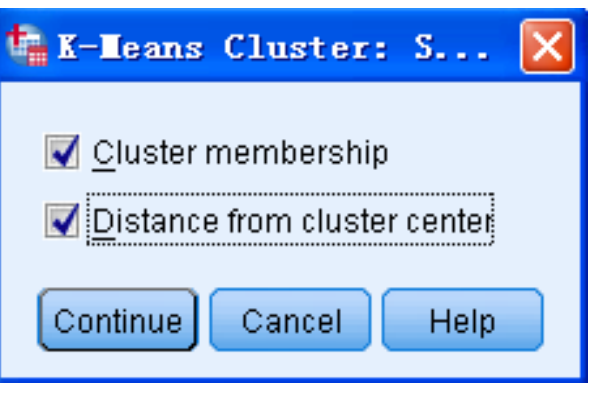

 单击【Options(选项)】按钮,弹出【K-Means Cluste r Analysis: Options(K均值聚类分析:选项】对话 框;勾选【Statistics(统计量)】选项组中的复选 框,其他选项保持系统默认设置,如下图所示,单击【C ontinue(继续)】按钮返回主对话框,单击【OK(确 定)】按钮完成操作。

| 🍓 K-Means Cluster Anal 🔀          |
|-----------------------------------|
| _ Statistics                      |
| 📝 Initial cluster centers         |
| 📝 ANOVA table                     |
| Cluster information for each case |
| Missing Values                    |
| Exclude cases listwise            |
| © Exclude cases <u>p</u> airwise  |
| Continue Cancel Help              |

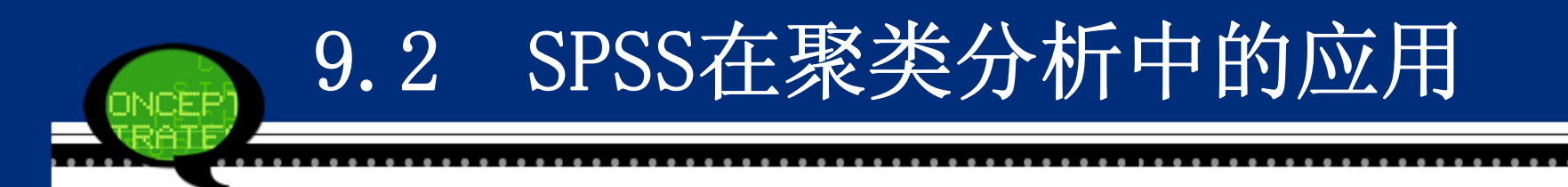

#### 实例结果及分析

(1) 快速聚类分析的初始中心

SPSS软件首先给出了进行快速聚类分析的初始中心数据。由于这里 是要求将样品分为三类,因此软件给出了三个中心位置。但是,这些 中心位置可能在后续的迭代计算中出现调整。

快速聚类分析的初始中心

|          |     | Cluster |        |  |
|----------|-----|---------|--------|--|
|          | 1   | 2       | 3      |  |
| 工业废气排放总量 | 15  | 22186   | 27432  |  |
| 工业废水排放总量 | 942 | 140325  | 256160 |  |
| 二氧化硫排放总量 | 0.2 | 135.5   | 107.4  |  |

#### (2) 迭代历史表

下表显示了快速聚类分析的迭代过程。可以看到,第一次迭代的变化 值最大,其后随之减少。最后第三次迭代时,聚类中心就不再变化 了。这说明,本次快速聚类的迭代过程速度很快。

#### 迭代历史表

| Itoration | Change in Cluster Centers |           |           |  |
|-----------|---------------------------|-----------|-----------|--|
| nerauon   | 1                         | 2         | 3         |  |
| 1         | 29063.875                 | 15957.005 | 26705.187 |  |
| 2         | 4706.401                  | 3783.482  | 22208.692 |  |
| 3         | 0.000                     | 0.000     | 0.000     |  |

#### (3) 聚类分析结果列表

通过快速聚类分析的最终结果列表可以看到整个样品被分为以下三大类。

- 第一类:北京、天津、山西、内蒙古等20个地区。这些地区工 业废水、废气及二氧化硫的排放总量相对最低。
- 第二类:河北、福建、河南、湖北、湖南、广西和四川。它们 的污染程度在所有省份中位居中等水平。
- 第三类: 江苏、浙江、山东和广东。这些地区的工业废水、废 气及二氧化硫排放总量是最高的,因此环境污染也最为严重。

表中最后一列显示了样品和所属类别中心的聚类,此表 中的最后两列分别作为新变量保存于当前的工作文件中。

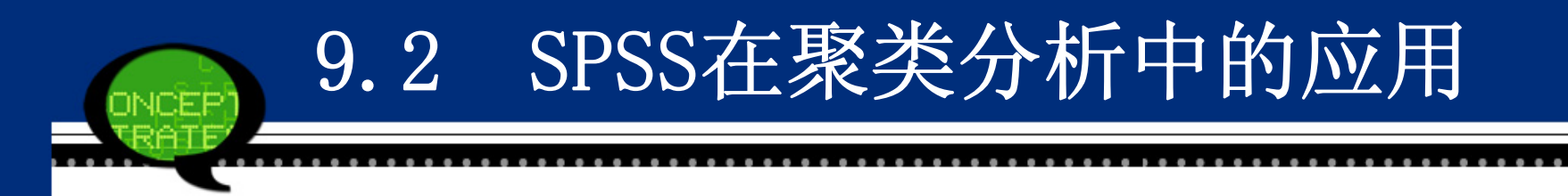

#### (4) 最终聚类分析中心表

如下表所示列出了最终聚类分析中心。可以看到,最后的中心位置较初始中心位置发生了较大的变化。

最终聚类分析中心

|          | Cluster |        |        |
|----------|---------|--------|--------|
|          | 1       | 2      | 3      |
| 工业废气排放总量 | 9921    | 19079  | 26025  |
| 工业废水排放总量 | 33219   | 121194 | 207780 |
| 二氧化硫排放总量 | 56.0    | 93.0   | 110.9  |

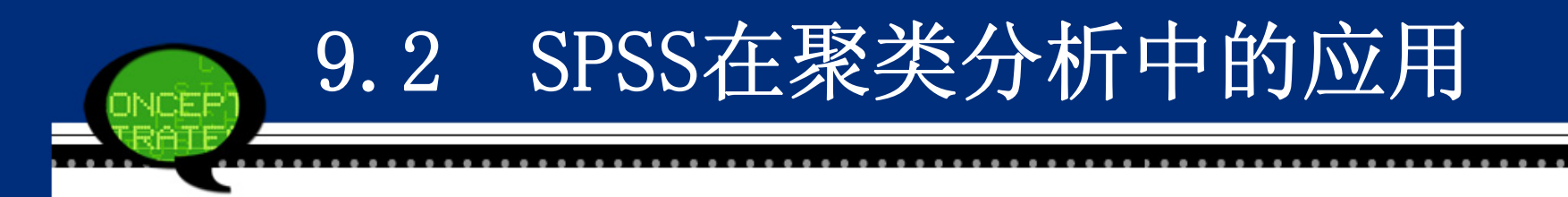

#### (5) 最终聚类中心位置之间的距离

如下表所示为快速聚类分析最终确定的各类中心位置的距离表。从 结果来看,第一类和第三类之间的距离最大,而第二类 和第三类之间的距离最短,这些结果和实际情况是相符 合的。

| Cluster | 1          | 2         | 3          |
|---------|------------|-----------|------------|
| 1       |            | 88449.975 | 175301.923 |
| 2       | 88449.975  |           | 86864.229  |
| 3       | 175301.923 | 86864.229 |            |

最终聚类中心位置之间的距离

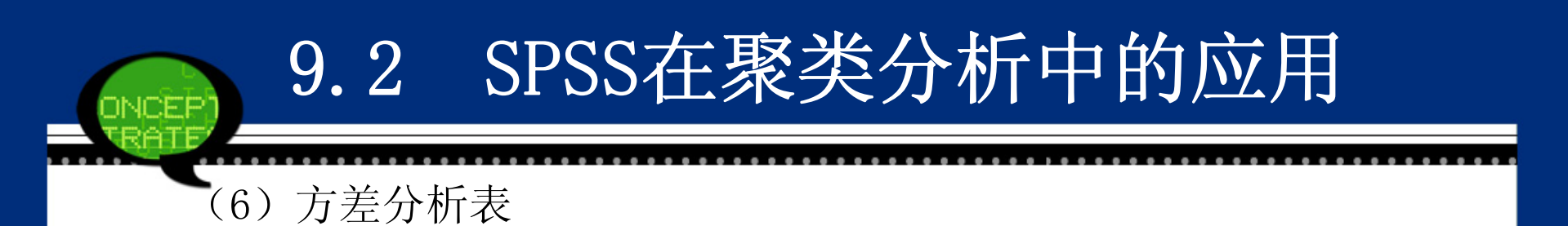

如下表所示为方差分析表,显示了各个指标在不同类的均值 比较情况。各数据项的含义依次是:组间均方、组间自由度、 组内均方、组内自由度。可以看到,各个指标在不同类之间的 差异是非常明显的,这进一步验证了聚类分析结果的有效性。

方差分析表

|       | Cluster    |    | Error        |    |        |       |
|-------|------------|----|--------------|----|--------|-------|
|       | Mean       | 46 | Mean         | df | F      | Sig.  |
|       | Square     | aj | Square       |    |        |       |
| 工业废气排 | 5 45 9 5 9 | 2  | 86415050 424 | 20 | 6.216  | 0.005 |
| 放总量   | 5.458E8    | 2  | 80415059.454 | 28 | 0.310  | 0.005 |
| 工业废水排 | 6 019510   | 2  | 6 21759      | 20 | 05.270 | 0.000 |
| 放总量   | 0.018E10   | 2  | 0.517E8      | 28 | 95.270 | 0.000 |
| 二氧化硫排 | 7125 110   | 2  | 1510.247     | 20 | 4 71 0 | 0.017 |
| 放总量   | /125.110   | 2  | 1510.247     | 20 | 4./18  | 0.017 |

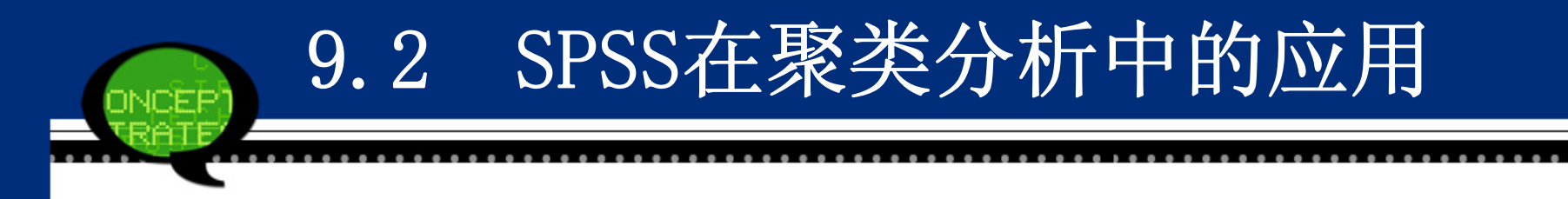

#### (7) 聚类数目汇总

如下表所示是聚类数据汇总表,显示了聚类分析最终 结果中各个类别的数目。其中第一类的数目最多,等于2 0;而第三类的数目最少,只有4个。

|         | 1 | 20.000 |
|---------|---|--------|
| Cluster | 2 | 7.000  |
|         | 3 | 4.000  |
| Valid   |   | 31.000 |
| Missing |   | 0.000  |

聚类数目汇总表

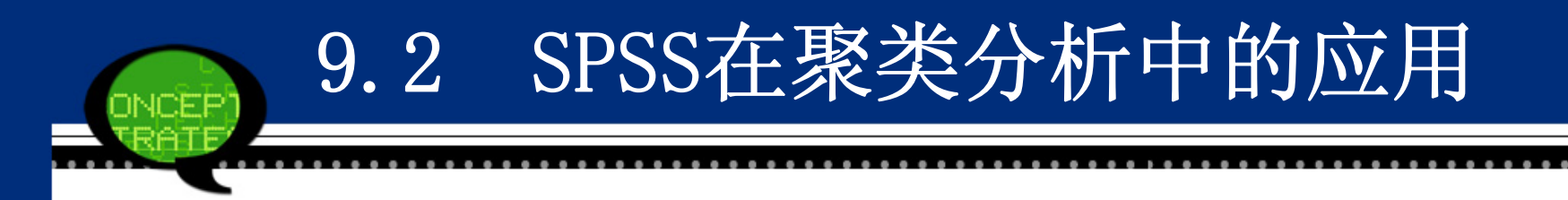

#### 9.2.4 系统聚类法的SPSS操作详解

系统聚类法常称为层次聚类法、分层聚类法,也是聚类分析中 使用广泛的一种方法。它有两种类型,一是对研究对象本身进 行分类,称为Q型聚类;另一是对研究对象的观察指标进行分 类,称为R型聚类。同时根据聚类过程不同,又分为分解法和 凝聚法。

分解法:开始把所有个体(观测量或变量)都视为同属一大类, 然后根据距离和相似性逐层分解,直到参与聚类的每个个体自 成一类为止。

凝聚法:开始把参与聚类的每个个体(观测量或变量)视为一 类,根据两类之间的距离或相似性逐步合并,直到合并为一个 大类为止。

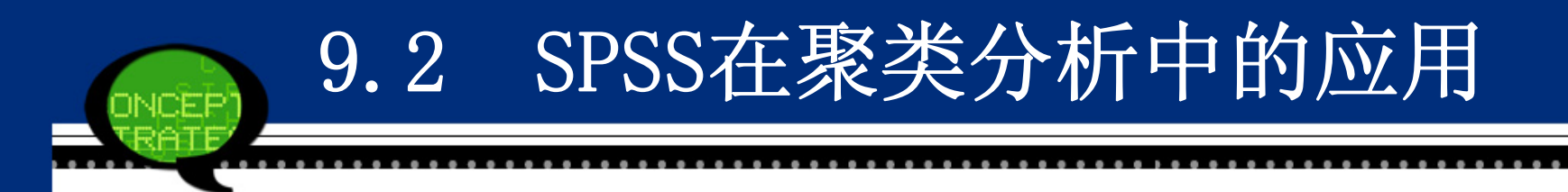

SPSS中的系统聚类法采用的凝聚法,它的算法步骤具体如下。

1、首先将数据各自作为一类(这时有n类),按照所定义的距离计 算各数据点之间的距离,形成一个距离阵;

2、将距离最近的两条数据并为一个类别,从而成为n-1个类别,计 算新产生的类别与其他各个类别之间的距离或相似度,形成新的距离 阵;

3、按照和第二步相同的原则,再将距离最接近的两个类别合并,这时如果类的个数仍然大于1,则继续重复这一步骤,直到所有的数据都被合并成一个类别为止。

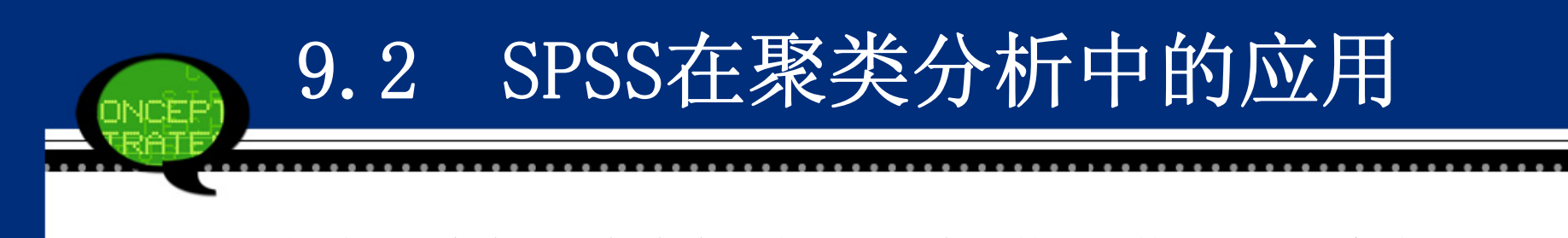

在系统聚类中,当每个类别有多于一个的数据点构成时,就会涉及 如何定义两个类间的距离问题。根据距离公式不同,可能会得到不同 的结果,这也就进一步构成了不同的系统聚类方法。常用的方法有如 下几种。

- Between-groups linkage: 组间平均距离法。
- Within-groups linkage: 组内平均距离法。
- Nearest neighbor: 最短距离法。
- Furthest neighbor: 最远距离法。
- Centroid clustering: 重心法。
- Median clustering: 中间距离法。
- Ward's method: 离差平方和法。

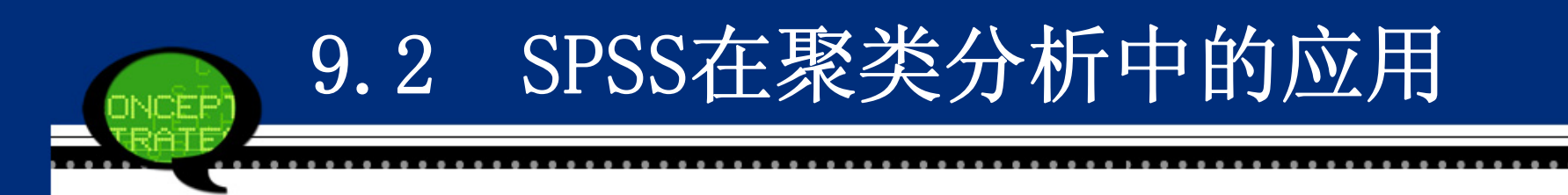

SPSS具体操作步骤如下:

Step01: 打开对话框

选择菜单栏中的【Analyze(分析)】→【Classify(分类)】→ 【Hierarchical Cluster(系统聚类)】命令,弹出【Hierarchical Cluster Cluster Analysis(系统聚类分析)】对话框,这是系统聚 类分析的主操作窗口。

| 🐪 Hierarchical Clus                                                                       | er Analysis                                                                                                    |                                                         |
|-------------------------------------------------------------------------------------------|----------------------------------------------------------------------------------------------------|---------------------------------------------------------|
| <ul> <li>✔ city</li> <li>✓ 大学以上文化程度的</li> <li>✓ 初中文化程度的人口</li> <li>✓ 文盲半文盲人口占全</li> </ul> | Variables(s):         Yariables(s):         Label Cases by:         Cluster         O Cases         O Cases         O Variable         Display         I Statistics         I Plots         aste         Reset         Cancel | Statistics<br>Plo <u>t</u> s<br>Method<br>S <u>a</u> ve |

Step02: 选择聚类分析变量

在【Hierarchical Cluster Cluster Analysis(系统聚类分析)】对话框左侧的 候选变量列表框中选择进行系统聚类分析的变量,将其添加至【Variable(s) (变量)】列表框中。同时可以选择一个标识变量移入【Label Cases by(标 注个案)】列表框中。

#### Step03: 选择聚类类型

- 在【Cluster(分群)】选项组中可以选择聚类类型。系统默认值是【Cases(个案0】选项。
- Cases: 对观测量(样品)进行聚类,即Q型聚类。
- Variable: 对变量进行聚类,即R型聚类。

Step04:选择输出类型

- 在【Display(输出)】选项组中可以选择输出类型。系统默认值是【Statistic s(统计量)】欧诺供给量和【Plots(图)】选项。
- Statistic: 输出主对话框【Statistics】按钮中设置的的统计量。
- Plots: 输出主对话框中【Plots(图)】按钮中聚类图形。

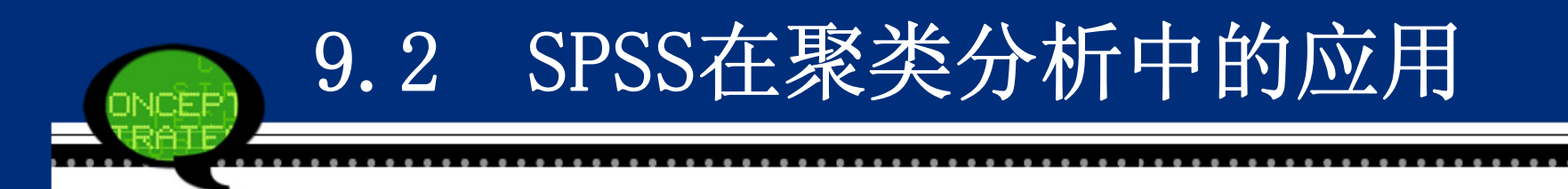

Step05: 基本统计量输出选择

单击【Statistics】按钮,在弹出的对话中可以选择进行系统聚类 分析的基本统计量。具体选项含义如下。

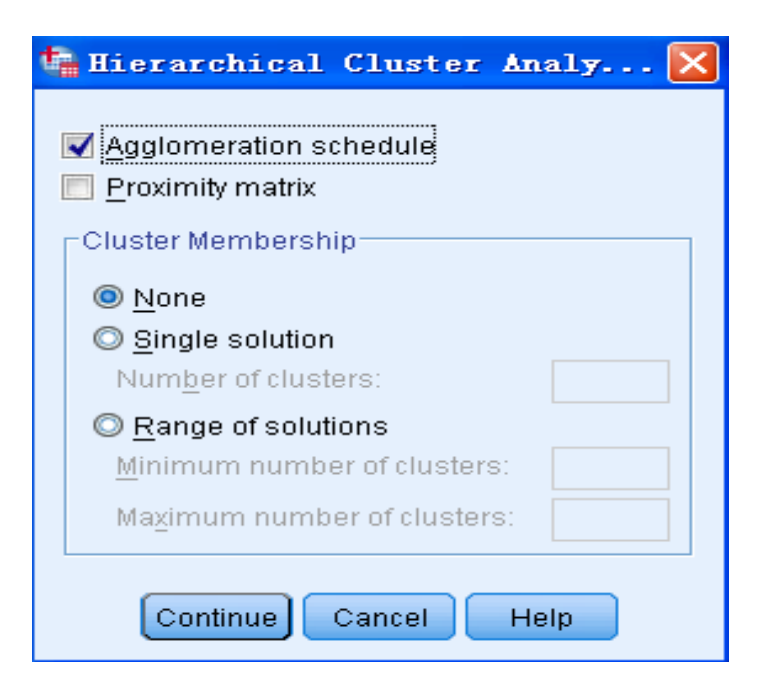

- ①【Agglomeration schedule(合并进程表)】:输出聚类过程表,系统默认选项。显示聚类过程中每一步合并的类或观测量,反映聚类过程中每一步样品或类的合并过程。
- ②【Proximity matrix(相似性矩阵)】:输出各类之间的距离矩阵。 以矩阵形式给出各项之间的距离或相似性测度值。产生什么类型的矩阵(相似性矩阵或不相似性矩阵)取决于在【Method(方法)】菜单中【Measure(度量标准)】栏中的选择。
- ③【Cluster Membership(聚类成员)】栏可以选择聚类数目相关的输出项:
- 【None(无)】: 不显示类成员表,它是系统默认选项。
- 【Single solution(单一方案)】: 选择此项并在对应的【Number of clusters(聚类数)】参数框中指定分类数,这里要求分类数是 一个大于1的整数。例如指输入数字"4",则会在输出窗中显示聚为 4类的分析结果。
- 【Range of solutions (方案范围)】:选择此选项并在下边的【Mi nimum number of clusters (最小聚类数)】和【Maxmum number of clusters (最大聚类数)】参数框中输入最小聚类数目和最大聚类数目。它表示分别输出样品或变量的分类数从最小值到最大值的各种分类聚类表。输入的两个数值必须是不等于1的正整数,最大类数值不能大于参与聚类的样品数或变量总数。

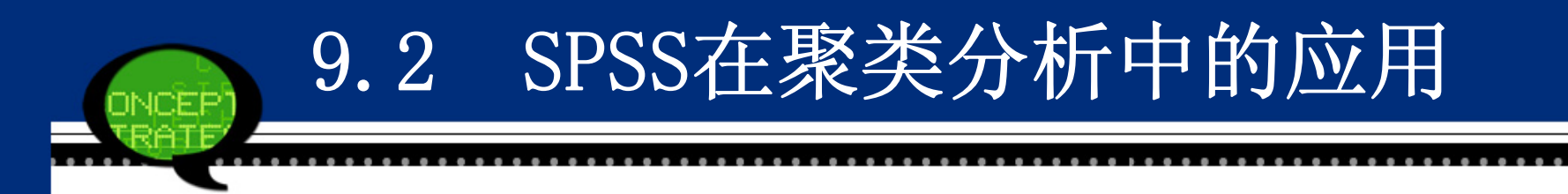

Step06: 聚类统计图形输出选择

单击【Plots】按钮,弹出的对话框如下图所示。这里可以选择进行 系统聚类分析的统计图形。可选择输出的统计图表有两种,一个是树 形图,一个是冰柱图。具体选项含义如下。

| 🍓 Hierarchical Clust 돈        | < |
|-------------------------------|---|
| Dendrogram                    |   |
|                               |   |
| All clusters                  |   |
| © Specified range of clusters |   |
| Start cluster: 1              |   |
| Sto <u>p</u> cluster:         |   |
| <u>B</u> y: 1                 |   |
| © <u>N</u> one                |   |
| Orientation                   |   |
| Overtical                     |   |
| © <u>H</u> orizontal          |   |
|                               |   |
| Continue Cancel Help          |   |

- ①【Dendrogram(树状图)】:显示树形图。
- ②【Icicle(冰柱)】:显示冰柱图形。对于冰柱图的具体选项还可以进一步用以下选择项来确定。
- All clusters:显示全部聚类结果的冰柱图。可用此种图查看聚类的 全过程。但如果参与聚类的个体很多会造成图形过大。
- Specified range clusters: 限定显示的聚类范围。当选择此项时, 在下面的【Start cluster (开始聚类)】、【Stop cluster (停止 聚类)】和【By (排序标准)】后的参数框中输入要求显示聚类过程 的开始聚类数、终止聚类数及步长。输入到参数框中的数字必须是正 整数。例如,输入的结果是: 3, 9, 2, 生成的冰柱图从第三步开 始,显示第三、五、七、九步聚类的情况。
- None: 不输出冰校图。
- 同时,冰柱图显示方向可以在【Orientation(方向)】选项组中确定。
- Vertical: 纵向显示的冰柱图。
- Horizontal: 横向显示的冰柱图。

#### Step07: 聚类方法选择

单击【Method (方法)】按钮,弹出的对话框如下图所示。在对话框中可以设定聚类方法、距离测度的方法、数值变换方法等内容。具体选

| 项含义如 |                         |                                        |
|------|-------------------------|----------------------------------------|
|      | 🔚 Hierarchi             | cal Cluster Analysis: Method 🛛 🛛 🔀     |
|      | Cluster <u>M</u> ethod: | Between-groups linkage                 |
|      | _Measure                |                                        |
|      | ⊚ l <u>n</u> terval:    | Squared Euclidean distance 🔹           |
|      |                         | Power: 2 T Root: 2 T                   |
|      | O Coun <u>t</u> s:      | Chi-squared measure                    |
|      | O <u>B</u> inary:       | Squared Euclidean distance 👻           |
|      |                         | Present: 1 Absent: 0                   |
|      | Transform Val           | ues Transform Measure                  |
|      | <u>S</u> tandardize:    | None   Absolute values                 |
|      |                         | By <u>variable</u> Change sign         |
|      |                         | Sy case: Exercise Rescale to 0-1 range |
|      |                         |                                        |
|      |                         | Continue Cancel Help                   |
|      |                         |                                        |

- ① 【Cluster Method (聚类方法)】下拉列表框:可以选择聚类方法, 具体如下。
- Between-groups linkage: 组间平均距离法。系统默认选项。合并两 类的结果使所有的两类的平均距离最小。
- Within-groups linkage: 组内平均距离法。当两类合并为一类后, 合并后的类中的所有项之间的平均距离最小。
- Nearest neighbor: 最近距离法。采用两类间最近点间的距离代表两 类间的距离。
- Furthest Neighbor: 最远距离法。用两类之间最远点的距离代表两 类之间的距离。
- Centroid clustering: 重心法。定义类与类之间的距离为两类中各样品的重心之间的距离。
- Median clustering: 中位数法。定义类与类之间的距离为两类中各 样品的中位数之间的距离。
- Ward's method: 最小离差平方和法。聚类中使类内各样品的离差平方和最小,类间的离差平方和尽可能大。

- ②【Measure(度量标准)】选项组:可以选择距离测度方法,具体如下。 【Interval(区间)】参数框适合于等间隔测度的连续性变量。单击它的右侧框 边向下箭头展开下拉菜单,在菜单中选择距离测度方法,具体如下。
- Euclidean distance: 欧氏距离。
- Squared Euclidean distance: 欧氏距离平方。两项之间的距离是每个变量值 之差的平方和。系统默认项。
- Cosline: 余弦相似性测度, 计算两个向量间夹角的余弦。
- Pearson conelation: 皮尔逊相关系数。它是线性关系的测度,范围是-1~+ 1。
- Chebychev: 切比雪夫距离。
- Block: 曼哈顿 (Manhattan) 距离,两项之间的距离是每个变量值之差的绝对 值总和。
- Minkowski: 闵科夫斯基距离。
- Customized: 自定义距离。
- 【Counts(计数)】参数框适合于计数变量(离散变量)。单击它右侧的向下箭头,展开下拉菜单的方法选择以下不相似性测度的方法。具体如下:
- Chi-square measure: 卡方测度。用卡方值测度不相似性。系统默认选项。
- Phi-square measure: 两组频数之间的Φ2 测度。

【Binary(二分数)】参数框适合于二值变量。首先应该明确,对二值变量,系统默认用1 表示某特性出现(或发生),用0表示某特性不出现(或不发生)。单击它的右侧框边向下箭 头展开下拉菜单,在菜单中选择侧度方法。具体如下:

- Euclidean distance: 二元变量欧氏距离。
- Squared Euclidean distance: 二元变量欧氏距离的平方。
- Size difference: 不对称指数。其值范围在0 ~ 1 之间。
- Pattern difference: 不相似性测度, 范围为0 ~ 1。
- Variance: 方差不相似性测度。
- Dispersion: 离散测度, 其范围为-1 ~ 1。
- Shape: 距离测度。范围无上下限。
- Simple matching: 简单匹配测度。
- Phi 4-point correlation: 皮尔逊相关系数二元变量模拟,其值范围为-1 ~ 1。
- Lambda: 其值是Goodman and Kruskal 的 λ 值, 它是一种相似性测度。
- Anderberg' D: 安德伯格D系数。
- Dice: 戴斯匹配系数。
- Hamann: 哈曼匹配系数。

● Jaccard: 杰卡得相似比。

● Kulczynski 1: 库尔津斯基匹配系数。

● Kulczynski 2: 库尔津斯基条件概率测度。

● Lance and Williams: 兰斯-威廉斯测度。

● Ochiai: 该指数是余弦相似性测度的二元形式。范围为0 ~ 1。

● Rogers and Tanimoto: 罗杰斯-谷本匹配系数。

● Russel and Rao: 它是内积(点积)的二元形式。对匹配与不匹配都给予相等的 权重。

● Sokal and Sneath 1  $\sim$  5: 第一种<sup>~</sup>第五种索克尔-思尼斯匹配系数。

● Yule's Y: 尤利Y综合系数。

● Yule's Q: 尤利Q综合系数。。

从上述选项中可以选择一种测度方法。同时,还可以改变表示某事件发生与不发生的值。在【Present(存在)】和【Absent(不存在)】的参数框中键入用户自己定义的值。定义后,系统将忽略其他值。如果不进行自定义,那么,1 代表某事件发生"Present",0代表某事件不发生"Absent"。

- ③【Transform Values (转换数)】选项组:可以选择数据标准化的方法。注意只有等间隔测度的数据(选择了Interval)或计数数据(选择了Counts)才可以进行标准化。具体如下:
- None: 不进行标准化。系统默认值。
- Z scores: 数据标准化到Z 分数。标准化后变量均值为0,标准差为 1。
- Range -1 to 1: 把数据标准化到-1 到+1 范围内。
- Range 0 to 1: 把数据标准化到0 到+1 范围内。
- Maximum magnitude of 1: 把数据标准化到最大值为1。表示各变量除以最大值。
- Mean of 1: 把数据标准化到均值为1。表示各变量除以均值。
- Standard deviation of 1: 把数据标准化到标准差为1。表示各变量 除以标准差。
- 在选择了上述标准化方法后,要在选项组中点选【By variable (对变量)】或【By case (对样品)】单选钮实施标准化。

- ④【Transform Measure】选项组:可以选择测度的转换方法,具体如下。
- Absolute Values: 把距离值取绝对值。
- Change sign: 把相似性值变为不相似性值或相反。
- Rescale bo 0<sup>~</sup>1 range: 重新调整测度值到范围0~1。

对于已经计算了相似性或不相似性测度的数据,一般不再使用此方 法进行转换。如果使用的是已经存在的矩阵,可以选择此类选择项, 对输入矩阵进行必要的转换。

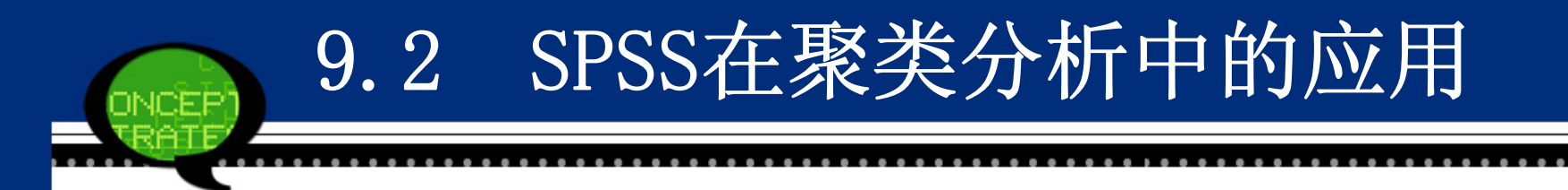

Step08: 聚类结果保存选择

单击【Save】按钮,在弹出的对话框中可以将聚类结果用新变量保存在当前工作数据文件中。具体选项含义如下。

| ţ | Hierarchical Cluster Ana 🔀   |
|---|------------------------------|
|   | Cluster Membership           |
|   | <u>N</u> one                 |
|   | ◎ <u>S</u> ingle solution    |
|   | Num <u>b</u> er of clusters: |
|   | © <u>R</u> ange of solutions |
|   | Minimum number of clusters:  |
|   | Maximum number of clusters:  |
|   |                              |
|   | Continue Cancel Help         |

#### None:不建立新变量。

- Single solution: 单个结果输出。生成一个新变量,表明每个样品 在聚类之后所属的类。在【Number of clusters(聚类数)】的矩形 框中指定类数。
- Range of solutions:选择此选项并在下边的【Minimum number of clusters(最小聚类数)】和【Maxmum number of clusters(最大聚类数)】文本框中输入最小聚类数目和最大聚类数目。它表示分别生成样品或变量的分类数从最小值到最大值的各种分类聚类变量。例如输入结果是"4"和"6"时,它表示在聚类结束后在原变量后面增加了3个新变量分别表明分为4类时、分为5类时和分为6类时的聚类结果。即聚为4、5、6类时各样品分别属于哪一类。

Step09: 单击【OK】按钮,结束操作,SPSS软件自动输出结果。

#### 9.2.5 实例分析:不同地区信息基础设施发展状况的评价

9.2 SPSS在聚类分析中的应用

#### 1. 实例内容

要研究世界不同地区信息基础设施的发展状况,这里选取了发达地 区、新兴工业化地区、拉美地区、亚洲地区中国家、转型地区等不同 类型的20个国家的数据。描述信息基础设施的变量主要有六个。

(1) Call一每千人拥有电话线数。

- (2) movecall一每千房居民蜂窝移动电话数。
- (3) fee一高峰时期每三分钟国际电话的成本。
- (4) Computer—每千人拥有的计算机数。
- (5) mips—每千人中计算机功率(每秒百万指令)。
- (6) net一每千人互联网络户主数。

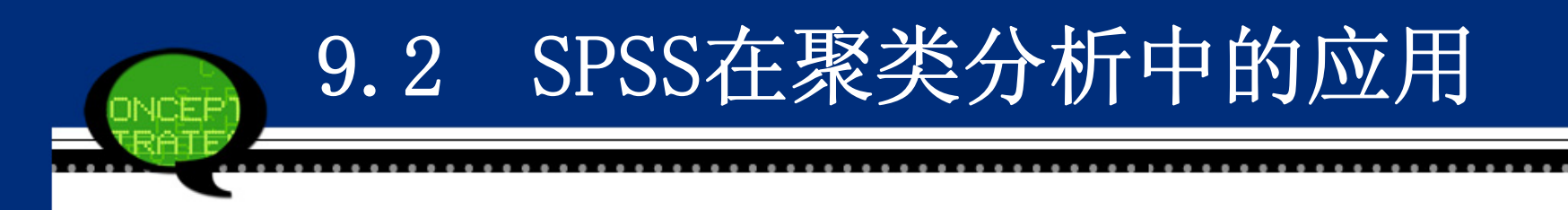

#### 2. 实例操作

现在要分析世界各个地区的信息基础设施的发展状况,案例中选择 了"每千人拥有电话线数"、"每千房居民蜂窝移动电话数"等六 个指标来反映不同国家信息设施的发展情况,同时选择了近二十个地 区的数据加以研究。这个问题也属于典型的多元分析问题,需要利用 多个指标来分析地区之间信息基础设施发展的差异。因此,可以利用 系统聚类法。

#### 3 实例结果及分析

(1) 聚类过程表

SPSS软件首先给出了进行系统聚类分析的过程表。下表中的的第一 列"Stage"列出了聚类过程的步骤号,第二列"Cluster 1"和第三 列"Cluster 2"列出了某一步骤中哪些国家参与了合并。例如从结 果中看出,在第一步中,第十个样品(Brazil)和第十二个样品(Me xico)首先被合并在一起。第四列"Coefficients"列出了每一步骤 的聚类系数,这一数值表示被合并的两个类别之间的距离大小。第五 列"Cluster 1"和第六列"Cluster 2"表示参与合并的国家(类 别)是在第几步中第一次出现,0代表该记录是第一次出现在聚类过 程中。第七列"Next Stage"表示在这一步骤中合并的类别,下一次 将在第几步中与其他类再进行合并。
### 9.2 SPSS在聚类分析中的应用

W2-442-440-4

•

| 1      |            |             |               |               |                |               |
|--------|------------|-------------|---------------|---------------|----------------|---------------|
|        | Cluster C  | ombined⇔    |               | Stage Cluster | First Appears⇔ | 4             |
| Stage₽ | Cluster 1₽ | Cluster 2+2 | Coefficients₽ | Cluster 1↔    | Cluster 2₽     | Next Stage¢ * |
| 1⇔     | 10.        | 124         | .107+         | 04            | 04             | 4**           |
| 2⇔     | 84         | 94          | .164•         | 04            | 04             | 11**          |
| 3⇔     | 13.        | 17-         | .278+         | 04            | 04             | 7**           |
| 4₽     | 10.        | 14-         | .520+         | 1-            | 04             | 6+*           |
| 5⇔     | 3.         | 194         | .675          | 04            | 04             | 14.*          |
| 6₽     | 10.        | 15          | 1.055         | 4             | 04             | 10**          |
| 7₽     | 13+        | 184         | 1.099+        | 34            | 04             | 15+*          |
| 8⇔     | 7.         | 204         | 1.249         | 04            | 04             | 12++          |
| 9⇔     | 4.         | 6-          | 1.343         | 04            | 04             | 17**          |
| 10⊷    | 10.        | 11-         | 1.421*        | 64            | 04             | 13++          |
| 11+2   | 2*         | 84          | 1.809+        | 04            | 24             | 16+*          |
| 12+2   | 5.         | 7.          | 1.880+        | 04            | 84             | 14.*          |
| 130    | 10+        | 16          | 2.247+        | 104           | 04             | 15++          |
| 14⊷    | 3.         | 54          | 2.359         | 54            | 124            | 16+           |
| 15₽    | 10.        | 13          | 3.878+        | 134           | 7.             | 18+           |
| 160    | 2+         | 34          | 4.719         | 11-           | 14             | 18++          |
| 17₽    | 1.         | 44          | 6.407+        | 04            | 94             | 19++          |
| 180    | 2*         | 104         | 11.117+       | 16            | 15             | 19++          |
| 19⇔    | 1.         | 24          | 25.049+       | 17-           | 18-            | 0.            |

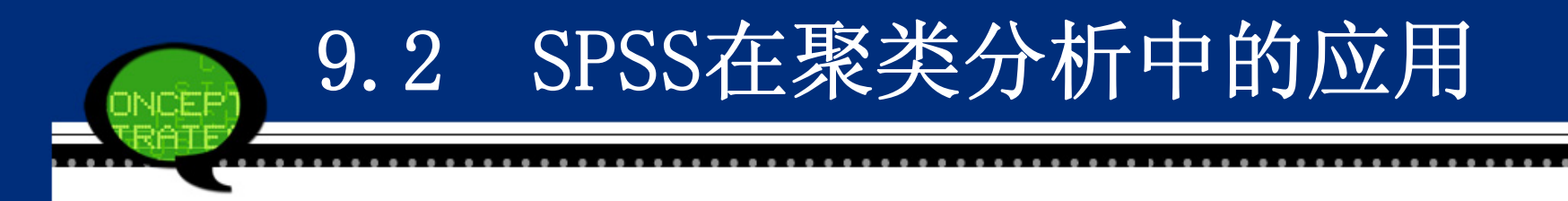

(2) 聚类分析结果表

在系统聚类法的聚类结果中可以看到,聚类结果分为三大类。 第 I 类:美国、瑞典、丹麦。 第 II 类:日本、德国、瑞士、新加坡、中国台湾、韩国、法国、英国。 第 III 类:巴西、墨西哥、波兰、匈牙利、智利、俄罗斯、泰国、印度、 马来西亚。

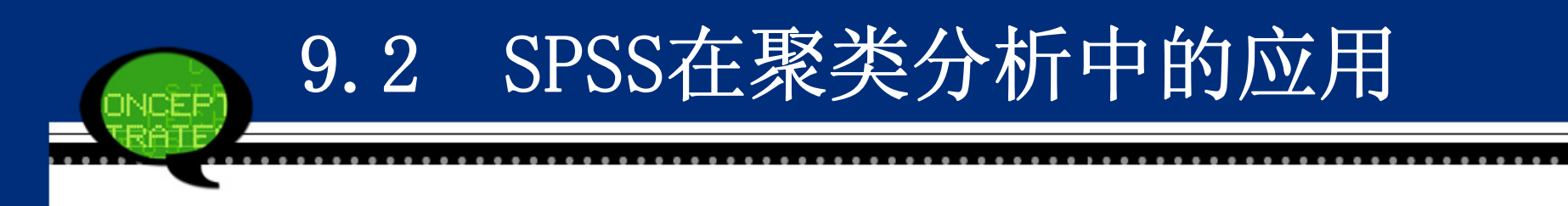

#### (3) 树形图

上述已给出了相关聚类结果,最后用树形图(Dendrogram)直观反映整个聚类过程和结果,如图9-37所示。从图中,可以明显看到每个样品从单独一类,逐次合并,一直到全部合并成一大类。

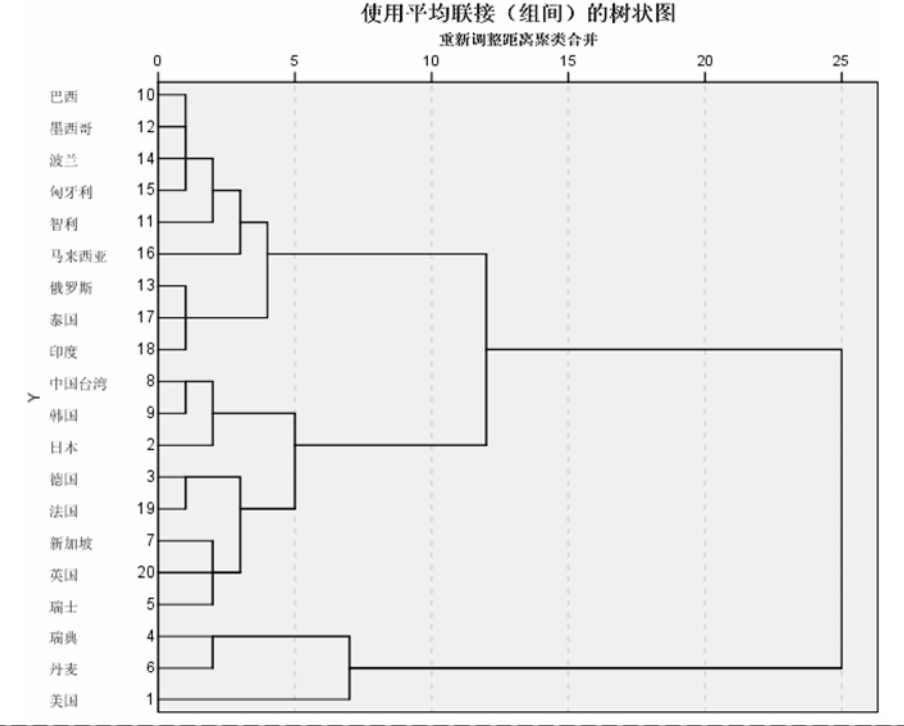

### 9.3.1 判别分析的基本原理

### 1、方法概述

判别分析是判别样品所属类型的一种统计方法,其应用之广可与回归分析媲美。

判别分析与聚类分析不同。判别分析是在已知研究对象分成若干类型(或组别)并已取得各种类型的一批已知样品的观测数据,在此基础上根据某些准则 建立判别式,然后对未知类型的样品进行判别分类。

### 2、基本原理

判别分析内容很丰富,方法很多。判别分析按判别的组数来区分,有两组判 别分析和多组判别分析;按区分不同总体的所用的数学模型来分,有线性判别 和非线性判别;按判别时所处理的变量方法不同,有逐步判别和序贯判别等。

其中,距离判别分析是一种常见的判别分析方法。它的基本思想是:首先根据已知分类的数据,分别计算各类的重心即分组(类)的均值,判别准则是对任给的一次观测,若它与第i类的重心距离最近,就认为它来自第i类。

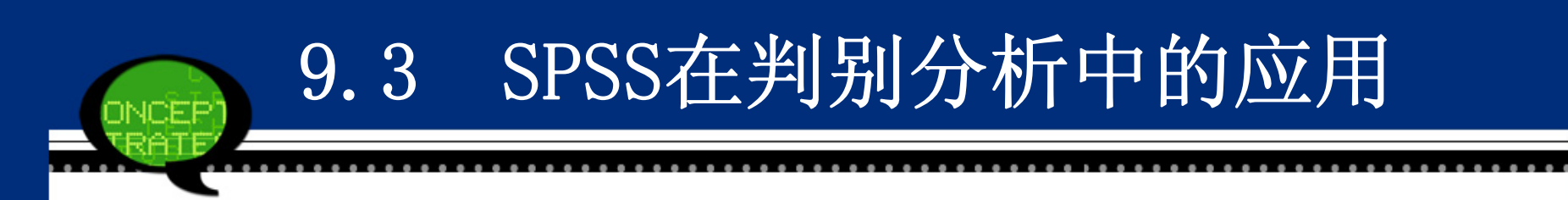

- 例如两个总体的距离判别法中,设有两个总体(或称两类)G1、G2,从第一个总体 中抽取n1个样品,从第二个总体中抽取n2个样品,每个样品测量p个指标如下页 表。
- 今任取一个样品,实测指标值为  $X = (x_1, \dots, x_p)'$ ,问X应判归为哪一类? 首先计算X到G1、G2总体的距离,分别记为  $D(X,G_1)$  和  $D(X,G_2)$ ,按距离最近准则判别归类,则可写成:

然后比较  $D(X,G_1)$  和  $D(X,G_2)$  大小, 按距离最近准则判别归类。

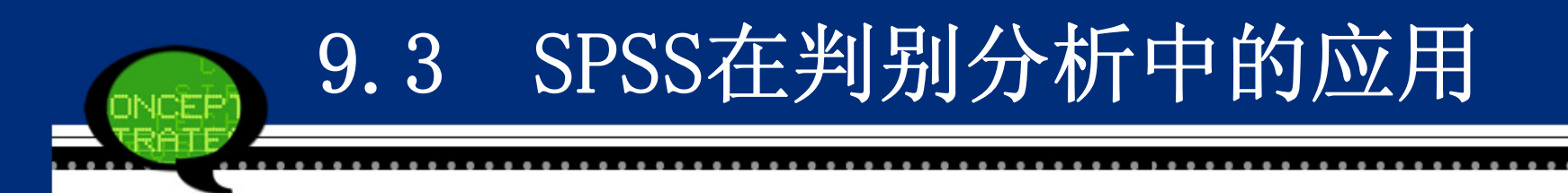

9.3.2 判别分析的SPSS操作详解

Step01: 打开对话框

选择菜单栏中的【Analyze(分析)】→【Classify(分类)】→【Disc riminant(辨别)】命令,弹出【Discriminant Analysis(辨别分 析)】对话框,这是判别分析的主操作窗口。

| 🛱 Discriminant Analysis 🛛 🔀                                                                                                    |                             |                                                       |  |  |  |
|----------------------------------------------------------------------------------------------------|-----------------------------|-------------------------------------------------------|--|--|--|
| <ul> <li>✓ 每千人拥有电话线数…</li> <li>✓ 每千房居民蜂窝移动…</li> <li>✓ 高峰时期每三分钟国…</li> <li>✓ 每千人拥有的计算机…</li> <li>✓ 每千人中计算机功率…</li> <li>✓ 每千人互联网络户主…</li> </ul> | Grouping Variable:          | Statistics<br>Method<br>Classify<br>Save<br>Bootstrap |  |  |  |
|                                                                                                    | Enter independents together | _                                                     |  |  |  |
|                                                                                                    | ○ Use stepwise method       |                                                       |  |  |  |
|                                                                                                    | Selection Variable:         |                                                       |  |  |  |
| OK Paste Reset Cancel Help                                                                                                    |                             |                                                       |  |  |  |

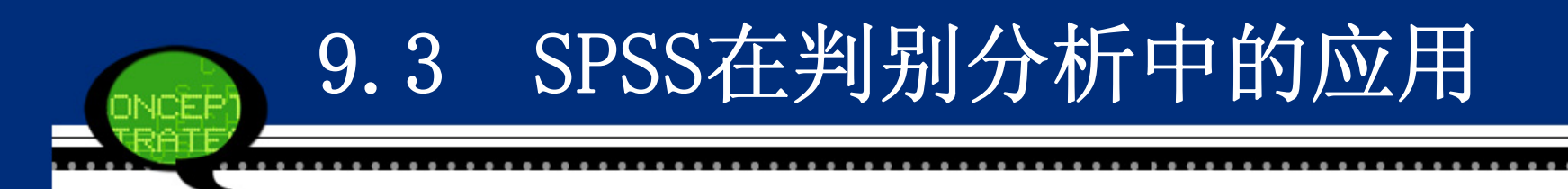

Step02: 选择判别分析变量

在【Discriminant Analysis(辨别分析)】对话框左侧的候选变量中选择进行判别分析的变量,将其添加至【Independents(自变量)】列表框中,将其作为自变量。

Step03: 指定分类变量及范围

- 在主对话框的候选变量中选择分类变量(离散型变量)移入【Grouping Variable(分组变量)】框中。此时它下面的【Define Range(定义 范围)】按钮加亮,单击该按钮,屏幕弹出一个小对话框,提供指定 该分类变量的数值范围。
- Minimum: 输入最小值。
- Maximum: 输入最大值。

| 🍓 Discriminant Analy 🔀 |
|------------------------|
| Mi <u>n</u> imum:      |
| Ma <u>x</u> imum:      |
| Continue Cancel Help   |

Step04: 选择判别分析方法

- 在主对话框的【Independents(自变量)】列表框下面有两个按钮,它 们提供了判别分析方法选择。
- Enter independent together: 建立所选择的所有变量的判别式。当 认为所有自变量都能对观测量特性提供丰富的信息时使用该选择项。 系统默认设置。
- Use stepwise method: 采用逐步判别法作判别分析。点选该项后, 主菜单中的【Method(方法)】按钮加亮。可以进一步选择判别分析 方法(见第 步)。
- 如果希望使用一部分观测量进行判别函数的推导,选择一个能够标记需选择的这部分观测量的变量将其移入【Selection Variables(选择变量)】框中;再单击其右侧的Valve按钮,展开【Set Value(设置值)】对话框,键入能标记的变量值,如图所示。

| 🖣 Discrini    | inant An     | al <b>y</b> | X |
|---------------|--------------|-------------|---|
| Value for Sel | ection Varia | able:       |   |
|               |              |             |   |
| Continue      | Cancel       | Help        |   |

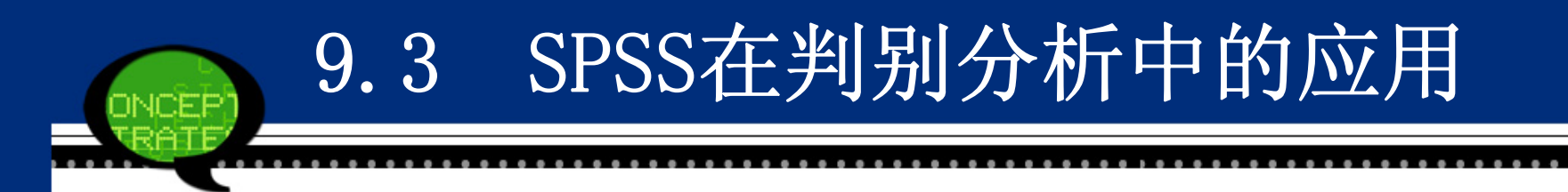

Step05: 基本统计量输出选择

单击【Statistics】按钮,在弹出的对话框中可以选择进行判别分析的基本统计量输出。具体选项含义如下。

| 🖥 Discriminant Analysis: Statistics 💦 🔀                                                               |                                                                                                    |  |  |  |  |  |
|----------------------------------------------------------------------------------------------------|----------------------------------------------------------------------------------------------------|--|--|--|--|--|
| Descriptives<br><u>Means</u><br>Univ <u>a</u> riate ANOVAs<br><u>Box's M</u><br>Function Coefficients | Matrices<br>Within-groups correlation<br>Within-groups covariance<br>Separate-groups covariance<br>Total covariance |  |  |  |  |  |
| <ul> <li>Fisher's</li> <li>Unstandardized</li> </ul>                                                  |                                                                                                    |  |  |  |  |  |
| Continue Cancel Help                                                                                  |                                                                                                    |  |  |  |  |  |

①【Descriptives(描述性)】选项组:选择输出描述统计量。

- Means: 输出各类中各自变量的均值、标准差和各自变量总样本的均值、标准 差。
- Univariate ANOVAs: 单因素方差分析。对各类中同一自变量进行均值检验, 输出单因素方差分析结果。
- Box's M: 对各类协方差矩阵相等的假设进行检验。
- ②【Function coefficients(函数系数)】选项组:选择输出判别函数的系数。
- ●Fisher's:输出Fisher函数系数。对每一类给出一组系数,并给出该组中判别 分数最大的观测量。
- ●Unstandardized:未经标准化处理的判别函数系数。
- ③【Matrices(矩阵)】选项组:选择输出自变量的系数矩阵。
- ●Within-groups correlation matrix: 类内相关矩阵。
- Within-groups covariance matrix: 类内协方差矩阵
- Separate-groups covariance matrices: 对每一类分别输出协方差矩阵。
- ●Total covariance matrix: 总样本的协方差矩阵。

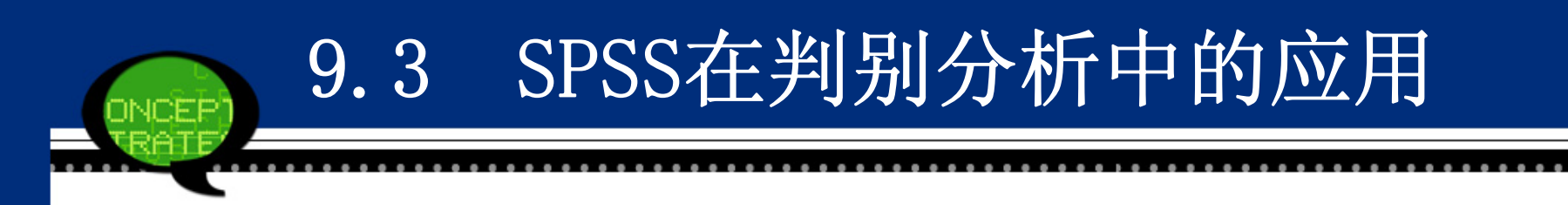

### Step06: 设置逐步判别分析选项

点选【Use stepwise method (使用步进式方法)】单选钮后,就表示采用逐步判别法进行分析。接着单击主菜单中的【Statistics】按钮,在弹出的对话框图中可以选择逐步判别分析的选项。具体选项含义如下。

| Discriminant Analy                        | sis: Stepwise Method                       | $\times$ |  |  |  |  |  |
|-------------------------------------------|--------------------------------------------|----------|--|--|--|--|--|
| Criteria                                  |                                            |          |  |  |  |  |  |
| 🔘 <u>W</u> ilks' lambda                   | 💿 Use <u>F</u> value                       |          |  |  |  |  |  |
| O Unexplained variance                    | <u>E</u> ntry: 3.84 Rem <u>o</u> val: 2.71 |          |  |  |  |  |  |
| © <u>M</u> ahalanobis distance            |                                            |          |  |  |  |  |  |
| © <u>S</u> mallest F ratio                | O Use probability of F                     |          |  |  |  |  |  |
| © <u>R</u> ao's V                         | E <u>n</u> try: .05 Remov <u>a</u> l: .10  |          |  |  |  |  |  |
| V-to-enter: 0                             |                                            |          |  |  |  |  |  |
|                                           |                                            |          |  |  |  |  |  |
| Display                                   |                                            |          |  |  |  |  |  |
| Summary of steps E for pairwise distances |                                            |          |  |  |  |  |  |
| Continue Cancel Help                      |                                            |          |  |  |  |  |  |

①【Method (方法)】选项组:选择变量进入判别函数的方式。

- Wilks' lambda: 每步都选择Wilk 的λ统计量最小的变量进入判别函数。
- Unexplained variance:每步都选择使类间不可解释的方差和最小的变量进入判别函数。
- Mahalanobis distance:每步都选择使靠得最近的两类间的Mahalanobis 距离最大的变量进入判别函数。
- Smallest F ratio: 每步都选择使任何两类间的"最小F 值"达到最大的变量进入判别函数。
- Rao's V: 每步都选择使Rao's V 统计量产生最大增量的变量进入判别 函数。选择此种方法后,应该在该项下面的【V-to-enter】文本框中 输入这个增量的指定值。当某变量导致的V 值增量大于指定值的变量 时,该变量进入判别函数。

②【Criteria (标准)】选项组:选择逐步判别停止的条件。

- ●Use F value: 使用F值,系统默认选项,当加入一个变量(或剔除一个变量)后,对在判别函数中的变量进行方差分析。当计算的F 值大于指定的Entry 值时,该变量保留在函数中。默认值是Entry 为3.8 4。当该变量使计算的F 值小于指定的Removal 值时,该变量从函数中剔除。默认值是Removal 为2.71。设置这两个值时应该要求Entry 值大于Removal 值。
- ●Use probability of F: 使用F 检验的概率决定变量是否加入函数或 被剔除。当计算的F 检验的概率小于指定的Entry 值时,该变量加入 函数中。当该变量使计算的F 值的概率大于指定的Removal 值时,该 变量从函数中剔除。

③【Display(输出)】栏选择逐步选择变量的过程和最后结果的显示: ●Summary of steps:显示每步选择变量之后各变量的统计量结果。

F for Pairwise distances:显示两类之间的F比值矩阵。

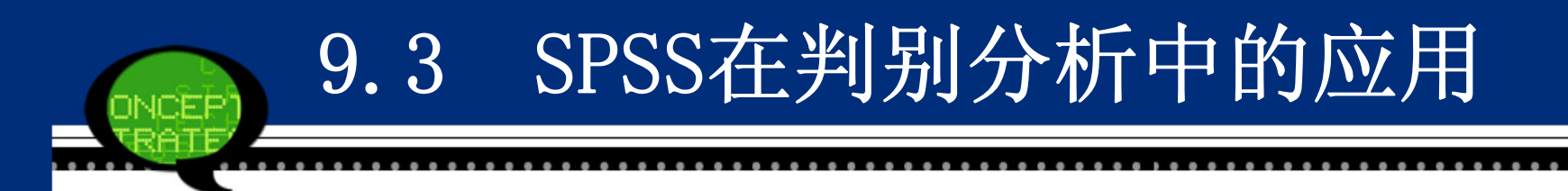

Step07: 设置分类参数与判别结果

单击【Classify】按钮,在弹出的对话框中可以设置判别分析的分 类参数及结果。具体选项含义如下。

| 🖬 Discriminant Analysis: Classification 🛛 🔀                                                                    |                                                                |  |  |  |  |
|----------------------------------------------------------------------------------------------------|----------------------------------------------------------------|--|--|--|--|
| Prior Probabilities<br>All groups equal  C <u>C</u> ompute from group sizes                                    | ⊂Use Covariance Matrix                                         |  |  |  |  |
| Display<br>Cas <u>e</u> wise results<br>Limit cases to first:<br>Summary table<br>Leave-one-out classification | Plots<br>Combined-groups<br>Separate-groups<br>Territorial map |  |  |  |  |
| Replace missing values with mean           Continue         Cancel         Help                                |                                                                |  |  |  |  |

①【Prior Probabilities (先验概率)】选项组:选择先验概率。

- All groups equal: 各类先验概率相等,系统默认选项。若分为m 类,则各类先验概率均为1/m。
- Compute from grous sizes: 基于各类样本量占总样本量的比例计算 先验概率。
- ②【Use Covariance Matrix (使用协方差矩阵)】栏选择分类使用的协方差矩阵:
- ●Within-groups: 使用合并组内协方差矩阵进行分类。
- ●Separate-groups: 使用各组协方差矩阵进行分类。
- ③【Display(输出)】选项组:选择输出分类结果。
- Casewise results: 输出每个观测量的判别分数、实际类、预测类(根据判别函数求得的分类结果)和后验概率等。选择此项后,下面的【Limits cases to(将个案限制在前)】项被激活,可以在它后面的文本框中输入观测量数n。选择此项则仅输出前n 个观测量。
   Summary table: 输出分类的小结表。
- ●Leave-one-out classification: 输出对每一个观测量进行分类的结果,所依据的判别函数是由除该观测量以外的其他观测量导出的。

④【Plots(图)】选项组:选择输出统计图。

- ●Combined-groups: 生成全部类的散点图。该图是根据前两个判别函数 值作的散点图。如果只有一个判别函数,就输出直方图。
- ●Separate-groups: 对每一类生成一张散点图。如果只有一个判别函数,就输出直方图。
- ●Territorial map: 生成根据判别函数值将观测量分到各类去的边界 图。每一类占据一个区域。各类均值在各区中用星号标出。如果仅有 一个判别函数,则不作此图。

⑤ 缺失值处理方式。

● Replace missing value with mean: 用该变量的均值代替缺失值。

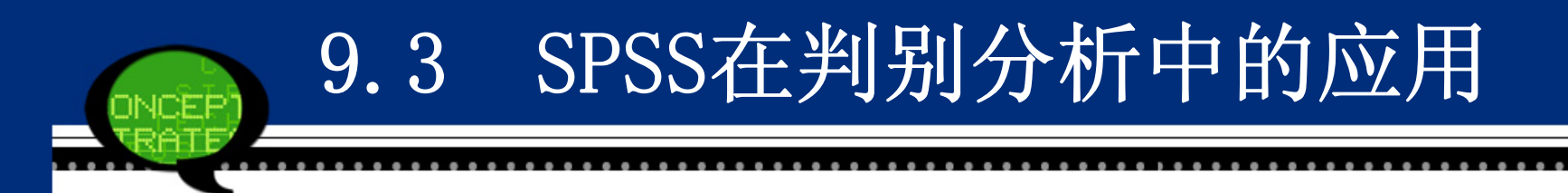

Step08: 结果保存设置

单击【Save】按钮,在弹出的对话框中可以设置判别分析的结果输出,具体选项含义如下。

| 💁 Discriminant Analysis: Save        | × |
|--------------------------------------|---|
| Predicted group membership           |   |
| Discriminant scores                  |   |
| Probabilities of group membership    |   |
| Export model information to XML file | , |
|                                      |   |
| <u>B</u> rowse                       |   |
|                                      |   |
| Continue Cancel Help                 |   |
|                                      |   |

- Predicted group membership: 建立新变量(系统默认变量名是dis\_1)保存预测观测量所属类的值。
- Discriminant score: 建立新变量保持判别分数。
- Probabilities of group membership: 建立新变量保存各个观测量 属于各类的概率值。有m 类,对一个观测量就会给出m 个概率值,因 此建立m 个新变量。

Step09 相关统计量的Bootstrap估计

单击【Bootstrap】按钮,在弹出的对话框中可以进行如下统计量的 Bootstrap估计。

● 标准化典则判别函数系数表支持标准化系数的Bootstrap 估计。

- 典则判别函数系数表支持非标准化系数的Bootstrap 估计。
- 分类函数系数表支持系数的Bootstrap 估计。

Step10: 单击【OK】按钮,结束操作,SPSS软件自动输出结果。

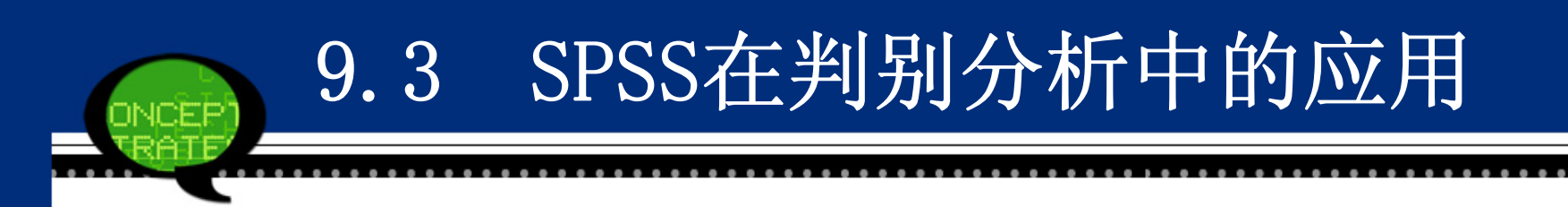

#### 9.3.3 实例分析: 全国30个省市经济增长差异研究

### 1. 实例内容

现要研究全国30个省市地区经济增长差异性,收集相关数据见数据 文件9-3. sav。表中相关变量的含义分别是:x1—经济增长率(%)、 x2—非国有化水平(%)、x3—开放度(%)、x4—市场化程度 (%)。其中,辽宁、河北等省市归为一类,而黑龙江、吉林等省市 归为另一类。请分析江苏、安徽和浙江的类别。

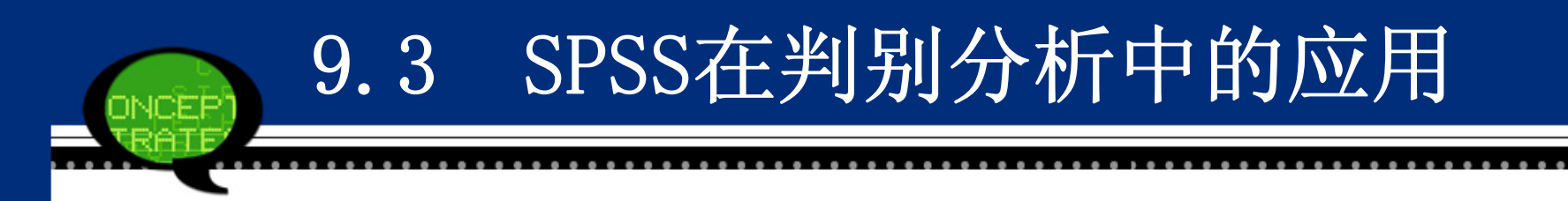

#### 2. 实例操作

由于案例中已经将北京、上海、四川等省市按照经济增长特点分 类,现在需要将另外三个待估省市:江苏、安徽和陕西分类。因此, 可以利用判别分析来判别它们的归属。

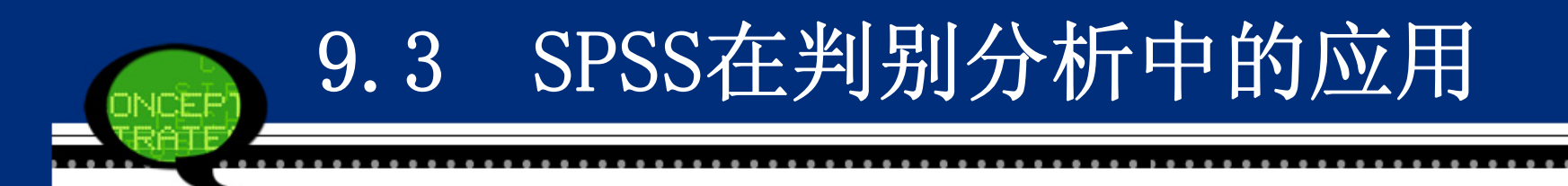

#### 3 实例结果及分析

(1) 判别分析概述表

SPSS软件首先给出了进行判别分析的概述表9-20。可以看到,参加分析的变量总数为30,有效观测量数为27,占90%;包含缺失值或分类变量范围之外的观测量数为3,占10%。

| Unweighted Cases₽ |                                                                                               |      | Percent₽ |
|-------------------|-----------------------------------------------------------------------------------------------|------|----------|
| Valid <i>e</i>    | 27-                                                                                           | 90.0 |          |
| Excluded₽         | Excluded# Missing or out-of-range group codes#                                                |      | 10.0     |
|                   | At least one missing discriminating variable#                                                 |      | . 0      |
|                   | Both missing or out-of-range group codes and<br>at least one missing discriminating variable# |      | .0       |
|                   | Total#                                                                                        | 3    | 10.0     |
| Totale 30         |                                                                                               |      |          |

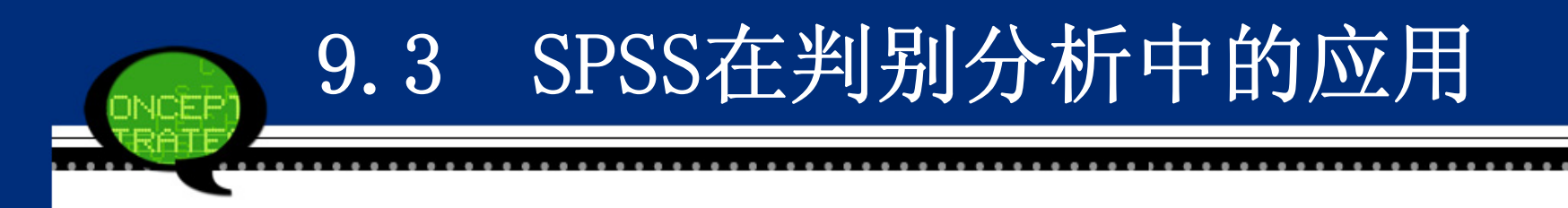

#### (2) 分组统计表

下表给出了观测量按照类别不同进行的基本描述性统计量输出,其中包括均值(Mean)、均方差(Std. Deviation)和有效观测量的个数等。可以从结果初步看到,不同类之间省市经济指标的差异比较明显,例如第一类省份的"非国有化水平"指标均值等于65.0282,而第二类却只有40.1081。

|        |         |         |                 | Valid N (li | stwise)₽  | Ð |
|--------|---------|---------|-----------------|-------------|-----------|---|
| 类别↩    |         | Mean⊷   | Std. Deviation+ | Unweighted₊ | Weighted₊ | Ð |
| 1+2    | 经济增长率₽  | 15.7364 | 3.33175         | 11-         | 11.000    | Ð |
|        | 非国有化水平* | 65.0282 | 10.72709        | 11-         | 11.000    | Ð |
|        | 开放度₽    | 25.1491 | 21.26090        | 11-         | 11.000    | Ð |
|        | 市场化程度↩  | 74.3500 | 7.16398         | 11-         | 11.000    | Ð |
| 2≁2    | 经济增长率₽  | 11.5625 | 3.00397         | 16          | 16.000    | Ð |
|        | 非国有化水平* | 40.1081 | 16.63743        | 16          | 16.000    | Ð |
|        | 开放度₽    | 9.2281  | 5.94755         | 16          | 16.000    | Ð |
|        | 市场化程度↩  | 58.1050 | 8.53527         | 16          | 16.000    | Ð |
| Total₽ | 经济增长率₽  | 13.2630 | 3.72064         | 27-         | 27.000    | Ð |
|        | 非国有化水平。 | 50.2607 | 18.96437        | 27-         | 27.000    | Ð |
|        | 开放度₽    | 15.7144 | 16.05658        | 27-         | 27.000    | Ð |
|        | 市场化程度₽  | 64.7233 | 11.31069        | 27-         | 27.000    | ÷ |

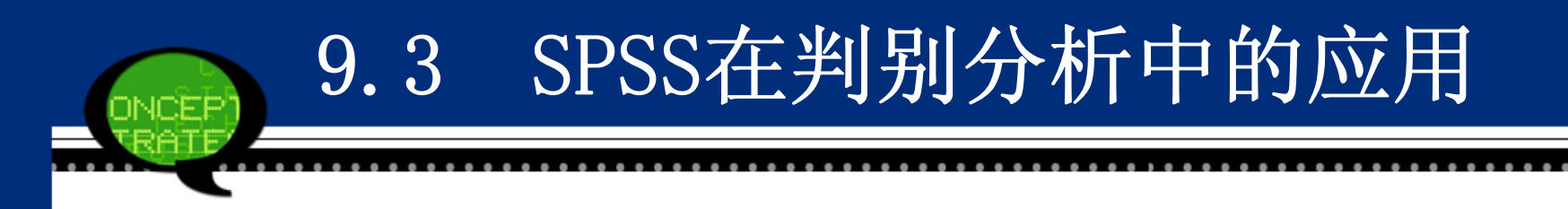

#### (3) 类均值相等检验表

接着给出了不同类之间"经济增长率"等四个指标均值相等的检验 结果如下表所示。从结果看到,它们的相伴概率P值都远小于显著性 水平0.05,因此,可以认为两个类指标之间的均值存在显著差异,可 以进行判别分析。

| ę       | Wilks' Lambda+ | F₽     | df1₽ | df2₽ | Sig.₽ |
|---------|----------------|--------|------|------|-------|
| 经济增长率₽  | .684           | 11.524 | 1    | 25   | .002  |
| 非国有化水平。 | .567           | 19.085 | 1    | 25   | .000  |
| 开放度↩    | .754           | 8.178  | 1    | 25   | .008  |
| 市场化程度₽  | .483           | 26.778 | 1    | 25   | .000  |

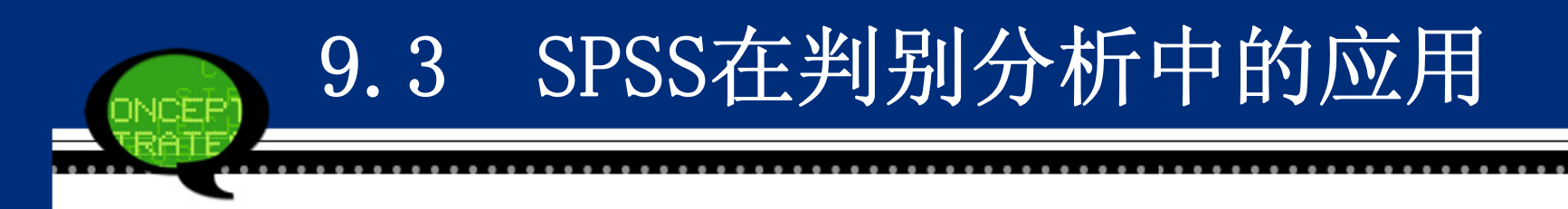

### (4) 判别分析特征值表

下表为判别函数的特征值表。从表可见,本案例仅有一个判别函数 用于分析,特征值(Eigenvalue)为1.479,方差百分比(% of Vari ance)为100%,方差累计百分比(Cumulative %)为100%,典型相关 系数(Canonical Correlation)为0.771。

| Function | Eigenvalue+ | % of Variance# | Cumulative %+ | Canonical Correlation# |
|----------|-------------|----------------|---------------|------------------------|
| 10       | 1.479       | 100.0          | 100.0         | .772                   |

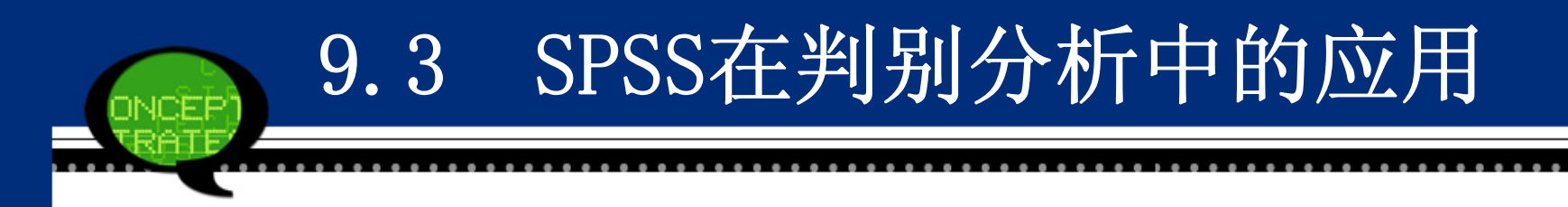

#### (5) Wilks' λ表

下表是对判别函数的显著性检验表。其中Wilks <sup>·</sup> λ 值等于0.403, 卡 方统计量 (Chi-square) 等于20.878, 自由度 (df) 等于4, 相伴概 率P值 (Sig.) 远小于显著性水平0.05, 因此认为判别函数有效。

| Test of Function(s)# | Wilks' Lambda+ | Chi-square@ | df₽ | Sig.# |
|----------------------|----------------|-------------|-----|-------|
| 10                   | .403           | 20.878      | 4   | .000  |

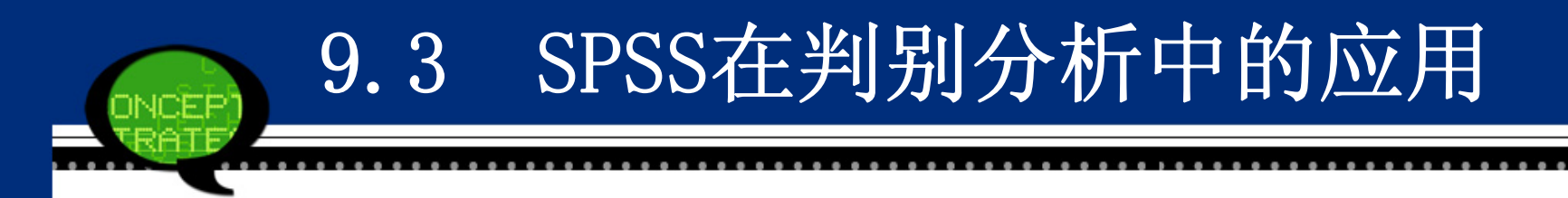

(6) 标准化判别函数系数

下表给出了标准化判别函数的系数,于是得到标准化判别函数如下:

Function=0.190\*经济增长率+0.242\*非国有化水平+0.360\*开放度+0.648\*市场化 程度

根据判别系数看到,"市场化程度"变量对判别结果的影响是最大的,这是因为它的系数值最大,等于0.648;相反的,"经济增长率"变量对判别结果的影响最小。

| <i>ت</i> | Function* |
|----------|-----------|
|          | 1.0 4     |
| 经济增长率₽   | . 190 +   |
| 非国有化水平₽  | .242 +    |
| 开放度↩     | .360      |
| 市场化程度₽   | .648*     |
|          |           |

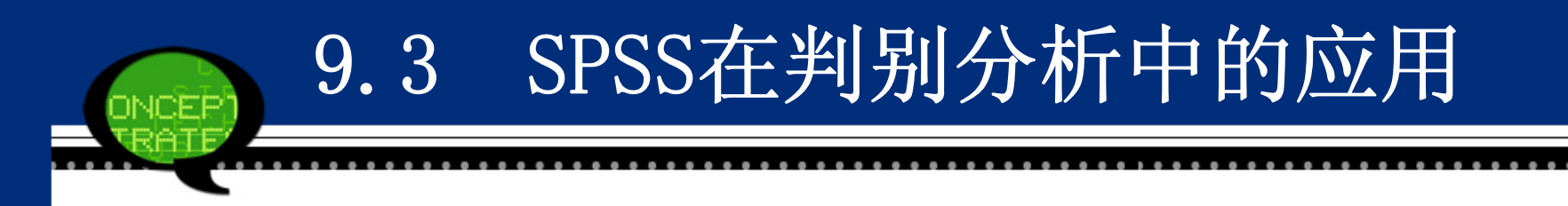

#### (7) 结构矩阵表

结构矩阵表如下表所示,是判别变量与标准化函数之间的合并类内 相关系数,变量按照相关系数的绝对值大小排列,表面判别变量与判 别函数之间的相关性,如变量"市场化程度"与判别函数关系最密 切。

| <i>چ</i> | <b>Function</b> | ę. |
|----------|-----------------|----|
|          | 10              | ę. |
| 市场化程度₽   | .851-           | e. |
| 非国有化水平₽  | .718            | e. |
| 经济增长率₽   | .558            | ÷  |
| 开放度₽     | .470            | ÷. |

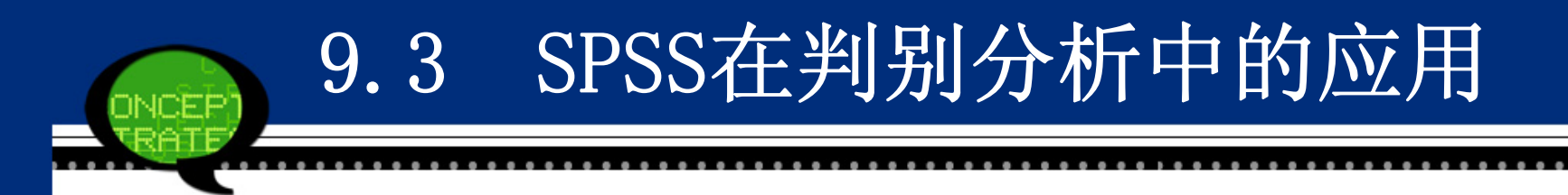

(8) 非标准化判别函数系数

下表给出了非标准化判别函数系数,非标准判别函数为: Function=-7.263+0.060\*经济增长率+0.017\*非国有化水平+

0.028\*开放度+0.081\*市场化程度

根据这个判别函数代入各变量数值可以计算出判别值。

| <i>چ</i>    | Function₽ |  |  |
|-------------|-----------|--|--|
|             | 1.0       |  |  |
| 经济增长率₽      | .060      |  |  |
| 非国有化水平₽     | .017      |  |  |
| 开放度₽        | .025      |  |  |
| 市场化程度↩      | .081      |  |  |
| (Constant)₽ | -7.263    |  |  |

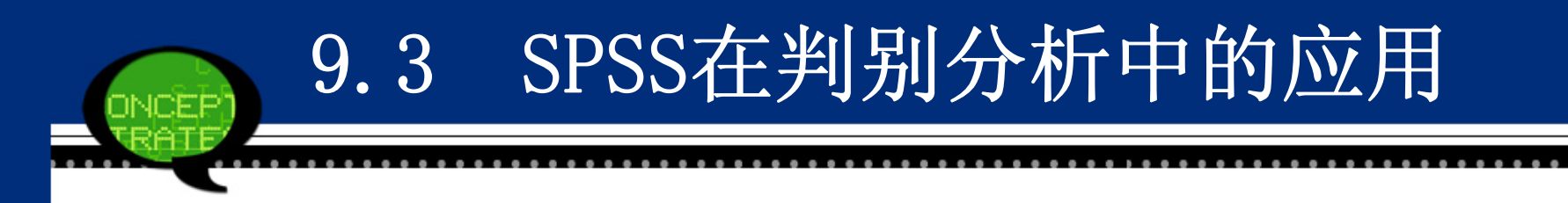

(9) 判别函数类心表

下表给出的是按照非标准判别函数计算的函数类心,即判别函数在 各类均值处的判别分数值。可以看到,在两个类心处,判别分数值差 异较大。

|     | Function | þ |
|-----|----------|---|
| 樊别₽ | 14       | ę |
| 142 | 1.411    | ρ |
| 2+  | 970      | P |

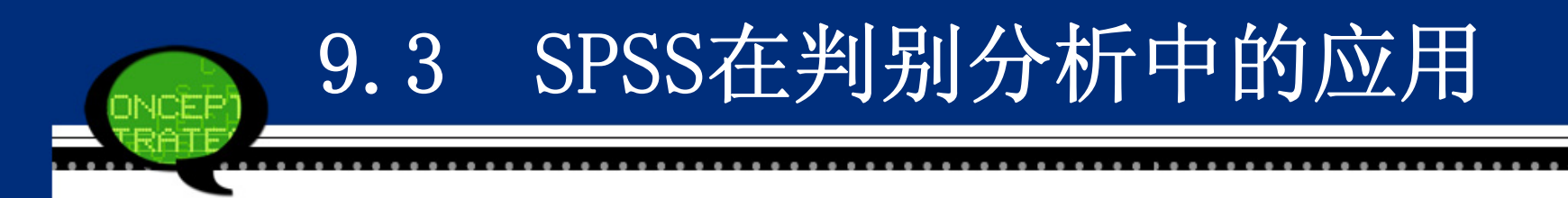

(10) 分类过程概述表

下表给出了分类过程概述情况。可以看到,共有30个观测量参与了 分类过程,没有缺失变量存在。

| Processed⊷                                        | 30 |
|---------------------------------------------------|----|
| Excluded과 Missing or out-of-range<br>group codes과 | 0  |
| At least one missing<br>discriminating variable#  | 0  |
| Used in Output₽                                   | 30 |
|                                                   | -  |

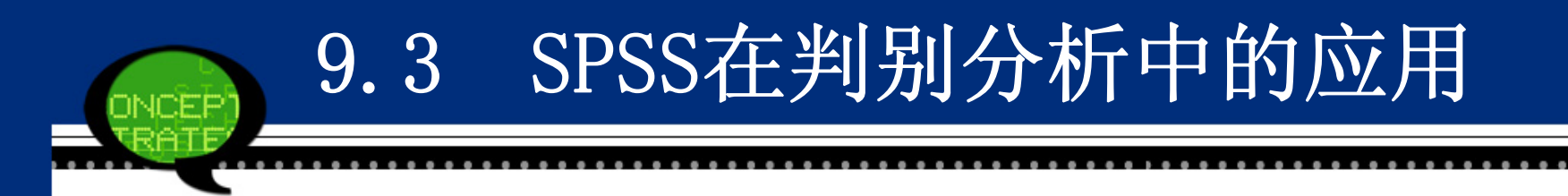

(11) 类先验概率表

下表给出了类先验概率表,按照先前的判别分析设置,先验概率都等于0.5。

|        |        | Cases Used in Analysise |           |  |
|--------|--------|-------------------------|-----------|--|
| 类别₽    | Prior₽ | Unweighted₽             | Weighted₽ |  |
| 1₽     | .500   | 11                      | 11.000    |  |
| 20     | .500   | 16                      | 16.000    |  |
| Total₽ | 1.000  | 27-                     | 27.000    |  |

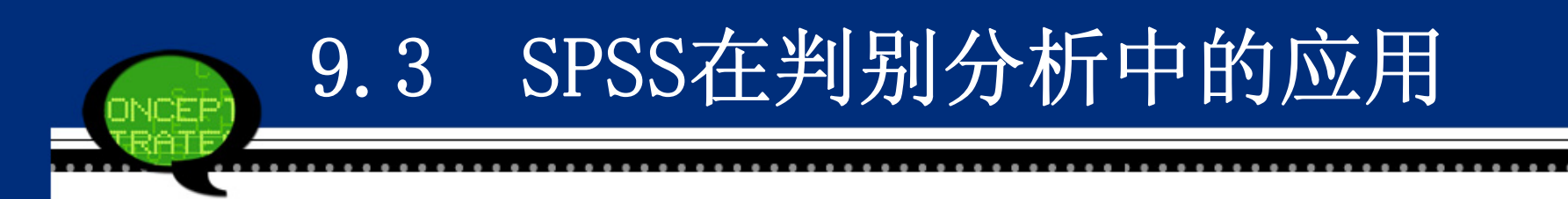

(12) 分类函数系数表

下表给出了Fisher线性判别函数的系数,因此可以建立各类线性判别模型。

类型一:

F1=-54.567+1.812\*经济增长率-0.337\*非国有化水平-0.058\*开放度+1.3 80\*市场化程度

类型二:

F2=-36.746+1.669\*经济增长率-0.377\*非国有化水平-0.119\*开放度+1.1 88\*市场化程度

将代判别的省市的各类经济指标代入上述两个判别函数进行计算, 二者比较大小,如果F1>F2,对应的省市归入1类;否则,当F1<F2, 对应的省市归入2类。

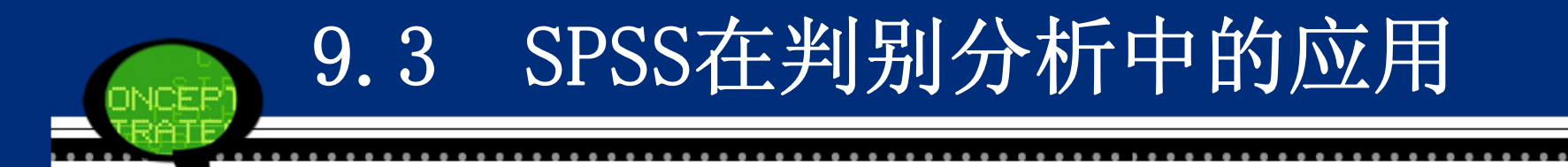

| 4           | 类别↩     |         |  |
|-------------|---------|---------|--|
|             | 1₽      | 2₽      |  |
| 经济增长率₽      | 1.812   | 1.669   |  |
| 非国有化水平₽     | 337-    | 377     |  |
| 开放度₽        | 058     | 119     |  |
| 市场化程度↩      | 1.380   | 1.188   |  |
| (Constant)₽ | -54.567 | -36.746 |  |

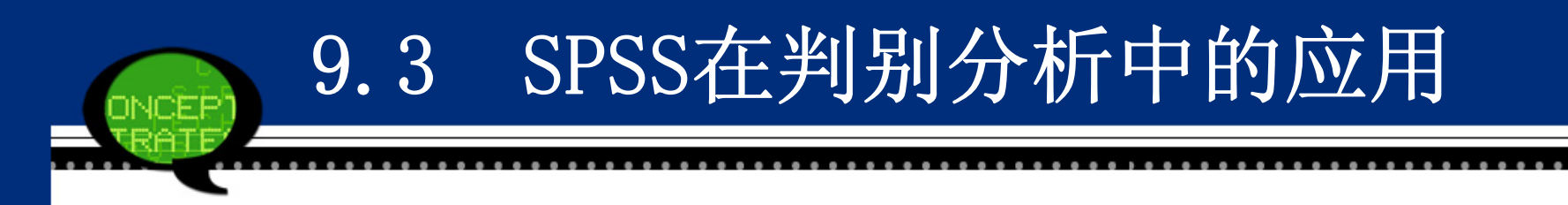

(13) 判别分析分类结果表

下表列出了最后判别分析的分类结果。可以看到,第一类的11个省市中,只有一个省市(广西省)判别错误,判别方法指出它应该归于第二类;同时,第二类中的16个省市全部判对。同时,数据文件中新增加变量"Dis\_1"列出了所有省市的判别结果。对于待判别省市来说,江苏和安徽被判属第一组,陕西被判属第二组,这与实际情况较吻合。

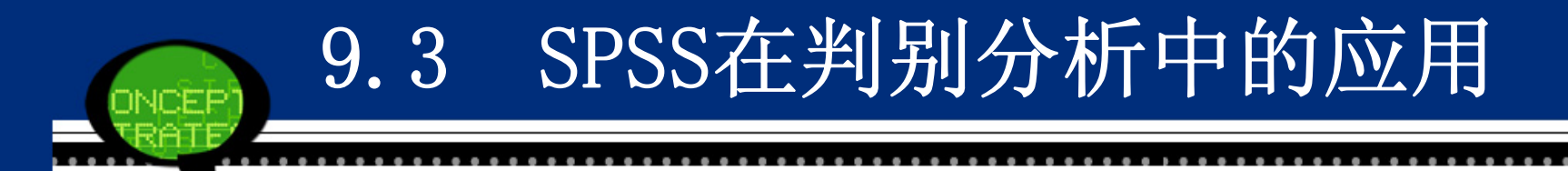

| J                                                         |        |                  |                             |        |          |
|-----------------------------------------------------------|--------|------------------|-----------------------------|--------|----------|
| ب<br>ب                                                    |        |                  | Predicted Group Membership+ |        | e,       |
|                                                           |        | 类别₽              | 10                          | 2₽     | Totale 🖗 |
| Original                                                  | Count₽ | 1+2              | 10                          | 1-     | 11 🕫     |
|                                                           |        | 2₽               | 0-                          | 16     | 16+      |
|                                                           |        | Ungrouped cases₽ | 2                           | 1-     | 34       |
|                                                           | %₽     | 14               | 90.9                        | 9.1-   | 100.0*   |
|                                                           |        | 2+2              | .0                          | 100.04 | 100.04   |
|                                                           |        | Ungrouped cases₽ | 66.7                        | 33.3   | 100.0*   |
| a. 96.3% of original grouped cases correctly classified.4 |        |                  |                             | ہ م    |          |
|                                                           |        |                  |                             |        |          |
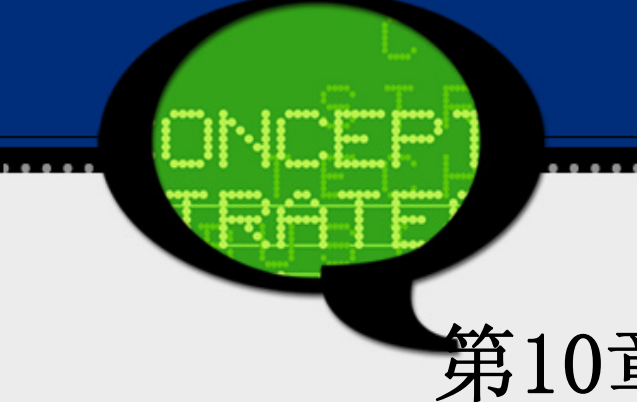

# 第10章SPSS在调查问卷数据处理的应用

### 10.1 调查问卷数据处理概述

# 10.1.1 数据整理与转换

#### • 1、使用目的

调查问卷收集以后,需要先对调查问卷的结果进行一些整理,如对文字型的问题进行事前或事后编码,按变量分组、合并、加权、重新定义或计算新变量等,为最终的统计分析做准备。这些功能集中在Data和Transform菜单项中,下面将以了解高校毕业生就业意愿情况进行调查而获得的一份问卷为例,介绍一些常用的功能。

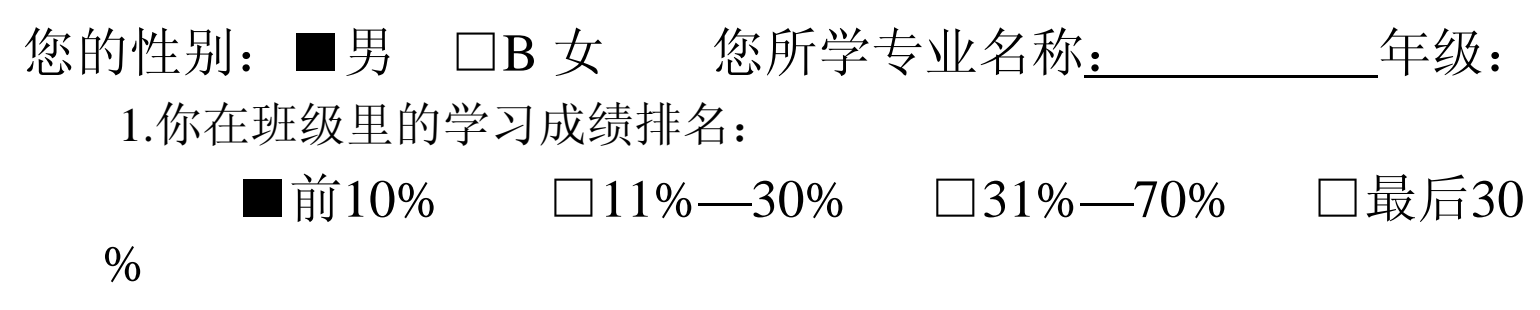

数据整理与转换

2.您参加了今年的考研:

□参加了 ■未参加 (跳答一题)3.您参加考研是否有本科毕业就业难方面的原因:

□主要是 □有一些 □没有 4.本科毕业以后 您选择

■参加工作 □考研 □边工作边考研□到国外 □自主创业 □暂时什么都不做

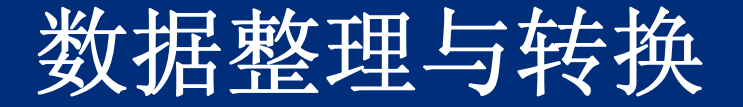

5.您一般通过哪些途径获取招聘信息?

■招聘会
 ■互联网
 ■同学、朋友、熟人
 ■报刊杂志
 □职介机构
 □其他
 6.对您而言,选择职业时哪些因素影响较大(请选三项并排序):
 1单位类型及规模
 □就业地区选择
 □工资水平及福利
 2有利于个人发展及晋升
 3对工作本身的兴趣
 工作稳

口工作的环境及舒适性 口父母意见

□学校老师影响 □其他

- <u>7.</u> 您求职要求的工资底线 <u>2000</u> 元。
- 8. 你认为最理想的签约时间是 大四第一学期末 。

# 数据整理与转换

### • 2、基本原理

(1)单项选择题的编码

(2)多项选择题的编码

(3)排序题的编码

(4)开放式问题的编码

(5)缺失值的编码

(6)"不适用情况"的编码

(7)数据转换

### • 3、其他注意事项

用户缺失值与系统缺失值(System Missing)的含义不同。系统 缺失值主要是指计算机默认的缺失方式,如果在输入数据时空缺了某 些数据或输入了非法的字符,计算机就把其界定为缺失值,这时的数 据标记为"·",而用户界定的缺失值则不会在数据显示时出现"·"。

# 10.1.2 调查问卷数据的SPSS操作详解

问卷调查数据的整理与转换的操作主要由以下几个模块来实现。

- (1) 【Transform→Compute Variable(转换→计算变量)】对原始数 据进行四则运算等,进而派生出新的变量。
- (2) 【Transform→Recode into some Variable(转换→重新编码为相同变量)】和【Transform→Recode into Different Variable(转换→重新编码为不同变量)】,重新编码数据,重新安排次序。
- (3) 【Transform→Count Occurrences of Value within Cases(转换→ 对个案内的值计数)】,创建一个新变量用以计算某些变量共 同发生的频次(即计数)。

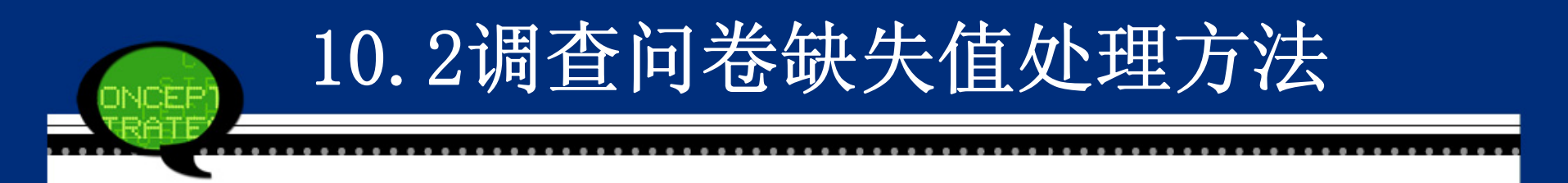

### 10.2.1 缺失值的类型与处理方法

缺失值的类型:完全随机缺失;随机缺失;完全非随机缺失 缺失值的处理方法:删除法和插补法

| 10.                                                                          | 2.2 替换缺失值的SPSS操作详解                                                                                                    |
|------------------------------------------------------------------------------|----------------------------------------------------------------------------------------------------|
| <ul> <li>Step01: 打开</li> <li>选择菜</li> <li>es(替换缺失</li> <li>值)】对话标</li> </ul> | F【Replace Missing Values(替换缺失值)】对话框<br>单栏中的【Transform(转换)】→【Replace Missing Valu<br>值)】命令,弹出【Replace Missing Values(替换缺失<br>Replace Missing Values                                                                                                    |
|                                                                              | Image: New Variable(s):         Image: Name and Method         Name: Change         Method: Series mean         Span of nearby points:         Image: Number: 2         Image: Number: 2         Image: 2         Image: 2         Image: 2         Image: 2 <t< td=""></t<> |

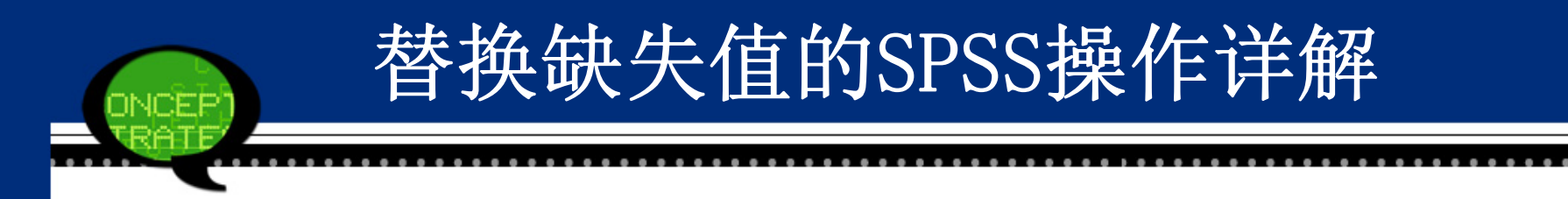

### Step02: 选择检验变量

在该对话框左侧的候选变量列表框中选择一个或几 个变量,将其移入【New Variable(s)(新变量)】列表框中, 这时系统自动产生用于替代缺失值的新变量,用户也可 在【name(名称)】框处自己定义替代缺失值的新变量 名。

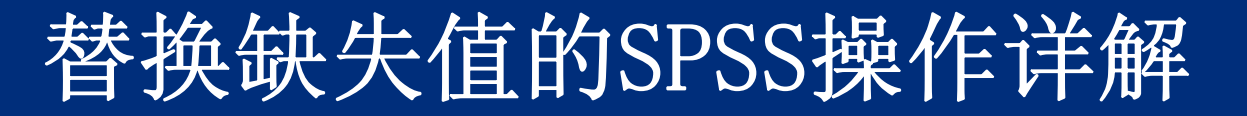

Step03:选择替换缺失值的方法 在【Method(方法)】下拉下箭头选择缺失值的替 代方式。

●Series mean:用该变量的所有非缺失值的均数 做替代。

●Mean of nearby points: 用缺失值相邻点的非缺 失值的均数做替代, 取多少个相邻点可任意定义。

●Median of nearby points: 用缺失值相邻点的非 缺失值的中位数做替代, 取多少个相邻点可任意定义。

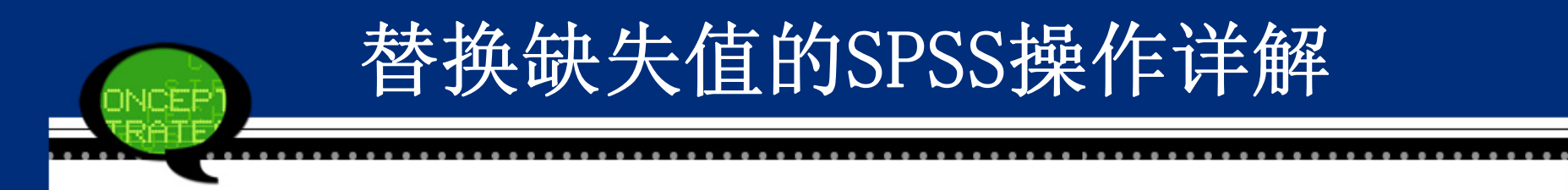

Linear interpolation: 线性插值法填补缺失值。用该列数据缺失值前一个数据和后一个数据建立插值直线,然后用缺失点在线性插值函数的函数值填充该缺失值。

Linear trend at point: 缺失点处的线性趋势法。应用缺失值 所在的整个序列建立线性回归方程, 然后用该回归方程 在缺失点的预测值填充缺失值

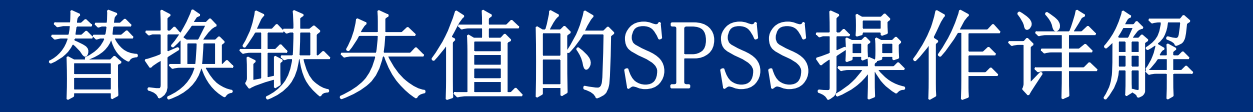

#### Step04: 其他选项设置

当选择的替换缺失值的方法为【Mean of nearby points (临界点的均值)】或【Median of nearby points(临界点的中位 数)】时,选项【Span of nearby points(临界点的跨度)】处于激 活状态,可以选择取相邻点的跨度。

Step05:单击【OK】按钮,结束操作,SPSS软件自动输出结果。

如果分析中没有用到含缺失值的变量,可以不用关心缺失值问题。在SPSS相关的分析过程中,选择"按对排除个案(P)",这时如果没有用到含缺失值的变量,缺失值对分析没有影响;如果选择"按列表排除个案(L)",含有缺失值的个案将不会用于分析,可能会造成信息损失。

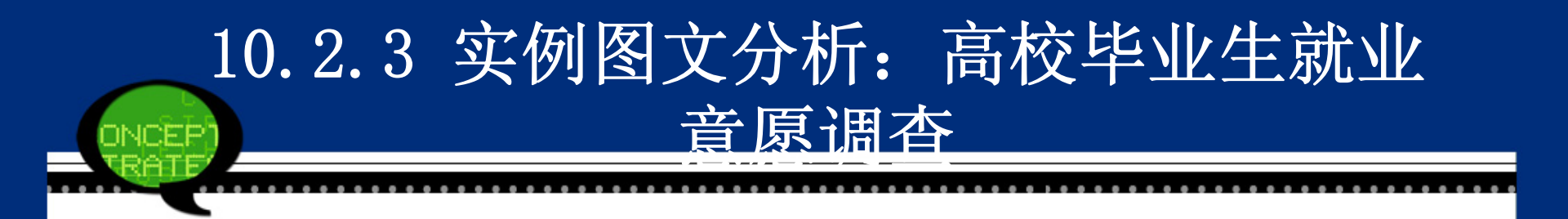

### 1.实例内容

就业意愿描述的是大学生寻找工作之前的设想,这 种设想与现实的匹配程度会影响其能否实现就业。为了 深入了解毕业生的就业意向,了解大学生的就业意向和将 来的就业形势,为进一步完善毕业生就业工作提供导向 和决策依据,进行了毕业生就业意愿调查。假设有一个 由 17名毕业生的调查问卷组成的简单随机样本,其中对 于工资底线这一题的回答存在缺失,要求对这些进行缺 失值替换。

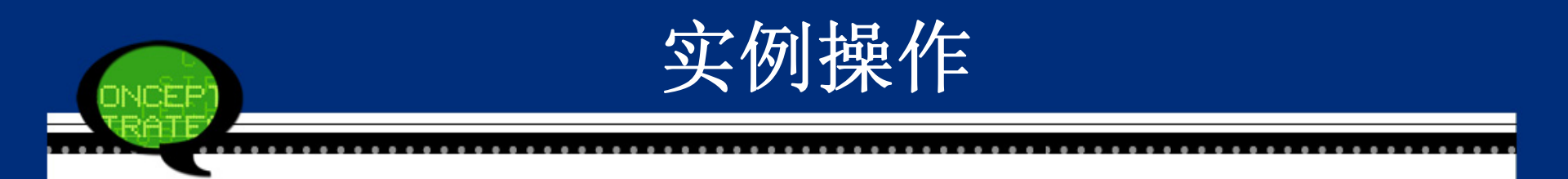

# Step01: 打开对话框 打开SPSS软件,选择菜单栏中的【Transform(转换)】→【Replace Missing Values(替换缺失值)】命令, 弹出如下图所示的对话框。

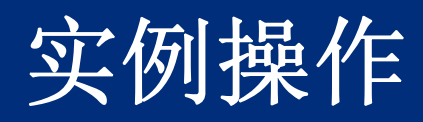

| 😭 Replace Missing Value | 25                                                                                                    |
|-------------------------|----------------------------------------------------------------------------------------------------|
|                         | <u>N</u> ew Variable(s):                                                                                    |
|                         |                                                                                                    |
|                         | Name and Method         Name:       Change         Method:       Series mean         Span of nearby points: |
| ОК                      | Number: 2 ◎ All     Paste Reset Cancel Help                                                                 |

实例操作

Step02: 在左侧的候选变量列表框中选择"工资底线"变量进入【New Variable(s)(新变量)】列表框, 这时系统自动产生用于替代缺失值的新变量,用户也可在Name框处自己定义替代缺失值的新变量名。在【Method】下拉列表框中选择替换方法【Mean of nearby points(临界点的均值)】,并在【Span of nearby points(临界点的跨度)】文本框中输入"4"。

注意:进行缺失值替换时,只能对数字型变量进行缺失值替换。

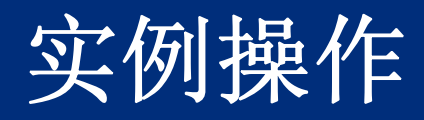

| _ |                            | <u> </u>       |                          |                |              |     |  |
|---|----------------------------|----------------|--------------------------|----------------|--------------|-----|--|
| t | Replace Missing Values     |                |                          |                |              | x   |  |
|   |                            |                | <u>N</u> ew Variable(s): |                |              |     |  |
|   | 🔗 问卷编号 [num]               |                | income_1 = SM            | EAN(income)    |              |     |  |
|   |                            | •              |                          |                |              |     |  |
|   |                            |                |                          |                |              |     |  |
|   | Name and Method            |                |                          |                |              |     |  |
|   |                            | N <u>a</u> me  | income_1                 |                | C <u>h</u> a | nge |  |
|   |                            | <u>M</u> etho  | d: Mean of near          | rby points 🔷 🔻 |              |     |  |
|   |                            | Span           | of nearby points:        |                |              |     |  |
|   |                            | ⊚ N <u>u</u> r | nber: 4 🔘                | A <u>I</u> I   |              |     |  |
|   | OK Paste Reset Cancel Help |                |                          |                |              |     |  |

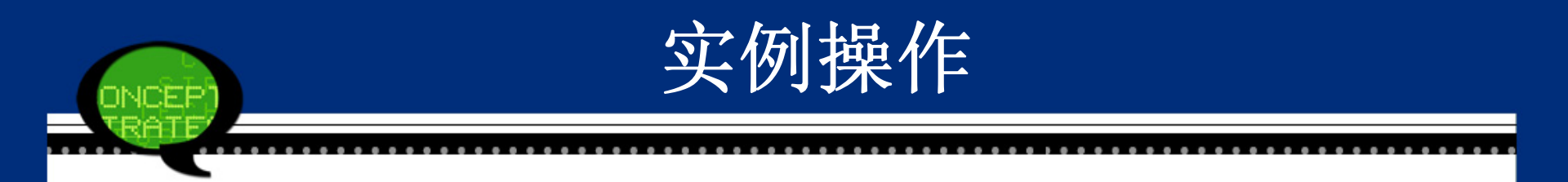

### **Step03:** 完成操作

# 最后,单击【OK(确定)】按钮,操作完成。此时,原数据文件新增加了"income1"变量。

实例操作

| income  | time    | income_1 |
|---------|---------|----------|
| 2500.00 | 大四第一学期末 | 2500.00  |
|         | 大四第一学期末 | 2593.33  |
| 2200.00 | 大四5月以前  | 2200.00  |
| 2000.00 | 大四3月以前  | 2000.00  |
| 2500.00 | 大四第一学期末 | 2500.00  |
| 3000.00 | 大四第一学期末 | 3000.00  |
|         | 大四4月以前  | 2593.33  |
| 1800.00 | 大四3月以前  | 1800.00  |
| 2300.00 | 大四第一学期末 | 2300.00  |
| 2700.00 | 大四第一学期末 | 2700.00  |
| 2000.00 | 大四5月以前  | 2000.00  |
| 2300.00 | 大四3月以前  | 2300.00  |
| 3000.00 | 大四第一学期末 | 3000.00  |
| 4000.00 | 大四5月以前  | 4000.00  |
| 2800.00 | 大四4月以前  | 2800.00  |
| 3000.00 | 大四5月以前  | 3000.00  |
| 2800.00 | 大四3月以前  | 2800.00  |

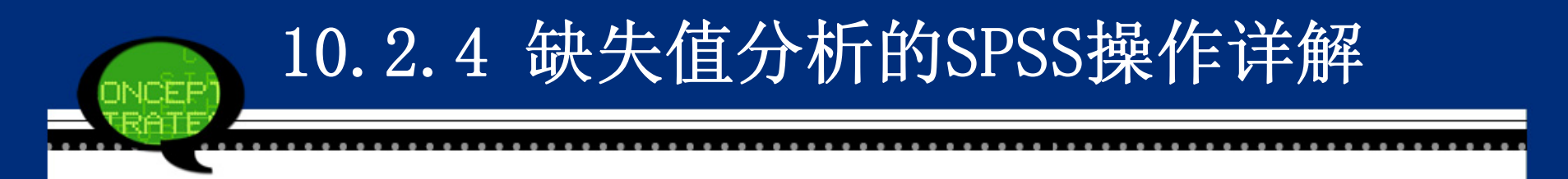

# Step01:打开【Missing Values Analysis(缺失值分析)】对话框 选择菜单栏中的【Analyze(分析)】→【Missing Value Analysis(缺失值分析)】命令,弹出【Missing Value Analysis (缺失值分析)】对话框。

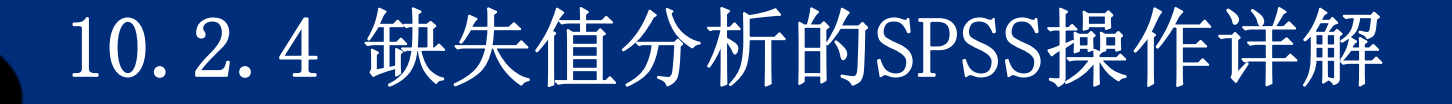

INCEP

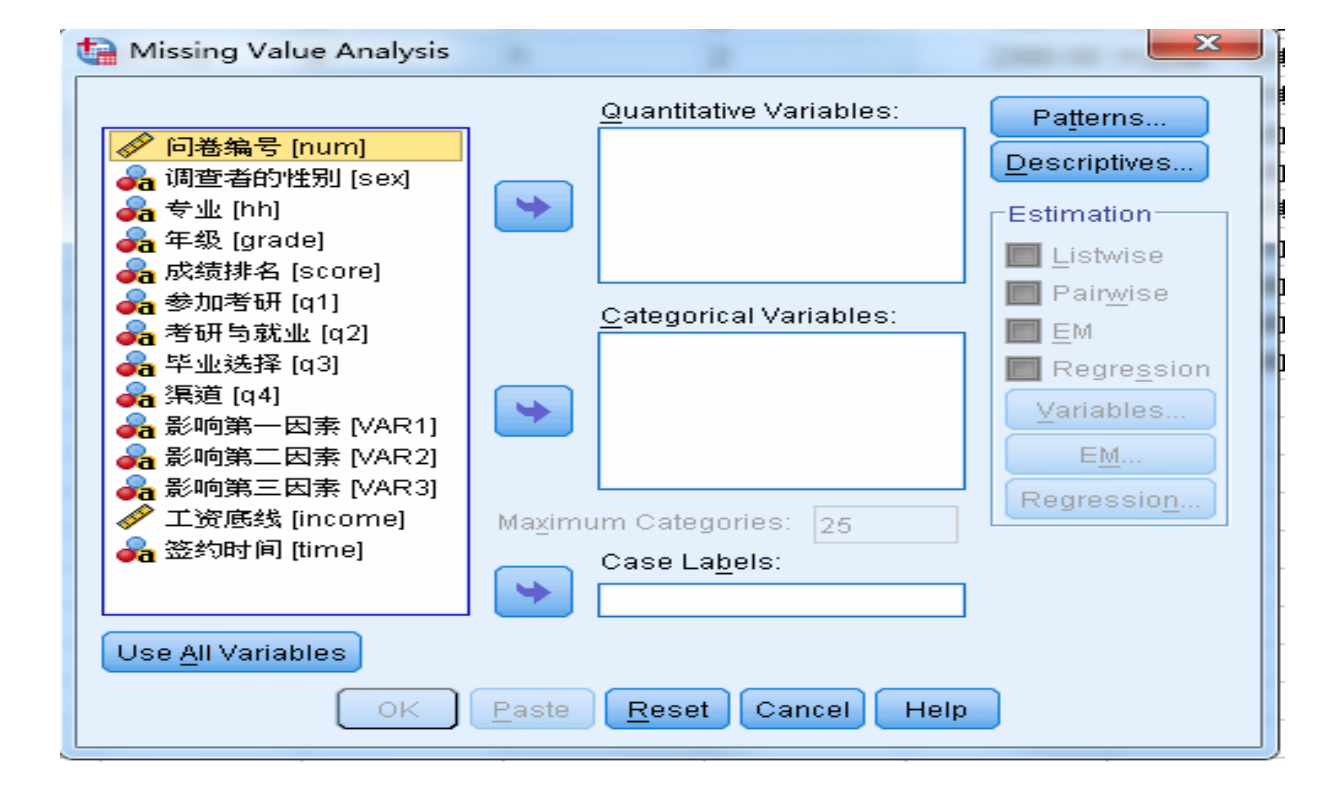

## 10.2.4 缺失值分析的SPSS操作详解

Step02:选择检验变量

在该对话框左侧的候选变量列表框中选择一个或几个变量,将其移入【Quantitative Variables(定量变量)】或【categorical Variables(分类变量)】列表框中。定量变量是选择进入缺失值分析的变量。

Step03:选择缺失值估计的方法

在【Estimation(估计)】列表框中选择缺失值的处理,从 而对参数进行方式。

●Listwise:分析时按列表排除个案,将缺失值排除在外, 从而对变量进行分析。

●Pairwise: 按配对的方式对缺失值进行分析。

●EM: 用Expectationt Maxiumum方法对缺失值进行修补。

●Regression: 用线性回归的方法对对缺失值进行修补。

# 10.2.4 缺失值分析的SPSS操作详解

Step04: 其他选项设置

【Patterns(模式)】包含输出的模式、变量缺失的模式等五个部分。

(1) Display: 输出部分。

●Tabulated cases, grouped by missing value patterns: 按照缺失值分 组的表格模式。

●Cases with missing value, sorted by missing value patterns: 按照缺失 值排序的个案模式。

●All cases ,optionally sorted by selected variable:按照选定变量指定 顺序的所有个案。

(2) variables:变量

●Missing Patterns for:缺失模式。

(3) Additional information for:附加信息。

(4) Sort by:排序依据。

(5) Sort Order:排序顺序。

●Ascending:升序。

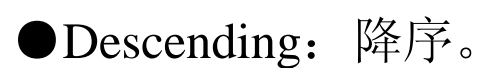

| Atianing Value Analysis   |                               |                             |
|---------------------------|-------------------------------|-----------------------------|
| Missing Value Analysis: F | Patterns                      |                             |
| Display                   |                               | <u>-</u>                    |
| Tabulated cases, grou     | iped by miss                  | ing value patterns          |
| Omit patterns with les    | sthan 1                       | % of cases                  |
| Sort variables by m       | iissing value                 | pattern                     |
| Sort variables by m       | aides, soned<br>vissing value | nattern                     |
| All cases, optionally so  | orted by sele                 | cted variable               |
|                           |                               | ]                           |
| Variables                 |                               | Additional Information for: |
|                           |                               |                             |
|                           |                               |                             |
|                           |                               |                             |
|                           |                               | Sort by:                    |
|                           |                               |                             |
|                           |                               | Sort Order                  |
|                           |                               | Ascending                   |
|                           |                               |                             |

【Descriptives(描述)】主要对单变量统计量和指示变量统计量、 忽略缺失值占总个案数的比例三部分。

10.2.4 缺失值分析的SPSS操作详解

(1)Univariate Statistics: 单变量统计量。

(2)Indicator variable Statistics: 指示变量统计量。

●Percent mismatch:百分比不匹配。

●t tests with groups formed by indicator variable: 使用有指示变量形成的分; 组进行的T检验。

●Cross tabulations of categorical and indicator variable:为分 类变量和指示变量生成交叉表。

(3)Omit variables missing less than ()% of cases : 忽略缺失值占总 个案数的比例小于的变量。

Step05:单击【OK】按钮,结束操作,SPSS软件自动输出结果。

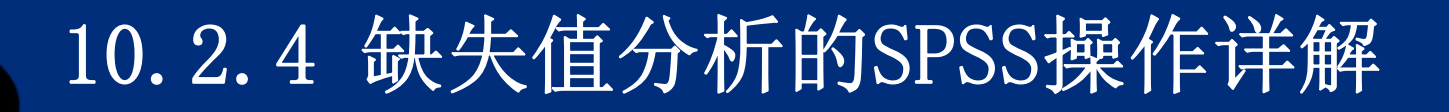

| Missing Value Analysis: Descriptives                    |  |  |  |  |  |
|---------------------------------------------------------|--|--|--|--|--|
| ☑ Univariate statistics                                 |  |  |  |  |  |
| Indicator Variable Statistics                           |  |  |  |  |  |
| Percent mismatch                                        |  |  |  |  |  |
| Sort by missing value patterns                          |  |  |  |  |  |
| 📃 tests with groups formed by indicator variables       |  |  |  |  |  |
| Include pro <u>b</u> abilities in table                 |  |  |  |  |  |
| Crosstabulations of categorical and indicator variables |  |  |  |  |  |
| Omit variables missing less than 5 % of cases           |  |  |  |  |  |
| Continue Cancel Help                                    |  |  |  |  |  |

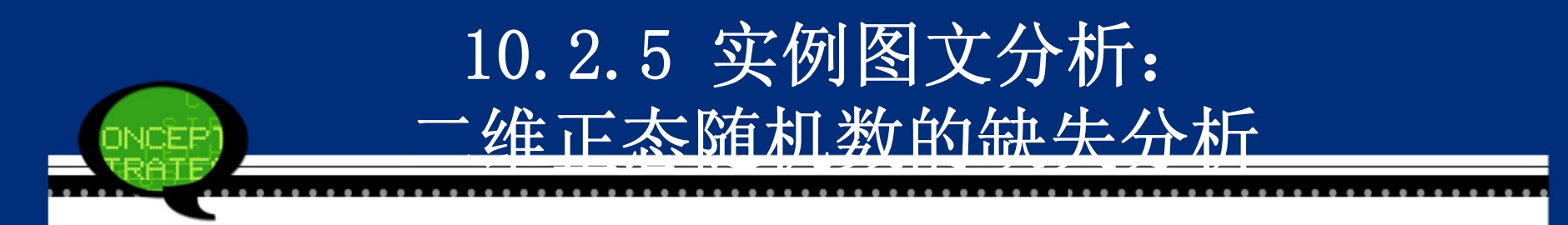

### 1. 实例内容

相关系数为-0.4的二维正态随机变量的2000个观测 值,其边缘分布分别为均值为0.2,标准差为0.2的正态随机 变量w1,和均值为0.3,标准差为0.1的正态随机变量w2,随 机删除变量w1中的3%数据,随机删除变量w2中的5%数据, 现在进行缺失值分析。

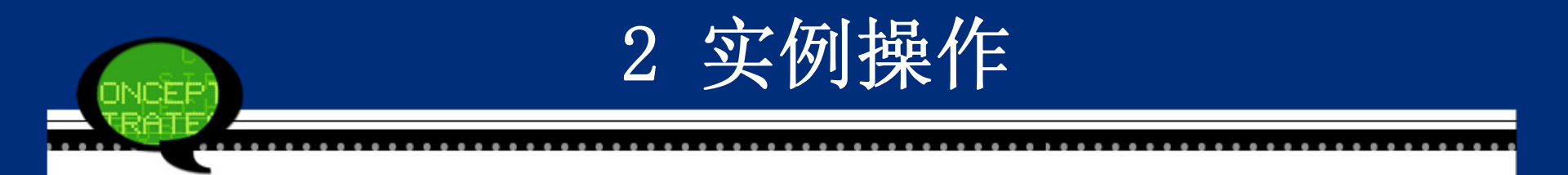

# Step01: 打开对话框 打开SPSS软件,选择菜单栏中的【Analyze(分析)】 →【Missing Value Analysis(缺失值分析)】命令,弹出对 话框。

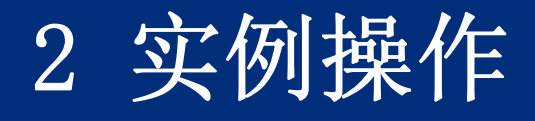

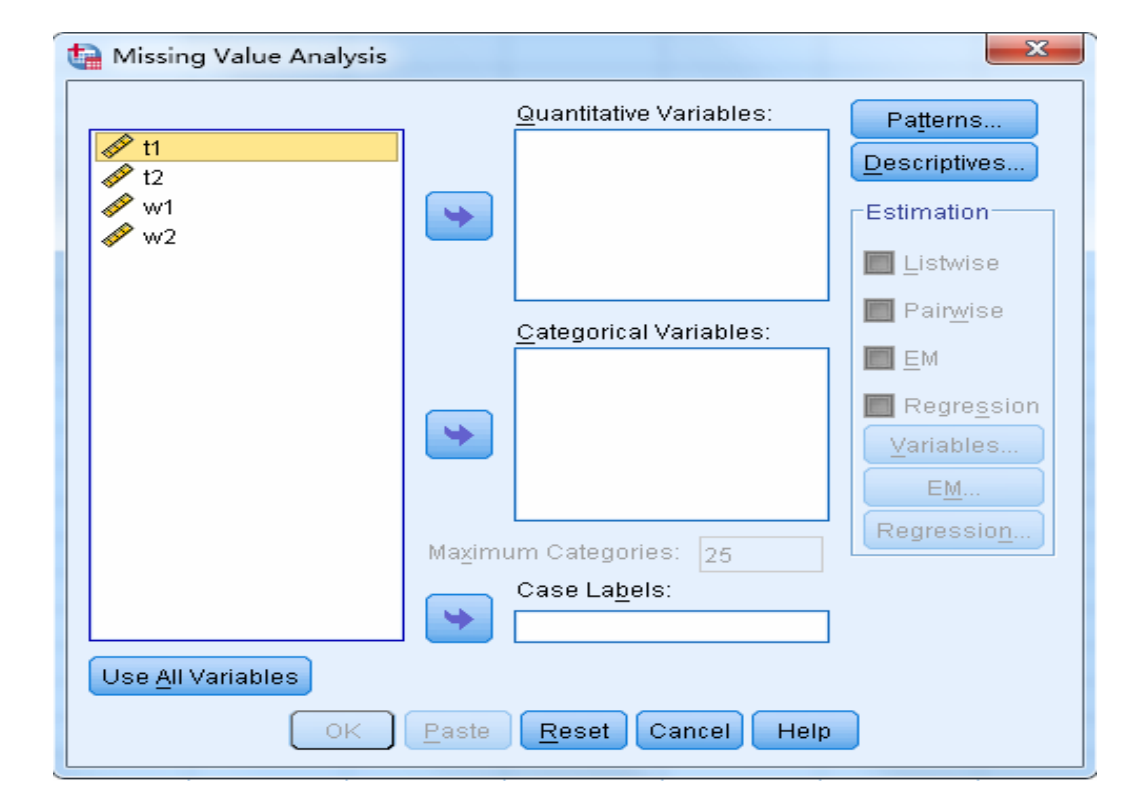

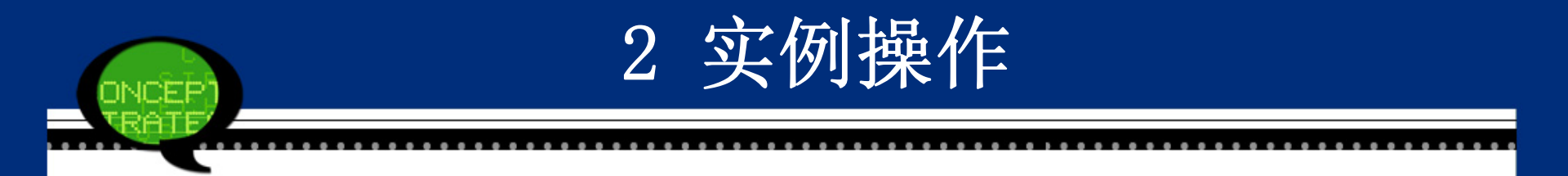

# Step02: 在左侧的候选变量列表框中选择"w1"、"w2"变量 进入【Quantitative Variables(定量变量)】列表框, 在 【Estimation(估计)】选项组中选择【Pairwise(成对)】复 选框。

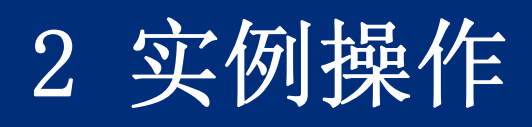

| 🔄 Missing Value Analysis  |                             |                         | ×                                                                                                    |
|---------------------------|-----------------------------|-------------------------|----------------------------------------------------------------------------------------------------|
| Missing Value Analysis    | <b>*</b><br>Ma <u>x</u> imu | Quantitative Variables: | Patterns<br>Descriptives<br>Estimation<br>■ Listwise<br>■ Pairwise<br>■ EM<br>■ Regression<br>Variables<br>EM<br>Regression |
|                           | •                           | Case La <u>p</u> eis:   |                                                                                                    |
| Use <u>A</u> ll Variables |                             |                         |                                                                                                    |
| ОК                        | <u>P</u> aste               | Reset Cancel Help       |                                                                                                    |

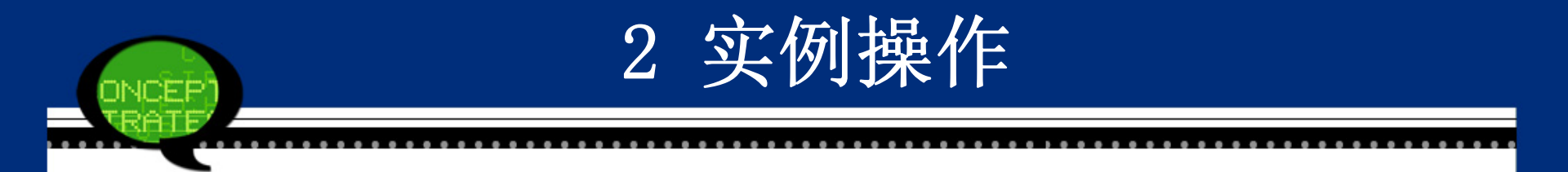

### Step03: 完成操作 最后,单击【OK(确定)】按钮,操作完成。此 时,软件输出结果出现在结果浏览窗口中。

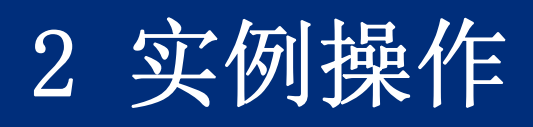

| 🔄 Missing Value Analysis  |                |                         | ×                                                                                                    |
|---------------------------|----------------|-------------------------|----------------------------------------------------------------------------------------------------|
| Missing Value Analysis    | <b>A</b> aximi | Quantitative Variables: | Patterns<br>Descriptives<br>Estimation<br>Listwise<br>Pairwise<br>EM<br>Regression<br>Variables<br>EM<br>Regression |
| Use <u>A</u> ll Variables | Paste          | Reset Cancel Help       |                                                                                                    |
|                           |                |                         |                                                                                                    |

# 3 实例结果及分析

### (1) 单变量的基本统计信息汇总表

执行完上面操作后,在SPSS结果报告中首先给出的是两个变量的基本统计分析,见表10-3所示。变量w1 数据个数为1940,缺失60个数据,缺失的百分比为3%, 样本均值为0.20,标准差为0.19,比Q1-1.5\*IQR小的数据 有5个,比Q3+1.5\*IQR大的数据有8个;

# 3 实例结果及分析

|                                                                          |      |           | Std Deviatio Missing |       | No. of Extremes <sup>a</sup> |     |      |  |
|--------------------------------------------------------------------------|------|-----------|----------------------|-------|------------------------------|-----|------|--|
|                                                                          | Ν    | Mean      | n                    | Count | Percent                      | Low | High |  |
| w1                                                                       | 1940 | .20055337 | .198140912           | 60    | 3.0                          | 5   | 8    |  |
|                                                                          |      |           |                      |       |                              |     |      |  |
| w2                                                                       | 1900 | .30283098 | .098391053           | 100   | 5.0                          | 3   | 4    |  |
|                                                                          |      |           |                      |       |                              |     |      |  |
| a. Number of cases outside the range (O1 - $1.5*IOR$ , O3 + $1.5*IOR$ ). |      |           |                      |       |                              |     |      |  |

# 3 实例结果及分析

(2) 配对分析结果

①两变量配对的频数

这里,变量w1数据个数为1940,变量w2数据个数为1900,变量w1和变量w2的配对数据个数为1842。

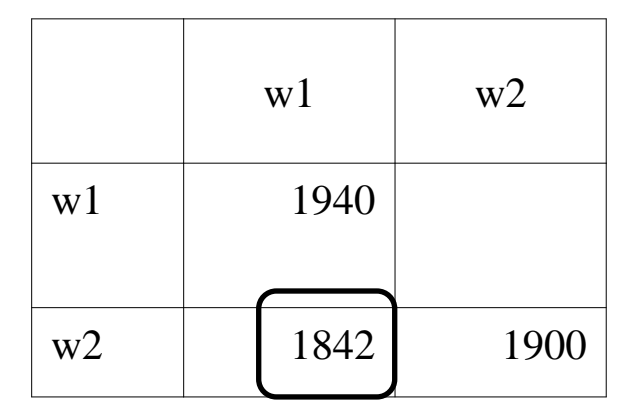
## 3 实例结果及分析

#### ②两变量配对的均值

这里,变量w1的样本均值是0.20,变量w2的样本均值为0.30,变量w1的1940个数据在变量w2都不缺失的情况下的均值为0.20028339,变量w2的1900个数据在变量w1都不缺失的情况下的均值为0.30283098。

|                                                                |  | w1        |  | w2        |  |
|----------------------------------------------------------------|--|-----------|--|-----------|--|
| w1                                                             |  | .20055337 |  | .30266749 |  |
| w2                                                             |  | .20028339 |  | .30283098 |  |
| Mean of quantitative variable when other variab le is present. |  |           |  |           |  |

## 3 实例结果及分析

③两变量配对的样本标准差

这里,变量w1的样本标准差是0.198140912,变量w2的 样本标准差为0.098391053,变量w1的1940个数据在变量w2都 不缺失的情况下的均值为0.199486851,变量w2的1900个数据 在变量w1都不缺失的情况下的均值为0.098391053

|                                                                              |  | w1         |  | w2         |  |
|------------------------------------------------------------------------------|--|------------|--|------------|--|
| w1                                                                           |  | .198140912 |  | .098699395 |  |
| w2                                                                           |  | .199486851 |  | .098391053 |  |
| Standard deviation of quantitative variable when oth er variable is present. |  |            |  |            |  |

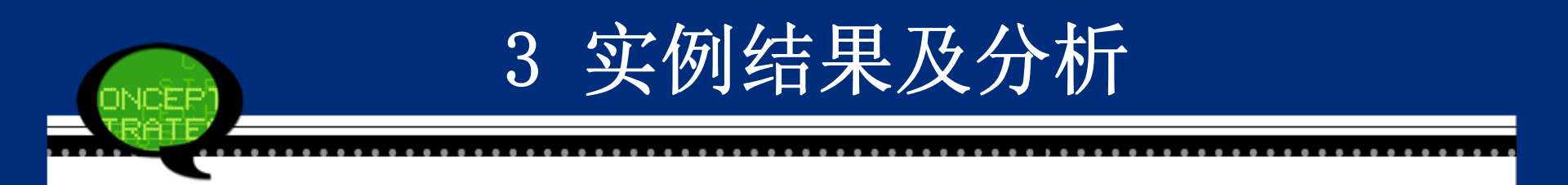

#### • (4) 两变量配对的样本协方差

这里,变量w1的样本方差是0.039259821,变量w2 的样本方差为0.009680799,配对的变量w1与变量w2的样 本协方差为-0.007154109。

|    | w1             | w2             |
|----|----------------|----------------|
| w1 | .03925982<br>1 |                |
| w2 | 0071541<br>09  | .0096807<br>99 |

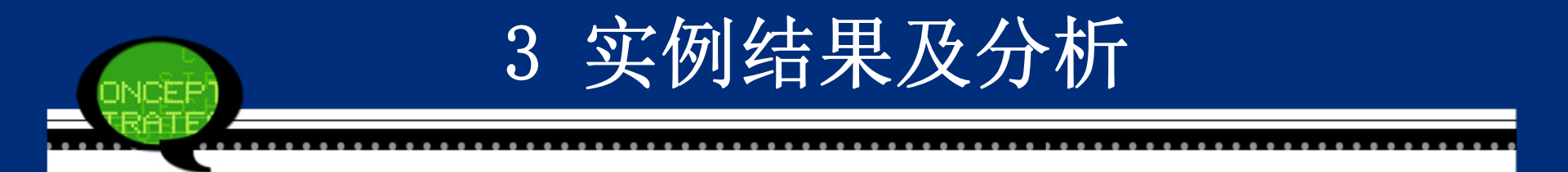

## (5) 两变量配对的样本相关系数

## 配对的变量w1与变量w2的样本协方差为-0.363。

|    | w1 |    | w2 |
|----|----|----|----|
| w1 |    | 1  |    |
| w2 | 3  | 63 | 1  |

## 10.3调查问卷的信度分析

#### 10.3.1 信度分析概述

#### 1、使用目的

为了保证问卷具有较高的可靠性和有效性,在形成正式问卷之前,应当对问卷进行试测,并对试测结果进行信度和效度分析,根据分析结果筛选问卷题项,调整问卷结构,从而提高问卷的信度和效度。

信度分析是评价调查问卷是否具有稳定性和可靠性的有效的分析方法。

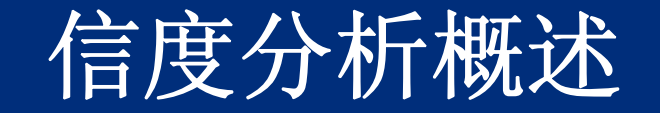

2、基本原理

重测信度法是用同样的问卷对同一组被调查者间隔一定时间重 复施测,计算两次施测结果的相关系数,适用于事实式问卷,如性别、 出生年月等在两次施测中不应有任何差异。重测信度法属于稳定系数。 复本信度法是让同一组被调查者一次填答两份问卷复本,计算 两个复本的相关系数。复本信度属于等值系数。

**折半信度法**是将调查项目分为两半,计算两半得分的相关系数,进而估计整个量表的信度。折半信度属于内在一致性系数,测量的是两半题项得分间的一致性。这种方法一般适用于态度、意见式问卷的信度分析。

克朗巴哈信度系数法是评价的量表中各题的得分之间一致性的,属于内在一致性系数。这种方法适用于态度、意见式问卷的信度分析,是目前最常用的信度系数,其公式为:

$$\alpha = \frac{\kappa r}{1 + (k - 1)\overline{r}}$$

其中,为调查问卷中题项的总数,为个项目相关系数的均值。

## 10.3.2 信度分析的SPSS操作详解

Step01:打开【Reliability Analysis(可靠性分析)】对话框 选择菜单栏中的【Analyze(分析)】→【Scale(度 量)】→【Reliability Analysis(可靠性分析)】命令,弹出【Re liability Analysis(可靠性分析)】对话框。

Step02 : 选择信度分析变量

在该对话框左侧的候选变量列表框中选择一个或几个 变量,将其移入【items(项)】列表框中,选择进入信度分析 的变量。

【Scale label(度量标签)】主要对信度分析的信度系数 做一个标签。

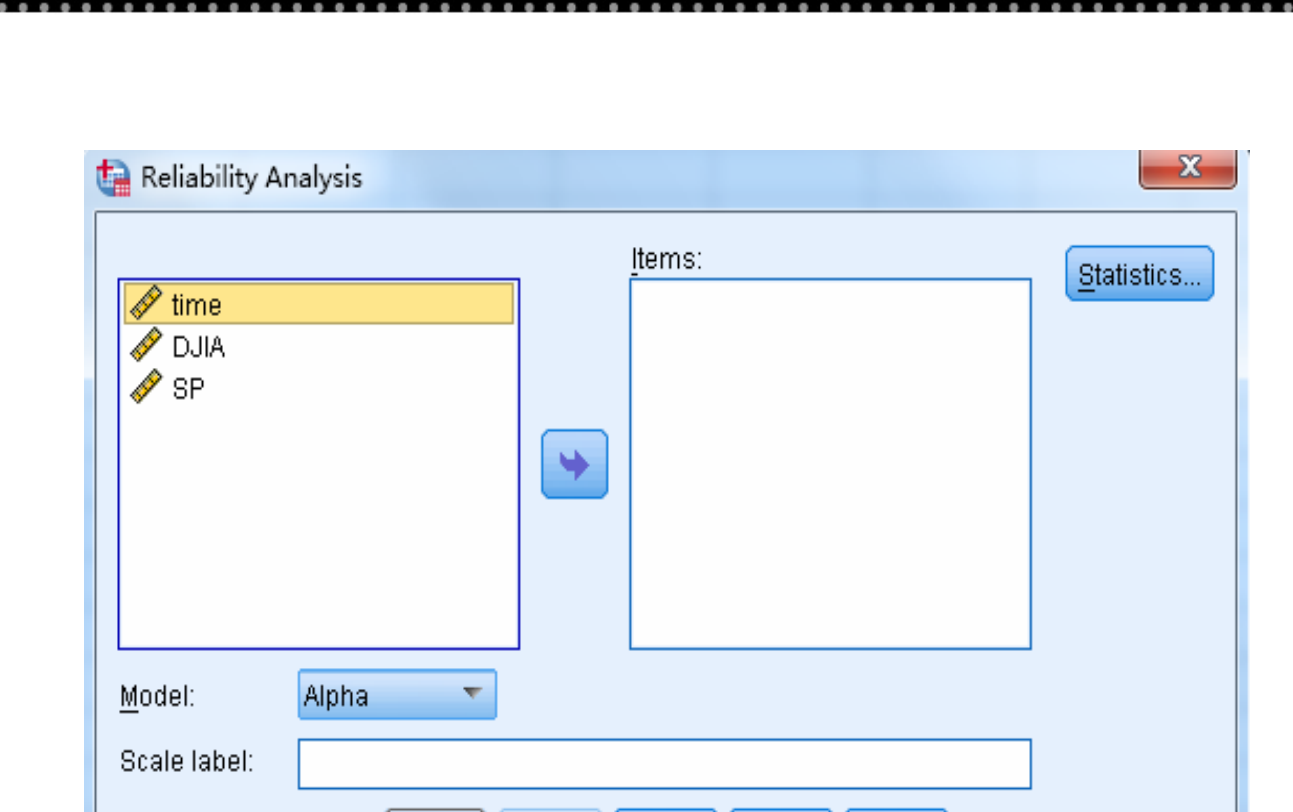

Reset

Cancel

Help

Paste

信度分析的SPSS操作详解

ICEP

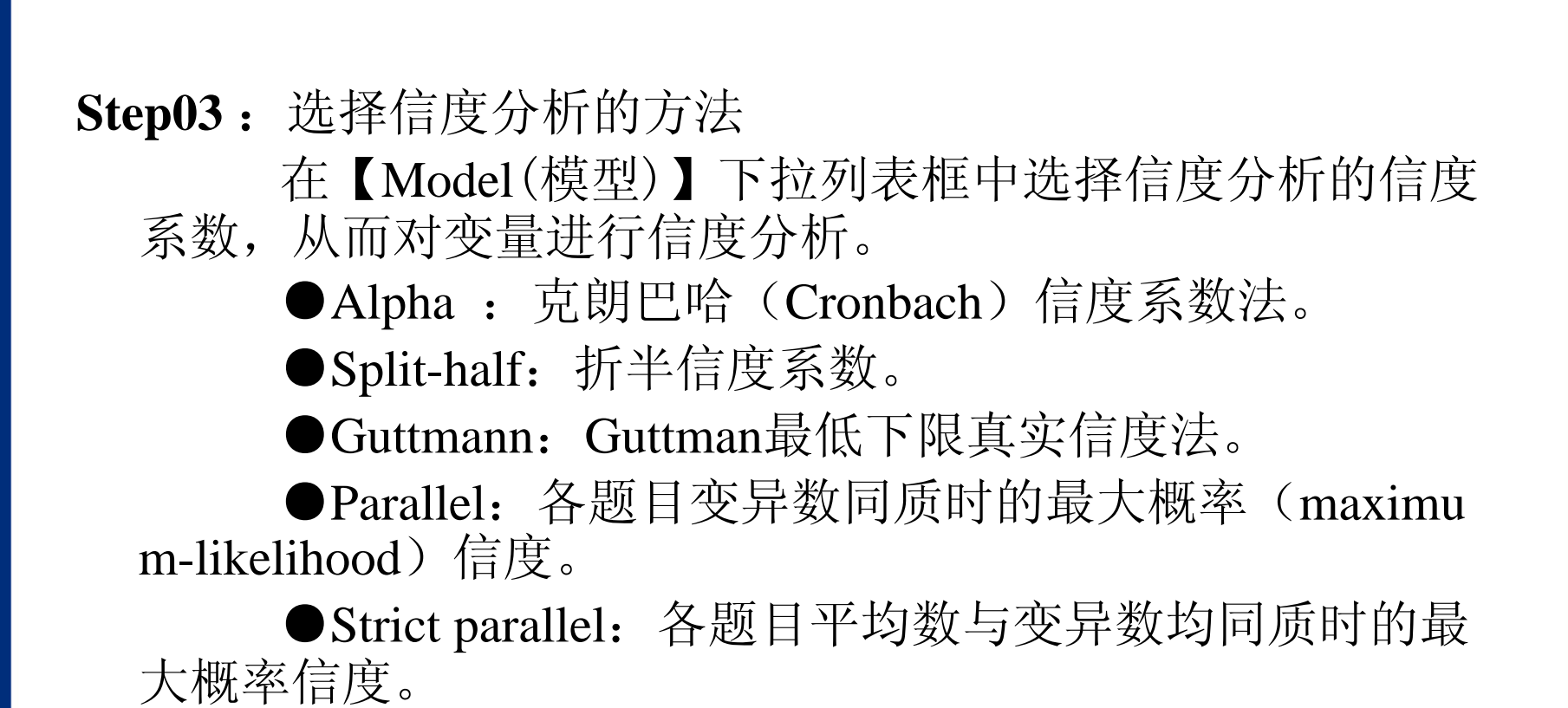

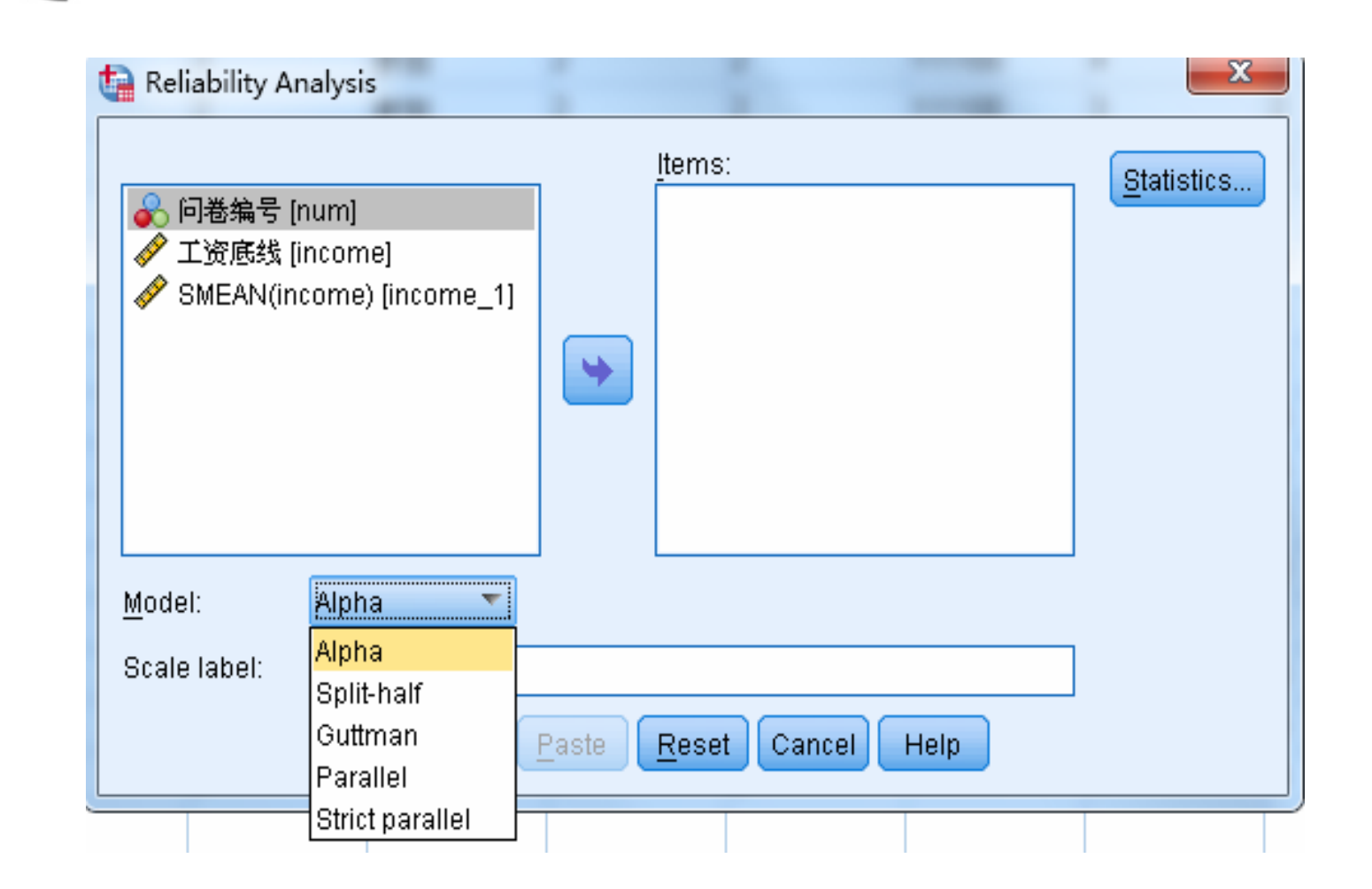

## Step04: 其他选项设置

【Statistics(统计量)】包含Hotelling的检验, Friedman等级变异数分析、Tukey的可加性检验等统计分析。

●Descriptives for: Item表示输出各评估项目的基本 描述性统计, Scale表示输出各评估项目的总分的基本描述 性统计, Scale if item deleted表示输出剔除某评项目后的均 值、方差、协方差等基本统计量,从而对评估项目进行逐 个评估。

| 🔚 Reliability Analysis: Statistics                                                                                 | ×                                                                                                    |
|----------------------------------------------------------------------------------------------------|----------------------------------------------------------------------------------------------------|
| Descriptives for<br>Item<br>Scale<br>Sc <u>a</u> le if item deleted                                                | Inter-Item<br>Correlations<br>Covarianc <u>e</u> s                                                                             |
| Summaries<br><u>M</u> eans<br><u>V</u> ariances<br>C <u>o</u> variances<br>Co <u>r</u> relations                   | ANOVA Table<br><ul> <li>None</li> <li>E test</li> <li>Friedman chi-s<u>q</u>uare</li> <li>Coc<u>h</u>ran chi-square</li> </ul> |
| <ul> <li>Hotelling's T-square</li> <li>Intraclass correlation coefficient</li> <li>Model: Two-Way Mixed</li> </ul> | Tu <u>k</u> ey's test of additivity<br>Ty <u>p</u> e: Consistency 💌                                                            |
| Confidence interval: 95 %                                                                                          | Testval <u>u</u> e: 0<br>Help                                                                                                  |

●【Inter-Item】选项组:Covariances、Correlations分别表示 输出各评估项目的协方差系数矩阵和相关系数矩阵。

●【Summaries:Means】选项组:输出评估项目总分的平 均分的基本描述性统计,Variance表示评估项目总分的样本方差的 描述性统计,Covariances、Correlations分别输出评估项目总和的 协方差矩阵、相关系数矩阵的描述性统计。

●【ANOVA Tables】选项组:提供了多种方法进行检验 同一评估对象在评估项目上的得分是否具有一致性。None表示什 么检验都不做,FTest表示进行反复测试的方差分析,只适合于 定距型的正态分布数据;Friedman chi-squared对配对样本的进行 Friedman检验,适合于非正态分布或定序型数据,Cochran chi-squ are表示进行多配对样本的Cochran检验,适合于二值型数据。 Step05:单击【OK】按钮,结束操作,SPSS软件自动输出结果。

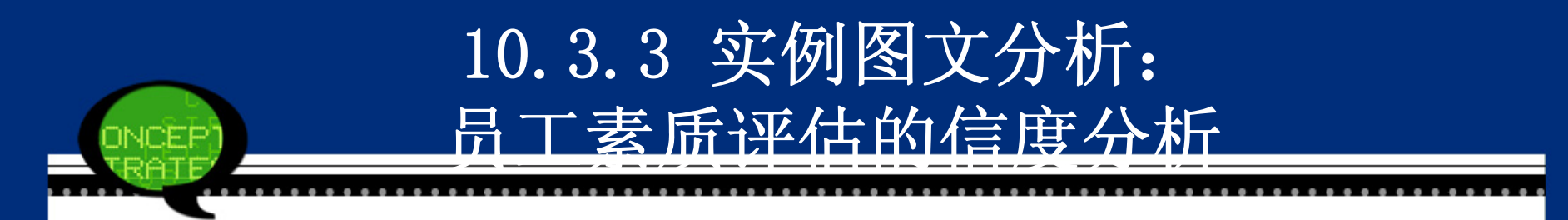

#### 1. 实例内容

为评估某个公司员工的素质设计一套评价表格,其 中包括的评价项目有:科学素质、文化素质、经济素 质、道德素质,每个评估项目的满分25分,四个项目评 估的总分100分,分数越高素质越高。为了研究评价体系 的可信性,随机对30名员工进行了测试,现利用这些数 据进行信度分析。

实例内容

| 姓名 | 科学素质 | 文化素质 | 经济素质 | 道德素质 |
|----|------|------|------|------|
| 小李 | 21   | 22   | 22   | 22   |
| 小张 | 20   | 21   | 22   | 23   |
| 小莫 | 20   | 21   | 22   | 22   |
| 小蔡 | 21   | 21   | 22   | 22   |
| 小毛 | 22   | 22   | 23   | 24   |
| 小华 | 22   | 22   | 23   | 23   |

注意: 此表为部分数据

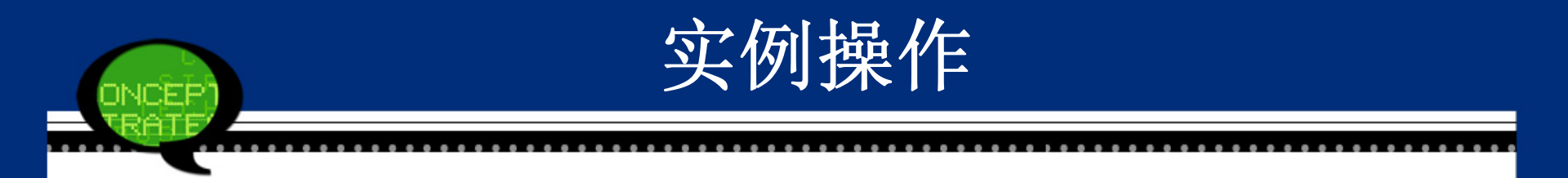

## Step01: 打开对话框 打开SPSS软件,选择菜单栏中的【Analyze(分析)】→【Scale(度量)】→【Reliability Analysis(可靠性分析)】命令,弹出【Reliability Analysis(可靠性分析)】 对话框。

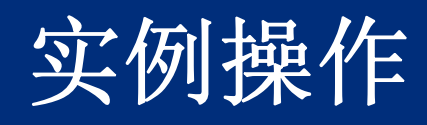

| Reliability Ana | Ilysis  | X          |
|-----------------|---------|------------|
|                 | tems:   | Statistics |
| 🔗 科学素质          |         |            |
| 🖋 文化素质          |         |            |
| 🔗 经济素质          |         |            |
| 🖋 道徳素质          |         |            |
|                 | ★       |            |
|                 |         |            |
|                 |         |            |
|                 |         |            |
|                 |         |            |
| <u>M</u> odel:  | Alpha 🔻 |            |
| Scale Jahol     |         |            |
|                 |         |            |
|                 |         |            |

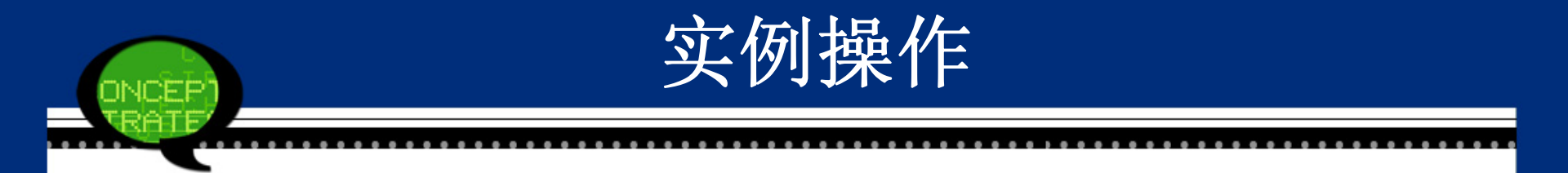

# Step02: 在左侧的候选变量列表框中选择"科学素质"、"文化素质"、"经济素质"、"道德素质"进入【items(项)】列表框,在【Model(模型)】下拉列表框中选择【Alpha()】选项,并单击【Statistics(统计量)】按钮进入【Statistics(统计量)】对话框。

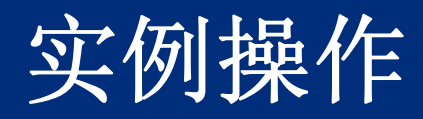

| Reliability Analysis: Statistics                                                                                                    | ×                                                                                                    |
|----------------------------------------------------------------------------------------------------|----------------------------------------------------------------------------------------------------|
| Descriptives for<br>Item<br>Scale<br>Sc <u>a</u> le if item deleted                                                                                                  | Inter-Item<br>Correlations<br>Covariances                                                                                                    |
| Summaries         ✓ Means         ✓ Variances         ✓ Covariances         ✓ Correlations         ✓ Hotelling's T-square         Intraclass correlation coefficient | <ul> <li>ANOVA Table</li> <li>● None</li> <li>● E test</li> <li>○ Friedman chi-square</li> <li>○ Cochran chi-square</li> <li>■ Tukey's test of additivity</li> </ul> |
| Mo <u>d</u> el: Two-Way Mixed<br>Confidence interval: 95 %<br>Continue Cance                                                                                         | Type: Consistency Test value: 0                                                                                                    |

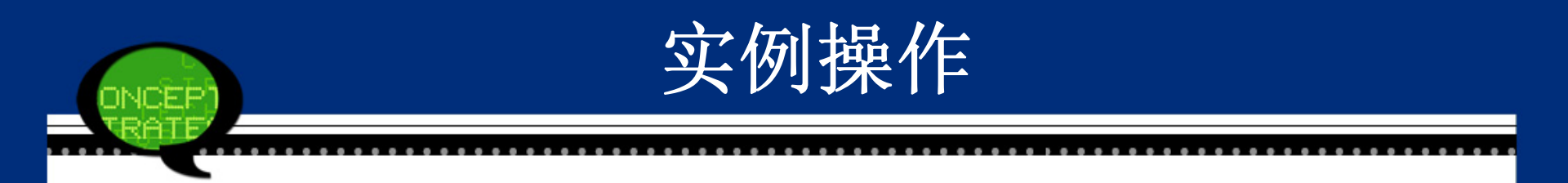

## Step03: 勾选【Scale if item deleted (如果项已删除则进行度量)】、【Correlations (相关性)】以及【Summaries (摘要)】复选框,然后单击【Continue (继续)】按钮,进入 信度分析分析对话框。

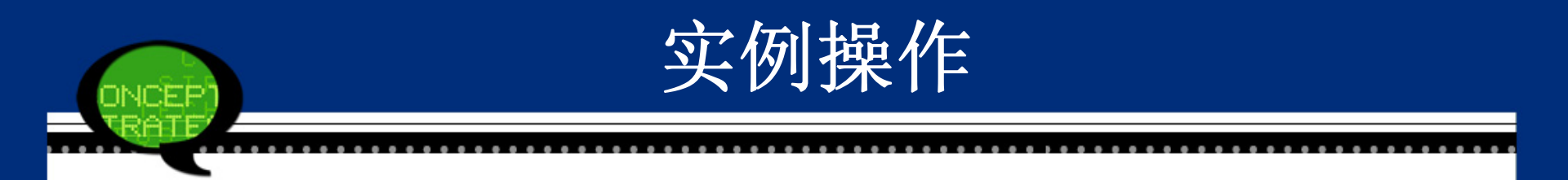

## Step04: 完成操作 最后,单击【OK(确定)】按钮,操作完成。此 时,软件输出结果出现在结果浏览窗口中。

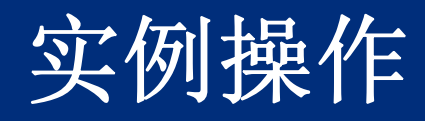

|                |           | •             | <u>I</u> tems: |      | <u>Statistics</u> |
|----------------|-----------|---------------|----------------|------|-------------------|
| <u>M</u> odel: | Alpha 🔹 🔻 | _             |                |      |                   |
| Scale label:   |           |               |                |      |                   |
|                | ОК        | <u>P</u> aste | Reset Cancel H | lelp |                   |

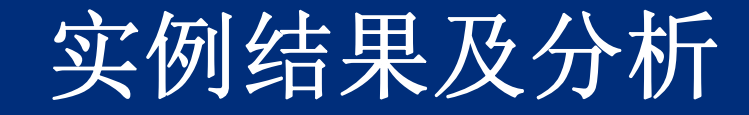

#### (1) 信度分析进行过程的摘要

执行完上面操作后,在SPSS结果报告中首先给出的是信度分析进行过程的摘要,见下表所示。信度分析的有效数据为30个,排除在外的数据个数为0,整个信度分析是基于所有数据来进行的。

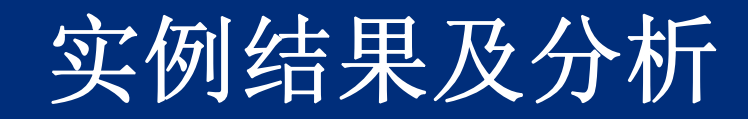

|                                                                   |                       | N |    | %     |
|-------------------------------------------------------------------|-----------------------|---|----|-------|
| Cases                                                             | Valid                 |   | 30 | 100.0 |
|                                                                   | Excluded <sup>a</sup> |   | 0  | .0    |
|                                                                   | Total                 |   | 30 | 100.0 |
| a. Listwise deletion based on all variables in the pr<br>ocedure. |                       |   |    |       |

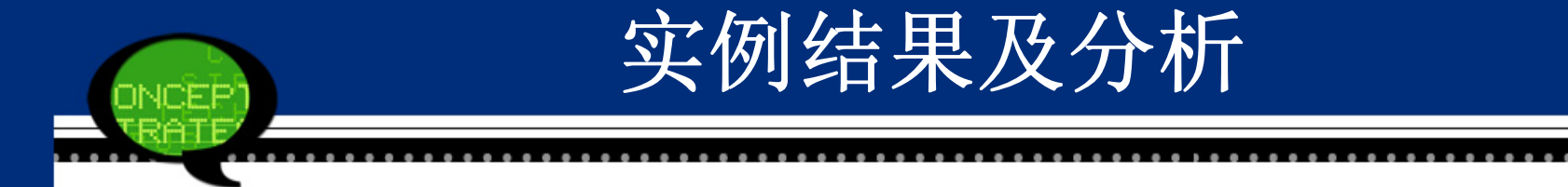

## (2) 信度分析的信度系数计算的结果

在SPSS结果报告中给出克朗巴哈(Cronbach)信度系数的估计值为0.816,基于标准化评估项目(Based on Standardized Item s)调整的克朗巴哈(Cronbach)信度系数为0.825,评估项目数为4个。由于信度系数在0.80~0.90之间,说明问卷调查中的题目具有较强的内在一致性。

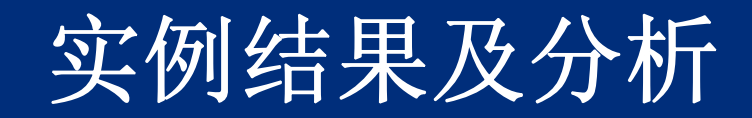

| Cronbach's Alpha | Cronbach's Alpha Based on<br>Standardized Items | N of Items |
|------------------|-------------------------------------------------|------------|
| .816             | .825                                            | 4          |

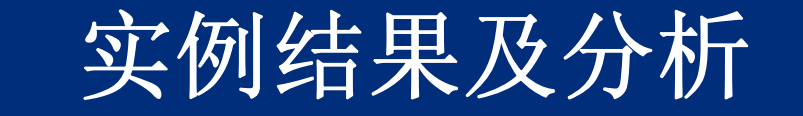

#### (3) 各个评估项目的相关系数矩阵

从相关系数矩阵可以看出,科学素质与文化素质 之间相关系数为0.734,具有较强的正相关性;道德素质 与经济素质之间相关系数为0.691,正相关性较强,文化 素质与道德素质之间的相关系数为0.343,是相关性性最 低的两个项目。

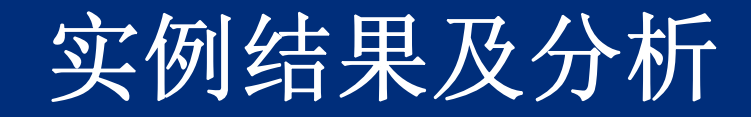

|      | 科学素质  | 文化素质  | 经济素质  | 道德素质  |
|------|-------|-------|-------|-------|
| 科学素质 | 1.000 | .734  | .691  | .430  |
| 文化素质 | .734  | 1.000 | .487  | .343  |
| 经济素质 | .691  | .487  | 1.000 | .561  |
| 道德素质 | .430  | .343  | .561  | 1.000 |

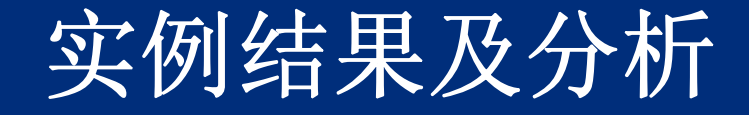

#### (4) 评估项目的描述性统计

下表的第一行显示了30名员工在4个评估项目上总分的均值为21.992,最大值为23.067,最小值21.000,全距2.067,样本均值的方差为0.812;第二行显示30名员工在4个评估项目上总分的样本方差为0.585,最大值为0.754,最小值0.437,全距0.317,样本方差的方差为0.026;可见,各个项目的平均分基本相当,各项评分的差异性比较平衡。

第三行显示4个评估项目协方差的均值为0.308,最大值为0.414,最小值0.202,全距0.211,样本方差的方差为0.006; 第四行显示4个评估项目相关系数的均值为0.541,最大值为0.7 34,最小值0.343,全距0.391。可见,各个评项目的相关程度 校稿,而且相关程度的差异较小。

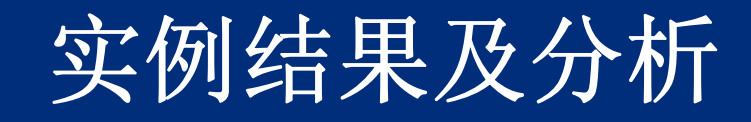

|                            | Mean   | Minimum | Maximum | Range | Maximum<br>/ Minimum | Variance | N of Items |
|----------------------------|--------|---------|---------|-------|----------------------|----------|------------|
| Item Means                 | 21.992 | 21.000  | 23.067  | 2.067 | 1.098                | .812     | 4          |
| Item<br>Variances          | .585   | .437    | .754    | .317  | 1.726                | .026     | 4          |
| Inter-Item<br>Covariances  | .308   | .202    | .414    | .211  | 2.045                | .006     | 4          |
| Inter-Item<br>Correlations | .541   | .343    | .734    | .391  | 2.139                | .021     | 4          |

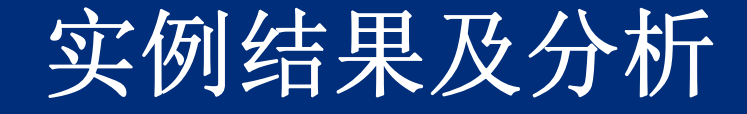

#### (5) 剔除某个评估项目以后的结果

表10-12的第一列显示了剔除某个评估项目以后的剩余项目的总平均分,例如剔除了科学素质的剩余其他三项的总平均分为66.97,是第一列中最大的,这说明科学素质的得分影响比较大;第二列显示了剔除某个评估项目以后的剩余项目总分的样本方差,第三列是某评估项目与其余评估项目总分的简单相关系数,例如科学素质与剩余其他三项的总分之间的简单项系数为0.750,这再一次说明科学素质的地位比较重要;第四列是某评估与其余评估项目的复相关系数,反映了该评估项目与其余评估项目的总体相关程度;最后一列是剔除某个评估项目以后的剩余项目计算得到克朗巴哈(Cronbach)信度系数。

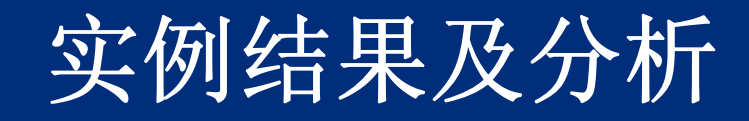

|      | Scale Mean if<br>Item Delet | Scale Variance<br>if Item Del | Corrected<br>Item-Total | Squared<br>Multiple | Cronbach's<br>Alpha if |
|------|-----------------------------|-------------------------------|-------------------------|---------------------|------------------------|
|      | ea                          | eted                          | Correlation             | Correlation         | Item Deleted           |
| 科学素质 | 66.97                       | 3.137                         | .750                    | .685                | .710                   |
| 文化素质 | 66.40                       | 3.903                         | .622                    | .542                | .777                   |
| 经济素质 | 65.63                       | 3.757                         | .718                    | .565                | .740                   |
| 道德素质 | 64.90                       | 3.610                         | .506                    | .321                | .840                   |

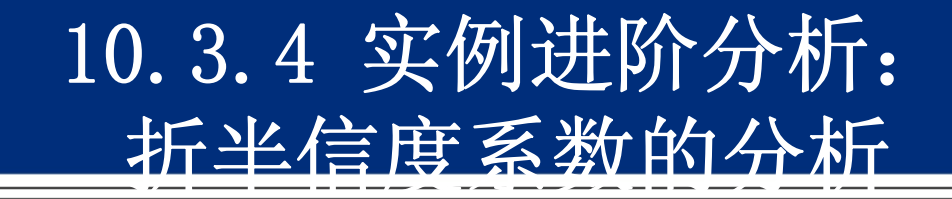

如果在实例操作的第二步中, 在【Model(模型)】的下拉框 中选择的列表框中选择【Split-half(半分)】,其他不变,那么,所进 行的信度分析就是折半信度法,其结果会出现在折半项目的前提下所 得到克朗巴哈(Cronbach)信度系数,和在折半项目的前提下得到评 估项目的描述性统计,如下表所示。

(1) 折半项目的前提下得信度分析结果

表10-14是在折半项目的前提下得信度分析结果。折半信度法 将项目分成两部分,Part 1是关于科学素质与文化素质的,Part 2是关 于经济素质与道德素质的,针对Part 1计算得到克朗巴哈(Cronbac h)信度系数为0.837,针对Part 2计算得到克朗巴哈(Cronbach)信度 系数为0.702,这说明想进一步改进调查问卷的质量,应针对经济素 质与道德素质部分进行重新修订量表或增删题项。两部分总分的简 单相关系数为0.583,说明两部分具有正相关性。由于两部分的项目 是一样的,都是两个项目,一般都应采用Spearman-Brown修正方法对 两部分总分的简单相关系数进行修正,修正的结果为0.736,两部分 的Guttman Split-Half Coefficient为0.736,说明整个问卷是可行的一份 问卷。

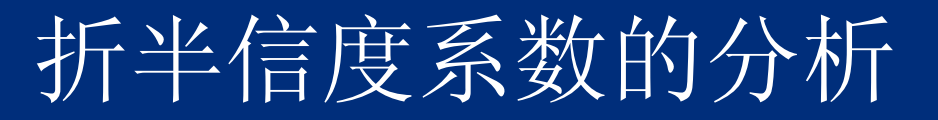

| Cronbach's Alpha                                               | Part             | Value      | .837           |  |
|----------------------------------------------------------------|------------------|------------|----------------|--|
|                                                                | 1                | N of Items | 2 <sup>a</sup> |  |
|                                                                | Part             | Value      | .702           |  |
|                                                                | 2                | N of Items | 2 <sup>b</sup> |  |
|                                                                | Total N of Items |            | 4              |  |
| Correlation Between                                            | .583             |            |                |  |
| Spearman-Brown                                                 | Equal            | .736       |                |  |
| Coefficient                                                    | Uneq             | .736       |                |  |
| Guttman Split-Half C                                           | .736             |            |                |  |
| a. The items are: 科学素质, 文化素质.<br>b. The items are: 经济素质, 道德素质. |                  |            |                |  |

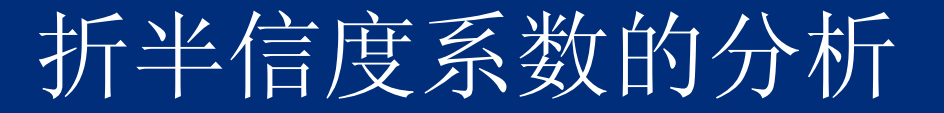

(2) 折半项目的前提下得评估项目的描述性统计

下表显示了30名员工在科学素质,文化素质这两个项目上总分的均值为21.283,在经济素质,道德素质这两个项目上总分的均值为22.700。在科学素质,文化素质这2个评估项目协方差的均值为0.414,在经济素质,道德素质这两个项目上总分的均值为0.322。

## 折半信度系数的分析

|                           |               | Mean   | Minimum | Maximum | Range | Maximum /<br>Minimum | Variance | N of Items     |
|---------------------------|---------------|--------|---------|---------|-------|----------------------|----------|----------------|
| Item<br>Means             | Part 1        | 21.283 | 21.000  | 21.567  | .567  | 1.027                | .161     | 2 <sup>a</sup> |
|                           | Part 2        | 22.700 | 22.333  | 23.067  | .733  | 1.033                | .269     | 2 <sup>b</sup> |
|                           | Both<br>Parts | 21.992 | 21.000  | 23.067  | 2.067 | 1.098                | .812     | 4              |
| Item<br>Variances         | Part 1        | .575   | .461    | .690    | .229  | 1.496                | .026     | 2 <sup>a</sup> |
|                           | Part 2        | .595   | .437    | .754    | .317  | 1.726                | .050     | 2 <sup>b</sup> |
|                           | Both<br>Parts | .585   | .437    | .754    | .317  | 1.726                | .026     | 4              |
| Inter-Item<br>Covariances | Part 1        | .414   | .414    | .414    | .000  | 1.000                | .000     | 2 <sup>a</sup> |
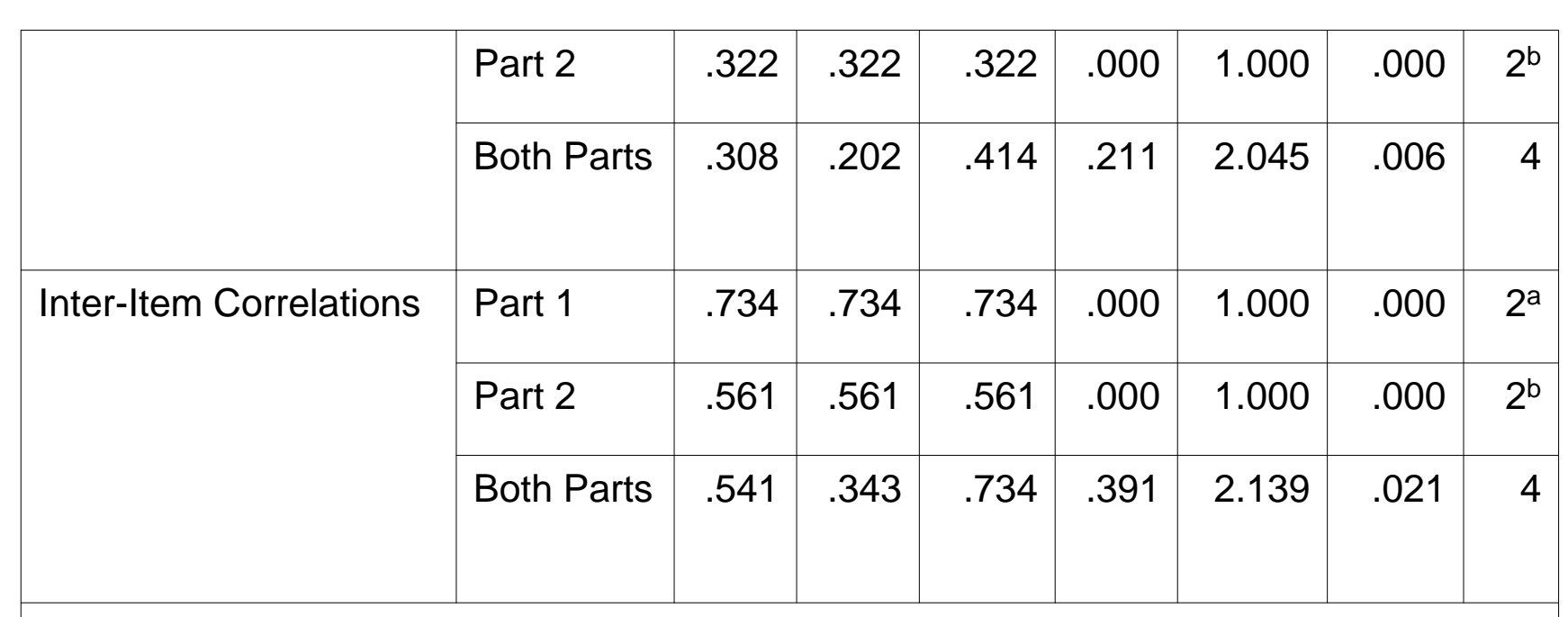

折半信度系数的分析

a. The items are: 科学素质, 文化素质.

b. The items are: 经济素质, 道德素质.

10.4.1 多重响应分析概述

1、使用目的

多重响应(Multiple Response)是指对同一个问题被调查者可能有多个答案,它是调查研究中十分常见的数据形式。

2、基本原理

多重响应资料因其特殊性,不方便应用传统的多元统 计分析方法进行研究,利用多重二分法和多重分类法两种数 据转换方式可以极大的丰富对其建模的方法。

多重二分法的分类编码**为0和1**,即将每一个选项拆分 为一个独立变量,如果选中的则录入1,没有选择的则录入 为0。有多少个选项则拆分出多少个变量来,因此选项异常 多的情况下此种方法有点麻烦。

## 10.4.2 多重响应分析的SPSS操作详解

**Step01**:打开【Define Multiple Response Sets(定义多元响应集)】对 话框

选择菜单栏中的【Analyze(分析)】→【Multiple Responses (多元响应)】→【Define Multiple Response Sets(定义多元响应 集)】命令,弹出【Define Multiple Response Sets(定义多元响应 集)】对话框。

### Step02:选择多重响应分析变量

在【Set Definition(定义集)】列表框列出所有的需要设置的变量,其中包括多选题的变量,将候选变量中选择一个或几个变量,将其移入【Variables in Set(集合中的变量)】(集合中的变量)列表框中,选择进入多重响应分析的变量。

Step03:设置多重响应集

然后在下方的【Variables Are Coded As(将变量编码为)】(将变量编码)中选择编码的方法。

【Dichotomies(二分法)】为多重二分法,【Counted Value(计数 值)】输入需要统计的变量值,例如计数值输入"1",意思是统计变量值 为1的频率。

【Categories(类别)】为多重分类法,【Range(范围)】表示多重 分类法的起点值,【Through(到)】表示多重分类法的终值。

【Label(标签)】为多重二分法或多重分类法的值标签的定义。 【name(名称)】为输入该多选题的题目名称。

在【name(名称)】中输入该多选题的题目名称,在【Label(标签)】中输入分类法的值标签的定义之后,点击【add(添加)】到【Multip le Responses Sets(多元响应集)】,点击【Close(关闭)】,就设置好多重响应集。

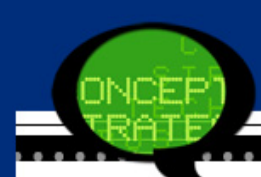

### 多重响应分析的SPSS操作详解

| <ul> <li>✓ 年龄</li> <li>✓ 手机</li> <li>✓ 品牌11</li> </ul> |                                                                                            |                                         |                               |
|--------------------------------------------------------|--------------------------------------------------------------------------------------------|-----------------------------------------|-------------------------------|
| -Variables Are Coded                                   | As                                                                                         | <u>A</u> dd<br>Change<br>Remove         |                               |
| <u>N</u> ame:                                          | ng <u>e</u> : Inrougn                                                                      |                                         |                               |
| Note: Sets defined I                                   | nere are only available in the Multiple Resp<br>afine Multiple Response Sets on the Data ( | oonse Frequencies<br>menu for sets user | and Crosstabs<br>d elsewhere. |

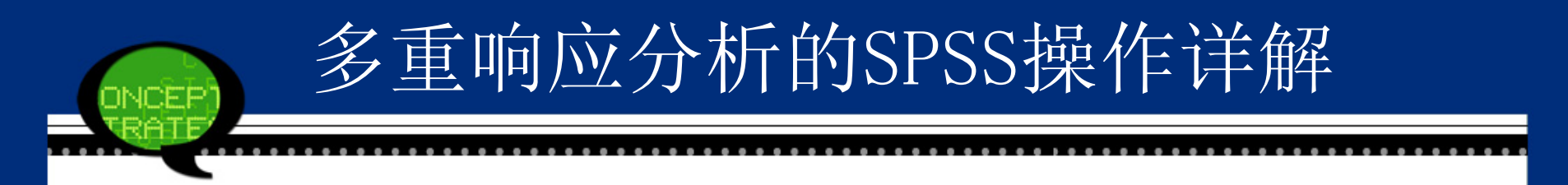

### Step04:设置多重响应分析方法 点击【Close(关闭)】,设置好多重响应集,再选 择菜单栏中的【Analyze(分析)】→【Multiple Responses (多元响应)】命令,可以看到,多出两个菜单选项。

## 多重响应分析的SPSS操作详解

| <u>A</u> nalyze | Direct <u>M</u> arketing      | <u>G</u> raph | s  | <u>U</u> tilities  | Add        | <u>o</u> ns | <u>W</u> indo |
|-----------------|-------------------------------|---------------|----|--------------------|------------|-------------|---------------|
| Re <u>p</u>     | orts                          | •             |    | *                  |            |             |               |
| D <u>e</u> s    | criptive Statistics           | •             | 1  |                    |            |             |               |
| Ta <u>b</u> l   | es                            | •             |    |                    |            |             |               |
| Co <u>m</u>     | <u>n</u> pare Means           | •             |    | 品牌11               |            | var         |               |
| <u>G</u> en     | eral Linear Model             | •             | Ł  |                    | 1          |             |               |
| Gen             | erali <u>z</u> ed Linear Mode | ls 🕨          | Ł  |                    | 2          |             |               |
| Mi <u>x</u> e   | d Models                      | •             | μ  |                    | 3          |             |               |
| <u>C</u> orr    | relate                        | •             | 2  |                    | 4          |             |               |
| <u>R</u> eg     | ression                       | •             | μ  |                    | 8          |             |               |
| L <u>o</u> gl   | inear                         | •             | H  |                    | 5          |             |               |
| Neu             | ral Net <u>w</u> orks         | •             | Š. |                    | 5          |             |               |
| Clas            | sify                          | •             | Ę. |                    | 1          |             |               |
| <u>D</u> im     | ension Reduction              | •             | Ē  |                    | - I<br>- O |             |               |
| Sc <u>a</u> l   | e                             | •             | ŧ  |                    | 2          |             |               |
| <u>N</u> on     | parametric Tests              | •             | È. |                    | 2          |             |               |
| Fore            | casting                       | •             | 6  |                    | 4          |             |               |
| <u>S</u> urv    | ival                          | •             | 8  |                    | 1          |             |               |
| M <u>u</u> lti  | iple Response                 | •             |    | <u>D</u> efine Var | riable     | Sets        |               |
| ジ Miss          | sing Value Analysis           |               | -  | Frequenci          | es         |             |               |
| Mul <u>t</u> i  | iple Imputation               | •             |    | Crosstabs          | s          |             |               |
| Com             | np <u>l</u> ex Samples        | •             | P  |                    | 2          |             |               |
| <u>Q</u> ua     | lity Control                  | •             |    |                    |            |             |               |
| 🖉 ROC           | Cur <u>v</u> e                |               |    |                    |            |             |               |

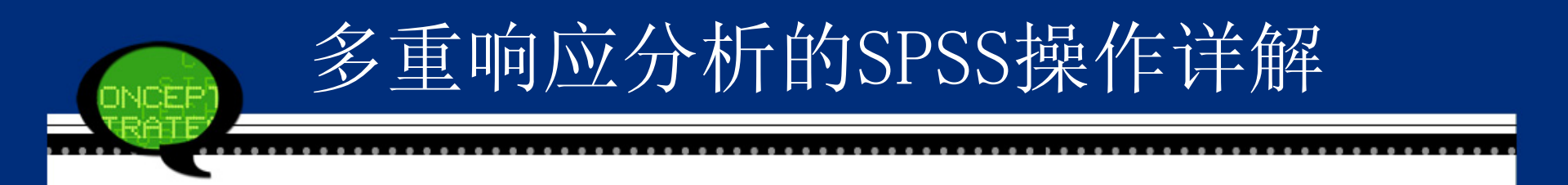

### 选择菜单栏中的【Analyze(分析)】→【Multiple Responses (多元响应)】→【Frequencies(频率)】命令,弹出【Mult iple Response Frequencies(多元响应频率)】对话框。

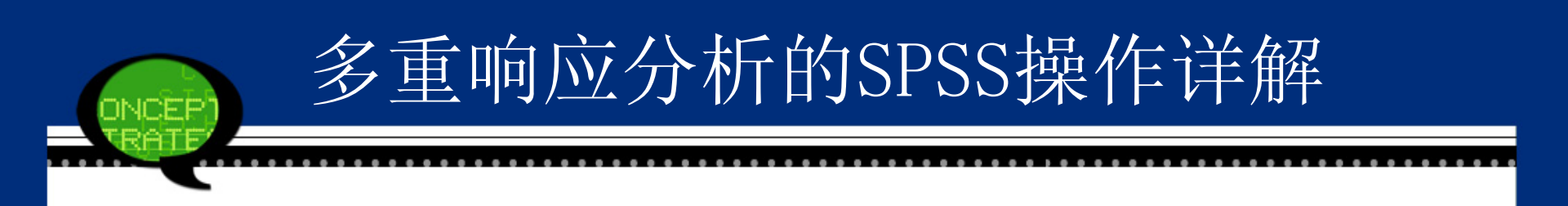

| Multiple Response Freq           | uencies                                  | ZA.           | <b>—</b> X |  |  |  |  |
|----------------------------------|------------------------------------------|---------------|------------|--|--|--|--|
| Multiple Response Sets:          | 1                                        | Table(s) for: |            |  |  |  |  |
| [\$品話單]                          |                                          |               |            |  |  |  |  |
|                                  |                                          |               |            |  |  |  |  |
|                                  | <b>&gt;</b>                              |               |            |  |  |  |  |
|                                  |                                          |               |            |  |  |  |  |
|                                  |                                          |               |            |  |  |  |  |
| Missing Values                   |                                          |               |            |  |  |  |  |
| 📃 Exclu <u>d</u> e cases listwis | e within c                               | lichotomies   |            |  |  |  |  |
| 📃 Exclude cases listwis          | Exclude cases listwise within categories |               |            |  |  |  |  |
| OK Paste Reset Cancel Help       |                                          |               |            |  |  |  |  |

- 【Multiple Responses Sets(多元响应集)】: 显示设置好的多重响 应集的名称。
- 【Table(s) for(列表为)】:表示对选入的多重响应集进行列表分析。
- 【Missing Value(缺失值)】:表示对缺失值的处理方法。Exclude cases listwise with in dichotomies表示对多重二分法的变量进行缺失值的处理,。Exclude cases listwise with in categories dicho表示 对多重分类法的变量进行缺失值的处理。缺失值处理方法都是将 缺失值排除在样本外进行频率分析。

选择菜单栏中的【Analyze(分析)】→【Multiple Responses(多元响应)】→【Crosstabs(交叉表)】命令,进入【Multiple Response Crosstabs(多元响应交叉表)】对话框。

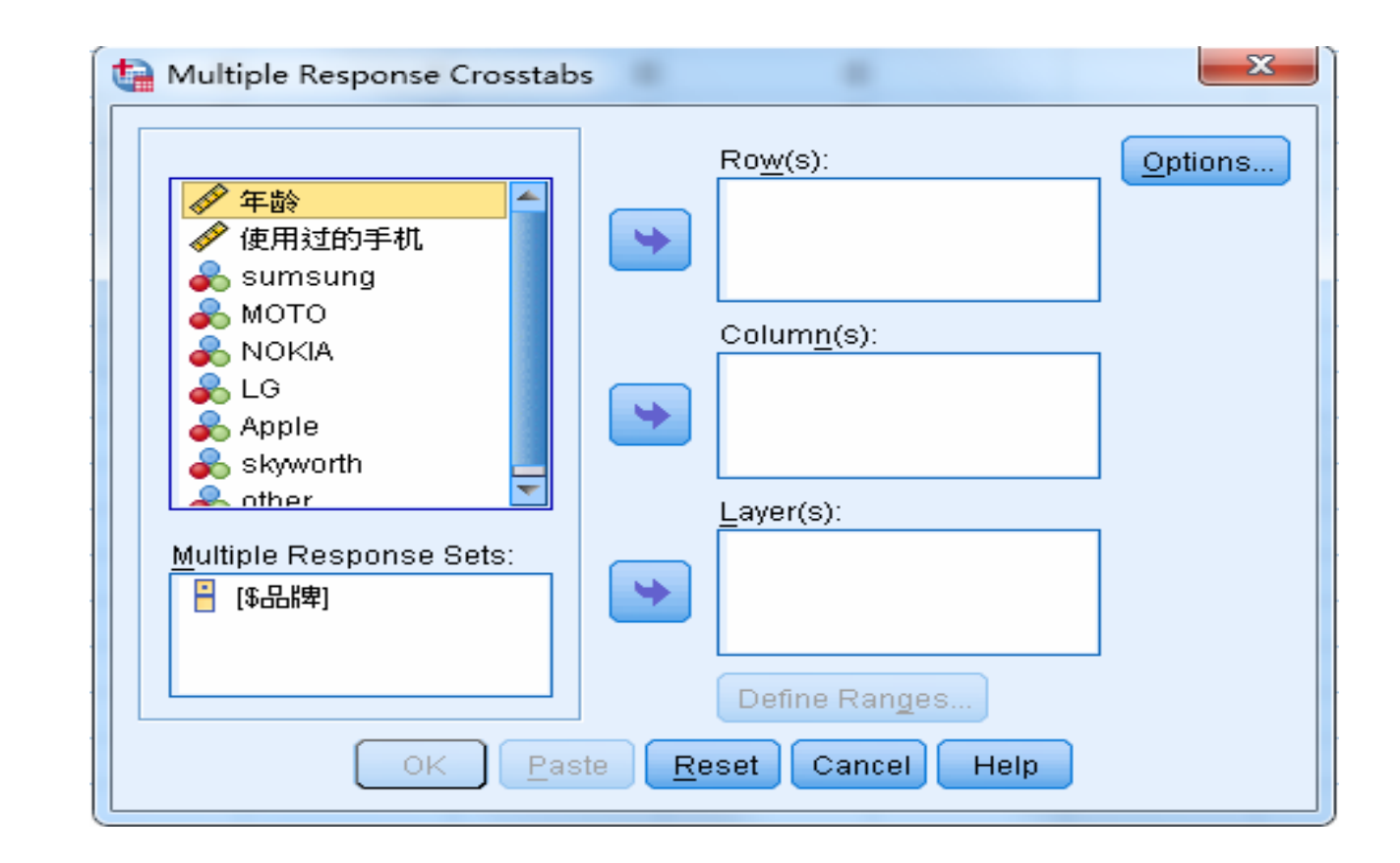

多重响应分析的SPSS操作详解

NCEP

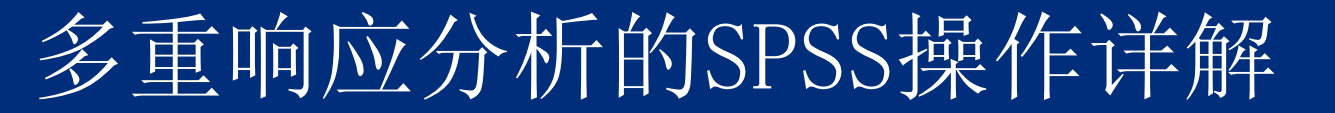

- ●【Multiple Responses Sets(多元响应集)】:显示设置好的多重 响应集的名称。
- ●【Row(s)(行)】:显示交叉分析的行变量。
- ●【Column(s)(列)】:显示交叉分析的列变量。
- ●【Layer(s)(层)】:显示交叉分析的分层变量。
- ●【Define Ranges(定义范围)】: 定义行变量、或列表里、或层 变量的取值范围。
- ●【Options(选项)】: 交叉分析的一些选项,包括单元百分比 (行的、列的、总的)、基于哪种百分比(基于个案的、基于 响应的)、缺失值的处理(基于多重二分法的变量的、基于多 重分类法的变量的)。

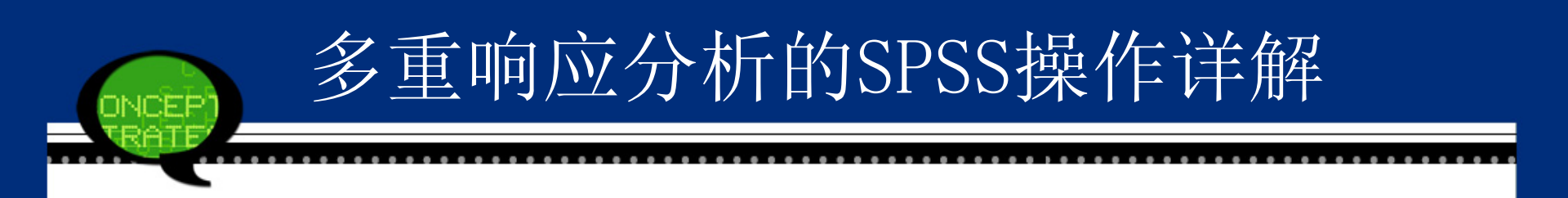

| 📬 Multiple Response Crosstabs: Optio 💻 🎞  |  |  |  |  |  |  |
|-------------------------------------------|--|--|--|--|--|--|
| Cell Percentages                          |  |  |  |  |  |  |
| 🔲 Row 🔳 <u>C</u> olumn 🔳 <u>T</u> otal    |  |  |  |  |  |  |
| Match variables across response sets      |  |  |  |  |  |  |
| Percentages Based on                      |  |  |  |  |  |  |
| ⊚ Ca <u>s</u> es © <u>R</u> esponses      |  |  |  |  |  |  |
| Missing Values                            |  |  |  |  |  |  |
| Exclude cases listwise within dichotomies |  |  |  |  |  |  |
| Exclude cases listwise within categories  |  |  |  |  |  |  |
| Continue Cancel Help                      |  |  |  |  |  |  |

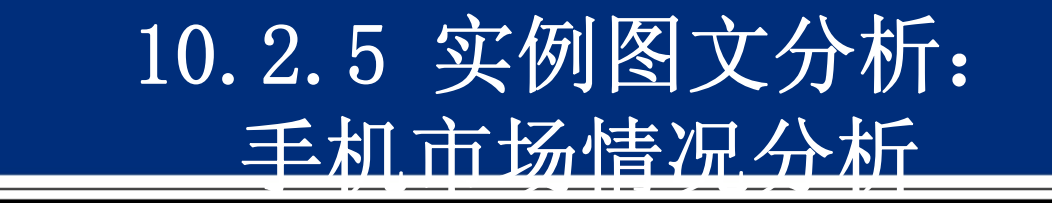

#### 1. 实例内容

为调查关于手机市场情况,设计了一份调查问卷, 问卷内容包括性别,年龄,当前使用手机的品牌,在过 去三年内曾经使用过的手机品牌等。随机对30名路人进 行了测试,现利用这些数据进行多重相应分析分析。其 中品牌1为三星,品牌2为摩托罗拉,品牌3为诺基亚,品 牌4为LG,品牌5为苹果,品牌6为创维,和其他品牌,使 用二分编码。定义7个变量,变量名分别为sumsung、MO TO、NOKIA、LG、Apple、Skyworth、other,值标签分 别定义为0="未选",1="选中"。定义了性别变量,值标 签分别定义为0="女",1="男"。

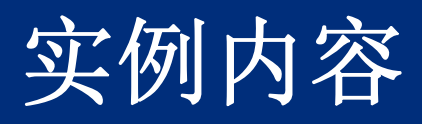

| 性别 | 年龄 | 品牌   | 使用过的手机 | sumsung | MOTO | NOKIA | LG | Apple | skyworth | other | 性别变量 |
|----|----|------|--------|---------|------|-------|----|-------|----------|-------|------|
| 男  | 36 | 三星   | 24     | 1       | 0    | 0     | 0  | 0     | 0        | 0     | 1    |
| 女  | 33 | 摩托罗拉 | 54     | 0       | 1    | 0     | 0  | 0     | 0        | 0     | 0    |
| 男  | 23 | 诺基亚  | 21     | 0       | 0    | 1     | 0  | 0     | 0        | 0     | 1    |
| 女  | 28 | LG   | 16     | 0       | 0    | 0     | 1  | 0     | 0        | 0     | 0    |
| 女  | 21 | 摩托罗拉 | 31     | 0       | 1    | 0     | 0  | 0     | 0        | 0     | 0    |
| 男  | 22 | TCL  | 21     | 0       | 0    | 0     | 0  | 0     | 0        | 1     | 1    |
| 男  | 17 | LG   | 23     | 0       | 0    | 0     | 1  | 0     | 0        | 0     | 1    |

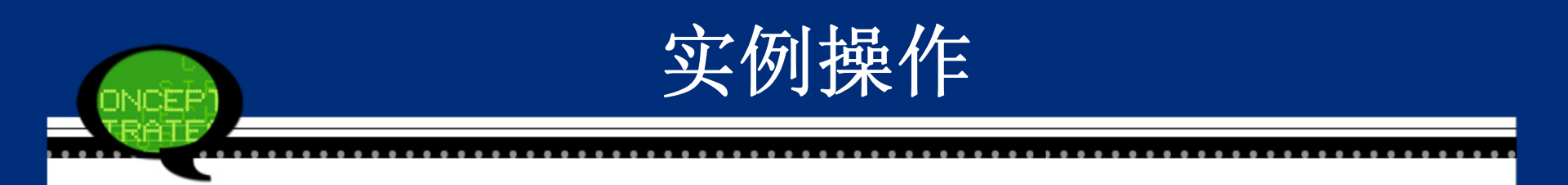

### Step01: 打开对话框 打开SPSS软件,选择菜单栏中的【Analyze(分析)】→【Multiple Responses(多元响应)】→【Define Mu ltiple Response Sets(定义多元响应集)】命令,弹出【Defi ne Multiple Response Sets(定义多元响应集)】动话框。

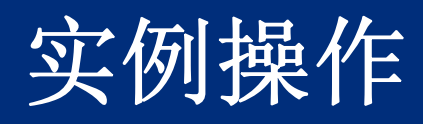

| Define Multiple Response Sets Set Definition Yariables in Set:  ✓ 使用过的手机 参 sumsung 参 MOTO 参 NOKIA 参 LG 参 Apple 参 skyworth                                                                                                    | Add<br>Change<br>Remove | Multiple Re <u>s</u> ponse Sets: |
|----------------------------------------------------------------------------------------------------|-------------------------|----------------------------------|
| NoKIA<br>NoKIA<br>LG<br>Apple<br>skyworth<br>other<br>Variables Are Coded As<br>Dichotomies Counted value:<br>Categories Rangg: through<br>Name:<br>Label:<br>Note: Sets defined here are only available in the Multiple Response<br>procedures. Use Define Multiple Response Sets on the Data men<br>Close Help | Add<br>Change<br>Remove | and Crosstabs<br>elsewhere.      |

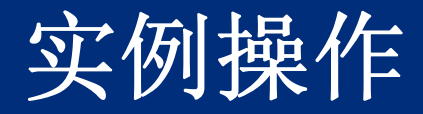

### Step02: 在【Set Definition(定义集)】列表框中选择sumsun g、MOTO、NOKIA、LG、Apple、Skyworth、other进入 【Variables in Set】框,在【Variables Are Coded As(变 量编码为)】选项组中选择编码的方法为【Dichotomies (二分法)】,并在【Counted Value(计数值)】文本框输 入"1",在【name(名称)】文本框中输入该多选题的题 目名称为"品牌"。

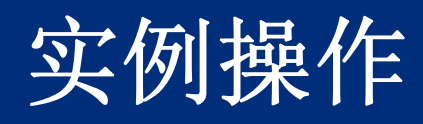

| <ul> <li>✓ 年龄</li> <li>✓ 使用过的手机</li> <li>✓ 使用过的手机</li> <li>▲ 性別变量</li> </ul>              | Sumsung<br>Source Sumsung<br>Source Moto<br>Source Moto<br>Source Sumsung<br>Source Source Sumsung<br>Source Sumsung<br>Source Sumsu | Add    |  |
|-------------------------------------------------------------------------------------------|----------------------------------------------------------------------------------------------------|--------|--|
| -Variables Are Coded As-<br>© <u>D</u> ichotomies Counte<br>© Categories <sub>Range</sub> | d value: 1                                                                                                    | Remove |  |
|                                                                                           |                                                                                                    |        |  |

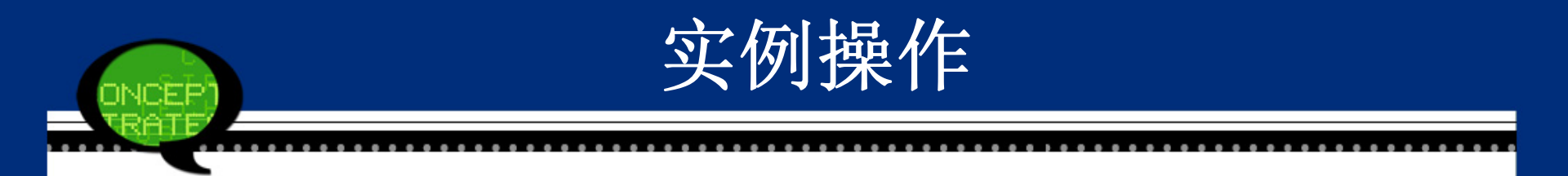

## Step03: 单击【Add(添加)】按钮将所选选项添加到【Multiple Responses Sets(多元响应集)】列表框,然后再单击【Close(关闭)】按钮,设置好多重响应集。

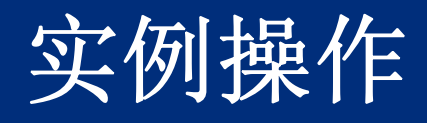

JOEP

| <ul> <li>✓ 年龄</li> <li>✓ 使用过的手机</li> <li>✓ sumsung</li> </ul>                                                                                                    | Variables in Set:                                        |                                  | \$品K亩         |  |
|----------------------------------------------------------------------------------------------------|----------------------------------------------------------|----------------------------------|---------------|--|
| MOTO<br>MOKIA<br>LG<br>Apple                                                                                                    |                                                          | Add                              |               |  |
| Variables Are Coded As                                                                                                    |                                                          | <u>C</u> hange<br><u>R</u> emove |               |  |
| <ul> <li>Dichotomies Counted value:</li> <li>Categories Range: through the provided of the provided of</li></ul> | gh                                                       |                                  |               |  |
| Name:                                                                                                    |                                                          |                                  |               |  |
|                                                                                                    |                                                          |                                  |               |  |
| Note: Sets defined here are only ava                                                                                                    | ilable in the Multiple Resp<br>snonse Sets on the Data r | onse Frequencies                 | and Crosstabs |  |

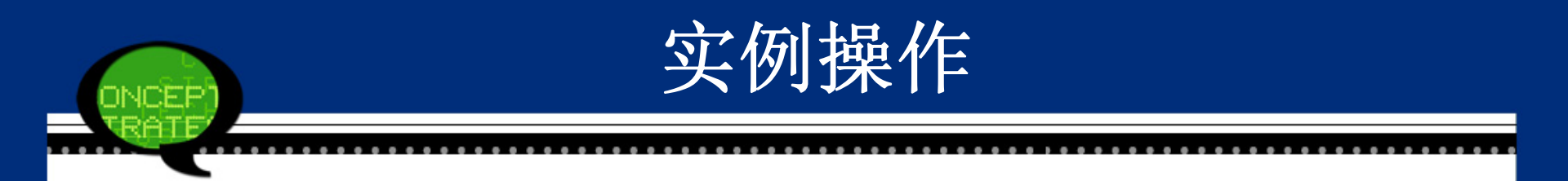

### Step04: 打开多重响应频数分析对话框: 选择菜单栏中的【Analyze(分析)】→【Multiple R esponses(多元响应)】→【Frequencies(频率)】命令,进 入【multiple Response Frequencies(多元响应频率)】对话 框。

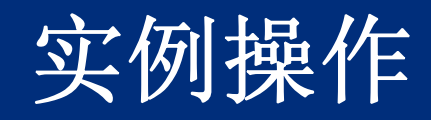

| Multiple Response Freq  | uencies       | Table/a) far: | x |
|-------------------------|---------------|---------------|---|
| Multiple Response Sets. | ]             | Table(s) lor. |   |
|                         |               |               |   |
|                         |               |               |   |
|                         |               |               |   |
|                         |               |               |   |
| -Miccing Voluce         |               |               |   |
| - Missing values        | o within d    | ichotomico    |   |
| Exclude cases listwis   | e within c    | atenories     |   |
|                         | e winnin t    | ategones      |   |
| OK Paste                | <u>R</u> eset | Cancel Help   | ) |

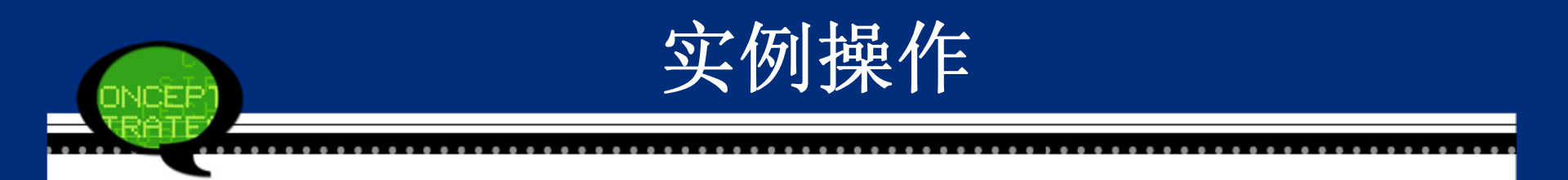

### Step05: 多重响应频数分析的设置:

将【Multiple Responses Sets(多元响应集)】中的多 重响应集"品牌"选入【Table(s) for(列表为)】,并在【Mi ssing Value(缺失值)】选项组中勾选【Exclude cases listwi se with in dichotomies】复选框。

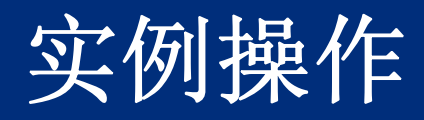

| 🔚 Multiple Response Freq                                                                                                    | uencies       |                                   | × |  |  |  |
|----------------------------------------------------------------------------------------------------|---------------|-----------------------------------|---|--|--|--|
| <u>M</u> ultiple Response Sets:                                                                                                    |               | <u>T</u> able(s) for:<br>【 [\$品牌] |   |  |  |  |
|                                                                                                    | •             |                                   |   |  |  |  |
| Miccing Volume                                                                                                    |               |                                   |   |  |  |  |
| Missing Values          Image: Constraint of the second state of the second state of |               |                                   |   |  |  |  |
| OK Paste                                                                                                    | <u>R</u> eset | Cancel Help                       | ) |  |  |  |

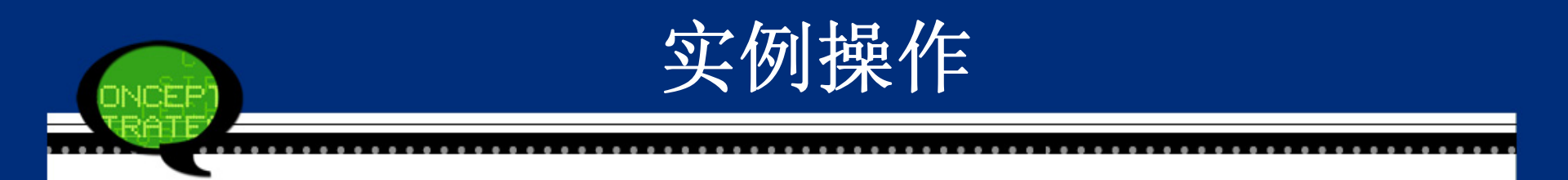

### Step06: 完成操作 最后,单击【OK(确定)】按钮,操作完成。此 时,软件输出结果出现在结果浏览窗口中。

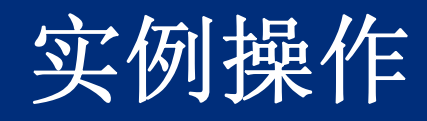

| Multiple Response Frequencies |                                           |               |                       |  |  |  |  |  |
|-------------------------------|-------------------------------------------|---------------|-----------------------|--|--|--|--|--|
|                               | Multiple Response Sets:                   |               | <u>T</u> able(s) for: |  |  |  |  |  |
|                               |                                           |               | - [\$品牌]              |  |  |  |  |  |
|                               |                                           |               |                       |  |  |  |  |  |
|                               |                                           | •             |                       |  |  |  |  |  |
|                               |                                           | _             |                       |  |  |  |  |  |
|                               |                                           |               |                       |  |  |  |  |  |
|                               | Missing Values                            |               |                       |  |  |  |  |  |
|                               | Exclude cases listwise within dichotomies |               |                       |  |  |  |  |  |
|                               | Exclude cases listwise within categories  |               |                       |  |  |  |  |  |
|                               | OK Paste                                  | <u>R</u> eset | Cancel Help           |  |  |  |  |  |

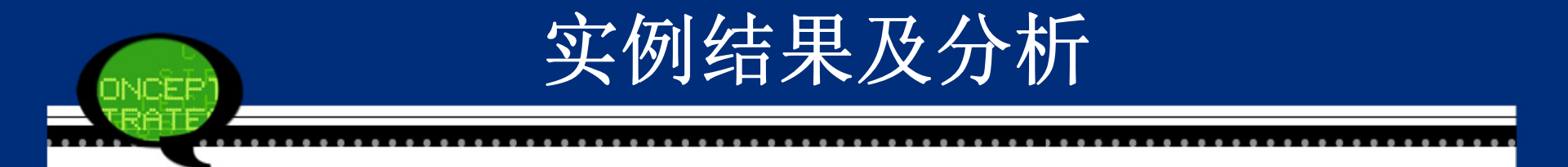

### (1) 案例的摘要

执行完上面操作后,在SPSS结果报告中首先给出的是案例的摘要,见下表所示。多重响应分析的样本数据为20个,缺失数据个数为0,整个多重响应分析是基于所有数据来进行的。

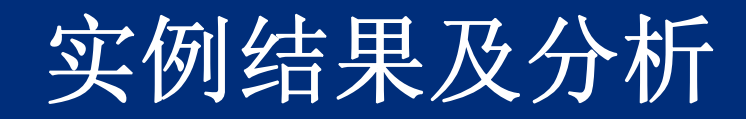

|                                          | Cases |         |     |         |       |         |  |  |  |
|------------------------------------------|-------|---------|-----|---------|-------|---------|--|--|--|
|                                          | Valid |         | Mis | sing    | Total |         |  |  |  |
|                                          | N     | Percent | N   | Percent | N     | Percent |  |  |  |
| \$品牌a                                    | 20    | 100.0%  | 0   | 0.0%    | 20    | 100.0%  |  |  |  |
| a. Dichotomy group tabulated at value 1. |       |         |     |         |       |         |  |  |  |

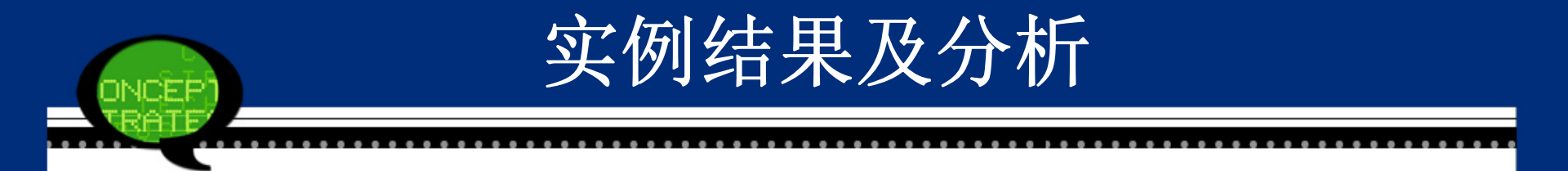

• (2) 多重响应频数分析的结果

在SPSS结果报告中给出各个品牌的频数与百分比。当前使用三星手机的人数为5个,百分比为25%,其市场占有比例与摩托罗拉的比例一致,当前使用苹果手机的人数为2个,其百分比为10%,这说明虽然苹果手机比较贵,但现在是比较时髦的。

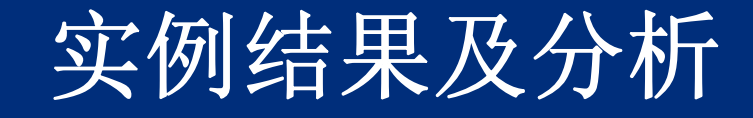

|                                        |          | Responses |         |                  |
|----------------------------------------|----------|-----------|---------|------------------|
|                                        |          | Ν         | Percent | Percent of Cases |
| \$品牌a                                  | sumsung  | 5         | 25.0%   | 25.0%            |
|                                        | МОТО     | 5         | 25.0%   | 25.0%            |
|                                        | NOKIA    | 2         | 10.0%   | 10.0%            |
|                                        | LG       | 4         | 20.0%   | 20.0%            |
|                                        | Apple    | 2         | 10.0%   | 10.0%            |
|                                        | skyworth | 1         | 5.0%    | 5.0%             |
|                                        | other    | 1         | 5.0%    | 5.0%             |
| Total                                  |          | 20        | 100.0%  | 100.0%           |
| a Dichotomy group tabulated at value 1 |          |           |         |                  |

a. Dichotomy group tabulated at value 1.

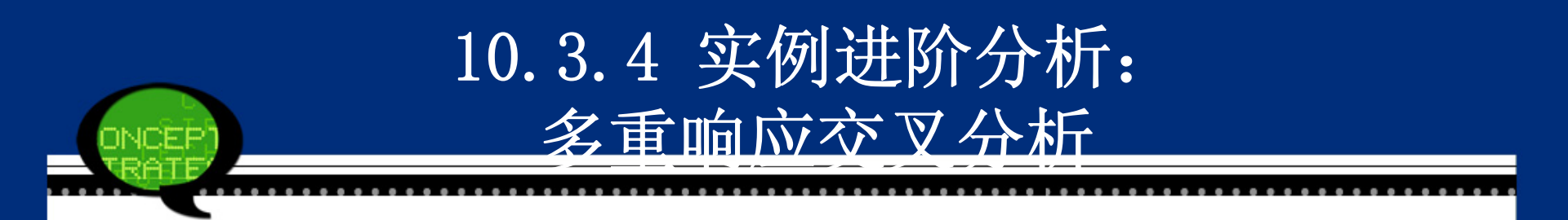

### 1. 实例操作

### Step01: 打开多重响应交叉分析对话框

选择菜单栏中的【Analyze(分析)】→【Multiple Responses(多元响应)】→【Crosstabs(交叉表)】命令, 进入【multiple Response Crosstabs(多元响应交叉表)】对 话框。

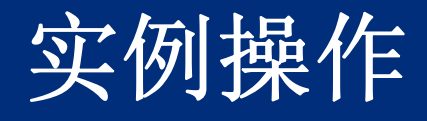

INCEP

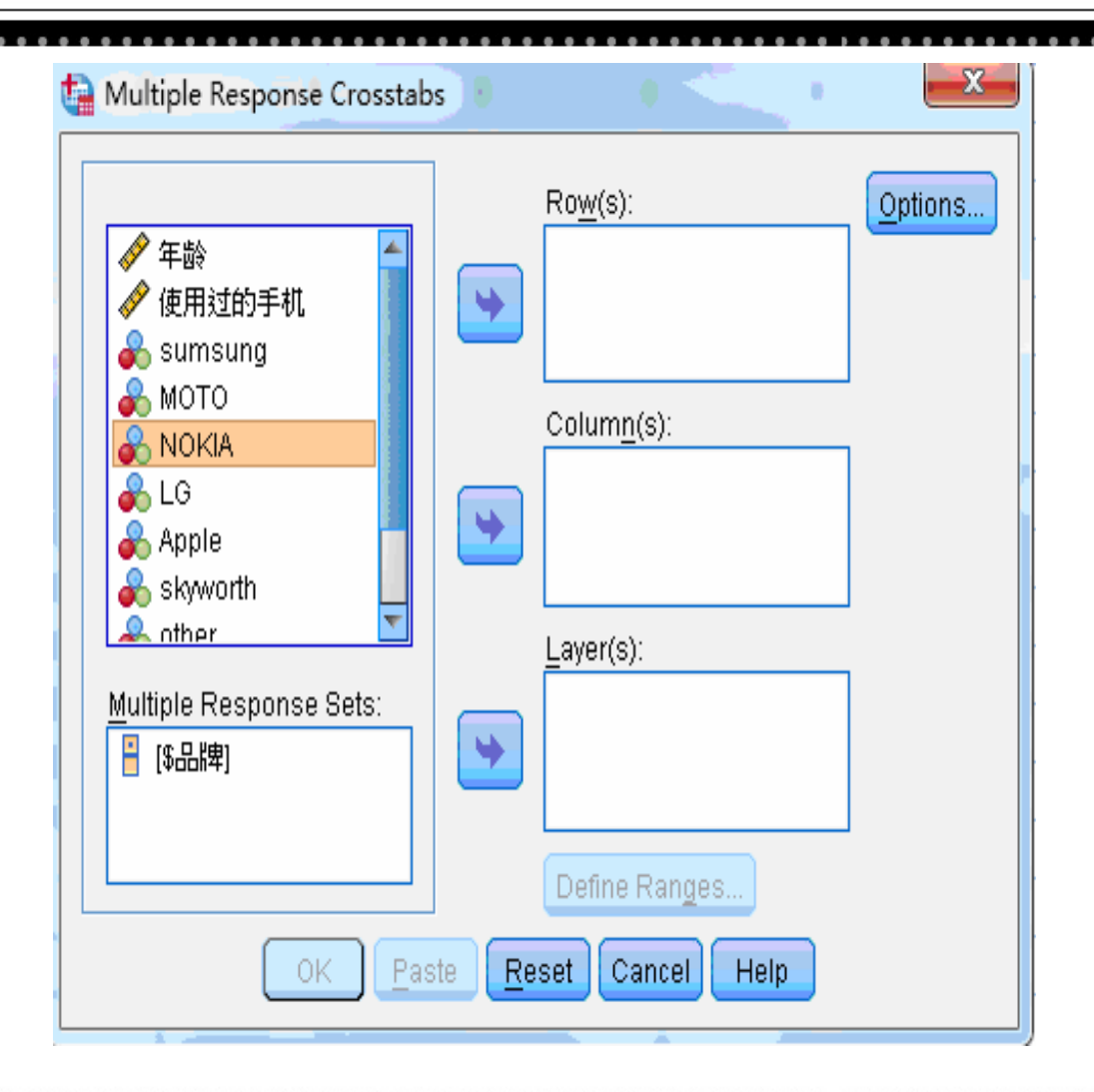

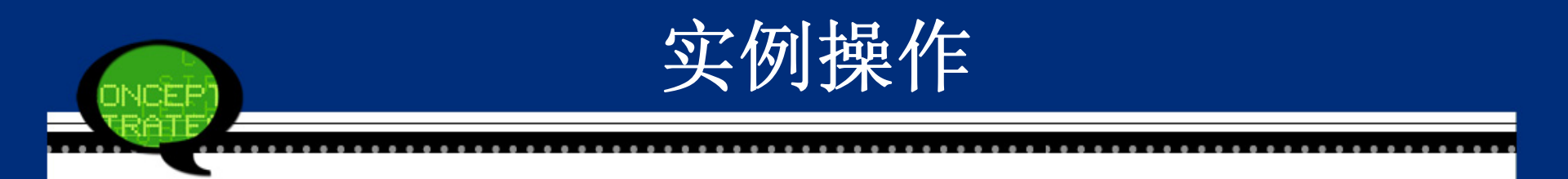

Step02:将【Multiple Responses Sets(多元响应集)】中的多重响应集"品牌"选入【Column(s)(列)】列表框;将列表框中的性别变量选入【Row(s)(行)】列表框,以性别变量作为行变量,并单击【Define Ranges(定义范围)】按钮进入定义行变量的取值范围设置。

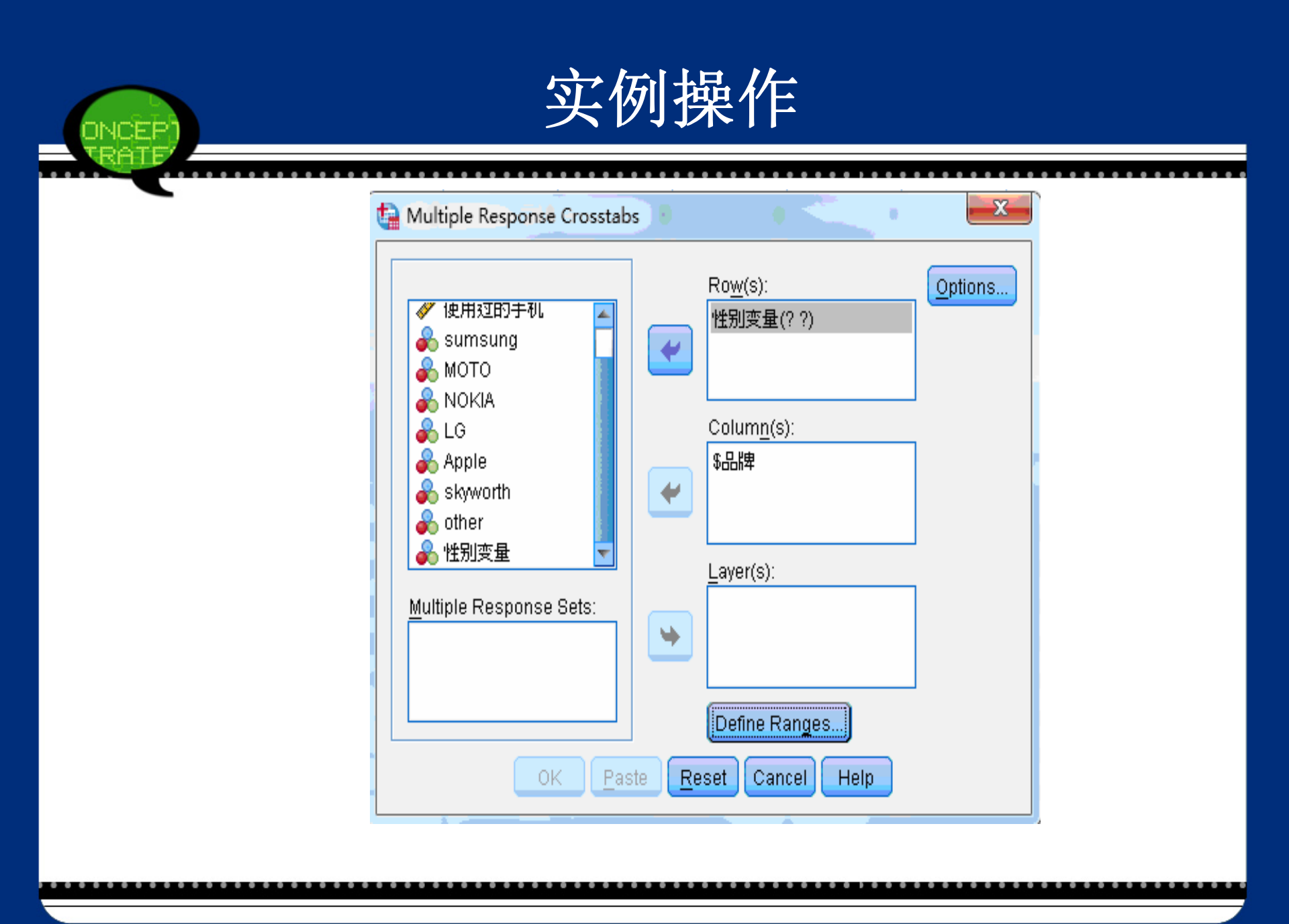

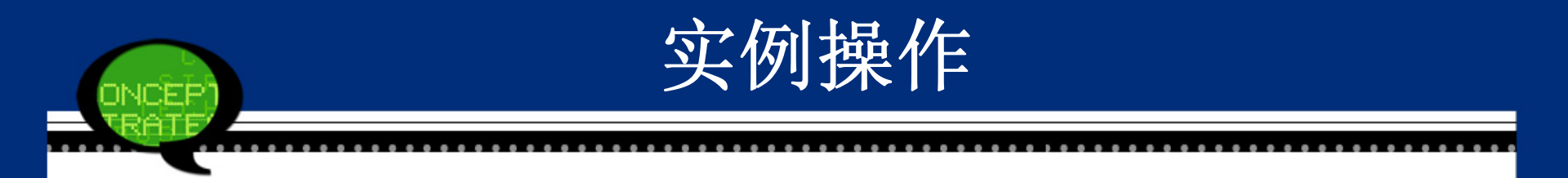

# Step03:设置范围的最小值为0,最大值为1,单击【Continue(继续)】按钮回到【Multiple Responses Crosstabs(多元 响应交叉表表)】对话框。
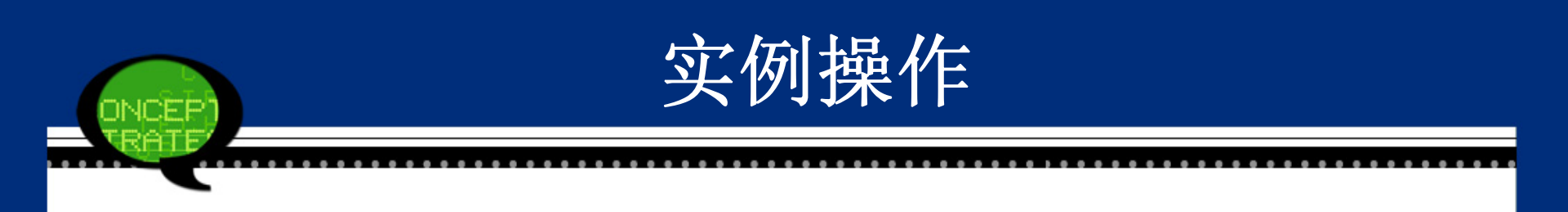

| 🙀 Multiple Response Crosstabs: Define Variable Ranges 🛛 💌 |
|-----------------------------------------------------------|
| Mi <u>n</u> imum: O                                       |
| Ma <u>x</u> imum: 1                                       |
| Continue Cancel Help                                      |

实例操作

# Step04: 单击【Options(选项)】按钮进入多重响应交叉分析的选项设置对话框。选项包括行的、列的、总的单元百分比选择基于个案的百分比,选择缺失值的处理是基于多重二分法的变量的,然后单击【Continue(继续)】按钮回到【Multiple Responses Crosstabs(多元响应交叉表表)】对话框。

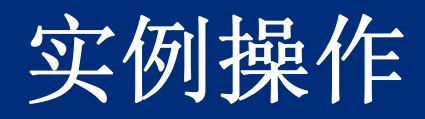

| Multiple Response Crosstabs: Options       |
|--------------------------------------------|
| Cell Percentages<br>▼ Row ▼ Column ▼ Total |
| Match variables across response sets       |
| Percentages Based on                       |
| © Ca <u>s</u> es © <u>R</u> esponses       |
| Missing Values                             |
| Exclude cases listwise within dichotomies  |
| Exclude cases listwise within categories   |
| Continue Cancel Help                       |

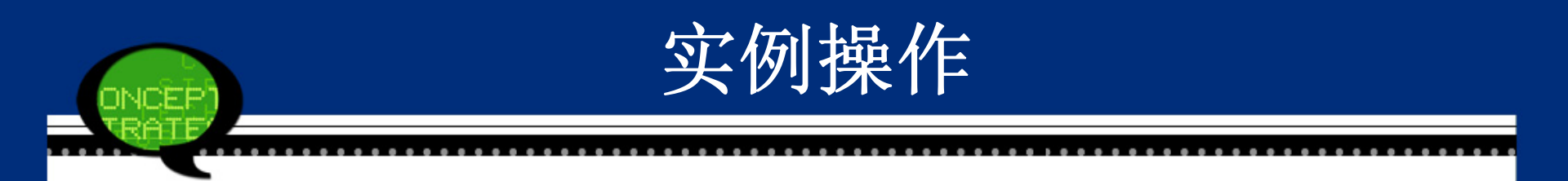

### Step05: 完成操作 最后,单击【OK(确定)】按钮,操作完成。此 时,软件输出结果出现在结果浏览窗口中。

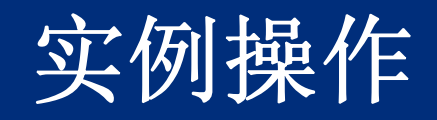

| <ul> <li>✓ 年龄</li> <li>✓ 使用过的手机</li> <li>◆ sumsung</li> <li>◆ MOTO</li> <li>◆ MOTO</li> <li>◆ NOKIA</li> <li>◆ LG</li> <li>◆ Apple</li> <li>◆ skyworth</li> <li>▲ other</li> </ul> | • | Ro <u>w</u> (s):<br>性别变量(0 1)<br>Colum <u>n(s):</u><br>\$品牌<br> | Options) |  |  |
|----------------------------------------------------------------------------------------------------|---|-----------------------------------------------------------------|----------|--|--|
| NOKIA<br>LG<br>Apple<br>Skyworth<br>nther<br>Multiple Response Sets:                                                                                                    | • | \$品牌                                                            |          |  |  |
|                                                                                                    |   |                                                                 |          |  |  |

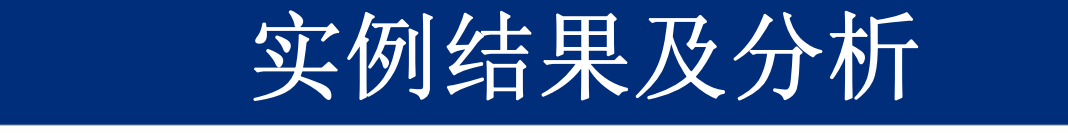

### (1) 案例的摘要

执行完上面操作后,在SPSS结果报告中首先给出的是案例的摘要。多重响应分析的样本数据为20个,缺 失数据个数为0,整个多重响应分析是基于所有数据来进 行的。

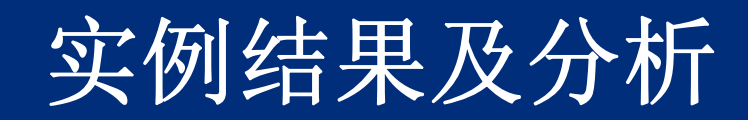

|           | Cases |         |         |         |       |         |
|-----------|-------|---------|---------|---------|-------|---------|
|           | Valid |         | Missing |         | Total |         |
|           | N     | Percent | N       | Percent | N     | Percent |
| 性别变量*\$品牌 | 20    | 100.0%  | 0       | 0.0%    | 20    | 100.0%  |

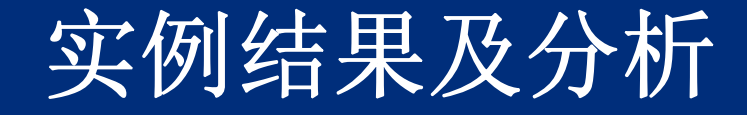

#### (2) 多重响应交叉分析的结果

在SPSS结果报告中给出不同性别下各个品牌的频数与 百分比。女性中,当前使用三星手机的人数为3个,占女性的3 3.3%,即针对女性这个群体而言,大约1/3的使用三星手机, 三星手机是女性比较喜欢一个手机品牌;针对三星品牌而言, 有40%的是女性使用者,60%的男性使用者,即女性对三星手 机喜爱程度远远高于男性对三星手机喜爱程度高。

在所有的品牌中,对女性群体而言,最喜欢的手机是三 星和摩托罗拉,大约1/3的使用三星手机,1/3的使用摩托罗 拉。不同性别群体在手机的品牌选择上差异比较大,男性对诺 基亚手机非常喜欢,而女性比较喜欢三星。

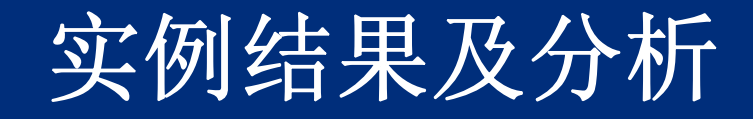

|                                                  |                                          |               | <b>\$</b> 品牌 <sup>a</sup> |       |            |       |       |          |        |        |
|--------------------------------------------------|------------------------------------------|---------------|---------------------------|-------|------------|-------|-------|----------|--------|--------|
|                                                  |                                          |               | sumsung                   | МОТО  | NOKI<br>A  | LG    | Apple | skyworth | other  | Total  |
| 性别变量                                             | 0                                        | Count         | 3                         | 3     | 0          | 2     | 1     | 0        | 0      | 9      |
|                                                  |                                          | % within 性别变量 | 33.3%                     | 33.3% | 0.0%       | 22.2% | 11.1% | 0.0%     | 0.0%   |        |
|                                                  |                                          | % within \$品牌 | 60.0%                     | 60.0% | 0.0%       | 50.0% | 50.0% | 0.0%     | 0.0%   |        |
|                                                  |                                          | % of Total    | 15.0%                     | 15.0% | 0.0%       | 10.0% | 5.0%  | 0.0%     | 0.0%   | 45.0%  |
|                                                  | 1                                        | Count         | 2                         | 2     | 2          | 2     | 1     | 1        | 1      | 11     |
|                                                  |                                          | % within 性别变量 | 18.2%                     | 18.2% | 18.2%      | 18.2% | 9.1%  | 9.1%     | 9.1%   |        |
|                                                  |                                          | % within \$品牌 | 40.0%                     | 40.0% | 100.0<br>% | 50.0% | 50.0% | 100.0%   | 100.0% |        |
|                                                  |                                          | % of Total    | 10.0%                     | 10.0% | 10.0%      | 10.0% | 5.0%  | 5.0%     | 5.0%   | 55.0%  |
| Tota                                             | l                                        | Count         | 5                         | 5     | 2          | 4     | 2     | 1        | 1      | 20     |
|                                                  |                                          | % of Total    | 25.0%                     | 25.0% | 10.0%      | 20.0% | 10.0% | 5.0%     | 5.0%   | 100.0% |
| Percentages and totals are based on respondents. |                                          |               |                           |       |            |       | -     |          |        |        |
| a. D                                             | a. Dichotomy group tabulated at value 1. |               |                           |       |            |       |       |          |        |        |

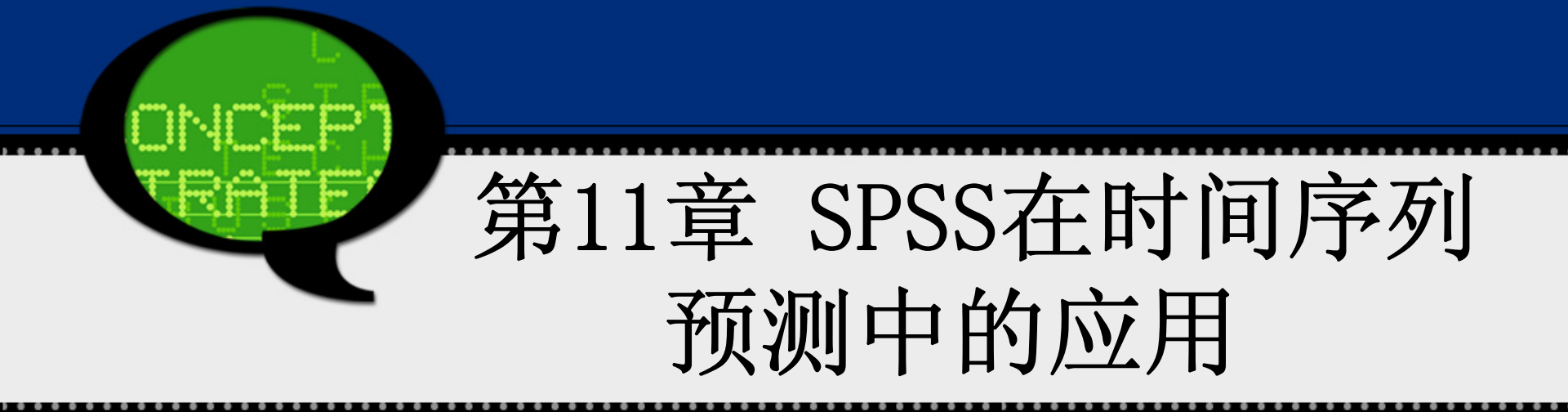

时间序列分析(Time Series Analyze)是概率统计学科中应 用性较强的一个分支,在金融经济、气象水文、信号 处 理、机械振动等众多领域有从所采用的数学工具和理论, 时间序列分析分为时域分析和谱分析两大类分析方法 预测的流程通常可以用下图来描述

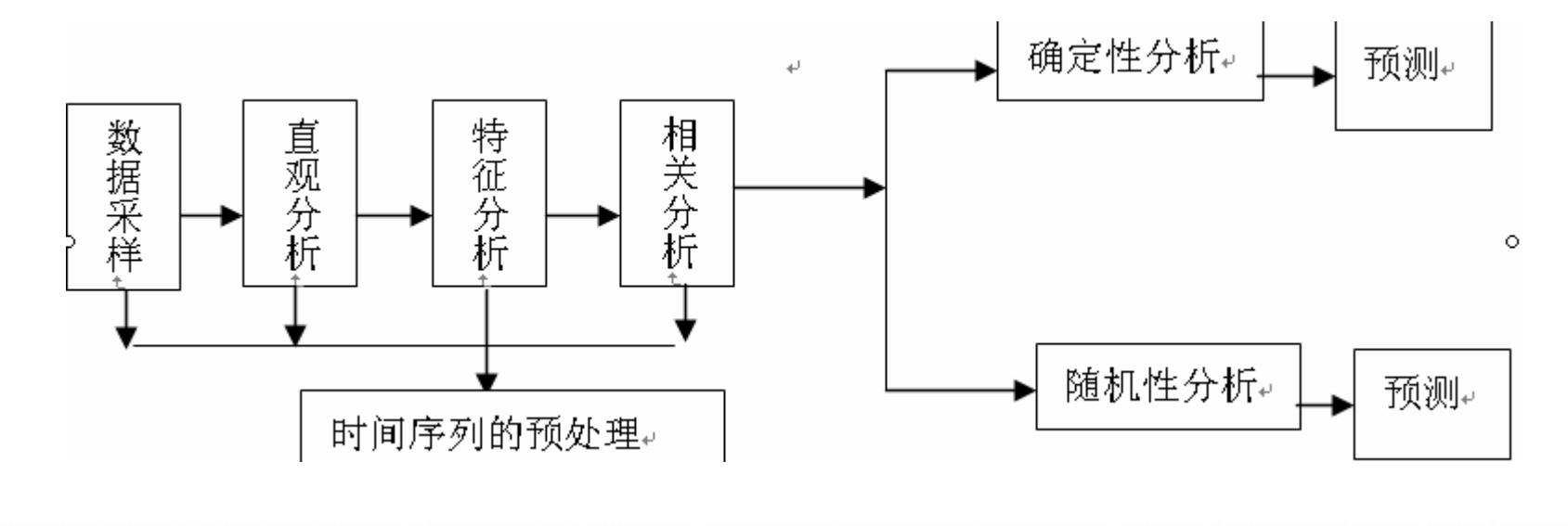

# 11.1 时间序列的预处理

11.1.1预处理的基本原理

1. 使用目的

通过预处理,一方面能够使序列的随"时间"变化的、"动态"的 特征体现得更加明显,利用模型的选择;另一方面也使得数据 满足与模型的要求。

2. 基本原理

(1)数据采样

采样的方法通常有直接采样、累计采样等。

(2)直观分析

时间序列的直观分析通常包括离群点的检验和处理、缺损值的 补足、指标计算范围是否统一等一些比较简单的,可以采用比 较简单手段处理的分析。

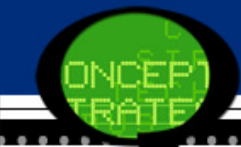

### (3)特征分析

所谓特征分析就是在对数据序列进行建模之前,通过从时间序 列中计算出一些有代表性的特征参数,用以浓缩、简化数据信 息,以利数据的深入处理,或通过概率直方图和正态性检验分 析数据的统计特性。通常使用的特征参数有样本均值、样本方 差、标准偏度系数、标准峰度系数等。

(4)相关分析

所谓相关分析就是测定时间序列数据内部的相关程度,给出相 应的定量度量,并分析其特征及变化规律。

理论上,自相关系数序列与时间序列具有相同的变化周期.所 以,根据样本自相关系数序列随增长而衰减的特点或其周期变 化的特点判断序列是否具有平稳性,识别序列的模型,从而建 立相应的模型。

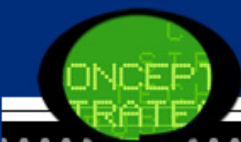

3. 其他注意事项 进行时间序列预处理的时候,常常需要对数据一些变换,例 如,取对数,做一阶差分,做季节差分等。

# 11.1.2 时间序列预处理的SPSS操作详解

### Step01:数据准备

### 选择菜单栏中的【Data(数据)】→【Define Dates(定义日期)】命 令,弹出【Define Dates(定义日期)】对话框。

| 🚰 Define Dates                             |                 |
|--------------------------------------------|-----------------|
| <u>C</u> ases Are:                         | rFirst Case Is: |
| Years<br>Years, quarters<br>Years, months  |                 |
| Years, quarters, months<br>Days            |                 |
| Weeks, work days(5)<br>Weeks, work days(6) |                 |
| Hours<br>Days, hours                       |                 |
| Current Dates:<br>None                     |                 |
| OK <u>R</u> es                             | et Cancel Help  |

如果选择月度数据或季度数据,将会出现【Periodicity at higher level(更高级别的周期)】。在其下方将显示数据的最大周期长度,月度数据默认周期长度为12,季度数据默认周期长度为4。

| <u>Cases Are:</u><br>Years<br>Years, quarters<br>Years, months<br>Years, months<br>Days<br>Weeks, days<br>Weeks, work days(5)<br>Weeks, work days(6)<br>Hours<br>Days, hours<br>Current Dates:<br>None | First Case<br>Year:<br>Quarter:<br>Month: | Periodicity at<br>higher level<br>1900<br>1 4<br>1 12 |
|----------------------------------------------------------------------------------------------------|-------------------------------------------|-------------------------------------------------------|
|----------------------------------------------------------------------------------------------------|-------------------------------------------|-------------------------------------------------------|

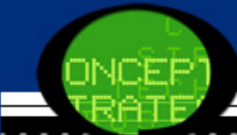

单击【OK(确认)】按钮,此时完成时间的定义,SPSS将在当前数据 编辑窗口中自动生成标志时间的变量。

| VAR00001 | YEAR_ | MONTH_ | DATE_    |
|----------|-------|--------|----------|
| 2978.20  | 2000  | 1      | JAN 2000 |
| 2822.10  | 2000  | 2      | FEB 2000 |
| 2626.60  | 2000  | 3      | MAR 2000 |
| 2571.50  | 2000  | 4      | APR 2000 |
| 2636.90  | 2000  | 5      | MAY 2000 |
| 2645.20  | 2000  | 6      | JUN 2000 |
| 2596.90  | 2000  | 7      | JUL 2000 |
| 2636.30  | 2000  | 8      | AUG 2000 |
| 2854.30  | 2000  | 9      | SEP 2000 |
| 3029.30  | 2000  | 10     | OCT 2000 |
| 3107.80  | 2000  | 11     | NOV 2000 |
| 3680.10  | 2000  | 12     | DEC 2000 |
| 3127.20  | 2001  | 1      | JAN 2001 |
| 3001.80  | 2001  | 2      | FEB 2001 |
| 2876.10  | 2001  | 3      | MAR 2001 |
| 2820.90  | 2001  | 4      | APR 2001 |
| 2929.60  | 2001  | 5      | MAY 2001 |
| 2908.70  | 2001  | 6      | JUN 2001 |
| 2851.40  | 2001  | 7      | JUL 2001 |
| 2889.40  | 2001  | 8      | AUG 2001 |
| 3136.90  | 2001  | 9      | SEP 2001 |
| 3347.30  | 2001  | 10     | OCT 2001 |
| 3421.70  | 2001  | 11     | NOV 2001 |

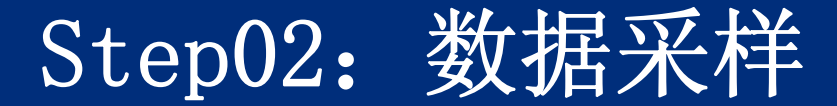

### 选择菜单栏中的【Data(数据)】→【Select Cases(选择个案)】命 令,弹出【Select Cases(选择个案)】对话框。

| Select Cases                                           | ×                                                                                                    |  |  |  |  |  |
|--------------------------------------------------------|----------------------------------------------------------------------------------------------------|--|--|--|--|--|
| VAR00001<br>YEAR, not periodic [<br>MONTH, period 12 [ | Select<br>All cases<br>If condition is satisfied<br>If<br>Random sample of cases<br>Sample<br>Based on time or case range<br>Range<br>Use filter variable:<br>Differ out unselected cases<br>Copy selected cases to a new dataset<br>Dataget name:<br>Dejete unselected cases |  |  |  |  |  |
| Current Status: Do not filter cases                    |                                                                                                    |  |  |  |  |  |
| OK Paste Reset Cancel Help                             |                                                                                                    |  |  |  |  |  |

# Step03: 直观分析

当数据准备好,为认识数据的变化规律,判断数据是否存在离 群点和缺损值,最直接的观察方法是绘制序列的图像。

选择菜单栏中的【Data(数据)】→【Forecasting(预测)】→ 【Sequence Charts(序列图)】命令,弹出【Sequence Charts (序列图)】对话框。

| ta Sequence Charts                                                          | ×                                                                                                    |
|-----------------------------------------------------------------------------|----------------------------------------------------------------------------------------------------|
| VAR00001<br>VEAR, not periodic [<br>MONTH, period 12 [<br>Date. Format: "MM | Variables:<br>Time Lines<br>Format<br>Time <u>A</u> xis Labels:<br>Transform<br>Natural log transform<br>Difference:<br>1<br>Seasonally difference:<br>Current Periodicity: 12 |
| 🔲 One chart per variable                                                    |                                                                                                    |
| ОК                                                                          | Paste Reset Cancel Help                                                                                                    |

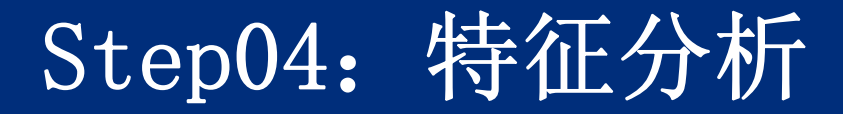

选择菜单栏中的【Data(数据)】→【Graphs(图形)】→【Chart Builder (图表构建程序)】命令,弹出【Chart Builder(图表构建程序)】对话框。 在【Gallery(库)】选项卡中选择【Histogram(直方图)】,并将直方图形 拖入【 Chart preview uses example data(图预览使用实例数据)】下方 的白色区域,然后将所需要画直方图的变量拖入X轴,单击【OK(确认)】按 钮就画出直方图了,图中将显示该变量的均值、方差、样本容量。

| /ariables:                                                                                                    | Chart preview uses example data                                                                                                    |
|----------------------------------------------------------------------------------------------------|----------------------------------------------------------------------------------------------------|
| VAR00001                                                                                                    | Drag a Gallery chart here to use it as your<br>starting point<br>OR<br>Click on the Basic Elements tab to build a<br>chart element by element                                                                                                    |
| No categories (scale<br>variable)<br>Gallery Basic Elements                                                                   | Groups/Point ID Titles/Footnotes                                                                                                    |
| Choose from:<br>Favorites<br>Bar<br>Line<br>Area<br>Pie/Polar<br>Scatter/Dot<br>Histogram<br>High-Low<br>Boxplot<br>Dual Axes | Image: Properties       Image: Properties       Image |

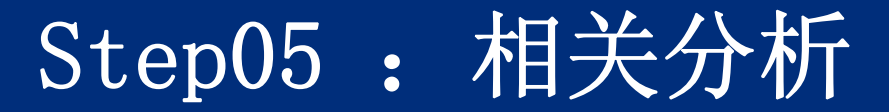

### 选择菜单栏中的【Analyze(分析)】→【Forecasting(预测)】 →【Autocorrelations(自相关)】命令,弹出【Autocorrelat ions(自相关)】对话框。

| Autocorrelations         |                                 | ×       |
|--------------------------|---------------------------------|---------|
|                          | <u>V</u> ariables:              | Ontions |
| 🔗 VAR00001               |                                 | Options |
| 📲 YEAR, not periodic [   |                                 |         |
| I MONTH, period 12 [     |                                 |         |
|                          | _ Transform                     |         |
|                          | 🔲 <u>N</u> atural log transform |         |
| - Dianlau                | Difference: 1                   |         |
| Display                  | Seasonally difference: 1        |         |
| Partial autocorrelations | Current Periodicity: 12         |         |
|                          |                                 |         |
| ОК                       | Paste <u>R</u> eset Cancel Help |         |

| UNGER /                                   |                  |
|-------------------------------------------|------------------|
| 去士何的保险本息可去提出业权。人本目                        |                  |
| 仕                                         | 重,将兵移入【Variables |
| (受重)】 列衣性中。                               |                  |
| 单击【Options】按钮,弹出【Options(选                | 项)】对话框。          |
| Autocorrelations: Options                 |                  |
| Maximum Number of Lags: 16                |                  |
| Standard Error Method                     |                  |
| Independence model                        |                  |
| <u>Bartlett's approximation</u>           |                  |
| Display autocorrelations at periodic lags |                  |
| Continue Cancel Help                      |                  |
|                                           |                  |

# 11.1.3 实例图文分析:社会商品零售总额的预处理

### 1. 实例内容

为了分析社会商品零售总额的变动趋势,收集了我国2000年1月到20 10年5月社会商品零售总额的数据,现在对数据进行时间序列的预处 理。

表 11-1 中国 2000 年 1 月到 2010 年 5 月社会商品零售总额的数据(部分)→

| 2000M01+          | 2978.24 | 2003M01#         | 3907.4€ | 2006 <b>M</b> 01₽ | 6641.64 | 2009 <b>M</b> 01₽ | 10756.6+ |
|-------------------|---------|------------------|---------|-------------------|---------|-------------------|----------|
| 2000₩02₽          | 2822.14 | 2003M02₽         | 3706.4€ | 2006₩02₽          | 6001.94 | 2009 <b>M</b> 02₽ | 9323.8+  |
| 2000 <b>M</b> 03₽ | 2626.64 | 2003M03#         | 3494.84 | 2006 <b>M</b> 03₽ | 5796.74 | 2009 <b>M</b> 03₽ | 9317.64  |
| 2000M04+          | 2571.54 | 2003M04 <i>+</i> | 3406.94 | 2006 <b>M</b> 04₽ | 5774.64 | 2009M04+          | 9343.24  |
| 2000 <b>M</b> 05+ | 2636.9€ | 2003M05₽         | 3463.34 | 2006₩05₽          | 6175.64 | 2009M05+          | 10028.44 |

# 2 实例操作 StepO1:数据准备输入社会商品零售总额的数据,然后选择菜单栏 中的【Data(数据)】→【Define Dates(定义日期)】命令,弹出【D efine Dates(定义日期)】对话框,选择【Years, month(年, 月)】选项,并在【First Case is】选项组的【Year(年)】文本框 中输入"2000",在【month(月)】文本框中输入"1"。

| <u>C</u> ases Are:                                                                                                    |   | rFirst Case     | ls:       |                                      |
|----------------------------------------------------------------------------------------------------|---|-----------------|-----------|--------------------------------------|
| Years<br>Years, quarters<br>Years, months<br>Years, quarters, months<br>Days<br>Weeks, days<br>Weeks, work days(5)<br>Weeks, work days(6)<br>Hours |   | Year:<br>Month: | 20þ0<br>1 | Periodicity at<br>higher level<br>12 |
| Days, hours                                                                                                    | - |                 |           |                                      |
| Current Dates:                                                                                                    |   |                 |           |                                      |
| None                                                                                                    |   |                 |           |                                      |
| OK <u>R</u> eset Cancel Help                                                                                                    |   |                 |           |                                      |

### Step02: 标志时间的变量出现

单击【OK(确认)】按钮,此时完成时间的定义,SPSS将在当前数据 编辑窗口中自动生成标志时间的变量,同时在输出窗口中将会出现 一个简明的日志,说明时间标志变量及其格式和包含的周期等。

| I | VAR00001 | YEAR_ | MONTH_ | DATE_    |
|---|----------|-------|--------|----------|
|   | 2978.20  | 2000  | 1      | JAN 2000 |
|   | 2822.10  | 2000  | 2      | FEB 2000 |
|   | 2626.60  | 2000  | 3      | MAR 2000 |
|   | 2571.50  | 2000  | 4      | APR 2000 |
|   | 2636.90  | 2000  | 5      | MAY 2000 |
|   | 2645.20  | 2000  | 6      | JUN 2000 |
|   | 2596.90  | 2000  | 7      | JUL 2000 |
|   | 2636.30  | 2000  | 8      | AUG 2000 |
|   | 2854.30  | 2000  | 9      | SEP 2000 |
|   | 3029.30  | 2000  | 10     | OCT 2000 |
|   | 3107.80  | 2000  | 11     | NOV 2000 |
|   | 3680.10  | 2000  | 12     | DEC 2000 |
|   | 3127.20  | 2001  | 1      | JAN 2001 |
|   | 3001.80  | 2001  | 2      | FEB 2001 |
|   | 2876.10  | 2001  | 3      | MAR 2001 |
|   | 2820.90  | 2001  | 4      | APR 2001 |
|   | 2929.60  | 2001  | 5      | MAY 2001 |
|   | 2908.70  | 2001  | 6      | JUN 2001 |

### Step03 : 数据采样

选择菜单栏中的【Data(数据)】→【Select Cases(选择个案)】命 令,弹出【Select Cases(选择个案)】对话框,点选【Based on time or case range(基于时间或个案全距)】单选钮,并单击【ra nge(范围)】按钮,此时会出现新的对话框,在【First case(第一 个个案)】选项组的【Year(年)】文本框中输入"2000",在【month (月)】文本框中输入"1",在【First case(最后个个案)】选项组的 【Year(年)】文本框中输入"2009", 在【month(月)】文本框中输入 "12"。单击【Continue(继续)】按钮,然后单击【Select Cases (选择个案)】对话框中的【OK(确认)】按钮,此时在输出窗口中将 会出现一个简明的日志,说明此时只对2000年1月都2009年12月的数 据做分析与建模。

| ON | cêbî |   |
|----|------|---|
| TR | ATE  |   |
|    |      | 1 |

| VAR00001<br>YEAR, not periodic [<br>MONTH, period 12 [ | Select   All cases   If condition is satisfied   f   Random sample of cases   Sample   Based on time or case range   Range   Select Cases: Range   First Case Last Case   Year: 2000   2009   Month: 1   12   Continue   Cancel |
|--------------------------------------------------------|----------------------------------------------------------------------------------------------------|
|                                                        | O Delete unselected cases                                                                                                    |

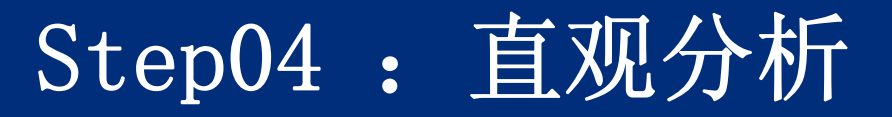

选择菜单栏中的【Data(数据)】→【Forecasting(预测)】→【Sequ ence Charts(序列图)】命令,弹出【Sequence Charts(序列图)】 对话框,在该对话框左侧的候选变量列表框中选择【VAROOOO1】选 项,将其移入【Variables(变量)】列表框中,选择【Year, not pe riodic】将其移入【Time Axis Labels(时间轴标签)】列表框,单 击【OK(确认)】按钮即可生成线图。

| Sequence Charts                           |                                                                                                    | ×                                    |
|-------------------------------------------|----------------------------------------------------------------------------------------------------|--------------------------------------|
| MONTH, period 12 [<br>A Date. Format: "MM | Variables:                                                                                                    | <u>T</u> ime Lines<br><u>F</u> ormat |
|                                           | Time Axis Labels:<br>Transform<br>Natural log transform<br>Difference:<br>Seasonally difference:<br>Current Periodicity: 12 |                                      |
| 🔲 One chart per variable                  |                                                                                                    |                                      |
| ОК                                        | Paste Reset Cancel Help                                                                                                    |                                      |

# Step05 : 特征分析

选择菜单栏中的【Data(数 据)】→【Graphs(图形)】→ 【Chart Builder(图表构建程 序)】命令, 弹出【Chart Bui 1der(图表构建程序)】对话 框。在【Gallery(库)】选项 卡中选择 [Histogram(直方 图)】选项,并将直方图形拖  $\lambda$  (Chart preview uses ex ample data(图预览使用实例 数据)】下方的白色区域,然 后将【VAR00001】拖入X轴, 单击【OK(确认)】按钮即可生 成直方图。

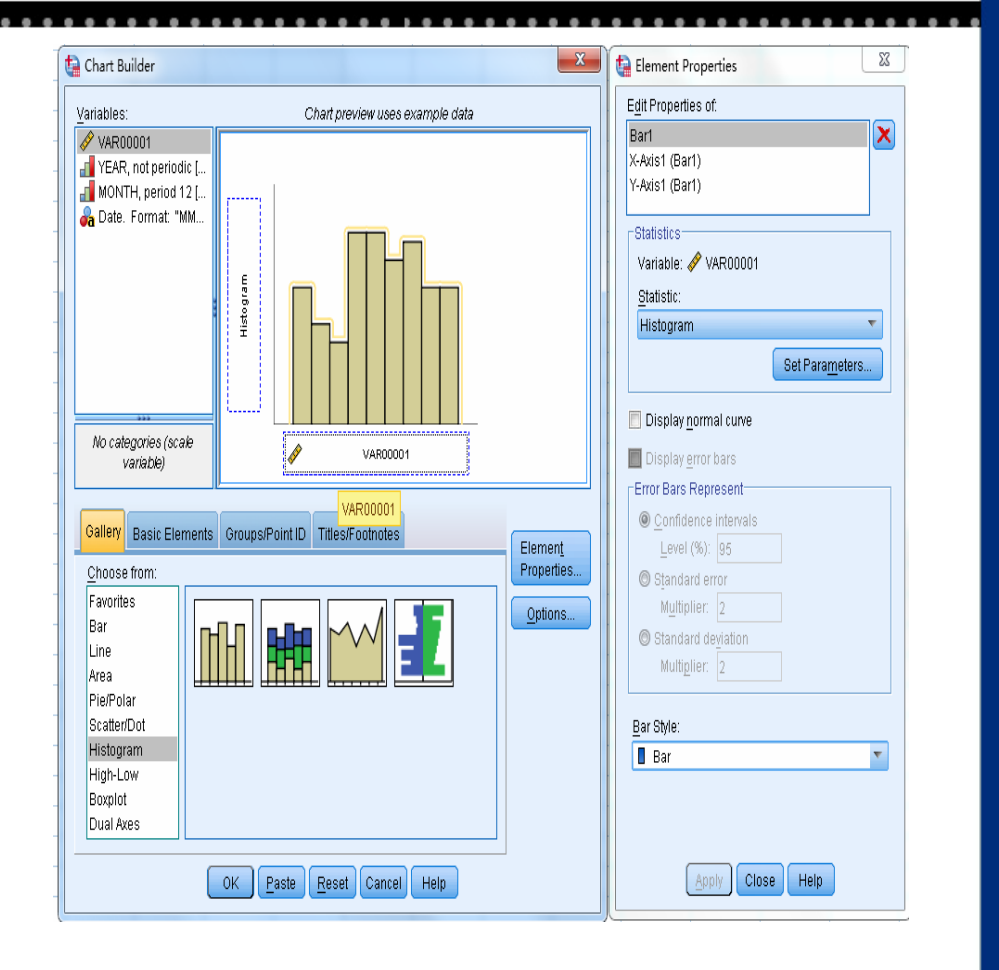

图11-13

## Step06 : 相关分析

选择菜单栏中的【Analyze(分析)】→【Forecasting(预测)】→【A utocorrelations(自相关)】命令,弹出【Autocorrelations(自相 关)】对话框。将【VAR00001】移入【Variables(变量)】列表框中, 在【Display(显示)】选项组中勾选所以复选框,即展示自相关函数 图、又偏相关函数图。单击【OK(确认)】按钮即可绘制自相关函数 图和偏相关函数图。

| Autocorrelations                                                  | X                                                                                                    |
|-------------------------------------------------------------------|----------------------------------------------------------------------------------------------------|
| H YEAR, not periodic [<br>MONTH, period 12 [                      | Variables:<br>VAR00001  Transform                                                                                                    |
| Display<br>✓ Autocorrelations<br>✓ Partial autocorrelations<br>OK | Natural log transform         Difference:         Seasonally difference:         Current Periodicity:         Laste         Reset         Cancel |

# 3 实例结果及分析 (1) 直观分析的输出结果 我国2000年1月到2009年12月社会商品零售总额的线图,从图上可以 看出该序列有明显的趋势性或周期性这说明该序列,而且无离群点 和缺失值.

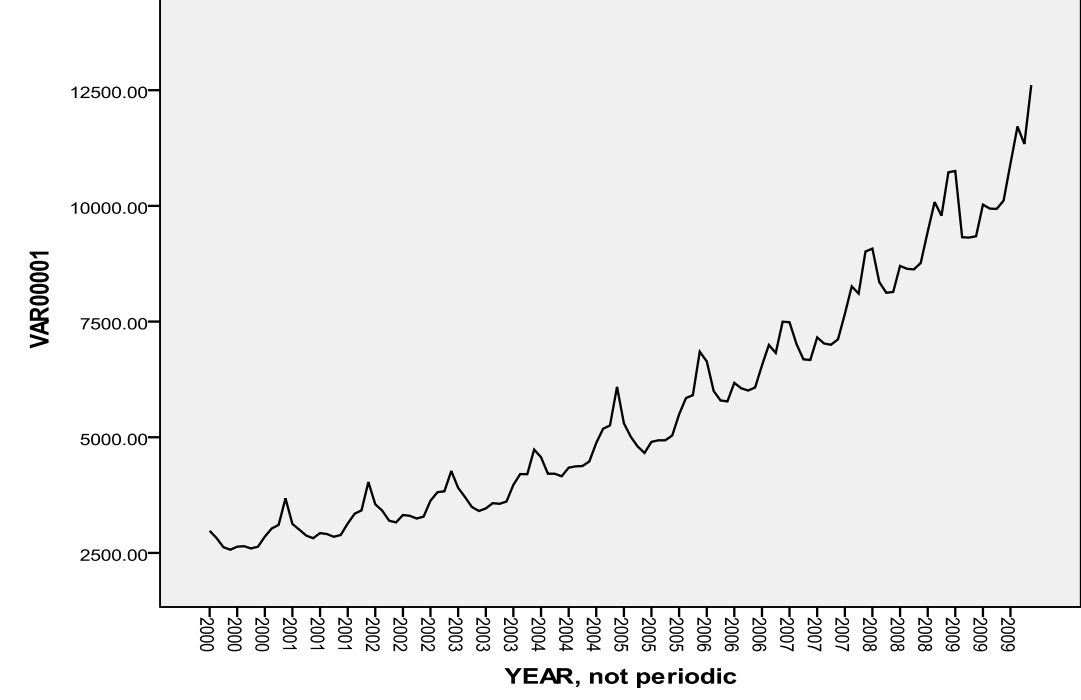

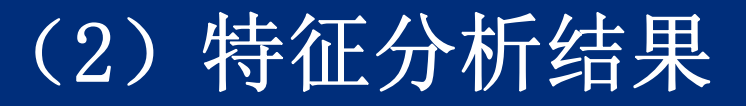

我国2000年1月到2009年12月社会商品零售总额的直方图,如图11-1 6所示。从图上可以看出该序列的样本均值为5655.5333,样本标准 差为2559.27829,样本容量为120个。

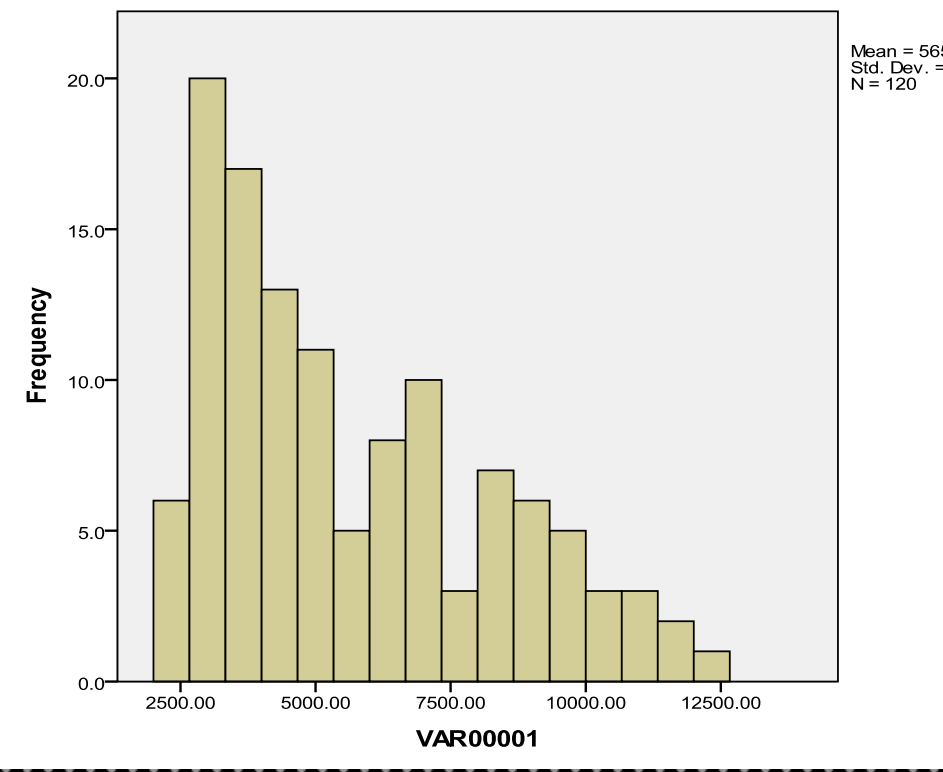

Mean = 5655.5333 Std. Dev. = 2559.27829 N = 120

# (3) 相关分析结果

### (1) 样本自相关系数的值

在SPSS中给出了不同滞后期(Lag列)的样本自相关系数的值 (Autocorrelation列),样本自相关系数的标准误差(Std Error列),以及Box-1jung Statistic的值、自由度(d f 列)和相伴概率(Sig)。通过标准误差值以及Box-1jung Sta tistic的相伴概率都可以说该时间序列不是白噪声,是具有自 相关性的时间序列,可以建立ARIMA等模型。Box-1jung Stati stic的相伴概率是在近似认为Box-1jung Statistic服从卡方 分布得到。

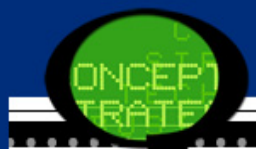

表 11-2 样本自相关系数的数据表↩

| Series:VAR00001+                                                  |                |                   |                      |     |               |
|-------------------------------------------------------------------|----------------|-------------------|----------------------|-----|---------------|
|                                                                   | Autocorrelatio | -                 | Box-Ljung Statistic- |     |               |
| Lag⊷                                                              | n₽             | Std. <u>Error</u> | Value₽               | ₫t₽ | <u>Sig</u> ⊳≁ |
| 1≁                                                                | .953•          | .090+             | 111.695              | 1+  | .0004         |
| 2₽                                                                | .916+          | .090+             | 215.728              | 2*  | .0004         |
| 3+2                                                               | .875*          | .089+             | 311.599              | 3*  | .0004         |
| 40                                                                | .841•          | .0894             | 400.820              | 4*  | .0004         |
| 5₽                                                                | .815+          | .0894             | 485.316              | 5*  | .0004         |
| 6+2                                                               | .789*          | .088•             | 565.339              | 6*  | .0004         |
| 7₽                                                                | .769*          | .0884             | 641.894              | 7*  | .0004         |
| 8+2                                                               | .747*          | .087•             | 714.855              | 8+  | .000          |
| 9₽                                                                | .735•          | .087•             | 786.041              | 9•  | .0004         |
| 10₽                                                               | .722*          | .087*             | 855.413              | 10+ | .0004         |
| 11+2                                                              | .711•          | .086+             | 923.394              | 11+ | .0004         |
| 12₽                                                               | .689•          | .086+             | 987.773              | 12+ | .0004         |
| 13₽                                                               | .648*          | .085+             | 1045.201             | 13+ | .0004         |
| 14+                                                               | .613+          | .085+             | 1097.075             | 14+ | .0004         |
| 15₽                                                               | .576+          | .085+             | 1143.343             | 15+ | .0004         |
| 16₽                                                               | .544+          | .084*             | 1184.949             | 16+ | .0004         |
| a. The underlying process assumed is independence (white noise).+ |                |                   |                      |     |               |
| b. Based on the asymptotic chi-square approximation.              |                |                   |                      |     |               |

### (2) 样本自相关系数的图形

在SPSS中画出了样本自相关系数图。图中的横轴为滞 后期(Lag Number),纵轴为样本自相关系数(AC F)。图中用条形形状来表示样本自相关系数,并画 出了95%的置信上下限的线条。从下图可以看出该时 间序列的自相关系数并不呈负指数收敛到零,其衰减 速度比较慢,不是平稳时间序列。

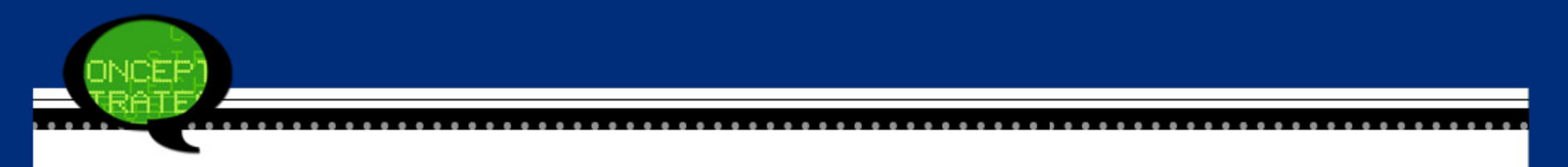

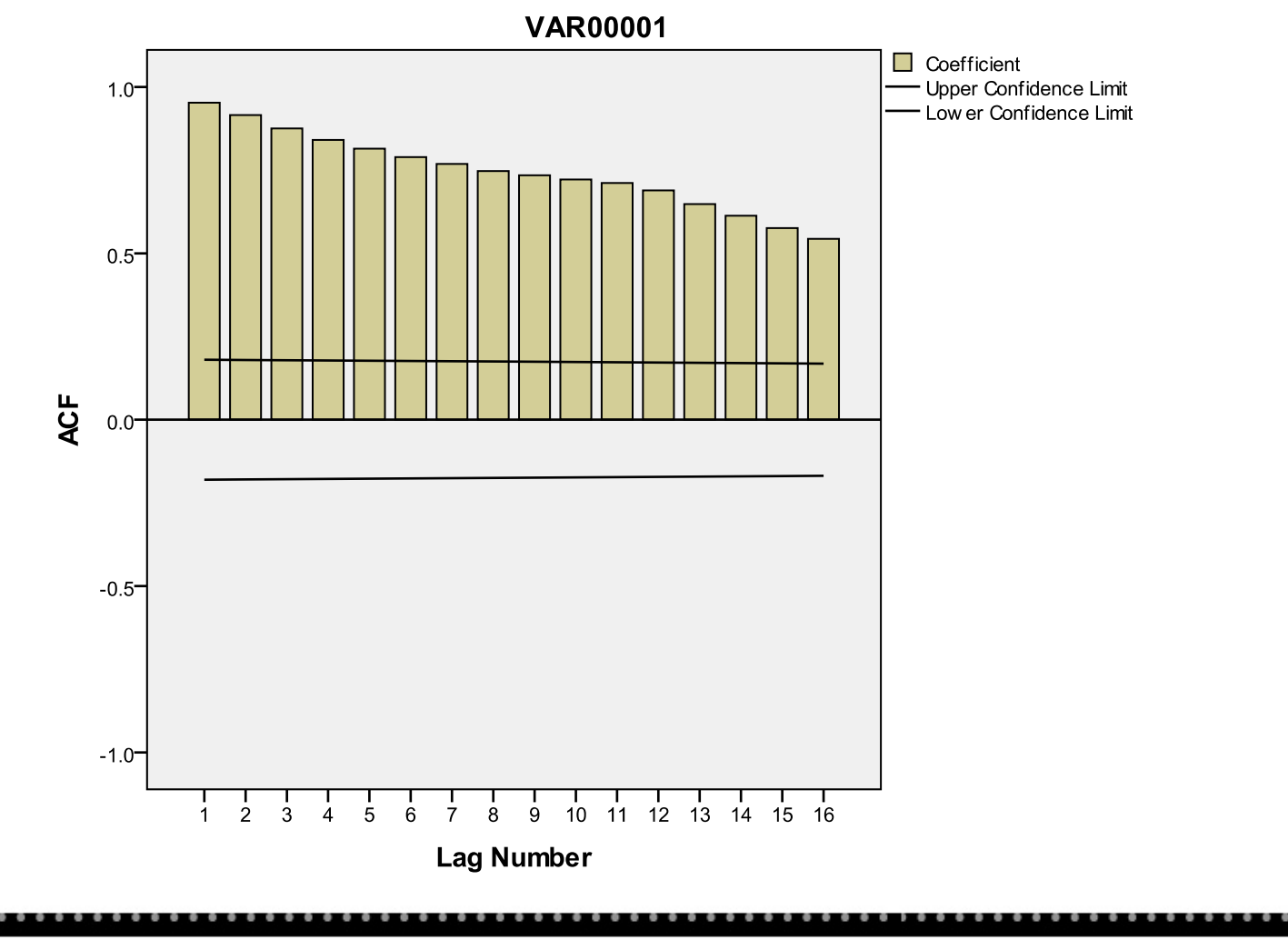
#### (3) 样本偏相关系数的值 在SPSS中给出了不同滞后阶(Lag列) 的样本偏相关系数的值(Partial Aut ocorrelations 列),样本偏相关系 数的标准误差(Std Error列)。从 表10-3样本偏相关系数的数据表可以 看出该时间序列不是白噪声。

表 11-3 样本偏相关系数的数据表↩

|      | Series:VAR00001+ |             |  |  |  |  |  |  |
|------|------------------|-------------|--|--|--|--|--|--|
|      | Partial          |             |  |  |  |  |  |  |
| Lag₽ | Autocorrelation₽ | Std. Error₽ |  |  |  |  |  |  |
| 1₽   | .953+            | .0914       |  |  |  |  |  |  |
| 2₽   | .085+            | .0914       |  |  |  |  |  |  |
| 3₽   | 044+             | .0914       |  |  |  |  |  |  |
| 4₽   | .037+            | .0914       |  |  |  |  |  |  |
| 5₽   | .086+            | .0914       |  |  |  |  |  |  |
| 6₽   | .011+            | .0914       |  |  |  |  |  |  |
| 7₽   | .039+            | .0914       |  |  |  |  |  |  |
| 842  | .000+            | .0914       |  |  |  |  |  |  |
| 9₽   | .098+            | .0914       |  |  |  |  |  |  |
| 100  | .021+            | .0914       |  |  |  |  |  |  |
| 11₽  | .025+            | .0914       |  |  |  |  |  |  |
| 12+2 | 116+             | .0914       |  |  |  |  |  |  |
| 13₽  | 229+             | .0914       |  |  |  |  |  |  |
| 14₽  | .014+            | .0914       |  |  |  |  |  |  |
| 15₽  | 018+             | .0914       |  |  |  |  |  |  |
| 16₽  | 024*             | .0914       |  |  |  |  |  |  |

(4) 样本偏相关系数的图形

图中的横轴为滞后期(Lag Number),纵轴为样本偏相关系数(PAC F)。图中用条形形状来表示样本偏相关系数,并画出了95%的置信 上下限的线条。从下图可以看出该时间序列的偏相关系数在一阶滞 后期、12阶滞后期比较大,说明该时间序列具有周期性,不是平稳 时间序列。

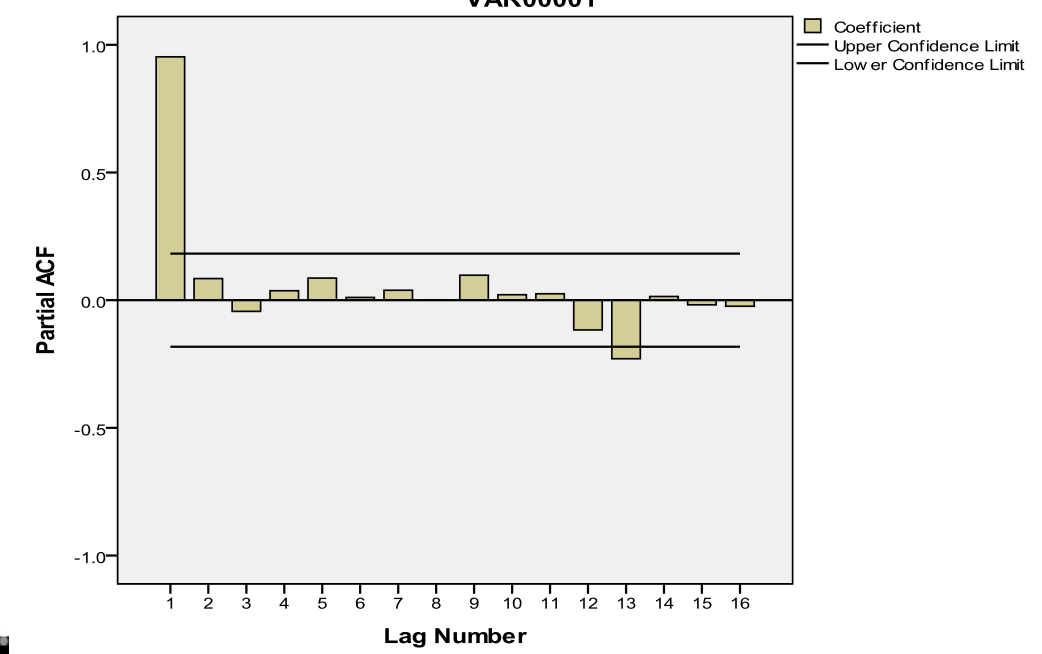

### 11.2 时间序列的确定性分析

#### 11.2.1 确定性分析的基本原理

1、使用目的

传统时间序列分析认为长期趋势变动、季节性变动、周期变动 是依一定的规则而变化的,不规则变动因素在综合中可以消 除。基于这种认识,形成了确定性时间序列分析。

通过确定性时间序列分析,一方面能够使序列的长期趋势变动特征、季节效应、周期变动体现得更加明显;另一方面能确立 模型,从而成功捕捉数据的随"时间"变化的、"动态"的、"整 体"的统计规律。因此,对时间序列进行确定分析,从而建立 模型是非常必要的。

#### 2、基本原理

(1) 指数平滑法

指数平滑法有助于预测存在趋势和(或)季节的序列。指数平 滑法分为两步来建模,第一步确定模型类型,确定模型是否需 要包含趋势、季节性,创建最适当的指数平滑模型,第二步选 择最适合选定模型的参数。

指数平滑模法一般分为无季节性模型、季节性模型。无季节性 模型包括简单指数平滑法、布朗单参数线性指数平滑法等,季 节性模型包括温特线性和季节性指数平滑法。

指数平滑法,又称指数加权平均法,实际是加权的移动平均法,它是选取各时期权重数值为递减指数数列的均值方法。

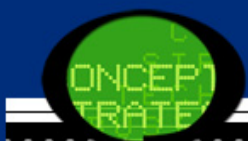

(2) 季节分解法

季节分解的一般步骤如下:

第一步,确定季节分解的模型;

第二步,计算每一周期点(每季度,每月等等)的季节指数 (乘法模型)或季节变差(加法模型);

第三步,用时间序列的每一个观测值除以适当的季节指数(或 减去季节变差),消除季节影响;

第三步,对消除了季节影响的时间序列进行适当的趋势性分 析;

第四步,剔除趋势项,计算周期变动;

第五步, 剔除周期变动, 得到不规则变动因素;

第六步,用预测值乘以季节指数(或加上季节变差),乘以周 期变动,计算出最终的带季节影响的预测值。

### 11.2.2 指数平滑法的SPSS操作详解

## Step01:打开【Create Models(创建模型)】对话框 当时间序列的数据已经准备好以后,选择菜单栏中的【Analyze(分析)】→【Forecasting(预测)】→【Create Models(创建模型)】命 令,弹出【Create Models(创建模型)】对话框。

| Variables Statistics Plots Output F            | ilter Save   | Options     |                            |
|------------------------------------------------|--------------|-------------|----------------------------|
| Variables: VAR00001 VEAR, not periodic [YEAR_] |              | -           | Dependent Variables:       |
| MONTH, period 12 [MONTH_]                      |              | •           |                            |
|                                                |              |             | Independent Variables:     |
|                                                |              | •           |                            |
| Meth                                           | od: Expert I | Modeler     | Criteria                   |
|                                                | Model Ty     | /pe: All mo | dels                       |
| Estimation Period                              |              | Forecas     | it Period                  |
| End: Lastcase                                  |              | End: L      | ast case in active dataset |
|                                                | K Paste      | Reset       | Cancel Help                |

#### Step02:指数平滑模型选择

在该对话框的左侧的【Variables(变量)】列表框中选择一个变量, 将其移入【Dependent Variables(因变量】列表框。在【Method(模型)】下拉列表框中选择建模方法,在【Method(模型)】下拉列表框 中选择【Exponential Smoothing(指数平滑法)】选项,并单击【Cr iteria(条件)】按钮,弹出【Exponential Smoothing Criteria(指 数平滑条件)】对话框。

| Model Type                        | Dependent Variable Transformation |
|-----------------------------------|-----------------------------------|
| Nonseasonal:                      | None                              |
| © <u>S</u> imple                  | © S <u>q</u> uare root            |
| ◎ <u>H</u> olt's linear trend     | © Naṯural log                     |
| $\bigcirc$ Brown's linear trend   |                                   |
| O <u>D</u> amped trend            |                                   |
| Seasonal:                         |                                   |
| © Si <u>m</u> ple seasonal        |                                   |
| ○ Winters' <u>a</u> dditive       |                                   |
| © <u>₩</u> inters' multiplicative |                                   |
| Continue                          | ancel Help                        |

# Step03 : 统计量的选择 在【Create Models(创建模型)】对话框的菜单中,选择【Statisti cs(统计量)】, 弹出【Statistics(统计量)】对话框。

| Imaximum agsolute percentage error         Root mean sguare error       Maximum absolute error         Mean absolute percentage error       Normalized BIC         atistics for Comparing Models       Statistics for Individual Models         I Goodness of fit       Parameter estimates         Residual autocorrelation function (ACF)       Residual autocorrelation function (ACF)         Residual partial autocorrelation function (PACF)       Residual partial autocorrelation function (PACF)                                                                                                    | H square       Maximum agsolute percentage error         Root mean sguare error       Maximum absolute error         Mean absolute percentage error       Normalized BIC         Statistics for Comparing Models       Statistics for Individual Models         If goodness of fit       Parameter estimates         Residual autocorrelation function (ACF)       Residual autocorrelation function (PACF)                                                                                                    | e Maximum absolute percentage error<br>an sguare error Maximum absolute error<br>solute percentage error Normalized BIC<br>r Comparing Models<br>ss of fit<br>autocorrelation function (ACF)<br>I partial autocorrelation function (PACF)<br>Residual partial autocorrelation function (PACF) | Agadare       Maximum agsolute percentage error         Root mean sguare error       Maximum absolute error         Alean absolute gercentage error       Normalized BIC         Statistics for Comparing Models       Statistics for Individual Models         Boodness of fit       Parameter estimates         Residual autocorrelation function (ACF)       Residual autocorrelation function (ACF)         Residual partial autocorrelation function (PACF)       Residual partial autocorrelation function (PACF)         gplay forecasts       Statistics for individual autocorrelation function (PACF) |
|----------------------------------------------------------------------------------------------------|----------------------------------------------------------------------------------------------------|----------------------------------------------------------------------------------------------------|----------------------------------------------------------------------------------------------------|
| Mean absolute gercentage error       Normalized BIC         atistics for Comparing Models       Statistics for Individual Models         @oodness of fit       Parameter estimates         Residual autocorrelation function (ACF)       Residual autocorrelation function (ACF)         Residual partial autocorrelation function (PACF)       Residual partial autocorrelation function (PACF)                                                                                                    | Note the an signal end of a solute end of the analysis of the end of the analysis of the end of the analysis of the end of the analysis of the end of the analysis of the end of the analysis of the end of the analysis of the end of the analysis of the end of the analysis of the end of the analysis of the end of the analysis of the end of the analysis of the end of the end of | Isolute percentage error Normalized BIC  Comparing Models  Statistics for Individual Models  Statistics for Individual Models  Parameter estimates  Residual autocorrelation function (ACF)  I partial autocorrelation function (PACF)                                                        | Alean absolute percentage error       Normalized BIC         Statistics for Comparing Models       Statistics for Individual Models         Goodness of fit       Parameter estimates         Residual autocorrelation function (ACF)       Residual autocorrelation function (ACF)         Residual partial autocorrelation function (PACF)       Residual partial autocorrelation function (PACF)         gplay forecasts       Statistics for Individual Models                                                                                                    |
| atistics for Comparing Models       Statistics for Individual Models         I goodness of fit       Parameter estimates         Residual autocorrelation function (ACF)       Residual autocorrelation function (ACF)         Residual partial autocorrelation function (PACF)       Residual partial autocorrelation function (PACF)                                                                                                    | Incurrent autocontrelation function (ACF)       Statistics for Individual Models         Residual autocorrelation function (ACF)       Residual autocorrelation function (ACF)         Residual partial autocorrelation function (PACF)       Residual autocorrelation function (PACF)                                                                                                    | Comparing Models     Statistics for Individual Models     So of fit     Parameter estimates     autocorrelation function (ACF)     I partial autocorrelation function (PACF)                                                                                                    | Statistics for Comparing Models       Statistics for Individual Models         Parameter estimates       Parameter estimates         Residual autocorrelation function (ACF)       Residual autocorrelation function (ACF)         Residual partial autocorrelation function (PACF)       Residual partial autocorrelation function (PACF)         gplay forecasts       Statistics for Individual Models                                                                                                    |
| Image: Statistics for Comparing woders       Parameter estimates         Image: Statistics for Individual woders       Parameter estimates         Image: Statistics for Individual woders       Parameter estimates         Image: Statis for Individual woders       Par | Goodness of fit     Parameter estimates     Residual autocorrelation function (ACF)     Residual partial autocorrelation function (PACF)                                                                                                    | statistics for individual models       ss of fit       I autocorrelation function (ACF)       In partial autocorrelation function (PACF)                                                                                                    | Statistics for Comparing wodels       Statistics for individual wodels         Spoodness of fit <ul> <li>Parameter estimates</li> <li>Residual autocorrelation function (ACF)</li> <li>Residual partial autocorrelation function (PACF)</li> <li>Residual partial autocorrelation function (PACF)</li> </ul> splay forecasts                                                                                                    |
| I goodness of fit       Image: Parameter estimates         Residual autocorrelation function (ACF)       Image: Residual autocorrelation function (ACF)         Residual partial autocorrelation function (PACF)       Image: Residual autocorrelation function (PACF)         Display forecasts       Image: Residual autocorrelation function (PACF)                                                                                                    | Goodness of fit     Parameter estimates     Residual autocorrelation function (ACF)     Residual partial autocorrelation function (PACF)     Residual partial autocorrelation function (PACF)                                                                                                    | ss of fit     Parameter estimates       I autocorrelation function (ACF)     Residual autocorrelation function (ACF)       I partial autocorrelation function (PACF)     Residual partial autocorrelation function (PACF)                                                                     | 200dness of fit       Parameter estimates         Residual autocorrelation function (ACF)       Residual autocorrelation function (ACF)         Residual partial autocorrelation function (PACF)       Residual partial autocorrelation function (PACF)         splay forecasts       Parameter estimates                                                                                                    |
| Residual autocorrelation function (ACF)       Image: Residual autocorrelation function (ACF)         Residual partial autocorrelation function (PACF)       Image: Residual autocorrelation function (PACF)         Display forecasts       Display forecasts                                                                                                    | Residual autocorrelation function (ACF)       Residual autocorrelation function (ACF)         Residual partial autocorrelation function (PACF)       Residual partial autocorrelation function (PACF)                                                                                                    | I autocorrelation function (ACF)       I Residual autocorrelation function (ACF)         I partial autocorrelation function (PACF)       Residual partial autocorrelation function (PACF)                                                                                                    | Residual autocorrelation function (ACF)       Residual autocorrelation function (ACF)         Residual partial autocorrelation function (PACF)       Residual partial autocorrelation function (PACF)         gplay forecasts       Splay forecasts                                                                                                    |
| Residual partial autocorrelation function (PACF)         Display forecasts                                                                                                    | Residual partial autocorrelation function (PACF)                                                                                                    | I partial autocorrelation function (PACF)                                                                                                    | Residual partial autocorrelation function (PACF)                                                                                                    |
| Display forecasts                                                                                                    |                                                                                                    |                                                                                                    | splay forecasts                                                                                                    |
|                                                                                                    | Di <u>s</u> play forecasts                                                                                                    | recasts                                                                                                    |                                                                                                    |
|                                                                                                    |                                                                                                    |                                                                                                    |                                                                                                    |
|                                                                                                    |                                                                                                    |                                                                                                    |                                                                                                    |
|                                                                                                    |                                                                                                    |                                                                                                    |                                                                                                    |
|                                                                                                    |                                                                                                    |                                                                                                    |                                                                                                    |
|                                                                                                    |                                                                                                    |                                                                                                    |                                                                                                    |
|                                                                                                    |                                                                                                    |                                                                                                    |                                                                                                    |
|                                                                                                    |                                                                                                    |                                                                                                    |                                                                                                    |
|                                                                                                    |                                                                                                    |                                                                                                    |                                                                                                    |
|                                                                                                    |                                                                                                    |                                                                                                    |                                                                                                    |
|                                                                                                    |                                                                                                    |                                                                                                    |                                                                                                    |
|                                                                                                    |                                                                                                    |                                                                                                    |                                                                                                    |
|                                                                                                    |                                                                                                    |                                                                                                    |                                                                                                    |
|                                                                                                    |                                                                                                    |                                                                                                    |                                                                                                    |

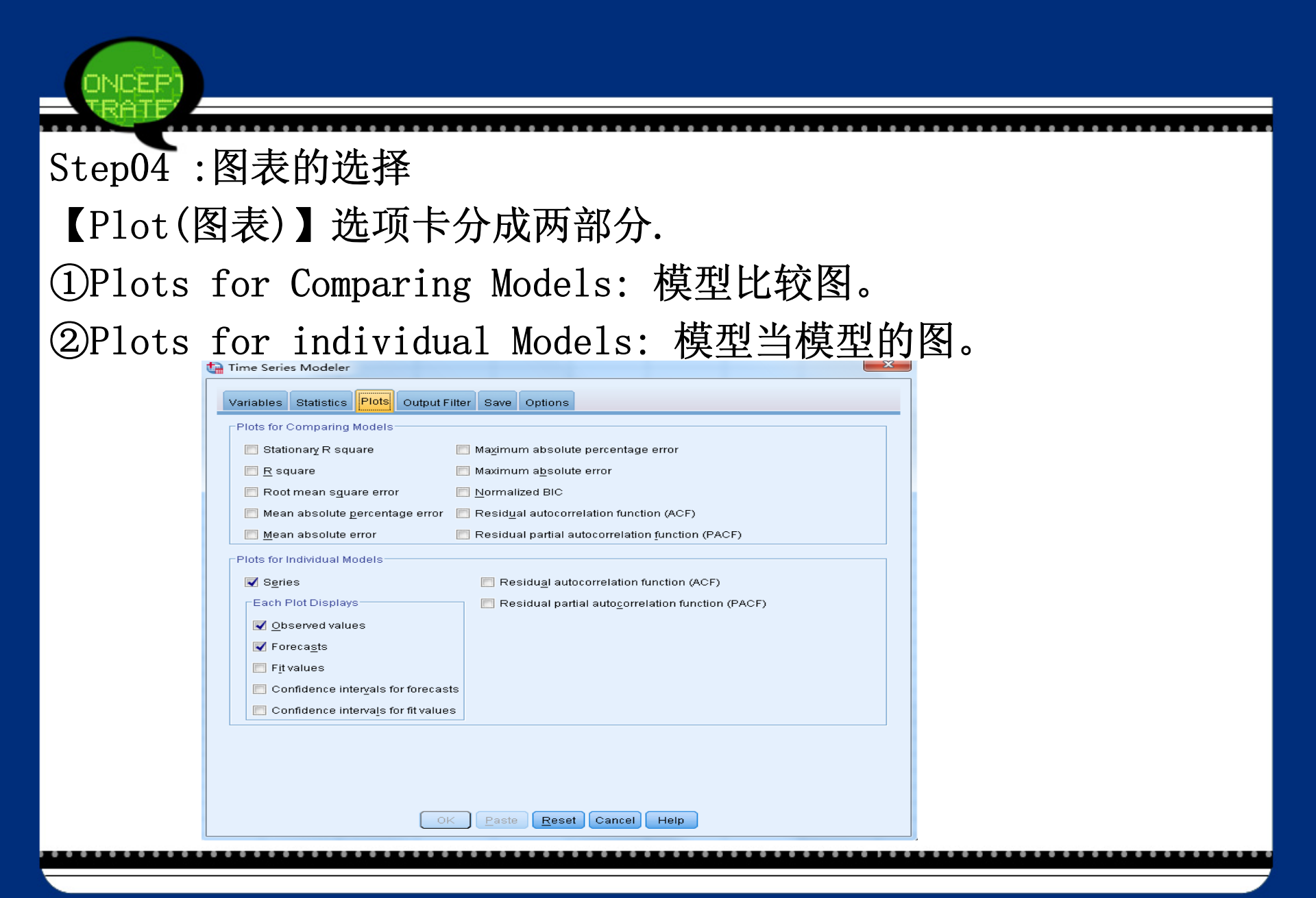

# Step05 : 输出的选择 【Output Filter(输出过滤)】选项卡中包括两部分。 ①Include all models in output: 输出所有的模型,系统默认选 项。②Filter models based on goodness fit输出基于拟合优度过 滤的模型。

| Percentage of total number of models      Percentage: |
|-------------------------------------------------------|
| Poorest-fitting models      Fixed number of models    |
| O Percentage of total number of models                |
| Goodness of Fit Measure: Ctationory Ricours           |
| - Stationary R square                                 |

Step06: 保存变量的选择 在【Save(保存)】选项卡中包括 两部分。①Save Variables: 保 存变量; ②Export Model File: 选择是否导出模型文件保存变量, 将模型文件保存在指定的目录 中。

选择好以后,在【Create Models (创建模型)】对话框的菜单中, 单击【Options(选项)】按钮,弹 出【Options(选项)】对话框。

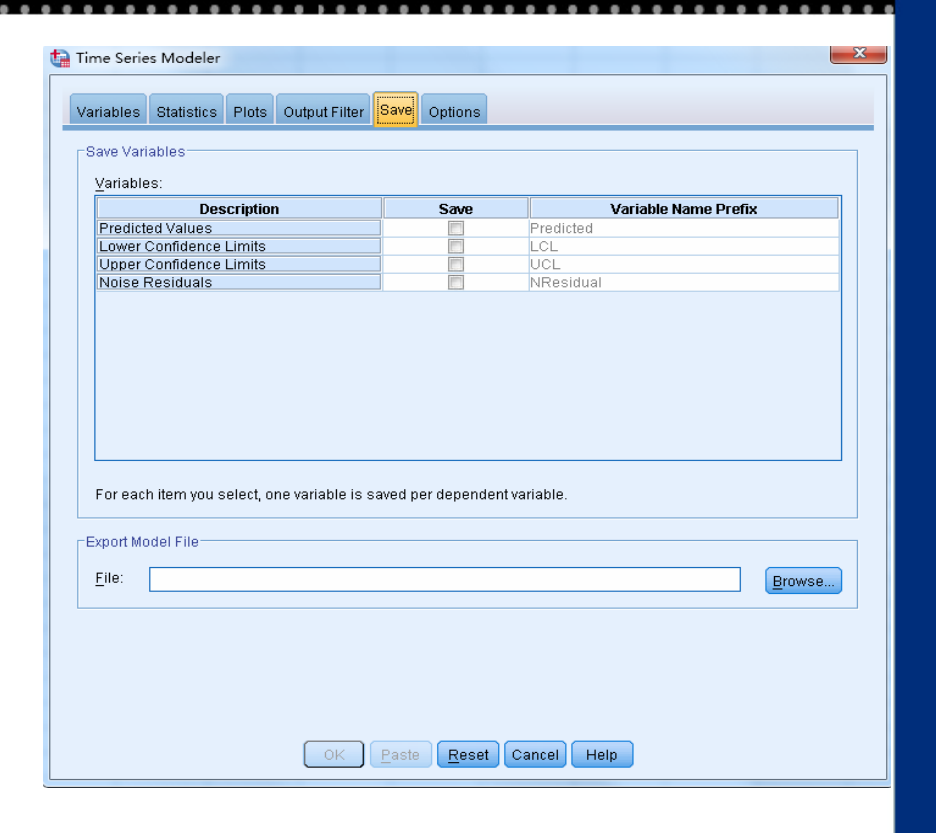

图11-24

#### Step07: 某些选项的选择

|                                          | Statistics                          | Plots     | Output Filter | Save   | Options                                |       |
|------------------------------------------|-------------------------------------|-----------|---------------|--------|----------------------------------------|-------|
| Forecast                                 | Period                              |           |               |        |                                        |       |
| <u>Eirst</u>                             | ase after end                       | i of esti | mation period | throug | h last case in active dataset          |       |
| O First g                                | ase after end                       | l of esti | mation period | throug | h a specified date                     |       |
| Cate.                                    | /oar 1 1                            | Month     | 516           |        |                                        |       |
|                                          |                                     |           |               |        |                                        |       |
|                                          |                                     |           |               |        |                                        |       |
|                                          |                                     |           |               |        |                                        |       |
|                                          |                                     |           |               |        |                                        |       |
|                                          |                                     |           |               |        |                                        |       |
| Liser-Mis                                | sing Values                         |           |               | 0      | opfidence Interval Width (%)           | las   |
| User-Missing Values                      |                                     |           |               | č      |                                        | 40    |
| (B) Treat                                | Treat as invalid     Treat as valid |           |               | E      | refix for Model Identifiers in Output: | Model |
| Treat                                    | as valid                            |           |               | м      | aximum Number of Lags Shown in ACF     | 24    |
| <ul> <li>Treat</li> <li>Treat</li> </ul> | as valid                            |           |               |        | nd PACE Oudput                         |       |
| <ul> <li>Treat</li> <li>Treat</li> </ul> | as valid                            |           |               | a      | nd PACF Output                         | de la |
| Treat                                    | as valid                            |           |               | a      | nd PACF Output                         | di.   |
| Treat                                    | as valid                            |           |               | a      | nd PACF Output                         |       |

# 11.2.3 实例图文分析:进出口贸易总额的指数平滑建模

#### 1.实例内容

以我国1950-2005年进出口贸易总额年度数据为例,尝试建立指数平 滑模型。 <sub>1</sub> 表 11-4 我国 1950-2005年进出口贸易总额年度数据:--

|          |               |               | -        |          |          |
|----------|---------------|---------------|----------|----------|----------|
| 41.5₽    | 59.5 <i>e</i> | 64.6₽         | 80.90    | 84.7₽    | 109.80   |
| 108.7+   | 104.50        | 128.7#        | 149.3₽   | 128.4₽   | 90.7₽    |
| 80.9#    | 85.7 <i>+</i> | 97.5 <i>e</i> | 118.4@   | 127.1@   | 112.24   |
| 108.5@   | 107.7#        | 112.9@        | 120.9₽   | 146.9₽   | 220.50   |
| 292.2+2  | 290.4#        | 264.14        | 272.5₽   | 355₽     | 454.6₽   |
| 570₽     | 735.3¢        | 771.30        | 860.14   | 1201~    | 2066.74  |
| 2580.4₽  | 3084.2₽       | 3821.8₽       | 4155.9₽  | 5560.1@  | 7225.8¢  |
| 9119.60  | 11271@        | 20381.9#      | 23499.9₽ | 24133.80 | 26967.2₽ |
| 26854.1+ | 29896.3₽      | 39273.2₽      | 42183.6₽ | 51378.2₽ | 70483.5₽ |
| 95539.14 | 116921.84     | ę.            | ę        | ę        | φ.       |

# 2. 实例操作

Step01: 打开【Create Models(创 建模型)】对话框

选择菜单栏中的【Analyze(分析)】 →【Forecasting(预测)】→【Crea te Models(创建模型)】命令,弹出 【Create Models(创建模型)】对话 框。将该对话框左侧的【 VAR0000 1】变量移入【Dependent Variable s(因变量】列表。在【Method(模 型)】下拉列表框中选择【Exponent ial Smoothing(指数平滑法)】选 项。

| Variables Statistics Plots Output Eilter Saw |                                                  |
|----------------------------------------------|--------------------------------------------------|
| Verschlass                                   | Bernenderf Verichten                             |
| Variables:                                   | Dependent Variables:                             |
|                                              |                                                  |
|                                              |                                                  |
|                                              | Independent Variables:                           |
|                                              |                                                  |
| Method: Expor                                | nential Smoothing TCriteria.                     |
| Model                                        | Type: Simple nonseasonal                         |
| Estimation Period                            | -Forecast Period                                 |
| Start: First case                            | Start: First case after end of estimation period |
| End: Last case                               | End: Last case in active dataset                 |
| OK Pas                                       | te Reset Cancel Help                             |

| 由【Criteria(条件)】按                                                                                                    | 、钮,弹出                                                                                                    | [Exponential Smo                                                                                     | othing Cri |
|----------------------------------------------------------------------------------------------------|----------------------------------------------------------------------------------------------------|----------------------------------------------------------------------------------------------------|------------|
| eria(指数半消条件)】对i<br>Model Type<br>Nonseasonal:<br>③ Simple<br>③ Holt's linea<br>④ Brown's lin<br>③ Damped tro<br>Seasonal:<br>③ Simple sea<br>③ Winters' ad<br>④ Winters' ad | 古 <b>花</b> 。<br>er: Exponential Smoo<br>r trend<br>ear trend<br>ind<br>sonal<br>ditive<br>iltiplicative<br>r: None | Dependent Variable Transformation <ul> <li>None</li> <li>Sguare root</li> <li>Natural log</li> </ul> |            |
|                                                                                                    | Continue                                                                                                    | ancel Help                                                                                           |            |

-

### Step02: 指数平滑模型选择

由于数据具有明显的趋势性,所以选【Brown's linear trend (Brown线性趋势)】,点击【Continue(继续)】,返回到了【Create Mode ls(创建模型)】对话框。

单击【Statistics(统计量)】选项卡, 弹出如下图所示的界面。

| 🛿 <u>D</u> isplay fit measures, Ljung<br>Fit Measures | -Box statistic, and number of outliers by model |
|-------------------------------------------------------|-------------------------------------------------|
| 📝 Stationary R square                                 | 🔲 Mean absolute error                           |
| 📃 <u>R</u> square                                     | 📃 Maximum a <u>b</u> solute percentage error    |
| 📃 Root mean s <u>q</u> uare error                     | 🥅 Maximum absolute error                        |
| 📃 Mean absolute <u>p</u> ercentage                    | e error 🔲 Norma <u>l</u> ized BIC               |
| Statistics for Comparing Mode                         | els Statistics for Individual Models            |
| Goodness of fit                                       | ✓ Parameter estimates                           |
| — —<br>Residual autocorrelation fi                    | unction (ACF)                                   |
| — —<br>Residual partial autocorre                     | lation function (PACF)                          |
| <u>-</u> ,,                                           |                                                 |

#### Step03:统计量的选择

在【Statistics(统计量)】选项卡中,选择对展示模型拟合度量、1 jung -Box 统计量、被模型过滤掉的样本数据的个数的选项,选择 显示模型参数的估计值,选择好以后,单击【Save(保存)】选项 卡,对话框显示如下图所示。

| ariables                               | Statistics                | Plots    | Output Filter    | Save    | Options     |             |             |            |        |
|----------------------------------------|---------------------------|----------|------------------|---------|-------------|-------------|-------------|------------|--------|
| Save Vari                              | ables                     |          |                  |         |             |             |             |            |        |
|                                        |                           |          |                  |         |             |             |             |            |        |
| Variable                               | es:                       |          |                  | 1       | _           | 11          |             |            |        |
| Due di st                              | Des                       | cription | 1                | _       | Save        | Due distant | Variable Na | ame Prefix | 6      |
| Predict                                | ed values                 | Limito   |                  |         | <b>X</b>    | Predicted   |             |            |        |
| Linner                                 | Confidence                | Limite   |                  | -       | 1000        | LCL         |             |            |        |
| Noise R                                | Paciduale                 | LIIIIIII |                  |         |             | NResidu     | 1           |            |        |
|                                        |                           |          |                  |         |             |             |             |            |        |
|                                        |                           |          |                  |         |             |             |             |            |        |
| For eac                                | h item you s              | elect, o | ne variable is s | saved p | er dependen | tvariable.  |             |            |        |
| For each                               | h item you s              | elect, o | ne variable is s | saved p | er dependen | t variable. |             |            |        |
| For eac<br>Export Mo                   | h item you s<br>odel File | elect, o | ne variable is s | saved p | er dependen | t variable. |             |            |        |
| For each<br>Export Mo<br><u>F</u> ile: | h item you s<br>odel File | elect, o | ne variable is s | saved p | er dependen | tvariable.  |             |            | Browse |
| For each<br>Export Mo<br>File:         | h item you s<br>odel File | elect, o | ne variable is s | saved p | er dependen | tvariable.  |             |            | Browse |
| For eacl<br>Export Mc<br><u>F</u> ile: | h item you s<br>odel File | elect, o | ne variable is s | saved p | er dependen | tvariable.  |             |            | Browse |
| For eacl<br>Export Mo<br><u>F</u> ile: | h item you s<br>odel File | elect, o | ne variable is s | saved p | er dependen | tvariable.  |             |            | Browse |
| For each<br>Export Mc<br><u>F</u> ile: | h item you s<br>ndel File | elect, o | ne variable is s | saved p | er dependen | tvariable.  |             |            | Browse |
| For eacl                               | h item you s<br>odel File | elect, o | ne variable is s | saved p | er dependen | tvariable.  |             |            | Browse |

#### Step05 :完成操作

# 选择好以后,单击【OK(确认)】输出结果,此时,SPSS将在当前数据编辑窗口中自动生成代带前缀Predicted的预测值和带前级NResidual的残差的值。

| var000001 | YEAR_ | DATE_ | Predicted_var | NResidual_va |
|-----------|-------|-------|---------------|--------------|
|           |       |       | UUUUU1_Mod    | rUUUUU1_Mod  |
| 41.50000  | 1950  | 1950  | 42.11159      | 61159        |
| 59.50000  | 1951  | 1951  | 58.48363      | 1.01637      |
| 64.60000  | 1952  | 1952  | 77.46526      | -12.86526    |
| 80.90000  | 1953  | 1953  | 70.13779      | 10.76221     |
| 84.70000  | 1954  | 1954  | 96.83030      | -12.13030    |
| 109.80000 | 1955  | 1955  | 88.91561      | 20.88439     |
| 108.70000 | 1956  | 1956  | 134.18630     | -25.48630    |
| 104.50000 | 1957  | 1957  | 108.47272     | -3.97272     |
| 128.70000 | 1958  | 1958  | 100.42773     | 28.27227     |
| 149.30000 | 1959  | 1959  | 151.93743     | -2.63743     |
| 128.40000 | 1960  | 1960  | 169.99786     | -41.59786    |
| 90.70000  | 1961  | 1961  | 108.91381     | -18.21381    |
| 80.90000  | 1962  | 1962  | 53.60735      | 27.29265     |
| 85.70000  | 1963  | 1963  | 70.16662      | 15.53338     |
| 97.50000  | 1964  | 1964  | 89.97966      | 7.52034      |
| 118.40000 | 1965  | 1965  | 109.04876     | 9.35124      |
| 127.10000 | 1966  | 1966  | 138.98418     | -11.88418    |
| 112.20000 | 1967  | 1967  | 136.20684     | -24.00684    |
| 108.50000 | 1968  | 1968  | 98.11294      | 10.38706     |
| 107.70000 | 1969  | 1969  | 104.43984     | 3.26016      |
| 112.90000 | 1970  | 1970  | 106.79214     | 6.10786      |
| 120.90000 | 1971  | 1971  | 117.89324     | 3.00676      |
| 146.90000 | 1972  | 1972  | 128.79952     | 18.10048     |
| 220.50000 | 1973  | 1973  | 172.28535     | 48.21465     |

# 3 实例结果及分析

(1) 模型描述 该模型为Model\_1, 模型的类型为Brown的线性趋势模型。

| 表 11-4 模型描述↩ |            |          |             |  |  |  |  |
|--------------|------------|----------|-------------|--|--|--|--|
|              | ą          |          | Model Type₽ |  |  |  |  |
| Model ID#    | var000001+ | Model_1+ | Brown₽      |  |  |  |  |

(2) 模型拟合优度

对VAR00001建立Winters的乘积季节模型的拟合优度,包括了调整R-Square,标准化的BIC等所有拟合优度的值。

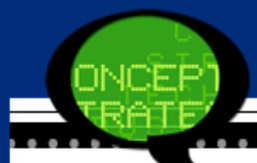

|                |       |     |           |           | Percentile- <sup>2</sup> |         |         |         |       |       |         |
|----------------|-------|-----|-----------|-----------|--------------------------|---------|---------|---------|-------|-------|---------|
| Fit Statistic⊷ | Mean₽ | SE₽ | Minimum₽  | Maximum∢  | 5₽                       | 10₽     | 25₽     | 50₽     | 75₽   | 90₽   | 95₽     |
| Stationary     | 022₽  | 'n. | 022₽      | 022#      | 022₽                     | 022₽    | 022#    | 022@    | 022₽  | 022₽  | 022#    |
| R-squared₽     |       |     |           |           |                          |         |         |         |       |       |         |
| R-squared₽     | .988₽ | 'n. | .988₽     | .988₽     | .988₽                    | .988₽   | .988#   | .988¢   | .988₽ | .988₽ | .988₽   |
| RMSE₽          | 2643. | ÷.  | 2643.395₽ | 2643.395+ | 2643.                    | 2643.39 | 2643.39 | 2643.3  | 2643. | 2643. | 2643.3  |
|                | 395₽  |     |           |           | 395₽                     | 5₽      | 5₽      | 95₽     | 395₽  | 395₽  | 95₽     |
| MAPE₽          | 12.52 | ÷.  | 12.524    | 12.524+   | 12.52                    | 12.524₽ | 12.524₽ | 12.524+ | 12.52 | 12.52 | 12.524+ |
|                | 4₽    |     |           |           | 4₽                       |         |         |         | 4₽    | 4₽    |         |
| MaxAPE₽        | 34.18 | .*  | 34.189+   | 34.189+   | 34.18                    | 34.189+ | 34.189+ | 34.189+ | 34.18 | 34.18 | 34.189+ |
|                | 9+    |     |           |           | 9+                       |         |         |         | 9+    | 9+    |         |
| MAE₽           | 1188. |     | 1188.265+ | 1188.265+ | 1188.                    | 1188.26 | 1188.26 | 1188.2  | 1188. | 1188. | 1188.2  |
|                | 265+  |     |           |           | 265+                     | 5+      | 5+      | 65+     | 265+  | 265+  | 65+     |
| MaxAE₽         | 10118 | .*  | 10118.91  | 10118.91  | 10118                    | 10118.9 | 10118.9 | 10118.  | 10118 | 10118 | 10118.  |
|                | .917+ |     | 7*        | 7*        | .917+                    | 17+     | 17+     | 917+    | .917+ | .917+ | 917+    |
| Normalize      | 15.83 | .*  | 15.832+   | 15.832+   | 15.83                    | 15.832+ | 15.832+ | 15.832+ | 15.83 | 15.83 | 15.832+ |
| d BIC₽         | 2+    |     |           |           | 2*                       |         |         |         | 2+    | 2*    |         |

#### 表 11-5 模型的拟合优度↩

# (3) 模型的统计量的结果

由于在【Statistics(统计量)】对话框中,选择了展示模型拟合度 量、1jung-Box统计量、被模型过滤掉的样本数据的个数的选项, 所以,在输出结果中出现了调整R-Square,标准化的BIC的值,1jun g-Box统计量的值。

从表10-5中可以看出Box-1 jung 统计量的相伴概率是0.524,可以接 受残差序列是没有自相关性的。

|               | Number    | Model Fit   |               |            |       |                     |
|---------------|-----------|-------------|---------------|------------|-------|---------------------|
|               | of        | statistics₽ | <u>Liung-</u> | Box Q(18)• |       |                     |
|               | Predictor | Stationary  |               |            |       |                     |
| Model         | S₽        | R-squared₽  | Statistics₽   | DF₽        | Sig.∉ | Number of Outliers# |
| var000001-Mod | 04        | 022         | 15.995        | 174        | .524  | 04                  |
| el_1~         |           |             |               |            |       |                     |

表 11-5 模型的拟合优度↩

由于在【Statistics(统计量)】对话框中,选择显示模型参数的估计值,所以,在输出结果中出现模型的参数估计的结果。从表10-6可以看出,水平指标的估计值是0.492,趋势指标的估计值是0.07 1,季节效应指标为0.849,T统计量的相伴概率都接受这些参数都是为非零的假设的。

表 11-6 参数的估计↩

| Model₽                |                 | Estimate₽ | SE₽  | t₽     | Sig.₽ |
|-----------------------|-----------------|-----------|------|--------|-------|
| var000001- No         | Alpha (Level    | .983      | .068 | 14.368 | .000  |
| Model_1+ Transformati | on₽ and Trend)₽ |           |      |        |       |

即模型为: +

$$\hat{x}_t(l) = a_t + b_t l$$

式中
$$a_t = 2S_t' - S_t'', \quad b_t = \frac{\alpha}{1-\alpha} \left(S_t' - S_t''\right), \quad \alpha = 0.983.$$

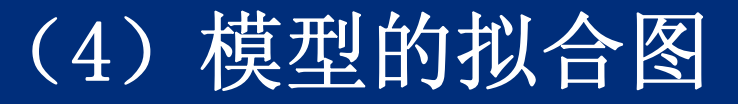

在获得了参数估计值和模型结构后,代入初值,便可以拟合数据, 从而绘制图像。拟合数据以前缀为Predicted的变量Predicted—VAR 000001— Mode1—1出现在SPSS的当前数据编辑窗口中。

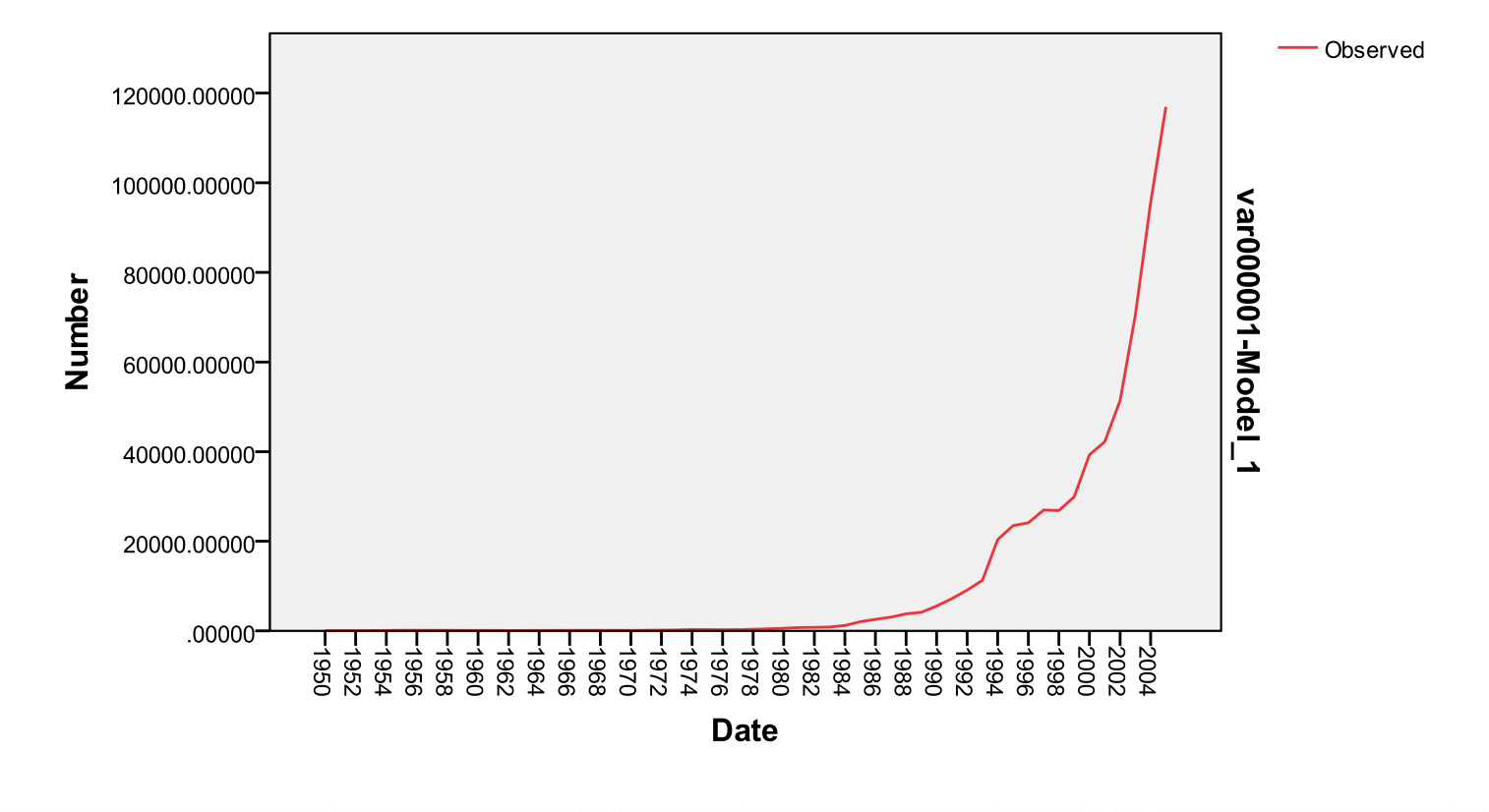

#### 11.2.4 季节分解的SPSS操作详解

Step01:选择菜单栏中的【Analyze(分析)】→【Forecasting(预测)】→【Seasonal Decomposition(周期性分解)】命令,弹出【Seasonal Decomposition(周期性分解)】对话框。

| VAR00001                                   | Variable(s):                |  |  |  |  |
|--------------------------------------------|-----------------------------|--|--|--|--|
| MONTH, period 12 [                         |                             |  |  |  |  |
|                                            | -Model Type:                |  |  |  |  |
|                                            | Multiplicative              |  |  |  |  |
|                                            | <u>A</u> dditive            |  |  |  |  |
|                                            | Moving Average Weight       |  |  |  |  |
|                                            | Il points equal             |  |  |  |  |
|                                            | O Endpoints weighted by 0.5 |  |  |  |  |
| Current periodicity: 12                    |                             |  |  |  |  |
| Display casewise listing                   |                             |  |  |  |  |
| OK <u>P</u> aste <u>R</u> eset Cancel Help |                             |  |  |  |  |

在【Seasonal Decomposition(周期性分解)】对话框的左侧的候选 变量列表框中选择一个变量,将其移入【Variables(变量)】列表 框。在【Model Type(模型类型)】复选框中选择模型类型;单击【S ave】按钮,弹出【Save(保存)】对话框。

Step02:季节分解模型的选择

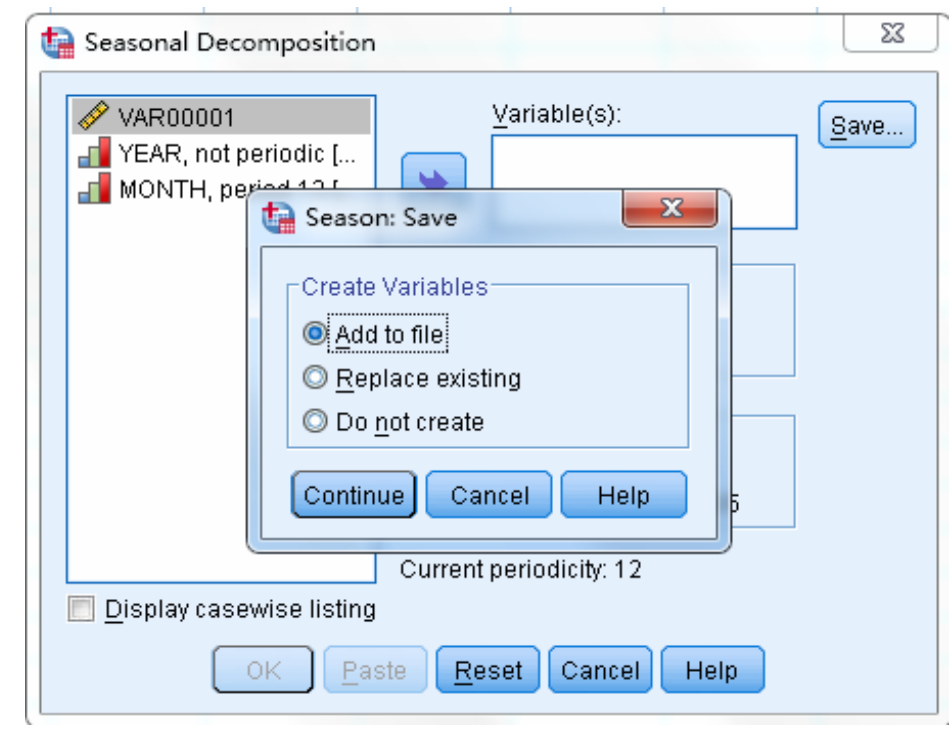

Step03:完成操作 如果不改变【Save(保存)】对话框中的默认选项,单击【Seasonal Decomposition(周期性分解)】对话框中的【OK(确认)】按钮,将进 行季节分解。

## 11.2.3 实例图文分析:社会住宿与餐饮 消费的季节分解

- 1. 实例内容
- 以我国1996年—2009年的社会住宿与餐饮消费(单位 为亿元)的月度数据为例,尝试进行季节分解。
- 2. 实例操作

Step01: 打开【Seasonal Decomposit ion(周期性分解)】对话框 选择菜单栏中的【Analyze(分析)】→ 【Forecasting(预测)】→【Seasonal Decomposition(周期性分解)】命令, 弹出【Seasonal Decomposition(周期 性分解)】对话框。将该对话框左侧的 【 VAR00001】移入【Variables(变 量)】列表框。在【Model Type(模型 类型)】列表框中选择【Multiplicati ve】, 在【Moving Average Weight (移动平均权重)】列表框中的选择【A 11 points equal(所有点相等)】,并 选择 【Display casewise listing(显 示对象删除列表)】显示对象删除列 表。

| Seasonal Decomposition                     | ×                                                                                                    |  |  |  |  |  |
|--------------------------------------------|----------------------------------------------------------------------------------------------------|--|--|--|--|--|
| YEAR, not periodic [<br>MONTH, period 12 [ | Variable(s):       Save         VAR00001       VAR00001         Model Type:       Multiplicative         Multiplicative       Additive         Additive       Additive         Moving Average Weight       All points equal         Endpoints weighted by 0.5       Current periodicity: 12 |  |  |  |  |  |
| Display casewise listing                   |                                                                                                    |  |  |  |  |  |
| OK Paste Reset Cancel Help                 |                                                                                                    |  |  |  |  |  |

#### Step02: 完成操作 单击【Seasonal Decomposition(周期性分解)】对话框中的【OK(确 认)】按钮,此时,SPSS将弹出一个对话框,提示在当前数据编辑窗 口中将自动生成四个变量,再单击【OK(确认)】按钮,完成操作。

| ta IBM SF | PSS Statistics 19                                                                     | X |
|-----------|---------------------------------------------------------------------------------------|---|
| 0         | The specification would add 4 variables to the data file. OK to save all 4 variables. |   |
|           | OK Cancel                                                                             |   |

Step03:数据窗口的变化 单击【OK(确认)】按钮后,在当前数据编辑窗口将自动生成四个变 量。第一个变量为不规则变动因素(前缀ERR),第二变量为季节调 整后的变量(前缀SAS),第三变量为季节因子(前缀SAF),第四个 变量为平滑后的趋势和循环波动变量(前缀STC)。

| VAR00001 | YEAR_ | MONTH_ | DATE_    | ERR#1   | SAS#1     | SAF#1   | STC#1     |
|----------|-------|--------|----------|---------|-----------|---------|-----------|
| 237.60   | 1996  | 1      | JAN 1996 | .95104  | 217.38318 | 1.09300 | 228.57476 |
| 234.90   | 1996  | 2      | FEB 1996 | 1.00901 | 234.45771 | 1.00189 | 232.36391 |
| 242.60   | 1996  | 3      | MAR 1996 | 1.02212 | 245.25084 | .98919  | 239.94221 |
| 229.50   | 1996  | 4      | APR 1996 | 1.01240 | 246.85159 | .92971  | 243.82756 |
| 239.60   | 1996  | 5      | MAY 1996 | 1.00032 | 243.72560 | .98307  | 243.64744 |
| 230.10   | 1996  | 6      | JUN 1996 | .99522  | 241.48265 | .95286  | 242.64326 |
| 228.70   | 1996  | 7      | JUL 1996 | .99395  | 239.73088 | .95399  | 241.18931 |
| 236.80   | 1996  | 8      | AUG 1996 | 1.02362 | 245.57679 | .96426  | 239.91126 |
| 235.70   | 1996  | 9      | SEP 1996 | .98048  | 233.66662 | 1.00870 | 238.31791 |
| 241.90   | 1996  | 10     | OCT 1996 | .98450  | 234.19334 | 1.03291 | 237.88146 |
| 250.00   | 1996  | 11     | NOV 1996 | 1.02733 | 244.59023 | 1.02212 | 238.08330 |
| 252.40   | 1996  | 12     | DEC 1996 | .99553  | 236.26259 | 1.06830 | 237.32438 |
| 256.20   | 1997  | 1      | JAN 1997 | .98592  | 234.40055 | 1.09300 | 237.74748 |
| 235.40   | 1997  | 2      | FEB 1997 | .97875  | 234.95677 | 1.00189 | 240.05686 |
| 246.80   | 1997  | 3      | MAR 1997 | 1.01588 | 249.49673 | .98919  | 245.59769 |
| 233.90   | 1997  | 4      | APR 1997 | 1.00713 | 251.58425 | .92971  | 249.80375 |
| 250.10   | 1997  | 5      | MAY 1997 | 1.00469 | 254.40640 | .98307  | 253.21770 |
| 238.90   | 1997  | 6      | JUN 1997 | .98228  | 250.71797 | .95286  | 255.24100 |
| 249.60   | 1997  | 7      | JUL 1997 | 1.02157 | 261.63895 | .95399  | 256.11524 |
| 252.00   | 1997  | 8      | AUG 1997 | 1.02874 | 261.34017 | .96426  | 254.03832 |
| 243.70   | 1997  | 9      | SEP 1997 | .96365  | 241.59760 | 1.00870 | 250.71046 |
| 253.20   | 1997  | 10     | OCT 1997 | .97851  | 245.13333 | 1.03291 | 250.51779 |
| 262.70   | 1997  | 11     | NOV 1997 | 1.02936 | 257.01542 | 1.02212 | 249.68566 |
| 278.50   | 1997  | 12     | DEC 1997 | 1.05263 | 260.69387 | 1.06830 | 247.65941 |
| 243.60   | 1998  | 1      | JAN 1998 | .91778  | 222.87266 | 1.09300 | 242.84008 |
| 242.40   | 1998  | 2      | FEB 1998 | .98561  | 241.94359 | 1.00189 | 245.47702 |

# 3 实例结果及分析

#### (1) 模型描述

该模型为MOD\_1,模型的类型为Multiplicative模型,季节的周期长度为12,移动平均的方法是跨度为周期长度的等权重的中心移动平均。

| Model Name₽                                   | MOD_1                             |  |  |  |
|-----------------------------------------------|-----------------------------------|--|--|--|
| Model Type₽                                   | Multiplicative                    |  |  |  |
| Series Name  1                                | VAR00001#                         |  |  |  |
| Length of Seasonal Period₽                    | 124                               |  |  |  |
| Computing Method of Moving Averages₽          | Span equal to the periodicity and |  |  |  |
|                                               | all points weighted equally       |  |  |  |
| Applying the model specifications from MOD_1+ |                                   |  |  |  |

懐 11-7 模型描述↩

#### (2) 季节分解表

由于选择【Display casewise listing(显示对象删除列表)】,所以,显示季节分解表。表中第一列为时间变量,第二列为原始数据。第三列为移动平均序列,第四列为原始数据除以移动平均序列的比值;第五列是季节因子,第六列是季节调整后的数据,第七列为平滑后的趋势和循环波动变量,第七列为不规则变动因素。

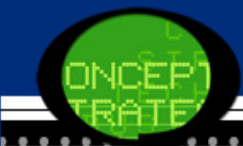

MAY 1997-

250.100₽

246.8500₽

101.3

表 11-8 季节分解表(部分)↩ Ratio of Original Series Irregular Moving to Moving Seasonal Seasonally Smoothed (Error) Original Average Series Trend-Cycl Factor Adjusted Compon Average DATE Series₽ (%)₽ (%)₽ e Series₽ Series₽ Series₽ ent₽ ₽ JAN 1996₽ 237.600₽ .₽ 109.3₽ 217.383₽ 228.575₽ .951+ .₽ FEB 1996 234.900₽ 1.0094 .≁2 100.2₽ 234.458₽ 232.364+ .₽ 1.022+ MAR 1996₽ 242.600₽ 98.9₽ 245.251₽ 239.942 .₽ .₽ APR 1996₽ 229.500₽ 1.012+ .₽ ₽. 93.0₽ 246.852₽ 243.828₽ 98.3₽ 243.726₽ 1.0004 MAY 1996 239.600+ .₽ 243.647+ .₽ 241.483 JUN 1996₽ 230.100₽ ₽. 95.3₽ 242.643₽ .995 æ JUL 1996₽ 228.700₽ 238.3167+ 96.0₽ 95.4₽ 239.731+2 241.189₽ .9944 AUG 1996-2 236.800₽ 239.8667+ 98.7₽ 96.4+2 245.577₽ 239.911+ 1.024+ 235.700₽ 239.9083 98.2+2 100.9₽ 233.667+2 238.318₽ .9804 SEP 1996 OCT 1996₽ 241.900₽ 240.2583 100.7~ 103.3₽ 234.193 237.881+ .9844 1.027 NOV 1996+ 250.000₽ 240.6250₽ 103.9₽ 102.2₽ 244.590₽ 238.083 241.5000₽ .996+ DEC 1996 252.400₽ 104.5₽ 106.8+2 236.263₽ 237.324+ JAN 1997₽ 256.200₽ 242.2333₽ 105.8₽ 109.3₽ 234.401 237.747₽ .986+ 235.400₽ 243.9750₽ 96.5₽ 240.057₽ .979\* FEB 1997 100.2₽ 234.957₽ MAR 1997 -246.800₽ 245.2417₽ 100.6₽ 98.9₽ 249.497₽ 245.598+ 1.016+ 245.9083₽ APR 1997₽ 233.900₽ 95.1₽ 93.0₽ 251.584 249.804 1.007

98.3₽

254.406₽

253.218₽

1.005+

11.3.1随机性分析的原理

1. 使用目的

虽然长期趋势的分析,季节变动的分析和循环波动的分析控制 着时间序列变动的基本样式,但毕竟不是时间序列变动的全 貌,而且用随机过程理论和统计理论来考察长期趋势、季节性 变动等许多因素的共同作用的时间序列更具有合理性和优越 性.根据随机过程理论和统计理论,对时间序列进行分析,从 而形成了时间序列的随机分析。

通过随机性时间序列分析,一方面能够建立比较精确地反映序 列中所包含的动态依存关系的数学模型,并借以对系统的未来 进行预报,另一方面,能够比较精确揭示系统动态结构和规律 的统计方法。随机性时间序列分析大大丰富和发展了时间序列 分析的理论和方法,成为时间序列分析的主流。

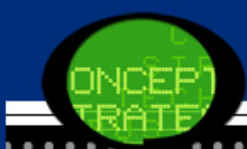

#### 2、基本原理

时间序列的随机分析通常利用Box-Jenkins建模方法。利用Box-Jenkins方法建模的步骤为:

(1) 计算观测序列的样本相关系数和样本偏相关系数。

(2)模式识别:检验序列是否为平稳非白噪声序列。如果序列是白噪声序列,建模结束;如果序列为非平稳序列,采用非平稳时间序列的建模方法,建立ARIMA模型或SARIMA模型;如果序列为平稳序列,建立ARMA模型。
(3)初步定阶和参数估计:模型识别后,框定所属模型的最高阶数;然后在已识别的类型中,从低阶到高阶对模型进行拟合及检验。

(4) 拟合优度检验:利用定阶方法对不同的模型进行比较,以确定最适宜的模型。

(5)适应性检验:对选出的模型进行适应性检验和参数检验,进一步从选出的模型出发确定最适宜的模型。

(6) 预测:利用所建立的模型,进行预测。

## 11.3.2 ARIMA模型的SPSS操作详解

Step01:打开【Create Models(创建 模型)】对话框 当时间序列的数据已经准备好以后,xz

选择菜单栏中的【Analyze(分析)】→ 【Forecasting(预测)】→【Create Mo dels(创建模型)】命令,弹出【Create Models(创建模型)】对话框。在该对话 框左侧的【Variables(变量)】列表框 中选择一个变量,将其移入【Dependen t Variables(因变量】列表框。在【Me thod(模型)】下拉列表框中选择【ARIM A】,然后选择【ARIMA】选项,并单击 【Criteria(条件)】按钮, 弹出【ARIM A Criteria(ARIMA条件)】对话框。

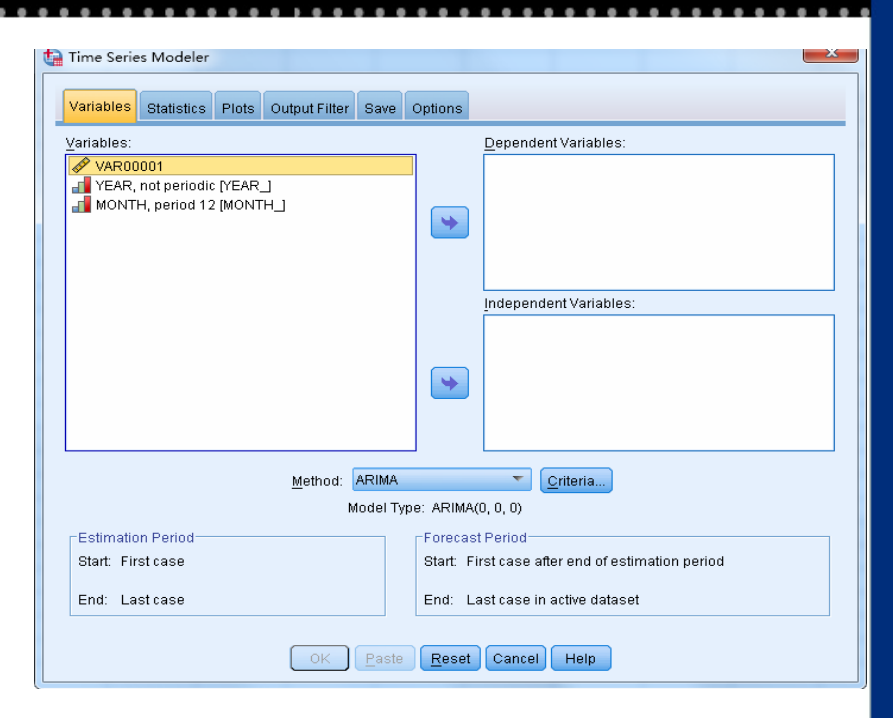
#### Step02 : ARIMA模型选择 对话框中的第一部分为【ARIMA Order(ARIMA序列)】, 第二部分为 【Transformation(转换)】。

|               | Orders                        |                         |          | _ |
|---------------|-------------------------------|-------------------------|----------|---|
| Struc:        | ture:                         |                         |          |   |
| 1             |                               | Nonseasonal             | Seasonal |   |
| Autor         | regressive (p)                | 0                       |          | 0 |
| Diffe         | rence (d)                     | 0                       |          | 0 |
| Movin         | ng Average (g)                | 0                       |          | 0 |
|               |                               | Current periodicity 12  |          |   |
|               |                               | Current periodicity: 12 |          | - |
| ransfi        | ormation -                    | Current periodicity: 12 |          |   |
| ransf         | ormation                      | Current periodicity: 12 |          |   |
| ransf<br>@ No | ormation<br>sne<br>juare root | Current periodicity: 12 |          |   |

#### Step03 : 离群值的处理 在【ARIMA Criteria(ARIMA条件)】对话框中单击【Outliers(离群

值)】选项卡, 弹出【Outliers(离群值)】对话框,这样可以选择

对离群点的处理方式。

|                       | t outliers or mi | odel them                                                                                                    |  |
|-----------------------|------------------|----------------------------------------------------------------------------------------------------|--|
| Detect outlie         | rs automatical   | ry .                                                                                                    |  |
| Type of Ou            | thers to Detect  |                                                                                                    |  |
| Additive              | the second       | Seasonal additive                                                                                              |  |
| Laval s               | hitt.            | Logal trend                                                                                                    |  |
| Innovat               | ional            | Additive patch                                                                                                 |  |
| Transis               | tot              | the second second second second second second second second second second second second second second second s |  |
| Sulling Bade          | 1 1 1 1 m m h    |                                                                                                    |  |
| Outlier Defin         | hition:          | Time                                                                                                    |  |
| Outlier Defin         | Month            | Type                                                                                                    |  |
| Outlier Defin<br>Year | Month            | Type<br>Additive *                                                                                             |  |
| Outlier Defin         | Month            | Type<br>Additive *<br>Additive *                                                                               |  |
| Outlier Defin<br>Vear | Month            | Type<br>Additive *<br>Additive *<br>Additive *                                                                 |  |
| Outlier Defin<br>Year | Month            | Type<br>Additive T<br>Additive T<br>Additive T<br>Additive T                                                   |  |

## Step04 : 完成操作

#### 单击【Create Models(创建模型)】对话框中的【OK (确认)】按钮,将进行ARIMA模型建模。

# 11.3.3 实例图文分析: 旅客周转量的AR IMA建模

- 1. 实例内容
- 以我国2004年1月到2009年12月旅客周转量的数据为 例,尝试建立ARIMA模型。
- 2. 实例操作

## Step01: 打开【Seasonal Decomposition n(周期性分解)】对话框

选择菜单栏中的【Analyze(分 析)】→【Forecasting(预测)】 → 【Create Models(创建模 型)】命令, 弹出【Create Mode 1s(创建模型)】对话框。将该对 话框左侧的【 VAR00001】移入 【Dependent Variables(因变 量】列表框。在【Method(模 型)】下拉列表框中选择【ARIM A】,并选择【Criteria(条 件)】选项,弹出【ARIMA Crite ria(ARIMA条件)】对话框。

| ariables Statistics Plots Output Filter : | Save Options    |                                          |
|-------------------------------------------|-----------------|------------------------------------------|
| riables:                                  |                 | Dependent Variables:                     |
| YEAR, not periodic [YEAR_]                |                 | VAR00001                                 |
|                                           | 4               |                                          |
|                                           |                 |                                          |
|                                           |                 |                                          |
|                                           |                 | Independent Variables:                   |
|                                           |                 |                                          |
|                                           |                 |                                          |
|                                           |                 |                                          |
|                                           |                 |                                          |
|                                           |                 |                                          |
| <u>M</u> ethod: Al                        | RIMA            | Criteria                                 |
| Мо                                        | del Type: ARIMA | (0, 0, 0)                                |
| Estimation Period                         | Forecas         | st Period                                |
| Start: First case                         | Start: F        | irst case after end of estimation period |
|                                           |                 |                                          |

#### Step02: ARIMA模型选择

在【ARIMA Order(ARIMA序列)】选 项组中输入阶数都为1,建立ARIMA (1,1,1)(1,1,1)模型,单击【Conti nue(继续)】按钮,返回【Create M odels(创建模型)】对话框。

| Model Outliers                                       |                         |          |   |
|------------------------------------------------------|-------------------------|----------|---|
| Structure:                                           |                         |          |   |
|                                                      | Nonseasonal             | Seasonal |   |
| Autoregressive (p)                                   | 1                       |          | 1 |
| Difference (d)                                       | 1                       |          | 1 |
| Moving Average (g)                                   | 1                       |          | 1 |
|                                                      |                         |          |   |
|                                                      | Current periodicity: 12 |          |   |
|                                                      | Current periodicity; 12 |          |   |
| -Transformation                                      | Current periodicity: 12 |          |   |
| ■ Transformation                                     | Current periodicity: 12 |          |   |
| Transformation<br>None<br>Sguare root<br>Natural log | Current periodicity: 12 |          |   |

### Step03: 统计量的选择

单击【Create Models(创建模型)】中的【Statistics(统计量)】对 话框中,选择展示模型拟合度量、Box-1jung 统计量、被模型过滤 掉的样本数据的个数的选项,选择显示模型参数的估计值,选择好 以后,单击【Save(保存)】选项卡。

| Fit Measures  Stationary R square  R square  Root mean sguare error  Mean absolute percentage                                                            | Mean absolute Maximum absolute Maximum abso Maximum abso Maximum abso In Maximum abso | error<br>lute percentage error<br>lute error |
|----------------------------------------------------------------------------------------------------|---------------------------------------------------------------------------------------|----------------------------------------------|
| Statistics for Comparing Model<br>Goodness of fit<br>Residu <u>a</u> l autocorrelation fur<br>Resid <u>u</u> al partial autocorrela<br>Digplay forecasts | s<br>nction (ACF)<br>tion function (PACF)                                             | Statistics for Individual Models             |
|                                                                                                    |                                                                                       |                                              |

## Step04:保持变量的选择 在【Save(保存)】选项卡中选择保存预测值,保存残差的值。

| Description<br>Predicted Voluce                        | Save                            | Variable Name Prefix |
|--------------------------------------------------------|---------------------------------|----------------------|
| ower Confidence Limits                                 |                                 |                      |
| Joper Confidence Limits                                |                                 | UCL                  |
| Noise Residuals                                        |                                 | NResidual            |
| or each item you select, one variab                    | e is saved per dependent varia  | ble.                 |
| or each item you select, one variab                    | e is saved per dependent varia  | ble.                 |
| or each item you select, one variab<br>port Model File | e is saved per dependent varia  | bie.                 |
| or each item you select, one variab<br>bort Model File | le is saved per dependent varia | ble.                 |

#### Step05: 完成操作 单击对话框中的【OK(确认)】按钮,将进行ARIMA模型建模,完成操 作。此时,输出结果,同时在当前数据编辑窗口中自动生成带前缀P redicted的预测值和带前缀NResidual的残差的值。

| VAR00001    | YEAR_ | MONTH_                                | DATE_    | Predicted_VA | NResidual_V |
|-------------|-------|---------------------------------------|----------|--------------|-------------|
|             |       |                                       |          | R00001_Mod   | AR00001_Mo  |
| 1950 690000 | 2004  | 7                                     | UUL 2004 | el_1         | del_1       |
| 1359.630000 | 2004  | · · · · · · · · · · · · · · · · · · · | JUL 2004 | •            | •           |
| 1418.500000 | 2004  | 8                                     | AUG 2004 |              |             |
| 1344.360000 | 2004  | 9                                     | SEP 2004 |              |             |
| 1390.590000 | 2004  | 10                                    | 0012004  |              |             |
| 1249.700000 | 2004  | 11                                    | NOV 2004 |              | •           |
| 1205.430000 | 2004  | 12                                    | DEC 2004 |              |             |
| 1429.600000 | 2005  | 1                                     | JAN 2005 |              |             |
| 1793.890000 | 2005  | 2                                     | FEB 2005 | 1377.636716  | 416.253284  |
| 1451.370000 | 2005  | 3                                     | MAR 2005 | 1457.377090  | -6.007090   |
| 1380.580000 | 2005  | 4                                     | APR 2005 | 1435.143857  | -54.563857  |
| 1439.820000 | 2005  | 5                                     | MAY 2005 | 1481.610014  | -41.790014  |
| 1357.860000 | 2005  | 6                                     | JUN 2005 | 1384.033069  | -26.173069  |
| 1494.980000 | 2005  | 7                                     | JUL 2005 | 1495.988820  | -1.008820   |
| 1529.310000 | 2005  | 8                                     | AUG 2005 | 1555.585183  | -26.275183  |
| 1414.060000 | 2005  | 9                                     | SEP 2005 | 1476.927981  | -62.867981  |
| 1514.570000 | 2005  | 10                                    | OCT 2005 | 1513.069279  | 1.500721    |
| 1368.430000 | 2005  | 11                                    | NOV 2005 | 1374.329977  | -5.899977   |
| 1329.030000 | 2005  | 12                                    | DEC 2005 | 1331.496685  | -2.466685   |
| 1660.040000 | 2006  | 1                                     | JAN 2006 | 1626.987021  | 33.052979   |
| 1734.930000 | 2006  | 2                                     | FEB 2006 | 1819.628989  | -84.698989  |
| 1562.360000 | 2006  | 3                                     | MAR 2006 | 1547.773352  | 14.586648   |
| 1500.470000 | 2006  | 4                                     | APR 2006 | 1506.564955  | -6.094955   |
| 1564.110000 | 2006  | 5                                     | MAY 2006 | 1566.018221  | -1.908221   |
| 1498.750000 | 2006  | 6                                     | JUN 2006 | 1481.342978  | 17.407022   |
| 1655.590000 | 2006  | 7                                     | JUL 2006 | 1612.882839  | 42.707161   |
| 1697.240000 | 2006  | 8                                     | AUG 2006 | 1664.762724  | 32.477276   |

## 3 实例结果及分析

(1) 模型描述 该模型为Model\_1, 模型的类型为ARIMA(1,1,1)(1,1,1)模型。

> 表 11-9 模型描述+ - Model Type+ Model ID+ VAR00001+ Model\_1+ ARIMA(1,1,1)(1,1,1)+

(2)模型拟合优度对VAR00001建立ARIMA(1,1,1)(1,1,1)模型的拟合优度,包括了调整R-Square,标准化的BIC等所有拟合优度的值。

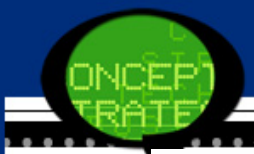

表 11-10 模型的拟合优度↔

|                |        | s  | Minimu  | Maxi   | Percer | itile₽ |       |         |         |         |          |
|----------------|--------|----|---------|--------|--------|--------|-------|---------|---------|---------|----------|
| Fit Statistic₽ | Mean↔  | E₽ | m₽      | mum₽   | 5₽     | 10₽    | 25₽   | 50₽     | 75₽     | 90₽     | 95₽      |
| Stationary     | .433₽  | .₽ | .433₽   | .433#  | .433#  | .433₽  | .433₽ | .433₽   | .433₽   | .433₽   | .433₽    |
| R-squared₽     |        |    |         |        |        |        |       |         |         |         |          |
| R-squared₽     | .891#  | .₽ | .891#   | .891#  | .891#  | .891₽  | .891# | .891+   | .891₽   | .891+2  | .8914    |
| RMSE₽          | 83.16  | .₽ | 83.1694 | 83.16  | 83.16  | 83.16  | 83.1  | 83.169¢ | 83.1694 | 83.1694 | 83.169#  |
|                | 9₽     |    |         | 9₽     | 9₽     | 9₽     | 69₽   |         |         |         |          |
| MAPE₽          | 2.7494 | .₽ | 2.749₽  | 2.749∉ | 2.749∉ | 2.749∉ | 2.74  | 2.749₽  | 2.749₽  | 2.749₽  | 2.749₽   |
|                |        |    |         |        |        |        | 9₽    |         |         |         |          |
| MaxAPE+2       | 23.20  |    | 23.204  | 23.20  | 23.20  | 23.20  | 23.2  | 23.204  | 23.204  | 23.204  | 23.204+  |
|                | 4-     |    |         | 44     | 4-     | 4+     | 044   |         |         |         |          |
| MAE₽           | 49.84  |    | 49.840  | 49.84  | 49.84  | 49.84  | 49.8  | 49.840  | 49.840  | 49.840  | 49.840+  |
|                | 04     |    |         | 04     | 04     | 04     | 404   |         |         |         |          |
| MaxAE₽         | 416.2  |    | 416.25  | 416.2  | 416.2  | 416.2  | 416.  | 416.253 | 416.25  | 416.25  | 416.253+ |
|                | 534    |    | 34      | 534    | 534    | 534    | 2534  |         | 34      | 34      |          |
| Normalized     | 9.187  |    | 9.1874  | 9.1874 | 9.1874 | 9.1874 | 9.18  | 9.1874  | 9.1874  | 9.1874  | 9.187+   |
| BIC₽           |        |    |         |        |        |        | 74    |         |         |         |          |

ų.

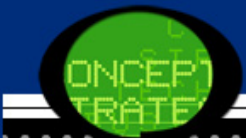

(3) 模型的统计量的结果

由于在【Statistics(统计量)】对话框中,选择了展示模型拟合度 量、1jung-Box统计量、被模型过滤掉的样本数据的个数的选项, 所以,在输出结果中出现了调整R-Square,标准化的BIC的值,1jun g-Box统计量的值。

从表11-11中可以看出标准BIC值为9.187。

|           |             | Model Fi   | t statistics₽ | Liut        | <u>лд</u> -Вох | Q(18)₽ |           |
|-----------|-------------|------------|---------------|-------------|----------------|--------|-----------|
|           | Number of   | Stationary | Normalized    |             |                |        | Number of |
| Model₽    | Predictors₽ | R-squared₽ | BIC₽          | Statistics₽ | DF₽            | Sig.₽  | Outliers₽ |
| VAR00001- | 04          | .433(      | 9.187∢        | 3.252       | 14             | .9994  | 04        |
| Model_1₽  |             |            |               |             |                |        |           |

表 11-11 模型的拟合优度↩

## 由于在【Statistics(统计量)】对话框中,选择显示模型参数的估计值,所以,在输出结果中出现模型的参数估计的结果。

|          |       | ÷        | I        |            |        | Estimate₽ | SE₽    | t₽     | Sig.₽ | 4 |
|----------|-------|----------|----------|------------|--------|-----------|--------|--------|-------|---|
| VAR0000  | VARO  | No       | Constan  | t₽         |        | .2974     | .812•  | .365(  | .716  | 1 |
| 1-Model_ | 0001₽ | Transfor | AR₽      | Lag 1₽     |        | .029(     | .1684  | .175   | .862• | 1 |
| 1₽       |       | mation₽  | Differen | ce+J       |        | 14        | ĉ      | ĉ      | ¢     | 4 |
|          |       |          | MA₽      |            | Lag 1₽ | .8844     | .104   | 8.499( | .000  | 4 |
|          |       |          | AR, Sea  | sonal₽     | Lag 1₽ | .135(     | .3664  | .3694  | .714• | 1 |
|          |       |          | Seasona  | al Differe | nce⊷   | 14        | ĉ      | ¢      | ¢     | 4 |
|          |       |          | MA, Sea  | isonal₽    | Lag 1₽ | .989      | 11.301 | .088   | .931  | 1 |

表 11-12 ARIMA 模型参数估计↩

从表11-12可以看出,AR(1)的参数估计值是0.029,T统计量的相伴 概率为0.862,接受AR(1)为零的原假设。MA(1)的参数估计值是0.88 4,T统计量的相伴概率为8.499,拒绝MA(1)为零的原假设。SAR(1)的参数估计值是0.366,所以,该模型不是最优的模型,对数据的分 析不是十分的恰当。

### (4) 模型的拟合图 在获得了参数估计值和模型结构后,代入初值,便可以拟合数据, 从而绘制图像。拟合数据以前缀为Predicted的变量Predicted-\_VAR 00001\_Model\_1出现在SPSS的当前数据编辑窗口中。

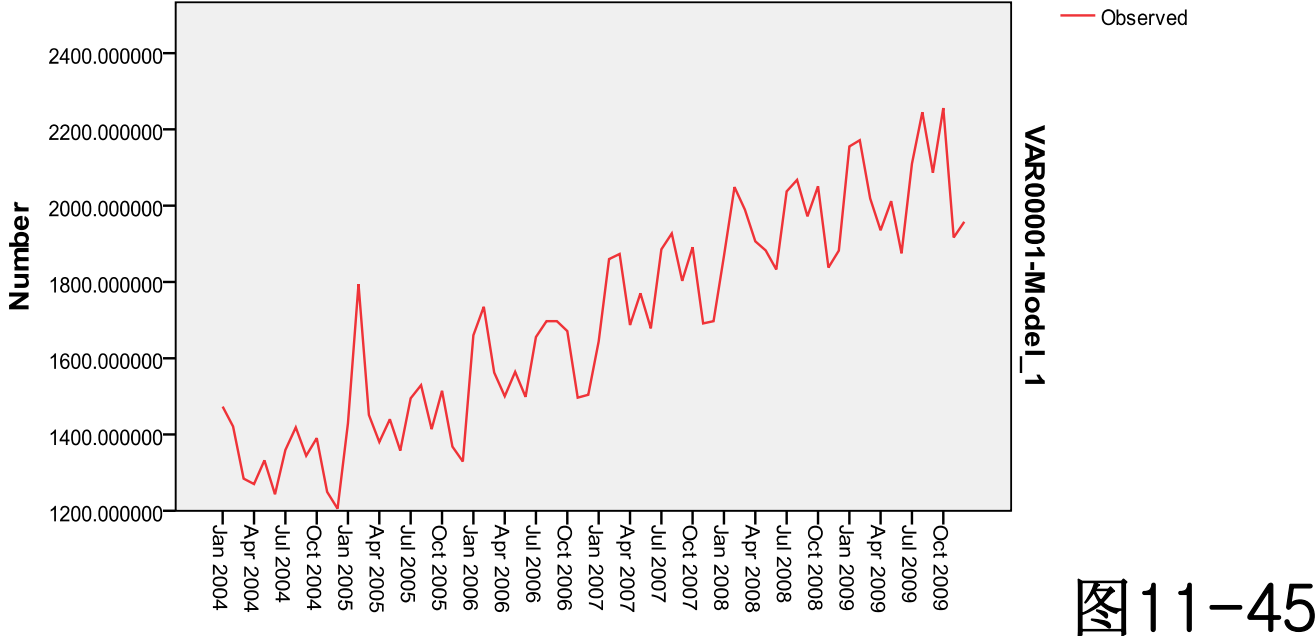

Date

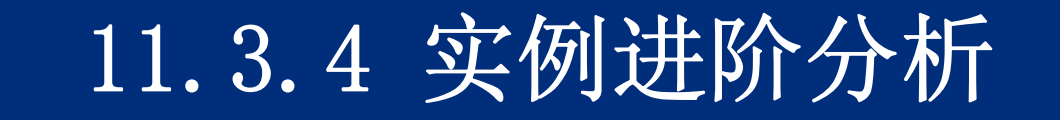

1. 进阶分析

上面所建立的ARIMA(1,1,1)(1,1,1)模型并不是最佳的模型,所以, 需要重新建模,可以利用专家建模器来完成。

2. 实例操作

## Step01: 打开【Seasonal Decomposition n(周期性分解)】对话框

选择菜单栏中的【Analyze(分析)】→【Forecasting(预测)】→【C reate Models(创建模型)】命令,弹出【Create Models(创建模 型)】对话框。将该对话框左侧的【 VAR00001】移入【Dependent V ariables(因变量】列表框。在【Method(模型)】下拉列表框中选择 【Expert Model】选项。

| ariables:                                                                                                    |                          | Dependent Variables:                      |
|----------------------------------------------------------------------------------------------------|--------------------------|-------------------------------------------|
| YEAR, not periodic [YEAR_]<br>MONTH, period 12 [MONTH_]<br>Predicted value from VAR00001-Moc<br>Noise residual from VAR00001-Mod | lel_1 (Pred<br>el_1 (NRe | ✓ VAR00001                                |
|                                                                                                    |                          | Independent Variables:                    |
|                                                                                                    |                          |                                           |
| <u>M</u> etho                                                                                                    | d: Expert Modeler        | <u>Criteria</u>                           |
|                                                                                                    | Model Type: All mo       | odels                                     |
| Estimation Period                                                                                                    | Foreca                   | st Period                                 |
| Start: First case                                                                                                    | Start:                   | First case after end of estimation period |
| End: Lastcase                                                                                                    | End:                     | Last case in active dataset               |

#### Step03: 统计量的选择

单击【Statistics(统计量)】选项卡,选择展示模型拟合度量、Bo x-1jung 统计量、被模型过滤掉的样本数据的个数的选项,选择显 示模型参数的估计值,选择好以后,单击【Output Filter(输出过 滤)】选项卡.

| / Measures<br>// Stationary R square<br>] R square<br>] Root mean sguare error<br>] Mean absolute <u>p</u> ercentage err                                                             | <ul> <li>Mean absolute error</li> <li>Maximum absolute percentage error</li> <li>Maximum absolute error</li> <li>ror ✓ Normalized BIC</li> </ul>                                                              |
|----------------------------------------------------------------------------------------------------|----------------------------------------------------------------------------------------------------|
| latistics for Comparing Models-<br>[ <u>Goodness</u> of fit<br>] Residu <u>a</u> l autocorrelation funct<br>] Resid <u>u</u> al partial autocorrelatic<br>Di <u>s</u> play forecasts | Statistics for Individual Models           Statistics for Individual Models           Iton (ACF)           Residual autocorrelation function (ACF)           Residual partial autocorrelation function (PACF) |

Step04: 在【Output Filter(输出过滤)】选项卡中选择【Filter m odels based on goodness fit】,输出拟合优度最好的那一个模型,选择拟合优度准则为标准BIC准则。选择好以后,单击【Save (保存)】选项卡。

| Variables Statistics Plot      | s Output Filter Save Options |  |
|--------------------------------|------------------------------|--|
|                                |                              |  |
| Filter models based on control | oodness of fit               |  |
| Display                        |                              |  |
| 👿 Best-fitting model           | s                            |  |
| Fixed number o                 | fmodels                      |  |
| N <u>u</u> mber: 1             |                              |  |
| O Percentage of technologies   | otal number of models        |  |
| Percentage                     |                              |  |
| Poorest-fitting mo             | dels                         |  |
| © Fixe <u>d</u> number o       | f models                     |  |
| Number:                        |                              |  |
| O Percentage of t              | otal number of models        |  |
| Percentage                     |                              |  |
|                                |                              |  |
| Goodness of Fit Mea            | Sure: Normalized BIC         |  |
| _                              |                              |  |
|                                |                              |  |
|                                |                              |  |
|                                |                              |  |
|                                |                              |  |
|                                |                              |  |

|     | VCÈP<br>RATE |    |           |                          |                                |            |                 |              |    |     |    |     |      |
|-----|--------------|----|-----------|--------------------------|--------------------------------|------------|-----------------|--------------|----|-----|----|-----|------|
| Ste | p05          | :  | 保         | 持变量的                     | 的选择                            |            |                 | ••••         |    |     |    |     | <br> |
| 在   | <b>(</b> S   | av | 7e (      | 保存)】                     | 选项卡中                           | 选择保        | 存预测             | 」 <u>「</u> 」 | ,侟 | 保存残 | 差的 | J值。 |      |
|     |              |    | ariables  | Statistics Plots Outp    | ut Filter Save Options         |            |                 |              |    |     |    |     |      |
|     |              |    | Variable: | S:                       |                                |            |                 |              |    |     |    |     |      |
|     |              |    |           | Description              | Save                           | Varia      | ble Name Prefix |              |    |     |    |     |      |
|     |              |    | Predicte  | d Values                 |                                | Predicted  |                 |              |    |     |    |     |      |
|     |              |    | Lower C   | onfidence Limits         |                                | LCL        |                 | _            |    |     |    |     |      |
|     |              |    | Noise R   | esiduals                 |                                | NResidual  |                 | -            |    |     |    |     |      |
|     |              |    |           |                          |                                |            |                 |              |    |     |    |     |      |
|     |              |    | For each  | item you select, one var | able is saved per dependent va | riable.    |                 |              |    |     |    |     |      |
|     |              | Ιr | Export Mo | del File                 |                                |            |                 |              |    |     |    |     |      |
|     |              |    | File:     |                          |                                |            | Browco          |              |    |     |    |     |      |
|     |              |    | [         |                          |                                |            | <u>D</u> IOWSE. |              |    |     |    |     |      |
|     |              |    |           |                          |                                |            |                 |              |    |     |    |     |      |
|     |              |    |           |                          |                                |            |                 |              |    |     |    |     |      |
|     |              |    |           |                          |                                |            |                 |              |    |     |    |     |      |
|     |              |    |           | (                        | OK Paste Reset Ca              | ancel Help |                 |              |    |     |    |     |      |

#### Step06: 完成操作 单击【OK(确认)】,将进行ARIMA模型建模,完成操作。此时,输出 结果,同时在当前数据编辑窗口中自动生成带前缀Predicted的预测 值和带前缀NResidual的残差的值。

| VAR00001 | YEAR_ | MONTH_ | DATE_    | Predicted_VA<br>R00001_Mod | NResidual_V<br>AR00001_Mo | Predicted_VAR00<br>001_Model_1_A | NResidual_VAR00001_Mod<br>el_1_A |
|----------|-------|--------|----------|----------------------------|---------------------------|----------------------------------|----------------------------------|
|          |       |        |          | el_1                       | del_1                     |                                  |                                  |
| 3029.30  | 2000  | 10     | OCT 2000 |                            |                           |                                  |                                  |
| 3107.80  | 2000  | 11     | NOV 2000 |                            |                           |                                  |                                  |
| 3680.10  | 2000  | 12     | DEC 2000 |                            |                           |                                  |                                  |
| 3127.20  | 2001  | 1      | JAN 2001 |                            |                           |                                  |                                  |
| 3001.80  | 2001  | 2      | FEB 2001 | 2971.10                    | 30.70                     | 2964.40                          | .01                              |
| 2876.10  | 2001  | 3      | MAR 2001 | 2796.34                    | 79.76                     | 2783.13                          | .03                              |
| 2820.90  | 2001  | 4      | APR 2001 | 2792.09                    | 28.81                     | 2790.38                          | .01                              |
| 2929.60  | 2001  | 5      | MAY 2001 | 2875.73                    | 53.87                     | 2891.91                          | .01                              |
| 2908.70  | 2001  | 6      | JUN 2001 | 2918.07                    | -9.37                     | 2927.75                          | 01                               |
| 2851.40  | 2001  | 7      | JUL 2001 | 2863.87                    | -12.47                    | 2866.10                          | .00                              |
| 2889.40  | 2001  | 8      | AUG 2001 | 2895.39                    | -5.99                     | 2897.00                          | .00                              |
| 3136.90  | 2001  | 9      | SEP 2001 | 3109.60                    | 27.30                     | 3131.27                          | .00                              |
| 3347.30  | 2001  | 10     | OCT 2001 | 3301.84                    | 45.46                     | 3327.24                          | .01                              |
| 3421.70  | 2001  | 11     | NOV 2001 | 3409.06                    | 12.64                     | 3429.69                          | .00                              |
| 4033.30  | 2001  | 12     | DEC 2001 | 3989.35                    | 43.95                     | 4056.02                          | 01                               |
| 3552.20  | 2002  | 1      | JAN 2002 | 3472.80                    | 79.40                     | 3438.38                          | .03                              |
| 3416.10  | 2002  | 2      | FEB 2002 | 3389.39                    | 26.71                     | 3361.57                          | .02                              |
| 3197.40  | 2002  | 3      | MAR 2002 | 3252.69                    | -55.29                    | 3230.98                          | 01                               |
| 3163.30  | 2002  | 4      | APR 2002 | 3162.56                    | .74                       | 3147.32                          | .01                              |
| 3320.50  | 2002  | 5      | MAY 2002 | 3254.29                    | 66.21                     | 3260.43                          | .02                              |
| 3302.80  | 2002  | 6      | JUN 2002 | 3286.96                    | 15.84                     | 3294.11                          | .00                              |

## 3 实例结果及分析

(1)模型描述↩

该模型为 Model\_1,模型的类型为 Winters'加法性模型。

| <b>+</b> |           |           | 表 11-13 3 | 榠: | 型描述~              |   |
|----------|-----------|-----------|-----------|----|-------------------|---|
|          |           | e         |           |    | Model Type₽       | ÷ |
|          | Model ID# | VAR00001+ | Model_1   | ¢. | Winters'Additive@ | ₽ |

(2) 模型拟合优度

对VAR00001建立ARIMA(1,1,0)(0,1,1)模型的拟合优度,包括了调整 R-Square,标准化的BIC等所有拟合优度的值。

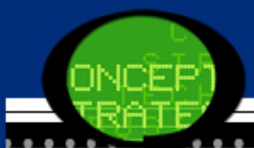

表 11-14 模型的拟合优度↔

<u>ب</u>

|                |         | S  |          |          | Percentile |       |        |         |       |       |       |
|----------------|---------|----|----------|----------|------------|-------|--------|---------|-------|-------|-------|
| Fit Statistic₽ | Mean₽   | E₽ | Minimum₽ | Maximum∢ | 5₽         | 10₽   | 25∉2   | 50₽     | 75₽   | 90₽   | 95₽   |
| Stationary     | .747₽   | .₽ | .747₽    | .747₽    | .747•      | .747• | .747•  | .747•   | .747• | .747  | .7474 |
| R-squared⊮     |         |    |          |          |            |       |        |         |       |       |       |
| R-squared₽     | .964    | .₽ | .964#    | .964#    | .964       | .964  | .964   | .964    | .964  | .964  | .964  |
| RMSE₽          | 54.098∉ | .₽ | 54.098₽  | 54.098+2 | 54.09      | 54.09 | 54.098 | 54.0984 | 54.09 | 54.09 | 54.0  |
|                |         |    |          |          | 84         | 84    |        |         | 84    | 84    | 984   |
| MAPE₽          | 2.433₽  | ₽. | 2.433₽   | 2.433₽   | 2.433      | 2.433 | 2.433  | 2.433(  | 2.433 | 2.433 | 2.43  |
|                |         |    |          |          |            |       |        |         |       |       | 34    |
| MaxAPE₽        | 10.0044 | ₽. | 10.004   | 10.004   | 10.00      | 10.00 | 10.004 | 10.004  | 10.00 | 10.00 | 10.0  |
|                |         |    |          |          | 4.         | 4     |        |         | 4 -   | 4     | 04•   |
| MAE₽           | 41.152∉ | .₽ | 41.152₽  | 41.152₽  | 41.15      | 41.15 | 41.152 | 41.152  | 41.15 | 41.15 | 41.1  |
|                |         |    |          |          | 24         | 24    |        |         | 24    | 24    | 524   |
| MaxAE₽         | 179.46  | ₽. | 179.468₽ | 179.468₽ | 179.4      | 179.4 | 179.46 | 179.468 | 179.4 | 179.4 | 179.  |
|                | 8₽      |    |          |          | 684        | 684   | 84     |         | 684   | 68    | 468   |
| Normalized     | 8.160₽  | .₽ | 8.160₽   | 8.160₽   | 8.160      | 8.160 | 8.160  | 8.160   | 8.160 | 8.160 | 8.16  |
| BIC₽           |         |    |          |          |            |       |        |         |       |       | 04    |

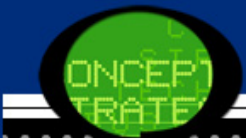

(3) 模型的统计量的结果

由于在【Statistics(统计量)】对话框中,选择了展示模型拟合度 量、1jung-Box统计量、被模型过滤掉的样本数据的个数的选项, 所以,在输出结果中出现了调整R-Square,标准化的BIC的值,1jun g-Box统计量的值。

•从表11-15中可以看出标准BIC值为8.160,比 ARIMA(1,1,1)(1,1,1) 模型的标准BIC值小一些。

|                                                                                          |             | Model Fit s | tatistics₽ | Liung-      | Box Q(18 |       |                     |
|------------------------------------------------------------------------------------------|-------------|-------------|------------|-------------|----------|-------|---------------------|
|                                                                                          | Number of   | Stationary  | Normaliz   |             |          |       |                     |
| Model₽                                                                                   | Predictors₽ | R-squared₽  | ed BIC₽    | Statistics₽ | DF₽      | Sig.₽ | Number of Outliers₽ |
| VAROO                                                                                    | 04          | .747•       | 8.160      | 9.526       | 15       | .848  | 04                  |
| 001-Mo                                                                                   |             |             |            |             |          |       |                     |
| del_1₽                                                                                   |             |             |            |             |          |       |                     |
| a, Best-Fitting Models according to Normalized BIC (smaller values indicate better fit). |             |             |            |             |          |       |                     |

表 11-15 模型的拟合优度↔

由于在【Statistics(统计量)】对话框中,选择显示模型参数的估计值,所以,在输出结果中出现模型的参数估计的结果。

表 11-16ARIMA 模型参数估计₽

| Modele |                 |                 | Estimate₽ | SE₽   | t₽     | Sig.₽ |
|--------|-----------------|-----------------|-----------|-------|--------|-------|
| VAROO  | No              | Alpha (Level)₽  | .091•     | .049  | 1.877• | .065+ |
| 001-Mo | Transformation+ | Gamma (Trend)₽  | .000      | .003  | .131•  | .896+ |
| del_1₽ |                 | Delta (Season)₽ | .001      | .0954 | .011•  | .992+ |

a. Best-Fitting Models according to Normalized BIC (smaller values indicate better fit).

从表10-12可以看出,对原始数据建立的Winters'加法模型,Alpha的参数估计值是0.091,该模型是最优的模型,对数据的分析比较的恰当。

## (4) 模型的拟合图

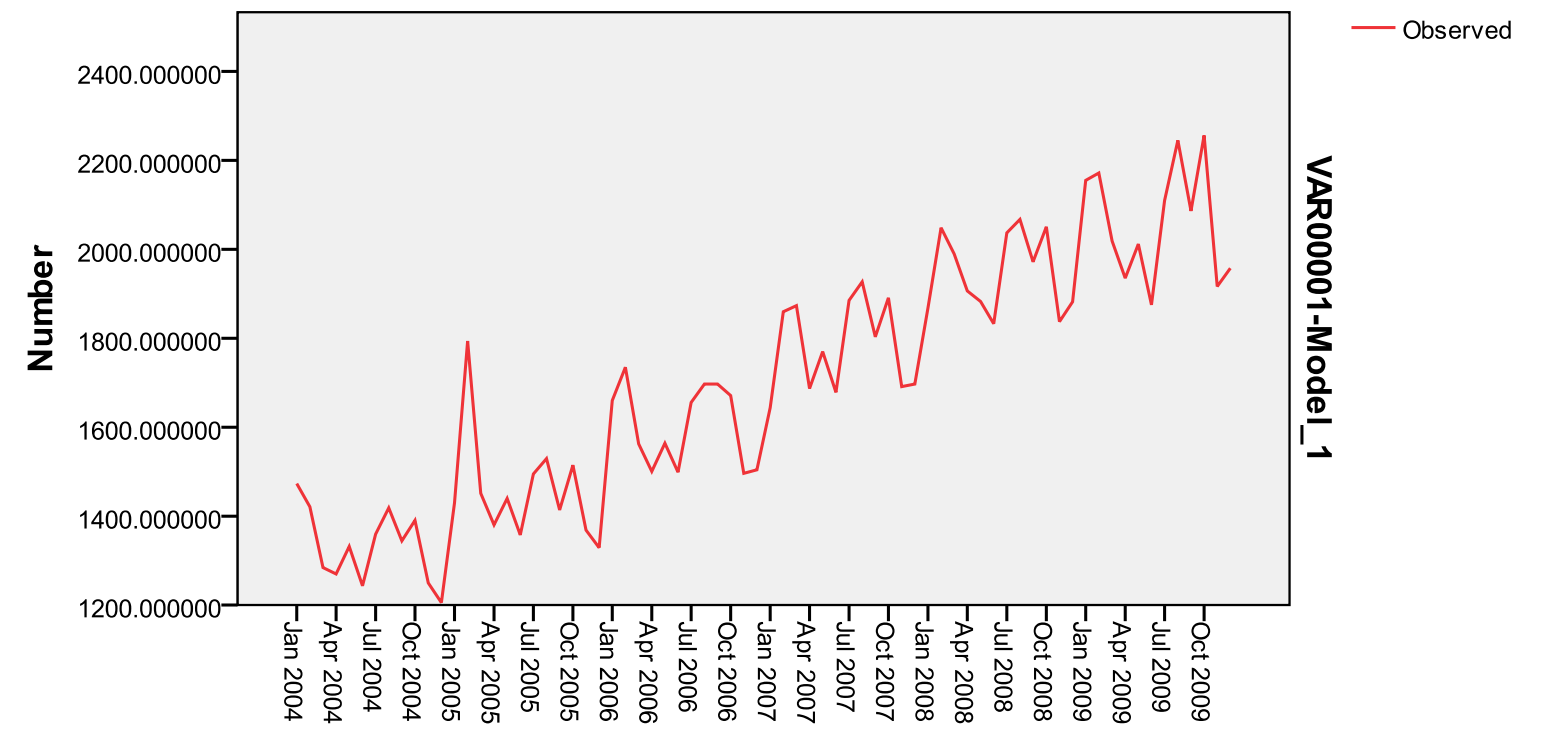

Date

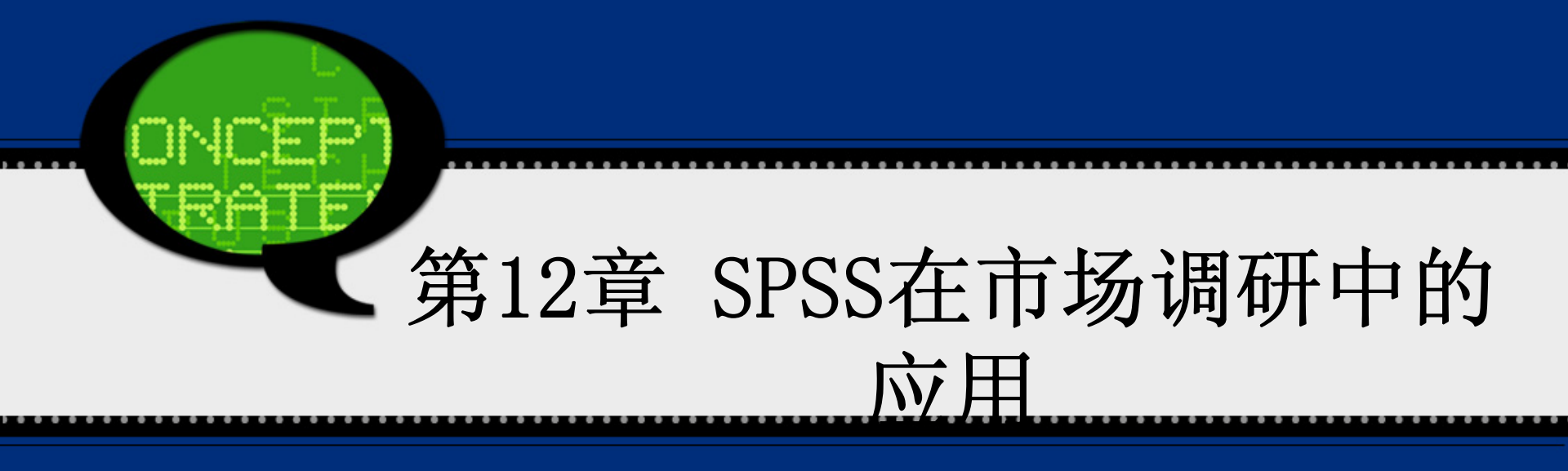

### 12.1 实例提出:绿色食品的认知研究

二十一世纪以来,资源和环境问题日益受到人们的关注。在现代化进程中,人类过度的经济活动,给资源和环境带来很大压力。与此同时,农药残留和食品安全事件频繁发生,严重影响了人们的身体健康和生活质量。

数据10-1. sav是对应的调查数据。请利用这些资料分析以下问题:

问题一:请你将被调查者的基本信息作简要统计说明。

问题二:请分析性别、收入等因素对消费者在购买绿色食品顾虑上有无差异性。

## 12.2 实例的SPSS软件操作详解

1 问题一操作详解

问题一要求你将被调查者的基本信息作简要统计说明。由 于问卷所给的调查信息中,被调查者的性别、年龄、受教育程 度等都是调查者的基本信息。因此可以首先对这些变量进行描 述性统计分析,绘制频数表和相关图形。

同时,可以采用列联表分析来研究不同基本信息之间的相互影响。

具体操作步骤如下:

Step01: 打开数据文件

打开数据文件12-1. sav。同时单击数据浏览窗口的【Variable View】按钮,检查各个变量的数据结构定义是否合理,是否需要修改调整。

#### Step02: 调查者基本信息的频数分析 选择菜单栏中的【Analyze(分析)】→【Descriptive Statistic s(描述统计)】→【Frequencies(频率)】命令,弹出【Frequencies (频率)】对话框。选择A1—A8等8项指标作为分析对象,将其添加至 右侧的【Frequencies(变量)】列表框中。

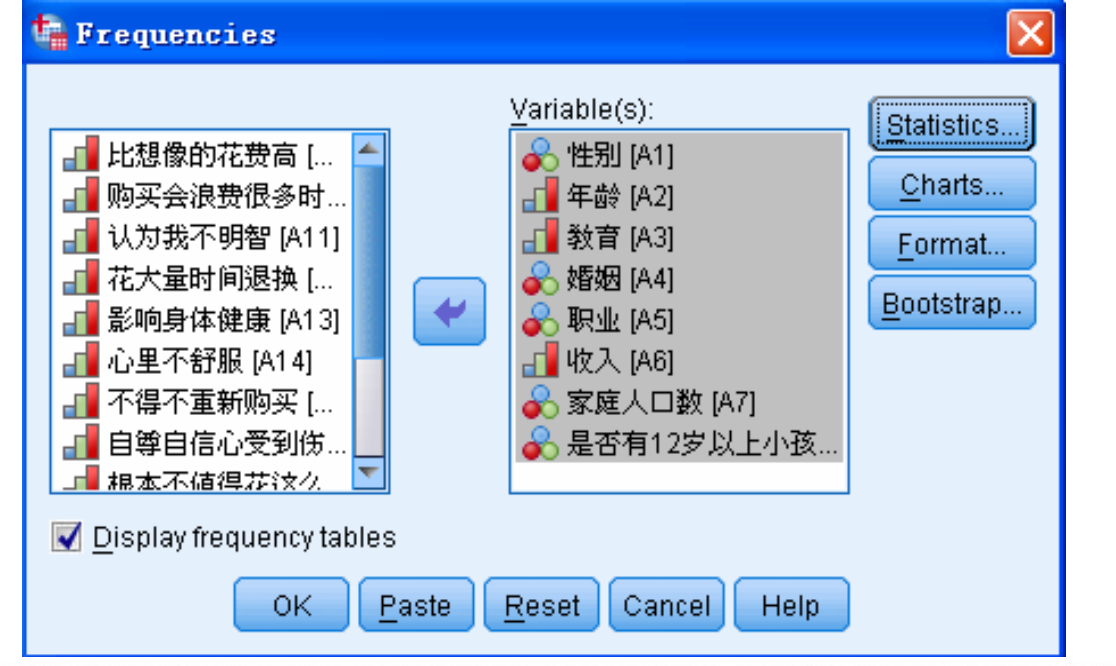

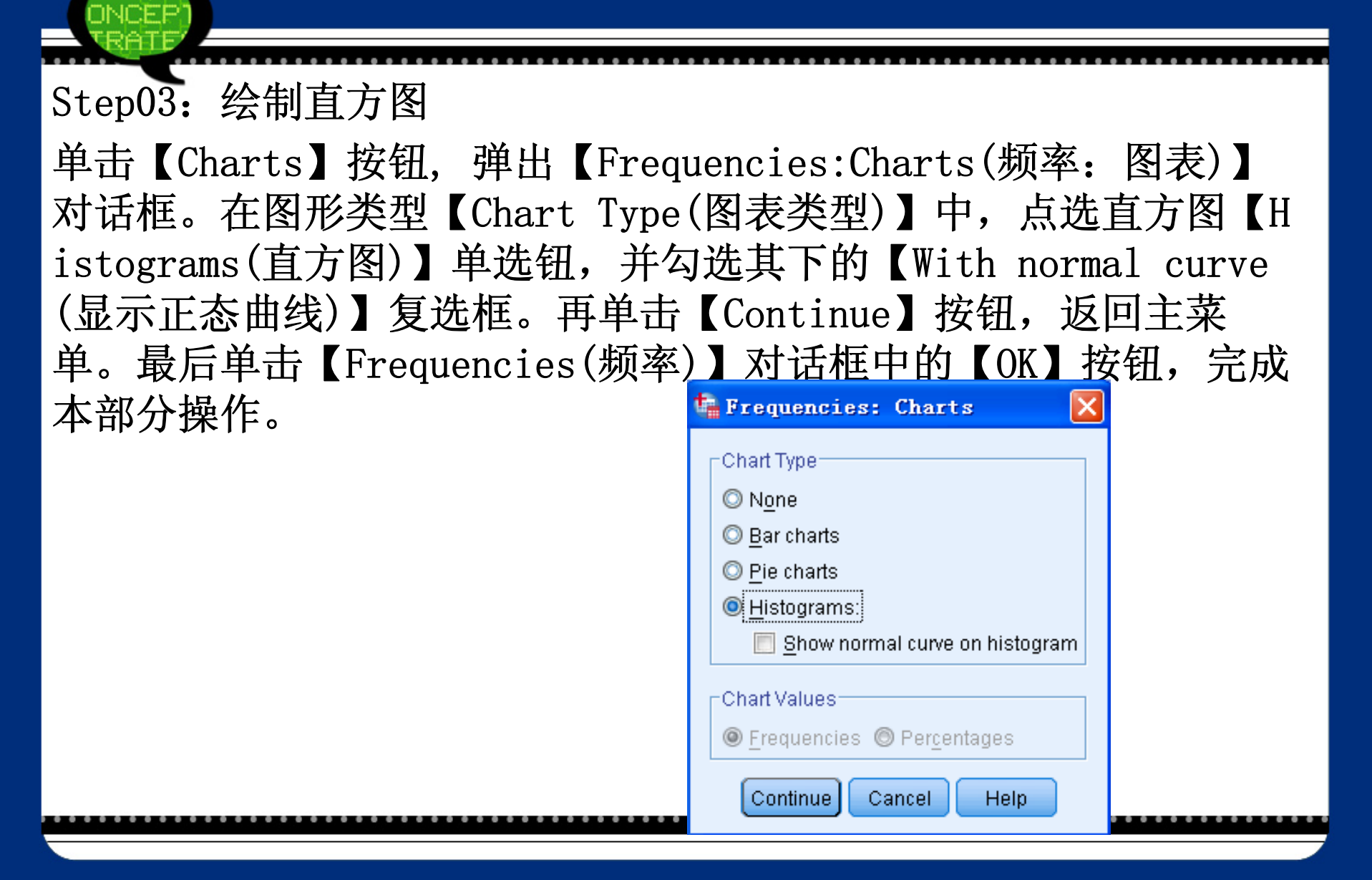

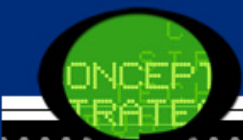

Step04: 列联表分析

选择菜单栏中的【Analyze(分析)】→【Descriptive Statistics (描述统计)】→【Crosstabs(交叉表)】命令, 弹出【Crosstabs(交 叉表)】对话框。在候选变量列表框中选择A1(性别)变量添加至主 对话框右侧的【Row(s)(行)】列表框中,选择A2(年龄)变量添加 至右侧的【Column(s)(列)】列表框中(这里只分析性别与年龄之间 的关系,其他变量的关系可以类似求的)。勾选【Display cluster ed bar charts(显示复式条形图)】复选框,显示列联表柱状图。 单击【Cells】按钮,弹出【Crosstabs:Cell Display(交叉表:单 元显示)】对话框。在【Counts(计数)】选项组中勾选【Observed (观察值)】复选框;在【Percentages(百分比)】选项组中勾选【Ro w(列)】、【Column(行)】、【Total(总计)】复选框;在【Noninte ger Weights(非整数权重)】选项组中点选【Round cell counts(四 舍五入单元格计数)】单选钮。

#### 再单击【Continue按】钮,返回主对话框。

#### 单击【OK】按钮,完成本部分操作。

| u Crosstabs                                                                                                    | 🖌 📲 Crosstabs: Cell Display                                                                                                    |
|----------------------------------------------------------------------------------------------------|----------------------------------------------------------------------------------------------------|
| ● 数育 [A3]       ● 婚姻 [A4]         ● 取业 [A5]       ● 位入 [A6]         ● 放大 [A6]       ● Column(s):         ● 麦香有12岁以上小孩 [       ● 年龄 [A2]         ● 比想像的花费高 [A9]       ● 回 雪台高心受到伤害 [A         ● 放上 不舒服 [A14]       ● 不得不重新购买 [A15]         ● 自尊自信心受到伤害 [A       ● Display clustered bar charts         ● Display clustered bar charts       ● OK | Counts       z-test         Observed       Compare column proportions         Hide small counts       Adjust p-values (Bonferroni method)         Hide small counts       Residuals         Less than 5       Unstandardized         Row       Unstandardized         Total       Adjusted standardized         Noninteger Weights       Adjusted standardized         Round cell counts       Round case weights         No adjustments       Truncate cell counts         No adjustments       Continue |
|                                                                                                    |                                                                                                    |

#### 2 问题二操作详解

问题二要分析性别、教育程度等因素对消费者在购买绿色食品 顾虑上有无差异性。表12-1中的第9问—第20问都是反映消费者的购 买顾虑,每个题目取值越大说明消费者在该方面的顾虑越重。由于 我们要综合考虑消费顾虑,于是将每个被调查者从第9问到第20问的 得分相加,就可以得到综合顾虑值;然后通过单因素方差分析来分 析性别、教育程度等因素对消费顾虑有无显著性影响。 具体操作步骤如下;

Step01: 计算被调查者购买综合顾虑值

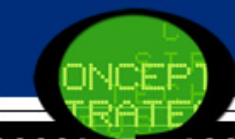

打开数据文件12-1. sav,接着选择菜单栏中的【File(文件)】→【T ransform(转换)】→【Compute(计算)】命令。在弹出的【Compute (计算)】对话框的【Target Variable(目标变量)】文本框中,输入 变量名GL表示要新建此变量来表示购买综合顾虑值。接着在【Numer ic Expression(数学表达式)】文本框中输入综合顾虑值的计算公 式。完成上述操作后,在数据浏览窗口中会新增变量"GL"

| Target Variable:<br>GL<br>Tyme & Label                                                                                                    | =                                                                                                    | Num <u>e</u> ric Expression:<br>A9 + A10 + A11 + A12 + A13 + A14 + A15 + A16 + A17 + A18 + A19 + A20                                                                                                    |
|----------------------------------------------------------------------------------------------------|----------------------------------------------------------------------------------------------------|----------------------------------------------------------------------------------------------------|
| ◆ 性別 [A1]         年前 [A2]         ◆ 黄袍 [A2]         ◆ 黄袍 [A3]         ◆ 黄袍 [A4]         ◆ 軟型 [A5]         ◆ 吹迎 [A5]         ◆ 反之 (A5)         ◆ 反之 (A5)         ◆ 反之 (A5)         ◆ 反之 (A5)         ◆ 反之 (A5)         ◆ 反之 (A5)         ◆ 反之 (A5)         ◆ 反之 (A5)         ◆ 反之 (A5)         ◆ 反之 (A5)         ◆ 反之 (A5)         ◆ 反之 (A5)         ◆ (A5)         ◆ (A5) | event of the second second | +       >       7       8       9         •       =       =       4       5       6         •       =       =       4       5       6         •       =       =       1       2       3         I       8       1       0       .       T         **       ~ ()       Delete       *       Functions and Special Variables:         ition) |

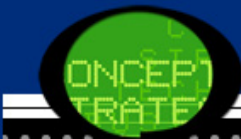

Step02: 性别对购买顾虑的差异性研究

接着利用单因素方差分析来研究性别变量对消费者购买顾虑有无显 著性差异。选择菜单栏中的【Analyze(分析)】→【Compare Mea ns(比较均值)】→【One-Way ANOVA(单因素ANOVA)】命令,弹出【O ne-Way ANOVA(单因素ANOVA)】对话框。在候选变量列表框中选择"G L"变量作为因变量,将其添加至【Dependent List(因变量列表)】 列表框中,同时也在【候选变量】列表框中选择"A1"变量作为水平 值,将其添加至【Factor(因子)】列表框中。接着选择【Options (选项)】对话框中的【Homogeneity-of-variance】选项,表示输出 方差齐性检验表。最后单击主对话框中的【OK】按钮,完成操作。

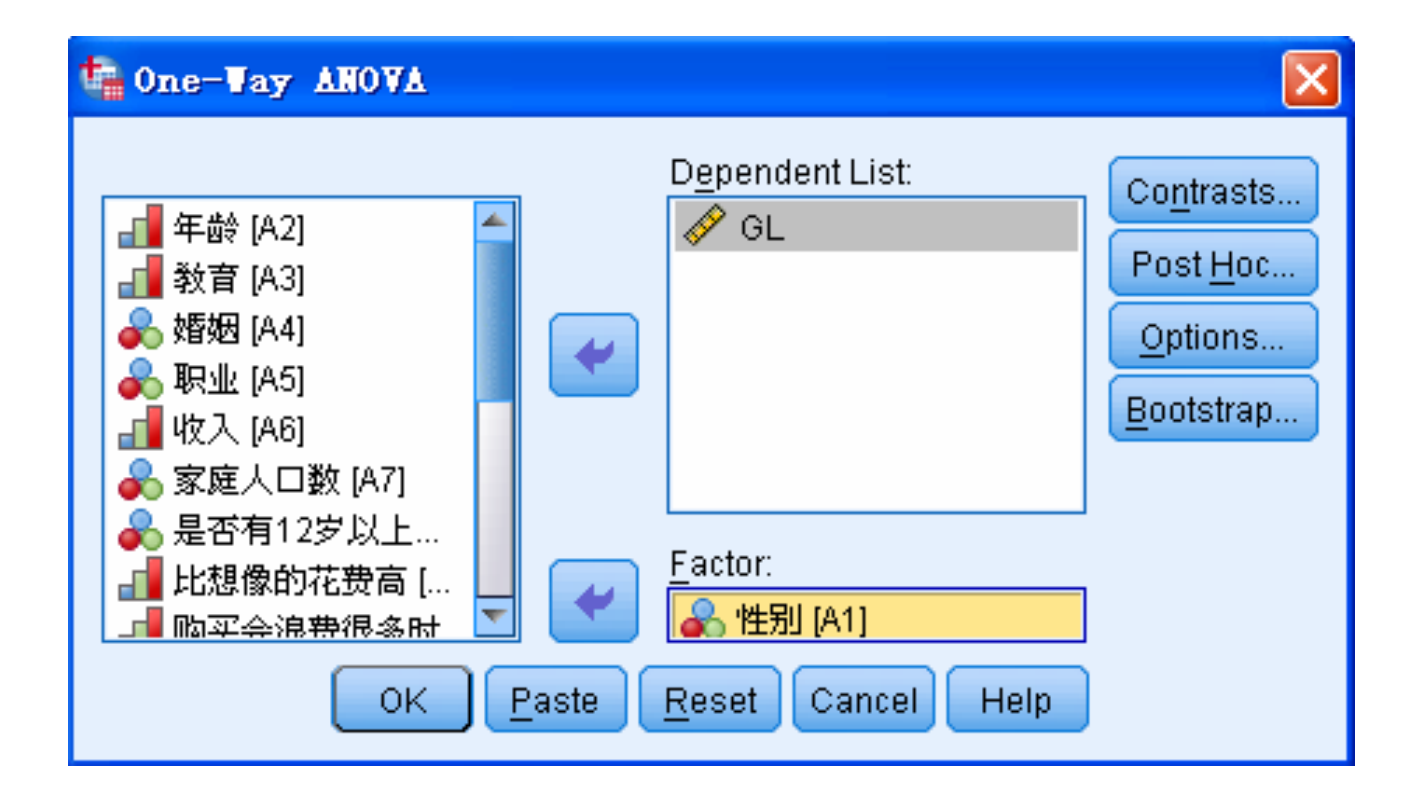

JOEP
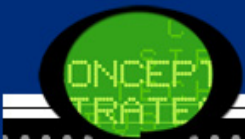

Step03: 收入对购买顾虑的差异性研究

同样,也首先考虑利用单因素方差分析来研究收入程度对消费者购 买顾虑有无显著性差异。但是在对其做方差齐性检验时,发现不同 收入水平下方差不具备齐性的条件。于是可以考虑采用非参数检验 中的多独立样本均值检验方法。

选择菜单栏中的【Analyze(分析)】→【Nonparametric Tests (非参数检验)】→【Legacy Dialogs(旧对话框)】→【K Independe nt Samples(k个相关样本)】命令,弹出【Tests for Several Inde pendent Samples(多个关联样本检验)】对话框。在【候选变量】列 表框中选择"GL"变量作为检验变量,将其添加至【Test Variable L ist(检验变量列表)】列表框中。选择分组变量A6(收入)将其添加 至【Grouping Variable(s)(组变量)】列表框中。单击【Grouping Range】按钮,弹出相应对话框。在【Minimum(最小值)】文本框中 输入1,在【Maximum(最大值)】文本框中输入5。最后单击主对话框 中的【OK】按钮,完成操作。

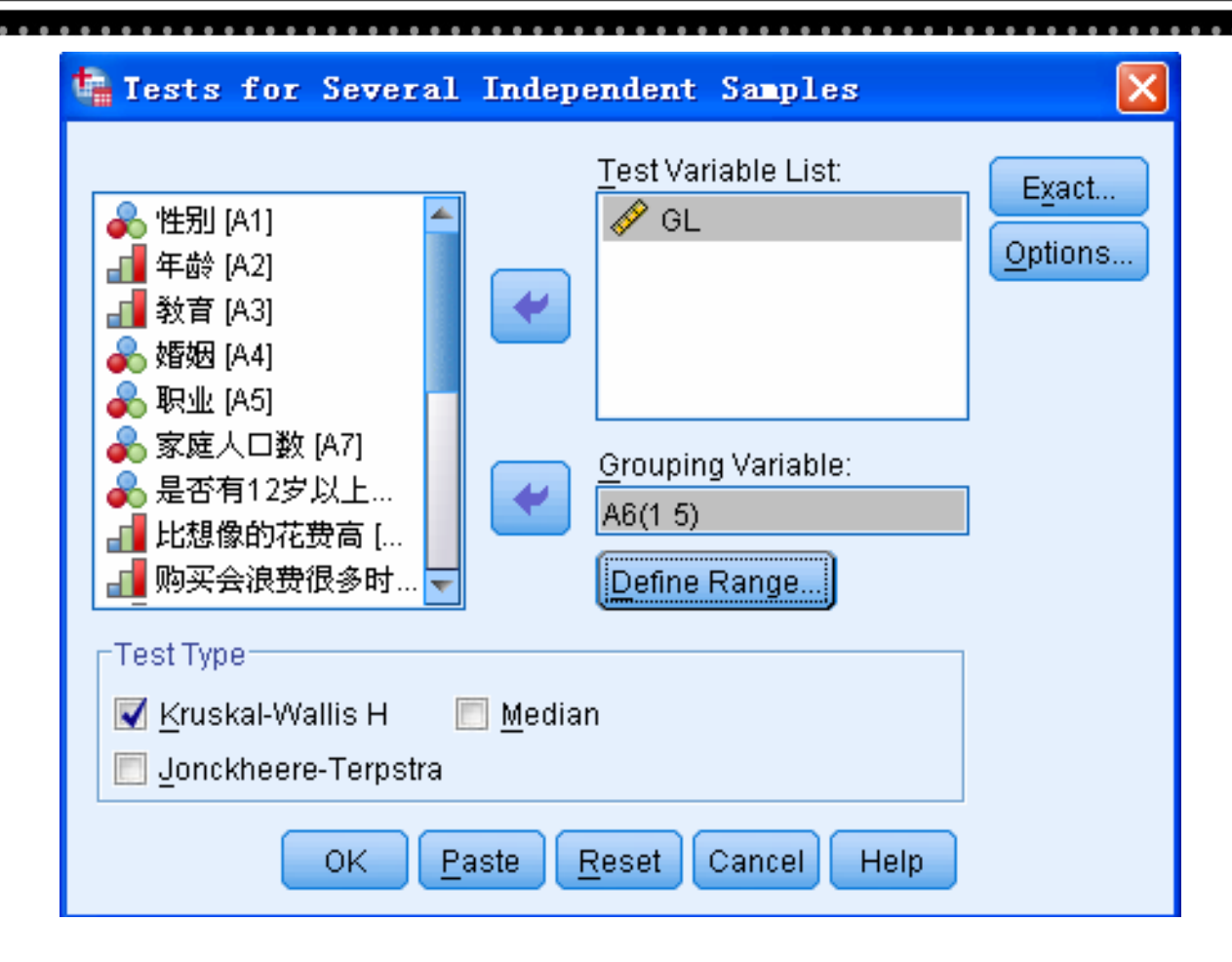

ICEP

# 12.3 实例的SPSS输出结果详解

1 问题一输出结果详解

(1)频数分析表

失。

首先表12-2显示了性别、年龄等八项基本信息指标的基本统计情况,其中"Valid"列表示有效样本数目,"Missing"列表示缺失样本数目。例如,教育变量的有效样本数目为306,而仅有2个样本缺

| 表 12-2 基本    | 统计表┙                                                                                                    |                                                                                                    |                                                                                                    |
|--------------|----------------------------------------------------------------------------------------------------|----------------------------------------------------------------------------------------------------|----------------------------------------------------------------------------------------------------|
| φ.           | N₽                                                                                                    |                                                                                                    | ₽                                                                                                    |
|              | Valid₽                                                                                                    | Missing₽                                                                                                    | ÷                                                                                                    |
| 性别₽          | 308₽                                                                                                    | 0₽                                                                                                    | ÷                                                                                                    |
| 年龄₽          | 308₽                                                                                                    | 0₽                                                                                                    | ÷                                                                                                    |
| 教育₽          | 306₽                                                                                                    | 2₽                                                                                                    | ÷                                                                                                    |
| 婚姻₽          | 306₽                                                                                                    | 2₽                                                                                                    | ÷                                                                                                    |
| 职业₽          | 307₽                                                                                                    | 1₽                                                                                                    | ÷                                                                                                    |
| 收入₽          | 296₽                                                                                                    | 120                                                                                                    | ÷                                                                                                    |
| 家庭人口数₽       | 302₽                                                                                                    | 6₽                                                                                                    | ₽                                                                                                    |
| 是否有 12岁以上小孩↩ | 303₽                                                                                                    | 5₽                                                                                                    | ÷                                                                                                    |
|              | 表 12-2 基本<br><sup> ↓</sup><br>性别 <sup>↓</sup><br>年龄 <sup>↓</sup><br>教育 <sup>↓</sup><br>婚姻 <sup>↓</sup><br>职业 <sup>↓</sup><br>収入 <sup>↓</sup><br>家庭人口数 <sup>↓</sup><br>是否有 12岁以上小孩 <sup>↓</sup> | 表 12-2       基本统计表中         P       NP         ValidP       ValidP         性别P       308P         年龄P       308P         教育P       306P         婚姻P       306P         期业P       307P         收入P       296P         家庭人口数P       302P         是否有 12岁以上小孩P       303P | 表 12-2       基本统计表+         *       N+         Valid+       Missing+         性别+       308+       0+         年龄+       308+       0+         教育+       306+       2+         婚姻+       306+       2+         婚姻+       306+       2+         解业+       307+       1+         収入+       296+       12+         家庭人口数+       302+       6+         是否有 12岁以上小孩+       303+       5+ |

接着,软件输出了这八项指标的频数分析结果。从结果看到,所有 调查者中57.8%为男性,其余为女性;所有调查者中21-30岁人群所 占比重最大,达到了45.1%,而41-50岁的调查者最少,只有5.8%。

| ą      | ¢      |            |          |                | Cumulative | ¢ |
|--------|--------|------------|----------|----------------|------------|---|
|        |        | Frequency₽ | Percent₽ | Valid Percent# | Percent₽   |   |
| Valid₽ | 男↩     | 178        | 57.8     | 57.8           | 57.8       | ¢ |
|        | 女₽     | 130        | 42.2     | 42.2           | 100.0      | ç |
|        | Total₽ | 308        | 100.0    | 100.0          | ¢          | ¢ |

表 12-3 性别变量频数分析表↔

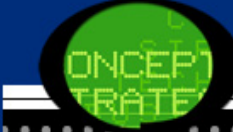

| ÷      | ą       |            |          |                | Cumulative | ₽ |
|--------|---------|------------|----------|----------------|------------|---|
|        |         | Frequency₽ | Percent₽ | Valid Percent+ | Percent₽   |   |
| Valid₽ | 20岁以下   | 67-        | 21.8     | 21.8           | 21.8       | Ð |
|        | 21-30岁~ | 139-       | 45.1     | 45.1           | 66.9       | ÷ |
|        | 31-40岁~ | 56         | 18.2     | 18.2           | 85.1       | Ð |
|        | 41-50岁& | 18         | 5.8      | 5.8            | 90.9       | Þ |
|        | 51岁及以上↔ | 28         | 9.1      | 9.1            | 100.0      | ÷ |
|        | Total₽  | 308        | 100.0    | 100.0          | ę.         | ¢ |

表12-4 年龄变量频数分析表↩

# (2) 直方图

图12-8和图12-9分别是性别和年龄变量的直方图。从图形的高 低可以明显看到不同性别和年龄调查者数量的差异性。

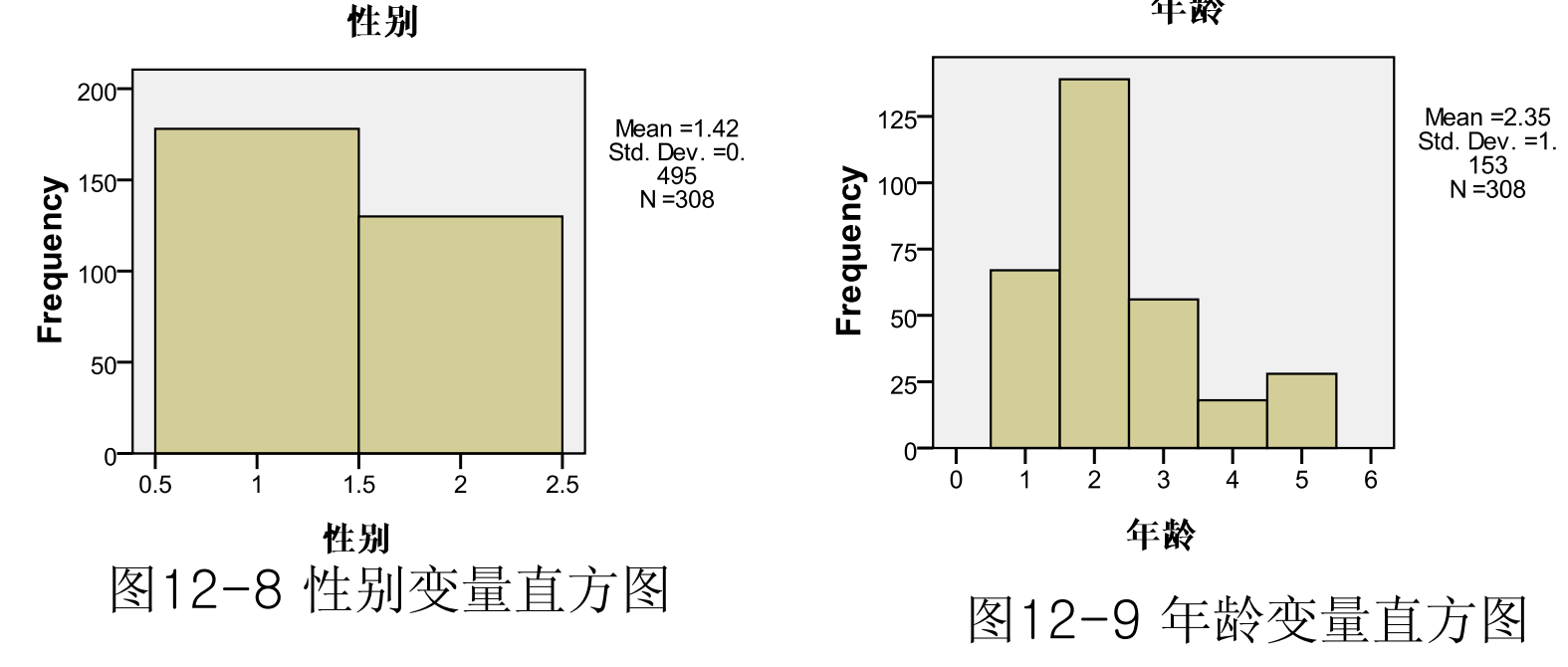

年龄

### (3) 列联表分析

表12-5是"性别"变量和"年龄"变量的列联表。行变量是"年龄" 变量,列变量是"性别"变量。可以看到,总共178位男性调查者中, 年龄在"20岁以下"的共有27人,"21-30岁"的有88人,依次类推。对 比行分比、列百分比和合计百分比看到,男性中约一半的调查者年 龄都介于21-30岁之间,而对于女性调查者来说,"20岁以下"和"21-30岁"所占比例最高,达到了30.8%和39.2%。

最后,从图12-10的条图也可以明显看到不同性别下各个年龄阶段的被调查人总数。

| ONC | CEP1  |
|-----|-------|
| TRE | ATE - |
|     |       |

表 12-5 "性别\*年龄"列联表↩

| ę      |    |              | 年龄↩     |          |          |          |          | ÷      |    |
|--------|----|--------------|---------|----------|----------|----------|----------|--------|----|
|        | _  |              | 20 岁以下↩ | 21-30 岁₽ | 31-40 岁₽ | 41-50 岁₽ | 51 岁及以上₽ | Total₽ | ÷  |
| 性别₽    | 男₽ | Count₽       | 27      | 88       | 33       | 12-      | 18       | 178    | ÷  |
|        |    | % within 性别₽ | 15.2%   | 49.4%    | 18.5%    | 6.7%     | 10.1%    | 100.0% | ÷  |
|        |    | % within 年龄₽ | 40.3%   | 63.3%-   | 58.9%    | 66.7%    | 64.3%    | 57.8%  | ÷. |
|        |    | % of Total₽  | 8.8%    | 28.6%    | 10.7%    | 3.9%     | 5.8%     | 57.8%  | ÷  |
|        | 女₽ | Count₽       | 40      | 51-      | 23       | 6        | 10       | 130    | ÷  |
|        |    | % within 性别↩ | 30.8%   | 39.2%    | 17.7%    | 4.6%     | 7.7%     | 100.0% | ÷  |
|        |    | % within 年龄↩ | 59.7%   | 36.7%    | 41.1%    | 33.3%    | 35.7%    | 42.2%  | ÷  |
|        |    | % of Total₽  | 13.0%   | 16.6%    | 7.5%     | 1.9%     | 3.2%     | 42.2%  | ÷  |
| Total↔ | I  | Count₽       | 67      | 139-     | 56       | 18-      | 28       | 308    | ÷. |
|        |    | % within 性别↩ | 21.8%   | 45.1%    | 18.2%    | 5.8%     | 9.1%     | 100.0% | ÷  |
|        |    | % within 年龄↩ | 100.0%  | 100.0%   | 100.0%   | 100.0%   | 100.0%   | 100.0% | ÷  |
|        |    | % of Total₽  | 21.8%   | 45.1%    | 18.2%    | 5.8%     | 9.1%     | 100.0% |    |

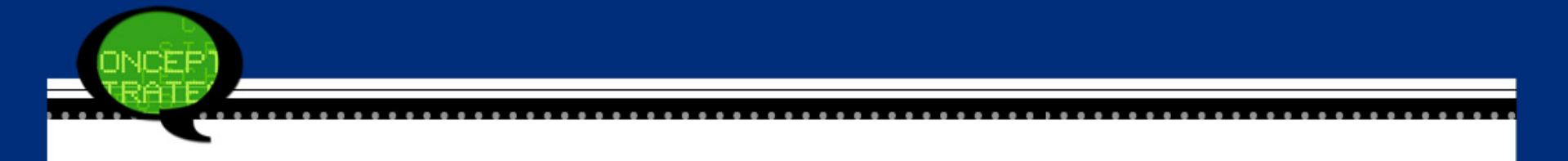

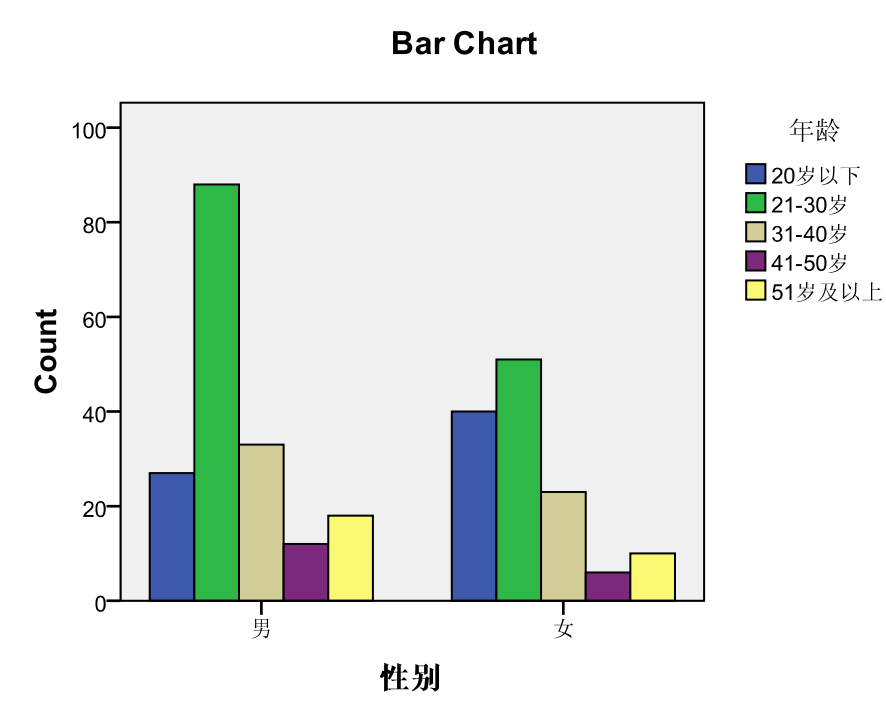

图12-10 性别和年龄条图

2. 问题二输出结果详解

一、性别因素对购买顾虑的差异性影响。

(1) 方差齐性检验

SPSS的结果报告中首先列出了方差齐性检验结果表12-6。由于 这里采用的是Levene检验法,故表格首先显示Levene统计量等于0.0 06。由于概率P值0.937明显大于显著性水平,故认为不同性别下的 购买顾虑值的方差是相同的,满足方差分析的前提条件。

| Levene Statistic | dfl₽ | df2₽ | Sig.₽ |
|------------------|------|------|-------|
| .006             | 1.   | 295  | .937  |

表12-6 方差齐性检验结果↩

### (2) 单因素方差分析表

表12-7是方差分析表结果表。可以看到组间离差平方和为114. 470,组内离差平方和为20190.076,总离差平方和为20304.545。方 差分析F检验量等于1.673,F值对应的概率P值等于0.197。由于概率 P值大于显著性水平,故认为性别因素对购买顾虑没有造成显著性影 响。

| <i>ب</i>        | Sum of Squares | ₫f₽ | Mean Square | F₽    | Sig.₽ * |  |  |
|-----------------|----------------|-----|-------------|-------|---------|--|--|
| Between Groups₽ | 114.470        | 1   | 114.470     | 1.673 | . 197 - |  |  |
| Within Groups₽  | 20190.076      | 295 | 68.441      | ę     | e e     |  |  |
| Total+7         | 20304.545      | 296 | ę           | ę     | e e     |  |  |

表 12-7 方差分析检验表↔

二、收入因素对购买顾虑的差异性影响。

(1) 方差齐性检验

J

表12-8是方差齐性检验结果表。表格显示Levene统计量等于2.495。 由于概率P值0.043小于显著性水平0.05,故认为这五种收入水平下 购买顾虑值的方差是不同的,故不能采用方差分析。

|                  |      |      | -     |   |
|------------------|------|------|-------|---|
| Levene Statistic | dfl≁ | df2₽ | Sig.₽ | ÷ |
| 2.495            | 4    | 280  | .043  | ÷ |
|                  |      |      | Ľ     |   |

表 12-8 方差齐性检验结果表↩

#### (2) 秩统计表

表12-9是多独立样本非参数检验的秩统计表。"800元以下"的平均秩为157.71,依次类推。比较平均秩大小看到,这五种收入水平的购买顾虑值差异较大。

| 5   | 收入!          | N₽   | Mean Rank+) |
|-----|--------------|------|-------------|
| GL≁ | 800 元以下+     | 47-  | 157.71      |
|     | 801-1500元+   | 117- | 137.53      |
|     | 1501-3000 元+ | 86   | 123.94      |
|     | 3001-5000元+  | 26   | 178.54      |
|     | 5001元以上4     | 9.   | 216.67      |
|     | Total₽       | 285- | ¢.          |

表 12-9 秩统计表→

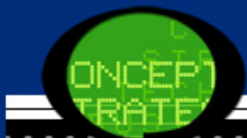

(3) 非参数检验结果表

表12-10看到, Kruskal-Wallis H检验结果的Chi-Square 统计量等于18.669,自由度df等于4,近似相伴概率P值为0.001,小于显著性水平0.05。所以拒绝零假设,认为这五种收入水平下的购买顾虑值有显著差异。

| 表                 | 12-10 | 韭参数检验结果表₽                              |
|-------------------|-------|----------------------------------------|
| $A^{\Lambda_{r}}$ | 17-10 | ╶┥┝╚╝ҨҞӤ╩ <i>┩╩╒</i> ロ <i>┦</i> ҄҄⋦⋪⋏⋷ |

| ф.           | GLe    | ę |
|--------------|--------|---|
| Chi-Square₽  | 18.669 | ę |
| df₽          | 4      | ę |
| Asymp. Sig.₽ | .001   | φ |

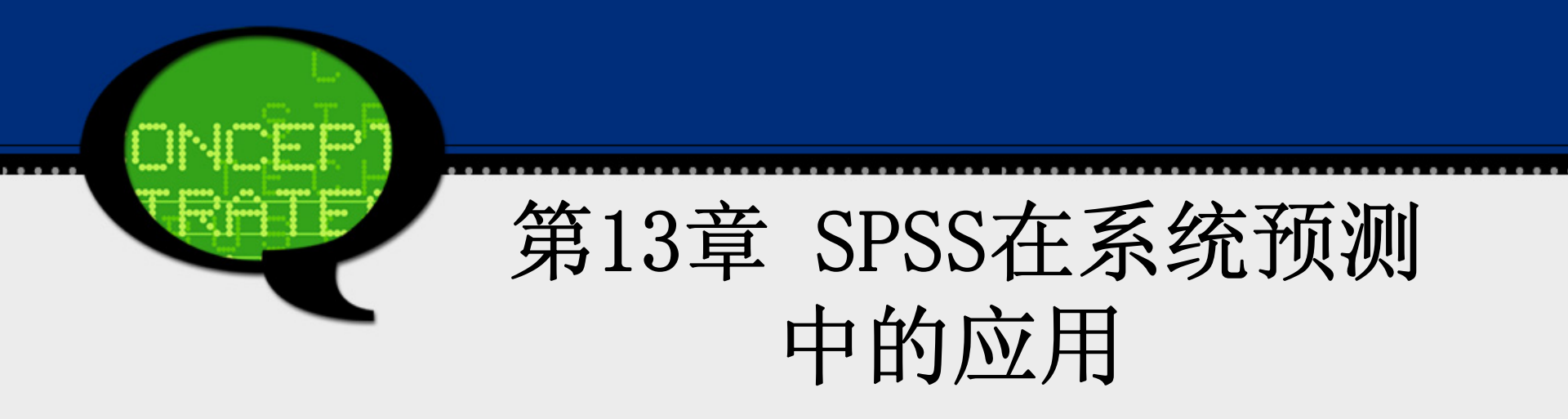

# 13.1 实例提出:汽车保有量的预测分析

我国经济的快速发展为私人汽车提供了巨大的发展空间。据中国汽车工业协会估算,截止到2006年底,中国私人汽车保有量约为2650万辆,占全国汽车保有量的60%左右。在2006年,我国汽车销量为710多万辆,私人购买比例超过77%,中国已经成为仅次于美国的全球第二大新车市场。

据世界银行的研究,汽车保有量(尤其是私人汽车)与人均国 民收入成正比。2003年,我国国内人均GDP首次突破1000美 元,这预示着中国汽车开始进入家庭消费阶段。而事实表明, 随着中国人均GDP的稳健增长,近年来,我国的家用汽车销量 以两位数的增速急剧扩大。

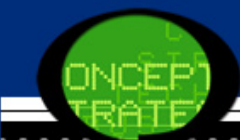

汽车特别是用于消费的私人汽车保有量的多少,与经济发展程度、 居民收入以及道路建设等有着密切的联系。随着私人汽车消费时代 的到来,汽车保有量上升的一个重要因素就是国内汽车消费的快速 增长。消费者购买力的增强和个体私营经济的快速发展,也带动了 私人汽车的大发展。私人汽车保有量与一个国家或地区的社会经济 发展的有关数据有着密切关系。附表13-1提供了我国某一经济发达 地区的一些相关统计数据。

请根据附表中的相关数据分析影响该地区私人汽车保有量的因素, 并预测到2008年该地区私人汽车保有量有多少?

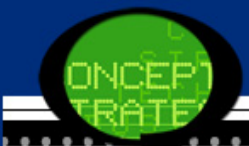

表 13-1 1996-2008 年某地区相关的统计数据↩

| 年份₽    | 人均国内生<br>产总值 (元)- | 全社会消费<br>品零售总额<br>(亿元)≁ | 全社会固定<br>资产投资总<br>额(亿元)₽ | 道路总长<br>(公里)₽ | 居民人均可<br>支配收入<br>(元)₽ | 居民储蓄款<br>余额(亿元)·    | 私人汽车保<br>有量 (万辆) |
|--------|-------------------|-------------------------|--------------------------|---------------|-----------------------|---------------------|------------------|
| 1996₽  | 27000+            | 297.35+                 | 327.53#                  | 737+          | 16316+                | 583.89 <b>+</b>     | 3.1+             |
| 1997-  | 30619-            | 325.00₽                 | 390.51@                  | 789 <b>+</b>  | 18600+2               | 707.67+             | 3.6+2            |
| 1998+2 | 33282+            | 423.00₽                 | 474.63₽                  | 894+          | 19886+2               | 861.88₽             | 4.2₽             |
| 1999+2 | 33689+2           | 467 <i>.</i> 57#        | 569.55₽                  | 1015+2        | 20249+2               | 941.99₽             | 4.8₽             |
| 2000+  | 41020+            | 538.17+                 | 616.25₽                  | 1198+2        | 21626+                | 1082.6+             | 6.7 <b>+</b>     |
| 2001-2 | 43344#            | 832.04#                 | 686.37 <b>+</b>          | 1361+         | 23544₽                | 1373.4#             | 9.1₽             |
| 2002-  | 46030₽            | 941.94•                 | 788.15₽                  | 1710+2        | 24941 🕫               | 1756.5 <del>4</del> | 134              |
| 2003+2 | 53887#            | 1095.13#                | 969.1₽                   | 2100+2        | 25936+                | 2199.5#             | 18. <b>9</b> ₽   |
| 2004₽  | 59271+            | 1250.64₽                | 1092.6₽                  | 2314+         | 26596₽                | 2625.4₽             | 29 <i>4</i>      |
| 2005+2 | 64507#            | 1437.67+                | 1176.1+                  | 2500+2        | 28494₽                | 3229.4+             | 51.1₽            |
| 2006+2 | 70597#            | 1671.29#                | 1273.7                   | 2614+2        | 29628+2               | 3744.7₽             | 78.2₽            |
| 2007+  | 79221₽            | 1905.03+                | 1345₽                    | 2897+2        | 30063₽                | 3792.6+             | 96.1₽            |

# 12.2 实例的SPSS软件操作详解

本实例要求分析人均国内生产总值、全社会消费品零售总额 等因素对私人汽车保有量的影响情况,并做相应的预测分析。 由于人均国内生产总值等指标都描述了国民经济的发展情况, 因此它们和私人汽车保有量有着密切的关系。但是要全部考虑 这些指标是非常困难的,这是因为指标数量众多,难以全部考 虑。考虑到这些经济指标之间还存在着相关性,因此可以利用 因子分析,利用降维的方法综合这些众多的经济指标为少量的 公共因子,这样通过分析因子和私人汽车保有量的关系来预测 私车保有量的未来趋势。

具体操作步骤如下:

### Step01: 打开数据文件

打开数据文件13-1. sav。同时单击数据浏览窗口的【Variable View(变量视图)】按钮,检查各个变量的数据结构定义是否合理,是否需要修改调整。

Step02:因子分析

在候选变量列表框中选择X1、X2、...X6变量设定为因子分析变量,将其添加至【Variables(变量)】列表框中。单击【Extra ction】按钮,勾选【Scree plot】复选框,其他选项保持系统默认,单击【Continue(继续)】按钮返回主对话框。

在主话框中,单击【Score(尺度)】按钮,勾选【Save as variable s(保存变量)】复选框,表示采用回归法计算因子得分并保持在原文件中;同时勾选【Display factor score coefficient matrix(显示因子得分系数矩阵)】复选框,表示输出因子得分系数矩阵。其他选项保持系统默认,单击【Continue(继续)】按钮返回。

单击【OK】 按钮,完成本步操作。

| 🚰 Factor Analysis                                      |               |                                                                                                    | <u> </u>                                                    |
|--------------------------------------------------------|---------------|----------------------------------------------------------------------------------------------------|-------------------------------------------------------------|
| <ul> <li>✓ 年份 [year]</li> <li>✓ 私人汽车保有量 [Y]</li> </ul> | •             | Variables:         ✓       人均国内生产总值 [X1]         ✓       全社会消费品零售总         ✓       全社会固定资产投资         ✓       道路总长 [X4]         ✓       居民人均可支配收入         ✓       居民储蓄款余额 [X6]         Selection Variable: | Descriptives<br>Extraction<br>Rotation<br>Scores<br>Options |
| ОК                                                     | <u>P</u> aste | <u>R</u> eset Cancel Help                                                                                                    |                                                             |

Step03: 回归分析 在第二步因子分析中得到了不同年份的因子得分,这些因子得分充 分反映了不同年份的综合经济发展值。于是可以考虑利用它来对私 车保有量进行预测。

首先绘制综合经济发展值与私车保有量的散点图,判断两者之间是 否存在相关关系。

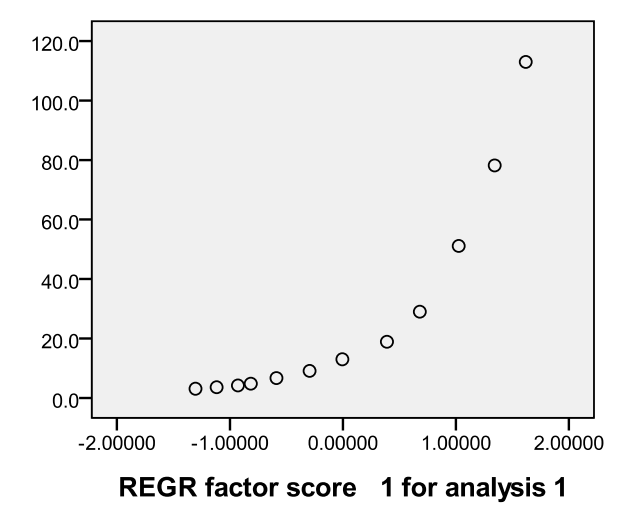

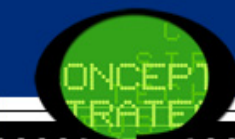

选择菜单栏中的【Analyze(分析)】→【Regression(回归)】→【Cu rve Estimation(曲线估计)】命令,弹出【Curve Estimation(曲线 估计)】对话框。在候选变量列表框中选择"y"变量设定为因变量, 将其添加至【Dependent(s)(因变量)】列表框中。同时,选择"FAC 1\_1"变量设定为自变量,将其添加至【Variable(变量)】列表框 中。在【Model(模型)】复选框中勾选【Logistic】模型,并在【Up per bound(上限)】文本框中填入1000,表示上限值。注意,这里的 上限值可以调整完善。最后单击【OK】按钮,完成操作。

| Linear Quadratic Compound Growth<br>Logarithmic Cubic S Exponential<br>Inverse Power: Logistic |
|------------------------------------------------------------------------------------------------|
|------------------------------------------------------------------------------------------------|

....

ONCEP TRATE

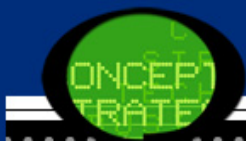

### Step04: 预测私车保有量

在得到了私车保有量和综合经济发展值的模型后,要预测私车保有量在2010的数量,则首先需要估计综合经济发展值在2008的取值,利用线性回归模型得到经济发展值的预测值后,带入Logistic函数就可以估计出2008年该地区的私车保有量了。

# 12.3 实例的SPSS输出结果详解

# 1 因子分析结果 (1)因子分析共同度

表13-2是因子分析的共同度,显示了所有变量的共同度数据。 第一列是因子分析初始解下的变量共同度。它表明,对原有六个变 量如果采用主成分分析法提取所有六个特征根,那么原有变量的所 有方差都可被解释,变量的共同度均为1。第二列列出了按指定提取 条件提取特征根时的共同度。可以看到,所有变量的绝大部分信息 可被因子解释,这些变量信息丢失较少。

| 表 13-2 因子分析共同度→ |          |             |  |  |  |
|-----------------|----------|-------------|--|--|--|
| <i>ب</i>        | Initial# | Extraction₽ |  |  |  |
| 人均国内生产总值₽       | 1.000    | .991        |  |  |  |
| 全社会消费品零售总额↩     | 1.000    | .990        |  |  |  |
| 全社会固定资产投资总额↔    | 1.000    | .994        |  |  |  |
| 道路总长↩           | 1.000    | .991        |  |  |  |
| 居民人均可支配收入↩      | 1.000    | .970        |  |  |  |
| 居民储蓄款余额↩        | 1.000    | .984        |  |  |  |

### (2) 因子分析的总方差解释

接着计算得到相关系数矩阵的特征值、方差贡献率及累计方差贡献 率结果如表13-3所示。在表13-3中,第一个因子的特征根值为5.92 0,解释了原有6个变量总方差的98.670%。因此只选取第一个因子 为主因子即可。

| Compon                                             | Initial Eigenvalues 4 |                |               | Extraction Sums of Squared Loadings+ |                |               |  |
|----------------------------------------------------|-----------------------|----------------|---------------|--------------------------------------|----------------|---------------|--|
| ent₽                                               | Total₽                | % of Variance₽ | Cumulative %₽ | Total₽                               | % of Variance+ | Cumulative %4 |  |
| 1₽                                                 | 5.920                 | 98.670         | 98.670        | 5.920                                | 98.670         | 98.670        |  |
| 2₽                                                 | .043                  | .719           | 99.389        | ¢                                    | ¢              | ¢             |  |
| 3₽                                                 | .016                  | .267           | 99.656        | ¢                                    | ę              | ę             |  |
| 4₽                                                 | .011                  | .186           | 99.842        | ¢                                    | ¢              | ¢             |  |
| 50                                                 | .007                  | .119           | 99.961        | ¢                                    | ¢              | ¢             |  |
| 64                                                 | .002                  | .039           | 100.000       | ¢.                                   | ¢              | ¢             |  |
| Extraction Method: Principal Component Analysis.47 |                       |                |               |                                      |                |               |  |

表 13-3 因子分析的总方差解释↔

# (3)因子碎石图 从碎石图看到,第一个特征值明显大于后面的特征值,说明提取第 一个因子是合适的。

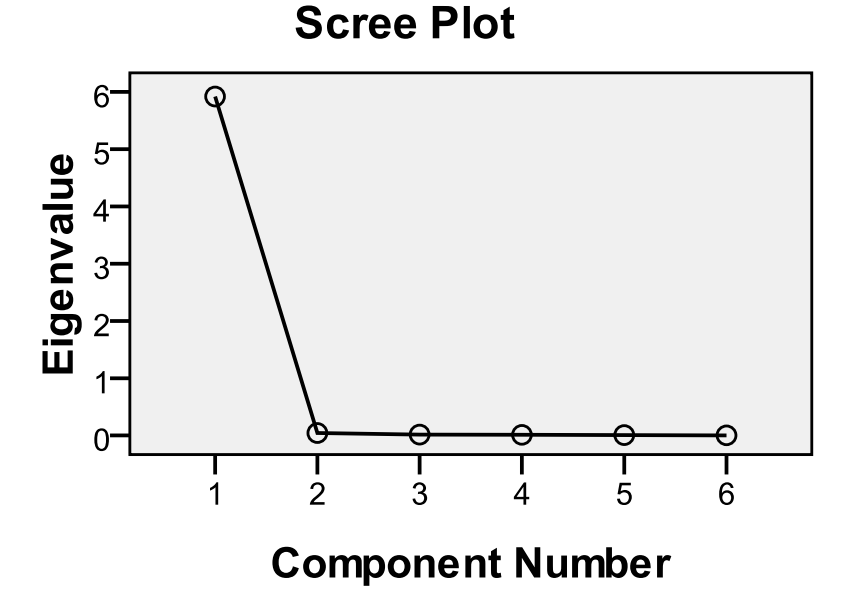

### (4) 因子载荷矩阵

表13-4显示了因子载荷矩阵。通过载荷系数大小可以分析不同 公共因子所反映的主要指标的区别。从结果看,第一主因子在这六 个指标上的载荷值都很大,说明它综合反映了该地区综合经济发展 值,故可以作为综合经济发展值看待。

| p            | Component |  |
|--------------|-----------|--|
|              | 10        |  |
| 人均国内生产总值↩    | .995      |  |
| 全社会消费品零售总额₽  | .995      |  |
| 全社会固定资产投资总额₽ | .997      |  |
| 道路沁长₽        | .996      |  |
| 居民人均可支配收入↩   | .985      |  |
| 居民储蓄款余额₽     | .992      |  |

表 13-4 因子载荷矩阵→

### (5) 因子得分系数

表13-5列出了采用回归法估计的因子得分系数。同时在原数据 浏览窗口中新增了变量"FAC1\_1",它表示不同年份的综合经济发展

值。

| с,           | Component₽ |
|--------------|------------|
|              | 10         |
| 人均国内生产总值₽    | .168       |
| 全社会消费品零售总额⊷  | .168       |
| 全社会固定资产投资总额₽ | .168       |
| 道路总长↩        | .168       |
| 居民人均可支配收入₽   | .166       |
| 居民储蓄款余额₽     | .168       |

表 13-5 因子得分系数→

### 2 曲线估计结果

(1) 模型描述

表13-6是SPSS对曲线拟合结果的初步描述统计,例如自变量和因变量、估计方程的类型等。

表 13-6 模型描述↩

| Model Name@                                        |                                 | MOD_15+                                |  |  |
|----------------------------------------------------|---------------------------------|----------------------------------------|--|--|
| )ependent Variable₽ 1₽                             |                                 | 私人汽车保有量↩                               |  |  |
| Iquation@ 1@                                       |                                 | Logistic <sup>ab,p</sup>               |  |  |
| Independent Variable#                              |                                 | REGR factor score 1 for<br>analysis 1₽ |  |  |
| Constant+                                          |                                 | Included₽                              |  |  |
| Variable Whose Values Label Observations in Plotse |                                 | 年份↩                                    |  |  |
| a. The model requires all r                        | non-missing values to be posit: | ive.₽                                  |  |  |
| b. For all dependent variat                        | oles, the theoretical upper bou | nd is set to 1000.4                    |  |  |

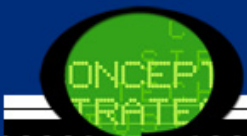

(2) 模型汇总及参数估计

表13-7给出了样本数据进行Logistic回归的检验统计量和相应方程中的参数估计值。

模型的整体拟合优度值R2为0.994,F统计量等于1624.416,概率P值 小于显著性水平0.05,说明该模型有统计学意义。得到估计方程如下:  $y = \frac{1}{1/1000 + 0.057}$ 

 $y = \frac{1}{1/1000 + 0.072 \cdot 0.287^x}$ 

|           | Model Summary₽ |          |      |      | Parameter | Estimates₽ |      |
|-----------|----------------|----------|------|------|-----------|------------|------|
| Equation  | R Square₽      | F₽       | df1₽ | df2₽ | Sig.₽     | Constant₽  | b1₽  |
| Logistice | .995           | 2068.400 | 1-   | 10   | .000      | .072       | .287 |

表 13-7 模型汇总及参数估计→

### (3) 拟合曲线图 最后给出的是实际数据的散点图和Logistic回归方程的预测图,这 进一步说明方程的拟合效果最好。

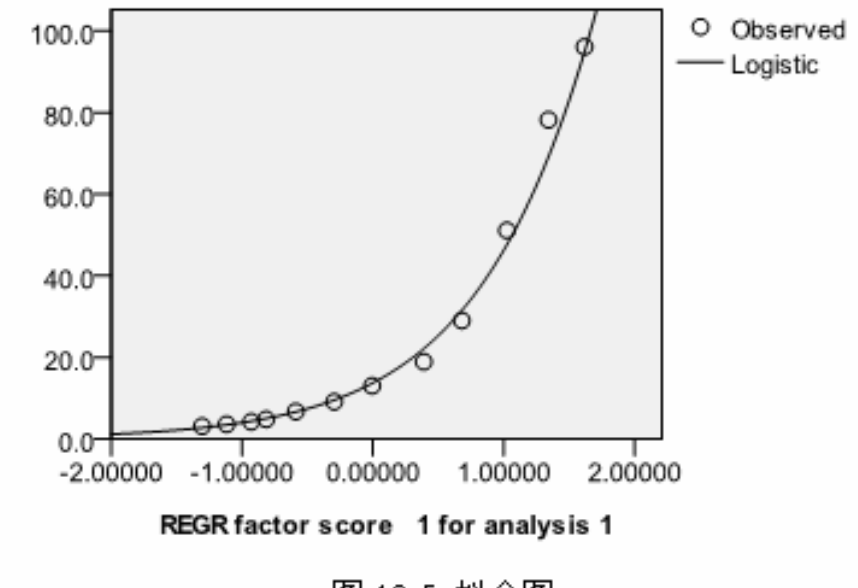

私人汽车保有量

图 13-5 拟合图→

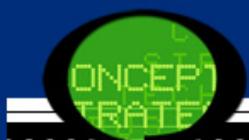

### 3 预测私车保有量

(1) 预测综合经济发展值

绘制综合经济发展变量"FAC1\_1"的时间序列图13-6看到,该变量的增长基本呈线性趋势,于是可以采用线性回归来估计该变量在2008年的取值。

采用曲线估计中的线性回归选项可以估计得到预测方程如下:

### $FAC1_1 = -1.788 + 0.275 * t$

于是计算得到综合经济发展变量在2008的取值为1.787

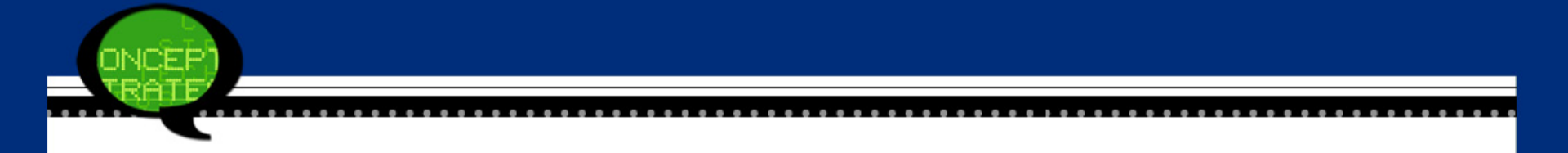

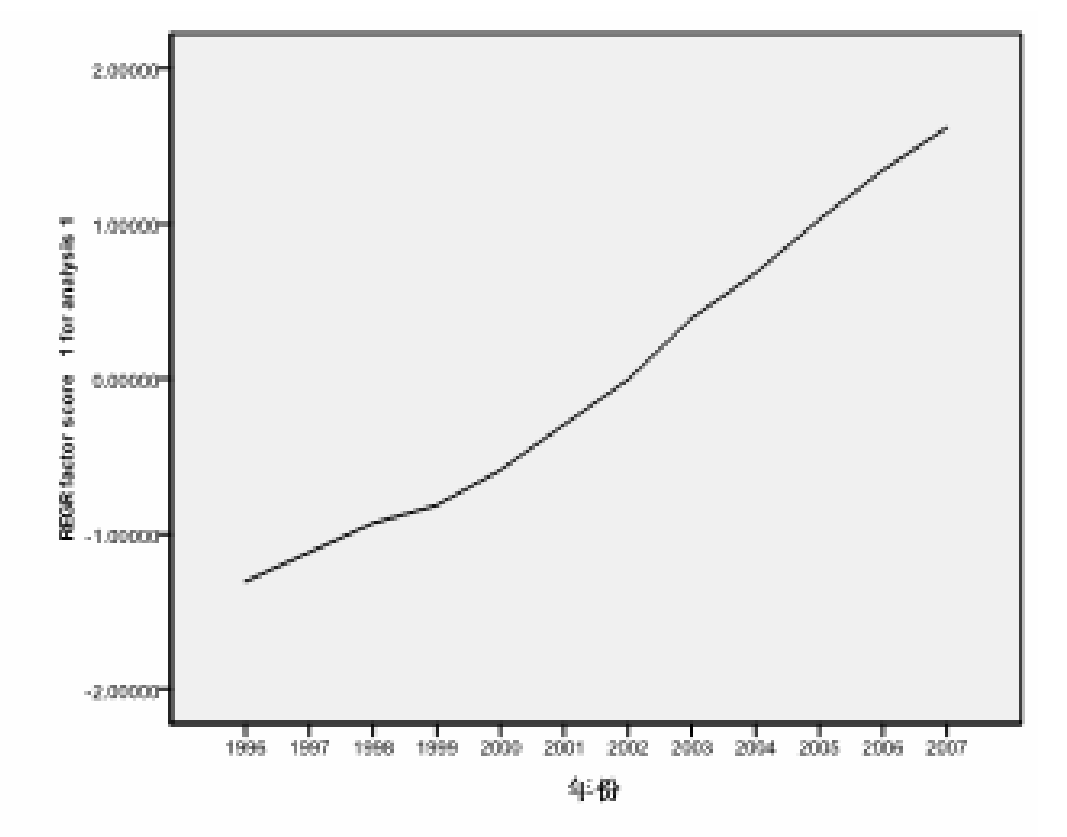

### (2) 预测私车保有量

在计算得到综合经济发展变量的预测值后,带入Logistic回归 模型,于是得到该地区在2008的私车保有量为:

$$y = \frac{1}{1/1000 + 0.072 \cdot 0.287^{1.787}} \approx$$
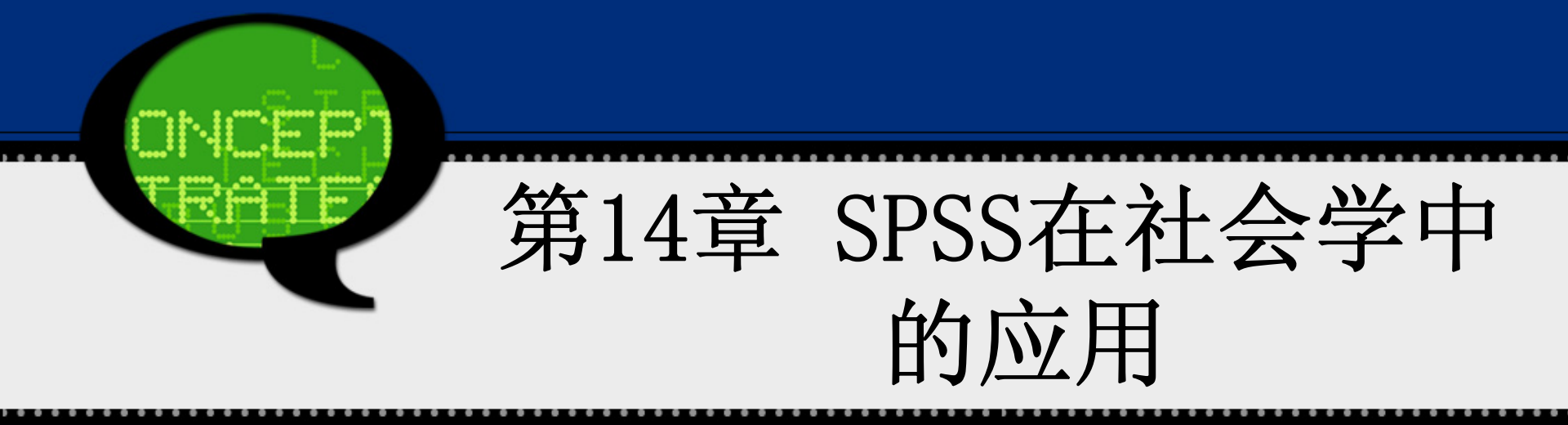

# 14.1 实例提出:中国传统文化了解程度 研究

某大学研究机构对该校电气、管理、电信、外语、人文几个 学院的同学进行了调查,各个学院发放的问卷数参照各个学院 的人数比例。总共发放问卷250余份,回收有效问卷228份。 调查问卷设置了大学生对传统文化了解程度的题目,例如"佛 教的来源是什么?"、"儒家的思想核心是什么?"、"《清明上 河图》的作者是谁?"等。由于篇幅有限,数据文件14-1. sav 给出了每位调查者对传统文化了解程度的总得分,同时也列出 了被调查者性别、专业、年级等数据信息。请利用这些资料, 分析以下问题:

1、分析大学生对中国传统文化了解程度得分,并按了解程度对得分进行合理的分类。

2、研究获取文化来源对大学生传统文化了解程度是否存在影响关系。

# 14.2 实例的SPSS软件操作详解

### 1. 问题一操作详解

对于问题一,首先可以采用描述性统计对被调查 者的文化了解程度进行分析,了解大学生整体的传 统文化了解程度;接着可以利用百分位数对了解程 度得分进行分类,将其分为"不了解"、"不太了 解"、"一般了解"、"较了解"和"很了解"等五类。

具体操作步骤如下:

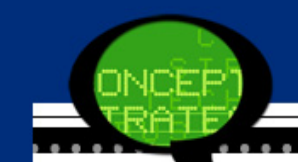

Step01: 打开数据文件

打开数据文件14-1. sav。同时单击数据浏览 窗口的【Variable View(变量视图)】按 钮,检查各个变量的数据结构定义是否合 理,是否需要修改调整。

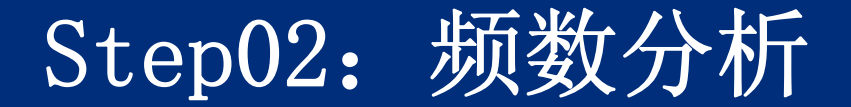

选择菜单栏中的【Analyze(分析)】→【Descriptive Stat istics(描述统计)】→【Frequencies(频率)】命令,弹 出【Frequencies(频率)】对话框。在此对话框左侧的候选 变量列表框中选择"X9"变量,将其添加至【Variable(s)(变 量)】列表框中,表示它是进行频数分析的变量。

| 🔩 Frequencies                                                                                                    |   |                                                   | ×                                           |  |  |  |
|----------------------------------------------------------------------------------------------------|---|---------------------------------------------------|---------------------------------------------|--|--|--|
| <ul> <li>✓ 专业 [X1]</li> <li>✓ 年级 [X2]</li> <li>✓ 性别 [X3]</li> <li>✓ 中国传统文化在今天</li> <li>✓ 您的中国传统文化知</li> <li>✓ 您是否常看中国传统</li> <li>✓ 您是否常访问中国传</li> <li>✓ 您耐心的听完过一场</li> </ul> | * | <u>V</u> ariable(s):<br><mark>∲ 传统文化了解程度得…</mark> | Statistics<br>Charts<br>Format<br>Bootstrap |  |  |  |
| ☑ Display frequency tables       OK     Paste       Reset     Cancel       Help                                                                                              |   |                                                   |                                             |  |  |  |

单击【Statistics】按钮,在弹出的对话框的【Cu t points for equal groups (割点相等组)】文本 框中键入数字"5",输出第20%、40%、60%和80% 百分位数,即将数据按照题目要求分为等间隔的五 类。接着,勾选【Std. Deviation (标准差)】、 【Mean (均值)】等选项,表示输出了解程度得分 的描述性统计量。再单击【Continue】按钮,返回 【Frequencies (频率)】对话框。

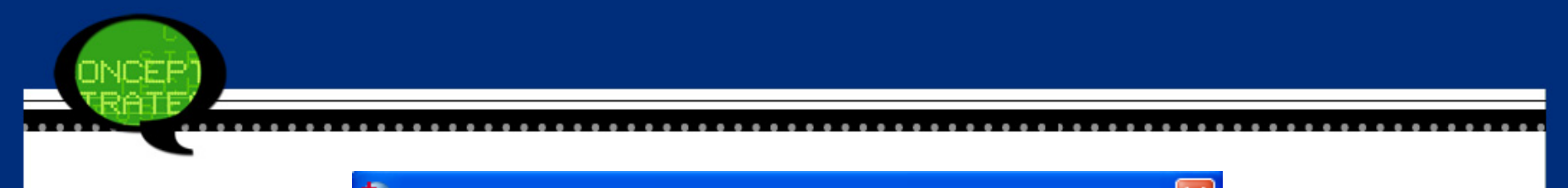

| 🔚 Frequencies                                                                                                    |   |                                                  |                                                                             |  |  |  |
|----------------------------------------------------------------------------------------------------|---|--------------------------------------------------|-----------------------------------------------------------------------------|--|--|--|
| <ul> <li>✓ 专业 [X1]</li> <li>✓ 年级 [X2]</li> <li>✓ 性别 [X3]</li> <li>✓ 中国传统文化在今天</li> <li>✓ 您的中国传统文化知</li> <li>✓ 您是否常看中国传统</li> <li>✓ 您是否常访问中国传</li> <li>✓ 您耐心的听完过一场</li> </ul> | * | <u>V</u> ariable(s):<br><mark>∲ 传统文化了解程度得</mark> | <u>S</u> tatistics<br><u>C</u> harts<br><u>F</u> ormat<br><u>B</u> ootstrap |  |  |  |
| ☑ Display frequency tables       OK     Paste       Reset     Cancel       Help                                                                                              |   |                                                  |                                                                             |  |  |  |

单击【Charts】按钮,勾选【Histograms(直方 图)】和【With normal curve(显示正态曲线)】 复选框,即直方图中附带正态曲线。再单击【Conti nue】按钮,返回【Frequencies(频率)】对话 框。

最后,单击【OK(确定)】按钮,操作完成。

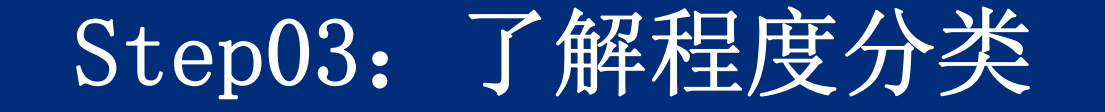

在得到第20%、40%、60%和80%百分位数后,接 着以它们为断点对得分数据进行分类,因此可以利 用SPSS中的【Recode(编码)】功能来实现。 打开SPSS软件,在菜单栏中选择【File(文件)】 →【Transform(转换)】→【Recode into Differ ent Variable(重新编码为不同变量)】命令,弹 出【Recode into Different Variable(重新编码 为不同变量)】对话框。

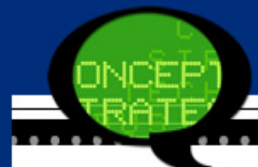

### 🔩 Recode into Different Variables

| <ul> <li>✓ 专业 [×1]</li> <li>✓ 年级 [×2]</li> <li>✓ 性別 [×3]</li> <li>✓ 中国传统文化在今天</li> <li>✓ 您的中国传统文化知</li> <li>✓ 您是否常看中国传统</li> <li>✓ 您是否常访问中国传</li> <li>✓ 您耐心的听完过一场</li> </ul> | •  | Numeric <u>V</u> ariable -> Output Variable:<br>X9> 等级 | Output Variable<br><u>N</u> ame:<br>等级<br>Label:<br>Change |
|----------------------------------------------------------------------------------------------------|----|--------------------------------------------------------|------------------------------------------------------------|
|                                                                                                    |    | Old and New Values                                     |                                                            |
|                                                                                                    | ок | Paste <u>R</u> eset Cancel Help                        | )                                                          |

X

在左侧的候选变量列表框中选择"X9"变量进入【In put Variable->Output Variable(输入变量->输出 变量)】列表框,同时在【Output Variable(输出 变量)】复选框中填写输出赋值变量名称"等级"。 同时单击【Change】按钮进行赋值转换。

单击【Old and New Value按钮,弹出重编码规则 设置对话框。接着按照等级转换赋值规则进行变量 的重新赋值工作。设置完成后,单击【Continue (继续)】按钮返回主对话框

最后,单击【OK(确定)】按钮,操作完成。此时,原数据文件新增加了"天数"变量。

| ONCEP |  |
|-------|--|
| TRATE |  |
|       |  |

| Recode into Different Variables: 0                                                                                                    | ld and New Values                                                                 |
|----------------------------------------------------------------------------------------------------|-----------------------------------------------------------------------------------|
| Old Value                                                                                                    | New Value     Value:     System-missing     Copy old value(s)                     |
| <ul> <li>System- or user-missing</li> <li>Range:         <ul> <li>through</li> <li>Range, LOWEST through value:</li> <li>Range, value through HIGHEST:</li> </ul> </li> </ul> | Old> New:         Add         Change         Remove                               |
| ◎ All <u>o</u> ther values                                                                                                    | Output variables are strings Width: 8 Convert numeric strings to numbers ('5'->5) |
| Continu                                                                                                    | e Cancel Help                                                                     |

. . . . . . . . . . . .

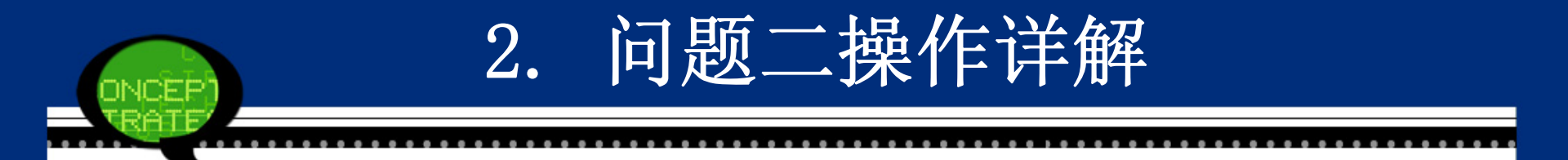

对于问题二,大学生获取传统文化来源主要是从学校、家庭或自学等。因此本问题主要要分析不同学 习途径对大学生传统文化了解程度是否存在显著性 影响。由于文化来源途径和了解程度等级都是定性 数据,因此可以考虑采用列联表分析中的行、列变 量相关程度检验。

具体操作步骤如下:

# 选择菜单栏中的【Analyze(分析)】→【Descriptive Statistics(描述统计)】→【Crosstabs(交叉表)】 命令,弹出【Crosstabs(交叉表)】对话框。

| 🏫 Crosstabs                                                                                                    |                                                                                          |                                                                                |
|----------------------------------------------------------------------------------------------------|------------------------------------------------------------------------------------------|--------------------------------------------------------------------------------|
| <ul> <li>         ◆业 [X1]      </li> <li>         年级 [X2]      </li> <li>         ◆ 世別 [X3]         </li> <li>         ◆ 中国传统文化在今天是否         </li> <li>         が思是否常着中国传统文化         </li> <li>         が思告常常访问中国传统文         </li> <li>         が感動心的听完过一场京剧         </li> <li>         ぐ 传统文化了解程度得分 [X9]     </li> </ul> | Row(s):<br>◆ 您的中国传统文化知识<br>Column(s):<br>◆ 了解程度的等级分类 (等<br>Layer 1 of 1<br>Previous Next | E <u>x</u> act<br>Statistics<br>C <u>e</u> lls<br>Format<br>Bootstr <u>a</u> p |
| <ul> <li>Display clustered <u>b</u>ar charts</li> <li>Suppress tables</li> </ul>                                                                                                    | Display layer variables in table layers<br>Paste Reset Cancel Help                       | 3                                                                              |

# 14.3 实例的SPSS输出结果详解

### 1. 问题一结果

(1) 描述性统计量表

表14-1是被调查者对中国传统文化了解程度得分的描述性统计量输出表,其中包括了均值、中位数、方差等基本统计量。可以看到,大学生对传统中国文化了解程度得分均值等于57.18分,标准差为12.824,偏度为-0.116,峰度为-0.278等.

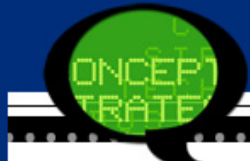

#### 2284 N₽ Valid₽ Missing₽ 04 57.18 Mean₽ Median₽ 57.00 Mode₽ 56 Std. Deviation@ 12.824 164.4574 Variance Skewness+ -.116 .161 Std. Error of Skewness+ -.278 Kurtosis₽ Std. Error of Kurtosis+ .321 66 Range₽ Percentiles₽ 20₽ 45.80 54.00 40₽ 60₽ 60.40 90₽ 68.00

### 表 14-1 了解程度得分统计表↩

(2) 直方图

SPSS输出结果也包括直方图。从图形特征看,数据呈稍微左偏分布。根据附带的正态分布曲线可见了解程度得分近似服从正态分布N(57.18,12.824),说明大学生对中国传统文化的了解程度差异较大。

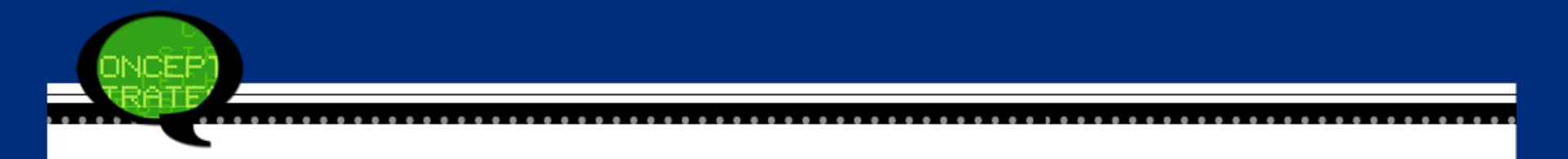

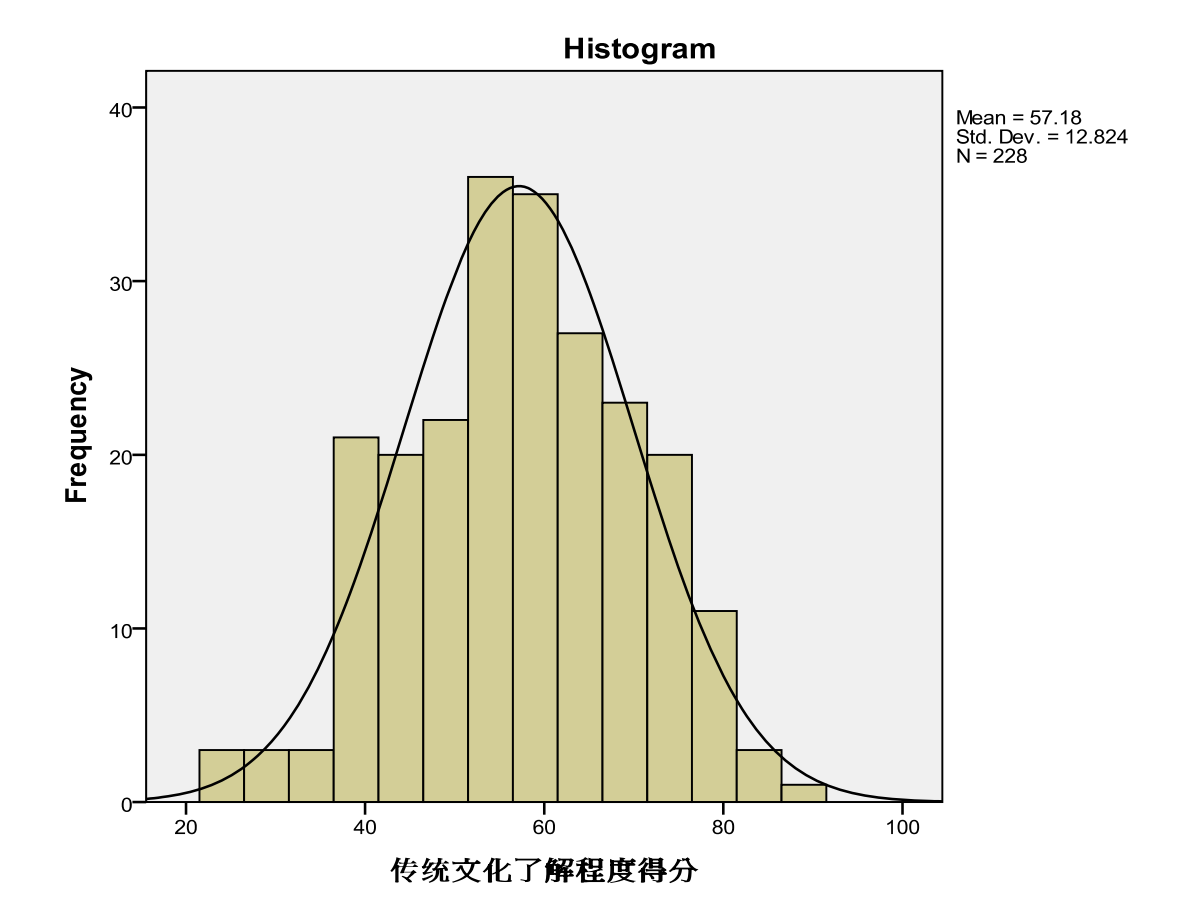

.....

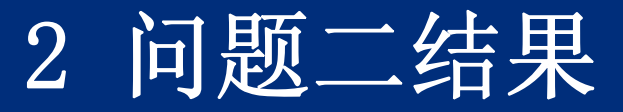

(1) 来源途径与了解程度等级的列联表

表14-2是来源途径与了解程度等级的列联表,表 中数据列出了处于不同了解程度等级及来源途径的 学生人数。可以看到,以"学校教育"为主要来源途 径的学生大多数对传统中国文化了解程度位于"很不 了解"和"不太了解"的等级,而采用"自学"方式来获 取传统文化的学生对其了解程度都比较高,多数学 生都"比较了解"或"很了解"传统文化。

|         |       | 了解程度的等级分类↩ |       |       |       |      |        |
|---------|-------|------------|-------|-------|-------|------|--------|
| 4<br>   |       | 很不了解₽      | 不太了解₽ | 一般了解₽ | 比较了解₽ | 很了解↔ | Total₽ |
| 您的中国传统文 | 学校教育₽ | 254        | 24+   | 23    | 15    | 104  | 974    |
| 化知识的主要来 | 家庭教育₽ | 94         | 10+   | 100   | 94    | 9    | 47.    |
| 源?₽     | 自学₽   | 110        | 15+   | 10    | 24    | 24   | 841    |
| Total₽  | X     | 45         | 49+   | 43:   | 48    | 430  | 2284   |

表 14-2 来源途径与了解程度等级的列联表↓

₽.

(2) 独立性检验

上面的列联表只是从数值大小的角度说明了不同来源途径 的学生对传统中国文化了解程度差异很大,但究竟这种 级别有无显著性差异,还是要借助于卡方检验。表14-3 是"来源途径"对"了解程度等级"有无显著性影响的卡方 检验结果。卡方检验的零假设是不同来源途径对传统文 化了解程度没有显著性差异。系统默认显著性水平为0.0 由于卡方检验概率P值都小于0.05,则拒绝零假设, 5, 认为来源途径对学生了解中国传统文化程度有显著性差 异。这表示应努力激发学生对传统文化的兴趣,只有建 立在兴趣爱好的基础上,学生即使花费自己的工作学习 时间,也会自学中国传统文化,提高自身的文化修养水 平。

| ¢.                            | Value    | df₽ | Asymp. Sig. (2-sided)+ |
|-------------------------------|----------|-----|------------------------|
| Pearson Chi-Square₽           | 19.920*+ | 8   | .011+*                 |
| Likelihood Ratio₽             | 20.347+  | 8   | .009+                  |
| Linear-by-Linear Association₽ | 15.244+  | 1   | .000+                  |
| N of Valid Cases₽             | 228+     | P   | ę ,                    |

# 表 14-3 Chi-Square Tests+

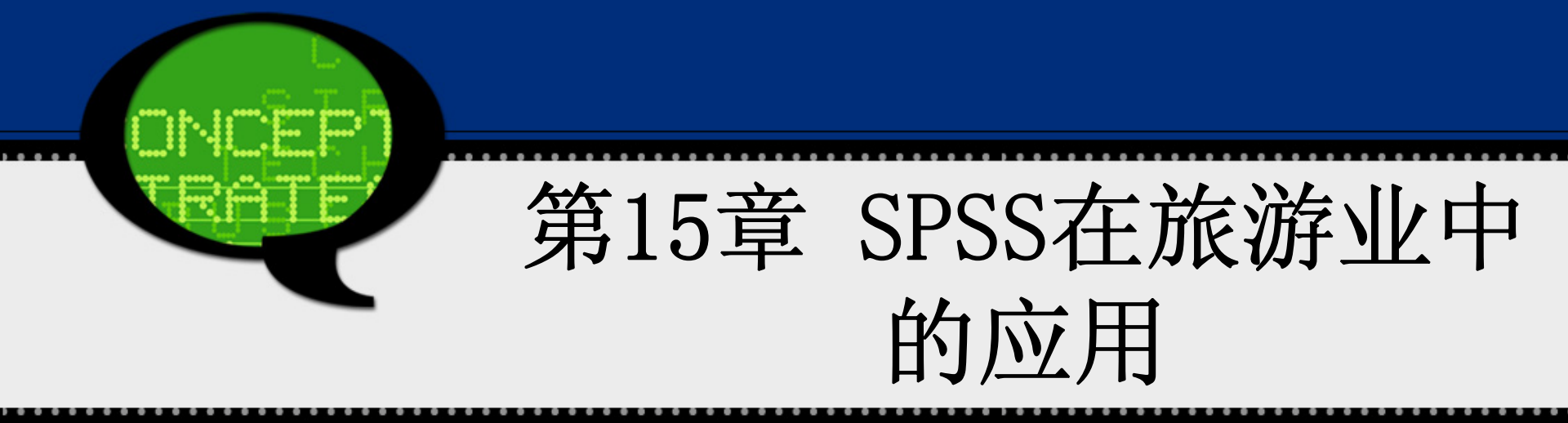

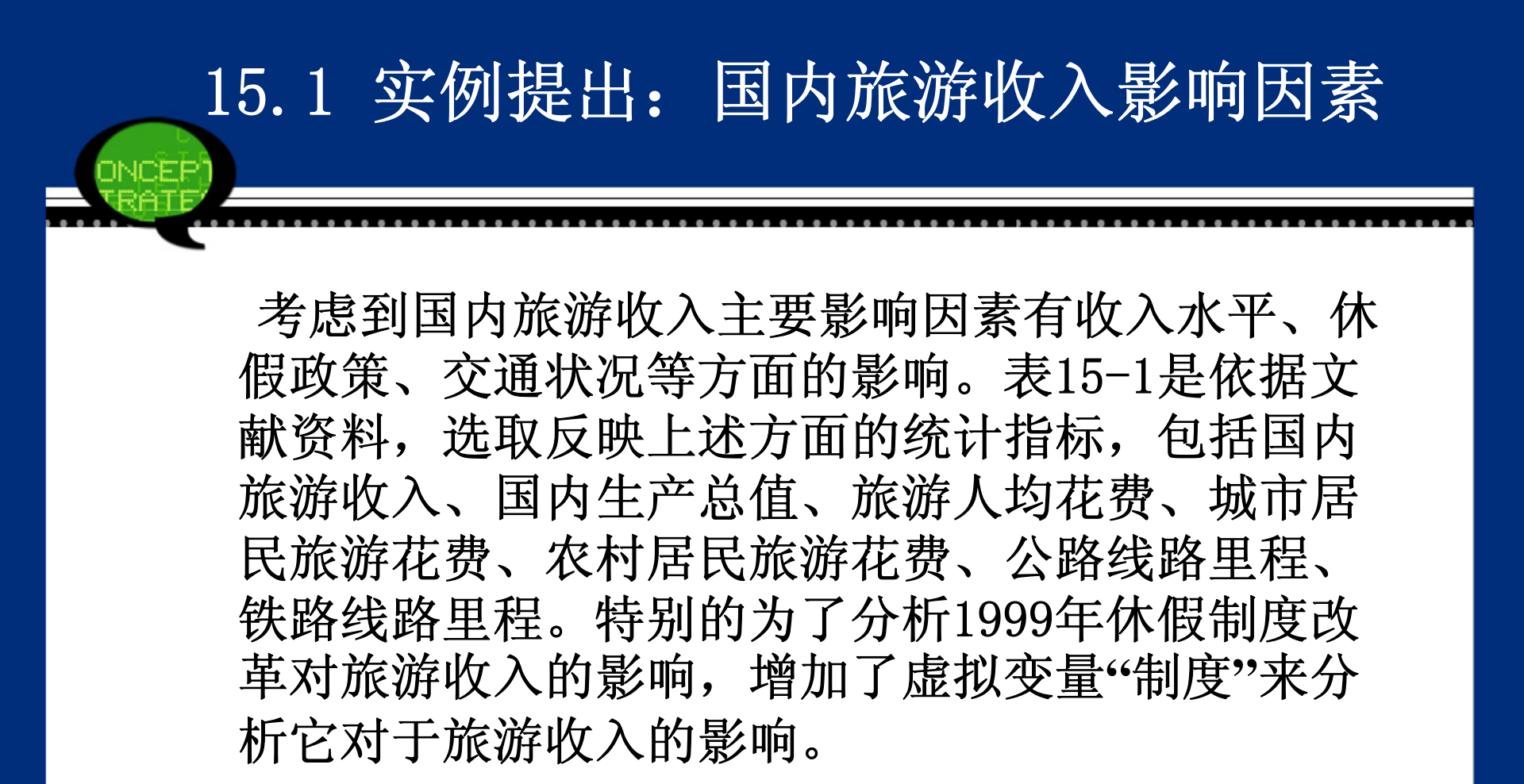

| 制度 | 鉄路里数↓<br>(万千米) ↓ | 公路里数<br>(万千米)↔ | 农村 (元)∉ | 城市 (元)€        | 人均花费<br>(元) ₽  | GDPゼ<br>(亿元) ゼ | 收 入≁<br>(亿元)≁ | 年份₽   |
|----|------------------|----------------|---------|----------------|----------------|----------------|---------------|-------|
| 0+ | 5.9 <i>4</i> 2   | 111.78¢        | 54.88₽  | 414.67₽        | 195.3 <i>₽</i> | 48197.86₽      | 1023.5₽       | 1994¢ |
| 04 | 6.2389₽          | 115.7+         | 61.47₽  | 464.02₽        | 218.7₽         | 60793.73₽      | 1375.7₽       | 1995₽ |
| 0+ | 6.49₽            | 118.58#        | 70.45₽  | 534.1#         | 256.2₽         | 71176.59₽      | 1638.4₽       | 1996₽ |
| 04 | 6.6₽             | 122.64         | 145.68₽ | 599.8₽         | 328.1₽         | 78973.03₽      | 2112.7₽       | 1997¢ |
| 0+ | 6.64+3           | 127.85@        | 197₽    | 607₽           | 345.0₽         | 84402.28₽      | 2391.2₽       | 1998¢ |
| 14 | 6.74₽            | 135.17+        | 249.5₽  | 614.8+2        | 394.0₽         | 89677.05₽      | 2831.94       | 1999₽ |
| 14 | 6.87₽            | 140.27₽        | 226.6₽  | 678.6₽         | 426.6₽         | 99214.55₽      | 3175.5₽       | 2000₽ |
| 14 | 7.0058₽          | 169.8+         | 212.74  | 708.3¢         | 499.5₽         | 109655.17¢     | 3522.4₽       | 2001¢ |
| 14 | 7.19₽            | 176.52+        | 209.14  | 739.7₽         | 441.8₽         | 120332.69₽     | 3878.4₽       | 2002₽ |
| 1+ | 7.3₽             | 180.98@        | 200₽    | 684.9 <i>₽</i> | 395.7₽         | 135822.76₽     | 3442.3₽       | 2003# |
| 14 | 7.44₽            | 187.07+2       | 210.2₽  | 731.8₽         | 427.5₽         | 159878.34      | 4710.7₽       | 2004¢ |
| 14 | 7.54376₽         | 334.52₽        | 227.64  | 737.1₽         | 436.1₽         | 183217.4       | 5285.9₽       | 2005₽ |
| 14 | 7.7084₽          | 345.7₽         | 221.94  | 766.4#         | 446.9₽         | 211923.5₽      | 6229.7₽       | 2006₽ |
| 1+ | 7.79659₽         | 358.37+        | 222.5+2 | 906.942        | 482.6+2        | 257305.6+2     | 7770.6+2      | 2007# |

表 15-1 我国旅游收入影响因素↩

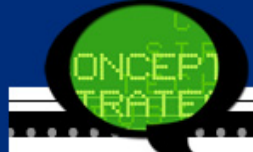

# 15.2 实例的SPSS软件操作详解

本实例要分析国内旅游收入(Y)的影响因素,因 此可以建立旅游收入与GDP、旅游人均花费、公路里 程数等变量之间的回归模型。通过回归系数的大小 来探讨这些因素对旅游收入的影响大小。但是根据 相关性分析结果表15-2看到,自变量之间存在着高 度的线性相关性。因此本实例直接利用回归分析模 型来分析影响因素可能出现多重共线性的现象,造 成部分回归系数不显著,因此首要需要考虑的是如 何处理变量之间的多重共线性问题。

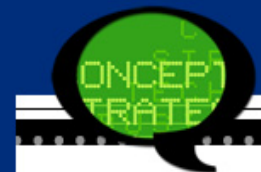

|         | e       |         |         |         | 2       | V               |
|---------|---------|---------|---------|---------|---------|-----------------|
| ą       | 国内生产总值↔ | 旅游人均花费↔ | 城市旅游花费↔ | 农村旅游花费↔ | 公路里数₽   | 铁路里数₽           |
| 国内生产总值₽ | 10      | .727**( | .901**( | .615*0  | .951**( | .938**•         |
| 旅游人均花费₽ | .727**• | 14      | .924**• | .916**• | .624*(  | .861**•         |
| 城市旅游花费₽ | .901**• | .924**• | 1.      | .812**• | .787**( | .953**•         |
| 农村旅游花费₽ | .615*   | .916**• | .812**• | 14      | .518(   | .769**•         |
| 公路里数₽   | .951**  | .624*   | .787**  | .518    | 10      | <u>.855**</u> • |
| 铁路里数₽   | .938**( | .861**  | .953**• | .769**  | .855**• | 1• <sup>E</sup> |

表15-2 相关分析结果表↓

因子分析方法是指用较少个数的公共因子的线性函 数与特定因子之和来表达原解释变量的分量,以达 到降低维数并能合理地解释原解释变量。本实例 中,利用因子分析法中的主成分分析法消除经济因 素变量的多重共线性问题,使得经济因素的解释变 量在降低维度的同时消除多重共线性。通过分析因 子和"制度"虚拟变量对国内旅游收入的影响来探讨 旅游收入的影响因素。

具体操作步骤如下:

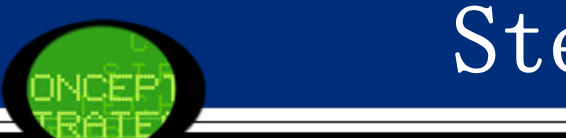

Step01: 打开数据文件

打开或建立数据文件15-1. sav。同时单击数据浏览 窗口的【Variable View(变量视图)】选项,检查 各个变量的数据结构定义是否合理,是否需要修改 调整。

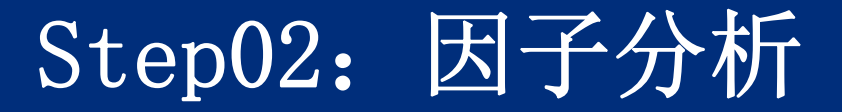

在候选变量列表框中选择X1、X2、...X6变量设定为因子 分析变量,将其添加至【Variables(变量)】列表框 中。 单击【Descriptives】按钮,勾选【KMO and Ba rtlett's test of sphericity(KMO和Bartlett的球形 检验)】复选框,表示进行因子分析适用性的巴特利特 球度检验,其他选项保持系统默认,单击【Continue】 按钮返回。

在主话框中,单击【Score按】钮,勾选【Save as var iables(保存为变量)】复选框,表示采用回归法计算 因子得分并保持在原文件中。其他选项保持系统默认, 单击【Continue】按钮返回主对话框。

单击【OK】按钮,完成本步操作。

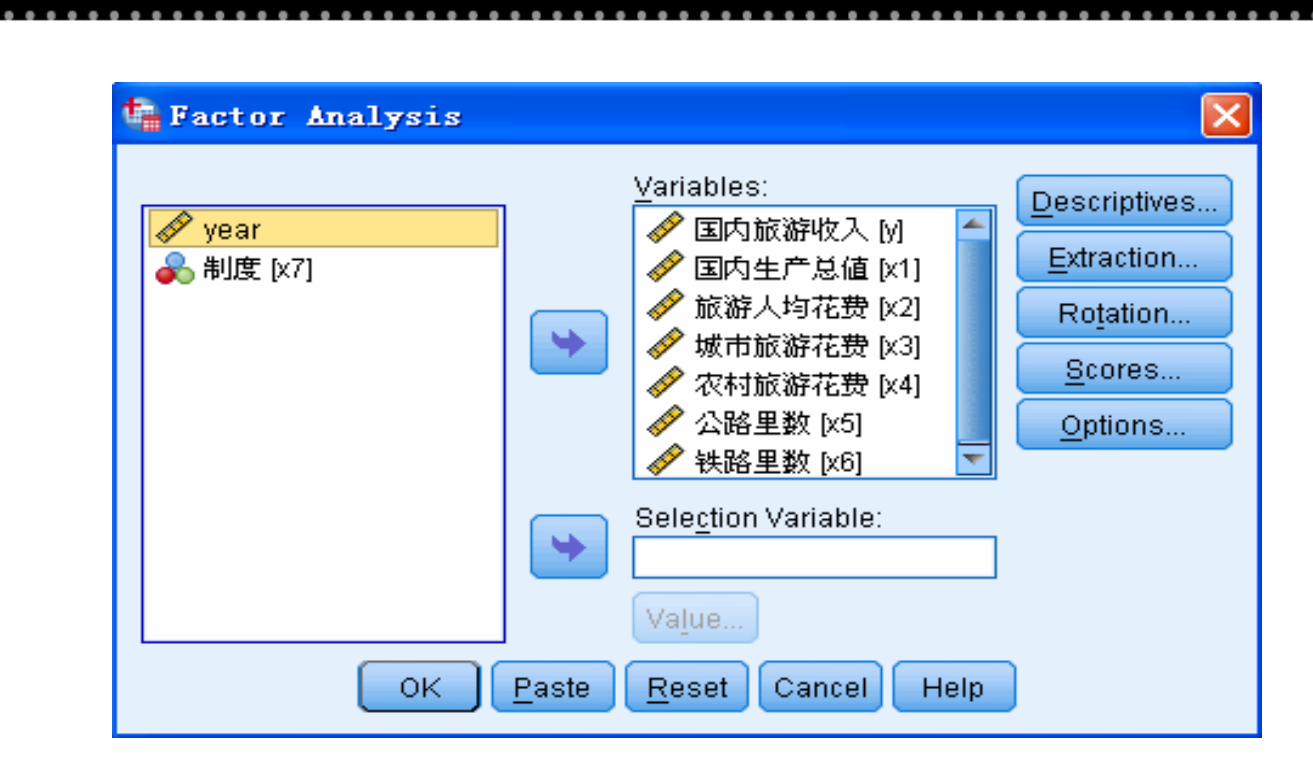

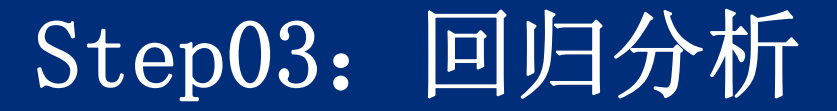

在第二步因子分析中得到了所有旅游收入影响因素综 合得分Z,这些因子得分充分反映了这些指标在不同年份 的综合发展值。于是可以考虑利用它和制度虚拟变量来 对国内旅游收入进行回归分析。具体模型如下:

$$y = \beta_0 + \beta_1 z + \beta_2 x_7$$

其中,y表示国内旅游收入,z表示综合旅游影响值,x 7表示虚拟变量。 选择菜单栏中的【Analyze(分析)】→【Regressi on(回归)】→【Linear(线性)】命令,弾出【L inear Regression(线性回归)】对话框,在左侧 的候选变量列表框中选择"y"变量设定为因变量,将 其添加至【Dependent(因变量)】列表框中。在左 侧的候选变量列表框中选择"z"和"x7"变量设定为自 变量,将其添加至【Independent(s)(自变量)】 列表框中。最后,单击【OK(确定)】按钮,操作 完成。

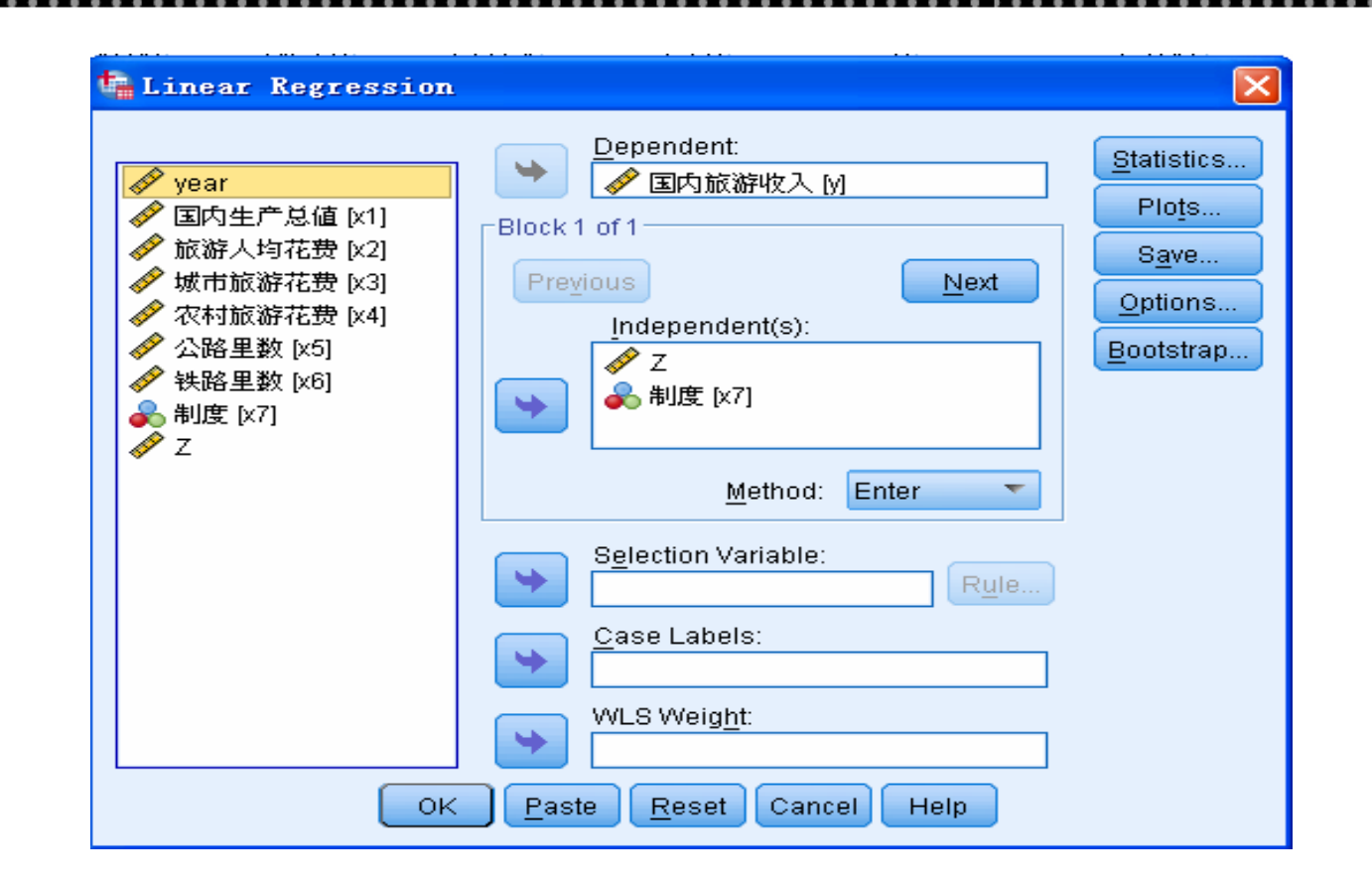

# 12.3 实例的SPSS输出结果详解

# (1) 巴特利特球度检验和KMO检验

首先表15-3显示了对数据进行因子分析适用性检验的结果。巴特利特球度检验统计量的观测值等于119. 915,。如果显著性水平等于0.05,由于概率P值小于显著性水平,应拒绝原假设,认为相关系数矩阵与单位阵有显著差异。同时,KMO值为0.763,根据Kaiser给出的KMO度量标准可知原有变量适合进行因子分析。

# 表 15-3 KMO and Bartlett's Test₽

| Kaiser-Meyer- <u>Olkin</u> Measut | .763+               |         |
|-----------------------------------|---------------------|---------|
| Bartlett's Test of Sphericity+    | Approx. Chi-Square₽ | 119.915 |
|                                   | df₽                 | 154     |
| *                                 | Sig.₽               | .0004   |
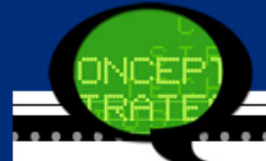

#### (2) 因子分析共同度

表15-6是因子分析的共同度,显示了所有变量的 共同度数据。如果对原有六个变量如果采用主成分 分析法提取所有七个特征根,那么原有变量的所有 方差都可被解释,变量的共同度均为1。接着,第二 列列出了按指定提取条件提取特征根时的共同度。 可以看到,所有变量的绝大部分信息可被因子解 释,这些变量信息丢失较少。

| ÷       | Initiale | Extraction+ |  |  |  |  |
|---------|----------|-------------|--|--|--|--|
| 国内生产总值↩ | 1.000    | .872++      |  |  |  |  |
| 旅游人均花费↩ | 1.000    | .841+       |  |  |  |  |
| 城市旅游花费₽ | 1.000    | .956++      |  |  |  |  |
| 农村旅游花费→ | 1.000    | .701+*      |  |  |  |  |
| 公路里数↩   | 1.000    | .740++      |  |  |  |  |
| 铁路里数↩   | 1.000    | .956++      |  |  |  |  |

### 表 15-6 因子分析共同度₽

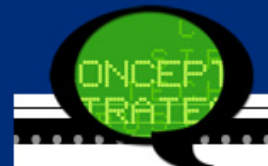

#### (3) 因子分析的总方差解释

接着Spss软件计算得到相关系数矩阵的特征值、方差贡献率及累计方差贡献率结果如表15-7所示。结果表明,由于数据的相关性较强,选择第一个因子为主因子即可,因为它解释了原有六个变量总方差的84.449%。

| Comp   | Initial Eigenvalues. |                |               | Extraction Sums of Squared Loadings# |                |               |
|--------|----------------------|----------------|---------------|--------------------------------------|----------------|---------------|
| onent₽ | Total₽               | % of Variance+ | Cumulative %+ | Total₽                               | % of Variance# | Cumulative %+ |
| 10     | 5.067                | 84.449         | 84.449        | 5.067+                               | 84.449         | 84.449        |
| 2e     | .717-                | 11.951         | 96.400        | ę                                    | ę              | ¢             |
| 30     | .117-                | 1.947          | 98.347        | ¢.                                   | ÷              | ę             |
| 40     | .056                 | .936           | 99.282        | đ                                    | ¢              | ¢             |
| 5e     | .034                 | .561           | 99.843        | ą                                    | ę              | ę             |
| 64     | .009                 | .1574          | 100.0004      | ę.                                   | ę              | Ð             |

#### 表 15-7 因子分析的总方差解释→

άĐ.

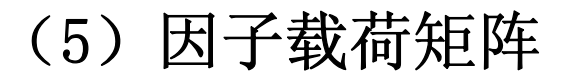

表15-8显示了因子载荷矩阵。通过载荷系数大小 可 以看到不同公共因子所反映的主要指标的区 别。从结果看,第一因子在所有变量的载荷系数都 较大,基本都在0.80以上,说明它主要反映了旅游 收入的综合影响因素。

| ÷ | 表 15-8 因于 |             |
|---|-----------|-------------|
|   | در        | Component P |
|   |           | 10 0        |
|   | 国内生产总值₽   | .934•*      |
|   | 旅游人均花费₽   | .917•       |
|   | 城市旅游花费₽   | .978+       |
|   | 农村旅游花费₽   | .837++      |
|   | 公路里数₽     | .860+*      |
|   | 铁路里数₽     | .978+*      |

表 15-8 因子载荷矩阵+

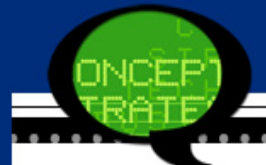

(6) 因子得分系数

表15-9列出了采用回归法估计的因子得分系数。 同时在原数据浏览窗口中新增了变量"FAC1\_1",它 表示不同年份的综合影响因素值。为了表述方便, 将其改写为"Z"变量。

| 4        | Component |
|----------|-----------|
| 85.<br>C | 1.0 4     |
| 国内生产总值₽  | . 184++2  |
| 旅游人均花费₽  | . 181+    |
| 城市旅游花费⊷  | . 193+*   |
| 农村旅游花费₽  | .165+*    |
| 公路里数↩    | .170++2   |
| 铁路里数⊷    | . 193+*   |

表 15-9 因子得分系数→

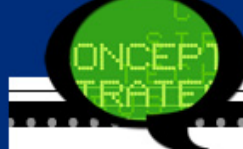

## 2 回归分析结果

#### (1) 模型摘要

表15-10给出了衡量该回归方程优劣的统计量。调整的R2为0.928,说明拟合的线性回归模型反映了原始数据92.8%的信息,拟合效果较好。

表 15-10 模型摘要↓

|        |               |           | Adjusted R | Std. Error of |
|--------|---------------|-----------|------------|---------------|
| Model₽ | R₽            | R Squaree | Squaree    | the Estimate# |
| 10     | <u>.969</u> • | .939+     | .928       | 517.16343     |

#### (2) 方差分析表

表15-11是对回归模型进行方差分析的检验结果。 可以看到方差分析结果中F统计量等于84.790,概率 P值小于显著性水平0.05,所以该模型是有统计学意 义的,即综合影响因素和制度变量是显著的。

| Mode | <b>[</b> \$2      | Sum of Squares | df₽ | Mean Square₽  | F₽     | Sig.₽ |
|------|-------------------|----------------|-----|---------------|--------|-------|
| 1₽   | Regression        | 45355649.962   | 2   | 22677824.981+ | 84.790 | .000  |
|      | Residual <i>₽</i> | 2942038.2024   | 11- | 267458.018+   | ¢      | ¢.    |
|      | Total₽            | 48297688.164   | 13  | ¢             | ¢.     | ¢     |

表 15-11 方差分析表↓

(3) 回归系数表

表15-12给出了回归模型的参数估计结果,于是得到回 归方程如下:

 $y = 4083.395 + 2209.809z - 864.292x_7$ 

接着将表15-8的因子载荷系数带入到Z变量的表达式中,进入可以将上述回归模型改写为如下形式:

 $y = 4083.40 + 2063.96x_1 + 2026.40x_2 + 2161.19x_3 + 1849.61x_4$  $+ 1900.44x_5 + 2161.19x_6 - 864.29x_7$ 

### 表 15-12 回归系数表↩

|      |             |               |                 | Standardized  |        | J       |
|------|-------------|---------------|-----------------|---------------|--------|---------|
|      |             | Unstandardize | ⊈ Coefficients∓ | Coefficients₽ |        |         |
| Mode | P           | B₽            | Std. Error₽     | Beta₽         | t₽     | Sig.e ' |
| 1₽   | (Constant)₽ | 4083.395      | 361.165         | φ             | 11,306 | .000    |
|      | Ζe          | 2209.809      | 258.091         | 1.146         | 8.562  | .000    |
|      | 制度₽         | -864.292      | 519.043         | - 223         | -1.665 | .124    |

将拟合预测值与实际值比较后得知,模型有很高的 拟合优度,并且模型中各变量系数符号的经济意义 合理。各项影响因素的增长,对旅游收入均存在正 向作用。同时,由于制度变量的t统计量的概率P值 等于0.124,大于显著性水平0.05,说明本模型中政 策性因素不显著。

由方程系数可知,城市居民旅游花费和铁路里数的 增加对于国内旅游收入的影响,相比较于其它影响 因素最为显著。

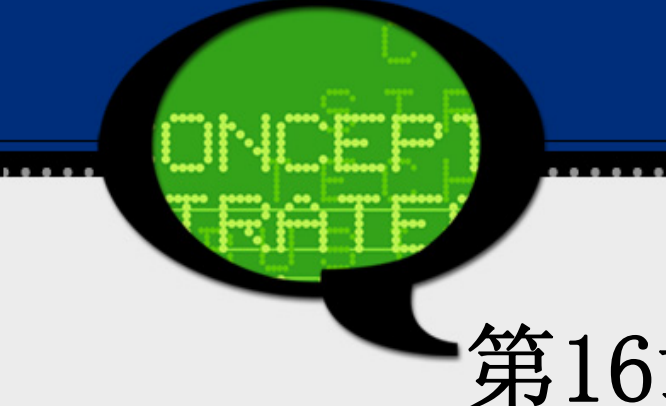

## 第16章 SPSS在数据挖掘中的应用

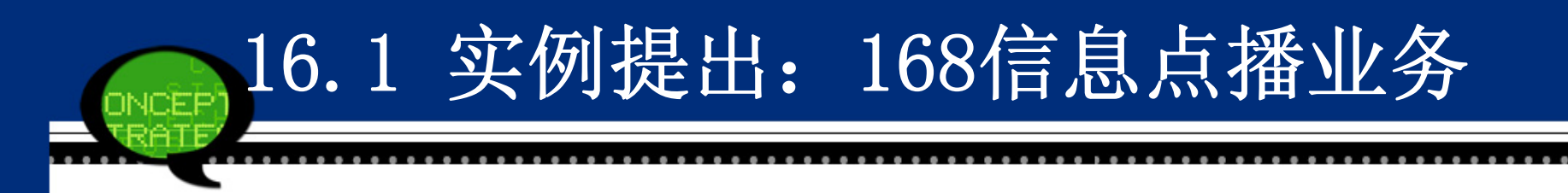

数据16-1.sav是某月陕西主要地区各类业务的流量数据,数据16-2.sav是该月每天各类业务的流量数据。请利用这些资料分析以下问题:

问题一:请分析在168信息点播服务方面陕西各地区(西安、宝鸡、咸阳等)总流量的差别。

问题二:请指出该月点播业务最好三项栏目,并分析它们之间的流量有无显著性差异。

问题三: 请预测该月点播业务最好栏目的长期发展 趋势。

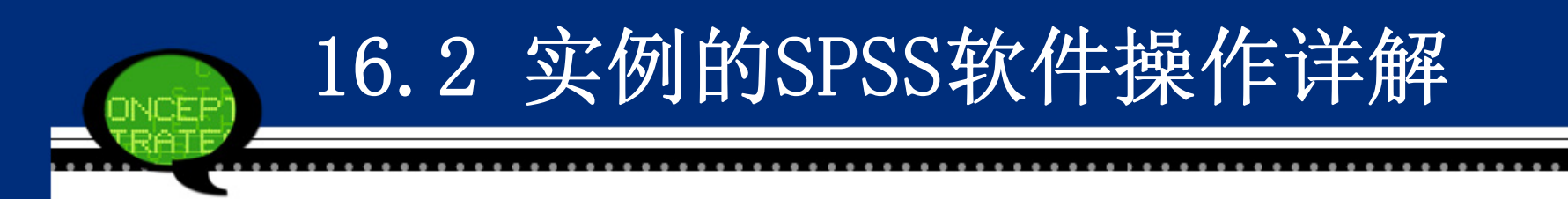

#### 问题一操作详解

问题一要求分析在168信息点播服务方面陕西各地 区(西安、宝鸡、咸阳等)总流量的差别。由于各地区 在股票点播、指数点播等业务上的流量数据差异较大, 并没有统一的大小顺序关系,因此可以采用聚类分析研 究陕西各地区的总流量差异。

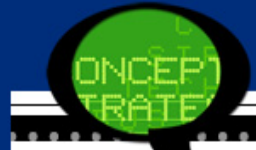

Step01: 打开数据文件及对话框

打开数据文件16-1sav,选择菜单栏中的【Analyze(分析)】→ 【Classify(分类)】→【Hierarchical Cluster(系统聚类)】命令,弹出 【Hierarchical Cluster Cluster Analysis(系统聚类分析)】对话框。

问题一操作详解

Step02: 选择聚类分析变量

在左侧的候选变量列表框中选择西安、宝鸡、榆林等十个地区 变量设定为聚类分析变量,将其添加至【Variables(变量)】列表框 中。同时点选【Variable(变量)】单选钮,表示选择聚类对象为指标变 量。

Step03: 输出聚类数目

在主对话框中单击【Statistics】按钮,弹出相应对话框。点选 【Single solution(单一方案)】单选钮,并在【Number of clusters(聚类 数)】文本框中键入数字"3"表示利用聚类分析将十个地区分为三类。 其他选项保持系统默认,单击【Continue】按钮返回主对话框。

#### Step04: 输出聚类图

在主对话框中单击【Plots】按钮,弹出【Plots(绘制)】 对话框。勾选【Dendrogram(树状图)】复选框,表示输出样品 的聚类树形图。其他选项保持系统默认,单击【Continue】按钮 返回主对话框。

问题一操作详解

Step05: 聚类方法选择

在主对话框中单击【Method】按钮,弹出【Method(方法)】对话框。在【Transform Values(转换值)】选项组的【Stan dardize】下拉菜单中选择【Z scores(Z得分)】标准化方法。其他选项保持系统默认,单击【Continue按】钮返回主对话框。 Step06:单击【OK】按钮,完成操作。

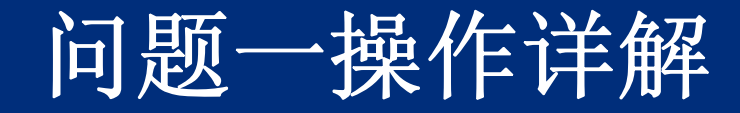

NOFP

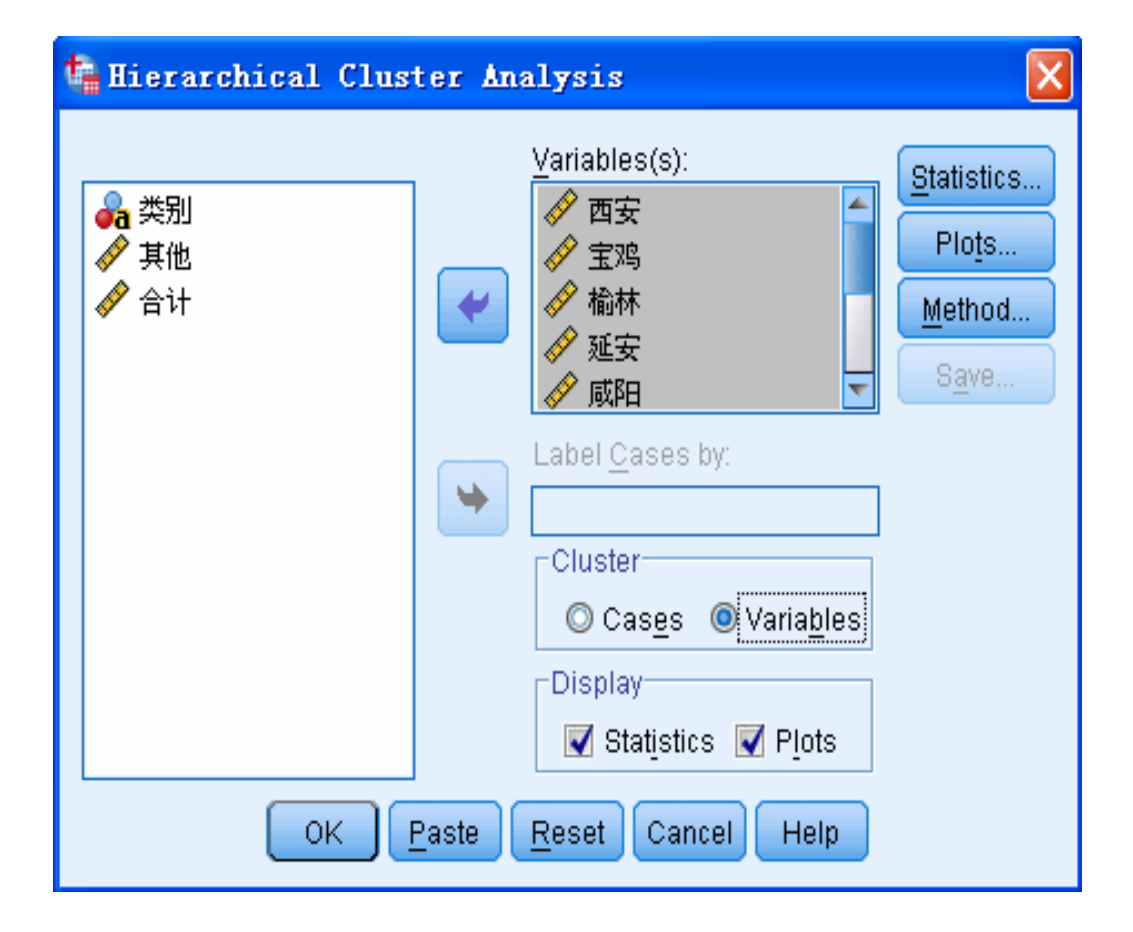

# 问题二操作详解

#### Step01: 计算各项业务的日平均流量

打开数据文件16-2.sav,选择菜单栏中的【Analyze (分析)】→【Compare Means(比较均值)】→【Means(均 值)】命令,弹出【Means(均值)】对话框。在左侧的候选变 量列表框中选择"股票点播"、"指数点播"等业务。其他选项 保持系统默认,单击【OK】按钮完成操作。

接着根据输出的业务流量统计数据表16-2.sav,可以确定日平均流量最大的三项业务"股票点播"、"每日运程"和"劲爆笑话"为点播业务最大的业务。

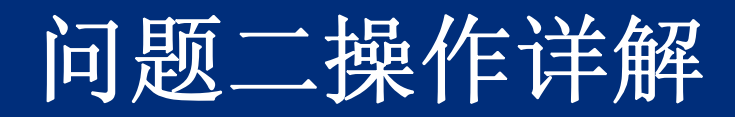

| 🖣 Ieans |                                         |                      |
|---------|-----------------------------------------|----------------------|
| 🔏 日期    | Dependent List:<br>◆ 股票点播<br>◆ 指数点播     | Options<br>Bootstrap |
|         | Layer 1 of 1 Previous Independent List: |                      |
| ОК      | Paste <u>R</u> eset Cancel Help         |                      |

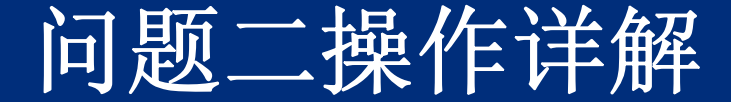

#### Step02:业务流量的差异性研究

选择菜单栏中的【Analyze(分析)】→【Nonpara metric Tests(非参数检验)】→【Legacy Dialogs(旧对话 框)】→【K Related Samples(K个相关样本)】命令,弹出 【Tests for Sevearl Related Samples(多个关联样本检验)】 对话框。在候选变量列表框中同时选择"股票点播"、"每 日运程"和"劲爆笑话"变量作为配对检验变量,将其同时 添加至【Test Variable(s)(检验变量)】列表框中。在【Te st Type(检验类型)】选项组中勾选【Friedman】复选框作 为配对样本检验的方法。最后单击主对话框中的【OK】 按钮,完成操作。

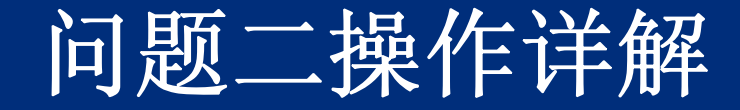

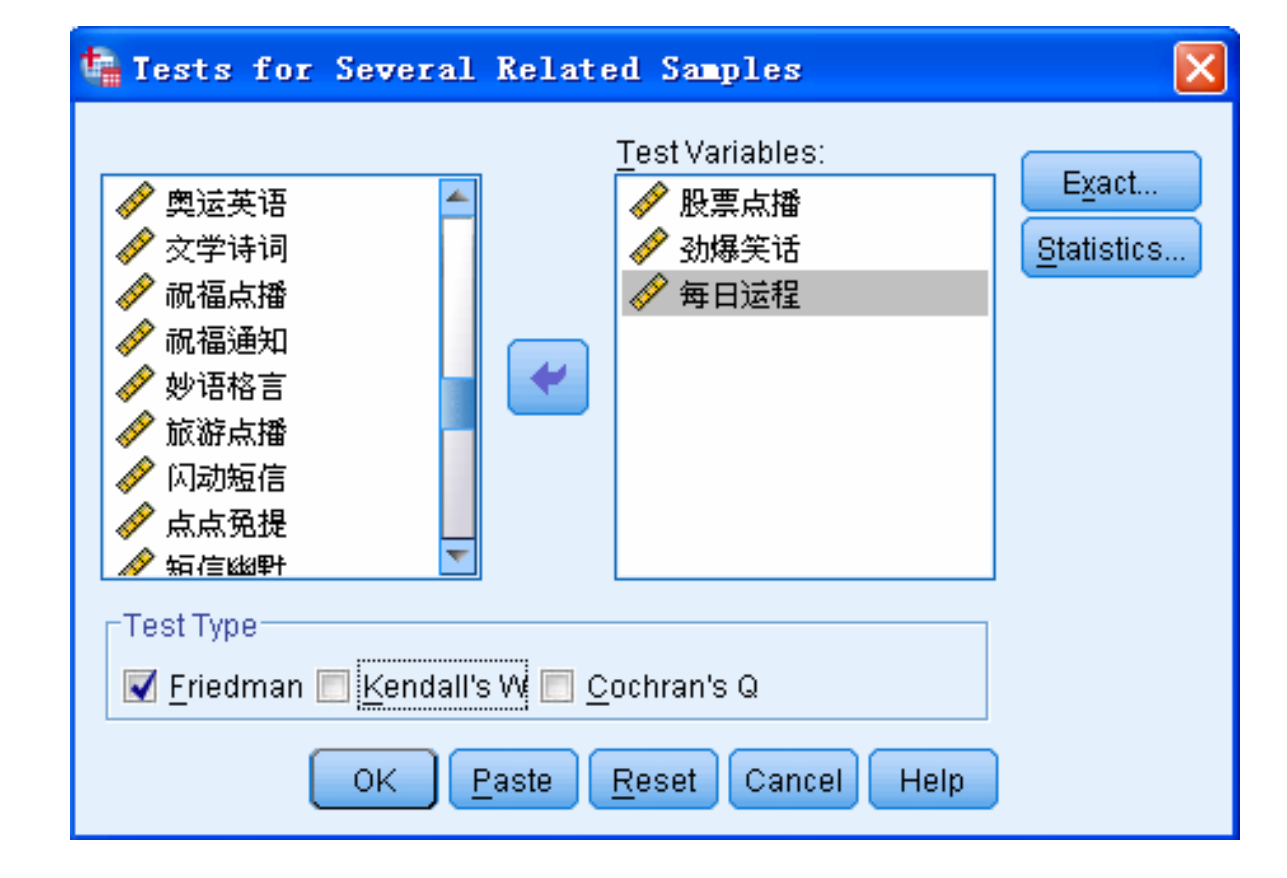

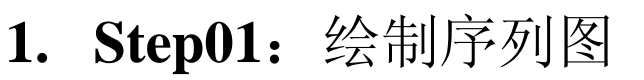

打开数据文件16-2.sav,选择菜单栏中的【Analyz e(分析)】→【Forecasting(预测)】→【Sequence Charts (序列图)】命令,弹出【Sequence Charts(序列图)】对 话框。在左侧的候选变量列表框中选择"股票点播"进入 右侧的【Variables(变量)】列表框。其他选项保持系统 默认,单击【OK】按钮完成操作。

问题三操作详解

根据序列图,观测到股票点播数据虽然平稳,但 具有明显的周期性波动特征,因此可以利用ARMA模型 来描述点播数据的波动性。

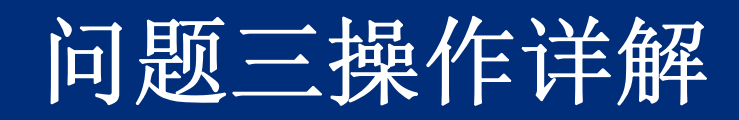

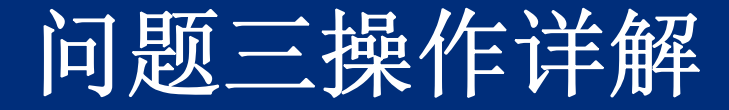

Step02: 时间序列ARMA模型

**Continue**】按钮

选择菜单栏中的【Analyze(分析)】→【Forecasting(预 测)】→【Create Models(创建模型)】命令,弹出【Time Series Modeler(时间序列建模器)】对话框。在左侧的候选变量列表框 中选择"股票点播"进入右侧的【Dependent Variables(因变量)】 列表框,表示对其进行ARMA模型分析。选择【Method(方法)】 下拉菜单中的【ARIMA】选项,表示进行ARMA模型估计。接 着单击【Criteria(条件)】按钮,弹出ARIMA模型阶数设定窗 口。

观察序列图发现点播数据以7天为周期进行波动,反复进行ARMA模型滞后阶数的尝试后,最终选择AR(7)模型来描述股票点播流量的波动性。于是在【Time Series Modeler(时间序列建模器)】窗口【Autogressive(p)(自回归(p))】选项组的【Nonseaso nal(非季节性)】文本框中填入数字"7"。在【Transformation(转换)】选项组由点选【Natural log(自然对数)】单选钮。更单击

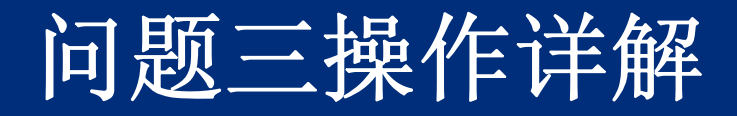

| ariables Statistics Plots                                                                                                    | Output Filter     | Save Options     |                                           |
|----------------------------------------------------------------------------------------------------|-------------------|------------------|-------------------------------------------|
| ariables:                                                                                                    |                   |                  | Dependent Variables:                      |
| ✓ 指数点播                                                                                                    |                   |                  |                                           |
| <ul> <li>外4.点面</li> <li>列价提示</li> <li>到价报警</li> <li>新地式看</li> <li>外地班兵气</li> <li>外地班兵制刻</li> <li>小型 市班區</li> <li>小型 市</li> <li>小型 市</li> <li>小型 电影(笑话)</li> <li>小 時時</li> <li>小 時</li> </ul> |                   | •                | Independent Variables:                    |
| ₩型特本1円 ₩±                                                                                                    |                   | T                |                                           |
|                                                                                                    | <u>M</u> ethod: / | ARIMA            | Criteria                                  |
|                                                                                                    | М                 | odel Type: ARIMA | λ(7, 0, 0)                                |
| Estimation Period                                                                                                    |                   | Foreca           | st Period                                 |
| Start: First case                                                                                                    |                   | Start: I         | First case after end of estimation period |
| End: Lastcase                                                                                                    |                   | End: I           | _ast case in active dataset               |

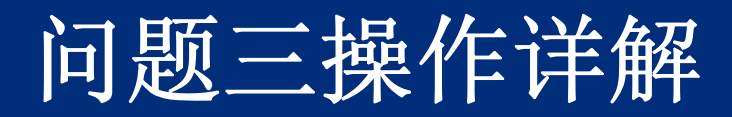

X

#### 🍓 Time Series Hodeler: ARIHA Criteria

| Model Outliers            |                           |          |   |  |  |  |  |
|---------------------------|---------------------------|----------|---|--|--|--|--|
|                           |                           |          |   |  |  |  |  |
| ARIMA Orders              |                           |          |   |  |  |  |  |
| Structure.                |                           | 0        |   |  |  |  |  |
| Autorograpoius (n)        | Nonseasonal               | Seasonal |   |  |  |  |  |
| Difference (d)            | /                         |          |   |  |  |  |  |
| Moving Average (g)        | 0                         |          | 0 |  |  |  |  |
|                           | Current periodicity: None |          |   |  |  |  |  |
| © <u>N</u> one            |                           |          |   |  |  |  |  |
| © S <u>q</u> uare root    |                           |          |   |  |  |  |  |
| 🔘 Natural log             |                           |          |   |  |  |  |  |
| Include constant in model |                           |          |   |  |  |  |  |
| Cor                       | ntinue Cancel H           | elp      |   |  |  |  |  |

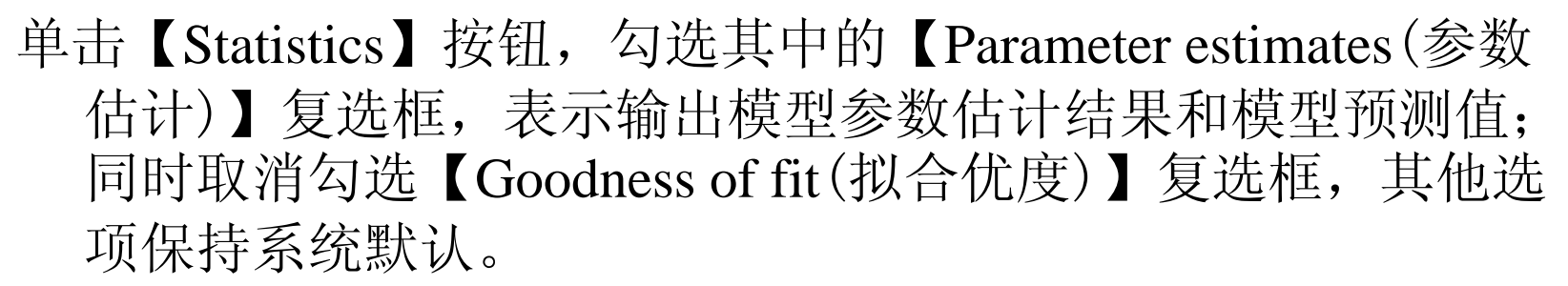

问题三操作详解

单击【Plots】选项,勾选其中的【Residual autocorrelation function(ACF)(残差自相关函数)】和【Residual partial autocorrelation function(PACF)(残差部分自相关函数)】复选框,表示绘制残差的自相关图和偏相关图。不仅如此,勾选【Fit values(拟合值)】复选框输出模型的拟合效果图。其他选项保持系统默认。

最后,单击【OK】 按钮完成操作。

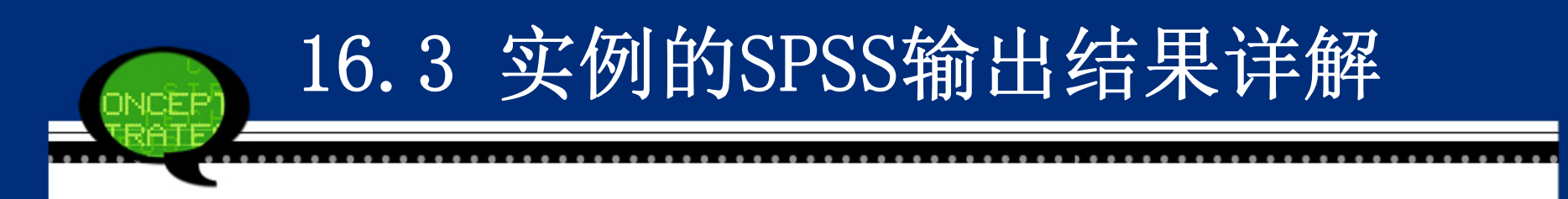

#### 问题一输出结果详解

#### (1) 聚类过程表

SPSS软件首先给出了进行系统聚类分析的过程表,它 动态显示了所有地区的聚类过程。下表显示第二地区和 第九个地区首先被合在一起,聚类系数等于2.356,它们 将在第二步中与其他类再进行合并。其他结论可以依此 类推。

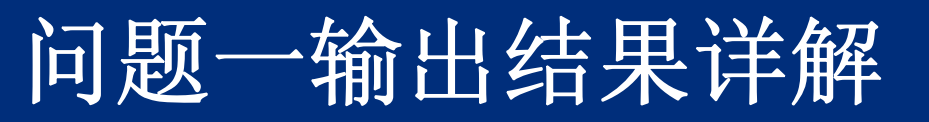

|       | Cluster Combined |           |              | Stage Cluster | First Appears |            |
|-------|------------------|-----------|--------------|---------------|---------------|------------|
| Stage | Cluster 1        | Cluster 2 | Coefficients | Cluster 1     | Cluster 2     | Next Stage |
| 1     | 2                | 9         | 2.356        | 0             | 0             | 2          |
| 2     | 2                | 6         | 6.123        | 1             | 0             | 6          |
| 3     | 7                | 10        | 6.489        | 0             | 0             | 7          |
| 4     | 3                | 8         | 10.459       | 0             | 0             | 5          |
| 5     | 3                | 4         | 11.166       | 4             | 0             | 7          |
| 6     | 2                | 5         | 20.564       | 2             | 0             | 9          |
| 7     | 3                | 7         | 27.801       | 5             | 3             | 8          |
| 8     | 1                | 3         | 36.823       | 0             | 7             | 9          |
| 9     | 1                | 2         | 42.702       | 8             | 6             | 0          |

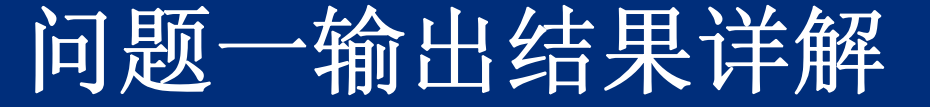

(2) 聚类分析结果表

下表显示了系统聚类法的聚类结果。可以看到聚类结果分为 两大类:

第 I 类: 西安;

第II类: 宝鸡、咸阳、铜川、汉中;

第III类:榆林、延安、渭南、安康、商洛。

其中第 I 类地区西安是168信息各类点播业务流量最大的地区,第III类的五个地区在所有地区中是相对168信息点播业务流量最低,而第 II 类地区的点播业务流量是介于第 I 类和第III类之间,保持中游水平。

分析地区间的点播量的差异部分是由于地区特征的差 异引起的,例如人口数量、经济发展状况(收入水平、手机 拥有量、物价水平等),同时也与地区业务的宣传力度有密 切联系。分析清楚这些原因后公司就可以采取相应的措施扩 大业务。

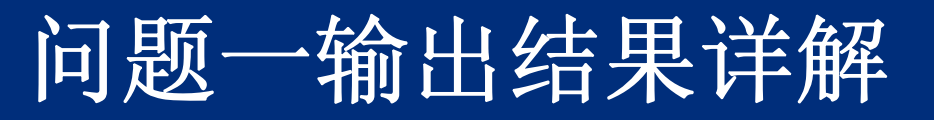

| Case | 3 Clusters |
|------|------------|
| 西安   | 1          |
| 宝鸡   | 2          |
| 榆林   | 3          |
| 延安   | 3          |
| 咸阳   | 2          |
| 铜川   | 2          |
| 渭南   | 3          |
| 安康   | 3          |
| 汉中   | 2          |
| 商洛   | 3          |

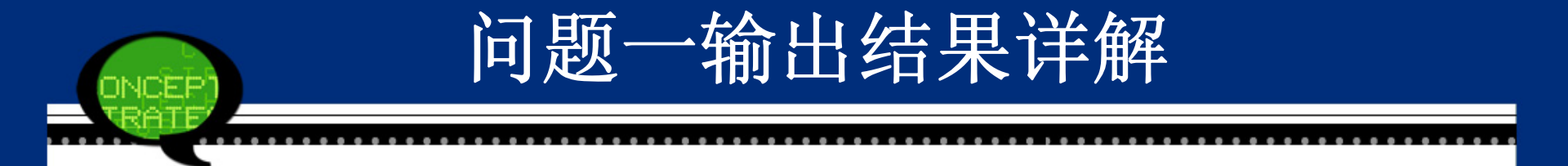

# (3)树形图上表已给出了相关聚类结果,最后用树形图(Den drogram)直观反映整个聚类过程和结果。

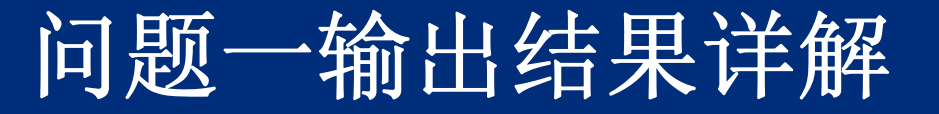

#### Dendrogram using Average Linkage (Between Groups)

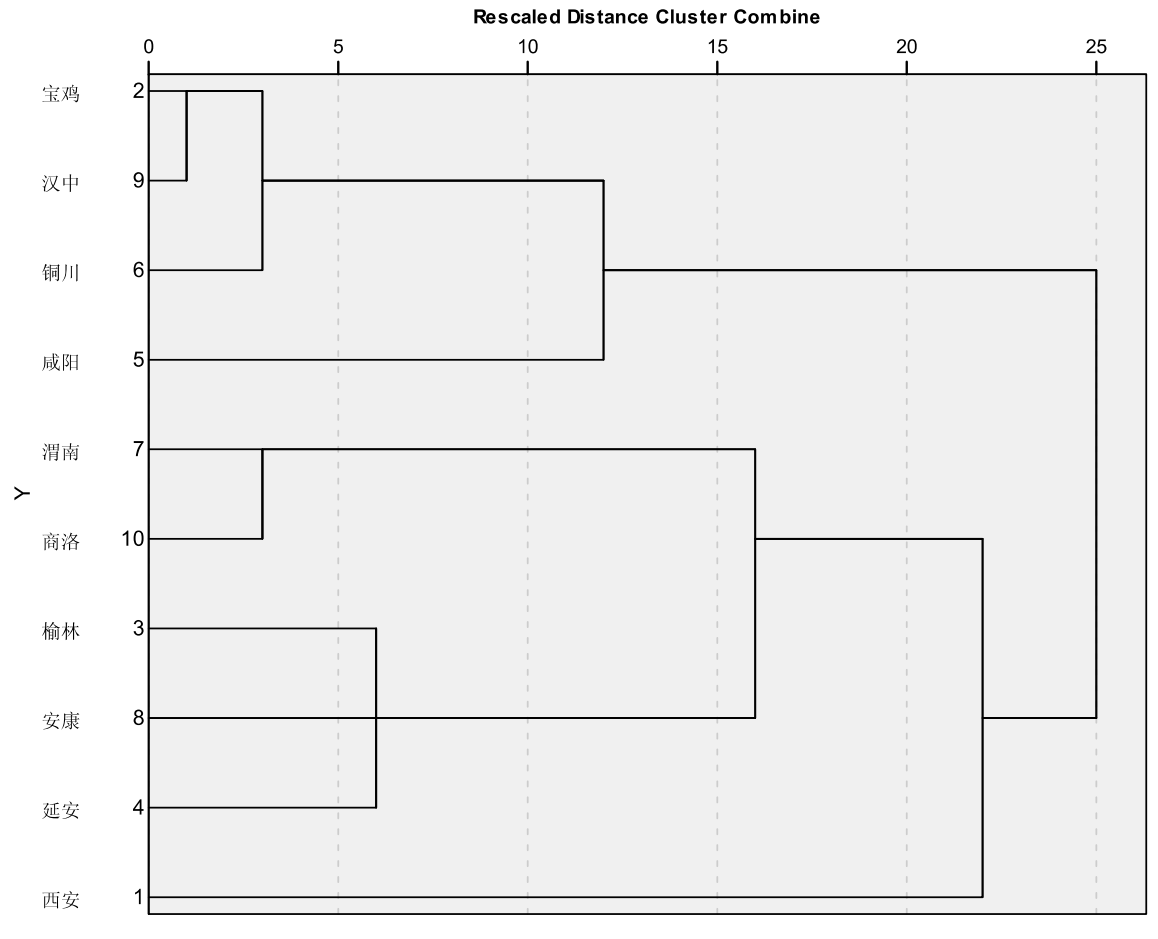

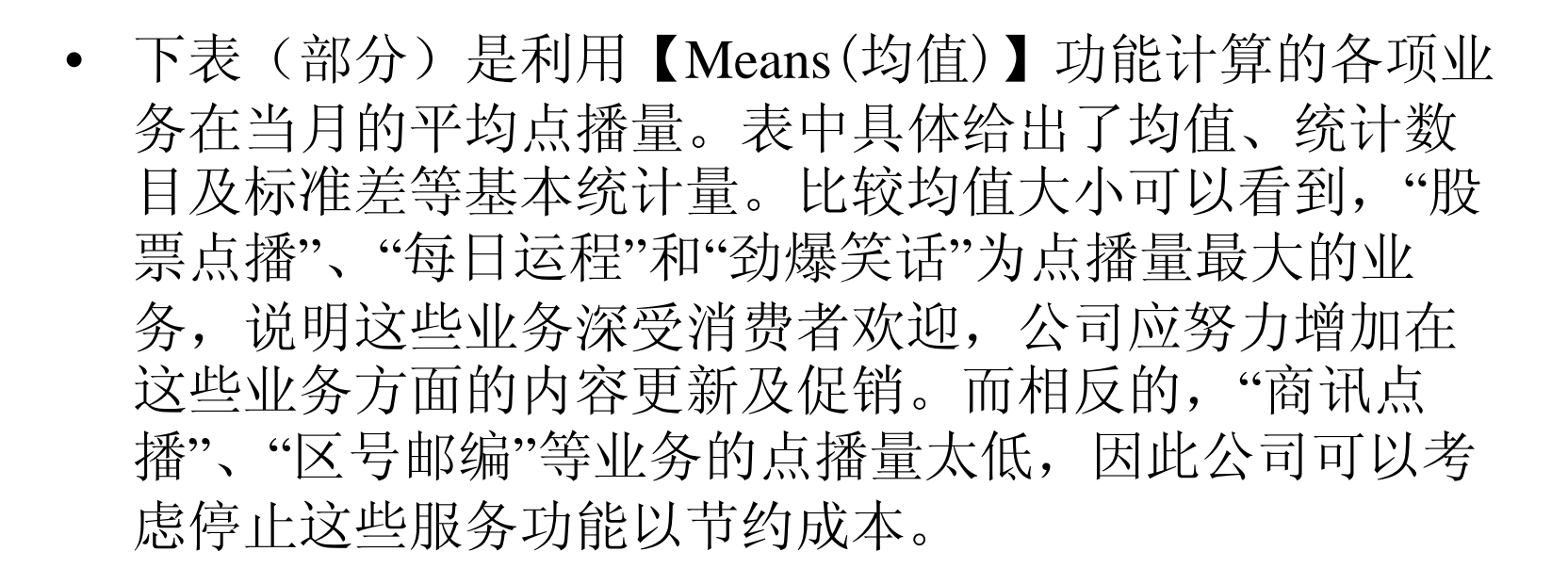

问题二输出结果详解
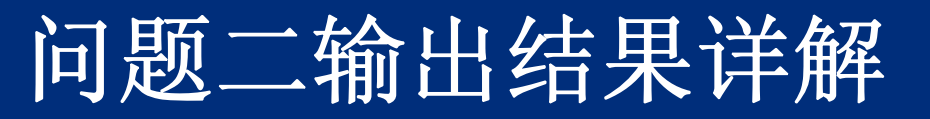

|      | Mean      | N  | Std. Deviation |
|------|-----------|----|----------------|
| 股票点播 | 7317.9677 | 31 | 4634.75391     |
| 指数点播 | 278.5484  | 31 | 164.77658      |
| 外汇点播 | 38.4194   | 31 | 14.17927       |
| 到价提示 | 11.6452   | 31 | 8.24439        |
| 到价报警 | 176.0645  | 31 | 125.84486      |
| 新闻点播 | 2040.2258 | 31 | 204.82427      |
| 外地天气 | 139.8387  | 31 | 32.26153       |
| 本地天气 | 185.1290  | 31 | 54.01280       |
| 航班点播 | 156.9355  | 31 | 52.17786       |
| 列车时刻 | 49.0645   | 31 | 16.98614       |
| 话费查询 | 2139.0645 | 31 | 3322.93176     |
| 头脑体操 | 124.6129  | 31 | 69.72311       |

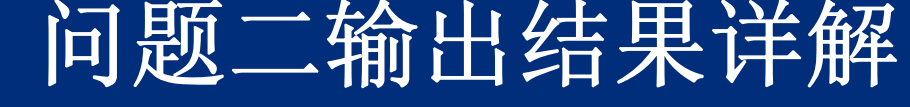

#### (2) 秩统计表

下表是多配对样本非参数检验的秩统计表。可以看到, "股票点播"变量的平均秩最大,等于2.42,说明它的 点播量最大,排名更靠后;相反的,"劲爆笑话"变量 的平均秩最小,等于1.35,说明它的点播量最小,排 名更靠前。

|      | Mean Rank |
|------|-----------|
| 股票点播 | 2.42      |
| 劲爆笑话 | 1.35      |
| 每日运程 | 2.23      |

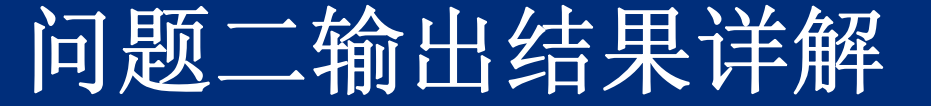

#### (3) Friedman统计表

Friedman检验结果如下表所示,样本容量等于31,Chi-S quare统计量等于19.935,自由度df等于2,近似相伴概率P值为0.000,远远小于显著性水平0.05。所以拒绝零假设,认为这三种业务的点播量存在显著差异。这说明虽然它们位居所有业务的前三位,但其点播量还是存在显著的差异。因此,公司需要分开对待它们各自的点播业务特点。

| Ν           | 31     |
|-------------|--------|
| Chi-Square  | 19.935 |
| df          | 2      |
| Asymp. Sig. | .000   |

#### (1) 时间序列折线图

下图绘制了"股票点播"业务在该月每日点播量的时间 序列图。可以看到,股票点播量是平稳的,但具有显著的周 期性,在每个周末的点播量明显低于周内的点播量,这与股 票周末休市有密切联系。于是考虑利用ARMA模型来刻画其 波动性。

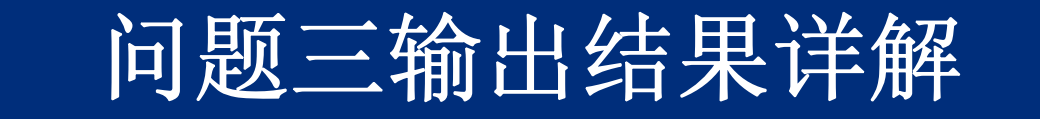

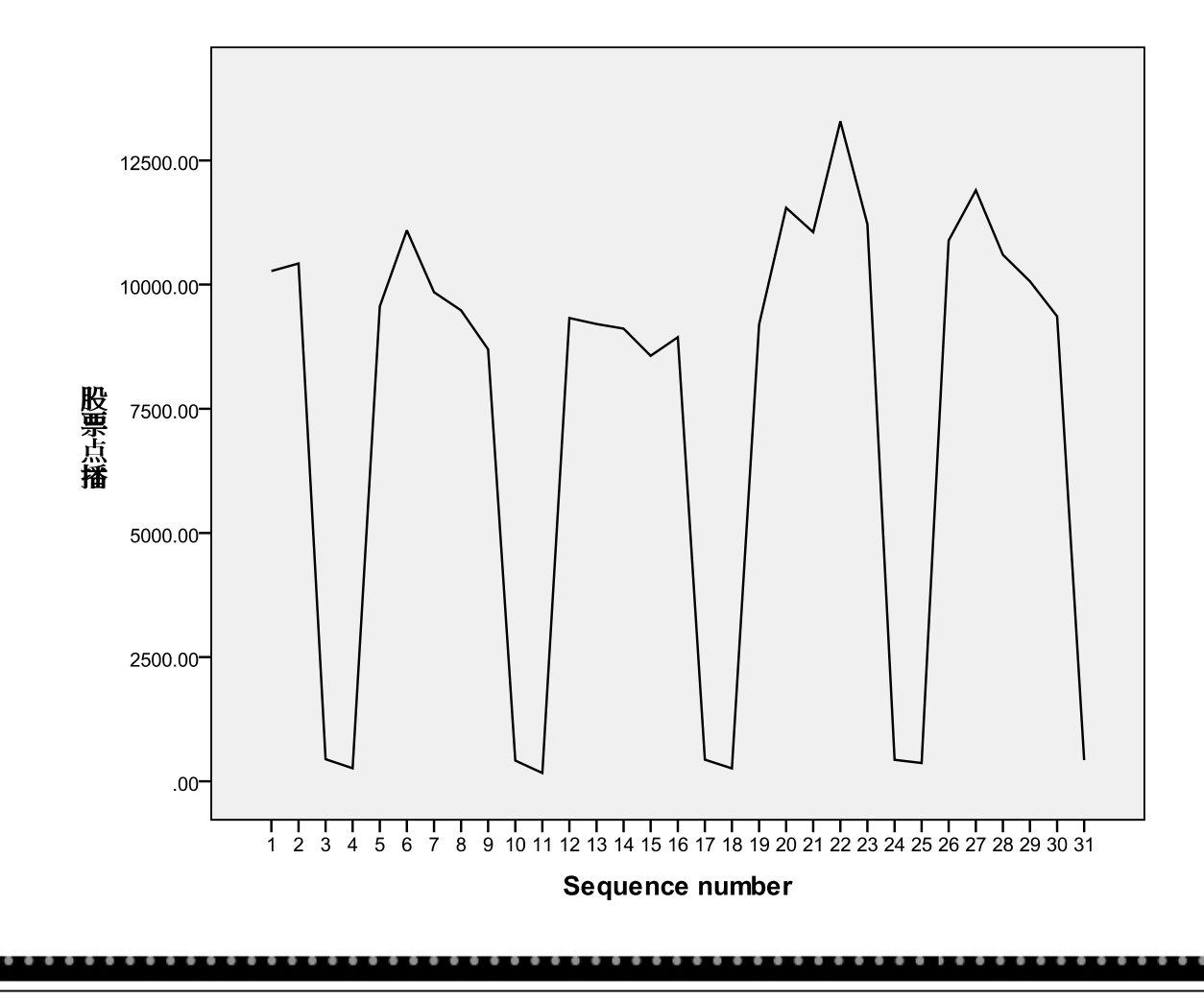

# (2) 模型拟合优度检验表

下表给出了AR(7)模型的拟合优度值,可以看到拟合优度统计量R2等于0.880,说明模型的整体的拟合效果较好。Ljung-Box Q统计量是对点播序列的线性相关性进行检验。从检验结果看,LB检验概率P值大于显著性水平0.05,说明序列基本不存在自相关性

|                  |                         | Model Fit st<br>atistics | Ljung-Box Q(18) |    |      |                    |
|------------------|-------------------------|--------------------------|-----------------|----|------|--------------------|
| Model            | Number of<br>Predictors | Stationary<br>R-squared  | Statistics      | DF | Sig. | Number of Outliers |
| 股票点播-Mode<br>l_1 | 0                       | .880                     | 5.985           | 11 | .874 | 0                  |

#### (3) 模型参数估计值表

下表列出了AR(7)模型的参数估计值。可以看到除了滞后7 阶(Lag 7)的系数显著外,其他滞后项系数都没有通过 显著性检验,其t检验的概率P值都大于0.05。假设"每日 股票点播量"记为Xt,则最终拟合的模型为:

问题三输出结果详解

Xt=8.268+0.916 Xt-1

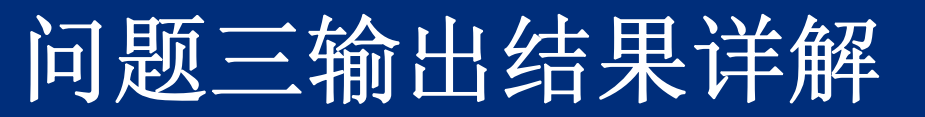

|      |             |          |       | Estimate | SE   | t      | Sig. |
|------|-------------|----------|-------|----------|------|--------|------|
| 股票点播 | Natural Log | Constant |       | 8.268    | .084 | 97.924 | .000 |
|      |             | AR       | Lag 1 | 052      | .075 | 697    | .493 |
|      |             |          | Lag 2 | 064      | .081 | 798    | .433 |
|      |             |          | Lag 3 | 064      | .081 | 786    | .440 |
|      |             |          | Lag 4 | 047      | .084 | 561    | .580 |
|      |             |          | Lag 5 | 077      | .080 | 965    | .345 |
|      |             |          | Lag 6 | 028      | .079 | 354    | .727 |
|      |             |          | Lag 7 | .916     | .074 | 12.379 | .000 |

#### (4) 残差自相关和偏相关图

下图给出了不同阶数下拟合模型的残差的自相关和偏相关图。可以看到,两列相关系数都落在置信区间内,说明 残差序列的各阶自相关函数值和偏相关函数值都显著等于 0,符合白噪声的特征。这也进一步反映了AR(7)模型的合 理性。

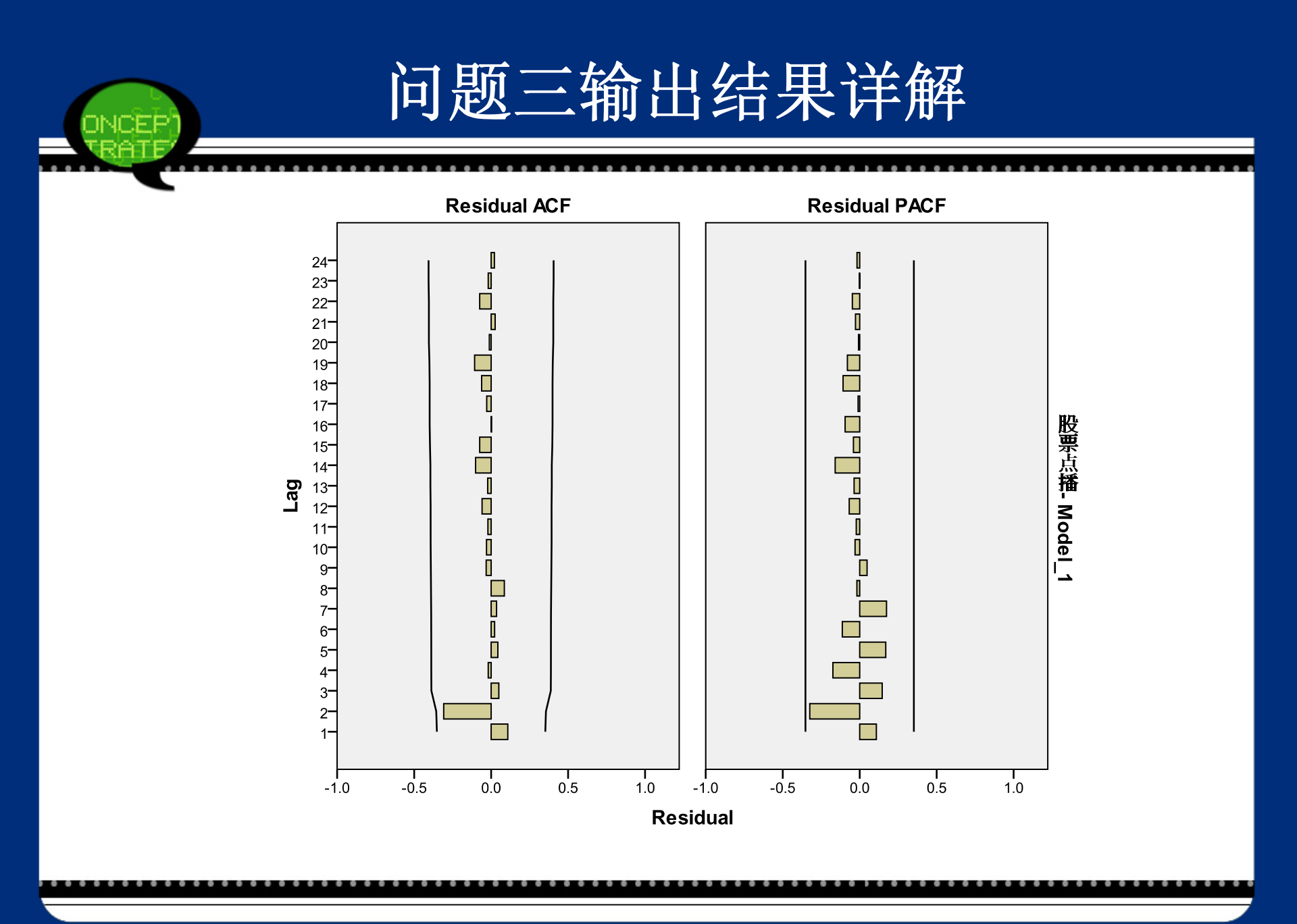

#### (5) 模型拟合效果图

最后,下图显示了本实例提出的AR(7)模型预测值 与实际值的拟合效果图。从图形来看,除了在初始几天 的模型拟合值偏高外,其他时间的模拟拟合效果都较 好,这样可以利用该模型进行后续日期的预测。

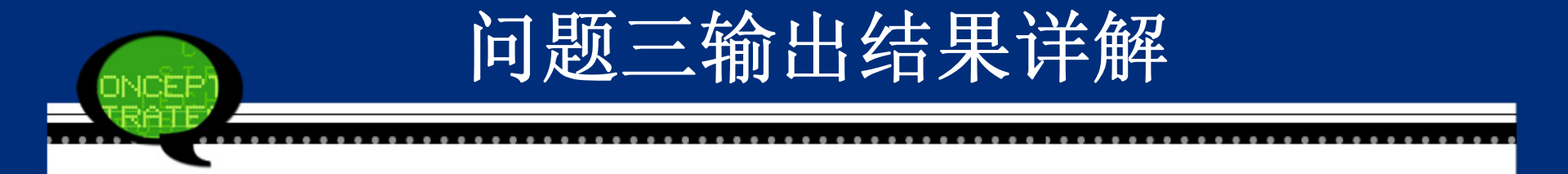

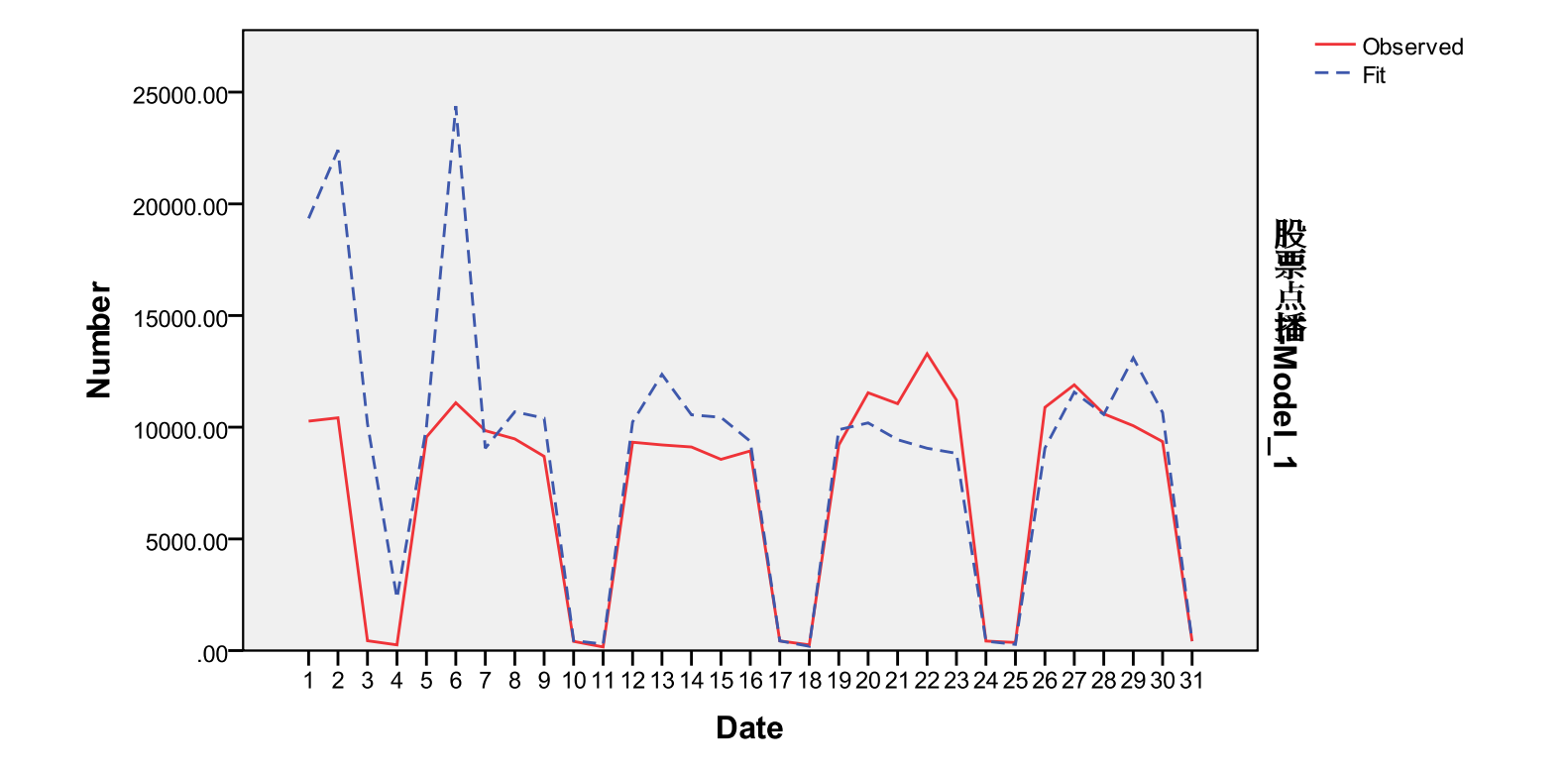

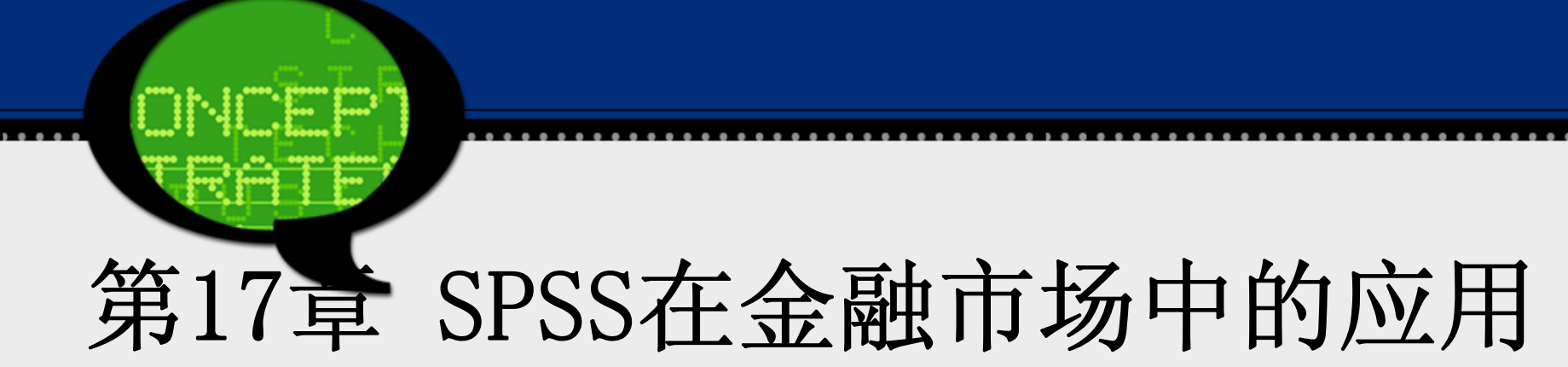

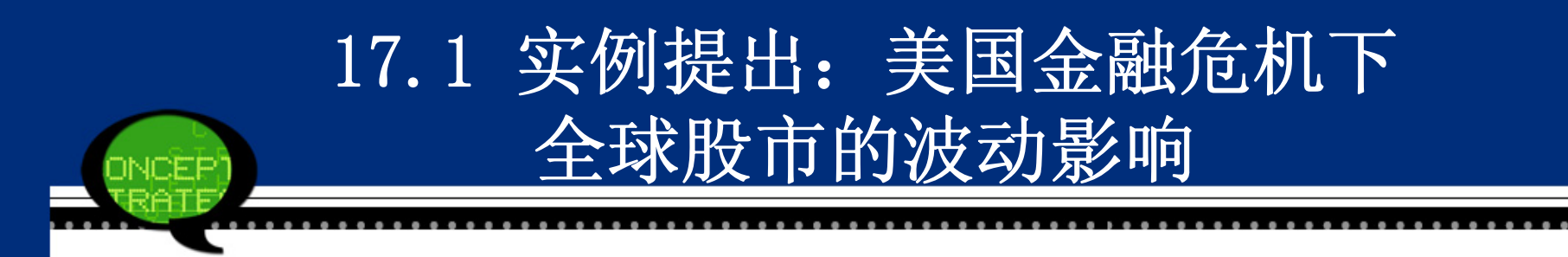

由于金融市场的传染效应,美国次贷危机已不仅仅 影响到本国的股票市场,同时也影响了全球其他国家和 地区的股票市场,例如,英国、日本和新加坡市场等。 下图表示了美国、英国、德国、日本、中国香港和 新加坡等全球主要股票市场从2007年1月至2008年10月的 股票价格日收盘指数。具体数据见17-1.sav所示。

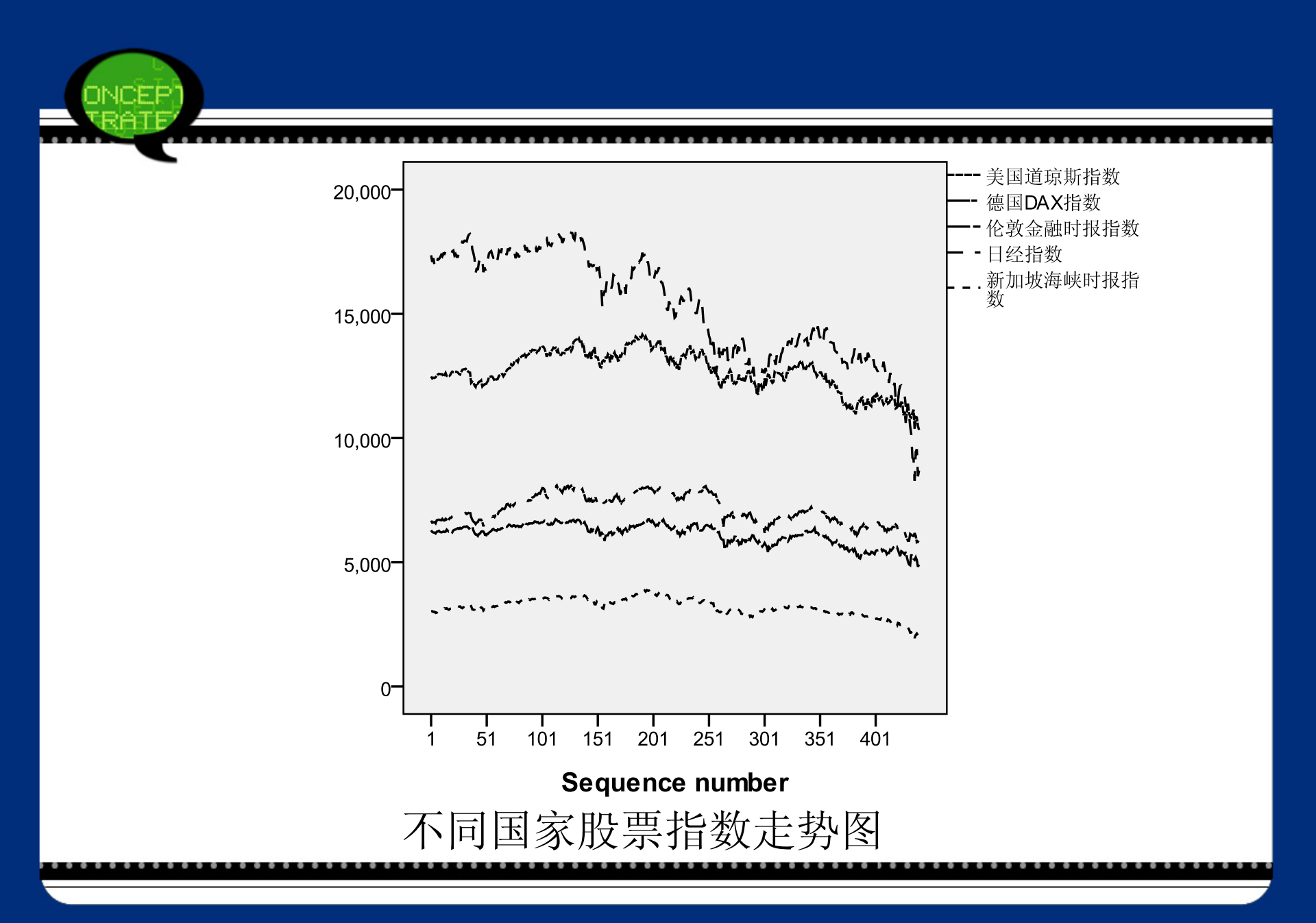

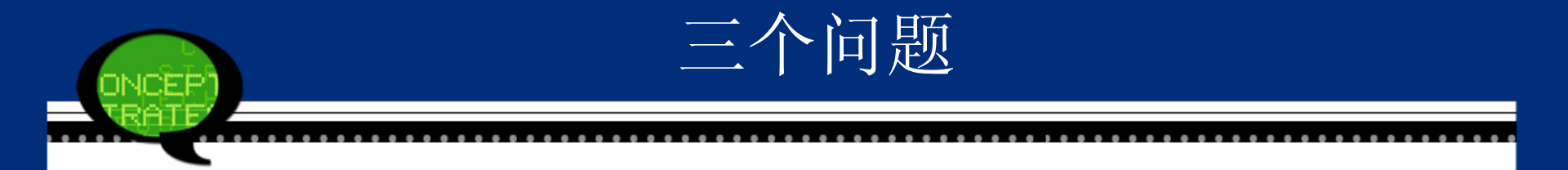

请你利用这些数据,分析以下问题:

- 请建立美国股指波动的数学模型;
- 请分析美国股指波动对其他国家地区的股票市场造成的影响程度;
- 请分析不同国家地区股指波动的差异性。

# 17.2 实例的SPSS软件操作详解

#### 问题一操作详解

问题一要建立美国道琼斯指数的波动模型,由 于该指数主要随着时间的变动而变动,于是可以考 虑建立该指数和时间之间的回归模型。首先从图形 特点看,美股指数在研究日期内呈现明显的下降趋 势,这反映了金融危机对其造成的显著影响。但 是,指数的下跌并不是线性关系,而是表现为显著 的非线性特征,于是可以考虑采用非线性回归模型 进行数据的拟合分析。

## 具体操作步骤

## Step01: 打开数据文件

打开数据文件17-1.sav。单击数据浏览窗口的【Varia ble View(变量视图)】按钮,检查各个变量的数据结构定 义是否合理,是否需要修改调整。

#### • Step02: 设置因变量和自变量

选择菜单栏中的【Analyze(分析)】→【Regression (回归)】→【Curve Estimation(曲线估计)】命令,弹出 【Curve Estimation(曲线估计)】对话框。在候选变量列 表框中选择"美国道琼斯指数"变量设定为因变量,将其 添加至【Dependent(s)(因变量)】列表框中。同时点选 【Time(时间)】按钮,表示设置自变量为时间变量。

| ONCEP]                          |      |      |  |
|---------------------------------|------|------|--|
| aller hans for standard stands. |      |      |  |
|                                 |      |      |  |
|                                 | <br> | <br> |  |
|                                 | <br> | <br> |  |

| ta Curve Estimation                                                                                                    | ×           |
|----------------------------------------------------------------------------------------------------|-------------|
| ● Curve Estimation       Dependent(s):       ●         ● 伦敦金融时报指数 [       ●       ●       ●       ●       ●       ●       ●       ●       ●       ●       ●       ●       ●       ●       ●       ●       ●       ●       ●       ●       ●       ●       ●       ●       ●       ●       ●       ●       ●       ●       ●       ●       ●       ●       ●       ●       ●       ●       ●       ●       ●       ●       ●       ●       ●       ●       ●       ●       ●       ●       ●       ●       ●       ●       ●       ●       ●       ●       ●       ●       ●       ●       ●       ●       ●       ●       ●       ●       ●       ●       ●       ●       ●       ●       ●       ●       ●       ●       ●       ●       ●       ●       ●       ●       ●       ●       ●       ●       ●       ●       ●       ●       ●       ●       ●       ●       ●       ●       ●       ●       ●       ●       ●       ●       ●       ●       ●       ●       ●       ●       ● | <u>a</u> ve |
| OK Paste Reset Cancel Help                                                                                                    |             |

# Step03: 选择曲线拟合模型类型

从原始图像看到美股指数呈显著的非线性下跌趋势,于是在【Model(模型)】复选框中除了保留系统默认的【Linear(线性)】选项外,同时勾选【Exponential (指数分布)】和【Quadratic(二次项)】模型。这表示要对这三种模型进行曲线拟合,同时比较其拟合效果。 单击【OK】按钮,完成本部分操作。

## 具体操作步骤如下: Step01: 打开相关分析对话框

打开数据文件17-1.sav,选择菜单栏中的【Analyze(分析)】→【Correlate(相关)】→【Bivariate(双变量)】命 令,弹出【Bivariate Correlations(双变量相关)】对话框。

问题二操作详解

## • Step02: 选择相关分析变量

在候选变量列表框中选择美国、日本、德国等五个国家股指变量,将其添加至【Variables(变量)】列表框中。 这表示要分析两两国家之家股指的相关关系。

| 💺 Bivariate Correlation:                          | 3 🔀               |  |  |  |  |  |
|---------------------------------------------------|-------------------|--|--|--|--|--|
|                                                   | ✓                 |  |  |  |  |  |
| Correlation Coefficients                          | ▼ Spearman        |  |  |  |  |  |
| <ul> <li>Test of Significance</li> <li></li></ul> |                   |  |  |  |  |  |
| ✓ Flag significant correlations                   |                   |  |  |  |  |  |
| OK Paste                                          | Reset Cancel Help |  |  |  |  |  |

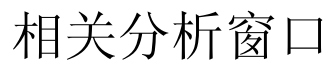

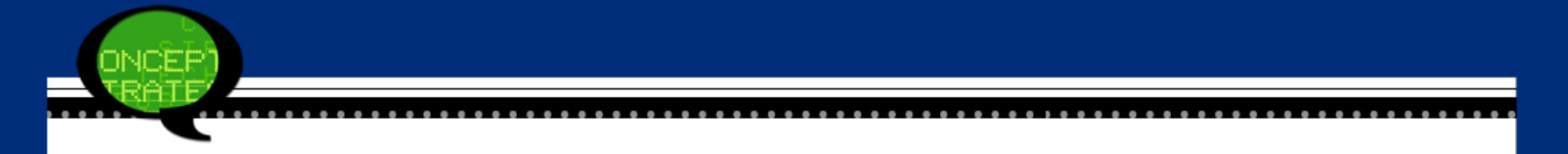

#### Step03: 选择相关系数类型

在【Correlation Coefficients(相关系数)】选项组中勾选【Pearson(皮尔森)】、【Kendall(肯德尔)】和【Spearman】三种相关系数类型,表示结果窗口输出这三种类型的相关系数。

单击【OK】按钮,完成本部分操作。

具体操作步骤如下:

Step01: 打开数据文件及对话框

打开数据文件17-1.sav,选择菜单栏中的【Analyze(分析)】→【Classify(分类)】→【Hierarchical Cluster(系统聚 类)】命令,弹出【Hierarchical Cluster Analysis(系统聚类分 析)】对话框。

问题三操作详解

Step02: 选择聚类分析变量

在候选变量列表框中选择美国、德国和日本等五个国家股指变量设定为聚类分析变量,将其添加至【Variables (变量)】列表框中。同时点选【Variable(变量)】单选钮。

#### Step03: 输出聚类图

在主对话框中单击【Plots(绘制)】按钮,弹出【Plots (绘制)】对话框。勾选【Dendrogram(冰柱)】复选框,表示 输出样品的聚类树形图。其他选项保持系统默认,单击【Co ntinue】按钮返回主对话框。

#### Step04: 聚类方法选择

在主对话框中单击【Method(方法)】按钮,弹出【Method(方法)】对话框。选择【Transform Values(转换值)】→ 【Standardize(标准化)】下拉菜单的【Z scores(Z得分)】标 准化方法。其他选项保持系统默认,单击【Continue】按钮 返回主对话框。

Step05: 单击【OK】按钮,完成操作。

| 🔩 Hierarchical Cluster Analysis                                                                                                    |
|----------------------------------------------------------------------------------------------------|
| Variables(s):       Statistics         ✓       美国道琼斯指数 (美         ✓       徳国DAX指数 (徳国)         ✓       伦敦金融时报指数 [         ✓       日经指数 [日本]         ✓       新加坡海峡时报指         ✓       新加坡海峡时报指         ✓       Label Cases by:         ✓       Cluster         〇       Cases         Display       Statistics         Display       Statistics         ØK       Paste       Reset         Cancel       Help |

聚类分析

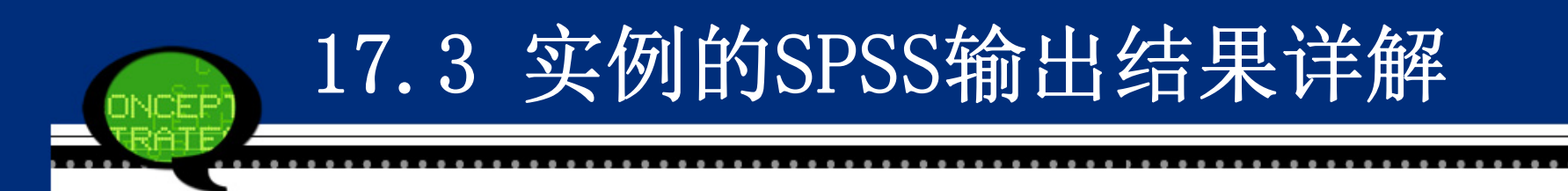

问题一输出结果

(1) 模型汇总及参数估计

下表给出了样本数据分别进行三种曲线方程拟合的检验统计量和相应方程中的参数估计值。

从拟合优度值R Square看到,二次曲线的拟合效 果相对较好,达到了76.3%,而线性模型和指数函数的 拟合优度连50%都没有达到。

虽然上述三个模型都有显著的统计学意义,但从拟 合优度值的大小可以看到二次曲线方程较其他两种曲线 方程拟合效果更好,因此选择它来描述美股下跌的趋 势。

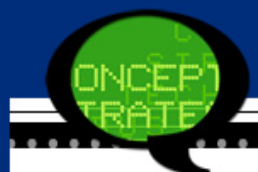

|                        |          | Equation  |           |             |
|------------------------|----------|-----------|-----------|-------------|
|                        |          | Linear    | Quadratic | Exponential |
| Model Summary R Square |          | .330      | .763      | .340        |
|                        | F        | 215.314   | 702.740   | 225.819     |
|                        | df1      | 1         | 2         | 1           |
|                        | df2      | 438       | 437       | 438         |
|                        | Sig.     | .000      | .000      | .000        |
| Parameter Estimates    | Constant | 13495.485 | 12292.738 | 13524.252   |
|                        | b1       | -3.668    | 12.659    | .000        |
|                        | b2       |           | 037       |             |

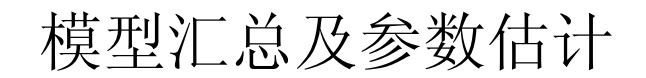

#### (2) 拟合曲线图

最后给出的是实际数据的散点图和三种估计曲 线方程的预测图,这也进一步说明二次函数曲线方 程的拟合效果最好。

需要注意的是,虽然选择的二次函数曲线拟合 效果最好,但是它的拟合优度值也只有76.3%,其值 也偏低。这说明股市的波动情况复杂,在较长时间 范围内,很难用单一的非线性函数加以刻画;相反 的,在短期内,由于股市波动变动不大,用曲线拟 合的方法能得到较好的结果。

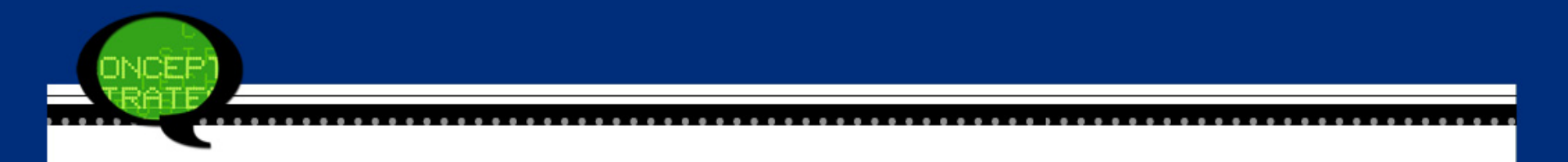

#### 美国道琼斯指数

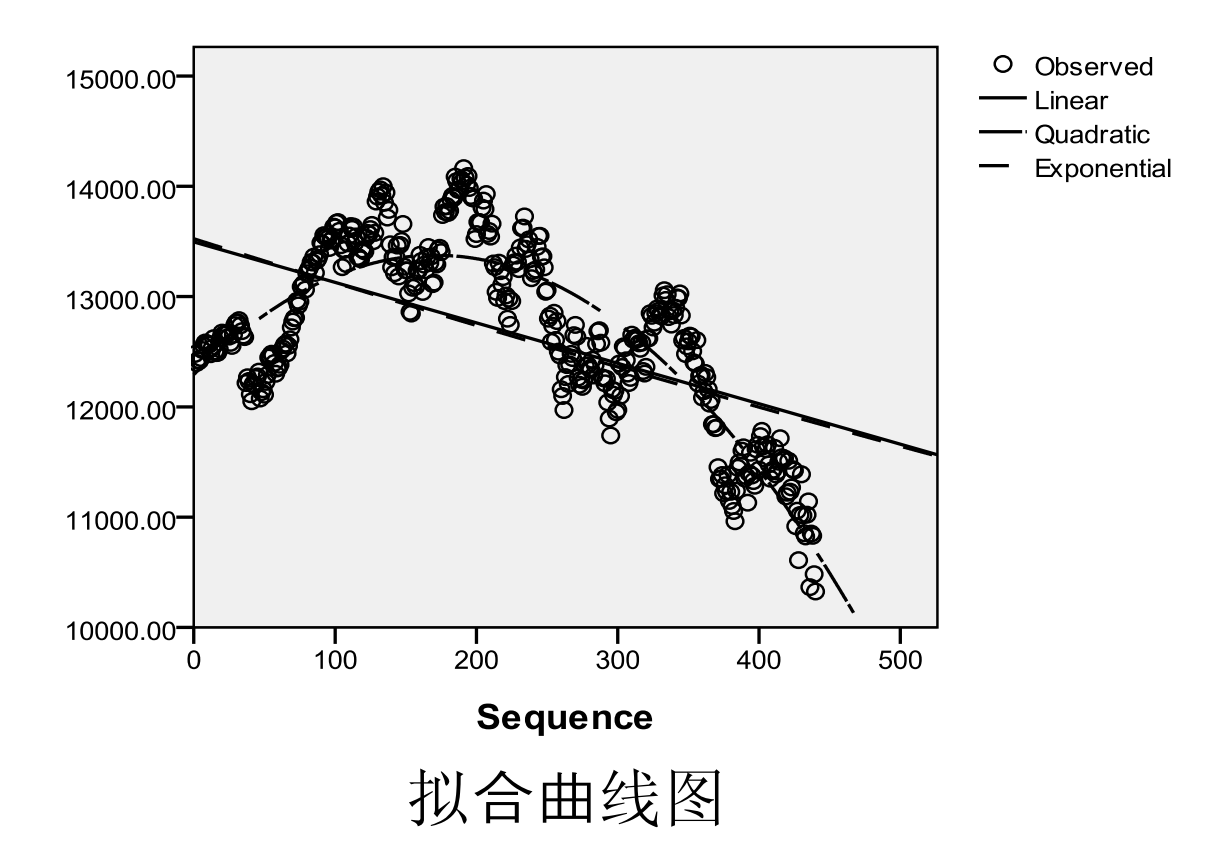

#### (1) Pearson(皮尔森)相关系数表

首先SPSS列出了道琼斯工业指数和德国DAX指数、伦敦 金融时报指数等其他五类指数的Pearson(皮尔森)相关系数 表。从Pearson(皮尔森)相关系数大小看到,受美国股市影 响强弱大小的其他国家股市分别为:新加坡、德国、英国 和日本。可若从系数值看到,其他国家股市受美国股市影 响都很大,说明它们的协同运动特征很显著。

问题二输出结果

(2) 非参数相关系数表

非参数相关系数表列出了这些股票指数的Kendall(肯德尔)和S pearman相关系数,它们系数值概率P值也远小于显著性水 平。

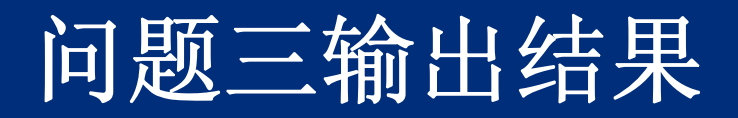

|       | Cluster Combined |           | Cluster Combined Stage Cluster First Appears |               |                |            |
|-------|------------------|-----------|----------------------------------------------|---------------|----------------|------------|
|       |                  |           |                                              | Stuge Cluster | r not rippears |            |
| Stage | Cluster 1        | Cluster 2 | Coefficients                                 | Cluster 1     | Cluster 2      | Next Stage |
| 1     | 1                | 5         | 64.980                                       | 0             | 0              | 2          |
| 2     | 1                | 2         | 85.258                                       | 1             | 0              | 3          |
| 3     | 1                | 3         | 107.802                                      | 2             | 0              | 4          |
| 4     | 1                | 4         | 213.213                                      | 3             | 0              | 0          |

聚类过程表

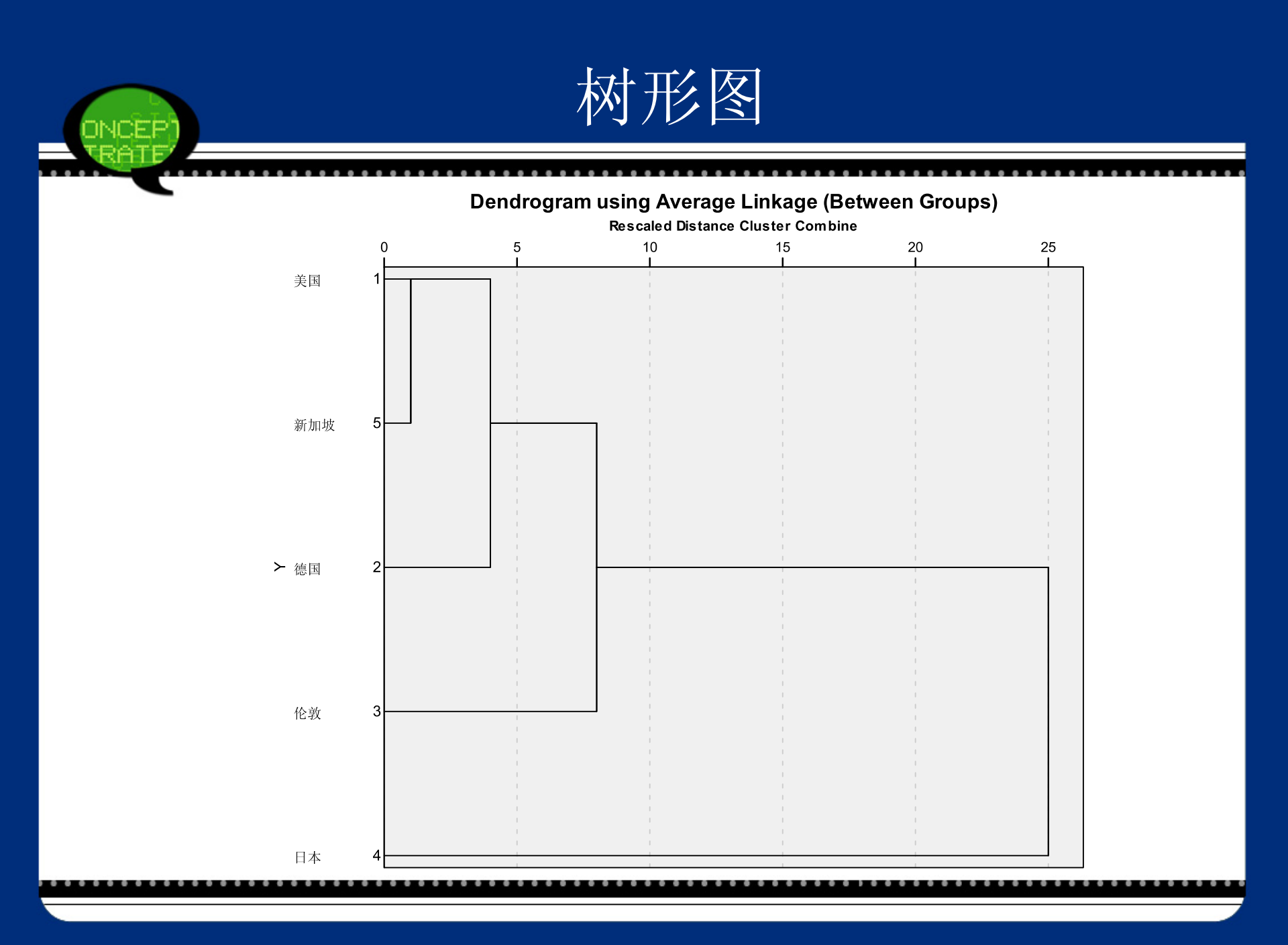

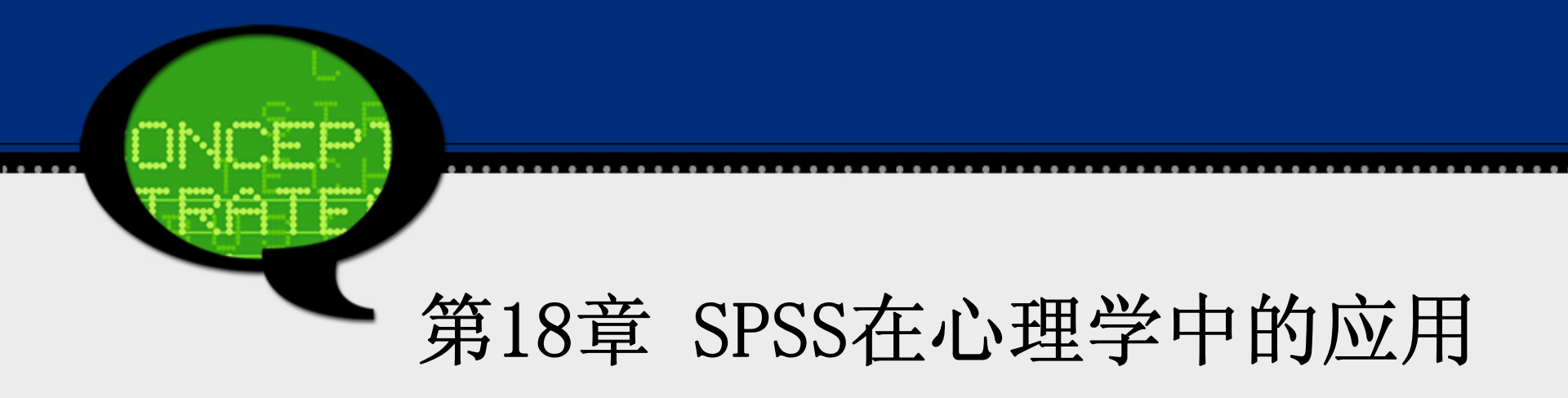

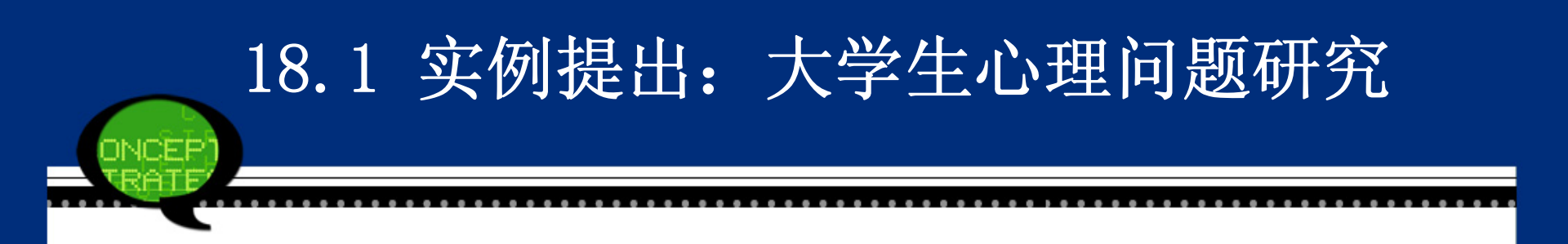

大学生良好心理素质的培养与心理健康教育不仅关系到社 会主义高等教育能否培养出身心健康、人格健全、全面发展、 适应社会主义市场经济要求、能适应新世纪挑战的新型人才, 而且关系到全民族素质的提高。

某大学对该校学生的心理健康状况进行了问卷调查分析。 请利用这些资料和数据18-1.sav分析以下问题:

问题一:请你对调查问卷进行信度分析。

问题二:请综合评价大学生的心理健康状况。

问题三:请分析独生子女、系别对大学生的心理健康是否 有显著影响。
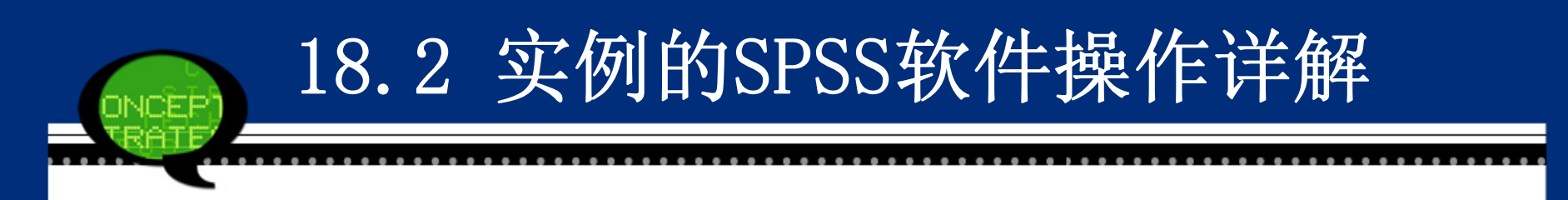

### 1 问题一操作详解

问题一要求你对调查问卷进行信度分析,即对问卷的稳定性和可靠性进行有效分析。它反映了测量工具所得到的结果的一致性或稳定性,是被测特征真实程度的指标。因此可以利用SPSS中的信度分析功能来实现。

Step01: 打开数据文件

打开数据文件18-1.sav。单击工具栏中的【Variable View(变量视图)】按钮,检查各个变量的数据结构定义是否合理,是否需要修改调整。

**Step02:** 信度分析

选择菜单栏中的【Analyze(分析)】→【Scale(度量)】→【Reliabili ty Analysis(可靠性分析)】命令,弹出【Reliability Analysis(可靠性分 析)】对话框。在左边的列表框中选择"躯体化"、"强迫"等九项因子作 为分析对象,将其添加至右侧的【Items(项目)】列表框中。

单击【Statistics】按钮,弹出【Reliability Analysis:Statistics(可靠性分析:统计量)】对话框,并在【Descriptives for(描述性)】选项组中选择【Item(项)】选项,在【Inter-item(项之间)】选项组中选择【Correlat ions(相关性)】选项,再单击【Continue】按钮,返回主对话框。 最后单击【OK】按钮,完成本部分操作。

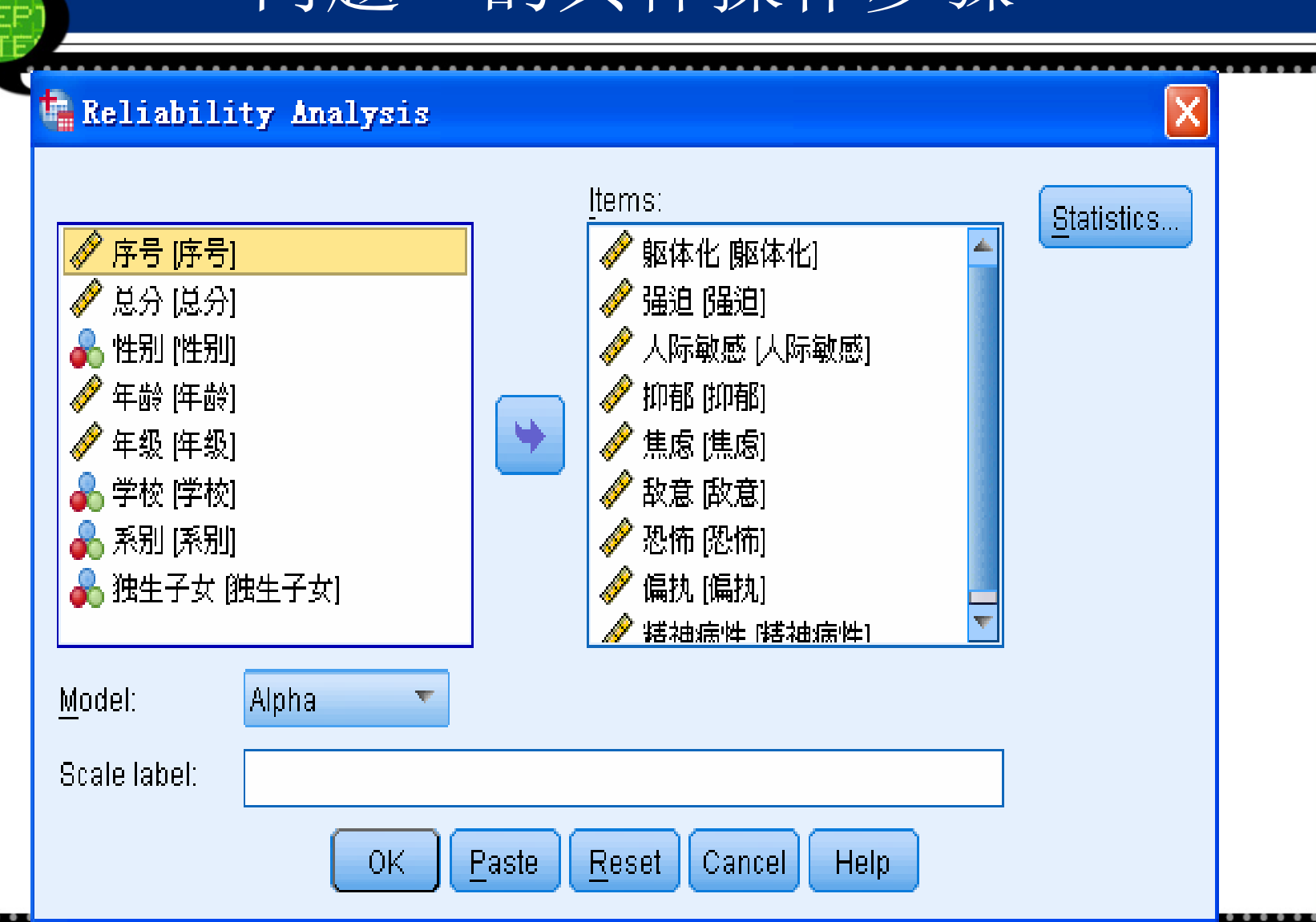

# 问题一的具体操作步骤

### Step01: 打开数据文件

打开数据文件18-1.sav,选择菜单栏中的【Analyze(分析)】→ 【Data Reduction(降维)】→【Factor(因子分析)】命令,弹出【F actor Analysis(因子分析)】对话框。

问题二操作详解

Step02: 选择因子分析变量

在候选变量列表框中选择躯体化、强迫症状、人际关系敏感等九项因子设定为因子分析变量,将其添加至【Variables(变量)】列表框中,如图18-2所示。

Step03: 选择因子旋转方法

在【Factor Analysis(因子分析)】对话框中,单击【Rotatio n】按钮,勾选【Varimax(旋转)】复选框,其他选项保持系统默认,单击【Continue】按钮返回主对话框。

Step04:选择因子得分 在【Factor Analysis(因子分析)】对话框中,单击【Sco re】按钮,勾选【Save as variables(保存为变量)】复选框, 表示采用回归法计算因子得分并保持在原文件中;同时勾选 【Display factor score coefficient matrix(显示因子得分系数矩 阵)】复选框,表示输出因子得分系数矩阵。其他选项保持 系统默认,单击【Continue】按钮返回主对话框。
Step05:其他选项选择

问题二操作详解

在【Factor Analysis(因子分析)】对话框中,单击【Opt ions】按钮,勾选【Coefficient Display Format(系数显示格 式)】选项组中的【Sorted by size(按大小排序)】复选框,表 示将载荷系数按其大小排列构成矩阵。其他选项保持系统默 认,单击【Continue】按钮返回主对话框。

Step06: 单击【OK】按钮,完成操作。

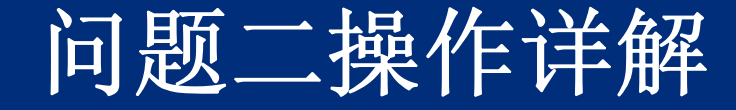

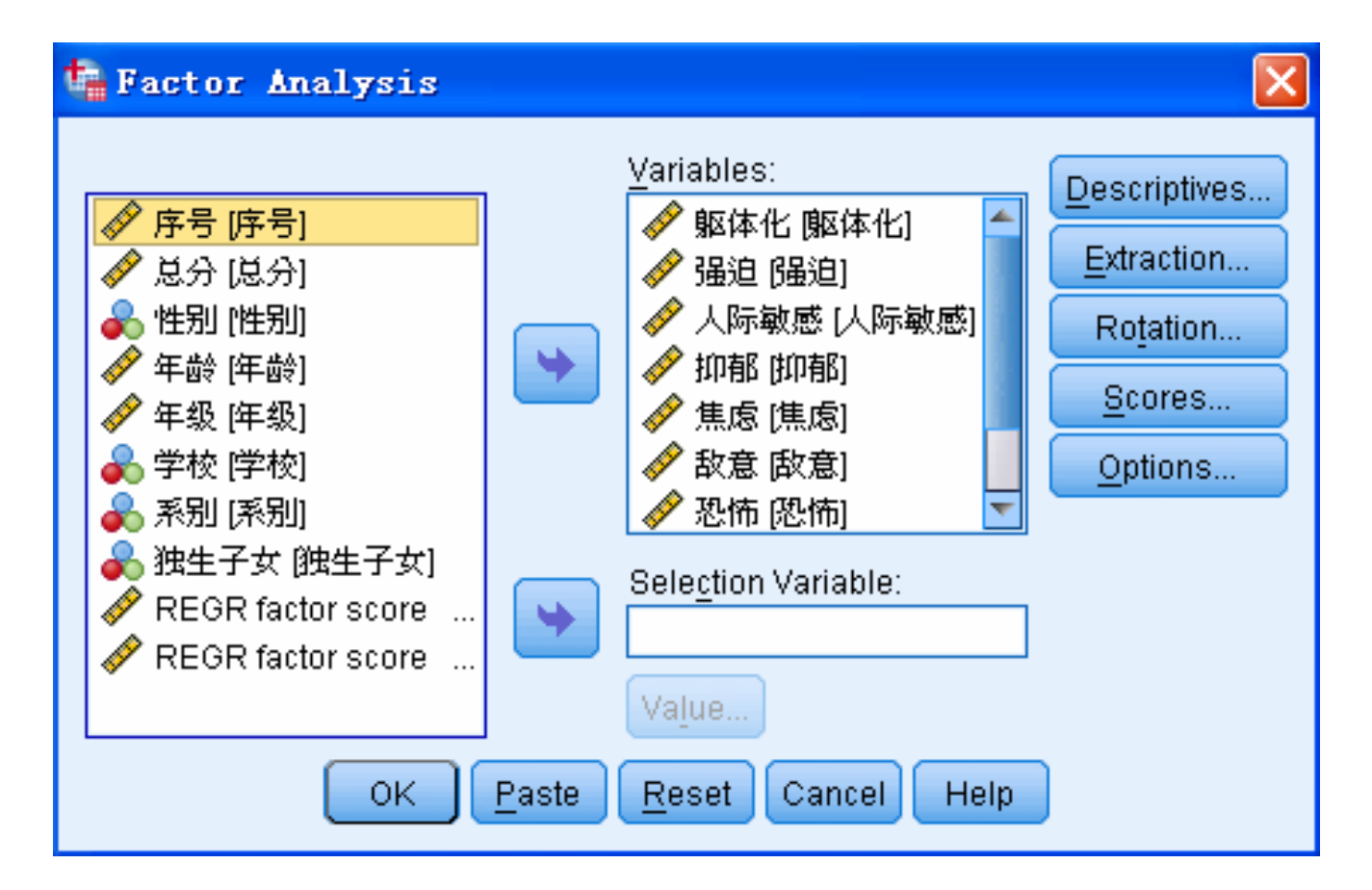

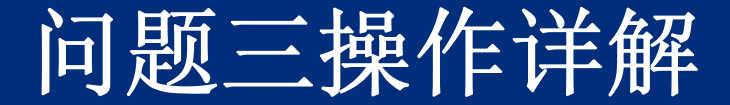

Step01: 对独生子女变量的影响性进行两独立样本t检验

选择菜单栏中的【Analyze(分析)】→【Compare Means(比 较均值)】→【Independent-Sample T Test(单样本T检验)】命令, 在弹出的对话框的候选变量列表框中选择检验变量"总分",将其 添加至【Test Variable(s)(检验变量)】列表框中。选择分组变量 "独生子女",将其添加至【Grouping Variable(s)(组变量)】文本 框中。

接着,单击【Define Groups】按钮,弹出【Define Group (定义组)】对话框。点选【Use specified values(用特殊值)】单选 钮,在【Group1(组1)】文本框中输入0,在【Group2(组2)】文 本框中输入1。输入完成后,单击【Continue】按钮返回主对话 框。

最后,单击【OK】 按钮,完成操作。

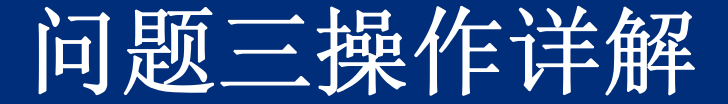

Step02: 对系别变量的影响性进行方差分析检验

选择菜单栏中的【Analyze(分析)】 →【Compare Means (比较均值)】→【One-Way ANOVA(单因素ANOVA)】命 令,弹出【One-Way ANOVA(单因素ANOVA)】对话框。

在候选变量列表框中选择"总分"变量作为因变量,将其添加至【Dependent List(因变量列表)】列表框中。在候选变量列表框中选择"系别"变量作为水平值,将其添加至【Factor(因子分析)】列表框中。

最后,单击【OK】按钮,完成操作。

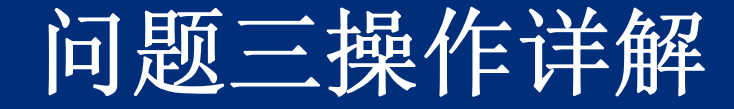

JOEP

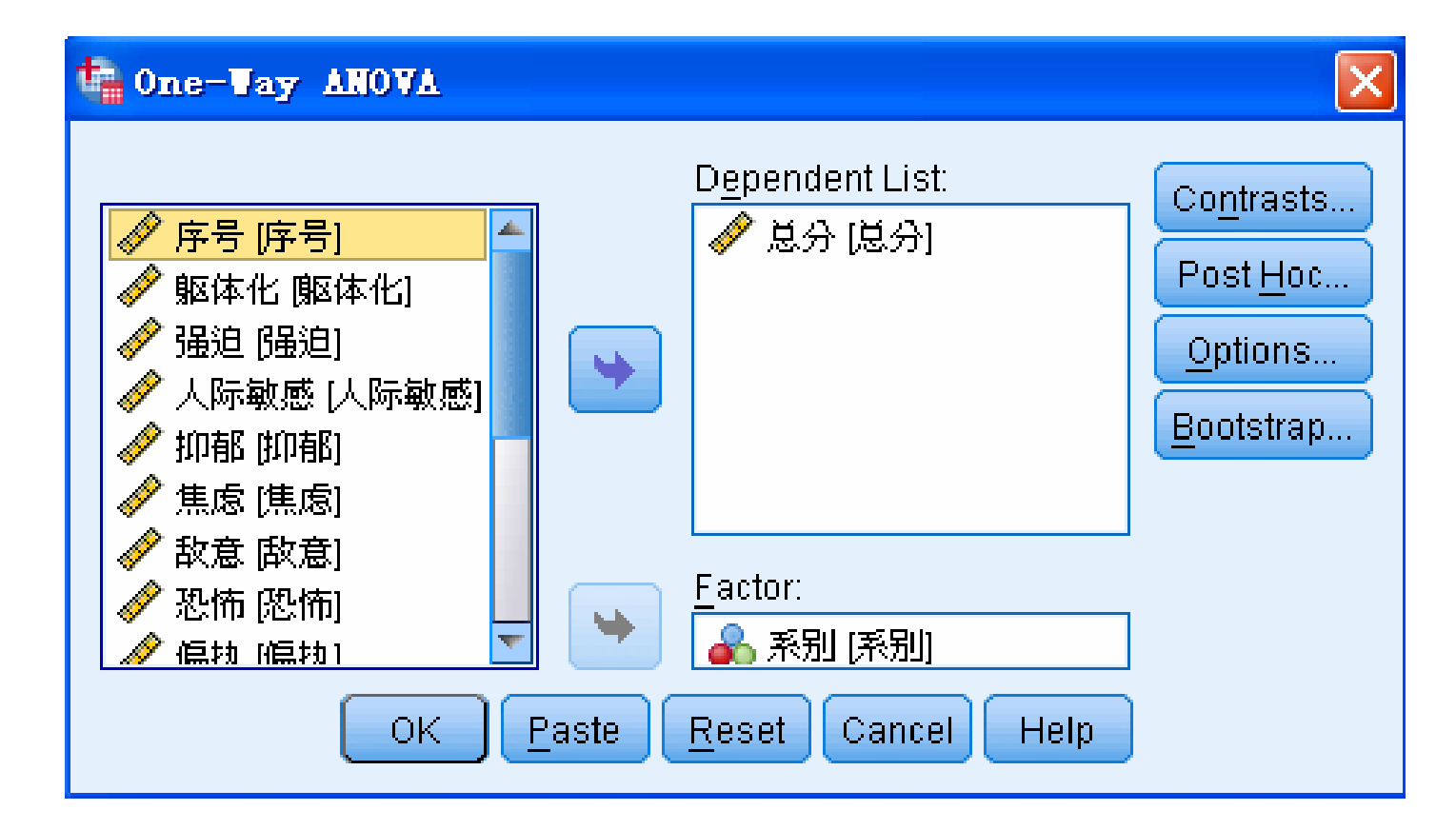

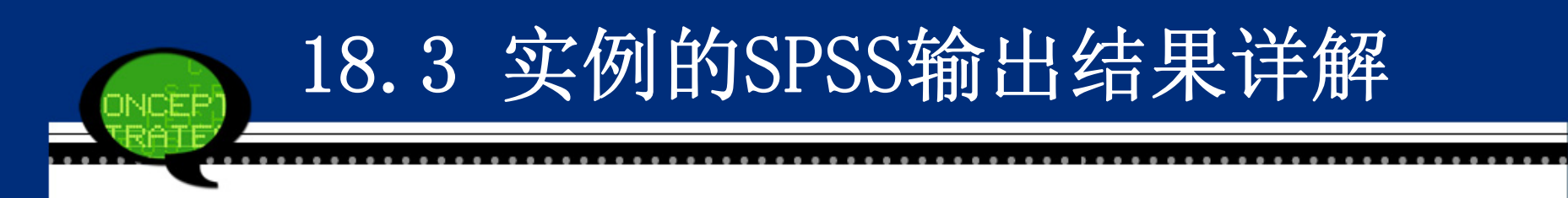

### 问题一输出结果详解

### (1) 评估因子的基本描述性统计量

下表所示是信度分析的评估因子的基本描述统 计量。表中给出了所有因子的均值、标准差以及参 与分析的个案书。可以看到,"躯体化"、"抑郁"因子 的平均评价得分最高,"人际敏感"和"精神病性"因子 的平均得分最低。

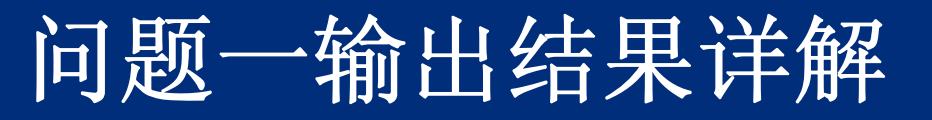

|      | Mean  | Std. Deviation | Ν   |
|------|-------|----------------|-----|
| 躯体化  | 43.82 | 36.924         | 305 |
| 强迫   | 38.61 | 11.906         | 305 |
| 人际敏感 | 35.02 | 13.689         | 305 |
| 抑郁   | 42.89 | 24.028         | 305 |
| 焦虑   | 36.34 | 15.782         | 305 |
| 敌意   | 37.65 | 12.731         | 305 |
| 恐怖   | 36.09 | 15.868         | 305 |
| 偏执   | 39.68 | 12.000         | 305 |
| 精神病性 | 35.89 | 15.407         | 305 |

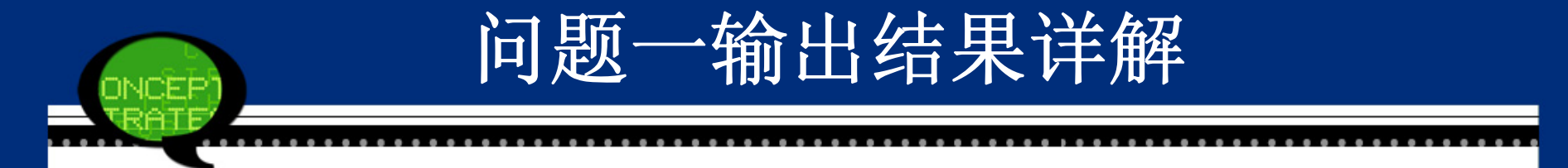

### (2) 评估因子的相关系数矩阵

表18-3所示是评估因子的相关系数矩阵。可以 看到,除了躯体化和抑郁两个因子外,SCL-90其余 各个因子的相关都在0.6以上,表明SCL-90在本研究 中一定程度上具有较好的内容效度和结构效度。

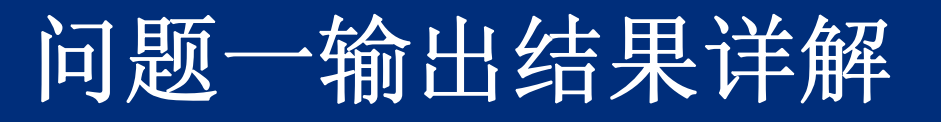

|          | 躯体化   | 强迫    | 人际敏感    | 抑郁    | 焦虑    | 敌意    | 恐怖    | 偏执    | 精神病性  |
|----------|-------|-------|---------|-------|-------|-------|-------|-------|-------|
| 躯体化      | 1.000 | 0.222 | 0.173   | 0.149 | 0.193 | 0.228 | 0.191 | 0.165 | 0.163 |
| 强迫       | 0.222 | 1.000 | 0.795   | 0.208 | 0.765 | 0.711 | 0.687 | 0.781 | 0.726 |
| 人际敏<br>感 | 0.173 | 0.795 | 1.000   | 0.196 | 0.828 | 0.769 | 0.773 | 0.790 | 0.806 |
| 抑郁       | 0.149 | 0.208 | 0.196   | 1.000 | 0.242 | 0.231 | 0.196 | 0.193 | 0.244 |
| 焦虑       | 0.193 | 0.765 | 0.828   | 0.242 | 1.000 | 0.775 | 0.831 | 0.812 | 0.804 |
| 敌意       | 0.228 | 0.711 | 0.769   | 0.231 | 0.775 | 1.000 | 0.718 | 0.770 | 0.768 |
| 恐怖       | 0.191 | 0.687 | 0.77315 | 0.196 | 0.831 | 0.718 | 1.000 | 0.763 | 0.780 |
| 偏执       | 0.165 | 0.781 | .790    | 0.193 | 0.812 | 0.770 | 0.763 | 1.000 | 0.750 |
| 精神病<br>性 | 0.163 | 0.726 | 0.806   | 0.244 | 0.804 | 0.768 | 0.780 | 0.750 | 1.000 |

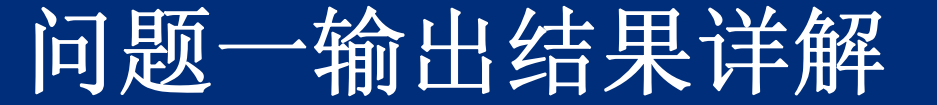

### (3) 信度分析的克朗巴哈α系数

克朗巴哈(Cronbach)α系数度量信度分析的一种 重要方法。本实例中的系数值根据表18-4给出。表中不仅 给出了克朗巴哈α系数,还给出了评价因子的标准化α系 数。由于信度系数等于0.820,因此总体上该调查评估表的 编制的内在信度是比较理想的。

|                  | Cronbach's Alpha Based on |            |
|------------------|---------------------------|------------|
| Cronbach's Alpha | Standardized Items        | N of Items |
| 0.820            | 0.911                     | 9          |

# (1)因子分析共同度

下表是因子分析的共同度,显示了所有变量的共同度数据。第二列列出了按指定提取条件提取特征根时的共同度。可以看到,所有变量的70%以上的信息可被因子解释,这些变量信息丢失较少。

问题二输出结果详解

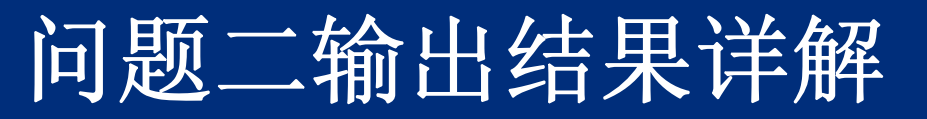

|      | Initial | Extraction |
|------|---------|------------|
| 躯体化  | 1.000   | 0.617      |
| 强迫   | 1.000   | 0.756      |
| 人际敏感 | 1.000   | 0.845      |
| 抑郁   | 1.000   | 0.532      |
| 焦虑   | 1.000   | 0.860      |
| 敌意   | 1.000   | 0.771      |
| 恐怖   | 1.000   | 0.783      |
| 偏执   | 1.000   | 0.817      |
| 精神病性 | 1.000   | 0.806      |

# (2) 因子分析的总方差解释

接着下表计算得到相关系数矩阵的特征值、方 差贡献率及累计方差贡献率结果如表。根据特征值准 则(取特征值大于等于1的主成分作为初始因子), 应该选取两个因子。它们累积时解释了数据中总方差 的75.5%。结果表明,第一个因子为主因子即可,因 为它解释了原有六个变量总方差的84.449%。

问题二输出结果详解

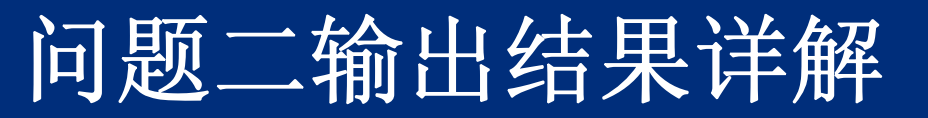

|           | Initial Eigenvalues |          |              |       | Extraction Sur<br>Squared Load | ms of<br>dings |
|-----------|---------------------|----------|--------------|-------|--------------------------------|----------------|
|           |                     | % of     |              |       |                                |                |
| Component | Total               | Variance | Cumulative % | Total | % of Variance                  | Cumulative %   |
| 1         | 5.757               | 63.971   | 63.971       | 5.757 | 63.971                         | 63.971         |
| 2         | 1.030               | 11.446   | 75.416       | 1.030 | 11.446                         | 75.416         |
| 3         | .855                | 9.501    | 84.918       |       |                                |                |
| 4         | .338                | 3.753    | 88.671       |       |                                |                |
| 5         | .282                | 3.139    | 91.810       |       |                                |                |
| 6         | .243                | 2.702    | 94.512       |       |                                |                |
| 7         | .180                | 1.999    | 96.511       |       |                                |                |
| 8         | .167                | 1.854    | 98.365       |       |                                |                |
| 9         | .147                | 1.635    | 100.000      |       |                                |                |

### (3) 旋转前因子载荷矩阵

下表显示了旋转前因子载荷矩阵。通过载荷 系数大小可以看到不同公共因子所反映的主要指标 的区别。通过载荷系数大小可以分析不同公共因子 所反映的主要指标的区别。从结果看,大部分因子 解释性较好,但是仍有少部分指标解释能力较差, 例如躯体化因子,因此需要进行因子旋转。

问题二输出结果详解

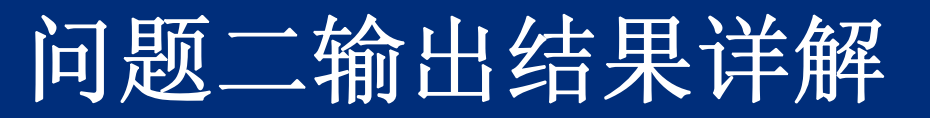

|      | Component |        |  |  |  |
|------|-----------|--------|--|--|--|
|      | 1         | 2      |  |  |  |
| 焦虑   | 0.926     | -0.055 |  |  |  |
| 人际敏感 | 0.914     | -0.101 |  |  |  |
| 偏执   | 0.898     | -0.105 |  |  |  |
| 精神病性 | 0.896     | -0.063 |  |  |  |
| 恐怖   | 0.881     | -0.075 |  |  |  |
| 敌意   | 0.878     | -0.003 |  |  |  |
| 强迫   | 0.869     | -0.028 |  |  |  |
| 躯体化  | 0.260     | 0.741  |  |  |  |
| 抑郁   | 0.292     | 0.668  |  |  |  |

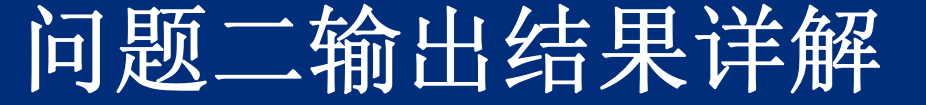

### (4) 旋转后的因子载荷矩阵

下表显示了实施因子旋转后的载荷矩阵。在进行因 子旋转时采用的是正交旋转中的方差最大法,这便于对 因子进行解释。可以看到,第一主因子除了在"躯体化" 和"抑郁"等两个因子上载荷系数较小外,其他因子的载 荷都较大,因此可以将它命名为态度公因子。相反的, 第二主因子在"躯体化"和"抑郁"载荷上系数较大,可以将 它命名为躯体化和抑郁因子。此时,各个因子的含义更 加突出。

根据因子得分的大小顺序为焦虑>人际敏感>偏执>精神病性> 恐怖>敌意>强迫>躯体化>抑郁。

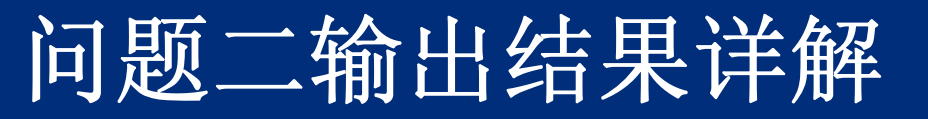

|      | Component |       |  |  |  |
|------|-----------|-------|--|--|--|
|      | 1         | 2     |  |  |  |
| 焦虑   | 0.915     | 0.151 |  |  |  |
| 人际敏感 | 0.914     | 0.102 |  |  |  |
| 偏执   | 0.899     | 0.096 |  |  |  |
| 精神病性 | 0.888     | 0.136 |  |  |  |
| 恐怖   | 0.876     | 0.121 |  |  |  |
| 敌意   | 0.857     | 0.190 |  |  |  |
| 强迫   | 0.854     | 0.164 |  |  |  |
| 躯体化  | 0.090     | 0.780 |  |  |  |
| 抑郁   | 0.138     | 0.716 |  |  |  |

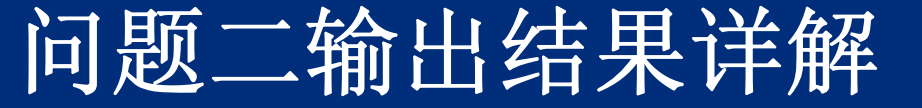

# 下表列出了经VARIMAX旋转后的因子值系数的回归估计值。因子值系数乘以对应变量的标准化值就是因子

值。

(5)因子得分系数

|      | Component |        |  |  |  |
|------|-----------|--------|--|--|--|
|      | 1         | 2      |  |  |  |
| 躯体化  | -0.115    | 0.712  |  |  |  |
| 强迫   | 0.153     | 0.007  |  |  |  |
| 人际敏感 | 0.177     | -0.061 |  |  |  |
| 抑郁   | -0.093    | 0.644  |  |  |  |
| 焦虑   | 0.169     | -0.016 |  |  |  |
| 敌意   | 0.149     | 0.030  |  |  |  |
| 恐怖   | 0.165     | -0.038 |  |  |  |
| 偏执   | 0.175     | -0.065 |  |  |  |
| 精神病性 | 0.165     | -0.026 |  |  |  |

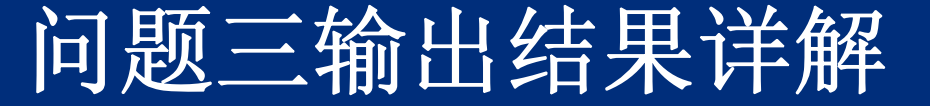

### (1) 基本统计信息汇总表

被调查者中独生子女和非独生子女人数分别为139和1 54。他们心理健康状况总分的均值分别为12.531和15.511, 标准差等于1.063和1.250。虽然他们的数值有一定差异,但 还需要进行统计检验分析这种差异的统计学意义。

|    | 独生子女 | Ν   | Mean  | Std. Deviation | Std. Error Mean |
|----|------|-----|-------|----------------|-----------------|
| 总分 | 否    | 139 | 58.28 | 12.531         | 1.063           |
|    | 是    | 154 | 58.23 | 15.511         | 1.250           |

# 问题三输出结果详解

### (2) 两总体均值的检验

在首先进行的方差相等假设检验中,F统计量等 于0.295,对应的概率P值为0.588,大于显著性水平0. 05,因此认为两组数据的方差是相等的。于是接着 观察"Equal variance assumed"列所对应的t检验结 果。由于t统计量对应的双尾概率P值为0.978,大于 显著性水平0.05,因此认为两总体的均值不存在着显 著差异。即大学生是否是独生子女对心理健康没有 显著性影响。

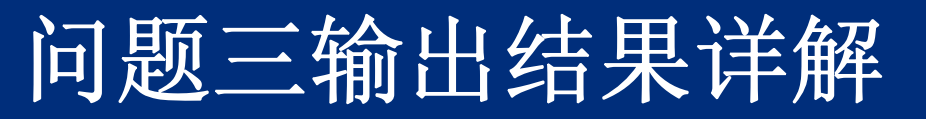

|                           |                            |       | 总分                      |                                |
|---------------------------|----------------------------|-------|-------------------------|--------------------------------|
|                           |                            |       | Equal variances assumed | Equal variances<br>not assumed |
| Levene's Test             | F                          |       | 0.295                   |                                |
| for Equality of Variances | Sig.                       |       | 0.588                   |                                |
| t-test for                | t                          |       | 0.028                   | 0.029                          |
| Equality of               | df                         |       | 291                     | 287.563                        |
| Means                     | Sig. (2-tailed)            |       | 0.978                   | 0.977                          |
|                           | Mean Difference            |       | 0.047                   | 0.047                          |
|                           | Std. Error Difference      |       | 1.658                   | 1.641                          |
|                           | 95% Confidence             | Lower | -3.217                  | -3.182                         |
|                           | Interval of the Difference | Upper | 3.311                   | 3.276                          |

### (3) 方差分析表

下表显示了方差分析表结果表。可以看到, 心理健康得分总的离差平方总和为58987.532;不同 系别的组间离差为1291.059;组内离差为57696.47 2;方差分析对应的F统计量的观测值为1.645,对应 的概率P值为0.163。这里显著性水平为0.05,由于P 值大于显著性水平0.05,所以接受零假设,认为不同 系别的大学生心理健康没有显著性差异。

问题三输出结果详解

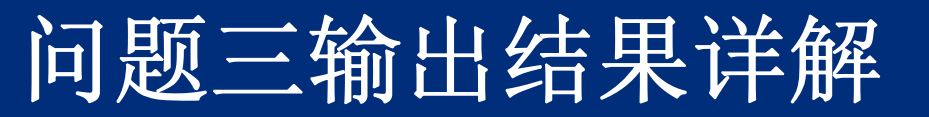

|                | Sum of Squares | df  | Mean Square | F     | Sig.  |
|----------------|----------------|-----|-------------|-------|-------|
| Between Groups | 1291.059       | 4   | 322.765     | 1.645 | 0.163 |
| Within Groups  | 57696.472      | 294 | 196.247     |       |       |
| Total          | 58987.532      | 298 |             |       |       |